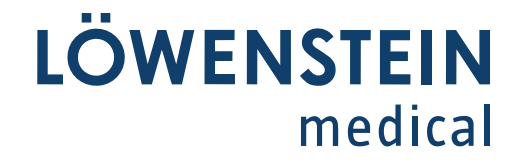

## leon plus

Istruzioni per l'uso

Rev. 3.11.12

a partire dalla versione di software 3.11.x

Aggiornato al 12.08.2021

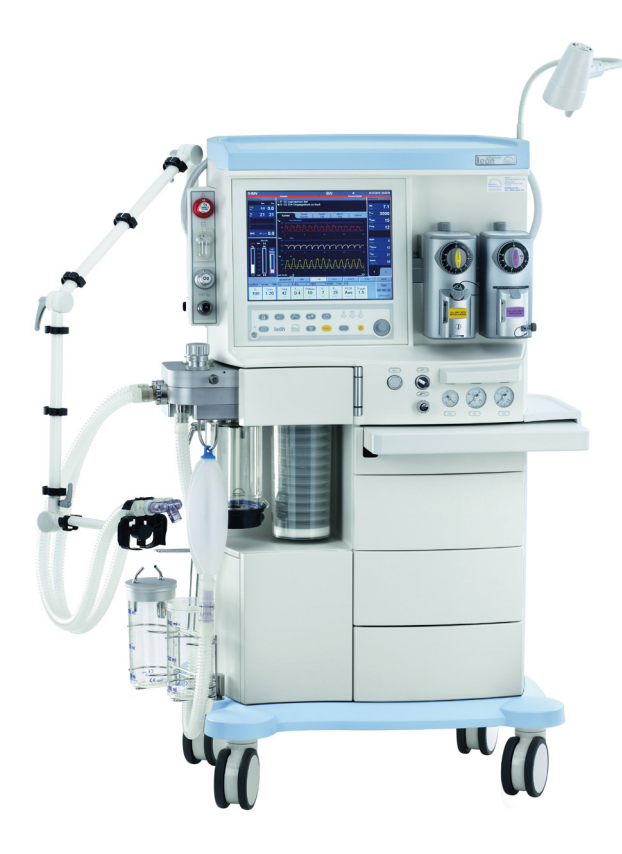

Si prega di leggere attentamente le presenti istruzioni per l'uso prima di utilizzare l'apparecchio e di conservarle in un luogo sempre accessibile.

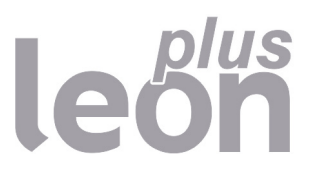

Copyright ® 2021 Löwenstein Medical SE & Co. KG

Con riserva di modifiche 12.08.2021

Löwenstein Medical SE & Co. KG Arzbacher Straße 80 56130 Bad Ems, Germania

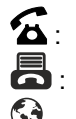

**5**: +49 2603/9600-0

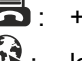

**a**: +49 2603/9600-50

😧 : loewensteinmedical.com

Istruzioni per l'uso leon plus Codice no.: Ba-0304v311

# **CE** 0197

#### Sommario

| 1. | Elenco delle abbreviazioni                                                                                                    | . 11                                                                                                    |
|----|----------------------------------------------------------------------------------------------------|----------------------------------------------------------------------------------------------------|
| 2. | Informazioni relative alle presenti Istruzioni per l'uso                                                                                                    | . 15                                                                                                    |
|    | Validità delle istruzioni per l'uso                                                                                                    | . 15                                                                                                    |
|    | Tematiche principali affrontate in queste istruzioni per l'uso                                                                                                    | . 15                                                                                                    |
|    | Struttura e scopo delle Istruzioni per l'uso                                                                                                    | . 16                                                                                                    |
|    | Descrizione dei dispositivi opzionali                                                                                                    | . 16                                                                                                    |
|    | Conservazione della documentazione                                                                                                    | . 16                                                                                                    |
|    | Ulteriori informazioni                                                                                                    | . 16                                                                                                    |
| 3. | Per la vostra sicurezza e quella dei pazienti                                                                                                    | . 17                                                                                                    |
|    | Attenersi alle Istruzioni per l'uso                                                                                                    | . 17                                                                                                    |
|    | Segnali di avvertimento                                                                                                    | . 17                                                                                                    |
|    | Pericoli residui                                                                                                    | . 18                                                                                                    |
|    | Messaggi al produttore e alle autorità                                                                                                    | . 19                                                                                                    |
|    | Responsabilità e garanzia legale                                                                                                    | . 20                                                                                                    |
|    | Classificazione dell'apparecchio                                                                                                    | . 21                                                                                                    |
|    | Indicazioni relative alla manutenzione                                                                                                    | . 21                                                                                                    |
| 4  | Panoramica dell'apparecchio                                                                                                    | 22                                                                                                    |
|    |                                                                                                    |                                                                                                    |
|    | Condizioni di funzionamento                                                                                                    | . 22                                                                                                    |
|    | Modalità di ventilazione                                                                                                    | . 22                                                                                                    |
|    | Sistemi per anestesia                                                                                                    | 23                                                                                                    |
|    | Controindicazioni                                                                                                    | . 23                                                                                                    |
|    |                                                                                                    |                                                                                                    |
|    | Linee quida e dichiarazione del produttore - emissioni elettromagnetiche                                                                                                    | . 24                                                                                                    |
|    | Linee guida e dichiarazione del produttore - emissioni elettromagnetiche<br>Linee guida e dichiarazione del produttore - immunità elettromagnetica                                                                                                    | . 24<br>. 25                                                                                                    |
|    | Linee guida e dichiarazione del produttore - emissioni elettromagnetiche<br>Linee guida e dichiarazione del produttore - immunità elettromagnetica<br>Descrizione dell'apparecchio                                                                                                    | . 24<br>. 25<br>. 29                                                                                                    |
|    | Linee guida e dichiarazione del produttore - emissioni elettromagnetiche<br>Linee guida e dichiarazione del produttore - immunità elettromagnetica<br>Descrizione dell'apparecchio<br>Panoramica                                                                                                    | . 24<br>. 25<br>. 29<br>. 29                                                                                                    |
|    | Linee guida e dichiarazione del produttore - emissioni elettromagnetiche<br>Linee guida e dichiarazione del produttore - immunità elettromagnetica<br>Descrizione dell'apparecchio<br>Panoramica<br>Modulo paziente                                                                                                    | . 24<br>. 25<br>. 29<br>. 29<br>. 31                                                                                                    |
|    | Linee guida e dichiarazione del produttore - emissioni elettromagnetiche<br>Linee guida e dichiarazione del produttore - immunità elettromagnetica<br>Descrizione dell'apparecchio<br>Panoramica<br>Modulo paziente<br>Supporto del vaporizzatore dell'anestetico.                                                                                                    | . 24<br>. 25<br>. 29<br>. 29<br>. 31<br>. 31                                                                                                 |
|    | Linee guida e dichiarazione del produttore - emissioni elettromagnetiche<br>Linee guida e dichiarazione del produttore - immunità elettromagnetica<br>Descrizione dell'apparecchio<br>Panoramica<br>Modulo paziente<br>Supporto del vaporizzatore dell'anestetico<br>Unità di ventilazione                                                                                                    | . 24<br>. 25<br>. 29<br>. 29<br>. 31<br>. 31<br>. 31                                                                                         |
|    | Linee guida e dichiarazione del produttore - emissioni elettromagnetiche<br>Linee guida e dichiarazione del produttore - immunità elettromagnetica<br>Descrizione dell'apparecchio<br>Panoramica<br>Modulo paziente<br>Supporto del vaporizzatore dell'anestetico<br>Unità di ventilazione<br>Sistema di guide                                                                                                    | . 24<br>. 25<br>. 29<br>. 31<br>. 31<br>. 31<br>. 31                                                                                         |
|    | Linee guida e dichiarazione del produttore - emissioni elettromagnetiche<br>Linee guida e dichiarazione del produttore - immunità elettromagnetica<br>Descrizione dell'apparecchio<br>Panoramica<br>Modulo paziente<br>Supporto del vaporizzatore dell'anestetico<br>Unità di ventilazione<br>Sistema di guide<br>Ripiano per scrittura, cassetti, compartimento portaoggetti                                                                                                    | . 24<br>. 25<br>. 29<br>. 31<br>. 31<br>. 31<br>. 32<br>. 33                                                                                 |
|    | Linee guida e dichiarazione del produttore - emissioni elettromagnetiche<br>Linee guida e dichiarazione del produttore - immunità elettromagnetica<br>Descrizione dell'apparecchio<br>Panoramica<br>Modulo paziente<br>Supporto del vaporizzatore dell'anestetico<br>Unità di ventilazione<br>Sistema di guide<br>Ripiano per scrittura, cassetti, compartimento portaoggetti<br>Passacavi e passatubi flessibili                                                                                                    | . 24<br>. 25<br>. 29<br>. 31<br>. 31<br>. 31<br>. 32<br>. 33<br>. 34                                                                         |
|    | Linee guida e dichiarazione del produttore - emissioni elettromagnetiche<br>Linee guida e dichiarazione del produttore - immunità elettromagnetica<br>Descrizione dell'apparecchio<br>Panoramica<br>Modulo paziente<br>Supporto del vaporizzatore dell'anestetico<br>Unità di ventilazione<br>Sistema di guide<br>Ripiano per scrittura, cassetti, compartimento portaoggetti<br>Passacavi e passatubi flessibili<br>Dotazione di fornitura                                                                                                    | . 24<br>. 25<br>. 29<br>. 31<br>. 31<br>. 31<br>. 32<br>. 33<br>. 34<br>. 35                                                                 |
|    | Linee guida e dichiarazione del produttore - emissioni elettromagnetiche<br>Linee guida e dichiarazione del produttore - immunità elettromagnetica<br>Descrizione dell'apparecchio<br>Panoramica<br>Modulo paziente<br>Supporto del vaporizzatore dell'anestetico<br>Unità di ventilazione<br>Sistema di guide<br>Ripiano per scrittura, cassetti, compartimento portaoggetti<br>Passacavi e passatubi flessibili<br>Dotazione di fornitura                                                                                                    | . 24<br>. 25<br>. 29<br>. 31<br>. 31<br>. 31<br>. 32<br>. 33<br>. 34<br>. 35<br>. 36                                                         |
| 5. | Linee guida e dichiarazione del produttore - emissioni elettromagnetiche<br>Linee guida e dichiarazione del produttore - immunità elettromagnetica<br>Descrizione dell'apparecchio<br>Panoramica<br>Modulo paziente<br>Supporto del vaporizzatore dell'anestetico<br>Unità di ventilazione<br>Sistema di guide<br>Ripiano per scrittura, cassetti, compartimento portaoggetti<br>Passacavi e passatubi flessibili<br>Dotazione di fornitura<br>Indicazioni per il funzionamento                                                                                                    | . 24<br>. 25<br>. 29<br>. 31<br>. 31<br>. 31<br>. 32<br>. 33<br>. 34<br>. 35<br>. 36<br><b>. 37</b>                                          |
| 5. | Linee guida e dichiarazione del produttore - emissioni elettromagnetiche<br>Linee guida e dichiarazione del produttore - immunità elettromagnetica<br>Descrizione dell'apparecchio<br>Panoramica<br>Modulo paziente<br>Supporto del vaporizzatore dell'anestetico<br>Unità di ventilazione<br>Sistema di guide<br>Ripiano per scrittura, cassetti, compartimento portaoggetti<br>Passacavi e passatubi flessibili<br>Dotazione di fornitura<br>Indicazioni per il funzionamento<br>Livelli di funzioni                                                                                                    | . 24<br>. 25<br>. 29<br>. 31<br>. 31<br>. 31<br>. 32<br>. 33<br>. 34<br>. 35<br>. 36<br><b>. 37</b>                                          |
| 5. | Linee guida e dichiarazione del produttore - emissioni elettromagnetiche<br>Linee guida e dichiarazione del produttore - immunità elettromagnetica<br>Descrizione dell'apparecchio<br>Panoramica<br>Modulo paziente<br>Supporto del vaporizzatore dell'anestetico<br>Unità di ventilazione<br>Sistema di guide<br>Ripiano per scrittura, cassetti, compartimento portaoggetti<br>Passacavi e passatubi flessibili<br>Dotazione di fornitura<br>Indicazioni per il funzionamento<br>Sistema di comando<br>Livelli di funzioni                                                                                                    | . 24<br>. 25<br>. 29<br>. 31<br>. 31<br>. 32<br>. 33<br>. 34<br>. 35<br>. 36<br><b>. 37</b><br>. 37                                          |
| 5. | Linee guida e dichiarazione del produttore - emissioni elettromagnetiche<br>Linee guida e dichiarazione del produttore - immunità elettromagnetica<br>Descrizione dell'apparecchio<br>Panoramica<br>Modulo paziente<br>Supporto del vaporizzatore dell'anestetico<br>Unità di ventilazione<br>Sistema di guide<br>Ripiano per scrittura, cassetti, compartimento portaoggetti<br>Passacavi e passatubi flessibili<br>Dotazione di fornitura<br>Indicazioni per il funzionamento<br>Sistema di comando<br>Livelli di funzioni<br>Simboli<br>Interfaccia utente                                                                                                    | . 24<br>. 25<br>. 29<br>. 31<br>. 31<br>. 32<br>. 33<br>. 34<br>. 35<br>. 36<br>. 37<br>. 37<br>. 39<br>. 47                                 |
| 5. | Linee guida e dichiarazione del produttore - emissioni elettromagnetiche<br>Linee guida e dichiarazione del produttore - immunità elettromagnetica<br>Descrizione dell'apparecchio<br>Panoramica<br>Modulo paziente<br>Supporto del vaporizzatore dell'anestetico<br>Unità di ventilazione<br>Sistema di guide<br>Ripiano per scrittura, cassetti, compartimento portaoggetti<br>Passacavi e passatubi flessibili<br>Dotazione di fornitura<br>Indicazioni per il funzionamento<br>Sistema di comando<br>Livelli di funzioni<br>Simboli<br>Interfaccia utente                                                                                                    | . 24<br>. 25<br>. 29<br>. 31<br>. 31<br>. 32<br>. 33<br>. 34<br>. 35<br>. 36<br>. 37<br>. 39<br>. 47<br>. 47                                 |
| 5. | Linee guida e dichiarazione del produttore - emissioni elettromagnetiche<br>Linee guida e dichiarazione del produttore - immunità elettromagnetica<br>Descrizione dell'apparecchio<br>Panoramica<br>Modulo paziente<br>Supporto del vaporizzatore dell'anestetico<br>Unità di ventilazione<br>Sistema di guide<br>Ripiano per scrittura, cassetti, compartimento portaoggetti<br>Passacavi e passatubi flessibili<br>Dotazione di fornitura<br>Indicazioni per il funzionamento<br>Sistema di comando<br>Livelli di funzioni<br>Simboli<br>Interfaccia utente<br>Aspetti fondamentali<br>Tastiera a membrana                                                      | . 24<br>. 25<br>. 29<br>. 31<br>. 31<br>. 31<br>. 32<br>. 33<br>. 34<br>. 35<br>. 36<br>. 37<br>. 39<br>. 47<br>. 48                         |
| 5. | Linee guida e dichiarazione del produttore - emissioni elettromagnetiche<br>Linee guida e dichiarazione del produttore - immunità elettromagnetica<br>Descrizione dell'apparecchio<br>Panoramica<br>Modulo paziente<br>Supporto del vaporizzatore dell'anestetico<br>Unità di ventilazione<br>Sistema di guide<br>Ripiano per scrittura, cassetti, compartimento portaoggetti<br>Passacavi e passatubi flessibili<br>Dotazione di fornitura<br>Indicazioni per il funzionamento<br>Sistema di comando<br>Livelli di funzioni<br>Simboli<br>Interfaccia utente<br>Aspetti fondamentali<br>Tastiera a membrana<br>Schermo tattile                                   | . 24<br>. 25<br>. 29<br>. 31<br>. 31<br>. 32<br>. 33<br>. 34<br>. 35<br>. 36<br>. 37<br>. 39<br>. 47<br>. 47<br>. 48<br>. 49                 |
| 5. | Linee guida e dichiarazione del produttore - emissioni elettromagnetiche<br>Linee guida e dichiarazione del produttore - immunità elettromagnetica<br>Descrizione dell'apparecchio<br>Panoramica<br>Modulo paziente<br>Supporto del vaporizzatore dell'anestetico<br>Unità di ventilazione<br>Sistema di guide<br>Ripiano per scrittura, cassetti, compartimento portaoggetti<br>Passacavi e passatubi flessibili<br>Dotazione di fornitura<br>Indicazioni per il funzionamento<br><b>Sistema di comando</b><br>Livelli di funzioni<br>Simboli<br>Interfaccia utente<br>Aspetti fondamentali<br>Tastiera a membrana<br>Schermo tattile<br>Manopola                | . 24<br>. 25<br>. 29<br>. 31<br>. 31<br>. 32<br>. 33<br>. 34<br>. 35<br>. 36<br>. 37<br>. 39<br>. 47<br>. 48<br>. 49<br>. 51                 |
| 5. | Linee guida e dichiarazione del produttore - emissioni elettromagnetiche<br>Linee guida e dichiarazione del produttore - immunità elettromagnetica.<br>Descrizione dell'apparecchio<br>Panoramica<br>Modulo paziente<br>Supporto del vaporizzatore dell'anestetico<br>Unità di ventilazione<br>Sistema di guide<br>Ripiano per scrittura, cassetti, compartimento portaoggetti<br>Passacavi e passatubi flessibili<br>Dotazione di fornitura<br>Indicazioni per il funzionamento.<br>Sistema di comando<br>Livelli di funzioni<br>Simboli<br>Interfaccia utente<br>Aspetti fondamentali<br>Tastiera a membrana<br>Schermo tattile<br>Manopola<br>Sistema a schede | . 24<br>. 25<br>. 29<br>. 31<br>. 31<br>. 32<br>. 33<br>. 34<br>. 35<br>. 36<br>. 37<br>. 39<br>. 47<br>. 47<br>. 48<br>. 49<br>. 51<br>. 52 |

|    | Modalità di ventilazione HLM (con macchina cuore-polmoni)                                                                         | 53          |
|----|----------------------------------------------------------------------------------------------------|-------------|
|    | Modalità di ventilazione MON                                                                                                    | 53          |
|    | Monitoraggio del tacitamento dell'allarme (mute)                                                                                  | 54          |
|    | Salvaschermo                                                                                                    | 54          |
|    | Elementi di comando e visualizzazione                                                                                             | 55          |
|    | Lato anteriore                                                                                                    | 55          |
|    | Porta dispositivi opzionali                                                                                                    | 57          |
|    | Attacchi sull'apparecchio                                                                                                    | 59          |
|    | Descrizione degli attacchi sull'apparecchio                                                                                       | 59          |
|    | Uso degli attacchi sull'apparecchio                                                                                               | 60          |
|    | Parete posteriore                                                                                                    | 63          |
|    | Modulo paziente                                                                                                    | 64          |
|    | Rimozione del modulo paziente                                                                                                    | 64          |
|    | Attacco per i tubi flessibili di ventilazione, per il sistema di evacuazione dell'anestetico e pallone per ventilazione manuale   | e del<br>65 |
|    | Attacco per il sistema di evacuazione dell'anestetico sul lato posteriore dell'apparecchio                                        | .65         |
|    | Attacco per concertina, campana e assorbitore di CO <sub>2</sub> , coperchio della membrana della valvola PEEP, sensori di flusso | 66          |
|    | Valvola APL                                                                                                    | 67          |
|    | Broncoaspirazione                                                                                                    | 67          |
| 6. | Operazioni preliminari                                                                                                    | 68          |
|    | Prima installazione                                                                                                    | 68          |
|    | Adattamento alle condizioni ambientali locali                                                                                     | 68          |
|    | Condizioni preliminari che il cliente deve garantire sul luogo di impiego (leon <i>plus-</i> configurazione standard)             | 69          |
|    | Alimentazione elettrica di emergenza                                                                                              | 70          |
|    | Carica delle batterie                                                                                                    | 70          |
|    | Messa fuori servizio per tempi prolungati                                                                                         | 70          |
|    | Preparazione alla prima messa in servizio                                                                                         | 71          |
|    | Attacchi del gas                                                                                                    | 71          |
|    | Collegamenti elettrici                                                                                                    | 77          |
|    | Applicazione della concertina e della campana                                                                                     | 79          |
|    | Rimozione e inserimento dell'assorbitore di CO <sub>2</sub>                                                                       | 79          |
|    | Sostituzione, svuotamento e riempimento dell'assorbitore di CO <sub>2</sub>                                                       | 80          |
|    | Collegamento dei tubi flessibili di ventilazione                                                                                  | 82          |
|    | Misurazione gas                                                                                                    | 83          |
|    | Collegamento del pallone per ventilazione manuale                                                                                 | 86          |
|    | Collegamento a un sistema di evacuazione dell'anestetico (SEA)                                                                    | 87          |
|    | Fissaggio del sistema di raccolta dei gas espirati sul lato posteriore dell'apparecchio<br>Valvola APL                            | 89<br>90    |
|    | Applicazione del vaporizzatore dell'anestetico                                                                                    | 90          |
|    | Attacco per la broncoaspirazione                                                                                                  | 91          |
|    | Collegamento di apparecchi supplementari                                                                                          | 92          |
|    | Attacchi per la trasmissione dati                                                                                                 | 93          |
| -  |                                                                                                    |             |

| Controllo breve (come da raccomandazione della Società tedesca di anestesiologia e o medicina intensiva, DGAI) | cure<br>95 |
|----------------------------------------------------------------------------------------------------|------------|
| Configurazione (in standby)                                                                                    | 96         |
| Scheda Config                                                                                                  | 96         |
| Scheda Volume                                                                                                  | 98         |
| Scheda ora di sistema                                                                                          | 99         |
| Scheda Opzione                                                                                                 | 100        |
| Configurazione (durante la ventilazione)                                                                       | 100        |
| Scheda Config                                                                                                  | 100        |
| Scheda Volume                                                                                                  | 101        |
| Scheda Opzione                                                                                                 | 101        |
| Configurazione di sistema dell'interfaccia utente                                                              | 101        |
| Manutenzione                                                                                                   | 106        |
| Login                                                                                                    | 107        |
| Scheda Manutenzione                                                                                            | 108        |
| Scheda configurazione/pagina 1                                                                                 | 111        |
| Scheda configurazione/pagina 2                                                                                 | 115        |
| Procedura per il salvataggio della configurazione di sistema                                                   | 116        |
| Controllo dell'apparecchio                                                                                     | 118        |
| Autotest                                                                                                    | 118        |
| Test di sistema                                                                                                | 119        |
| Elenco di controlli brevi prima della messa in servizio                                                        | 119        |
| Messa in servizio limitata                                                                                     | 120        |
| Accensione                                                                                                    | 120        |
| Test di sistema                                                                                                | 122        |
| Informazioni generali                                                                                          | 122        |
| Stati operativi di un modulo del test di sistema                                                               | 123        |
| Risultati dell'autotest                                                                                        | 124        |
| Flusso di emergenza di $O_2$ durante il test di sistema                                                        | 124        |
| Uscita esterna del gas fresco prima dell'autotest                                                              | 125        |
| Avvio del test di sistema                                                                                      | 125        |
| Omissione/interruzione del test di sistema (avvio rapido)                                                      | 126        |
| Passaggio da standby al test di sistema                                                                        | 127        |
| Esecuzione del test di sistema                                                                                 | 127        |
| Test di sistema superato e visualizzazione dei valori di compliance e delle perdite                            | 128        |
| Test non superato e visualizzazione dettagliata degli errori                                                   | 128        |
| Visualizzazione dei valori di compliance e delle perdite                                                       | 129        |
| Ripetizione di singoli moduli di test                                                                          | 129        |
| Tenuta del circuito dei tubi flessibili e del sistema completo                                                 | 130        |
| Ciclo del test di sistema                                                                                      | 131        |
| Calibratura della FiO <sub>2</sub>                                                                             | 132        |
| Avvio della calibratura della FiO <sub>2</sub>                                                                 | 132        |
| Esecuzione della calibratura della FiO <sub>2</sub>                                                            | 132        |
| Calibratura FiO <sub>2</sub> superata                                                                          | 132        |
| Calibratura FiO <sub>2</sub> non superata                                                                      | 133        |
| Test degli allarmi                                                                                             | 133        |

|     | Informazioni generali                                                            | 133 |
|-----|----------------------------------------------------------------------------------|-----|
|     | Test delle funzioni di allarme                                                   | 134 |
|     | Spegnimento                                                                      | 138 |
|     | Flusso di emergenza di $O_2$ durante lo spegnimento dell'apparecchio             | 139 |
| 8.  | Ventilazione                                                                     | 140 |
|     | Informazioni generali                                                            | 140 |
|     | Compensazione della compliance                                                   | 140 |
|     | Categorie di paziente                                                            | 140 |
|     | Peso (PCI)                                                                       | 141 |
|     | Caricamento delle impostazioni standard                                          | 143 |
|     | Comportamento dell'impostazione di Pinsp al variare dell'impostazione della PEEP | 143 |
|     | Umidità nel sistema di ventilazione                                              | 144 |
|     | Bassi flussi e flussi minimi                                                     | 144 |
|     | Impostazione gas fresco                                                          | 145 |
|     | Ecometro gas fresco                                                              | 147 |
|     | Impostazioni limite del gas fresco                                               | 148 |
|     | Impostazione del vaporizzatore dell'anestetico                                   | 148 |
|     | Avvio rapido                                                                     | 149 |
|     | Funzionamento manuale durante la fase di inizializzazione e dell'autotest        | 149 |
|     | Effettuazione dell'avvio rapido                                                  | 150 |
|     | Modalità di ventilazione                                                         | 151 |
|     | Ventilazione manuale                                                             | 151 |
|     | Ventilazione meccanica                                                           | 157 |
|     | Descrizione delle modalità di ventilazione                                       | 162 |
| 9.  | Monitoraggio                                                                     | 175 |
|     | Informazioni generali                                                            | 175 |
|     | Dati                                                                             | 176 |
|     | Tacitamento allarme (mute)                                                       | 178 |
|     | Valori soglia                                                                    | 178 |
|     | Messaggi di allarme                                                              | 178 |
|     | Batterie                                                                         | 178 |
|     | Funzioni dell'apparecchio                                                        | 178 |
|     | Dati monitorati                                                                  | 179 |
|     | Valori di misura resi graficamente                                               | 179 |
|     | Trend tabellare                                                                  | 182 |
|     | Registro degli eventi (event log)                                                | 183 |
|     | Valori di misura resi numericamente                                              | 184 |
|     | Immissione dell'età per il calcolo della MAC                                     | 189 |
|     | Selezione manuale del gas anestetico                                             | 190 |
|     | Rilevamento di atti respiratori innescati dal paziente                           | 190 |
|     | Loops (monitoraggio della funzionalità polmonare)                                | 191 |
| 10. | Monitoraggio delle funzioni dell'apparecchio                                     | 192 |
|     | Miscelatore del gas fresco                                                       | 193 |
|     | Miscelatore del gas fresco intatto                                               | 193 |
|     | Miscelatore di gas fresco in caso di mancanza di un gas vettore                  | 193 |

|     | Visualizzazione in caso di miscelatore di gas fresco difettoso                     | 194 |
|-----|------------------------------------------------------------------------------------|-----|
|     | Valori della pressione di alimentazione dei gas                                    | 194 |
|     | Valori di pressione dell'alimentazione centralizzata dei gas                       | 195 |
|     | Visualizzazione della pressione con alimentazione mediante bombole da 10 I         | 196 |
|     | Generatore del gas propellente                                                     | 197 |
|     | Analisi dei gas                                                                    | 197 |
|     | Mancanza di gas fresco                                                             | 198 |
|     | Modulo paziente su braccio                                                         | 198 |
|     | Assorbitore di CO <sub>2</sub>                                                     | 198 |
|     | Ventola                                                                            | 198 |
|     | Batterie                                                                           | 199 |
|     | Cronometro                                                                         | 199 |
| 11. | Allarmi                                                                            | 200 |
|     | Informazioni generali                                                              | 200 |
|     | Rappresentazione degli allarmi correnti                                            | 200 |
|     | Impostazioni di fabbrica degli allarmi                                             | 202 |
|     | Tacitamento allarmi                                                                | 204 |
|     | Tacitamento allarmi 2 minuti                                                       | 204 |
|     | Tacitamento allarmi 10 minuti                                                      | 205 |
|     | Registro allarmi                                                                   | 206 |
|     | Valori soglia (soglie di allarme del paziente)                                     | 207 |
|     | Impostazione manuale delle soglie di allarme del paziente                          | 207 |
|     | Soglie di allarme impostabili                                                      | 208 |
|     | Visualizzazione della durata dell'apnea                                            | 208 |
|     | Intervallo di impostazione e incremento degli allarmi                              | 209 |
|     | Adeguamento delle soglie di allarme ai valori di misura correnti (autoadattamento) | 211 |
|     | Soglie di allarme che vengono adeguate in automatico                               | 212 |
|     | Allarmi attivi                                                                     | 212 |
|     | Elenco dei messaggi di allarme                                                     | 214 |
| 12. | Errori e provvedimenti per la loro eliminazione                                    | 239 |
|     | Informazioni generali                                                              | 239 |
|     | Monitoraggio del paziente                                                          | 239 |
|     | Valvole per lo scarico della pressione                                             | 240 |
|     | Stato sicuro definito                                                              | 241 |
|     | Stato sicuro definito - patientsafe                                                | 241 |
|     | Stato sicuro definito - failsafe                                                   | 242 |
|     | Non operabilità o quasto dell'apparecchio                                          | 243 |
|     | Ricerca quasti autotest                                                            | 245 |
|     | Ricerca quasti alimentazione dei gas                                               | 245 |
|     | Ricerca quasti autotest                                                            | 245 |
|     | Ricerca quasti test di sistema                                                     | 246 |
|     | Ricerca guasti controllo tipo gas                                                  | 246 |
|     | Ricerca quasti miscelatore di gas fresco                                           | 247 |
|     | Ricerca quasti respiratore                                                         | 249 |
|     | Ricerca dei guasti sensori di flusso                                               | 250 |
|     | Ricerca dei quasti sistema rotatorio                                               | 251 |
|     |                                                                                    |     |

| 15. | Combinazioni di prodotti                                                        | 293          |
|-----|---------------------------------------------------------------------------------|--------------|
|     | Accessori                                                                       |              |
|     | Materiale di ricambio                                                           |              |
|     | Informazioni generali                                                           |              |
| 14. | Accessori                                                                       | 291          |
|     | Controllo tecnico di sicurezza                                                  |              |
|     | Manutenzione del riduttore di pressione                                         |              |
|     | Intervalli di manutenzione                                                      |              |
|     | Informazioni generali                                                           |              |
|     | Manutenzione a cura del tecnico autorizzato del servizio assistenza             |              |
|     | Sostituzione e riempimento delle bombole di riserva del gas o di quelle da 10 I |              |
|     | Smaltimento delle batterie                                                      |              |
|     | Smaltimento di componenti elettrici ed elettronici dell'apparecchio             |              |
|     | Smaltimento del tappetino filtrante della ventola                               |              |
|     | Smaltimento della membrana della valvola                                        |              |
|     | Smaltimento dei sensori di flusso                                               |              |
|     | Smaltimento del sensore O <sub>2</sub>                                          |              |
|     | Smaltimento del raccogli-condensa e del tubo di analisi dei gas                 |              |
|     | Smaltimento del tiltro della broncoaspirazione                                  |              |
|     | Smaltimento della calce sodata                                                  |              |
|     | Smaltimento dei gas                                                             |              |
|     | Smaltimento                                                                     |              |
|     | Manutenzione delle bombole di riserva del gas e delle bombole da 10 I           |              |
|     | Manutenzione della ventola                                                      |              |
|     | Manutenzione delle membrane della valvola di inspirazione/espirazione           |              |
|     | Manutenzione della membrana della valvola PEEP                                  |              |
|     | Manutenzione dei sensori di flusso                                              |              |
|     | Manutenzione analisi dei gas (analisi del flusso laterale di campionamento)     |              |
|     | Sostituzione del filtro della broncoaspirazione                                 |              |
|     | Sostituzione dell'assorbitore di CO <sub>2</sub>                                |              |
|     | Manutenzione ad opera del personale ospedaliero                                 |              |
|     |                                                                                 |              |
| 13. | Riparazione e manutenzione                                                      |              |
| 4.5 |                                                                                 |              |
|     | Guasto della funzione di misurazione della prossiono                            | 00∠<br>רפר   |
|     | Guasto della funzione di misurazione del flusso                                 | 200<br>266   |
|     | Guasto del disnositivo di analisi dei des                                       | 204<br>265   |
|     | Guasto dell'unità di ventilazione                                               | 202<br>261   |
|     | Interruzione dosaggio del das fresco                                            | רטב<br>כפכ   |
|     | Guasto dello schermo tattile                                                    | 201<br>261   |
|     | Guasto di unità interne                                                         | 200 2<br>261 |
|     | Guasto del sistema di evacuazione dell'anestetico                               | 200<br>260   |
|     | Caduta dell'alimentazione della rate elettrica                                  |              |
|     | Guasto all'impianto centralizzato dei das                                       |              |
|     | Ruseta della unità di alimentaziona esterna                                     | 204<br>255   |
|     | Ricerca quasti calibratura EiΩ₀                                                 | 254          |

|     | Informazioni generali                                                                                  | 293 |
|-----|----------------------------------------------------------------------------------------------------|-----|
|     | Apparecchi supplementari                                                                               | 293 |
|     | Installazione di schermi aggiuntivi                                                                    | 294 |
|     | Vaporizzatore dell'anestetico                                                                          | 294 |
|     | Broncoaspirazione                                                                                      | 294 |
|     | Bracci di supporto                                                                                     | 295 |
|     | PDMS                                                                                                   | 295 |
|     | SIO                                                                                                    | 295 |
|     | SEA                                                                                                    | 295 |
| 16. | Allegato                                                                                               | 296 |
|     | Annotazioni                                                                                            | 296 |
|     | Schemi di flusso dei gas                                                                               | 298 |
|     | Legenda degli schemi di flusso dei gas                                                                 | 298 |
|     | Ventilazione manuale (modulo paziente 0209100)                                                         | 300 |
|     | Ventilazione meccanica (modulo paziente 0209100)                                                       | 302 |
|     | Ventilazione manuale (modulo paziente 0209100hul200)                                                   | 306 |
|     | Ventilazione meccanica (modulo paziente 0209100hul200)                                                 | 308 |
|     | Ventilazione manuale (modulo paziente 0209100lm300)                                                    | 312 |
|     | Ventilazione meccanica (modulo paziente 0209100lm300)                                                  | 314 |
|     | Metodi di calcolo                                                                                      | 318 |
|     | Curve caratteristiche pressione-portata                                                                | 320 |
|     | Vita utile del materiale di ricambio                                                                   | 322 |
|     | Durata della calce sodata                                                                              | 322 |
|     | Durata del filtro della broncoaspirazione                                                              | 322 |
|     | Misurazione gas                                                                                        | 322 |
|     | Durata dei sensori di flusso                                                                           | 323 |
|     | Durata della membrana della valvola PEEP                                                               | 323 |
|     | Durata delle membrane della valvola di inspirazione/espirazione                                        | 323 |
|     | Durata del tappetino filtrante della ventola                                                           | 323 |
|     | Vita utile dell'assorbitore di CO <sub>2</sub> riutilizzabile                                          | 323 |
|     | Elenchi e guide rapide                                                                                 | 324 |
|     | Ordinazione di materiale di ricambio                                                                   | 324 |
|     | Ordinazione di accessori                                                                               | 324 |
|     | Elenco di controlli brevi prima della messa in servizio del respiratore per anestesia leon <i>plus</i> | 324 |
|     | Guida rapida del respiratore per anestesia leon plus                                                   | 324 |
|     | Lista dei controlli periodici di sicurezza (CPS) per il respiratore per anestesia leon plus.           | 324 |
| 17. | Dati tecnici                                                                                           | 325 |
| 18. | Indice                                                                                                 | 341 |
|     |                                                                                                    |     |

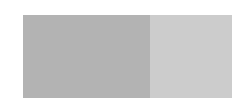

Questa pagina è stata volutamente lasciata in bianco.

## 1. Elenco delle abbreviazioni

Tabella 1: abbreviazioni e terminologia

| Abbreviazione, termine           | Descrizione                                                                                                    |
|----------------------------------|----------------------------------------------------------------------------------------------------|
| A                                | Finestra di attesa                                                                                                    |
| Agente                           | Anestetico volatile                                                                                                    |
| Alo.                             | Alotano (anestetico volatile)                                                                                                    |
| ARIA                             | Aria medicale                                                                                                    |
| Bassi flussi                     | Flusso di gas fresco ≤ 1000 ml/min e > 500 ml/min                                                                                                    |
| BTPS                             | Body, Temperature, Pressure, Saturated<br>I valori di misura normalizzati su condizioni BTPS sono riferiti a 37°C<br>(temperatura corporea), pressione istantanea dell'aria ambiente e<br>saturazione del vapore d'acqua pari al 100%. |
| C20/C                            | Compliance durante l'ultimo 20% della fase di inspirazione<br>rapportata alla distensibilità totale<br>(misura della sovradistensione del polmone ≤1)                                                                                  |
| Calibratura                      | La calibratura consiste nel controllare un apparecchio di misura e determinarne lo scostamento da uno standard (noto come corretto)                                                                                                    |
| Categoria di paziente<br>Adulto  | Scelta rapida di impostazioni preconfigurate dei parametri di ventilazione e delle soglie di allarme per la ventilazione di adulti                                                                                                    |
| Categoria di paziente<br>Bambino | Scelta rapida di impostazioni preconfigurate dei parametri di ventilazione e delle soglie di allarme per la ventilazione di bambini                                                                                                    |
| Categoria di paziente<br>PCI     | Scelta rapida di impostazioni preconfigurate dei parametri di ventilazione e delle soglie di allarme tramite immissione del peso corporeo ideale (soglie di allarme bambino)                                                           |
| Cdin                             | Compliance (dinamica)                                                                                                    |
| CFO                              | Conduttore ottico                                                                                                    |
| CO <sub>2</sub>                  | Biossido di carbonio                                                                                                    |
| Compliance                       | Distensibilità polmonare                                                                                                    |
| СРАР                             | Continuous Positive Airway Pressure<br>Pressione positiva continua delle vie aeree                                                                                                    |
| C <sub>stat.</sub>               | Compliance (statica)                                                                                                    |
| Des.                             | Desflurano (anestetico volatile)                                                                                                    |
| E                                | Espirazione                                                                                                    |
| Enf.                             | Enflurano (anestetico volatile)                                                                                                    |
| f, freq.                         | Frequenza, numero di atti respiratori al minuto                                                                                                    |

| Tabella 1: abbreviazioni e terminologia |                                                                                                    |  |  |  |  |  |  |
|-----------------------------------------|----------------------------------------------------------------------------------------------------|--|--|--|--|--|--|
| Abbreviazione, termine                  | Descrizione                                                                                                    |  |  |  |  |  |  |
| FCR                                     | Filtro del circuito respiratorio                                                                                                    |  |  |  |  |  |  |
| FiO <sub>2</sub>                        | Analisi dell'ossigeno inspiratorio                                                                                                    |  |  |  |  |  |  |
| Flussi minimi                           | Flusso di gas fresco ≤ 500 ml/min                                                                                                    |  |  |  |  |  |  |
| Flusso di gas fresco                    | Somma dei flussi di $O_2$ e di gas vettore nel sistema per anestesia                                                                                   |  |  |  |  |  |  |
| Flusso insp.                            | Flusso inspiratorio                                                                                                    |  |  |  |  |  |  |
| Flusso rapido di O <sub>2</sub>         | Flusso rapido di ossigeno                                                                                                    |  |  |  |  |  |  |
| Flusso Trig.                            | Flusso necessario per il trigger                                                                                                    |  |  |  |  |  |  |
| Gas vettore                             | Gas utilizzato assieme all'O₂ come gas fresco<br>In genere aria medicale o N₂O                                                                         |  |  |  |  |  |  |
| HLM                                     | Macchina cuore-polmoni                                                                                                    |  |  |  |  |  |  |
| 1                                       | Inspirazione                                                                                                    |  |  |  |  |  |  |
| I:E                                     | Rapporto fra il tempo di inspirazione e il tempo di espirazione                                                                                        |  |  |  |  |  |  |
| ICG                                     | Impianto <b>c</b> entralizzato dei <b>g</b> as (alimentazione) per O <sub>2</sub> , N <sub>2</sub> O e aria medicale                                   |  |  |  |  |  |  |
| IMV                                     | Intermittent <b>M</b> andatory <b>V</b> entilation<br>Ventilazione a volume controllato                                                                |  |  |  |  |  |  |
| lso.                                    | Isoflurano (anestetico volatile)                                                                                                    |  |  |  |  |  |  |
| Loop                                    | Rappresentazioni dei valori di misura della ventilazione Flusso su<br>pressione, Volume su pressione o Flusso su volume in un sistema di<br>coordinate |  |  |  |  |  |  |
| MAC                                     | Concentrazione <b>m</b> inima <b>a</b> lveolare                                                                                                    |  |  |  |  |  |  |
| MON                                     | Modalità <b>mon</b> itoraggio (per il monitoraggio di pazienti<br>sufficientemente in grado di respirare in maniera spontanea)                         |  |  |  |  |  |  |
| MV                                      | Volume <b>m</b> inuto                                                                                                    |  |  |  |  |  |  |
| N <sub>2</sub> O                        | Protossido di azoto (gas esilarante)                                                                                                    |  |  |  |  |  |  |
| No. curve                               | Numero di curve in tempo reale (minimo 1, massimo 4)                                                                                                   |  |  |  |  |  |  |
| O <sub>2</sub>                          | Ossigeno                                                                                                    |  |  |  |  |  |  |
| Paw                                     | Pressione di ventilazione                                                                                                    |  |  |  |  |  |  |
| PCI                                     | Ideal body weight (peso corporeo ideale)                                                                                                    |  |  |  |  |  |  |
| PCV                                     | <b>P</b> ressure <b>C</b> ontrolled <b>V</b> entilation<br>Ventilazione a pressione controllata                                                        |  |  |  |  |  |  |
| PDMS                                    | Patient Data Management System (sistema documentazione pazienti)                                                                                       |  |  |  |  |  |  |

| Tabella 1: abbreviazioni e terminologia |                                                                                                    |  |  |  |  |  |  |
|-----------------------------------------|----------------------------------------------------------------------------------------------------|--|--|--|--|--|--|
| Abbreviazione, termine                  | Descrizione                                                                                                    |  |  |  |  |  |  |
| PEEP                                    | Positive End Exspiratory Pressure<br>Pressione positiva di fine espirazione                                                                                                    |  |  |  |  |  |  |
| Perdita                                 | Differenza fra il volume corrente inspiratorio ed espiratorio (perdita di gas inalatorio nei tubi flessibili, in corrispondenza delle guarnizioni, dei raccordi e del tubo endotracheale) |  |  |  |  |  |  |
| Pinsp.                                  | Pressione da raggiungere nella PCV                                                                                                    |  |  |  |  |  |  |
| Plat./Plateau                           | Lunghezza in percentuale del plateau durante l'inspirazione                                                                                                    |  |  |  |  |  |  |
| P <sub>media</sub>                      | Pressione media di ventilazione                                                                                                    |  |  |  |  |  |  |
| P <sub>picco</sub>                      | Pressione massima di ventilazione                                                                                                    |  |  |  |  |  |  |
| Pplat/Pplateau                          | Pressione di plateau della ventilazione                                                                                                    |  |  |  |  |  |  |
| PSV                                     | <b>P</b> ressure <b>S</b> upport <b>V</b> entilation<br>Ventilazione in pressione di supporto                                                                                             |  |  |  |  |  |  |
| R/Resistenza                            | Resistenza delle vie aeree                                                                                                    |  |  |  |  |  |  |
| Ratio System                            | In caso di utilizzo di N₂O come gas vettore, l'impostazione di<br>concentrazione minima per l'O₂ è 25%                                                                                    |  |  |  |  |  |  |
| RDG                                     | Apparecchio per pulizia e disinfezione                                                                                                    |  |  |  |  |  |  |
| SEA                                     | Sistema di evacuazione dell'anestetico                                                                                                    |  |  |  |  |  |  |
| Settings                                | Impostazioni                                                                                                    |  |  |  |  |  |  |
| Sev.                                    | Sevoflurano (anestetico volatile)                                                                                                    |  |  |  |  |  |  |
| SGA                                     | Scarico del gas anestetico                                                                                                    |  |  |  |  |  |  |
| S-IMV                                   | Synchonized Intermittent Mandatory Ventilation<br>Modalità di ventilazione sincronizzata                                                                                                  |  |  |  |  |  |  |
| SIO                                     | Sistemainformatico dell'ospedale                                                                                                    |  |  |  |  |  |  |
| S-PCV                                   | <b>S</b> ynchronized <b>P</b> ressure <b>C</b> ontrolled <b>V</b> entilation<br>Modalità di ventilazione sincronizzata                                                                    |  |  |  |  |  |  |
| t                                       | Тетро                                                                                                    |  |  |  |  |  |  |
| Trigger                                 | Possibilità di sincronizzare il respiratore della postazione per anestesia con l'attività respiratoria spontanea del paziente                                                             |  |  |  |  |  |  |

| Tabella 1: abbreviazioni e terminologia           |                                                                                                    |                                                                                                    |                                                |  |  |  |  |  |
|---------------------------------------------------|----------------------------------------------------------------------------------------------------|----------------------------------------------------------------------------------------------------|------------------------------------------------|--|--|--|--|--|
| Abbreviazione, termine                            | Descrizione                                                                                                    |                                                                                                    |                                                |  |  |  |  |  |
| Unità di misura della<br>pressione                | <ul> <li>100 kPa</li> <li>1 atm</li> <li>1 hPa</li> <li>1 kPa</li> <li>1 bar</li> <li>1 mbar</li> <li>1 mm Hg</li> </ul> | = 1 bar<br>= circa 1 kg/cm <sup>2</sup> (kp/cm <sup>2</sup> )<br>= 100 Pa<br>= circa 10 cm H <sub>2</sub> O<br>= 1 kPa × 100<br>= circa 1 cm H <sub>2</sub> O<br>= circa 133 Pa | = circa 1 atm<br>= circa 1 cm H <sub>2</sub> O |  |  |  |  |  |
| Unità di misura della<br>pressione (normalizzate) | <ul> <li>1 kPa × 100</li> <li>1 Pa × 100</li> </ul>                                                                      | = 1 bar<br>= 1 mbar                                                                                                    | = circa 1 cm H <sub>2</sub> O                  |  |  |  |  |  |
| UPS                                               | Gruppo di continuità ( <b>U</b> ninterruptable <b>P</b> ower <b>S</b> upply)                                             |                                                                                                    |                                                |  |  |  |  |  |
| V                                                 | Volume                                                                                                    |                                                                                                    |                                                |  |  |  |  |  |
| V                                                 | Flusso                                                                                                    |                                                                                                    |                                                |  |  |  |  |  |
| Valvola limitatrice di<br>pressione (APL)         | Adjustable Pressure Limitation<br>Valvola limitatrice di pressione, regolabile                                           |                                                                                                    |                                                |  |  |  |  |  |
| Vapore                                            | Vaporizzatore dell'a                                                                                                    | anestetico                                                                                                    |                                                |  |  |  |  |  |
| VC                                                | Volume corrente                                                                                                    |                                                                                                    |                                                |  |  |  |  |  |
| VGA                                               | Video Graphics Array (standard di grafica computerizzata)                                                                |                                                                                                    |                                                |  |  |  |  |  |
| Vol. insp.                                        | Volume inspiratorio                                                                                                    |                                                                                                    |                                                |  |  |  |  |  |
| Vol. trig.                                        | Volume necessario per il trigger                                                                                         |                                                                                                    |                                                |  |  |  |  |  |
| V <sub>Te</sub>                                   | Volume corrente es                                                                                                    | spiratorio                                                                                                    |                                                |  |  |  |  |  |
| V <sub>TG</sub>                                   | Volume corrente ga                                                                                                    | arantito                                                                                                    |                                                |  |  |  |  |  |
| V <sub>Ti</sub>                                   | Volume corrente in                                                                                                    | spiratorio                                                                                                    |                                                |  |  |  |  |  |

## 2. Informazioni relative alle presenti Istruzioni per l'uso

#### Validità delle istruzioni per l'uso

Le presenti istruzioni per l'uso sono valide per i seguenti prodotti:

- leon plus
- Le presenti istruzioni per l'uso si applicano anche a tutte le apparecchiature sulle quali il costruttore è indicato sia come Heinen + Löwenstein GmbH & Co. KG, sia come Löwenstein Medical GmbH & Co. KG.

#### Tematiche principali affrontate in queste istruzioni per l'uso

Nelle presenti istruzioni per l'uso si descrivono la postazione per anestesia leon *plus* e il suo utilizzo. In esse si trovano:

- Informazioni per l'utilizzo sicuro della postazione per anestesia
- Una panoramica di tutti i componenti dell'apparecchio
- La descrizione dell'utilizzo dell'apparecchio
- La descrizione degli elementi di comando sullo schermo
- Informazioni su
  - l'installazione
  - la messa in servizio
  - il funzionamento
  - monitoraggio e allarmi
  - errori e loro eliminazione
  - manutenzione
  - accessori

La documentazione del sistema per anestesia leon *plus* comprende:

- Istruzioni per l'uso leon plus
- Istruzioni per il trattamento igienico leon *plus*, leon e leon *mri*
- Istruzioni per l'assistenza Rev. 2.4.2 leon *plus*, leon, leon *mri*
- Manuale di assistenza integrazione della vers.
   2.4.2 leon *plus*, leon, leon *mri*
- L'elenco di controlli brevi prima della messa in servizio / la guida breve leon *plus*
- Elenco accessori e materiale di ricambio leon plus, leon e leon mri
- La lista dei controlli periodici di sicurezza leon *plus*
- Le liste di controllo, le guide brevi e i moduli fotocopiabili si trovano alla fine del documento.

#### Struttura e scopo delle Istruzioni per l'uso

Le istruzioni per l'uso hanno lo scopo di far prendere dimestichezza all'utente con il funzionamento della postazione per anestesia. Esse descrivono tutte le funzioni di cui il respiratore dispone.

Leggere attentamente e nella loro interezza le istruzioni per l'uso prima di iniziare a lavorare con la postazione per anestesia. Si raccomanda di continuare a consultare le istruzioni per l'uso durante il lavoro fino a quando non si è acquisita sicurezza nell'utilizzo dell'apparecchio e non sono stati completati tutti i corsi di formazione.

In caso di domande dettagliate il sommario e l'indice analitico costituiscono dei validi ausili per la ricerca veloce di uno specifico argomento.

Le indicazioni operative sono completate da dei suggerimenti. che propongono una serie dei provvedimenti con i quali gestire l'utilizzo della postazione per anestesia in maniera ancora più efficiente e semplice, fermo restando la priorità della sicurezza.

#### Descrizione dei dispositivi opzionali

Le presenti istruzioni per l'uso contengono le descrizioni delle funzioni e degli allestimenti dell'apparecchio, sia standard che opzionali. Il fatto che un'opzione venga descritta non comporta il diritto ad usufruirne. Il rivenditore di fiducia Löwenstein Medical è a disposizione per indicare quali sono i dispositivi opzionali disponibili per il sistema acquistato.

#### Conservazione della documentazione

La documentazione deve essere conservata in luogo ben accessibile, completa e leggibile, nei pressi dell'apparecchio. In caso di cessione dell'apparecchio la documentazione deve accompagnare l'apparecchio. In caso di smarrimento contattare immediatamente il servizio assistenza di Löwenstein Medical.

#### Ulteriori informazioni

Per qualsiasi quesito o indicazione relativa alle presenti istruzioni per l'uso o al respiratore, è opportuno rivolgersi al proprio rivenditore autorizzato di zona oppure direttamente al costruttore.

### 3. Per la vostra sicurezza e quella dei pazienti

Attenersi alle Istruzioni per l'uso

Mancata osservanza delle istruzioni per l'uso

Pericolo di danni ai pazienti

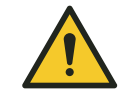

AVVERTENZA

- L'impiego dell'apparecchio presuppone l'esatta conoscenza e l'osservanza delle presenti istruzioni per l'uso.
- L'apparecchio è destinato esclusivamente all'utilizzo descritto.

Le istruzioni sono strutturate in maniera tale da costituire un valido aiuto per familiarizzare gradatamente con l'utilizzo della postazione per anestesia. Vi vengono descritte le funzioni usate più di frequente.

Leggere attentamente e nella loro interezza le istruzioni per l'uso prima di iniziare a lavorare con la postazione per anestesia.

In seguito, una volta acquisita familiarità con l'utilizzo di base della postazione per anestesia, le istruzioni servono da testo di consultazione per quesiti più dettagliati. Il sommario e l'indice analitico costituiscono dei validi ausili per la ricerca veloce di uno specifico argomento.

#### Segnali di avvertimento

**ATTENZIONE** indica informazioni importanti la cui mancata osservanza può causare un danneggiamento dell'apparecchio.

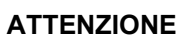

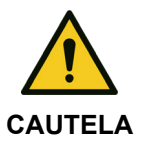

**CAUTELA** indica un pericolo non immediato ma latente che, se non evitato, può causare lesioni.

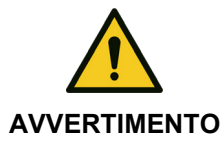

**AVVERTIMENTO** indica un pericolo incombente immediato che, se non evitato, può causare gravi lesioni o la morte.

| I GIICOII I GSIUUI | P | eı | ſ | C | 0 | li |  | r | e | S | i | d | u | i |  |
|--------------------|---|----|---|---|---|----|--|---|---|---|---|---|---|---|--|
|--------------------|---|----|---|---|---|----|--|---|---|---|---|---|---|---|--|

| Rispettare le indicaz<br>segnali di avvertime | zioni di sicurezza e i<br>ento                                                                                                    | Condizione imprescindibile per utilizzare<br>l'apparecchio in maniera sicura e corretta sono la<br>lettura e l'osservanza integrale nonché la piena<br>comprensione delle indicazioni di sicurezza, dei<br>segnali di avvertimento (→ "Segnali di avvertimento"<br>p. 17)e delle presenti istruzioni per l'uso da parte di<br>ciascun utente preliminarmente alla prima messa in<br>servizio. |  |  |
|-----------------------------------------------|----------------------------------------------------------------------------------------------------|----------------------------------------------------------------------------------------------------|--|--|
| Utilizzo da parte di p                        | oersonale qualificato                                                                                                    | Il respiratore per anestesia leon <i>plus</i> deve essere<br>impiegato esclusivamente da personale medico<br>specializzato e qualificato, istruito direttamente<br>sull'apparecchio, che è in grado di fornire aiuto<br>immediatamente in caso di malfunzionamento.                                                                                                    |  |  |
|                                               | Malfunzionamento de                                                                                                    | l'apparecchio                                                                                                    |  |  |
|                                               | Morte del paziente o                                                                                                    | danni permanenti                                                                                                    |  |  |
| AVVERTENZA                                    | <ul> <li>Durante l'utilizzo del respiratore per anestesia leon <i>plus</i> deve essere<br/>sempre disponibile un sistema di ventilazione alternativo, ad esempio<br/>un pallone per ventilazione manuale con maschera, preferibilmente co<br/>raccordo per il tubo flessibile dell'O<sub>2</sub>.</li> </ul>                                                            |                                                                                                    |  |  |
|                                               | <ul> <li>Qualora a causa di un guasto manifesto del respiratore per anestesia<br/>leon <i>plus</i> non sia più possibile mantenere le funzionalità che<br/>garantiscono la vita del paziente, si dovrà senza indugio iniziare la<br/>ventilazione dello stesso con un dispositivo indipendente, ad es. un<br/>pallone per ventilazione manuale con maschera.</li> </ul> |                                                                                                    |  |  |
|                                               | <ul> <li>La postazione per anestesia deve essere sottoposta a un controllo<br/>prima di ogni utilizzo.</li> </ul>                                                                                                    |                                                                                                    |  |  |
|                                               | <ul> <li>La postazione per<br/>al paziente se vier<br/>dell'apparecchio.</li> </ul>                                                                                                    | anestesia non deve essere assolutamente collegata<br>ne rilevato un errore durante l'autotest o il controllo                                                                                                    |  |  |
|                                               | Interventi su compone                                                                                                    | nti sotto tensione                                                                                                    |  |  |
|                                               | Pericolo di lesioni de                                                                                                    | ovute a scariche elettriche.                                                                                                    |  |  |
| AVVERTENZA                                    | <ul> <li>Scollegare la spin<br/>dell'apparecchio.</li> </ul>                                                                                                    | Scollegare la spina dalla rete prima di aprire l'involucro dell'apparecchio.                                                                                                    |  |  |
|                                               | <ul> <li>Mettere l'appareco<br/>di persone non au</li> </ul>                                                                                                    | chio in sicurezza per evitare il reinserimento da parte<br>torizzate.                                                                                                    |  |  |
|                                               | <ul> <li>Prima di aprire l'ap<br/>gas, incluse le bor</li> </ul>                                                                                                    | oparecchio, smontare smontare tutti gli attacchi dei<br>nbole.                                                                                                    |  |  |

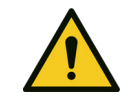

**AVVERTENZA** 

Capitolo

Malfunzionamento dell'apparecchio

#### Pericolo dovuto a emissioni elettromagnetiche

- Evitare l'utilizzo di questo apparecchio in prossimità di altri dispositivi o sopra o sotto di essi, poiché si potrebbero verificare malfunzionamenti. Se tuttavia l'utilizzo in una delle forme suddette fosse necessario, si dovrà monitorare questo apparecchio e gli altri dispositivi per accertarsi del loro corretto funzionamento.
- L'utilizzo di ACCESSORI, trasformatori e condutture diversi da quelli stabiliti o messi a disposizione dal COSTRUTTORE del presente apparecchio, può causare un aumento delle EMISSIONI ELETTROMAGNETICHE o una diminuzione dell'immunità elettromagnetica dell'apparecchio e causare malfunzionamenti.
- Apparecchi per la comunicazione in radiofreguenza PORTATILI (radiomobili terrestri) (inclusi i relativi ACCESSORI quali ad es. antenne esterne e relativi cavi) non devono essere utilizzati ad una distanza inferiore ai 30 cm (12 pollici) dai componenti e dalle condutture indicati dal COSTRUTTORE del respiratore per anestesia leon plus. La mancata osservanza di quanto sopra può ridurre le prestazioni dell'apparecchio.

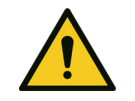

#### Gas narcotici infiammabili

#### Pericolo di incendio

Non impiegare agenti narcotici infiammabili.

**AVVERTENZA** 

- Impiegare esclusivamente gli agenti narcotici elencati qui di seguito:
- Alotano
- Enflurano
- Isoflurano
- Sevoflurano
- Desflurano

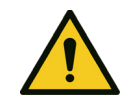

**AVVERTIMENTO** 

## Carenza di misure igieniche

#### Pericolo di infezione

- Trattare l'apparecchio e il circuito dei tubi flessibili regolarmente.
- Dopo ogni paziente cambiare il circuito dei tubi flessibili oppure utilizzare un nuovo filtro del circuito respiratorio (FCR) per ogni paziente.
- Utilizzare filtri del circuito respiratorio (FCR) adeguati.
- Non utilizzare più volte prodotti monouso.

#### Messaggi al produttore e alle autorità

Tutti gli eventi gravi verificatisi in correlazione con il prodotto devono essere comunicati al produttore e alle autorità competenti dello stato membro nel quale l'utente è residente.

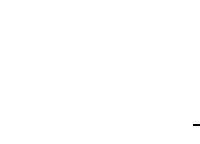

| Responsabilità                                       | e garanzia legale                                                                                                    |
|------------------------------------------------------|----------------------------------------------------------------------------------------------------|
|                                                      | <ul> <li>La responsabilità per il funzionamento<br/>dell'apparecchio ricade sul proprietario o sul<br/>gestore         <ul> <li>se l'apparecchio è sottoposto a<br/>manutenzione o riparazione non corretta da<br/>parte di personale che non appartiene al<br/>servizio assistenza di Löwenstein Medical o<br/>non è stato da essa autorizzato.</li> </ul> </li> </ul>                                                                                                    |
|                                                      | <ul> <li>quando viene effettuata un'operazione non<br/>conforme alla destinazione d'uso.</li> <li>Löwenstein Medical non risponde dei danni che</li> </ul>                                                                                                    |
|                                                      | possono verificarsi a causa della mancata<br>osservanza delle indicazioni precedentemente<br>elencate.                                                                                                    |
|                                                      | <ul> <li>Le indicazioni riportate qui di seguito non<br/>ampliano le condizioni relative a garanzia legale<br/>e responsabilità contenute nelle condizioni di<br/>vendita e fornitura di Löwenstein Medical.</li> </ul>                                                                                                    |
| Combinazione con altre<br>apparecchiature            | Il collegamento elettrico con apparecchiature non<br>citate nelle presenti istruzioni per l'uso deve essere<br>effettuato previa consultazione con i rispettivi<br>produttori oppure con un esperto.                                                                                                    |
| Non coprire né installare in posizione<br>inadeguata | L'apparecchio non deve essere coperto o installato in<br>posizione tale da influenzare negativamente il suo<br>funzionamento o la modalità di lavoro.                                                                                                    |
| Allarmi ed eliminazione degli errori                 | <ul> <li>La postazione per anestesia distingue tre<br/>tipologie di allarme: Allarmi paziente, allarmi di<br/>sistema e allarmi tecnici.</li> </ul>                                                                                                    |
|                                                      | <ul> <li>Agli allarmi sono assegnate diverse priorità in<br/>funzione dell'urgenza; sono raffigurati<br/>nell'apposita finestra in base all'urgenza<br/>(→ "Rappresentazione degli allarmi correnti"<br/>p. 200).</li> </ul>                                                                                                    |
|                                                      | <ul> <li>Le soglie di allarme per gli allarmi paziente<br/>possono essere impostate dall'utente stesso<br/>(→ "Impostazione manuale delle soglie di allarme<br/>del paziente" p. 207).</li> </ul>                                                                                                    |
|                                                      | <ul> <li>rutti gli allarmi vernicatisi possono essere<br/>visionati nel registro allarmi.</li> </ul>                                                                                                    |
| Infezioni crociate                                   | <ul> <li>In presenza dei presupposti elencati a seguire, il<br/>rischio di infezioni crociate, in condizioni normali e in<br/>caso di primo errore, è ridotto a un livello accettabile:</li> <li>Utilizzo conforme alla destinazione d'uso (filtro<br/>del gas inalatorio vicino al paziente)</li> <li>Conformazione del raccogli-condensa</li> <li>Reimmissione del campione di gas prelevato a<br/>monte dell'assorbitore di CO<sub>2</sub></li> <li>Filtro nel ritorno gas al modulo paziente</li> </ul> |

Capitolo

3

#### **Classificazione dell'apparecchio**

| Tabella 2: classificazione                                         |                                            |
|--------------------------------------------------------------------|--------------------------------------------|
| Gruppo di apparecchiature conformi alla norma 93/42/CE allegato IX | llb                                        |
| Classe di protezione in conformità<br>alla norma EN 60601-1        | I tipo B                                   |
| Tipo di funzionamento                                              | Idoneo al<br>funzionamento<br>continuativo |

#### Indicazioni relative alla manutenzione

- ogni 12 mesi eseguire un controllo di sicurezza e la manutenzione, da effettuare secondo le prescrizioni di Löwenstein Medical.
- ogni 3 anni e comunque non oltre 10.000 ore di esercizio eseguire la manutenzione delle 10.000 ore, da effettuare secondo le prescrizioni del costruttore.
- ogni 6 anni e comunque non oltre 20.000 ore di esercizio eseguire la manutenzione delle 20.000 ore, da effettuare secondo le prescrizioni del costruttore.
- la manutenzione deve essere eseguita esclusivamente da personale Löwenstein Medical specializzato e formato allo scopo che dispone degli idonei strumenti di misura e dispositivi di prova.

Si consiglia di stipulare un contratto di assistenza e di ricorrere, per le riparazioni, a un tecnico del servizio assistenza autorizzato da Löwenstein Medical.

Per la manutenzione utilizzare solamente pezzi di ricambio originali Löwenstein Medical.

- Q Attenersi anche a quanto contenuto nel capitolo (→ "Riparazione e manutenzione" p. 268).
- O Definizione di manutenzione ai sensi della norma DIN 31051:
  - Ispezione: Determinazione dello stato corrente
  - Revisione provvedimenti atti a mantenere il livello richiesto di disponibilità e di sicurezza (stato nominale)
  - Riparazione provvedimenti per il ripristino del livello richiesto di disponibilità e di sicurezza (stato nominale)
  - Manutenzione ispezione, revisione e riparazione

#### 4. Panoramica dell'apparecchio

#### Utilizzo

- L'apparecchio leon *plus* è una postazione per anestesia concepita per adulti, bambini, lattanti e prematuri.
- Consente la ventilazione sia controllata che manuale, oltre alla respirazione spontanea.

#### Condizioni di funzionamento

| Si consiglia di impiegare il respiratore<br>per anestesia leon <i>plus</i> solo come<br>indicato di seguito: | • | con filtro del circuito respiratorio (FCR)<br>con sistema di evacuazione dell'anestetico (SEA)<br>in ambienti ben aerati<br>con bombole di riserva del gas |
|----------------------------------------------------------------------------------------------------|---|----------------------------------------------------------------------------------------------------|
| Si devono utilizzare esclusivamente i<br>seguenti anestetici:                                                | • | Alotano<br>Enflurano<br>Isoflurano<br>Sevoflurano<br>Desflurano                                                                                            |

*Q* Per eventuali quesiti contattare il produttore.

#### Modalità di ventilazione

.

Il respiratore per anestesia leon *plus* consente di attuare le seguenti modalità di ventilazione:

- ventilazione a volume controllato (IMV)
- ventilazione a pressione controllata (PCV)
- ventilazione obbligata intermittente sincronizzata (S-IMV)
- ventilazione a pressione controllata sincronizzata (S-PCV)
- ventilazione in pressione di supporto (PSV)
- modalità di ventilazione con impiego di macchina cuore-polmoni (HLM)
- ventilazione manuale (MAN)
- respirazione spontanea (SPONT)
- Monitoraggio (MON)

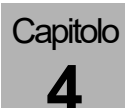

#### Sistemi per anestesia

Il respiratore per anestesia leon *plus* è compatibile con i seguenti sistemi:

- Narcosi inalatoria a circuito chiuso
- Narcosi inalatoria in sistema semiaperto
  - a bassi flussi
  - a flussi minimi
- Narcosi inalatoria in sistemi senza re-inalazione tramite uscita del gas fresco, ad es.:
  - Bain
  - Magill
  - Jackson Rees
  - Kuhn

#### Controindicazioni

Non impiegate mai il respiratore per anestesia leon *plus*:

- nelle vicinanze di un tomografo per risonanza magnetica
- a temperature e pressione ambiente al di fuori dell'intervallo ammesso
- per anestesie a bassi flussi di lunga durata in pazienti con chetoacidosi o pazienti alcolizzati. Si corre altrimenti il pericolo di incrementare il livello di acetone nel paziente.
- in caso di sospetta ipertermia maligna: non impiegare mai narcotici volatili oppure non utilizzare il respiratore per anestesia leon *plus* quando contenga residui di detti gas.
- l'apparecchio impiega ossigeno, ossido di azoto, narcotici volatili e farmaci; attenersi scrupolosamente alle istruzioni per l'uso delle sostanze impiegate.
- non utilizzare calce sodata a base di idrossido di potassio, poiché si corre il pericolo che si formi CO.

La responsabilità dell'impostazione di un dosaggio dei gas e di una ventilazione che corrispondano allo stato del paziente è esclusivamente dell'utente. Lo stato del paziente deve essere costantemente monitorato.

(→ "Dati tecnici" p. 325)

# Linee guida e dichiarazione del produttore - emissioni elettromagnetiche

Il respiratore per anestesia leon *plus* è destinato all'utilizzo negli ambienti elettromagnetici specificati di seguito. Spetta al cliente o all'utilizzatore del respiratore per anestesia leon *plus* accertarsi che il respiratore per anestesia leon *plus* sia utilizzato in siffatto ambiente.

Tabella 3: Linee guida e dichiarazione del produttore - emissioni elettromagnetiche

| Prova sulle emissioni                                                           | Conformità | Ambiente elettromagnetico -<br>linee guida                                                                                                    |  |
|---------------------------------------------------------------------------------|------------|----------------------------------------------------------------------------------------------------|--|
| Emissioni RF in conformità<br>alla norma CISPR 11                               | Gruppo 1   | Il respiratore per anestesia<br>leon <i>plus</i> utilizza energia ad alta<br>frequenza (RF) solo per il suo<br>funzionamento interno. Pertanto le<br>sue emissioni di RF sono molto<br>contenute e tali da non causare<br>alcuna interferenza nelle<br>apparecchiature elettroniche<br>situate in sua prossimità. |  |
| Emissioni RF in conformità<br>alla norma CISPR 11                               | Classe B   | Il respiratore per anestesia<br>leon <i>plus</i> è indicato per l'uso in<br>ambienti diversi da quelli abitativi.<br>Inoltre l'apparecchio è indicato per<br>l'utilizzo in ambienti collegati<br>direttamente alla rete di<br>alimentazione pubblica a servizio                                                   |  |
| Emissioni di corrente<br>armonica in conformità alla<br>norma IEC 61000-3-2     | Classe A   |                                                                                                    |  |
| Oscillazioni di tensione e<br>flicker in conformità alla<br>norma IEC 61000-3-3 | Conforme   |                                                                                                    |  |

# Linee guida e dichiarazione del produttore - immunità elettromagnetica

Il respiratore per anestesia leon *plus* è destinato all'utilizzo negli ambienti elettromagnetici specificati di seguito. Spetta al cliente o all'utilizzatore del respiratore per anestesia leon *plus* accertarsi che il respiratore per anestesia leon *plus* sia utilizzato in siffatto ambiente.

Utilizzare esclusivamente gli accessori riportati nell'elenco leon plus, leon e leon mri: Accessori e materiale di ricambio, pena ripercussioni negative sui requisiti dell'apparecchio ai fini delle EMISSIONI ELETTROMAGNETICHE e dell'IMMUNITA' ELETTROMAGNETICA.

Tabella 4: linee guida e dichiarazione del produttore - immunità elettromagnetica

| Prove di immunità                                                                                                    | Livello di prova<br>della norma IEC<br>60601                                                                                                    | Livello di<br>conformità                                                                                                    | Ambiente elettromagnetico - linee<br>guida                                                                                                    |
|----------------------------------------------------------------------------------------------------|----------------------------------------------------------------------------------------------------|----------------------------------------------------------------------------------------------------|----------------------------------------------------------------------------------------------------|
| Scariche<br>elettrostatiche in<br>conformità alla<br>norma EIEC<br>61000-4-2                                                                                              | $\pm$ 8 kV a contatto<br>$\pm$ 2 kV, $\pm$ 4 kV,<br>$\pm$ 8 kV, $\pm$ 15 kV<br>scarica in aria                                                   | ± 8 kV a contatto<br>± 2 kV, ± 4 kV,<br>± 8 kV, ± 15 kV<br>scarica in aria                                                                       | La pavimentazione deve essere in legno,<br>cemento armato o piastrelle di ceramica.<br>Se i pavimenti sono rivestiti di materiale<br>sintetico l'umidità relativa deve essere<br>almeno del 30%.                            |
| Transitori elettrici<br>veloci / burst in<br>conformità alla<br>norma IEC 61000-4-<br>4                                                                                   | ± 2 kV per linee di<br>alimentazione di<br>rete ± 1 kV per<br>linee di segnale in<br>ingresso e in uscita<br>Frequenza di<br>ripetizione 100 kHz | ± 2 kV per linee di<br>alimentazione di rete<br>± 1 kV per linee di<br>segnale in ingresso<br>e in uscita<br>Frequenza di<br>ripetizione 100 kHz | La qualità della tensione di alimentazione<br>deve essere quella di un tipico ambiente<br>commerciale o ospedaliero.                                                                                                    |
| Sovratensione<br>transitoria (surge) in<br>conformità alla<br>norma IEC 61000-4-<br>5                                                                                     | ± 0,5 kV, ± 1 kV<br>modalità<br>differenziale ± 2 kV<br>modalità in fase                                                                         | ± 0,5 kV, ± 1 kV<br>modalità<br>differenziale ± 2 kV<br>modalità in fase                                                                         | La qualità della tensione di alimentazione<br>deve essere quella di un tipico ambiente<br>commerciale o ospedaliero.                                                                                                    |
| Buchi di tensione,<br>brevi interruzioni e<br>variazioni di<br>tensione sulle linee<br>di alimentazione in<br>ingresso, in<br>conformità alla<br>norma IEC 61000-4-<br>11 | 0 % U; 0,5 cicli<br>0,45,315°<br>0 % U; 1 ciclo<br>70 % U; 25 cicli<br>0 % U; 250 cicli                                                          | 0 % U; 0,5 cicli<br>0,45,315°<br>0 % U; 1 ciclo<br>70 % U; 25 cicli<br>0 % U; 250 cicli                                                          | La qualità della tensione di alimentazione<br>deve essere quella di un tipico ambiente<br>commerciale o ospedaliero. Occorre<br>prestare attenzione alla durata di vita<br>della batteria indicata nella<br>documentazione. |
| Campo magnetico<br>alla frequenza di<br>alimentazione<br>(50/60 Hz) in<br>conformità alla<br>norma IEC 61000-4-<br>8                                                      | 30 A/m                                                                                                    | 30 A/m                                                                                                    | I campi magnetici alla frequenza di rete<br>devono corrispondere ai valori tipici di<br>ambiente commerciale od ospedaliero.                                                                                                |

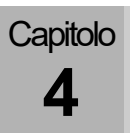

((**)**)

#### Ambiente elettromagnetico - linee guida

Il respiratore per anestesia leon *plus* è destinato all'utilizzo negli ambienti elettromagnetici specificati di seguito. Spetta al cliente o all'utilizzatore del respiratore per anestesia leon *plus* accertarsi che il respiratore per anestesia leon *plus* sia utilizzato in siffatto ambiente.

| Tabella 5: equazione per la distanza di separazione in funzione della frequenza del trasmettitore |                                           |                                                 |  |  |
|---------------------------------------------------------------------------------------------------|-------------------------------------------|-------------------------------------------------|--|--|
| Prova di immunità                                                                                 | Livello di prova della<br>norma IEC 60601 |                                                 |  |  |
| RF condotta in conformità                                                                         | 3 V <sub>eff</sub> 150 kHz – 80 MHz       | 3 V <sub>eff</sub> 150 kHz – 80 MHz             |  |  |
|                                                                                                   | 6 Vms 150 kHz – 80 MHz                    | 6 V <sub>rms</sub> 150 kHz – 80 MHz all'interno |  |  |

|                            | all'interno delle bande ISM | delle bande ISM  |
|----------------------------|-----------------------------|------------------|
| RF irradiata in conformità | 3 V/m                       | 3 V/m            |
| alla norma IEC 61000-4-3   | da 80 MHz a 2,7 GHz         | 80 MHz – 2,5 GHz |

\*Le bande ISM (dall'inglese Industrial, Scientific and Medical, vale a dire le bande di frequenza utilizzate per usi industriali, scientifici e medicali) fra 0,15 Mhz e 80 Mhz sono: da 6,765 Hz a 6,795 MHz, da 13,553 MHz a 13,567 MHz, da 26,957 MHz a 27,283 MHz e da 40,66 MHz a 40,70 MHz.

La potenza dei campi elettromagnetici generati da trasmettitori a RF fissi rilevata da un'analisi in loco deve essere inferiore al livello di conformità.

Possono verificarsi interferenze in prossimità di apparecchiature marcate con questo simbolo.

Le intensità di campo da trasmettitori fissi, come stazioni base per radiotelefoni e radiomobili terrestri, radio amatoriali, emittenti radiofoniche AM e FM ed emittenti televisive, non possono essere previste teoricamente con precisione. Per valutare l'ambiente elettromagnetico dovuto a trasmettitori RF fissi, si raccomanda un rilevamento elettromagnetico in loco. Se l'intensità di campo misurata nel luogo in cui viene utilizzato il respiratore per anestesia leon *plus* supera il livello di conformità applicabile di cui sopra, è necessario verificare che il respiratore per anestesia leon *plus* funzioni normalmente in ciascuno dei luoghi di impiego. Se si nota un funzionamento anomalo, potrebbero essere necessari ulteriori provvedimenti, come il riorientamento o la collocazione in altro luogo del respiratore per anestesia leon *plus*.

Oltre la gamma delle frequenze da 150 kHz a 80 MHz, le intensità di campo devono essere inferiori a 10 V/m.

**NOTA** Queste linee guida potrebbero non valere in tutte le situazioni. La propagazione elettromagnetica è influenzata dall'assorbimento e dalla riflessione da parte di edifici, oggetti e persone.

Tabella 6: criteri di prova per l'immunità elettromagnetica degli involucri nei confronti dei dispositivi di comunicazione in radiofrequenza senza fili.

| Frequenza<br>di prova | Banda di<br>frequenzaª | Servizio<br>radio <sup>a</sup>                                   | Modulazione <sup>b</sup>                            | Potenza<br>max. | Distanza | Livello di prova<br>di immunità |
|-----------------------|------------------------|------------------------------------------------------------------|-----------------------------------------------------|-----------------|----------|---------------------------------|
| MHz                   | MHz                    |                                                                  |                                                     | w               | m        | V/m                             |
| 385                   | da 380 a<br>390        | TETRA 400                                                        | Modulazione<br>degli impulsi <sup>b</sup><br>18 Hz  | 1,8             | 0,3      | 27                              |
| 450                   | da 430 a<br>470        | GMRS 460,<br>FRS 460                                             | FM <sup>c</sup><br>±5 kHz Δf<br>1 kHz sinus.        | 2               | 0,3      | 28                              |
| 710                   |                        |                                                                  | Modulazione                                         |                 |          |                                 |
| 745                   | da 704 a<br>787        | Bande LTE<br>13. 17                                              | degli impulsi <sup>b</sup><br>217 Hz                | 0,2             | 0,3      | 9                               |
| 780                   |                        | ,                                                                |                                                     |                 |          |                                 |
| 810                   |                        | GSM 800/900,                                                     | Modulaziono                                         |                 |          |                                 |
| 870                   | da 800 a<br>960        | iDEN 820,                                                        | degli impulsi <sup>b</sup><br>18 Hz                 | 2               | 0,3      | 28                              |
| 930                   |                        | CDMA 850,<br>LTE banda 5                                         |                                                     |                 |          |                                 |
| 1720                  |                        | GSM 1800;<br>CDMA 1900;<br>GSM 1900;                             |                                                     |                 |          |                                 |
| 1845                  | da 1700 a<br>1990      | DECT;<br>LTE                                                     | Modulazione<br>degli impulsi⁵<br>217 Hz             | 2               | 0,3      | 28                              |
| 1970                  |                        | bande 1, 3, 4,<br>25;<br>UMTS                                    |                                                     |                 |          |                                 |
| 2450                  | da 2400 a<br>2570      | Bluetooth,<br>WiFi 802.11<br>b/g/n,<br>RFID 2450,<br>LTE banda 7 | Modulazione<br>degli impulsi <sup>b</sup><br>217 Hz | 2               | 0,3      | 28                              |
| 5240                  |                        |                                                                  | Modulazione<br>degli impulsi⁵<br>217 Hz             | 0,2             | 0,3      | 9                               |
| 550                   | da 5100 a<br>5800      | WiFi 802.11<br>a/n                                               |                                                     |                 |          |                                 |
| 5785                  |                        | G/11                                                             |                                                     |                 |          |                                 |

**NOTA** Se necessario, al fine di raggiungere il livello di prova, la distanza fra l'antenna emettitrice e l'apparecchio può essere ridotta a 1 m. La distanza di prova di 1 m è ammessa ai sensi della norma IEC 61000-4-3.

<sup>a</sup> Per taluni servizi radio vengono riportati in tabella solamente le frequenze di collegamento radio dal dispositivo mobile alla stazione radio base.

<sup>b</sup> La portante deve essere modulata con un'onda rettangolare con rapporto pausa-impulso del 50%.

<sup>c</sup> In alternativa alla modulazione di frequenza (FM) è possibile impiegare una modulazione degli impulsi a 18 Hz con rapporto pausa-impulso del 50%, poiché questa, pur non essendo la modulazione concreta, rappresenterebbe tuttavia lo scenario peggiore.

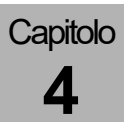

Tabella 7: limitazioni dovute alla presenza di elevati DISTURBI ELETTROMAGNETICI, come riportati nel capitolo "Linee guida e dichiarazione del produttore - immunità elettromagnetica".

## Flusso di ossigeno in tutte le condizioni eccetto in caso di guasto all'alimentazione di ossigeno

Т

| Limitazioni che l'operatore deve aspettarsi a<br>causa della presenza di elevati DISTURBI<br>ELETTROMAGNETICI | Valori superiori o inferiori ai limiti provocano<br>un allarme                    |  |  |
|----------------------------------------------------------------------------------------------------|-----------------------------------------------------------------------------------|--|--|
| Alimentazione del paziente con una miscela di gas non ipossica                                                |                                                                                   |  |  |
| Limitazioni che l'operatore deve aspettarsi a<br>causa della presenza di elevati DISTURBI<br>ELETTROMAGNETICI | Valori superiori o inferiori ai limiti di allarme<br>impostati attivano l'allarme |  |  |
| Nessuna alimentazione del paziente con concentrazioni eccessive di anestetico volatile                        |                                                                                   |  |  |
|                                                                                                    |                                                                                   |  |  |

| Limitazioni che l'operatore deve aspettarsi a<br>causa della presenza di elevati DISTURBI<br>ELETTROMAGNETICI | Valori superiori o inferiori ai limiti di allarme<br>impostati attivano l'allarme |  |
|----------------------------------------------------------------------------------------------------|-----------------------------------------------------------------------------------|--|
| Monitoraggio della pressione delle vie aeree                                                                  |                                                                                   |  |
| Limitazioni che l'operatore deve aspettarsi a<br>causa della presenza di elevati DISTURBI<br>ELETTROMAGNETICI | Valori superiori o inferiori ai limiti di allarme<br>impostati attivano l'allarme |  |

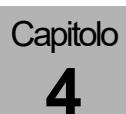

## **Descrizione dell'apparecchio**

#### Panoramica

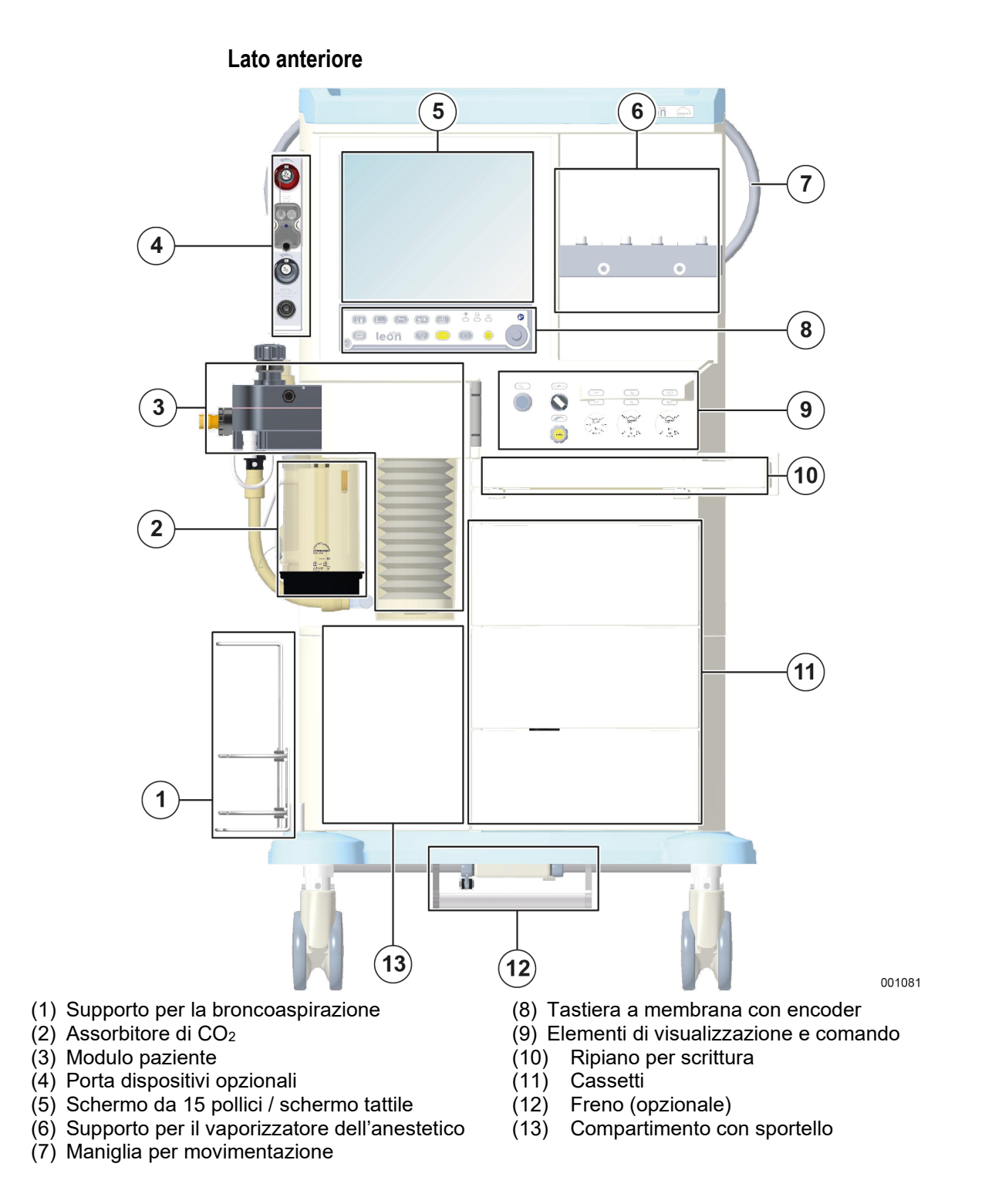

#### Lato posteriore

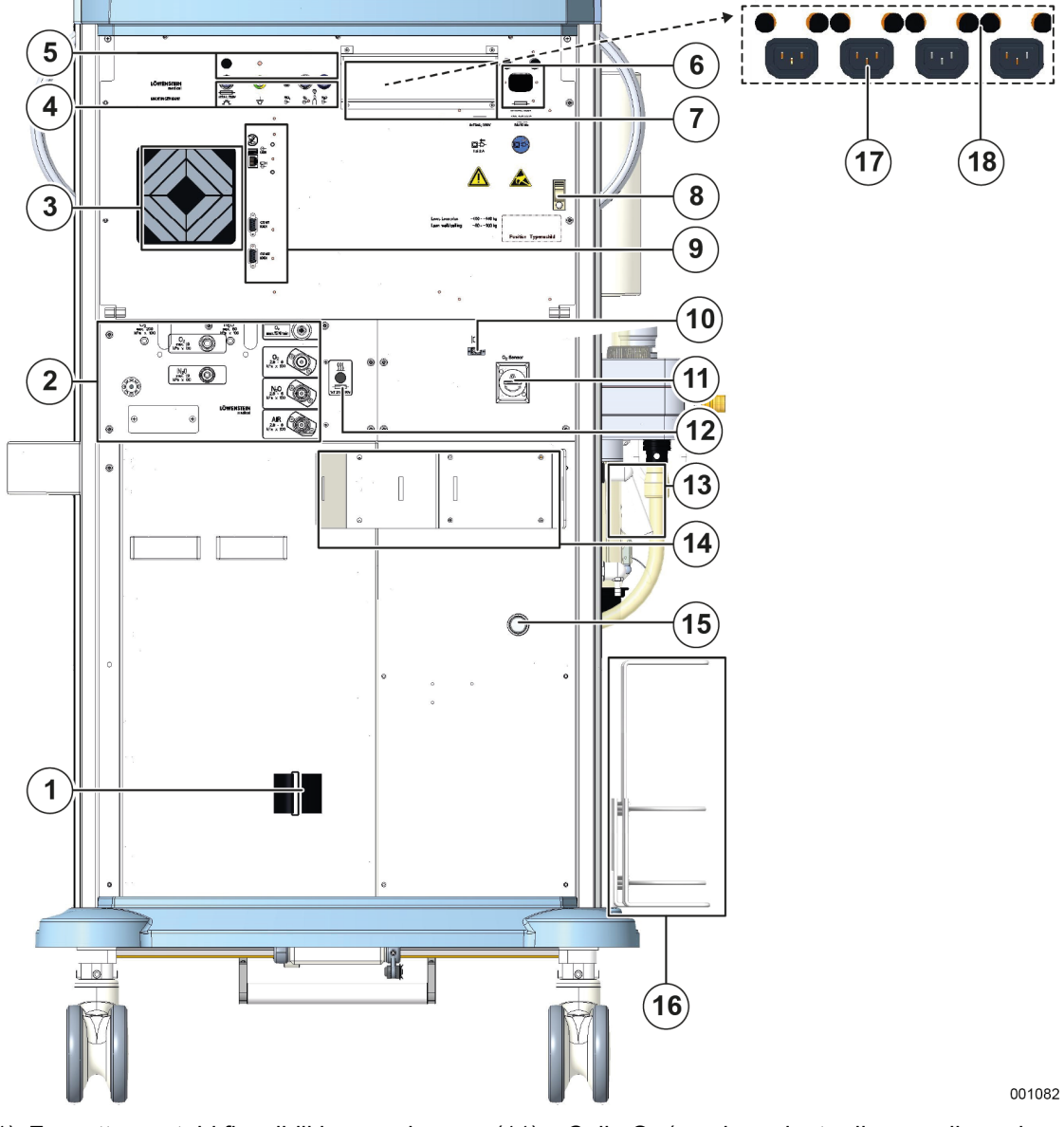

- (1) Fascetta per tubi flessibili in pressione (velcro)
- (2) Attacchi sistema pneumatico
- (3) Ventola
- (4) Collegamenti elettrici
- (5) Fusibili
- (6) Collegamento e fusibile cavo di allacciamento alla rete elettrica
- (7) Copertura per le prese di corrente supplementari
- (8) Fascetta per cavo di allacciamento alla rete elettrica del monitor supplementare
- (9) Collegamenti dati
- (10) Connessione per fibra ottica (opzionale)

- (11) Cella O<sub>2</sub> (con la variante di raccogli-condensa LM-Watertrap con cella O<sub>2</sub>, in questo punto è posizionata la cella O<sub>2</sub>) in preparazione
- (12) Fusibile sistema di riscaldamento
- (13) Blocco del modulo paziente
- (14) Supporto per bombola da 10 I (opzionale)
- (15) Attacco per il SEA
- (16) Supporto per la broncoaspirazione
- (17) Prese di corrente supplementari
- (18) Fusibili delle prese di corrente supplementari

### Modulo paziente

Capitolo

Δ

- Con sistema di disaccoppiamento del gas fresco
- Temperato, per evitare la formazione di condensa e per riscaldare i gas inalatori
- Valvola APL disaccoppiata durante la ventilazione meccanica
- Un sensore di flusso inspiratorio e uno espiratorio
- Assorbitore intercambiabile anche in corso di funzionamento
- Completamente sterilizzabile

#### Supporto del vaporizzatore dell'anestetico

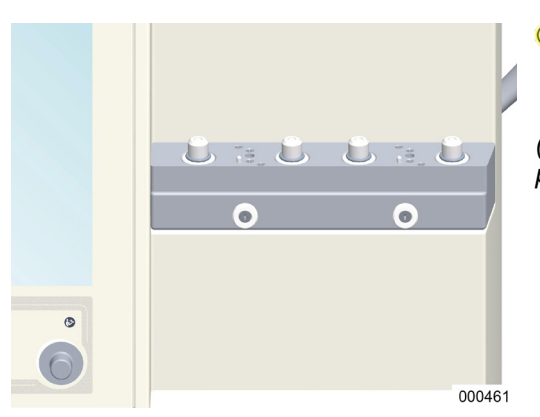

Attenersi anche alle indicazioni fornite nelle istruzioni per l'uso del vaporizzatore dell'anestetico.

( $\rightarrow$  "Applicazione del vaporizzatore dell'anestetico" p. 90)

#### Unità di ventilazione

- Azionamento pneumatico (O<sub>2</sub> o aria medicale)
- Concertina discendente
- Compliance compensata
- Pressione limitata

### Sistema di guide

Il respiratore per anestesia leon *plus* dispone di guide laterali, disposte a destra e a sinistra, per l'applicazione di accessori, come ad es.:

#### Guide

- Peso max.: 5 kg
- Disponibili in diverse lunghezze

#### Bracci di supporto

- Braccio porta tubi flessibili
- Braccio portaschermo
- Adattatore
- Attenersi anche alle indicazioni fornite nelle istruzioni per l'uso dei sistemi applicati alle guide.

ATTENZIONE

|       | Montaggio di schermi troppo pesanti sui bracci di supporto<br>Danneggiamento dell'apparecchio dovuto a sovraccarico                                                 |  |  |  |  |
|-------|----------------------------------------------------------------------------------------------------|--|--|--|--|
|       |                                                                                                    |  |  |  |  |
| ZIONE | <ul> <li>Il peso complessivo sul braccio di supporto (lunghezza massima:<br/>500 mm) non deve superare 15 kg per motivi di sicurezza<br/>(ribaltamento).</li> </ul> |  |  |  |  |
|       | Illuminazione                                                                                                    |  |  |  |  |
|       | <ul> <li>Illuminazione della postazione di lavoro (viene<br/>disinserita in caso di funzionamento a batteria)</li> </ul>                                            |  |  |  |  |
|       | <ul> <li>Illuminazione della postazione di lavoro sopra al<br/>ripiano per scrittura (in caso di funzionamento a<br/>batteria non viene disinserita)</li> </ul>     |  |  |  |  |
|       | Ripiano                                                                                                    |  |  |  |  |
|       | (→ "Installazione di schermi aggiuntivi" p. 294)                                                                                                    |  |  |  |  |
|       | Rispettare anche l'altezza massima di ingombro,<br>< 1,80 m (altezza di attraversamento delle porte).                                                               |  |  |  |  |
|       | Montaggio di schermi troppo pesanti sul ripiano                                                                                                    |  |  |  |  |
|       | Danneggiamento dell'apparecchio dovuto a sovraccarico                                                                                                    |  |  |  |  |

Il peso complessivo degli schermi poggiati sul ripiano non deve superare 15 kg per motivi di sicurezza (ribaltamento). Gli schermi devono essere messi in sicurezza per evitarne la caduta.

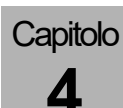

# Ripiano per scrittura, cassetti, compartimento portaoggetti

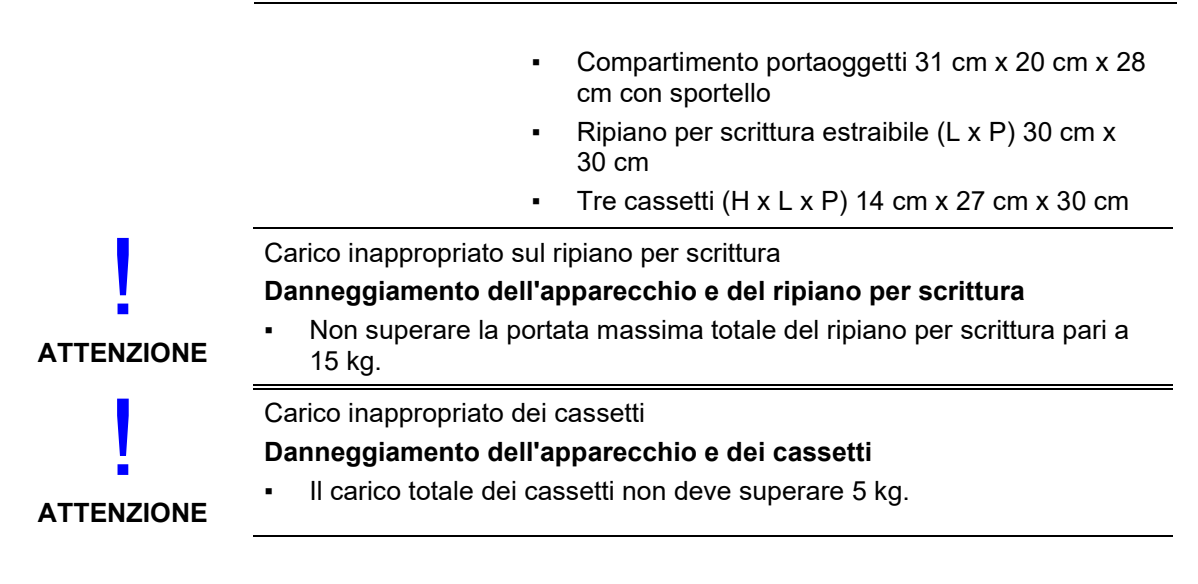

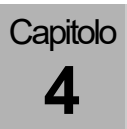

#### Passacavi e passatubi flessibili

#### Aperture per tubi flessibili e cavi

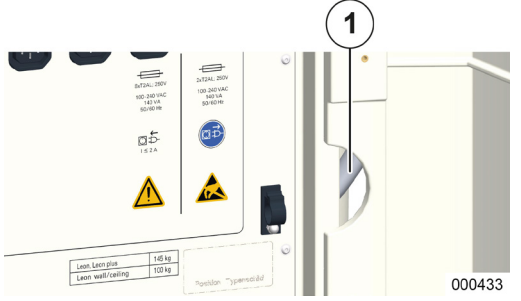

Su entrambi i lati e sulla parete posteriore sono presenti, in alto e in basso, delle aperture attraverso le quali è possibile portare i cavi o i tubi flessibili all'esterno, verso i relativi attacchi di alimentazione. (1) Apertura per cavi, laterale

#### Passacavi per i cavi di alimentazione dei monitor supplementari

I cavi di alimentazione dei monitor supplementari alimentati tramite le quattro prese ausiliarie possono, tramite due fascette (a destra e a sinistra nella parete posteriore in alto), essere condotti fuori dall'apparecchio attraverso le apposite aperture, fino ai relativi monitor.

Prima di utilizzare le prese di corrente ausiliarie, rimuovere la copertura applicata alle stesse

- Per sollevare la fascetta fare leva dall'alto con un cacciavite.
- $(\rightarrow$  "Lato posteriore" p. 30)

(→ "Collegamento di apparecchi supplementari"

p. 92)

#### Supporto per tubi flessibili

Nella parte inferiore della parete posteriore si trova una fascetta in velcro per riunire in un unico fascio i tubi flessibili in pressione che si dipartono dall'apparecchio e vanno all'impianto centralizzato dei gas. È impossibile aprire lo sportello della parete posteriore tirando i tubi flessibili.

 $(\rightarrow$  "Parete posteriore" p. 63)

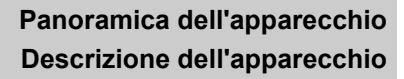

### Dotazione di fornitura

Il trasporto deve essere effettuato a regola d'arte esclusivamente da una ditta specializzata o dalla stessa Löwenstein Medical. Prima del trasporto il modulo paziente e i vaporizzatori devono essere smontati dall'apparecchio e trasportati separatamente. L'apparecchio non può essere inclinato per più di 10°.

Postazione per anestesia leon plus

- Analisi dei gas
- Attacco integrato del vuoto per broncoaspirazione
- Uscita esterna O2
- Batteria tampone integrata
- Sportelli parete posteriore, cassetti, ripiano per scrittura, compartimento portaoggetti con sportello
- Cavo di allacciamento alla rete

## I seguenti articoli non sono compresi nella dotazione di fornitura:

I seguenti articoli fanno parte della

respiratore per anestesia leon plus :

(equipaggiamento di base) del

dotazione di fornitura

Capitolo

Δ

- Tubi flessibili in pressione (adattatore NIST) conformi alla norma ISO 32 inclusi gli innesti per
  - O<sub>2</sub>
  - N<sub>2</sub>O
  - Aria medicale
- Tubo flessibile dei gas espirati con raccordo e adattatore per il sistema di evacuazione dell'anestetico
- Cavo equipotenziale
- Circuito respiratorio paziente
- Broncoaspirazione
- Vaporizzatore dell'anestetico

## Indicazioni per il funzionamento

| Personale operatore autorizzato    | L'apparecchio viene utilizzato da un medico oppure,<br>su sue istruzioni, da una persona qualificata,<br>opportunamente formata allo scopo; tuttavia ogni<br>utilizzatore dovrà essere stato istruito in merito<br>all'apparecchio ed avere dimestichezza con le<br>istruzioni per l'uso e l'impiego dello stesso.      |
|------------------------------------|----------------------------------------------------------------------------------------------------|
|                                    | L'utente deve sostare sempre davanti<br>all'apparecchio, in modo da poter leggere bene tutti<br>gli indicatori e raggiungere comodamente tutti gli<br>elementi di comando.                                                                                                    |
| Ulteriori informazioni             | All'utente vengono offerte ulteriori informazioni e<br>corsi di formazione. Si prega di rivolgersi al proprio<br>partner commerciale di fiducia Löwenstein Medical;<br>in alternativa informarsi all'indirizzo<br>www.loewensteinmedical.de.                                                                            |
| Monitoraggio del paziente          | L'apparecchio è dotato di serie di un dispositivo di<br>analisi dei gas (FiO <sub>2</sub> oppure O <sub>2</sub> , CO <sub>2</sub> , N <sub>2</sub> O,<br>anestetico volatile). Nel caso in cui tale apparato sia<br>mancante o difettoso è necessario monitorare con<br>uno schermo esterno le seguenti concentrazioni: |
|                                    | • O <sub>2</sub>                                                                                                    |
|                                    | anestetico                                                                                                    |
|                                    | • CO <sub>2</sub>                                                                                                    |
|                                    | Deve essere possibile impostare delle soglie di<br>allarme superiori e inferiori, al superamento delle<br>quali viene emesso un segnale ottico ed acustico.                                                                                                    |
|                                    | Il dispositivo di analisi dei gas deve rispondere ai requisiti della norma DIN EN ISO 80601-2-55.                                                                                                    |
| Stato regolare                     | Il respiratore non deve essere collegato per nessun<br>motivo a un paziente se durante l'autotest o il<br>controllo dell'apparecchio viene rilevato un errore che<br>ne possa mettere a repentaglio la sicurezza.                                                                                                    |
| Condizioni di impiego e ambientali | Il respiratore per anestesia leon <i>plus</i> è progettato per<br>il solo impiego stazionario.                                                                                                    |
|                                    | leon <i>plus</i> può essere impiegato nelle vicinanze di apparecchiature attive di CHIRURGIA IN RF.                                                                                                    |
|                                    | Il respiratore per anestesia leon <i>plus</i> non può essere<br>utilizzato in ambienti RF schermati destinati alla<br>diagnostica per immagini con RM nei quali sono<br>presenti DISTURBI ELETTROMAGNETICI di elevata<br>intensità.                                                                                     |
|                                    |                                                                                                    |
#### Sistema di comando 5.

## Livelli di funzioni

| est of 210620<br>Autotest<br>Stato: Autotest OK | <ul> <li>Dopo ogni accensione il respiratore per anestesia leon <i>plus</i> esegue l'inizializzazione con annesso autotest.</li> <li><i>Effettuare l'autotest (avvio mediante accensione dell'apparecchio) una volta al giorno.</i></li> </ul>          |
|-------------------------------------------------|----------------------------------------------------------------------------------------------------|
| 40                                              | Il sistema di comando del respiratore per anestesia<br>leon <i>plus</i> è strutturato su tre livelli principali, i quali a<br>loro volta comprendono dei sottolivelli, all'interno dei<br>quali è poi possibile attivare le funzioni vere e<br>proprie. |

Capitolo **5** 

| Test di sistema         | Avvio del test di sistema completo                                                                                                    |                                                                                        |                                                  |
|-------------------------|----------------------------------------------------------------------------------------------------|----------------------------------------------------------------------------------------|--------------------------------------------------|
|                         | Avvio di singoli moduli del test di sistema                                                                                               |                                                                                        |                                                  |
|                         | inclusa la calibratura della FiO₂ (solo con<br>l'opzione "Cella O₂ esterna")                                                              |                                                                                        |                                                  |
|                         | Omissione del test di sistema (non<br>consigliato)> Avvio rapido                                                                          |                                                                                        |                                                  |
| Standby                 | Selezione della categoria paziente                                                                                                    | Bambino<br>Adulto<br>PCI                                                               |                                                  |
|                         | Selezione scheda                                                                                                    | Standby<br>Trend curve<br>Trend tabellare<br>Registro (log) degli<br>eventi<br>Extra   | Config<br>Volume<br>Ora di<br>sistema<br>Opzione |
|                         | Selezione di una modalità di ventilazione<br>con i relativi parametri                                                                     |                                                                                        |                                                  |
|                         | Visualizzazione soglia di allarme e valori di pressione alimentazione gas                                                                 |                                                                                        |                                                  |
|                         | Cronometro                                                                                                    |                                                                                        |                                                  |
|                         | Reset impostazioni di default                                                                                                    |                                                                                        |                                                  |
|                         | Test di sistema                                                                                                    |                                                                                        |                                                  |
| Livello<br>ventilazione | Selezione scheda                                                                                                    | Curve in tempo<br>reale<br>Curve trend<br>Trend tabellare<br>Registro allarmi<br>Extra | Config<br>Volume<br>Opzione                      |
|                         | Selezione di una modalità di ventilazione<br>con i relativi parametri                                                                     |                                                                                        |                                                  |
|                         | Impostazioni del gas fresco<br>Selezione valori di monitoraggio pagina<br>1/2<br>Visualizzazione dei valori di misura<br>dell'analisi gas |                                                                                        |                                                  |
|                         | Visualizzazione soglie di allarme e valori di pressione alimentazione gas                                                                 |                                                                                        |                                                  |
|                         | Cronometro                                                                                                    |                                                                                        |                                                  |

## Simboli

| Tabella 8: simboli/eti | chette serigrafate                                                                        |
|------------------------|-------------------------------------------------------------------------------------------|
|                        | Avvertenza di un punto pericoloso                                                         |
|                        | Tensione elettrica pericolosa                                                             |
|                        | Componenti sensibili alle scariche elettrostatiche                                        |
|                        | Vietato ricaricare telefoni cellulari, smartphone e tablet                                |
|                        | Vietato spingere e appoggiarsi                                                            |
|                        | Spostare l'apparecchio solamente nella posizione prevista per la movimentazione.          |
|                        | Attenersi alle istruzioni                                                                 |
|                        | Prima di aprire estrarre la spina di alimentazione                                        |
| Ŕ                      | Parte applicata di tipo B (componente per l'utilizzo sul corpo ma non su<br>cuore aperto) |
| (((\c)))               | Radiazione elettromagnetica non ionizzante                                                |
|                        | Simbolo per la raccolta differenziata di apparecchiature elettriche ed elettroniche       |
| <b>C E</b> 0197        | CE con codice dell'organismo notificato - Attesta l'ottemperanza ai requisiti della UE    |

| Tabella 8: simboli/etichette serigrafate |                                                                                        |  |  |  |
|------------------------------------------|----------------------------------------------------------------------------------------|--|--|--|
| 2005                                     | Data di produzione                                                                     |  |  |  |
| <u> </u>                                 | Riscaldamento                                                                          |  |  |  |
| $\checkmark$                             | Punto equipotenziale                                                                   |  |  |  |
|                                          | Fusibile                                                                               |  |  |  |
|                                          | Manometro pressione delle bombole di riserva di O <sub>2</sub>                         |  |  |  |
| $N_2O$                                   | Manometro pressione delle bombole di riserva di N <sub>2</sub> O                       |  |  |  |
| VAC                                      | Manometro del vuoto                                                                    |  |  |  |
|                                          | Interruttore per l'aspirazione - impostabile su:<br>• 0 = Off<br>• regolabile<br>• max |  |  |  |
|                                          | Modifica di una grandezza mediante rotazione                                           |  |  |  |
|                                          | Modifica a gradi di una grandezza mediante rotazione                                   |  |  |  |
|                                          | Pulsante per flusso rapido di O2 (flush) - lato anteriore                              |  |  |  |
|                                          | Uscita (pneumatica)                                                                    |  |  |  |
| E                                        | Ingresso (pneumatico)                                                                  |  |  |  |
| G+                                       | Uscita (energia e segnali)                                                             |  |  |  |

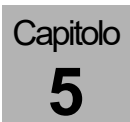

| Tabella 8: simboli/eti                | chette serigrafate                                                          |
|---------------------------------------|-----------------------------------------------------------------------------|
| G                                     | Ingresso (energia e segnali)                                                |
| $\bigcirc$                            | Ingresso/uscita (energia e segnali)                                         |
| 1                                     | Bloccare, generico                                                          |
|                                       | Sbloccare, generico                                                         |
| EXT O <sub>2</sub>                    | Uscita esterna O <sub>2</sub>                                               |
| <b>EXT FG</b><br>Pmax = 1,2 kPa x 100 | Uscita esterna gas fresco con indicazione della pressione massima $P_{max}$ |
| €<br>ETH                              | Interfaccia Ethernet                                                        |
| СОМ I СОМ 2<br>IOIOI IOIOI            | 1ª e 2ª porta seriale                                                       |
|                                       | Uscita cavo fibra ottica (schermo supplementare)                            |
|                                       | Porta USB                                                                   |
| ->                                    | Lampada, luce, illuminazione                                                |
| €<br>I≤2A                             | Carico massimo ammissibile sulla presa di corrente ausiliaria = 2 A         |
|                                       | Attacco per sensori alta pressione                                          |
| O <sub>2</sub> Sensor                 | Cella O <sub>2</sub> LM-Watertrap ( <i>in preparazione</i> )                |

Tabella 9: simboli/pulsanti

|       | ON/OFF                                                                         |                                                                                               |                            |                          |                          |                |            |  |
|-------|--------------------------------------------------------------------------------|-----------------------------------------------------------------------------------------------|----------------------------|--------------------------|--------------------------|----------------|------------|--|
|       | Selezion                                                                       | Seleziona la finestra del miscelatore del gas fresco                                          |                            |                          |                          |                |            |  |
|       | Selezion                                                                       | a la finestra                                                                                 | a delle curv               | e in tempo re            | eale                     |                |            |  |
|       | Selezion                                                                       | a la finestra                                                                                 | a delle mod                | alità di ventil          | azione e l               | relativi parar | netri      |  |
| P     | Selezion<br>manuale                                                            | Seleziona la modalità di ventilazione MAN/SPONT (ventilazione manuale/respirazione spontanea) |                            |                          |                          |                |            |  |
|       | Apre la v                                                                      | Apre la visualizzazione della finestra Loops                                                  |                            |                          |                          |                |            |  |
|       | Visualizza la finestra delle soglie di allarme                                 |                                                                                               |                            |                          |                          |                |            |  |
|       | Scorre le                                                                      | e finestre (pa                                                                                | assa da un                 | a finestra all           | 'altra delle             | e seguenti)    |            |  |
|       | in stand                                                                       | by                                                                                            |                            |                          | durante una ventilazione |                |            |  |
|       | Standby                                                                        |                                                                                               |                            |                          | Curve ir                 | n tempo real   | е          |  |
|       | Trend cu                                                                       | rve                                                                                           |                            |                          | Curve t                  | rend           |            |  |
|       | Trend tal                                                                      | bellare                                                                                       |                            |                          | Trend tabellare          |                |            |  |
|       | Registro                                                                       | degli event                                                                                   | i                          |                          | Registro allarmi         |                |            |  |
|       | Extra                                                                          |                                                                                               |                            |                          | Extra                    |                |            |  |
|       | Config                                                                         | Volume                                                                                        | Ora di<br>sistema          | Opzione                  | Config                   | Volume         | Opzione    |  |
| START | Pulsante di avvio ventilazione                                                 |                                                                                               |                            |                          |                          |                |            |  |
|       | Pulsante di standby (arresta la ventilazione e mette l'apparecchio in standby) |                                                                                               |                            |                          |                          |                |            |  |
|       | Pulsante<br>minuti so                                                          | di tacitame<br>lo nelle mo                                                                    | ento del seg<br>dalità MAN | gnale acustic<br>/SPONT) | o per due                | e o dieci mini | uti (dieci |  |

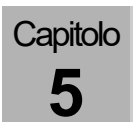

| Tabella 10: simboli/LED |                                               |  |  |  |
|-------------------------|-----------------------------------------------|--|--|--|
| \$<br>•                 | LED tensione di rete presente (acceso, verde) |  |  |  |
|                         | LED alimentazione a batteria (acceso, giallo) |  |  |  |
| ¢                       | LED visualizzazione allarmi (acceso, rosso)   |  |  |  |

| Tabella 11: simboli/schermo (solo per visualizzazione) |                                                                         |  |  |  |
|--------------------------------------------------------|-------------------------------------------------------------------------|--|--|--|
| <b>50</b> min.                                         | Simbolo schermo/indicatore: Tempo residuo batteria                      |  |  |  |
| <u> </u>                                               | Simbolo schermo/indicatore: Indicatore livello di carica della batteria |  |  |  |
| <b>10</b> min.                                         | Simbolo schermo/indicatore: Livello basso di carica della batteria      |  |  |  |
| 📑 0 min.                                               | Simbolo schermo/indicatore: Batteria difettosa                          |  |  |  |
|                                                        | Simbolo schermo/indicatore: Batteria non presente                       |  |  |  |
| ₽-                                                     | Simbolo schermo/indicatore: Tensione di rete presente                   |  |  |  |
| ₽                                                      | Simbolo schermo/indicatore: Tensione di rete assente                    |  |  |  |
|                                                        | Simbolo schermo/indicatore: Soglia superiore e inferiore di allarme     |  |  |  |
| 0-0                                                    | Simbolo schermo/indicatore: Valori di pressione ICG                     |  |  |  |
| ĩ                                                      | Simbolo schermo/indicatore: Valori di pressione bombole da 10 l         |  |  |  |

| Tabella 12: simboli/schermo (elementi di comando) |                                                                                                    |  |  |  |  |
|---------------------------------------------------|----------------------------------------------------------------------------------------------------|--|--|--|--|
| ‡ Q +                                             | <ul> <li>Simboli schermo/elemento di comando delle curve in tempo reale</li> <li>Spostamento del punto 0</li> <li>Ingrandisci in direzione Y</li> <li>Autoadattamento ON/OFF</li> </ul> |  |  |  |  |
| # di sezioni: 4                                   | Simbolo schermo/elemento di comando: numero di curve in tempo reale da rappresentare                                                                                                    |  |  |  |  |
| 10_s                                              | Simbolo schermo/elemento di comando: scalatura dell'asse X                                                                                                    |  |  |  |  |
| P <sub>aw</sub> Pa x 100 (mbar)                   | Simbolo schermo/elemento di comando: selezione del valore di misura da rappresentare come curva in tempo reale                                                                          |  |  |  |  |
|                                                   | Simbolo schermo/elemento di comando: mostra la finestra Loops a schermo intero                                                                                                    |  |  |  |  |
| 100<br>19                                         | Simbolo schermo/elemento di comando: impostazione dei valori soglia<br>(soglie di allarme)                                                                                              |  |  |  |  |
| MV 7.1                                            | Simbolo schermo/elemento di comando: definizione dei valori di monitoraggio a schermo                                                                                                   |  |  |  |  |

## Tabella 13: simboli/schermo (pulsanti)

| ्<br>द | Ingrandisce il loop in direzione X |
|--------|------------------------------------|
| +      | Sposta il punto 0 in direzione X   |
| Q\$    | Ingrandisce il loop in direzione Y |
| \$     | Sposta il punto 0 in direzione Y   |
| •      | Autoadattamento Loops ON           |
| \$     | Autoadattamento Loops OFF          |
| ×      | Chiude la finestra                 |

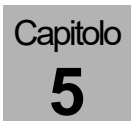

| Tabella 13: simboli/s | chermo (pulsanti)                                                                                |
|-----------------------|--------------------------------------------------------------------------------------------------|
| •                     | Scorre l'elenco                                                                                  |
| ₹                     | Scorre l'elenco (velocemente)                                                                    |
| Autoset               | Adeguamento automatico degli allarmi                                                             |
| Pausa                 | Mette in pausa il loop                                                                           |
| Continua              | Avvia il loop                                                                                    |
| Salva                 | Salva il loop come loop di riferimento                                                           |
| Attiva                | Visualizza il loop di riferimento e avvia il loop attuale (attivare la modalità di<br>confronto) |
| Disattiva             | Cancella il loop di riferimento e avvia il loop attuale (disattivare la modalità di confronto)   |

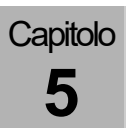

| Tabella 14: simboli/schermo (schede) |                                           |                       |                   |         |                                                        |        |         |  |
|--------------------------------------|-------------------------------------------|-----------------------|-------------------|---------|--------------------------------------------------------|--------|---------|--|
|                                      | in standby                                |                       |                   |         | durante una ventilazione                               |        |         |  |
| Standby<br>Curve                     | Finestra standby<br>(blu scuro se attiva) |                       |                   |         | Finestra curve in tempo reale<br>(blu scuro se attiva) |        |         |  |
| Trend<br>Curve                       |                                           | Finestra trend        |                   |         |                                                        | curve  |         |  |
| Trend<br>Tab                         | Finestra trend tabellare                  |                       |                   |         |                                                        |        |         |  |
| Event<br>Log                         |                                           |                       |                   |         |                                                        |        | llarmi  |  |
| Alarm<br>log                         |                                           | Registro degli eventi |                   |         |                                                        |        |         |  |
| Extra                                |                                           | Extra                 |                   |         |                                                        |        |         |  |
| Config.                              |                                           |                       | Ora di<br>sistema | Opzione | Config                                                 | Volume | Opzione |  |
| Volume                               | Config                                    | Volume                |                   |         |                                                        |        |         |  |
| Ora di sistema                       |                                           |                       |                   |         |                                                        |        |         |  |
| Opzione                              |                                           |                       |                   |         |                                                        |        |         |  |
| 1 2                                  | Valori di monitoraggio pagina 1 o 2       |                       |                   |         |                                                        |        |         |  |
| Pagina 1                             | Scheda con ulteriori pagine               |                       |                   |         |                                                        |        |         |  |

#### Interfaccia utente

L'interfaccia utente del respiratore per anestesia **leon** *plus* consta di tre componenti:

- Schermo (TFT) tattile (touchscreen)
- Tastiera a membrana
- Manopola (encoder)

L'elemento di comando principale è lo schermo tattile, tuttavia l'apparecchio può essere utilizzato appieno anche solo con tastiera a membrana e manopola.

## Aspetti fondamentali

#### Sicurezza

Moduli Nel respiratore per anestesia leon plus l'unità di ventilazione, l'interfaccia utente e il monitoraggio sono moduli indipendenti l'uno dall'altro. Un eventuale guasto dell'unità di ventilazione non comporta nessuna restrizione nelle funzionalità degli altri moduli, visto che è possibile effettuare la ventilazione manuale con tutte le funzioni di monitoraggio al completo. In caso di guasto all'interfaccia utente e al modulo di monitoraggio, la ventilazione può proseguire con le ultime impostazioni del gas fresco e dei parametri di ventilazione. Interfaccia utente Ad ogni elemento di comando è assegnata una sola funzione. Tutte le funzioni dell'apparecchio sono selezionabili ed eseguibili anche mediante la tastiera a membrana e la manopola. Un eventuale difetto dello schermo tattile non comporta alcuna limitazione alle funzionalità dell'apparecchio.

Capitolo **5** 

## Significato dei diversi colori utilizzati

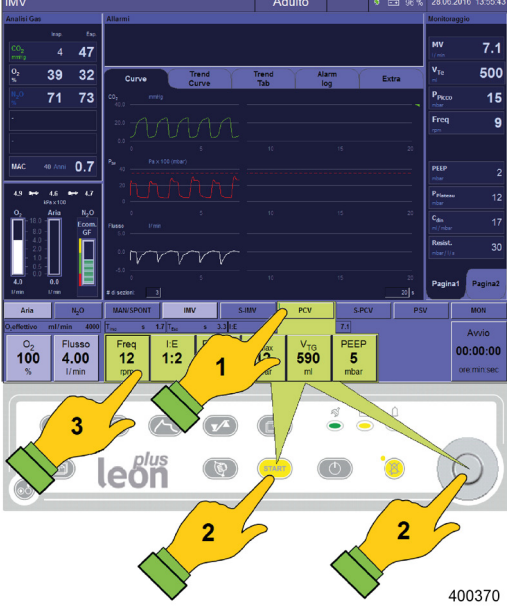

Il bordo di una finestra attiva è di colore azzurro chiaro, quello di una inattiva è blu scuro.

 $(\rightarrow$  "Schermo tattile" p. 49)

Il pulsante della modalità di ventilazione attiva (nell'esempio IMV) è raffigurato in azzurro chiaro. Una nuova modalità di ventilazione appena selezionata (nell'esempio PCV) e i relativi pulsanti per le impostazioni dei parametri sono di colore giallo (1).

In caso di selezione di una nuova modalità di ventilazione i relativi pulsanti per la preimpostazione dei parametri di ventilazione compaiono sovrapposti a quelli della modalità corrente. La nuova modalità di ventilazione selezionata può essere avviata mediante il pulsante giallo di avvio "Start" sulla tastiera a membrana oppure mediante la manopola (2).

Se un parametro di ventilazione è sbloccato, il pulsante appare con il bordo verde mentre il valore da impostare compare su sfondo blu scuro (3).

Le preimpostazioni (in giallo) delle modalità di ventilazione, se non confermate entro 10 secondi, vengono chiuse e il sistema conserva la modalità di ventilazione attiva fino a quel momento, con i relativi parametri.

 $(\rightarrow$  "funzione degli elementi di comando" p. 50)

## Tastiera a membrana

Comando mediante la tastiera a membrana

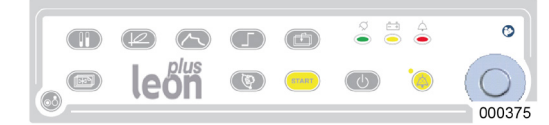

Mediante la tastiera a membrana è possibile eseguire svariate funzioni.

(→ "Tabella 9: simboli/pulsanti" p. 42) Dei LED visualizzano gli stati di esercizio.

 $(\rightarrow$  "Tabella 10: simboli/LED" p. 43)

## Schermo tattile

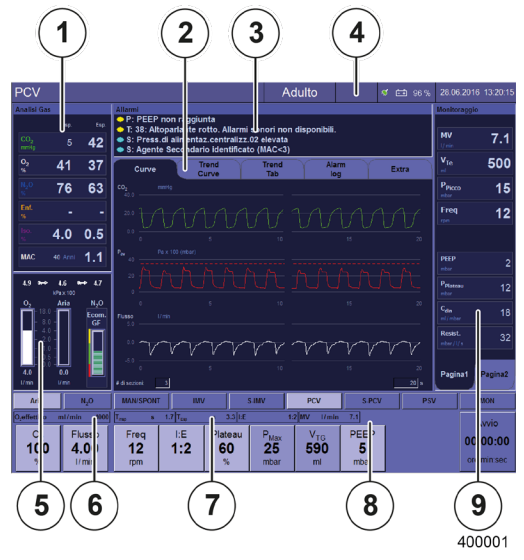

Capitolo

5

#### Schermata di base

Le informazioni di base e gli elementi di comando sono raffigurati sulla schermata con una barra del titolo e otto finestre.

- (1) Visualizzazione valori di misura dell'analisi dei gas
- (2) Sistema a schede
- (3) Visualizzazione degli allarmi correnti
- (→ "Rappresentazione degli allarmi correnti" p. 200)
- (4) Barra del titolo
- (5) Funzionamento e visualizzazione del miscelatore di gas fresco
- (6) Visualizzazione della quantità effettiva di O2
- (7) Visualizzazione di Tinsp, Tesp, I:E
- (8) Impostazione e visualizzazione delle modalità e dei parametri di ventilazione
- (9) Visualizzazione dei valori di misura della ventilazione

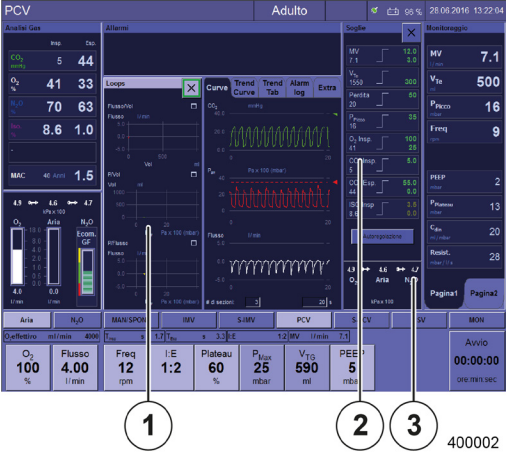

#### Schermata ampliata

A scelta possono essere visualizzate altre due finestre.

- (1) Per visualizzare la finestra **Loops** selezionare il relativo pulsante
- (2) Per aprire la finestra Soglie (soglie di allarme) selezionare il pulsante Visualizza soglie di allarme
- (3) Per visualizzare i valori di pressione ICG e delle bombole da 10 l, selezionare il pulsante Visualizza soglie di allarme

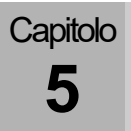

#### Comando mediante schermo tattile

Fondamentalmente le funzioni dell'apparecchio vengono attivate mediante lo schermo tattile. Le funzioni indicate qui di seguito possono essere eseguite esclusivamente mediante la tastiera a membrana.

- ON/OFF
- Visualizza la finestra Loops
- Visualizza la finestra delle soglie di allarme, il display dei valori di pressione ICG, le bombole da 10 l
- Sfoglia
- Avvia la ventilazione
- Standby: arresta la ventilazione e passa in standby
- Tacita il segnale acustico per due o dieci minuti (dieci minuti solo nelle modalità MAN/SPONT)
- $Q \quad (\rightarrow "Tabella 9: simboli/pulsanti" p. 42)$

Tabella 15: funzione degli elementi di comando (schermo tattile)

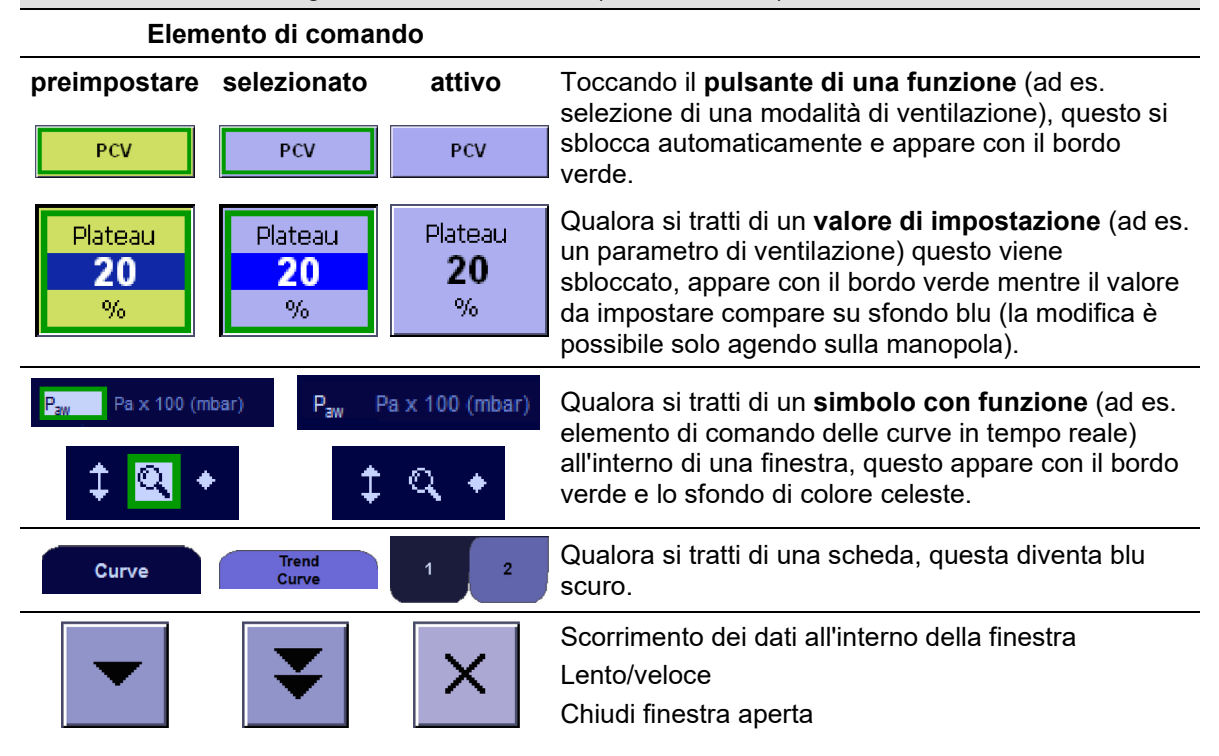

#### Manopola

Capitolo

5

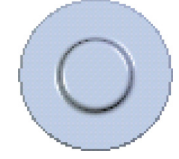

Ruotando la manopola si effettua la selezione, premendola si effettua la conferma:

- Lo spostamento su un pulsante o finestra avviene tramite la manopola
- La conferma di un **pulsante con una funzione** avviene mediante la manopola
- La modifica e la conferma di un valore di impostazione avviene mediante la manopola o premendo il pulsante ancora una volta
- La conferma di un simbolo con funzione avviene mediante la manopola
- L'avvio di una modalità di ventilazione può avvenire mediante la manopola

#### Comando solo da la tastiera a membrana

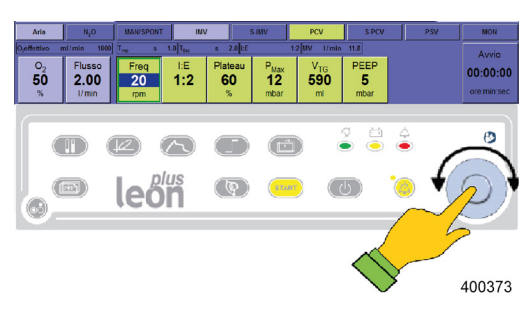

Se non si usa lo schermo tattile, è necessario selezionare prima la finestra desiderata con un pulsante sulla tastiera a membrana.

 $(\rightarrow$  "Comando mediante la tastiera a membrana" p. 48)

All'interno di una finestra ci si sposta da un pulsante all'altro ruotando la manopola.

Per sbloccare un parametro di ventilazione si preme la manopola; per modificare il parametro occorre prima ruotare la manopola e poi premerla per confermare.

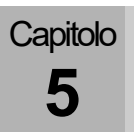

## Sistema a schede

La finestra disposta al centro dell'interfaccia utente mostra cinque schede che danno accesso a funzioni diverse a seconda che ci si trovi in standby o durante una ventilazione. La scheda attiva ha sfondo blu scuro.

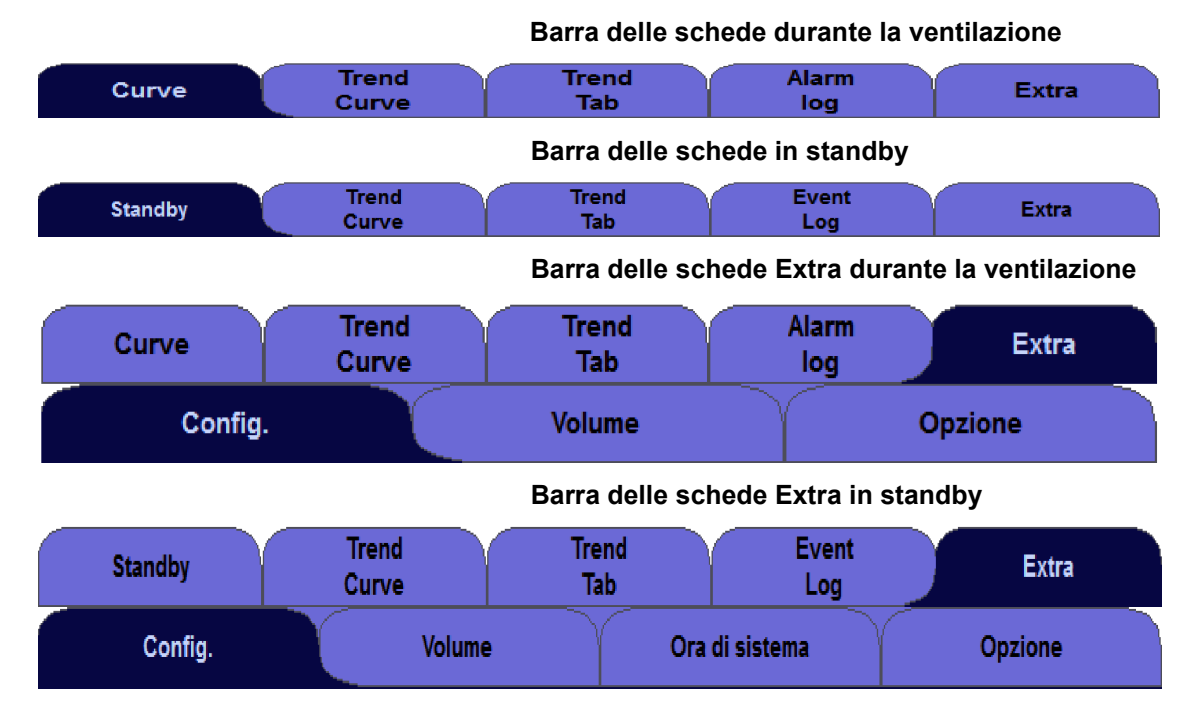

## Barra del titolo

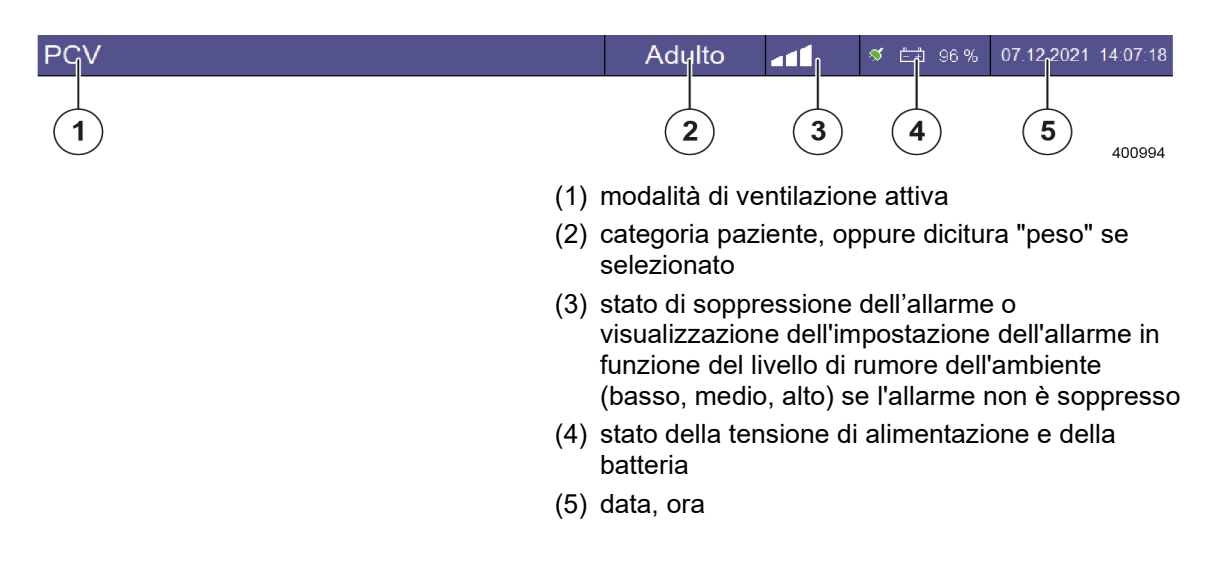

## Modalità di ventilazione HLM (con macchina cuorepolmoni)

| HLM        |                                                     | Adulto                                               | HLM 🚽                                                           | 41 8       | <b>f 🟥</b> 96% | 07.12.2021 14:07:5 | 5 <b>0</b><br>95 |
|------------|-----------------------------------------------------|------------------------------------------------------|-----------------------------------------------------------------|------------|----------------|--------------------|------------------|
|            |                                                     | ventilazio<br>ente in ros<br>raggio di<br>PAP) è dis | one HLM, ques<br>so nella barra<br>tutti i valori<br>sinserito. | sto        |                |                    |                  |
| $\wedge$   | Allarmi disinseriti                                 |                                                      |                                                                 |            |                |                    |                  |
|            | Pericolo di insufficiente alimentazione di ossigeno |                                                      |                                                                 |            |                |                    |                  |
| AVVERTENZA | <ul> <li>Durante la vent</li> </ul>                 | ilazione è ne                                        | cessario pi                                                     | orestare l | la massim      | a attenzione.      |                  |

## Modalità di ventilazione MON

| MON |                                                                                                    | Adulto                                              | MON                                               | a <b>1</b> 1                                       | ダ 🟥 96%                                                  | 07.12.2021                                         | 14:07:50                   |
|-----|----------------------------------------------------------------------------------------------------|-----------------------------------------------------|---------------------------------------------------|----------------------------------------------------|----------------------------------------------------------|----------------------------------------------------|----------------------------|
|     |                                                                                                    | Se è in co<br>questo vio<br>barra del<br>soglia (ac | orso la m<br>ene segr<br>titolo, da<br>l esclusio | nodalità d<br>nalato es<br>nto che il<br>one del ( | di ventilazio<br>splicitament<br>monitorag<br>CPAP) è di | one MON<br>te in ross<br>gio di tutt<br>sinserito. | ,<br>o nella<br>i i valori |
|     | <ul> <li>Allarmi disinseriti</li> <li>Pericolo di insufficiente alimentazione di ossigeno</li> <li>Durante la ventilazione è necessario prestare la massima attenzione.</li> </ul> |                                                     |                                                   |                                                    |                                                          |                                                    |                            |
|     | (                                                                                                    | Nella mo<br>fresco è                                | dalità di<br>disattiva                            | ventilaz<br>to.                                    | ione MON                                                 | il dosagg                                          | io di gas                  |

## Monitoraggio del tacitamento dell'allarme (mute)

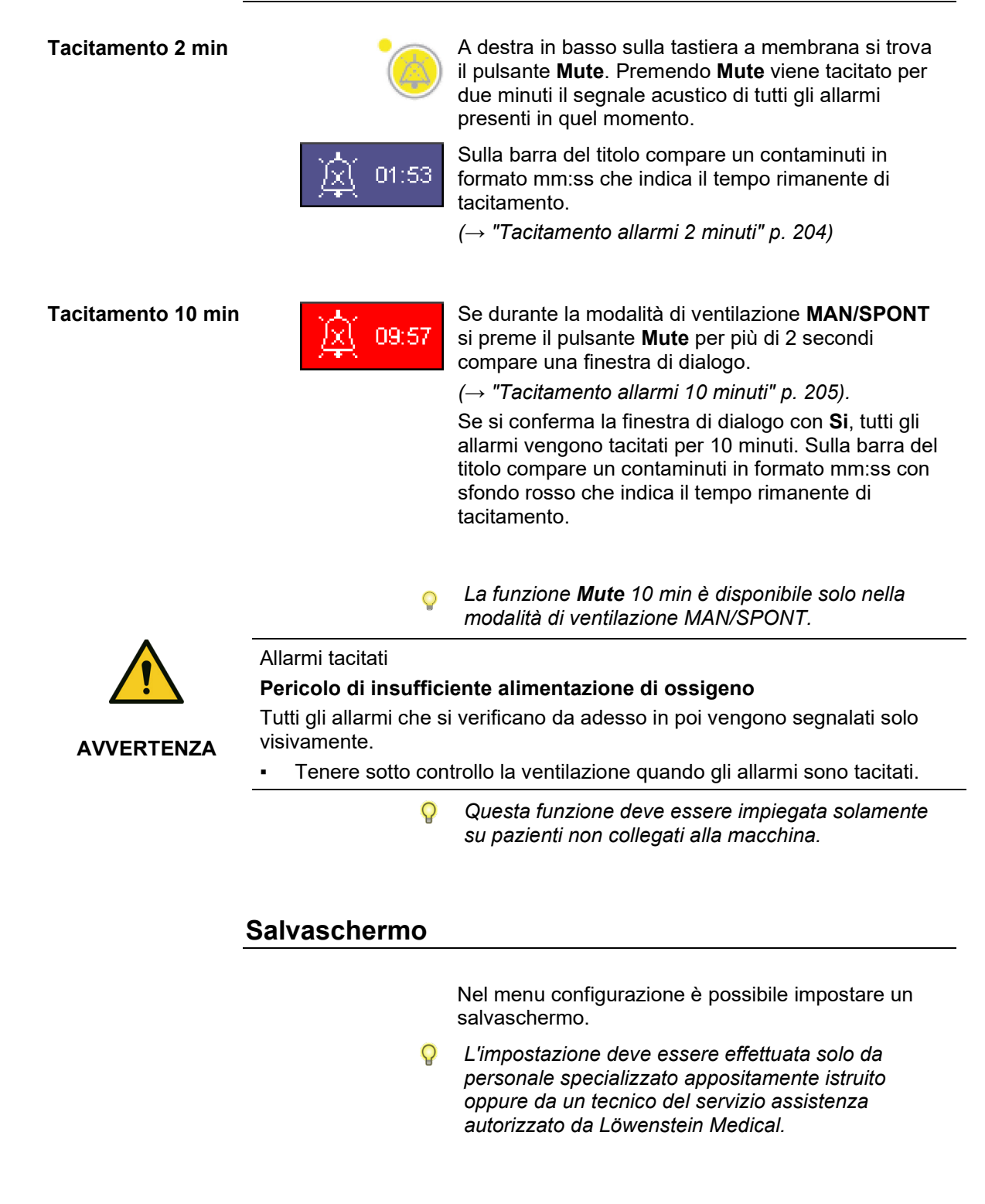

## Elementi di comando e visualizzazione

## Lato anteriore

#### Flusso rapido di O2, vuoto, manometro

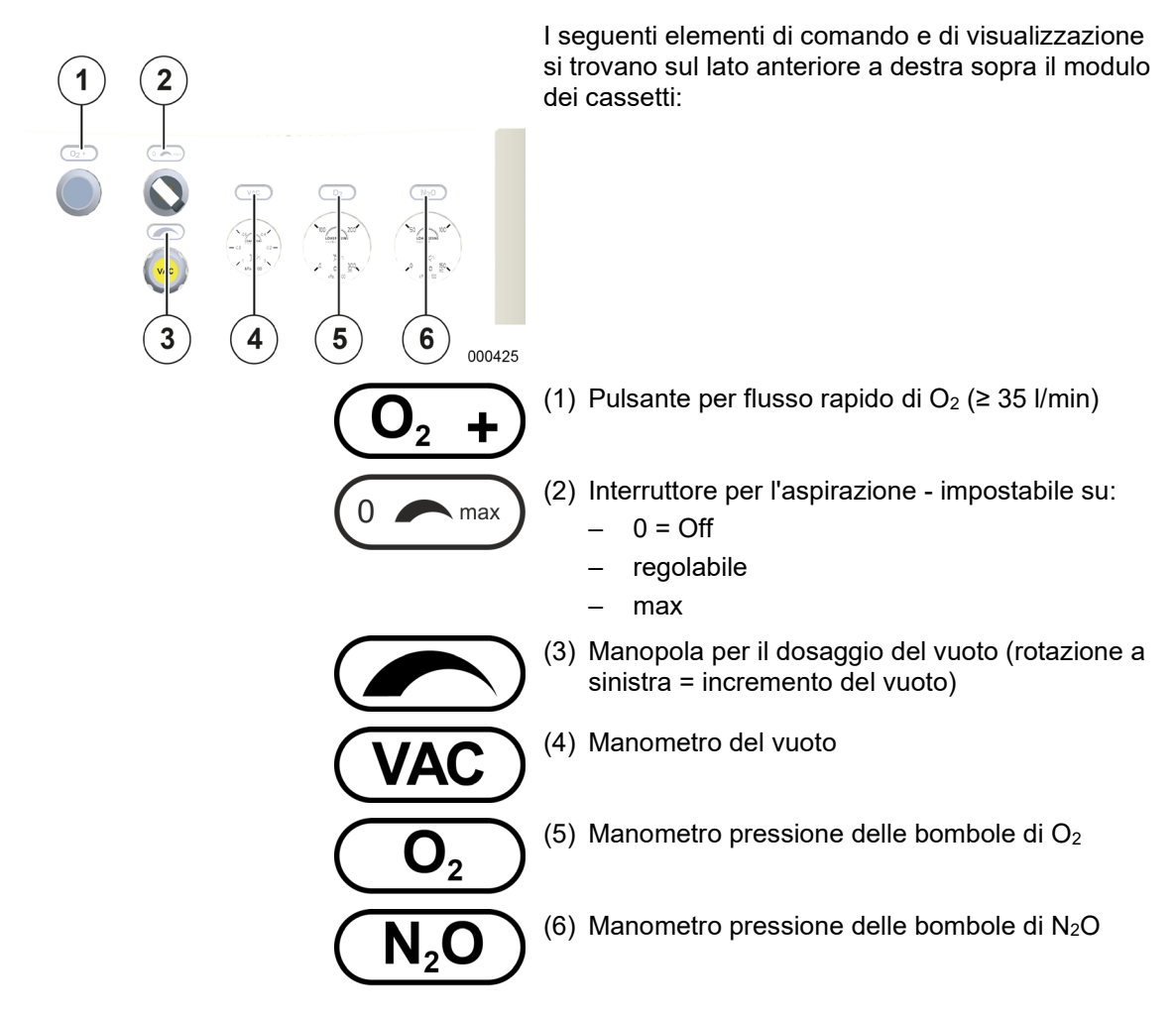

#### Sistema di comando Elementi di comando e visualizzazione

#### Varianti

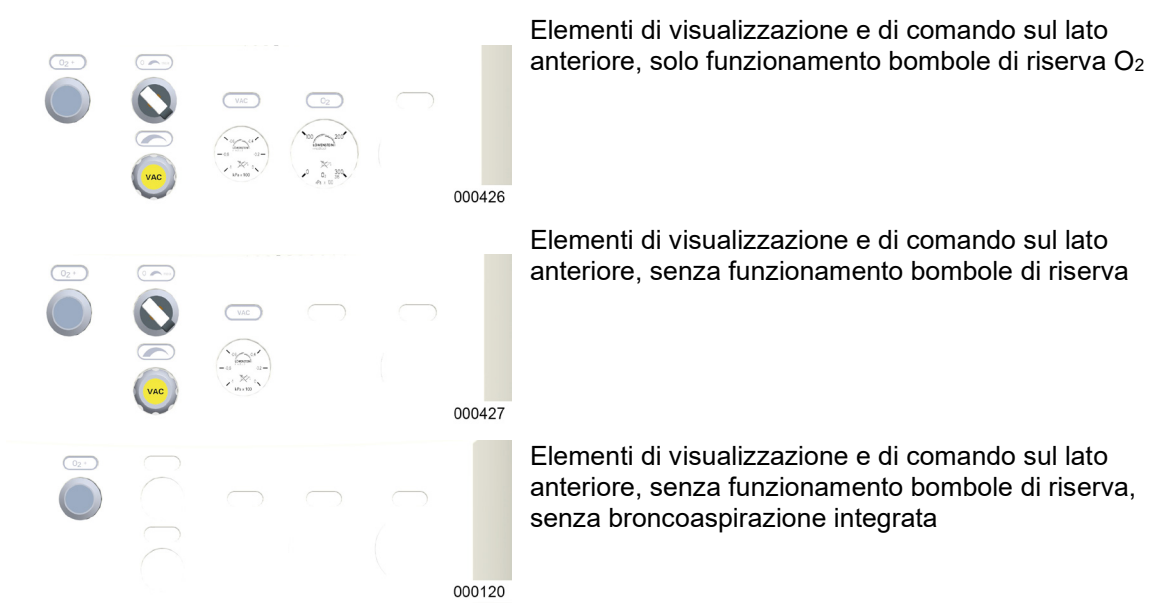

#### Generazione e dosaggio del vuoto

Mediante un interruttore è possibile attivare e disattivare completamente il vuoto. L'intensità del vuoto può essere regolata fra 0 e -0,7 bar.

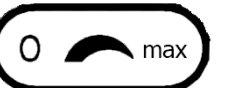

L'interruttore ha tre posizioni:

- off
- valore regolato
- max

Selezionando la posizione max si passa immediatamente alla massima potenza di aspirazione senza dover aprire completamente la valvola di regolazione.

Due sono le varianti di generazione del vuoto per la broncoaspirazione:

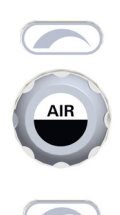

principio di iniezione

vuoto (attacco a parete)

## Porta dispositivi opzionali

Il porta dispositivi opzionali si trova in alto sul lato sinistro dell'apparecchio.

#### Portadispositivi opzionali variante LM-Watertrap

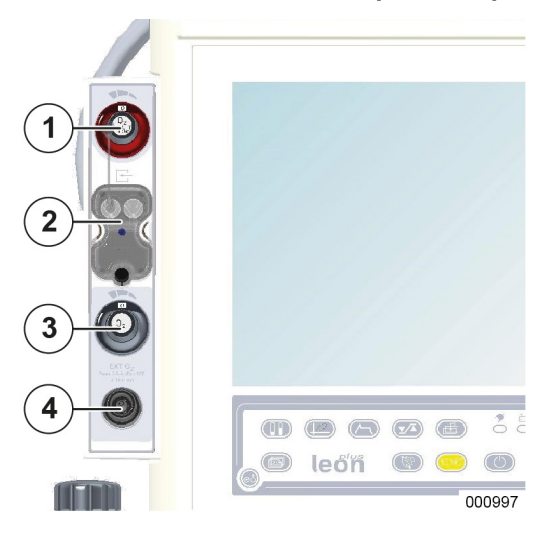

- (1) Flusso di emergenza di O2 (anello rosso)
- (2) Raccogli-condensa
- (3) Flussometro regolabile per uscita esterna O2
- (4) Uscita esterna O<sub>2</sub>; raccordo conico ISO 22 mm esterno, 15 mm interno

La variante di raccogli-condensa "LM-Watertrap" è costituita da un recipiente completo di linea di campionamento dei gas fissa.

#### Portadispositivi opzionali variante LM-Watertrap

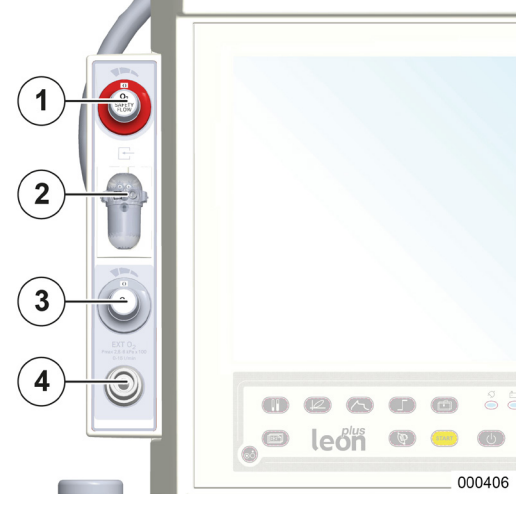

- (1) Flusso di emergenza di O2 (anello rosso)
- (2) Raccogli-condensa
- (3) Flussometro regolabile per uscita esterna O2
- (4) Uscita esterna O<sub>2</sub>; raccordo conico ISO 22 mm esterno, 15 mm interno

La variante di raccogli-condensa "DRYLINE™-Watertrap" è costituita da un recipiente con coperchio e linea di campionamento dei gas, entrambi rimovibili.

#### Porta dispositivi opzionali, versione uscita esterna gas fresco

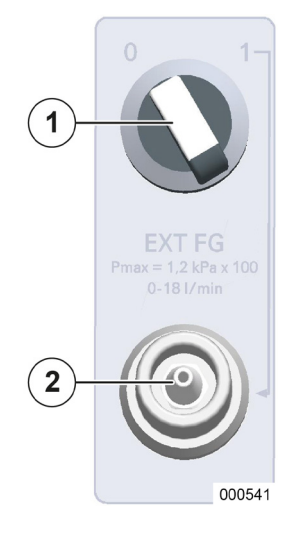

- (1) Interruttore per l'uscita esterna del gas fresco 1/0 (On/Off); la posizione nell'esempio è 0  $\rightarrow$  Off
- (2) Uscita esterna gas fresco; raccordo conico ISO 22 mm esterno, 15 mm interno

#### Porta dispositivi opzionali, versione uscita esterna O2

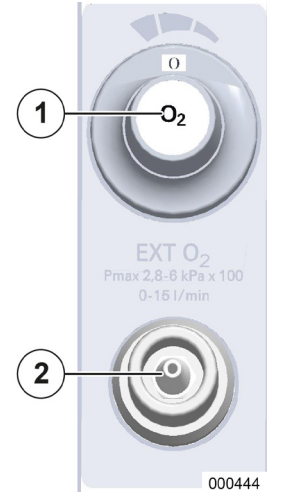

- (1) Flussometro regolabile per uscita esterna  $O_2$
- (2) Uscita esterna  $O_2$ ; raccordo conico ISO 22 mm esterno, 15 mm interno

## Attacchi sull'apparecchio

## Descrizione degli attacchi sull'apparecchio

#### Uscita esterna O<sub>2</sub>

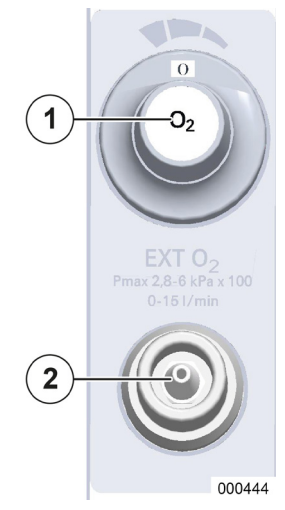

- (1) Flussometro regolabile per uscita esterna O2
- (2) uscita esterna  $O_2$ : raccordo conico ISO 22 mm esterno, 15 mm interno

Il dosaggio e la chiusura (OFF) dell'uscita esterna  $O_2$  si effettuano mediante il flussometro con regolazione a scatti.

Il gas erogato dall'uscita gas fresco O<sub>2</sub> è costituito al 100% da O<sub>2</sub>.

#### Uscita esterna gas fresco

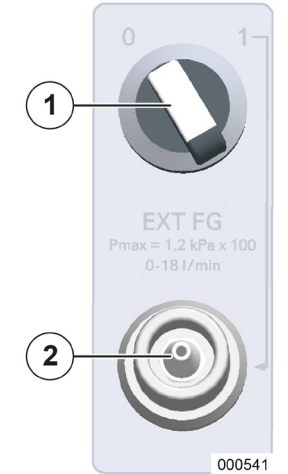

- (1) Selettore per l'uscita del gas fresco 1/0; la posizione nell'esempio è 0  $\rightarrow$  OFF
- (2) Uscita del gas fresco: raccordo conico ISO 22 mm esterno, 15 mm interno

La pressione max. all'uscita esterna del gas fresco è data da  $P_{max}$  = 1,2 kPa × 100.

L'uscita esterna del gas fresco serve da attacco per i sistemi semiaperti, come ad es.

- Bain
- Jackson Rees
- La concentrazione dei gas erogati dall'uscita del gas fresco viene impostata come segue: per i gas anestetici sul vaporizzatore dell'anestetico; per O<sub>2</sub>, N<sub>2</sub>O, ARIA sul miscelatore del gas fresco

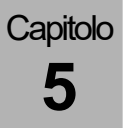

## Uso degli attacchi sull'apparecchio

#### Uscita esterna O<sub>2</sub>

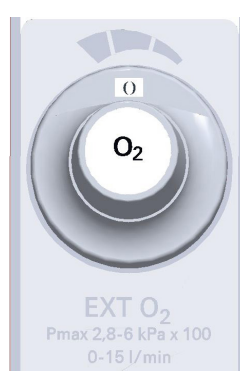

L'intervallo di regolazione del flussometro per l'uscita esterna di O<sub>2</sub> è compreso fra 0 (OFF) - 15 l/min. I valori discreti impostabili sono: 0, 1, 2, 3, 4, 5, 6, 9, 12, 15 l/min.

L'uscita esterna di  $O_2$  ad es. può essere utilizzata anche per l'insufflazione di  $O_2$  durante un'anestesia locale.

Occorre assicurarsi che il valore di flusso impostato sia visibile nella finestra di visualizzazione del flussometro e che il selettore non sia rimasto in una posizione a cavallo fra due valori.

A seconda della versione del flussometro, nella posizione intermedia non fluisce gas oppure il flusso è inferiore al 50% dell'adiacente posizione più alta.

#### Uscita esterna gas fresco

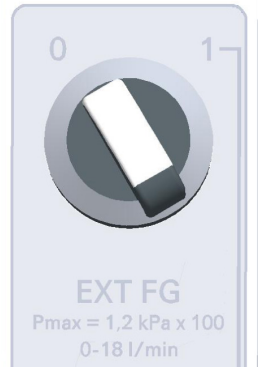

Il selettore dell'uscita del gas fresco ha due posizioni, quella indicata nell'esempio è 0  $\rightarrow$  OFF.

#### Posizioni del selettore:

 $1 \rightarrow ON \rightarrow$  il gas fresco fluisce verso l'uscita esterna Uscita

 $0 \rightarrow \text{OFF} \rightarrow \text{il}$  gas fresco fluisce verso il modulo paziente

#### Funzionamento del flusso di emergenza di O2

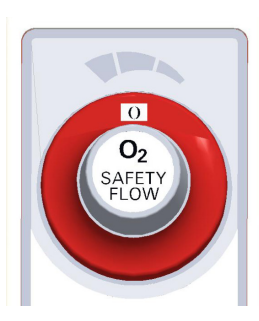

La valvola del flusso di emergenza di  $O_2$  si trova nella parte superiore del portadispositivi opzionali ed è contrassegnata da un anello rosso. Si tratta di un flussometro con regolazione a scatti e un intervallo di regolazione da 0 (OFF) a 15 l/min. I valori discreti impostabili sono: 0, 4, 5, 6, 7, 8, 9, 10, 12, 15 l/min.

Il flusso di emergenza di O<sub>2</sub> non è abilitato soltanto durante il test di sistema o quando è in corso la ventilazione.

Occorre assicurarsi che il valore di flusso impostato sia visibile nella finestra di visualizzazione del flussometro e che il selettore non sia rimasto in una posizione a cavallo fra due valori.

A seconda della versione del flussometro, nella posizione intermedia non fluisce gas oppure il flusso è inferiore al 50% dell'adiacente posizione più alta.

#### Analisi dei gas

Capitolo

5

Il respiratore per anestesia leon *plus* dispone di serie di un analizzatore del flusso laterale di campionamento. La misurazione della FiO<sub>2</sub> è opzionale. La relativa configurazione si effettua su intervento del servizio assistenza ad opera esclusivamente di un tecnico autorizzato di Löwenstein Medical.

#### Misurazione della FiO<sub>2</sub>

(possibile solo con l'opzione "cella O<sub>2</sub> esterna")

Il sensore per la misurazione della  $FiO_2$  è situato all'interno di un adattatore che sostituisce la cupoletta della valvola inspiratoria sul modulo paziente. Viene misurata solamente la concentrazione inspiratoria di  $O_2$ .

- (1) Sensore della FiO<sub>2</sub>
- (2) Adattatore

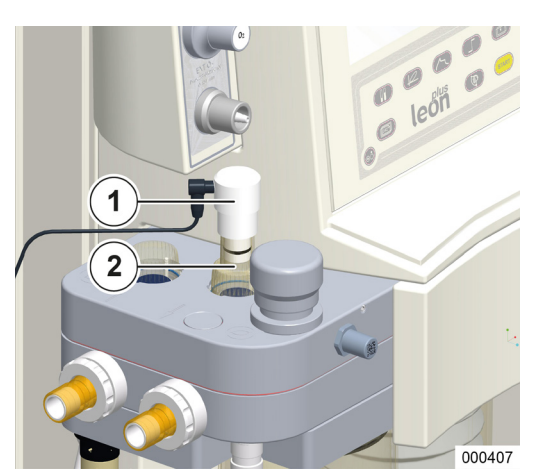

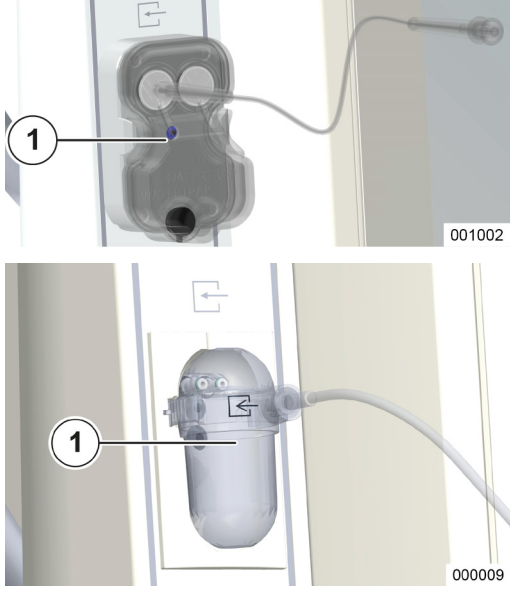

#### Analisi del flusso laterale di campionamento (LM-Watertrap)

La variante "LM-Watertrap" con linea di campionamento dei gas fissa si trova sul portadispositivi opzionali.

(1) LM-Watertrap

#### Analisi del flusso laterale di campionamento (DRYLINE™-Watertrap)

La variante "DRYLINE™-Watertrap", munita di attacco LuerLock per la linea di campionamento del gas, è posizionata sul portadispositivi opzionali.

(1) DRYLINE<sup>™</sup>-Watertrap

 $(\rightarrow$  "Manutenzione analisi dei gas (analisi del flusso laterale di campionamento)" p. 269)

- Se leon plus è in standby, l'analisi del gas può durare, in funzione della configurazione del salvaschermo ancora da 20 a 90 min. Successivamente anche l'analisi dei gas passa in standby. Premendo un qualsiasi pulsante o lo schermo tattile, la funzione di analisi dei gas si riattiva. La visualizzazione presenta un leggero ritardo.
- L'apparecchio deve essere utilizzato con una sola delle due varianti.

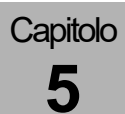

#### Parete posteriore

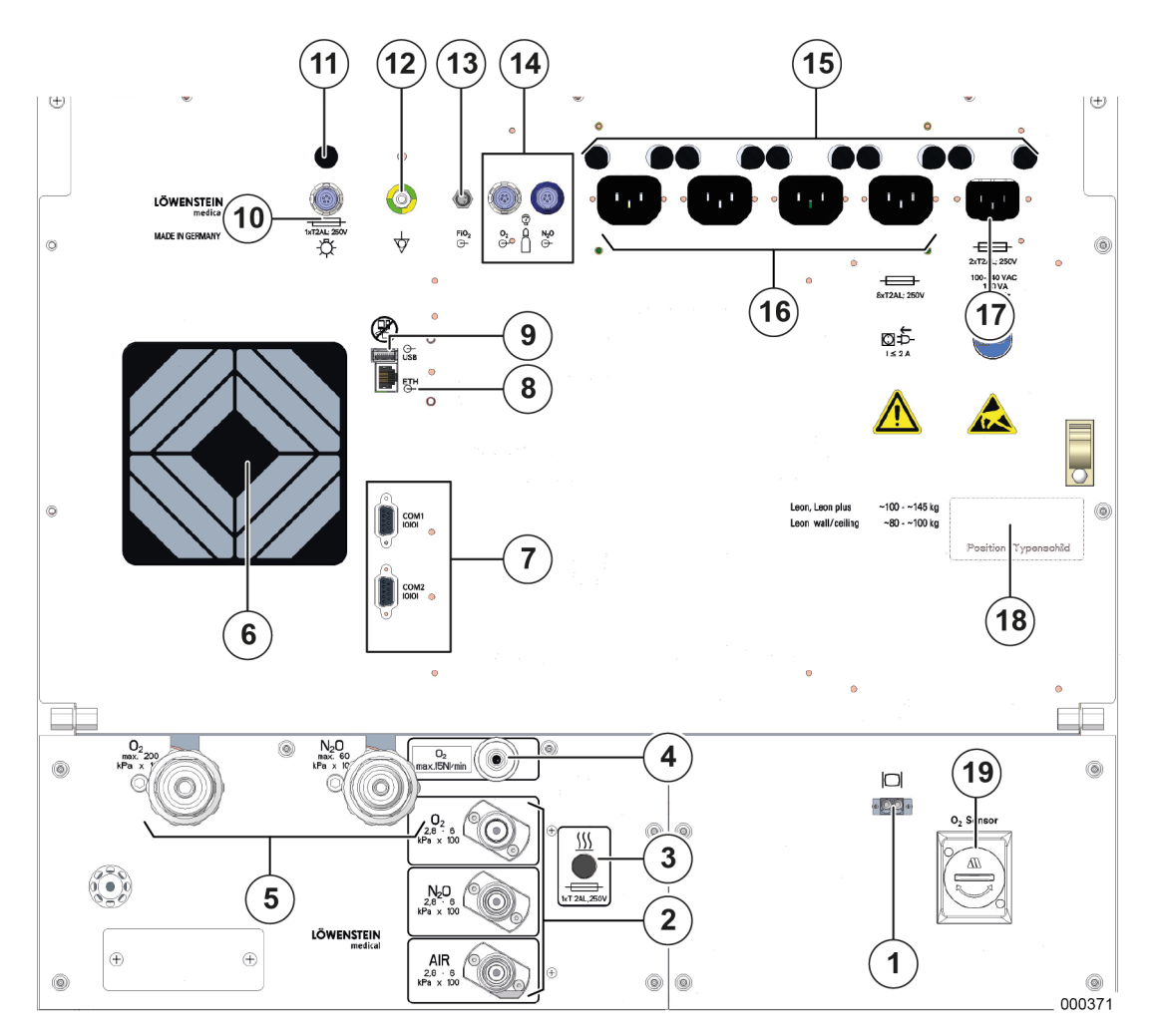

- (1) Attacco per cavo a fibra ottica (presa LC) opzionale
- (2) Attacchi per ICG
- (3) Fusibile riscaldamento modulo paziente
- (4) Vuoto oppure uscita O2 ad alta pressione
- (5) Attacco bombole di riserva
- (6) Ventola
- (7) 2 connettori D-Sub a 9 pin, collegamento seriale
- (8) 1 collegamento Ethernet RJ 45
- (9) 1 connettore USB (coperto, solo per scopi di servizio)
- (10) Collegamento per illuminazione della postazione di lavoro
- (11) Fusibile del collegamento per illuminazione della postazione di lavoro
- (12) Collegamento equipotenziale

- (13) Presa per analisi FiO<sub>2</sub> (solo con l'opzione "cella O<sub>2</sub> esterna")
- (14) Ingressi sensori di pressione per le bombole da 10 l: codifica presa con anello bianco: sensore di pressione O<sub>2</sub>; connettore codificato con anello nero o blu: Sensore di pressione ARIA o N<sub>2</sub>O
- (15) Fusibili collegamento alla rete elettrica e prese ausiliarie
- (16) Quattro prese ausiliarie (qui raffigurate senza copertura)
- (17) Collegamento alla rete elettrica: 100–240 VCA
- (18) Targhetta identificativa
- (19) Sensore O<sub>2</sub> per l'analisi dei gas LM-Watertrap (*in preparazione*)

## Modulo paziente

ATTENZIONE

#### Carico inappropriato del modulo paziente

Danneggiamento dell'apparecchio e del modulo paziente

Evitare di caricare in maniera inappropriata il modulo paziente posizionato sul braccio:

- Non appoggiarsi
- Non usare la valvola limitatrice di pressione per spostare l'apparecchio
- Non spostare l'apparecchio con il braccio estratto
- Evitare che il tavolo operatorio, alzandosi o abbassandosi, comprima o sollevi il modulo

#### Per togliere il modulo paziente dall'apparecchio è necessario dapprima sbloccare il braccio ruotando l'apposita leva a sinistra (o all'indietro). 1 (1) Braccio (2) Leva di blocco del braccio con modulo paziente, sul corpo dell'apparecchio 2 (3) Apertura in direzione della freccia 3 000018 Dopo lo sblocco il braccio può essere ruotato lateralmente e portato in avanti. La figura mostra la chiusura in posizione di arresto (orizzontale rispetto all'asse longitudinale del modulo paziente). (1) Impugnatura ripiegabile della chiusura 2 (2) Modulo paziente in posizione estratta (3) O-ring 3 (4) Impugnatura in posizione verticale Q Senza rimuovere l'assorbitore di CO<sub>2</sub> non è possibile sollevare il modulo paziente dal braccio. 1. Sollevare l'impugnatura della chiusura verso l'alto in posizione verticale. Ruotandola verso sinistra 4 si apre il collegamento con il braccio, premendola verso il basso e ruotandola verso destra si chiude. 2. Sollevare il modulo paziente verticalmente. 000408

#### Rimozione del modulo paziente

| Capitolo 5 | Sistema di comando<br>Modulo paziente                                                                                                    |
|------------|----------------------------------------------------------------------------------------------------|
| ATTENZIONE | <ul> <li>Braccio non correttamente bloccato</li> <li>Danneggiamento dell'apparecchio e del modulo paziente</li> <li>Prima di procedere al blocco del braccio, occorre assicurarsi assolutamente che braccio e modulo paziente siano completamente rientrati.</li> </ul>                  |
| ATTENZIONE | <ul> <li>Modulo paziente non correttamente inserito</li> <li>Danneggiamento dell'apparecchio e del modulo paziente</li> <li>L'impugnatura non ripiegata del dispositivo di bloccaggio può danneggiare l'involucro dell'apparecchio quando il modulo paziente viene arretrato.</li> </ul> |

## Attacco per i tubi flessibili di ventilazione, per il sistema di evacuazione dell'anestetico e del pallone per ventilazione manuale

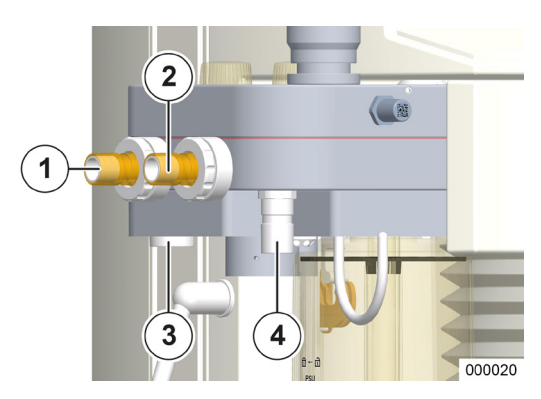

- (1) Raccordo conico espirazione paziente (Ø 22 mm)
- (2) Raccordo conico inspirazione paziente (Ø 22 mm)
- (3) Raccordo conico sistema di evacuazione anestetico (Ø 30 mm)
- (4) Raccordo conico pallone per ventilazione manuale (Ø 22 mm)

# Attacco per il sistema di evacuazione dell'anestetico sul lato posteriore dell'apparecchio

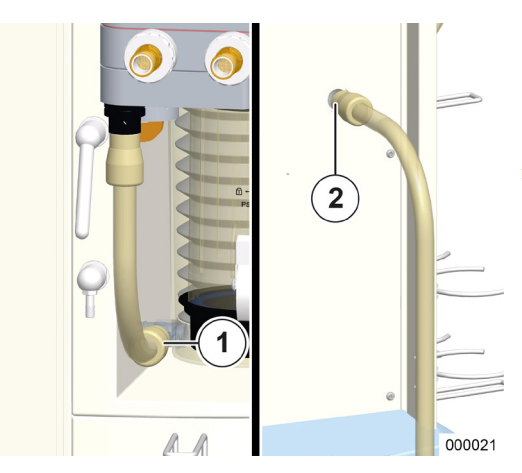

- (1) Attacco sistema di evacuazione dell'anestetico lato anteriore (Ø 22 mm)
- (2) Attacco sistema di evacuazione dell'anestetico lato posteriore (Ø 22 mm)
- Attenersi anche alle indicazioni fornite nelle istruzioni per l'uso del sistema di evacuazione dell'anestetico.

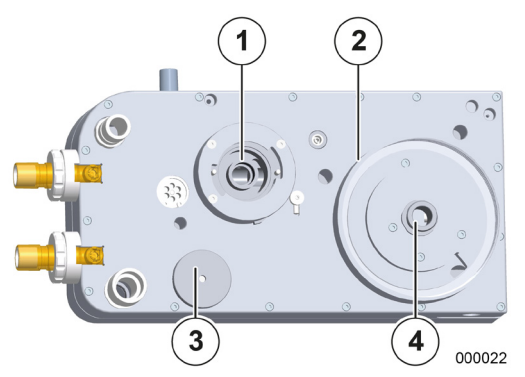

Capitolo

5

- (1) Alloggiamento dell'assorbitore di  $CO_2$
- (2) Alloggiamento della campana
- (3) Coperchio della membrana della valvola PEEP
- (4) Attacco della concertina

- (1) Ghiera filettata
- (2) Sensore di flusso
- (3) Coperchio della membrana della valvola PEEP
- (4) Membrana della valvola PEEP

In mancanza dell'assorbitore di CO<sub>2</sub> i due perni, come illustrato nella figura, devono sporgere.

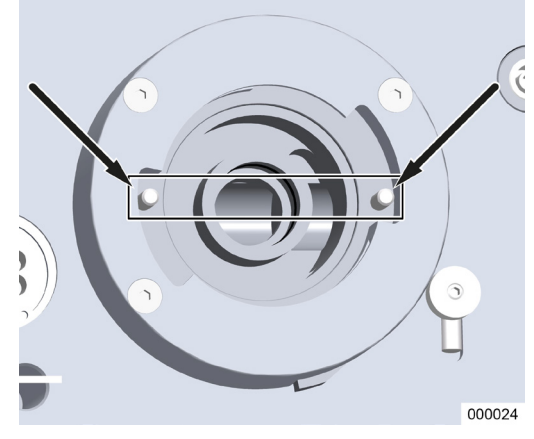

## Valvola APL

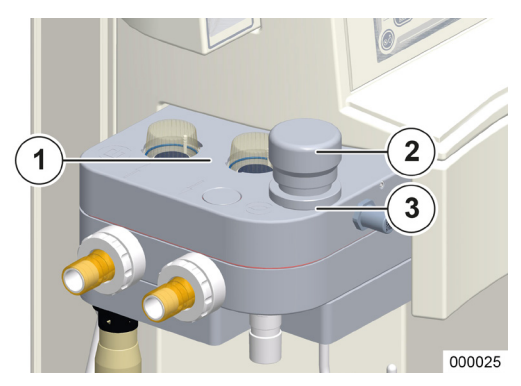

Capitolo

5

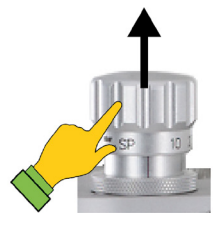

APL con sfiato rapido (sollevamento del portavalvola)

La pressione di ventilazione durante le modalità MAN/SPONT, HLM e MON viene limitata dalla valvola APL (Adjustable Pressure Limitation), che può essere regolata manualmente fra le due posizioni finali SP (respirazione spontanea, completamente aperta) e un'impostazione max. Ruotando il portavalvola verso destra la soglia di pressione viene aumentata, verso sinistra invece, abbassata; a partire dal valore 40 Pa × 100 (mbar) si comincia a percepire una scala a scatti. I valori marcati sono SP (resp. spont.), 10, 20, 30, 50, 70, impostazione max.

Sono disponibili 2 Varianti di APL:

- APL senza sfiato rapido
  - Impostazione max. 90 Pa × 100 (mbar)
- APL con sfiato rapido
  - Impostazione max. 80 Pa × 100 (mbar)
  - sollevando il portavalvola viene sfiatato il sistema di ventilazione
- (1) Finestre di controllo delle membrane inspiratoria ed espiratoria della valvola
- (2) APL con portavalvola
- (3) Blocco APL (chiusura a baionetta)

#### **Broncoaspirazione**

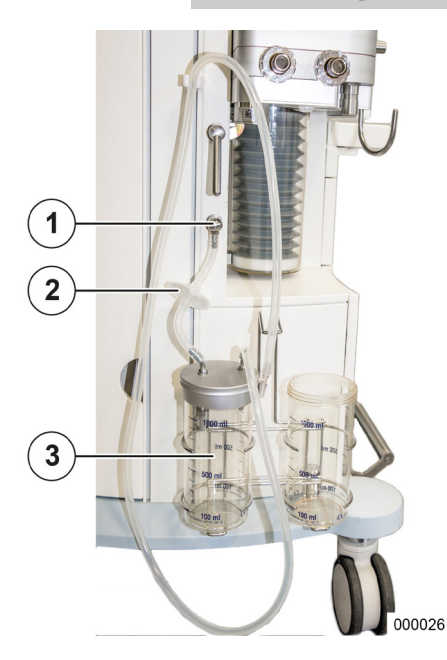

Due sono le varianti per generare il vuoto:

- Con iniettore
- Attacco a parete del vuoto
- Attenersi anche alle indicazioni fornite nelle istruzioni per l'uso del sistema di broncoaspirazione.
- (1) Attacco del vuoto per broncoaspirazione
- (2) Filtro
- (3) Campana della broncoaspirazione

## 6. Operazioni preliminari

#### **Prima installazione**

Per queste impostazioni rivolgersi a un tecnico dell'assistenza autorizzato da Löwenstein Medical.

## Adattamento alle condizioni ambientali locali

Qualora il respiratore per anestesia leon *plus* sia stato esposto durante il trasporto o l'immagazzinaggio a condizioni ambientali estreme (temperatura, umidità) è consigliabile lasciare all'apparecchio, da spento, il tempo di adattarsi alle condizioni del luogo di installazione. Collegare quanto prima l'apparecchio all'alimentazione di rete.

Preliminarmente alla prima messa in servizio occorre sottoporre a pulizia leon plus, come descritto nelle "Istruzioni di lavoro per il trattamento igienico".

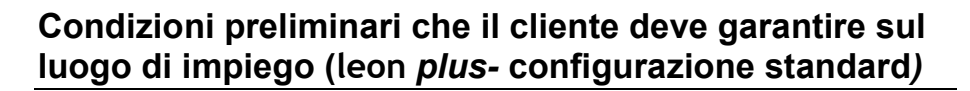

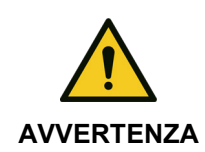

Capitolo

6

Apparecchio in classe di isolamento I

Pericolo di lesioni dovute a scariche elettriche.

 L'apparecchio deve essere collegato a una rete di alimentazione elettrica con conduttore di protezione.

Tabella 16: condizioni preliminari sul luogo di impiego di (leon plus configurazione standard)

| Tensione                       | Alimentazione                | 100–240 V <sub>CA</sub> , 50/60 Hz<br>La massima resistenza interna del circuito di<br>alimentazione elettrica non deve causare oscillazioni<br>dell'intervallo di tensione, alla presa di corrente, che<br>superino i valori di 240 V <sub>CA</sub> +10/-15% o 100 V <sub>CA</sub> +10/-<br>15%. |  |
|--------------------------------|------------------------------|----------------------------------------------------------------------------------------------------|--|
|                                | Presa a parete               | Conforme alla norma EN 60601-1 per apparecchi con conduttore di protezione (spina Schuko)                                                                                                    |  |
| Collegamento<br>equipotenziale | Presa a parete               | Per connettore POAG-KBT6DIN conforme alla norma<br>DIN42801                                                                                                    |  |
| ICG                            | Pressione                    | 2,8−6,0 kPa × 100 (bar)                                                                                                    |  |
|                                | Presa a parete               | Per innesto DIN 13260-2 di forma codificata e raccordo di collegamento Ø 7,5 mm                                                                                                    |  |
|                                | Qualità del gas              | secco, senza tracce di olio o particolato (qualità medicale)                                                                                                    |  |
| Sistema di<br>evacuazione      | Conduttura di<br>aspirazione | 55–60 l/min                                                                                                    |  |
| (SEA)                          | Presa a parete               | Conforme alla norma EN 737                                                                                                    |  |
| Condizioni climatiche          |                              | Temperatura, umidità, pressione ambientale ( $\rightarrow$ "Dati tecnici" p. 325) ventilazione sufficiente                                                                                                    |  |
| Schermi aggiuntivi             |                              | Attenersi ai dati relativi alla massima corrente<br>assorbita (corrente di inserzione) (→ "Collegamento d<br>apparecchi supplementari" p. 92) e al peso<br>(→ "Installazione di schermi aggiuntivi" p. 294)                                                                                       |  |

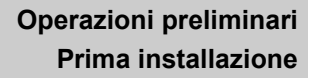

## Alimentazione elettrica di emergenza

Nella scelta del luogo di installazione occorre assicurarsi che l'accesso alla spina di rete sia sempre garantito. La disconnessione dell'apparecchio dalla rete elettrica deve essere sempre possibile e facile da eseguire.

leon *plus* dispone di un gruppo di continuità che garantisce il funzionamento continuativo dell'apparecchio in caso di oscillazioni della tensione della rete elettrica o di caduta completa della stessa. Indipendentemente dall'impostazione dei parametri di ventilazione il funzionamento a batteria è garantito per almeno 100 minuti.

## Carica delle batterie

leon *plus* dispone di due batterie di emergenza. Mediante il cavo di alimentazione collegare leon *plus* ad una presa della rete elettrica. L'apparecchio rileva automaticamente la tensione di 100–240 V<sub>CA</sub> a 50/60 Hz. Non è necessario commutare manualmente. Per caricare completamente le batterie preliminarmente al primo utilizzo e dopo la loro sostituzione, lasciare l'apparecchio connesso alla rete per almeno 8 ore. Se la spina di rete è inserita le batterie si caricano automaticamente. Le batterie si caricano anche se l'apparecchio è spento.

#### Messa fuori servizio per tempi prolungati

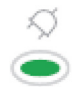

Qualora il respiratore per anestesia leon *plus* rimanga inutilizzato per un tempo prolungato, occorre lasciarlo connesso alla rete elettrica per evitare che le batterie si scarichino.

Il LED verde sotto il simbolo della spina, sulla tastiera a membrana, indica che è presente tensione di rete.

Capitolo

6

## Preparazione alla prima messa in servizio

## Attacchi del gas

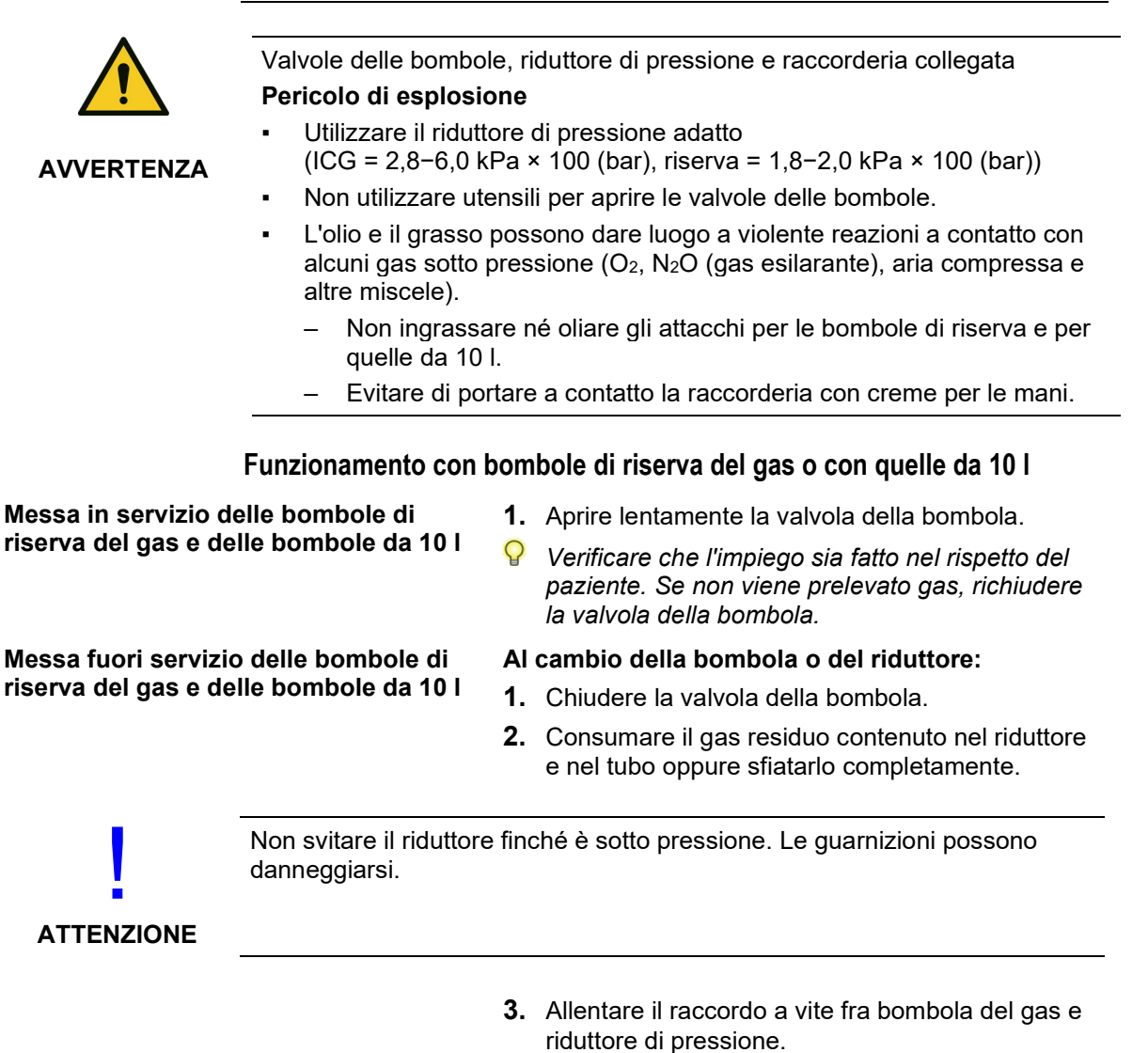

**4.** Applicare il cappuccio protettivo agli attacchi. Immagazzinare l'apparecchio in un luogo asciutto e pulito.

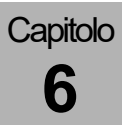

#### Collegamento all'impianto centralizzato dei gas (ICG)

Q

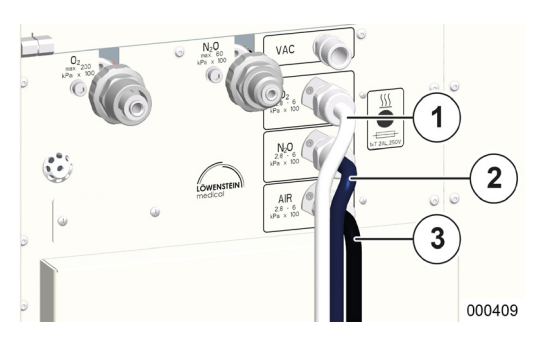

Attenersi anche alle indicazioni fornite nelle istruzioni per l'uso dell'impianto centralizzato dei gas.

Gli attacchi (di serie NIST) per l'impianto centralizzato dei gas si trovano sul lato posteriore dell'apparecchio, a sinistra. La pressione di alimentazione misurata all'attacco dell'apparecchio deve avere un valore compreso fra 2,8 e 6,0 kPa × 100 (bar).

- Utilizzare tubi flessibili in pressione con codifica colore conformi alla norma ISO 32:
- (1) O<sub>2</sub>: bianco
- (2) N<sub>2</sub>O: blu
- (3) ARIA: bianco-nero

Vuoto: giallo (senza figura)

# Controllo breve dell'impianto centralizzato dei gas (ICG)

- **1.** Controllare i valori di pressione dell'impianto centralizzato dei gas.
- 2. Controllare la tenuta degli attacchi.
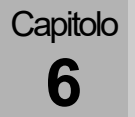

### Collegamento delle bombole di riserva (2 o 3 l)

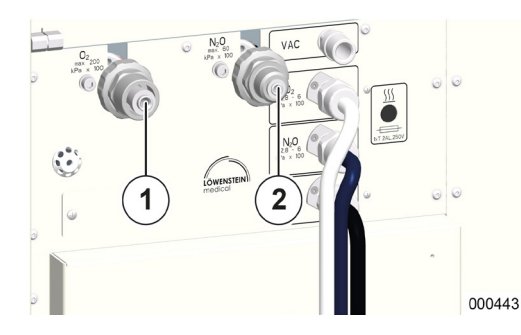

Gli attacchi (di serie DIN) per le bombole di riserva si trovano sul lato posteriore dell'apparecchio. Gli attacchi hanno una forma codificata per evitare di scambiarli fra loro.

- (1) O<sub>2</sub>
- (2) N<sub>2</sub>O

La pressione delle bombole viene visualizzata sui manometri posti sul lato anteriore.

- ♀ Collegamento e controllo delle bombole di riserva (→ "Sostituzione delle bombole di riserva del gas e delle bombole da 10 l" p. 277).
- Anche se l'apparecchio viene alimentato con i gas dell'impianto centralizzato, le bombole di riserva devono rimanere collegate all'apparecchio.

#### Controllo breve delle bombole di riserva

- **1.** Assicurarsi che le bombole siano piene. Pressione
  - O<sub>2</sub>, ARIA > 120 kPa × 100 (bar)
  - N<sub>2</sub>O > 40 kPa × 100 (bar)
- 2. Controllare la tenuta degli attacchi.
- **3.** Assicurarsi che le valvole delle bombole siano chiuse.

leon plus- Aggiornato al 12.08.2021 - 3.11.12

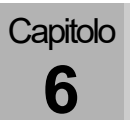

#### Collegamento delle bombole da 10 l al posto dell'ICG

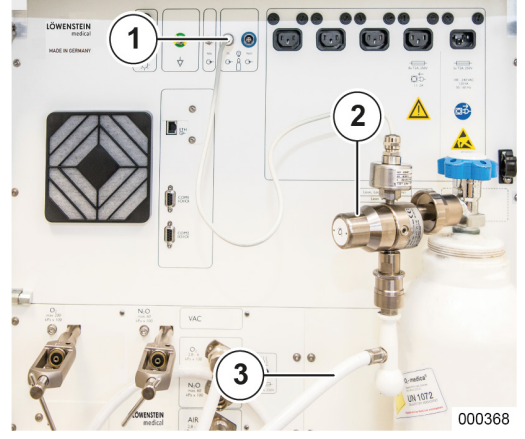

L'alimentazione di gas fresco del respiratore per anestesia leon *plus* può essere effettuata, al posto dell'ICG, anche con due bombole da 10 l di gas fresco. I gas a disposizione possono essere  $O_2$  e, a scelta, ARIA o N<sub>2</sub>O. Qualora si scelga N<sub>2</sub>O, l'O<sub>2</sub> viene utilizzato come gas motore al posto dell'aria medicale. I valori della pressione di alimentazione misurata all'attacco dell'apparecchio devono essere compresi fra 2,8 e 6,0 kPa × 100 (bar).

- **1.** Avvitare i riduttori di pressione sugli attacchi delle bombole.
- **2.** Posizionare le bombole a destra, una accanto all'altra, sull'apposito supporto dietro l'apparecchio.
- **3.** Ruotare le bombole finché i riduttori di pressione non guardano in avanti, leggermente ruotati verso sinistra (gli sportelli del lato posteriore devono potersi chiudere).
- **4.** Mettere in sicurezza le bombole utilizzando le apposite cinghie.
- Collegare le uscite dei riduttori di pressione ai corrispondenti attacchi (di serie NIST) sull'apparecchio utilizzando dei tubi flessibili in pressione.
- 6. Inserire i connettori dei sensori dell'alta pressione nelle prese con codifica colore (anello colorato) conformi alla norma ISO 32 poste sulla parete posteriore dell'apparecchio.
  - O2: anello bianco
  - ARIA: anello nero
  - N<sub>2</sub>O: anello blu

I valori di pressione delle bombole vengono visualizzati nella finestra Soglie.

 $(\rightarrow$  "Visualizzazione della pressione con alimentazione mediante bombole da 10 l" p. 196)

- (1) Collegamento del sensore di pressione
- (2) Riduttore di pressione
- (3) Tubo flessibile in pressione
- Outilizzare i riduttori di pressione prescritti da Löwenstein Medical a 4 kPa x 100 (bar).
- Nella finestra Manutenz. è necessario configurare il tipo di gas contenuto nelle bombole da 10 l. O<sub>2</sub> è sempre disponibile, mentre ARIA e N<sub>2</sub>O sono a scelta.
- Q Collegamento e controllo delle bombole da 10 l
  (→ "Sostituzione delle bombole di riserva del gas e delle bombole da 10 l" p. 277).

#### Controllo breve delle bombole da 10 l:

- Assicurarsi che le bombole siano piene (pressione O<sub>2</sub>, ARIA > 120 kPa × 100 (bar) N<sub>2</sub>O > 40 kPa × 100 (bar)).
- 2. Controllare la tenuta degli attacchi.
- Assicurarsi che le valvole delle bombole siano aperte (non si applica per i collegamenti: bombola da 10 I ARIA e ICG). (→ "Collegamento ARIA da bombole da 10 I e da ICG" p. 76)
- 4. Controllare che le bombole siano messe in sicurezza nell'apposito supporto.
- **5.** Assicurarsi che i connettori dei sensori di alta pressione siano correttamente in sede nelle prese sulla parete posteriore dell'apparecchio.

#### Collegamento delle bombole da 10 l come bombole di riserva

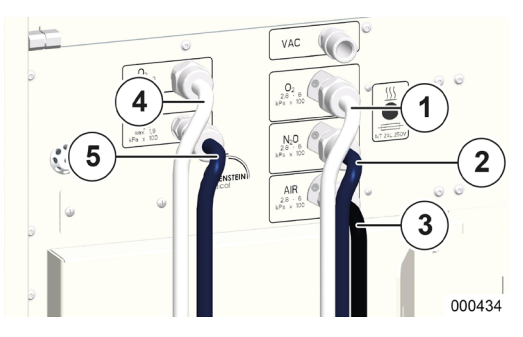

Capitolo

h

Al respiratore per anestesia leon *plus* è possibile collegare anche due bombole da 10 l come bombole di riserva.

I due attacchi sono situati, al posto di quelli per le bombole di riserva da 2 o 3 l, verticalmente uno sopra l'altro sul lato posteriore dell'apparecchio, a sinistra.

I valori della pressione di alimentazione misurata all'attacco dell'apparecchio devono essere compresi fra 1,8 e 2,0 kPa × 100 (bar).

La procedura di collegamento delle bombole e il controllo breve della stessa avviene secondo le modalità descritte sopra ( $\rightarrow$  "Collegamento delle bombole da 10 l al posto dell'ICG" p. 74).

Outilizzare tubi flessibili in pressione con codifica colore conformi alla norma ISO 32.

- (1) O<sub>2</sub> (ICG): bianco
- (2) N<sub>2</sub>O (ICG): blu
- (3) ARIA (ICG): bianco-nero
- Vuoto: giallo (senza figura)
- (4) O<sub>2</sub> (riserva da 10 l)
- (5) N<sub>2</sub>O (riserva da 10 l)

## Controllo breve dell'impianto centralizzato dei gas (ICG)

- **1.** Controllare i valori di pressione dell'impianto centralizzato dei gas.
- Controllare la tenuta degli attacchi (→ "Controllo breve delle bombole da 10 l" p. 75).
- Utilizzare i riduttori di pressione prescritti da Löwenstein Medical a 1,9 kPa x 100 (bar).

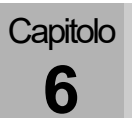

#### Collegamento ARIA da bombole da 10 l e da ICG

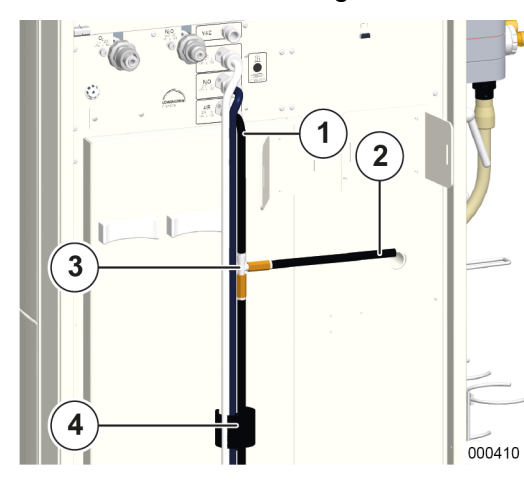

Per l'aria medicale è possibile collegare in parallelo sia una bombola da 10 l che l'impianto centralizzato dei gas. A tale scopo è necessario un tubo flessibile in pressione con raccordo a T.

(Elenco accessori e materiale di ricambio $\rightarrow$  leon plus, leon e leon mri )

- 1. Avvitare al connettore NIST sull'apparecchio il tubo flessibile in pressione con raccordo NIST sul raccordo a T.
- 2. Collegare all'impianto centralizzato dei gas uno dei rami in uscita (ramo del tubo in pressione più lungo) dal raccordo a T; l'altro, più corto, al riduttore di pressione posto sulla bombola da 10 l.
- **3.** Inserire il connettore del sensore dell'alta pressione nella presa con codifica colore (nero) conforme alla norma ISO 32 posta sulla parete posteriore dell'apparecchio.
- *I* valori di pressione delle bombole vengono visualizzati nella finestra Soglie
  (→ "Visualizzazione della pressione con alimentazione mediante bombole da 10 l" p. 196)
- (1) Tubo flessibile con raccordo NIST
- (2) Alla bombola
- (3) Tubo flessibile in pressione per ARIA con raccordo a T
- (4) All'impianto centralizzato dei gas

## Controllo breve dell'impianto centralizzato dei gas (ICG)

- **1.** Controllare i valori di pressione dell'impianto centralizzato dei gas.
- **2.** Controllare la tenuta degli attacchi ( $\rightarrow$  "Controllo breve delle bombole da 10 l" p. 75).

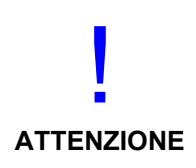

Collegamento all'impianto centralizzato dei gas (ICG)

Impossibile effettuare il collegamento sulla parete posteriore

- Il collegamento deve avvenire direttamente sul modulo paziente
- Il sistema di raccolta dei gas espirati deve essere fissato sul lato dell'apparecchio.
  - Si consiglia di chiudere la bombola da 10 l di aria medicale quando leon plus viene alimentato tramite ICG.

Si consiglia di far passare i tubi flessibili in pressione attraverso la fascetta in velcro nella parte bassa della parete posteriore dell'apparecchio.

 $(\rightarrow$  "Supporto per tubi flessibili" p. 34)

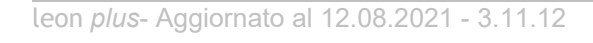

70%

#### Attacco per il vuoto e uscite esterne del gas ad alta pressione

Al di sopra degli attacchi dell'impianto centralizzato dei gas è disponibile un attacco per il vuoto (alternativa all'aria compressa) per azionare la broncoaspirazione oppure un'uscita O<sub>2</sub> ad alta pressione per collegare un flussometro O<sub>2</sub> supplementare.

Sull'attacco per l'aria medicale dell'impianto centralizzato dei gas è possibile collegare, utilizzando un'uscita ad alta pressione dell'aria medicale, un sistema di evacuazione dell'anestetico.

- (1) Uscita O<sub>2</sub> ad alta pressione
- (2) Uscita ad alta pressione ARIA
- (3) Vuoto
- Il prelievo all'uscita O<sub>2</sub> ad alta pressione non deve superare 15 NI/min, quello all'uscita ARIA ad alta pressione non deve superare 75 NI/min.

#### Collegamenti elettrici

3

VAC

۸IR

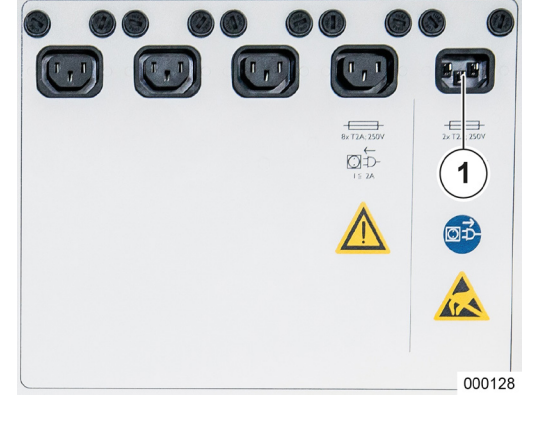

## Collegamento all'alimentazione di rete

Il collegamento per la tensione di alimentazione si trova sul lato posteriore dell'apparecchio, in alto a destra,

realizzato con un connettore maschio montato a pannello.

- (1) Tensione di alimentazione
- La completa disconnessione dell'apparecchio dalla rete di alimentazione elettrica si ha staccando il corrispondente connettore maschio.
- Non utilizzare cavi di allacciamento alla rete elettrica più lunghi di 5 metri.

Tensioni di alimentazione possibili, con relative frequenze:

• 100–240 V<sub>CA</sub>, 50/60 Hz

Il LED verde sotto il simbolo della spina, sulla tastiera a membrana, indica che è presente tensione di rete.

Quando la tensione di rete è disponibile, sulla barra del titolo, a destra, compare il simbolo della spina in verde. Il simbolo della batteria compare in colore bianco, con l'indicazione percentuale dello stato di carica.

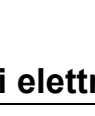

1

2

000974

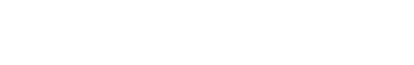

### Collegamento equipotenziale

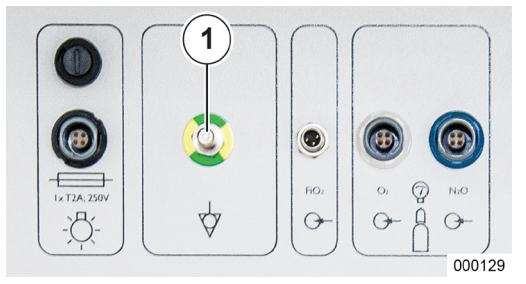

Per realizzare il collegamento equipotenziale, unire l'apposito attacco previsto sul luogo di installazione a quello posto sull'apparecchio mediante un conduttore idoneo (conduttore per collegamento equipotenziale HuL codice art. 0170501).

- Il collegamento equipotenziale supplementare ha lo scopo di compensare le differenze di potenziale fra parti metalliche diverse con le quali si può venire a contatto contemporaneamente, per proteggere paziente, utilizzatore e terzi da pericolose tensioni di contatto.
- (1) Collegamento equipotenziale

#### Fusibili del collegamento alla rete elettrica

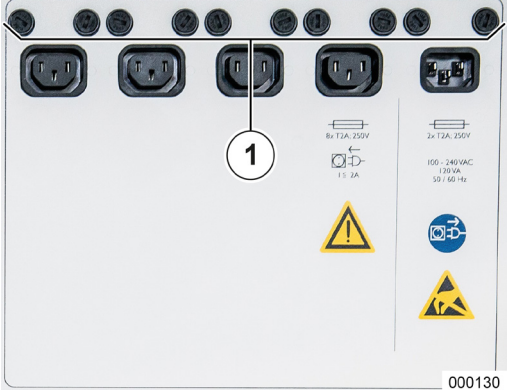

Se l'apparecchio emette il messaggio "Alimentazione della rete elettrica assente. Il dispositivo funziona a batteria" è possibile che siano guasti i fusibili del connettore femmina del respiratore per anestesia leon *plus*.

(1) Fusibili

#### Attacco per l'illuminazione della postazione di lavoro

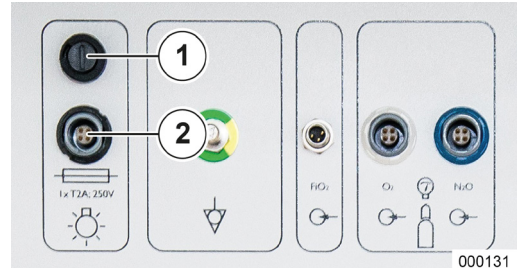

Il cavo di alimentazione della luce viene condotto attraverso l'apposito foro di passaggio in alto a sinistra e inserito nella presa (con codifica di forma e anello di colore nero). Al di sopra della presa si trova il fusibile della luce.

- (1) Fusibile illuminazione postazione di lavoro
- (2) Presa illuminazione postazione di lavoro
- I fusibili impiegati sono del tipo lento 2AL. Gli alloggiamenti dei fusibili si possono svitare con un cacciavite a taglio con lama da 1,2 x 6,5.
- Ourante il funzionamento a batteria la luce è spenta.

## Applicazione della concertina e della campana

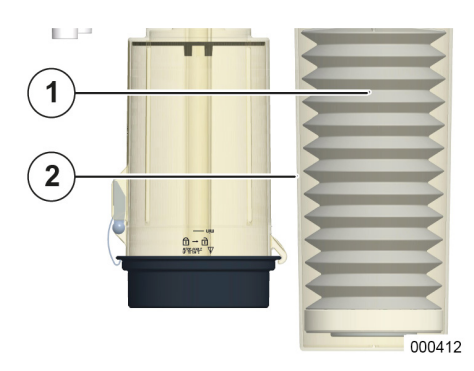

Capitolo

6

- **1.** Per poter applicare la concertina e la relativa campana, rimuovere il modulo paziente e riporlo capovolto su un piano di appoggio stabile.
- 2. Far scorrere la concertina sul bocchettone di raccordo.
- **3.** Ruotare la campana nell'alloggiamento sul modulo paziente (verso sinistra).

(→ "Attacco per concertina, campana e assorbitore di CO2, coperchio della membrana della valvola PEEP, sensori di flusso" p. 66)

- (1) Concertina
- (2) Campana

## Rimozione e inserimento dell'assorbitore di CO<sub>2</sub>

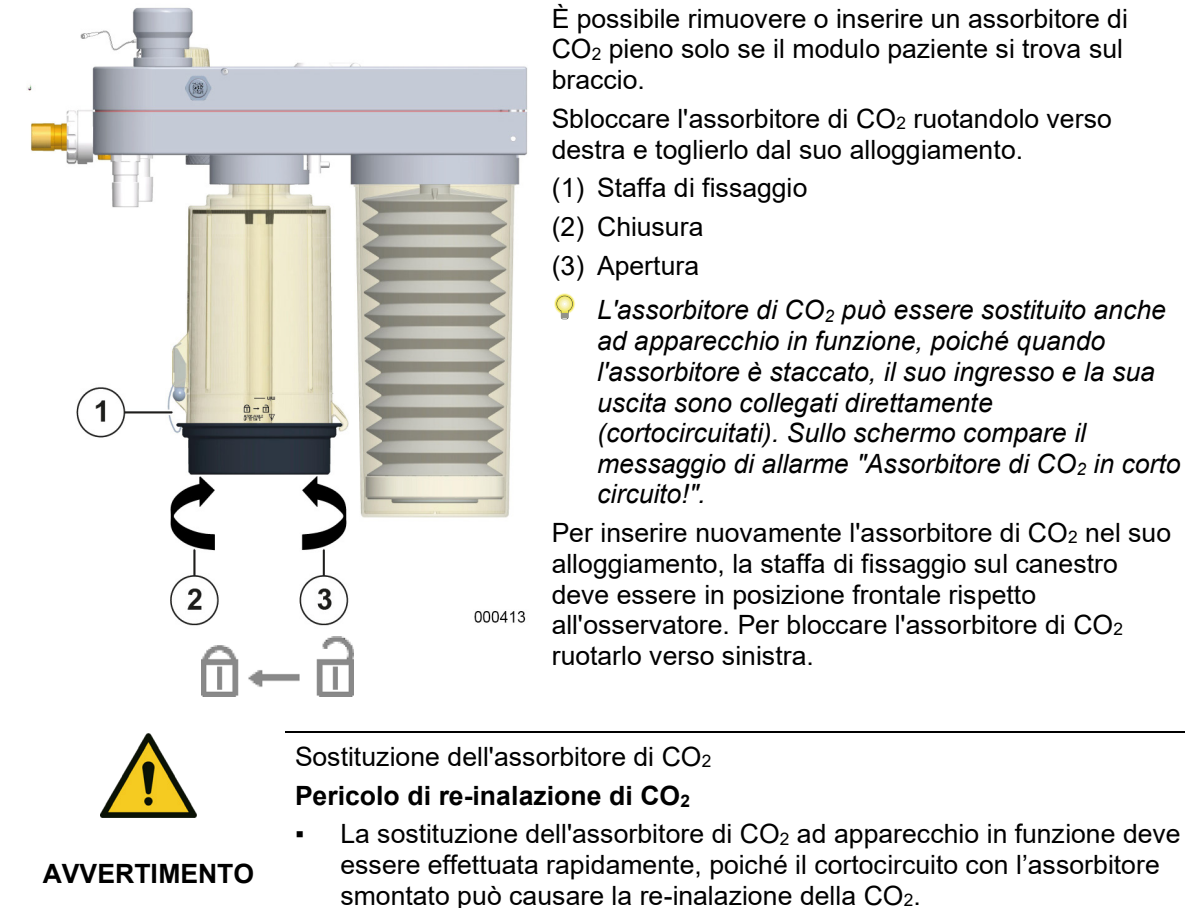

È possibile rimuovere o inserire un assorbitore di CO<sub>2</sub> pieno solo se il modulo paziente si trova sul

Sbloccare l'assorbitore di CO<sub>2</sub> ruotandolo verso destra e toglierlo dal suo alloggiamento.

- (1) Staffa di fissaggio
- L'assorbitore di CO<sub>2</sub> può essere sostituito anche ad apparecchio in funzione, poiché quando l'assorbitore è staccato, il suo ingresso e la sua uscita sono collegati direttamente (cortocircuitati). Sullo schermo compare il messaggio di allarme "Assorbitore di CO2 in corto

Per inserire nuovamente l'assorbitore di CO2 nel suo alloggiamento, la staffa di fissaggio sul canestro deve essere in posizione frontale rispetto all'osservatore. Per bloccare l'assorbitore di CO2 ruotarlo verso sinistra.

# Sostituzione, svuotamento e riempimento dell'assorbitore di CO<sub>2</sub>

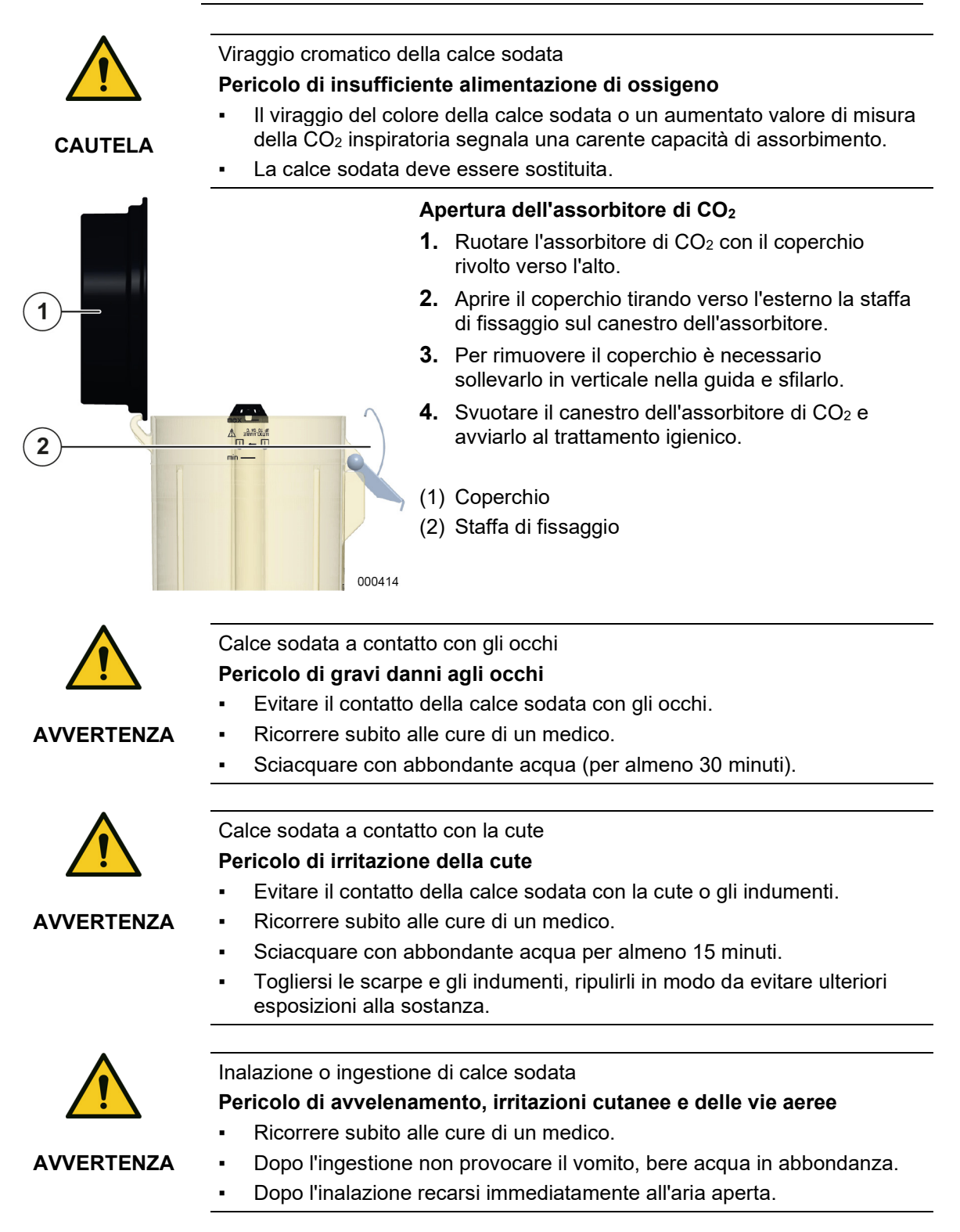

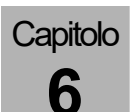

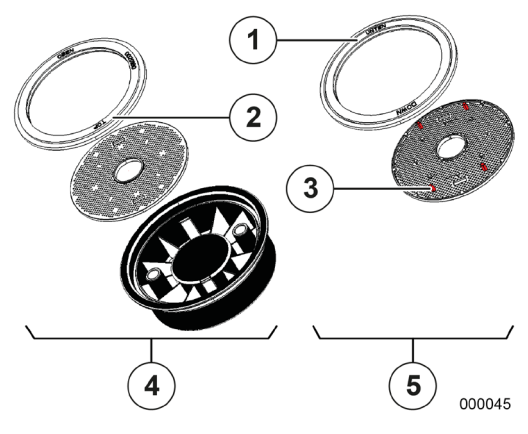

#### Montaggio del coperchio dell'assorbitore di CO<sub>2</sub>

- **1.** Prendere il coperchio di un assorbitore di CO<sub>2</sub> che abbia subito il trattamento igienico.
- Assicurarsi che il vaglio e la guarnizione siano presenti e correttamente in sede all'interno del coperchio. Il lato superiore deve guardare verso l'alto.
- (1) Guarnizione con dicitura **UNTEN/DOWN** (SOTTO)
- (2) Guarnizione con dicitura OBEN/TOP (SOPRA)
- (3) Lato inferiore del vaglio con distanziale
- (4) Lati superiori (corretto)
- (5) Lati inferiori (errato)
- Il lato superiore della guarnizione riporta la dicitura OBEN/TOP; il lato superiore del vaglio è riconoscibile per i distanziali mancanti. Fare attenzione che la guarnizione sia pulita e correttamente in sede.

## Preparazione del canestro dell'assorbitore di CO<sub>2</sub> per il riempimento

- Appoggiare il coperchio su un piano stabile e disinfettato, con il lato interno rivolto verso il basso.
- **2.** Inserire il canestro dell'assorbitore di CO<sub>2</sub> nell'apposita cavità del coperchio.
- ♀ Fare attenzione che il coperchio venga inserito nella guida esattamente a filo con il canestro dell'assorbitore di CO₂e non spostato di lato o ruotato rispetto a quest'ultimo.
- **3.** Accertarsi che sull'ingresso del gas sia applicato il cappuccio protettivo.
- (1) Cappuccio protettivo
- (2) Ingresso del gas

#### Riempimento del canestro dell'assorbitore di CO<sub>2</sub>

- 1. Riempire il canestro dell'assorbitore almeno fino alla tacca **min** e al massimo fino alla tacca **max**.
- (1) max
- (2) min

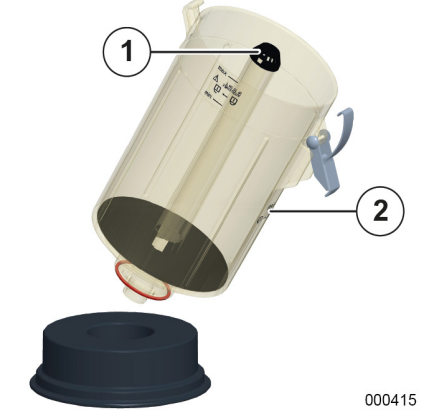

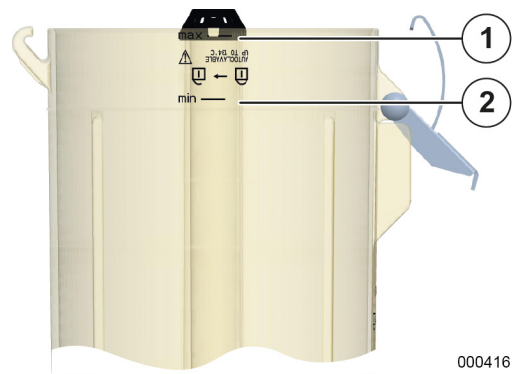

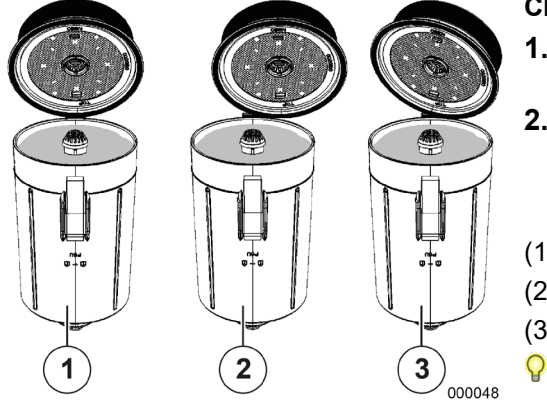

#### Chiusura del canestro dell'assorbitore di CO<sub>2</sub>

- **1.** Togliere il canestro dell'assorbitore di CO<sub>2</sub> dall'apposita cavità del coperchio.
- Chiudere il canestro dell'assorbitore di CO<sub>2</sub> inserendo dapprima il coperchio verticalmente nella guida, abbassandolo e poi fissandolo con l'apposita staffa.
- (1) corretto
- (2) errato
- (3) errato
  - Fare attenzione che il coperchio venga inserito nella guida esattamente a filo con il canestro dell'assorbitore di CO₂e non spostato di lato o ruotato rispetto a quest'ultimo.

## Collegamento dei tubi flessibili di ventilazione

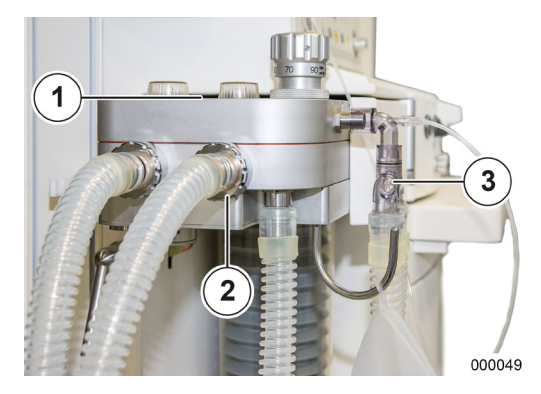

- Applicare i tubi flessibili a entrambi i raccordi conici (Ø 22 mm), sul lato anteriore del modulo paziente.
- **2.** All'altra estremità (lato paziente) unire i tubi flessibili mediante un raccordo a Y.
- (1) Stampigliatura insp./esp.
- (2) Raccordi conici Ø 22 mm
- (3) Raccordo a Y
- Evitare l'utilizzo di sistemi "tubo in tubo". Utilizzando tali circuiti respiratori, quando si effettua il test di sistema un'eventuale perdita nel tubo più interno non viene rilevata.

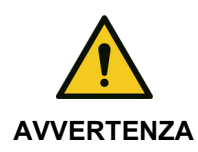

Utilizzo di tubi flessibili antistatici o conduttivi e di apparecchiature elettrochirurgiche ad alta frequenza

Pericolo di ustioni

Non utilizzare tubi flessibili antistatici o conduttivi.

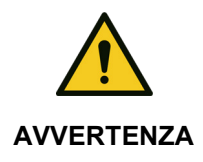

Accessori non omologati Rischio di scariche elettriche per il paziente

Utilizzare esclusivamente accessori omologati.

## Misurazione gas

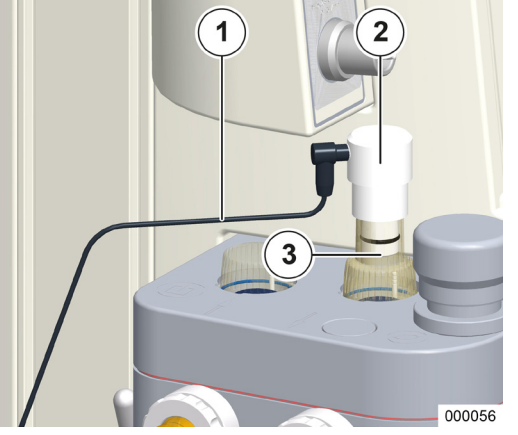

Capitolo

6

- Misurazione della FiO<sub>2</sub>
  - **1.** Applicare il sensore FiO<sub>2</sub> con un adattatore al posto della cupoletta della valvola inspiratoria.
  - **2.** Con un cavo collegare il sensore alla parete posteriore.
  - $(\rightarrow$  "Parete posteriore" p. 63)
  - (1) Cavo
  - (2) Sensore della FiO<sub>2</sub>
  - (3) Adattatore

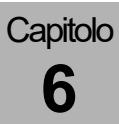

#### Analisi del flusso laterale di campionamento

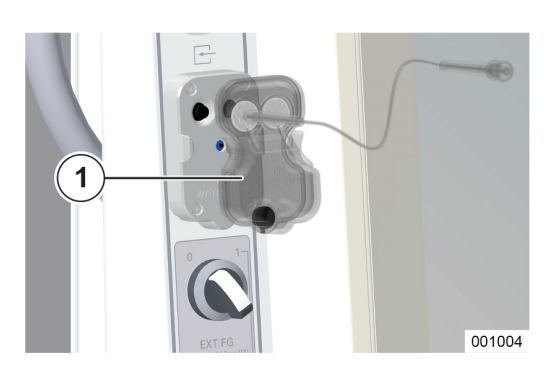

L'attacco per l'analisi del flusso laterale di campionamento è posizionato sul portadispositivi opzionali o sul pannello per dispositivi opzionali.

#### Collegamento del raccogli-condensa (LM-Watertrap)

- **1.** Applicare la variante LM-Watertrap nell'apposito supporto nel portadispositivi opzionali, spingendola dal davanti sul supporto fino a udirne chiaramente l'innesto.
- (1) Raccogli-condensa LM-Watertrap

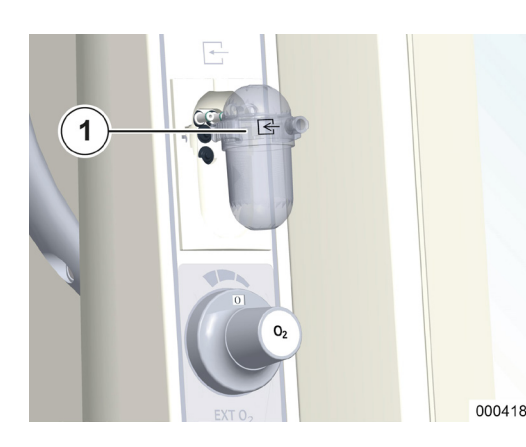

Il raccogli-condensa LM-Watertrap si impiega negli adulti, nei bambini e nei neonati. La linea di campionamento dei gas è collegata fissa al raccogli-condensa.

#### Collegamento del raccogli-condensa (DRYLINE™-Watertrap)

- Applicare la variante DRYLINE<sup>™</sup>-Watertrap nell'apposito supporto nel portadispositivi opzionali, spingendola dal davanti sul supporto fino a udirne chiaramente l'innesto.
- (1) Raccogli-condensa DRYLINE™-Watertrap
- Verificare il livello di riempimento a intervalli regolari. Per lo svuotamento o la sostituzione del raccogli-condensa attenersi a quanto indicato in (→ "Manutenzione analisi dei gas (analisi del flusso laterale di campionamento)" p. 269).
- Il raccogli-condensa deve essere sostituito una volta al mese.
- L'apparecchio deve essere utilizzato con una sola delle due varianti.

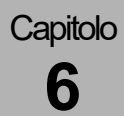

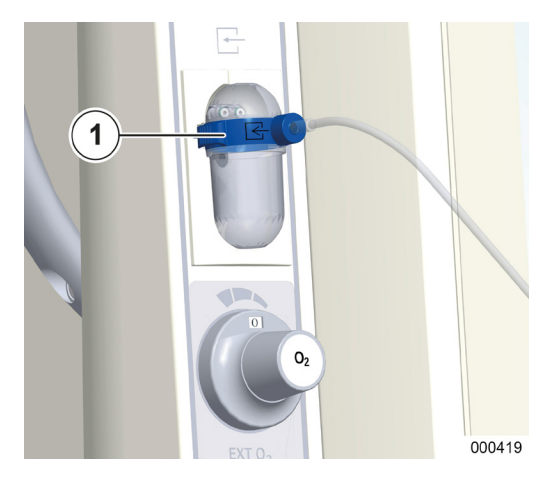

## Collegamento della linea di campionamento dei gas (solo con la variante DRYLINE™-Watertrap)

- **2.** Collegare il tubo per l'analisi dei gas all'apposito attacco (LuerLock) del raccogli-condensa.
- (1) Raccogli-condensa e tubo per l'analisi dei gas con codifica blu
- Per la ventilazione di neonati utilizzare il raccoglicondensa e il tubo per l'analisi dei gas per neonati (codifica colore blu). Per i bambini e gli adulti utilizzare il raccogli-condensa e il tubo per l'analisi dei gas per adulti (senza codifica blu). Qualora sussista l'esigenza, (ad es. per motivi logistici) di utilizzare solamente un tipo di raccogli-condensa, utilizzare quello con la codifica blu.
- Vtilizzare esclusivamente accessori omologati.

#### Collegamento dell'adattatore paziente

- **3.** Collegare il tubo per l'analisi dei gas munito dell'apposito attacco (LuerLock) all'adattatore del paziente.
- **4.** Innestare l'adattatore nel raccordo a Y dal lato del paziente.
- (1) Adattatore paziente (angolato)

000059

- Utilizzare degli idonei filtri del circuito respiratorio (FCR) dal lato paziente, applicati all'adattatore.
- Devono essere utilizzati adattatori paziente e raccordi a Y dall'elenco accessori e materiale di ricambio leon plus, leon e leon mri, altrimenti si possono avere valori di misura della CO<sub>2</sub> falsati.

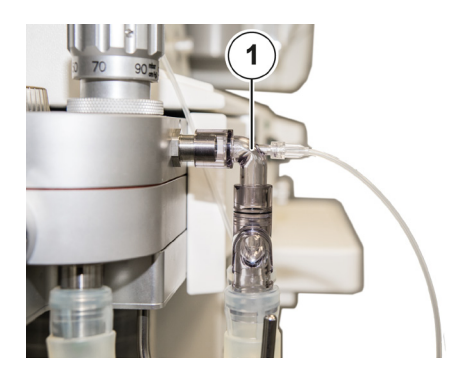

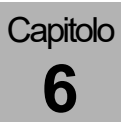

## Collegamento del pallone per ventilazione manuale

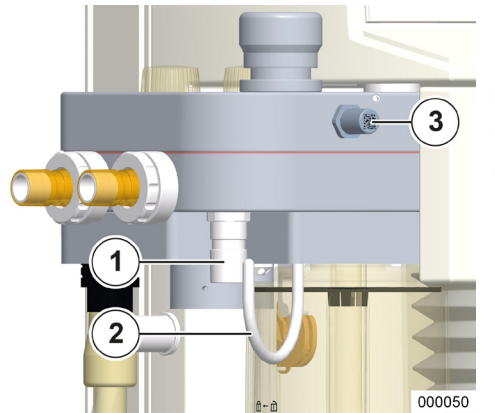

- Collegare un tubo flessibile al raccordo conico (Ø 22 mm) sul lato inferiore del modulo paziente.
- (1) Raccordo conico Ø 22 mm
- (2) Gancio per il pallone per ventilazione manuale
- (3) Adattatore per test

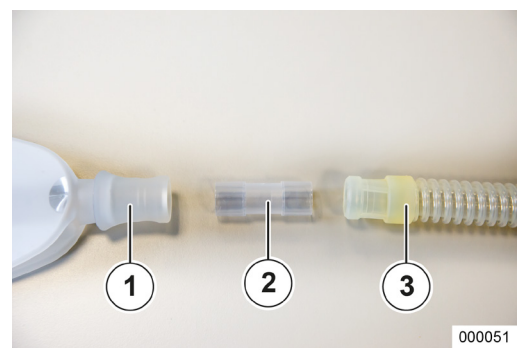

- **2.** Utilizzando un adattatore collegare il pallone per ventilazione manuale al tubo flessibile.
- **3.** Appendere il pallone per ventilazione manuale all'apposito gancio.
- (1) Pallone per ventilazione manuale
- (2) Raccordo monouso
- (3) Tubo flessibile

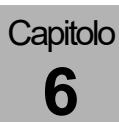

**ATTENZIONE** 

# Collegamento a un sistema di evacuazione dell'anestetico (SEA)

### Collegamento diretto del SEA al modulo paziente

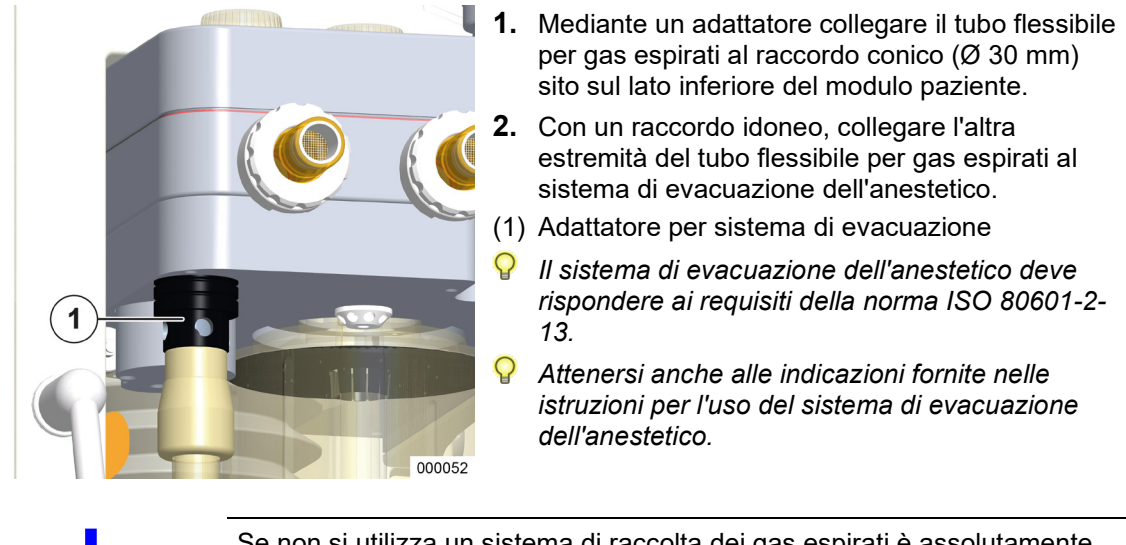

Se non si utilizza un sistema di raccolta dei gas espirati è assolutamente necessario impiegare questo adattatore (con quattro fori supplementari di ingresso aria).

La capacità di aspirazione del sistema di evacuazione deve essere compresa fra 55 e 60 l/min.

#### Attacco per il sistema di evacuazione dell'anestetico sul lato posteriore dell'apparecchio

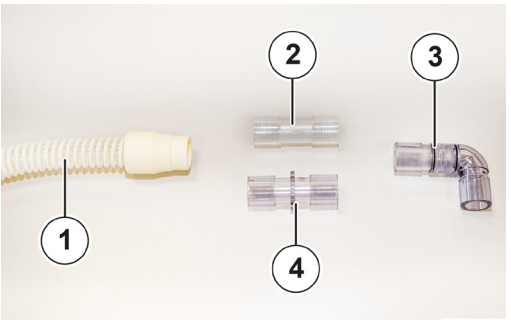

- 1. La connessione deve essere realizzata come indicato nell'immagine a lato.
- 2. Mediante l'apposito adattatore collegare il tubo flessibile del sistema di evacuazione dell'anestetico (SEA) al raccordo conico (Ø 30 mm) sito sul lato inferiore del modulo paziente.

(→ "Attacco per il sistema di evacuazione dell'anestetico sul lato posteriore dell'apparecchio" p. 65)

3. Inserire l'adattatore angolato sull'attacco SEA posto sul lato frontale dell'involucro.

(→ "Attacco per il sistema di evacuazione dell'anestetico sul lato posteriore dell'apparecchio"

4. Utilizzando il raccordo monouso, collegare il tubo flessibile per gas espirati all'attacco SEA sul lato posteriore dell'apparecchio.

(→ "Attacco per il sistema di evacuazione dell'anestetico sul lato posteriore dell'apparecchio" p. 65)

- 5. Con un raccordo idoneo, collegare l'altra estremità del tubo flessibile per gas espirati al sistema di evacuazione dell'anestetico.
- (1) Tubo flessibile SEA
- (2) Raccordo monouso
- (3) Adattatore angolato
- (4) Adattatore ISO 22/22

(Elenco accessori e materiale di ricambio→ leon plus, leon e leon mri )

000053

p. 65)

## Fissaggio del sistema di raccolta dei gas espirati sul lato posteriore dell'apparecchio

Il sistema di raccolta dei gas espirati viene fissato alla parete posteriore del respiratore per anestesia leon *plus* su un binario a norma. Per il collegamento utilizzare la combinazione descritta nella sezione ( $\rightarrow$  "Attacco per il sistema di evacuazione dell'anestetico sul lato posteriore dell'apparecchio" p. 65).

L'adattatore per il sistema di evacuazione descritto in ( $\rightarrow$  "Collegamento diretto del SEA al modulo paziente" p. 87) non deve avere alcun foro (l'ingresso aria supplementare è garantito dal sistema di raccolta dei gas espirati).

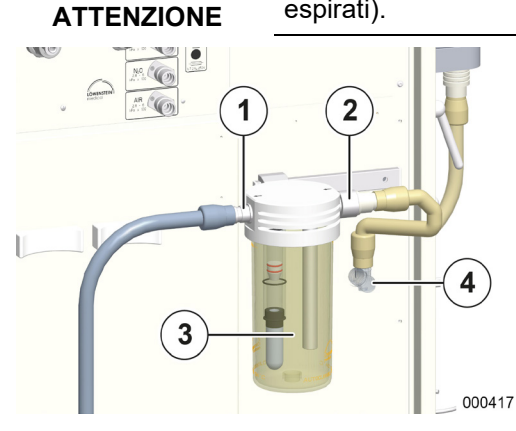

- Collegare l'ingresso del sistema di raccolta dei gas espirati con l'attacco SEA sul lato posteriore del respiratore per anestesia leon *plus* utilizzando un raccordo monouso e un tubo flessibile SEA.
- 2. Con un raccordo idoneo e un tubo flessibile per gas espirati collegare l'uscita del sistema di raccolta al sistema di evacuazione dell'anestetico.
- (1) Uscita
- (2) Ingresso
- (3) Sistema di raccolta dei gas espirati
- (4) Attacco per il SEA
- Attenersi anche alle indicazioni fornite nelle istruzioni per l'uso del sistema di evacuazione dell'anestetico.

Se si utilizza un sistema di raccolta dei gas espirati, si dovrà assolutamente impiegare l'adattatore "bianco" (senza fori).

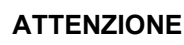

Capitolo

6

## Valvola APL

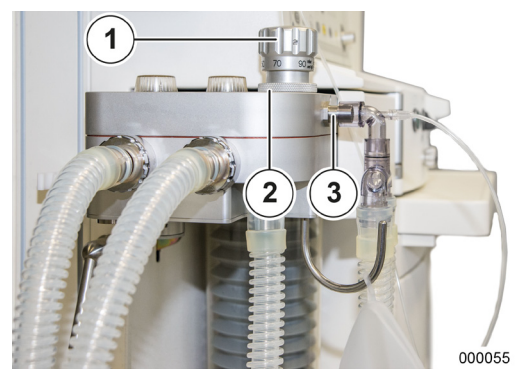

- 1. Bloccare la valvola limitatrice di pressione sul modulo paziente con una chiusura a baionetta.
- (1) Valvola limitatrice di pressione
- (2) Chiusura a baionetta della valvola
- (3) Adattatore per test

## Applicazione del vaporizzatore dell'anestetico

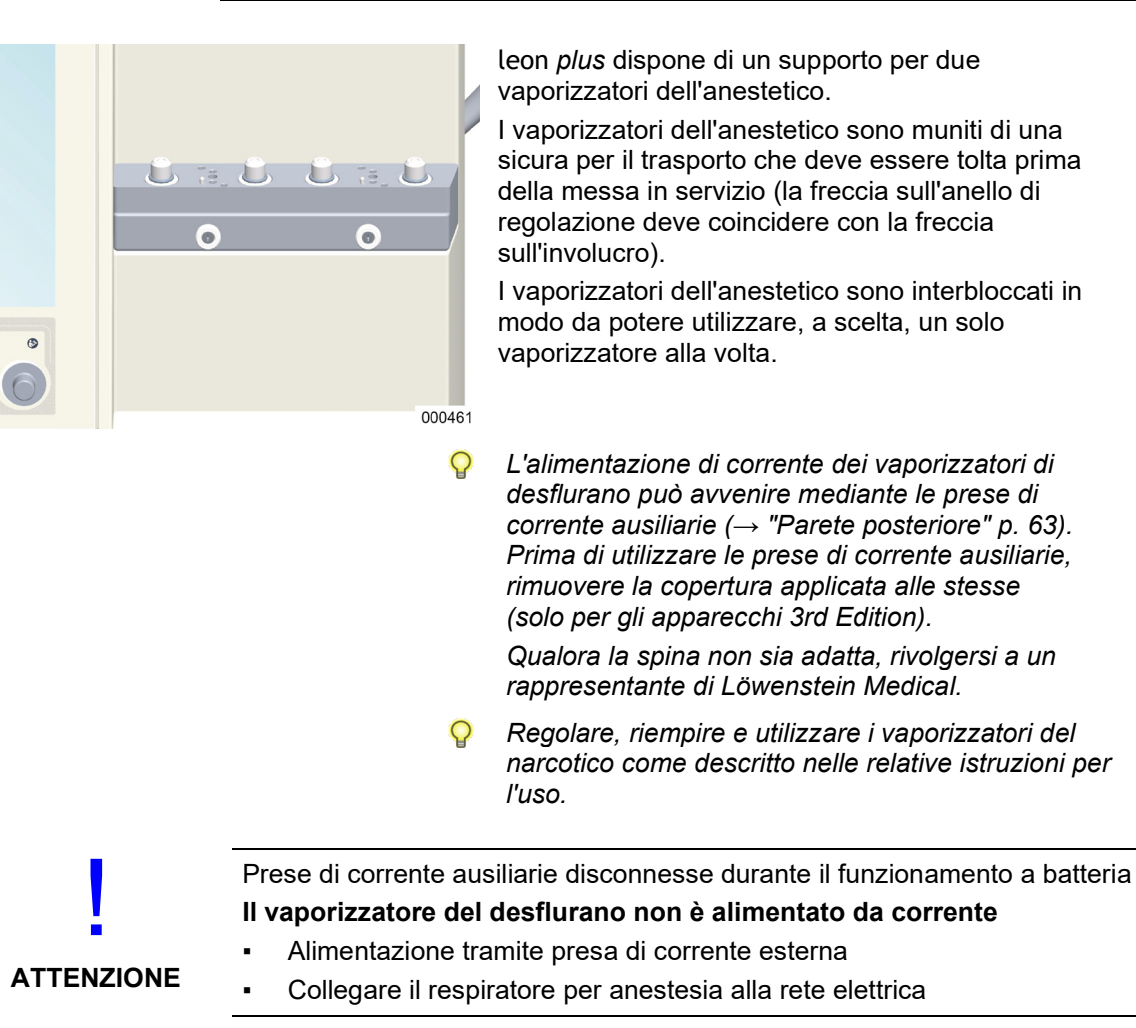

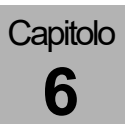

## Attacco per la broncoaspirazione

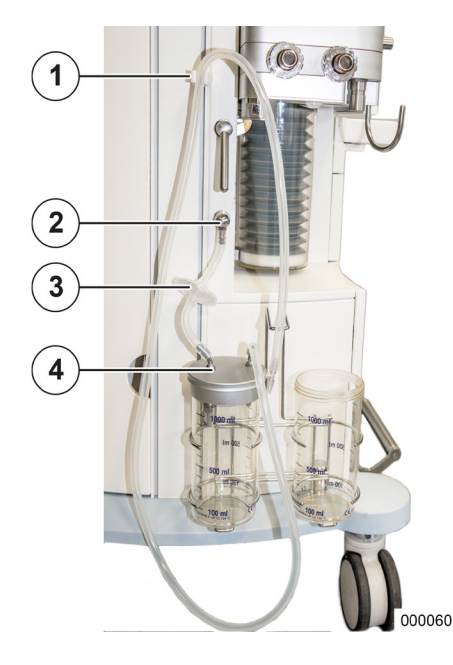

L'attacco della broncoaspirazione è adatto solo per i modelli azionati col vuoto ed è stato progettato per tubi flessibili con  $Ø_{interno}$  di 6 mm.

- Collegare l'attacco sull'apparecchio, attraverso un filtro (attenzione alla direzione di flusso) con l'attacco sul coperchio della campana in vetro, munita al suo interno di valvola unidirezionale.
- **2.** Unire l'altro attacco sul coperchio della campana in vetro al tubo flessibile di aspirazione e alla boccola che servono a collegare il catetere di aspirazione.
- 3. Appendere il tubo flessibile all'apposito supporto.
- (1) Supporto per il tubo di aspirazione
- (2) Attacco per la broncoaspirazione
- (3) Filtro
- (4) Attacco sul coperchio
- Per la connessione e il controllo attenersi a quanto prescritto nelle istruzioni per l'uso della broncoaspirazione.
- Fare attenzione al corretto collegamento degli attacchi sul coperchio della campana.

## Collegamento di apparecchi supplementari

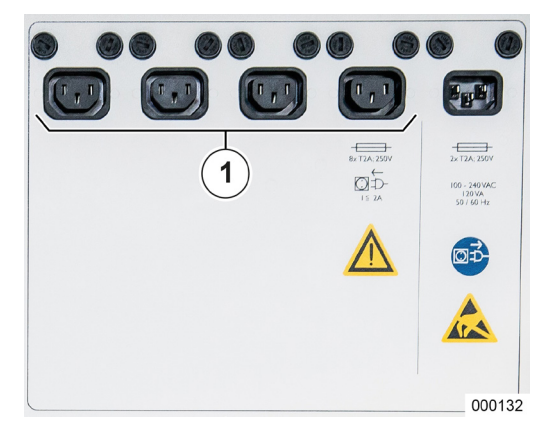

Alla fila di prese sul lato posteriore dell'apparecchio si possono collegare al massimo quattro apparecchi supplementari. Prima di collegare un apparecchio supplementare, rimuovere la copertura della presa (sono negli apparecchi 3rd Edition), fissata mediante 4 viti (testa a croce). Dopo aver collegato gli apparecchi supplementari, montare nuovamente la copertura.

- (1) Prese ausiliarie
- Il collegamento di apparecchi elettrici alla fila di prese dà vita a quello che viene definito un sistema medicale.
- Le prese di corrente ausiliarie vengono disconnesse durante il funzionamento a batteria.
- Se uno degli apparecchi supplementari dovesse segnalare mancanza di tensione di rete, controllare anche la corretta posizione della spina e i fusibili del connettore maschio montato a pannello sul respiratore per anestesia leon plus.
- Tenere presente che la corrente di inserzione può essere più elevata del valore di corrente assorbita indicato sull'apparecchio supplementare.
- La postazione di lavoro non deve avere altre prese oltre le quattro prese ausiliarie.
- Se si collegano gli apparecchi alle prese di corrente ausiliarie e vi è un conduttore di protezione difettoso, i valori della corrente di dispersione per il paziente possono superare i livelli ammessi. Si consiglia di effettuare una misurazione.

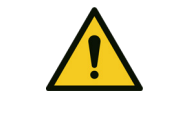

**AVVERTENZA** 

apparecchi.

Pericolo di scariche elettriche per l'utilizzatore

Valore troppo elevato di corrente di dispersione a terra totale

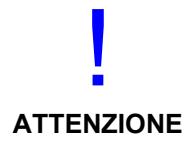

Sovraccarico delle prese di corrente ausiliarie

collegati, di norma non deve superare 5 mA.

#### Intervento dei fusibili

L'assorbimento di corrente complessivo dell'apparecchio, incluse le 4 prese di corrente ausiliarie sul retro dello stesso, non deve superare 9 A.

 Al momento dell'installazione prestare attenzione alle indicazioni sugli accessori.

La corrente di dispersione a terra totale, con gli apparecchi supplementari

Misurare la corrente di dispersione totale della combinazione di

## Attacchi per la trasmissione dati

Leon. Leon plus 145 kg Leon wall/ceiling 100 kg

5

000133

#### Informazioni generali

Ulteriori informazioni relative ai collegamenti si trovano nelle istruzioni per l'uso "Interfacce GA\_Ba", oppure rivolgersi a un rappresentante di Löwenstein Medical.

Il respiratore per anestesia leon *plus* dispone delle seguenti interfacce:

- (1) USB (solo per scopi di servizio)
- (2) Ethernet: RJ-45
- (3) Seriale (COM 1): D-Sub, 9 pin
- (4) Seriale (COM 2): D-Sub, 9 pin
- (5) Fibra ottica: presa LC
- L'interfaccia ottica consente solo la trasmissione di dati.
- Le due interfacce seriali sono separate galvanicamente. (3 kV).
- La porta USB è coperta (solo negli apparecchi di 3a generazione) e serve esclusivamente scopi di servizio.

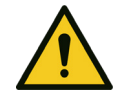

1

2

3

4

Capitolo

6

Alla porta USB non è consentito ricaricare telefoni cellulari, smartphone, smartwatch tablet o altri apparecchi.

CAUTELA

La porta USB serve esclusivamente per gli aggiornamenti e la lettura dei file di registro (log file).

## 7. Messa in servizio

Accertarsi di avere correttamente verificato il respiratore per anestesia leon *plus* in base al documento "Elenco di controlli brevi prima della messa in servizio"( $\rightarrow$  "Elenco di controlli brevi prima della messa in servizio del respiratore per anestesia leon *plus*" p. 324).

## Si raccomanda di eseguire urgentemente il test di sistema.

Si raccomanda di eseguire urgentemente il modulo di test relativo al "sistema rotatorio" anche dopo la sostituzione del circuito respiratorio del paziente.

Si raccomanda di eseguire con urgenza il modulo di test relativo alla "Misura del flusso" anche dopo la sostituzione del circuito respiratorio paziente e nella ventilazione con soglia di trigger ridotta e bassi volumi.

Durante il test di sistema l'apparecchio non è utilizzabile. Il test comunque può essere interrotto, anche se non è consigliato.

Se il test di sistema è stato omesso, non sarà possibile effettuare ventilazioni a flussi minimi o a bassi flussi.

Se il test di sistema non è stato effettuato, si dovrà provvedere a eseguirlo quanto prima.

Controllo breve (come da raccomandazione della Società tedesca di anestesiologia e cure medicina intensiva, DGAI)

> Indipendentemente dall'elenco di controlli brevi eseguito sull'apparecchio, la DGAI consiglia di effettuare un breve controllo prima di attaccare un paziente a un respiratore per anestesia. L'elenco di controlli brevi costituisce un'ulteriore misura di sicurezza durante il funzionamento o in casi di emergenza; detta serie di controlli è tassativamente necessaria, ma non sostituisce l'approfondita prova di funzionalità delle apparecchiature, ivi compresi gli accessori, alla messa in funzione giornaliera.

## Qualora si presentino problemi durante la ventilazione è necessario:

 ricorrere velocemente al pallone per ventilazione manuale, presente obbligatoriamente in ogni postazione per anestesia quale opzione di ripiego e, se necessario, rimuovere la via aerea artificiale.

Questo controllo breve comprende tre fasi:

- 1. Controllo del circuito respiratorio con riguardo a:
  - funzionalità del flusso di gas ("test PaF" pressure and flow)
  - montaggio corretto
  - grosse perdite / occlusioni

Selezionare sul respiratore per anestesia la modalità di ventilazione "Man/Spont" e impostare la valvola APL su 30 mbar. Chiudere l'apertura di raccordo al paziente (raccordo a Y). Riempire il circuito respiratori e il pallone per ventilazione manuale con il flusso rapido di O<sub>2</sub>. Alla compressione manuale il pallone non deve svuotarsi (componente "pressure" del test). Alla riapertura del raccordo a Y si deve rilevare chiaramente un flusso di gas (componente "flow" del test).

Inoltre prima di avviare la ventilazione meccanica vengono erogati sempre come minimo alcuni atti respiratori manuali / assistiti.

- **2.** Mediante l'analisi della FiO<sub>2</sub> il sistema verifica se la miscela inodore e incolore inviata al paziente contiene ossigeno a sufficienza.
- **3.** Tramite capnometria si controlla se i polmoni sono ventilati.

In caso di dati non coerenti, il collegamento fra paziente e respiratore per anestesia viene interrotto, iniziando poi una ricerca sistematica degli errori. Nel frattempo i pazienti sono ventilati con il pallone per ventilazione manuale da tenere obbligatoriamente a portata di mano in postazione.

## Configurazione (in standby)

## Scheda Config

### Informazioni generali

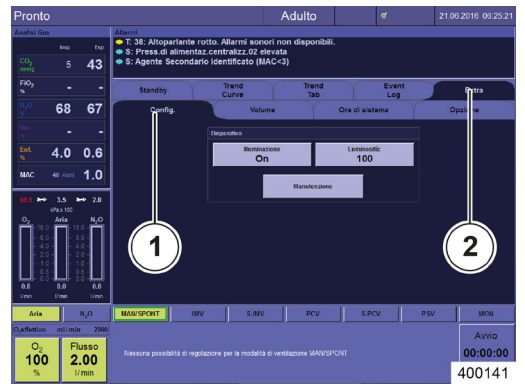

Per richiamare la scheda **Config** procedere nel seguente modo:

- 1. Selezionare la linguetta della scheda **Extra** nella prima riga.
- **2.** Selezionare la relativa linguetta nella seconda riga della scheda.

Sono disponibili le seguenti impostazioni:

- Impostazioni
  - Luminosità (TFT)
  - Illuminazione (viene visualizzato solo se configurato in Manutenzione)
- Manutenzione
- (1) Scheda Config
- (2) Scheda Extra

#### Illuminazione del ripiano per scrittura

Nella scheda **Config** è possibile attivare, ON, e disattivare, OFF, l'illuminazione (solo se configurato in Manutenzione).

- Illuminazione: ON OFF
- 1. Selezionare il pulsante Illuminazione.

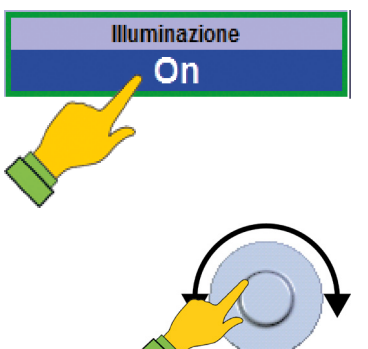

Capitolo

- 2. Sbloccare la funzione.
- **3.** Selezionare un valore per l'illuminazione.
- 4. Confermare il valore.

#### Luminosità dello schermo (TFT)

Sulla scheda **Config** è possibile regolare la luminosità dello schermo TFT.

- Luminosità: 0 100
- Incremento: 5
- 1. Selezionare il pulsante Luminosità.

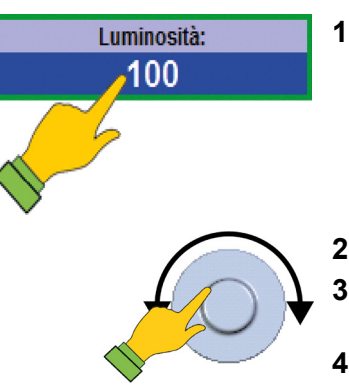

- 2. Sbloccare la funzione.
- **3.** Selezionare un valore di luminosità per lo schermo (TFT).
- 4. Confermare il valore.

## Scheda Volume

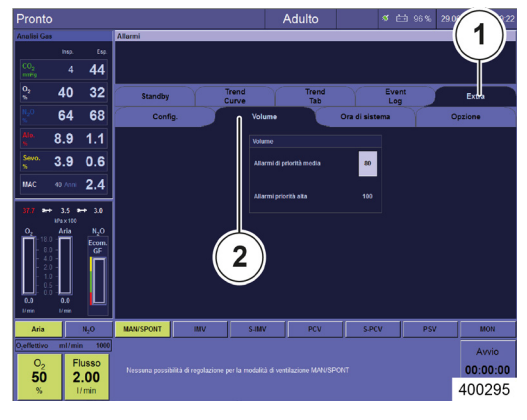

Capitolo

Sulla scheda Volume è possibile modificare il volume.

- Volume: 50- 100
- Incremento: 5 .
- (1) Scheda Extra
- (2) Scheda Volume
- Q È possibile modificare solamente il volume degli allarmi di priorità media. Il volume degli allarmi a priorità alta non può essere modificato dall'utilizzatore, come richiesto dalla norma DIN EN ISO 60601-1-8 (→ "Impostazione dell'intensità sonora degli allarmi" p. 114).
- 1. Sotto Impostazioni selezionare la scheda Volume.
- 2. Selezionare il campo numerico a destra accanto alla voce Allarmi di priorità media.
- Volume Allarmi di priorità media 80 Allarmi priorità alta 100 400142
  - - 3. Sbloccare la funzione.
    - 4. Selezionare un valore per il volume.
    - 5. Confermare il valore.
    - Se è attivo un allarme rosso, il volume degli allarmi 0 non può essere modificato (il campo numerico "Allarmi di priorità media" è disattivato).

## Scheda ora di sistema

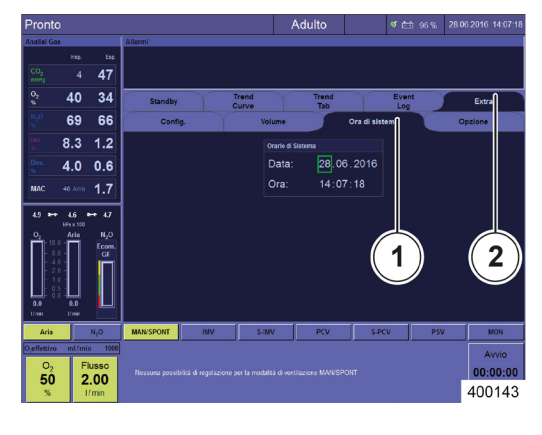

Capitolo

Informazioni generali

Per richiamare la scheda **Ora di sistema** procedere nel seguente modo:

- 1. Selezionare la linguetta della scheda **Extra** nella prima riga.
- **2.** Selezionare la relativa linguetta nella seconda riga della scheda.
- Sono disponibili le seguenti opzioni:
  - Impostazioni
    - Data
    - Ora
- (1) Scheda Ora di sistema
- (2) Scheda Extra

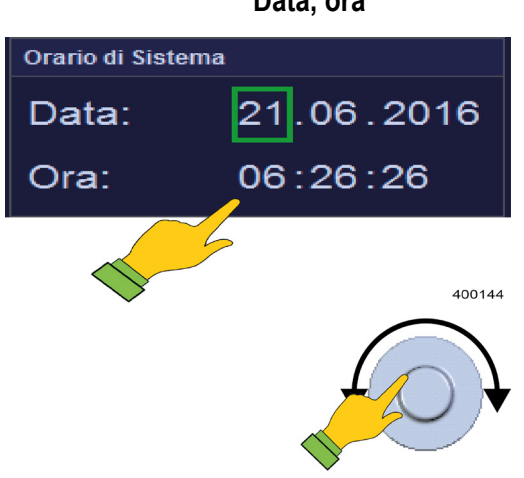

- 1. Nei campi **Data** oppure **Ora** selezionare la voce da modificare (giorno, mese, anno oppure ora, minuti, secondi).
- **2.** Sbloccare (giorno, mese, anno oppure ora, minuti, secondi), impostare e confermare.

### Data, ora

## Scheda Opzione

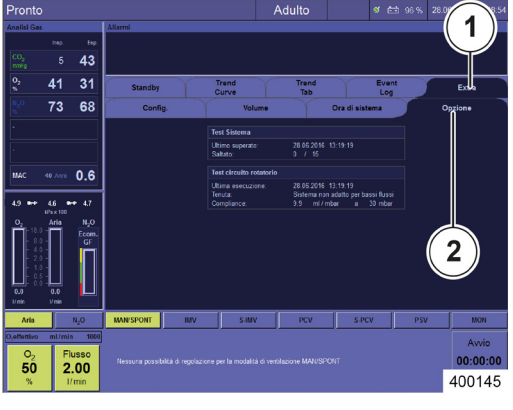

- Per richiamare la scheda **Opzione** procedere nel seguente modo:
- 1. Selezionare la linguetta della scheda **Extra** nella prima riga.
- **2.** Selezionare la relativa linguetta nella seconda riga della scheda.

Sono disponibili le seguenti informazioni:

- Informazioni
  - Risultato test di sistema
- (1) Scheda Extra
- (2) Scheda Opzione

## Configurazione (durante la ventilazione)

## Scheda Config

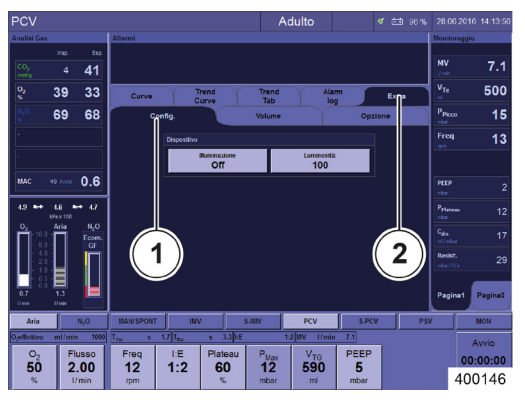

Sono disponibili le seguenti impostazioni:

- Impostazioni
  - Luminosità (TFT)
  - Illuminazione (viene visualizzato solo se configurato in Manutenzione)
- (1) Scheda Config
- (2) Scheda Extra

## Scheda Volume

 $(\rightarrow$  "Scheda Volume" p. 98)

## **Scheda Opzione**

 $(\rightarrow$  "Scheda Opzione" p. 100)

## Configurazione di sistema dell'interfaccia utente

#### Informazioni generali

Le seguenti modifiche della configurazione possono essere eseguite anche ad apparecchio operativo. Queste tuttavia rimangono valide solo fino allo spegnimento dell'apparecchio.

Utilizzando il pulsante **Reset impost.di default** si possono ripristinare a scelta le seguenti impostazioni:

- Allarmi, parametri di ventilazione e miscelatore del gas
- Curve, trend curve, trend tabellare
- Tutte le impostazioni (1<sup>a</sup> e 2<sup>a</sup>)
- Vengono resettate solamente le impostazioni della categoria paziente correntemente selezionata.

 $(\rightarrow$  "Caricamento delle impostazioni standard" p. 143)

#### Curve in tempo reale e curve trend

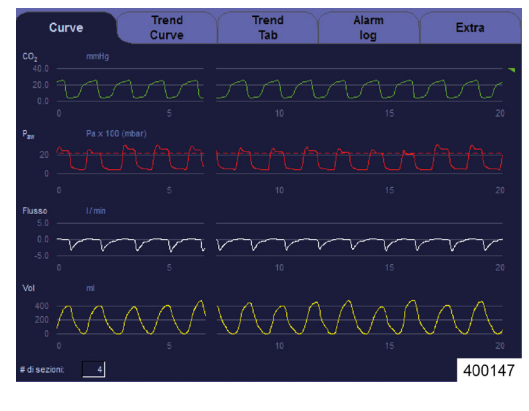

Capitolo

#### Configurazione del tempo reale

Le curve in tempo reale e di trend possono essere configurate come segue:

- Selezione del valore di misura da rappresentare
- Spostamento del punto 0 nella finestra
- Scalatura dell'asse Y
- Autoadattamento ON/OFF
- Numero (da un minimo di una a un massimo di quattro) di curve in tempo reale visualizzate
- Scalatura dell'asse X (4–30 secondi)

( $\rightarrow$  "Tabella 12: simboli/schermo (elementi di comando)" p. 44)

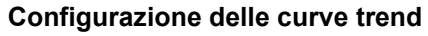

- Selezione del valore di misura da rappresentare
- Spostamento del punto 0 nella finestra
- Scalatura dell'asse Y
- Autoadattamento ON/OFF
- Numero (da un minimo di una a un massimo di quattro) delle curve trend visualizzate
- Scalatura dell'asse X (10 minuti 72 ore)

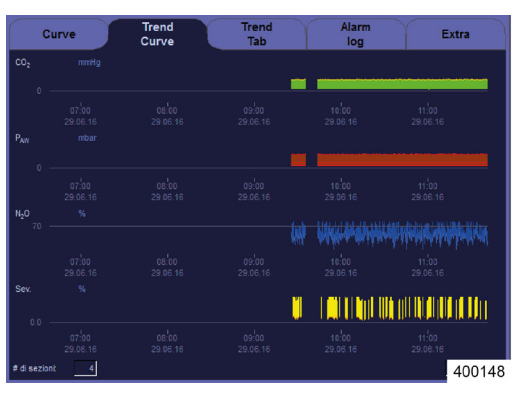

Opzione senza ARIA e

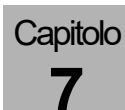

**Opzione con N<sub>2</sub>O** 

#### N<sub>2</sub>O 4.9 4.6 4.9 0;-Þ 4.9 4.6 **0;-**> 4.7 kPa x 100 kPa x 100 kPax 100 0, Aria 02 $0_2$ Aria $N_2O$ Ecom. Ecom. Ecom. GF GF GF 0.7 1.3 0.7 1.3 I/ min 1/ min 2.0 1/ min $N_2O$ Aria 1000 O<sub>2</sub>effettivo ml/min O2effettivo ml/min 1000 O2effettivo ml/min 2000 02 Flusso 02 Flusso Flusso 50 2.00 50 2.00 2.00 % I/min % I/min I/min 400457 400456 400458

### Configurazione del miscelatore di gas fresco

**Opzione senza N<sub>2</sub>O** 

4.9 4.6 0;--> 4.7 kPa x 100 N<sub>2</sub>O Aria n Ecom. GF 3.4 0.6 1/ min 1/ min Aria  $N_2O$ ml/min 3520 0,effettivo 02 Flusso 88 4.00 % I/min 400452 Le quantità di gas fresco sono rappresentate tramite grafici a barre. Possono essere configurati i seguenti valori iniziali del miscelatore di gas fresco:

- gas vettore (N<sub>2</sub>O opp. ARIA)
- concentrazione di O2
- flusso di gas fresco

 $(\rightarrow$  "Impostazione gas fresco" p. 145)

## Configurazione valori soglia

| Soglie                           |                                              |
|----------------------------------|----------------------------------------------|
|                                  |                                              |
| MV<br>7.1                        | - 0.2<br>0.1                                 |
| V <sub>Te</sub>                  | -<br>1220                                    |
| Perdita<br>20                    | - 50                                         |
| P <sub>Picco</sub>               | 35                                           |
| O <sub>2</sub> Insp.<br>38       | - 100<br>25                                  |
| CO <sub>2</sub> Insp.<br>5       | 0.7                                          |
| CO <sub>2</sub> Esp.<br>42       | - 55.0<br>0.0                                |
| ISO Insp<br>-                    | 3.5<br>0.0                                   |
| Autoregolazione                  |                                              |
| 4.9 •⊷ 3.8<br>O <sub>2</sub> Ari | 5 <del>• •</del> • 1.5<br>a N <sub>2</sub> O |
| kPa x                            | <sup>100</sup> 400261                        |

È possibile configurare manualmente le soglie di allarme superiore e inferiore.

( $\rightarrow$  "Impostazione manuale delle soglie di allarme del paziente" p. 207)

#### Configurazione monitoraggio valori di misura ventilazione e valori calcolati I

A scelta (configurabile) i valori sono visualizzati su due pagine, 8 su ciascuna pagina. 4 valori nella parte superiore della finestra di monitoraggio sono rappresentati con caratteri ingranditi. Qui dovrebbero comparire i valori di misura principali. Questi 4 valori sono identici su entrambe le pagine.

(→ "Monitoraggio valori di misura della ventilazione e valori calcolati I" p. 184)

#### ΜV 7.1 V<sub>Te</sub> 500 P<sub>Picco</sub> 16 **P**<sub>Plateau</sub> 13 V<sub>Ti</sub> 340 C<sub>stat</sub> 20 C<sub>din</sub> 20 Resist. 30 Pagina2 Pagina1 400151

## Configurazione modalità di ventilazione

Per ciascuna modalità di ventilazione è possibile configurare i seguenti parametri di ventilazione come valori iniziali:

(→ "Pulsanti per l'impostazione dei parametri di ventilazione" p. 158)

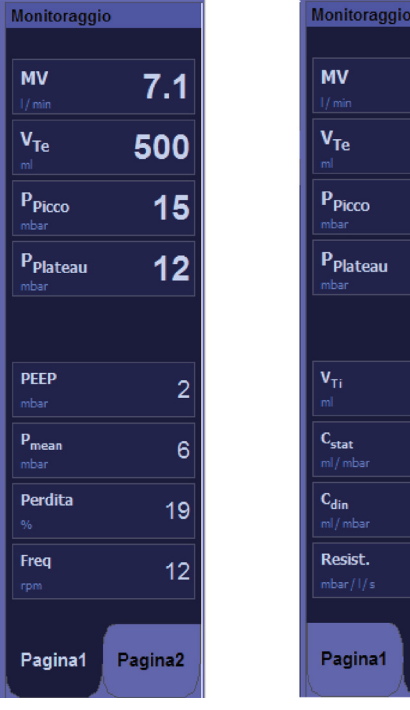

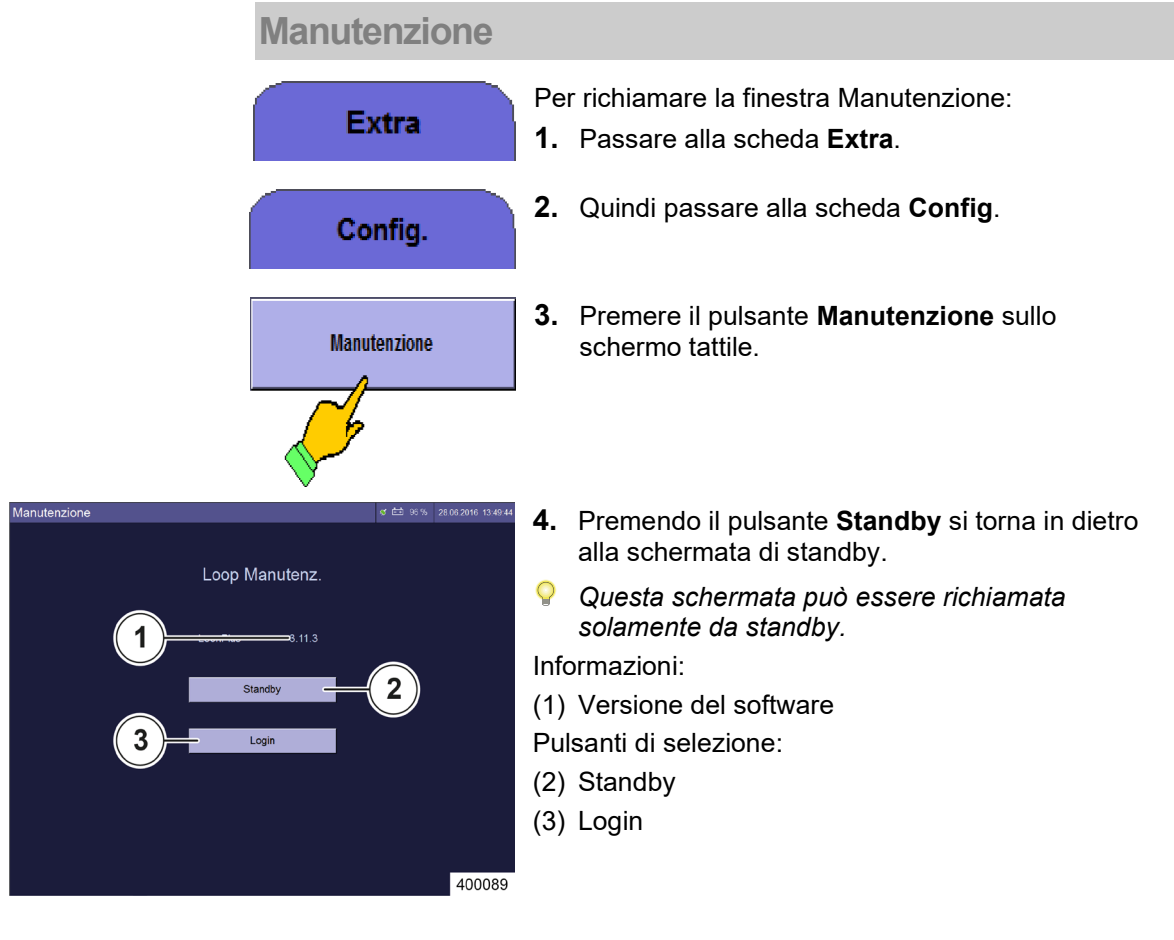

Informazioni

#### Versione del software

L'attuale versione del software viene visualizzata nella riga **Versione.** Questi dati sono utili quando si ricorre al supporto telefonico di un rappresentante di Löwenstein Medical.

## Login

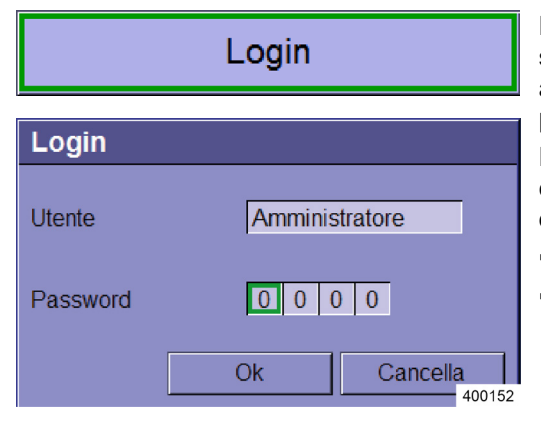

Determinate funzioni della finestra Manutenzione sono disponibili solo ai tecnici autorizzati del servizio assistenza di Löwenstein Medical. L'accesso è possibile solo tramite login mediante password.

Esistono due nomi utente protetti da password a ciascuno dei quali è associata una serie specifica di diritti di accesso al sistema:

- Amministratore
- Tecnico del servizio assistenza

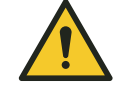

Modifica delle impostazioni

Morte del paziente o danni permanenti

## AVVERTENZA

Le funzioni dell'apparecchio in grado di mantenere la sopravvivenza del paziente possono non essere più garantite a seguito di eventuali modifiche, apportate alle impostazioni e ai dati di calibratura, dagli operatori in possesso di diritti di accesso diversi.

Informarsi al proposito consultando un tecnico autorizzato del servizio assistenza di Löwenstein Medical.

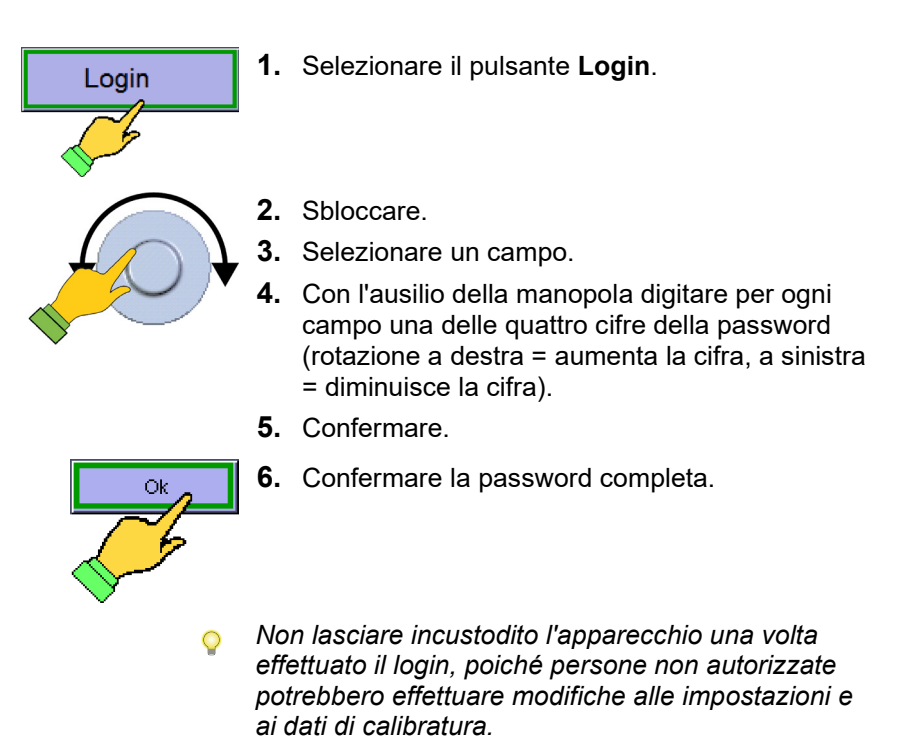

Una volta entrati con il login, riavviare l'apparecchio.

PCV

Adulto 🛛 🖌 🛤

07.12.2021 14:08:17 401005

Fino a quando si è registrati in Manutenzione, una barra rossa al di sotto della barra del titolo con il messaggio **Modalità manutenzione** ricorda all'utente dove si trova.

## Scheda Manutenzione

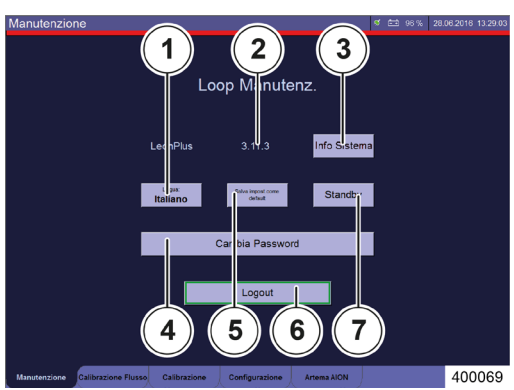

Una volta effettuato il login si possono effettuare le seguenti configurazioni:

Impostazioni

(1) Lingua

Informazione

- (2) Versione del software
- (3) Info Sistema

Pulsanti di selezione

(4) Cambia Password

- (5) Confermare le impostazioni come default
- (6) Logout
- (7) Standby
- Per ulteriori informazioni sui singoli punti consultare il manuale di manutenzione del respiratore per anestesia leon plus.
#### Informazioni nella finestra Manutenzione

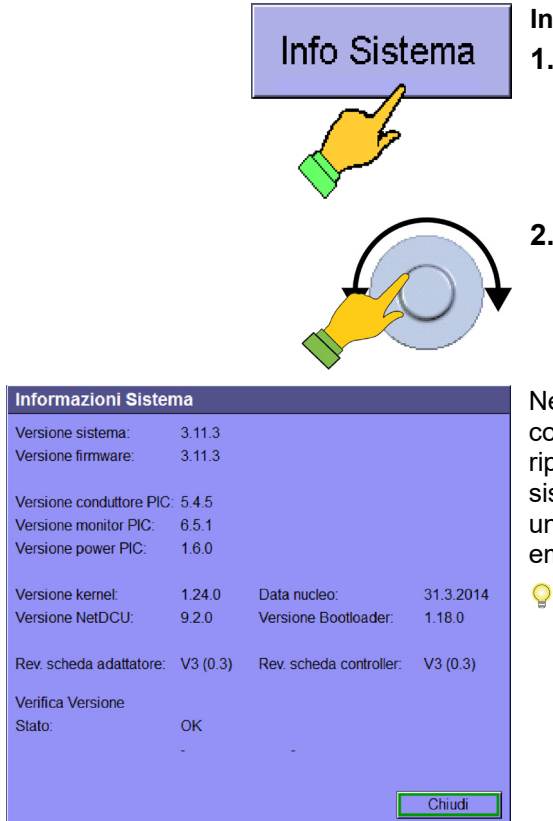

- Info Sistema
- 1. Selezionare il pulsante Info Sistema.
- 2. Confermare il dato immesso.

Nella colonna di sinistra sono riportate le versioni dei componenti software. Nella colonna di destra sono riportate le versioni dei componenti hardware. Se il sistema rileva un componente sconosciuto o un'incompatibilità fra versioni hardware e software, emette una segnalazione.

Questi dati sono utili quando si ricorre al supporto telefonico di un rappresentante di Löwenstein Medical.

#### Impostazioni nella finestra Manutenzione

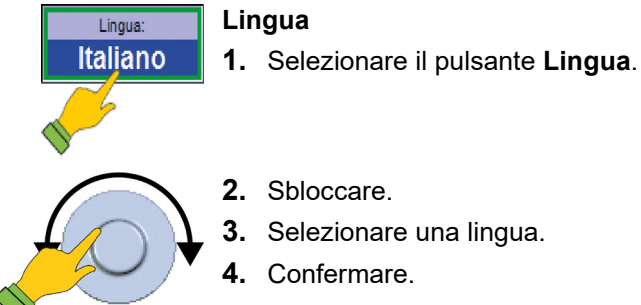

- 2. Sbloccare.
- 3. Selezionare una lingua.
  - Confermare.

#### Salvataggio della corrente configurazione di sistema

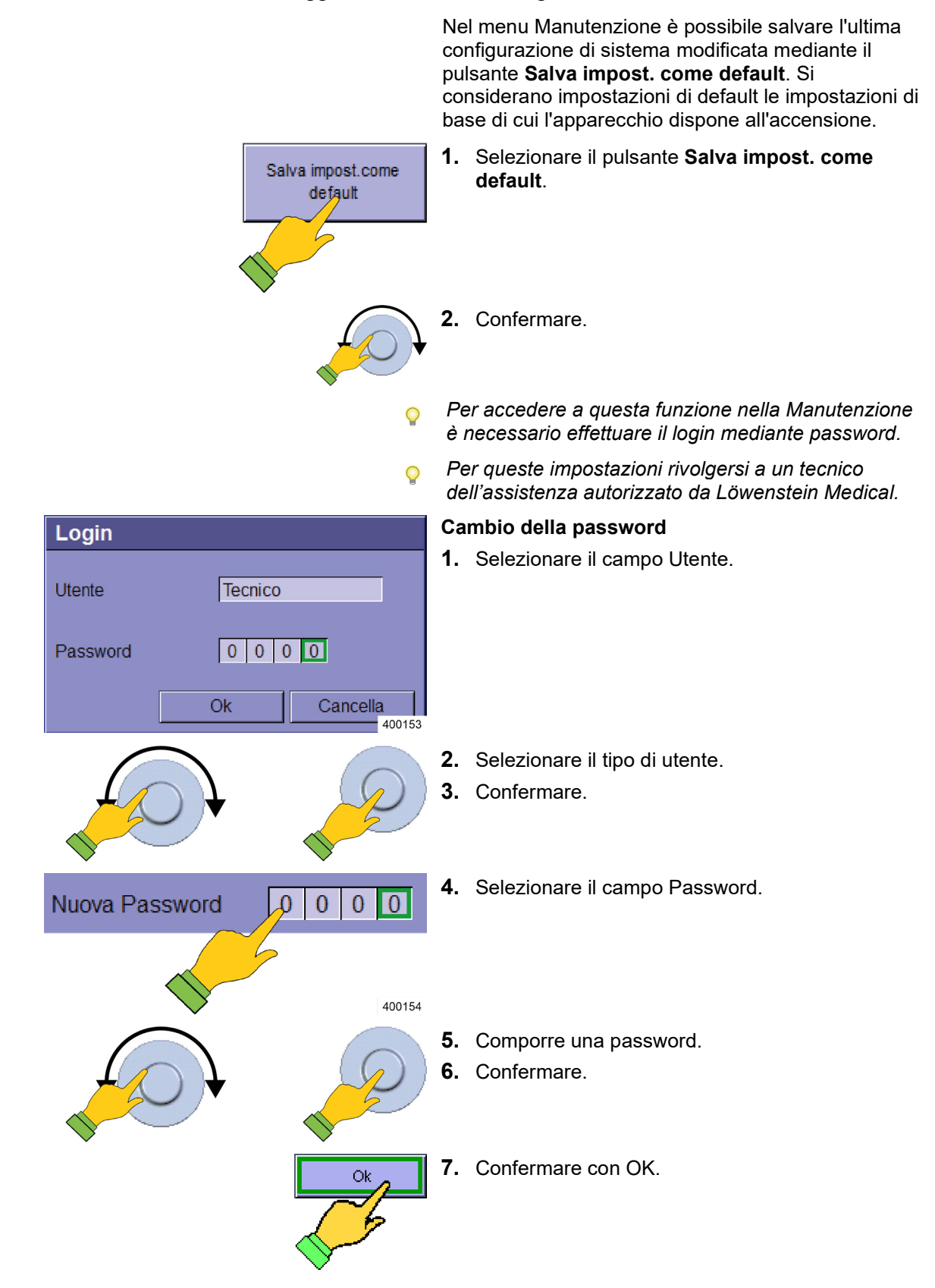

Capitolo

#### Messa in servizio Manutenzione

#### Scheda configurazione/pagina 1

#### Unità di misura dei valori di CO<sub>2</sub>

Nel menu Manutenzione, alla voce Configurazione/pagina 1, è possibile selezionare

l'unità di misura dei valori di CO<sub>2</sub> di fine espirazione. Sono disponibili:

- %
- mmHg
- hPa
- kPa

Artema AION

abilitata

mmHg

400157

Aria

Centraliz.

Centraliz.

Centraliz.

On 400264 Per accedere a questa funzione nella Manutenzione è necessario effettuare il login mediante password.

- (1) Scheda Pagina 1
- (2) Scheda Configurazione
- Q Queste modifiche saranno visibili solo dopo aver spento e poi riavviato l'apparecchio. Per queste impostazioni rivolgersi a un tecnico dell'assistenza autorizzato da Löwenstein Medical.

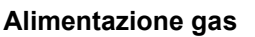

Misura Gas

Misura FiO<sub>2</sub>

Unità CO<sub>2</sub>

Alimentaz.Gas

Alimentaz, N2O

O2 disponibile

Alimentaz.Aria

Controllo tipo gas

Prob gas

Misura Gas Esterna

#### Nel menu configurazione è possibile, alla voce Configurazione/pagina 1, impostare l'alimentazione dei gas per l'apparecchio.

- (1) Scheda Pagina 1
- (2) Scheda Configurazione

Sono disponibili i seguenti parametri: Gas vettore

- Aria .
- **O**<sub>2</sub> .
- N<sub>2</sub>O
- Impianto centralizzato dei gas (ICG)
- Bombola (10 I) .
- Non disponibile .
- **O**<sub>2</sub>

.

- Impianto centralizzato dei gas (ICG) —
  - Bombola (10 I)

#### ARIA

- Impianto centralizzato dei gas (ICG) \_
- Bombola (10 I)
- Non disponibile
- Controllo tipo gas (nel test di sistema)
- ON
- OFF

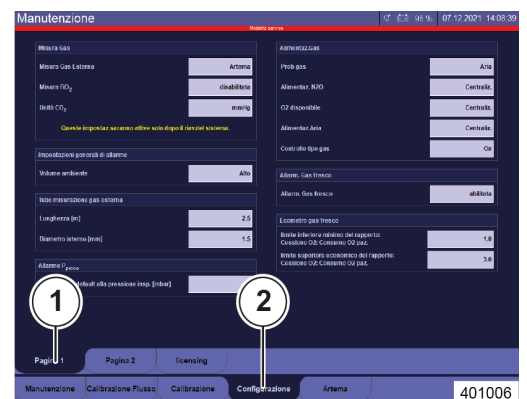

Queste impostaz.saranno attive solo dopo il riav.del siste

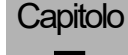

 La selezione ARIA non disponibile è presente solo quando è stato scelto l'O<sub>2</sub> come gas motore.

#### Valori limite dell'ecometro

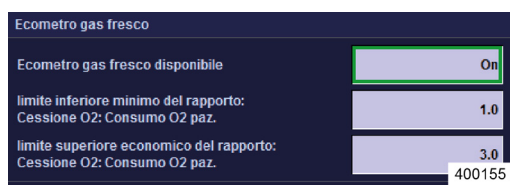

Nel menu manutenzione, selezionando **Configurazione/Pagina 1**, è possibile impostare i valori soglia x<sub>1</sub> e x<sub>2</sub> per l'ecometro.

| <b>X</b> 1 | limite inferiore minimo del rapporto:                                              |
|------------|------------------------------------------------------------------------------------|
| 12,9       | Consumo di O₂ del paz. + perdita di O₂<br>rispetto a<br>flusso di O₂ e gas fresco. |
| <b>X</b> 2 | limite superiore economico del rapporto:                                           |
| 1,1 3      | Consumo di O₂ del paz. + perdita di O₂<br>rispetto a<br>flusso di O₂ e gas fresco  |

Per accedere a questa funzione nella Manutenzione è necessario effettuare il login mediante password.

Per queste impostazioni rivolgersi a un tecnico dell'assistenza autorizzato da Löwenstein Medical. Capitolo **7** 

| Tabella 17: esempio di impostazione dei valori soglia tra mancanza di gas fresco e consumo economico - fattore x <sub>1</sub> |                                                                                                    |                                                                                                    |                                                                                                    |
|----------------------------------------------------------------------------------------------------|----------------------------------------------------------------------------------------------------|----------------------------------------------------------------------------------------------------|----------------------------------------------------------------------------------------------------|
| X1                                                                                                    | Rapporto tra consumo di<br>O <sub>2</sub> + perdita di O <sub>2</sub> e flusso<br>di O <sub>2</sub> -gas fresco | L'ecometro diventa<br>rosso quando                                                                                                    | L'ecometro diventa<br>verde quando                                                                                                    |
| 1                                                                                                    | 1:1                                                                                                    | il flusso di O <sub>2</sub> e gas<br>fresco impostato è<br>inferiore al consumo di<br>O <sub>2</sub> + la perdita di O <sub>2</sub> .<br>(erogazione insufficiente<br>al paziente) | il flusso di O <sub>2</sub> e gas<br>fresco impostato è<br>uguale o superiore al<br>consumo di O <sub>2</sub> + la<br>perdita di O <sub>2</sub> . (il valore<br>massimo è il confine con<br>l'area gialla) |
| 2                                                                                                    | 2:1                                                                                                    | il flusso di O <sub>2</sub> e gas<br>fresco impostato è<br>inferiore al doppio del<br>consumo di O <sub>2</sub>                                                                    | il flusso di O <sub>2</sub> e gas<br>fresco impostato è<br>uguale o superiore al<br>doppio del consumo di<br>O <sub>2</sub> (il valore massimo è il<br>confine con l'area gialla)                          |

| Tabella 18: esempio di impostazione dei valori soglia tra consumo economico e consumo non economico - fattore x <sub>2</sub> |                                                                                                    |                                                                                                    |                                                                                                    |
|----------------------------------------------------------------------------------------------------|----------------------------------------------------------------------------------------------------|----------------------------------------------------------------------------------------------------|----------------------------------------------------------------------------------------------------|
| <b>X</b> 2                                                                                                    | Rapporto tra consumo di<br>O <sub>2</sub> + perdita di O <sub>2</sub> e<br>flusso di O <sub>2</sub> con gas<br>fresco | L'ecometro diventa<br>verde quando                                                                                                    | L'ecometro diventa<br>giallo quando                                                                                                    |
| 1,1                                                                                                    | 1,1:1                                                                                                    | il flusso di $O_2$ e gas<br>fresco impostato è<br>inferiore al consumo di<br>$O_2$ moltiplicato per 1,1<br>volte + la perdita di $O_2$ (il<br>valore minimo è il confine<br>con l'area rossa).            | il flusso di O <sub>2</sub> e gas<br>fresco impostato è<br>uguale o superiore al<br>consumo di O <sub>2</sub><br>moltiplicato per 1,1 + la<br>perdita di O <sub>2</sub> . |
| 2                                                                                                    | 2:1                                                                                                    | il flusso di O <sub>2</sub> e gas<br>fresco impostato è<br>inferiore al doppio del<br>consumo di O <sub>2</sub> + la<br>perdita di O <sub>2</sub> (il valore<br>minimo è il confine con<br>l'area rossa). | il flusso di O <sub>2</sub> e gas<br>fresco impostato è<br>uguale o superiore al<br>doppio del consumo di<br>O <sub>2</sub> + la perdita di O <sub>2</sub> .              |

### Impostazione dell'intensità sonora degli allarmi

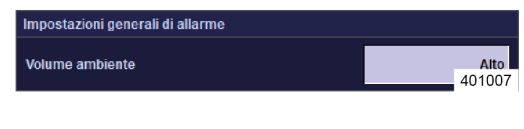

Nel menu Manutenzione è possibile, alla voce Configurazione/pagina 1, impostare la massima intensità sonora degli allarmi dell'apparecchio.

(1) Scheda Pagina 1(2) Scheda Configurazione

Visualizzazione della barra del titolo:

Sono disponibili le seguenti impostazioni:

- alto (min. circa 50dBA, max. circa 70 dBA)
  medio (min. circa 50 dBA, max. circa 64 dBA)
  basso (min. circa 50 dBA, max. circa 58 dBA)
  - A partire dalla versione di software 3.11.12.
  - Il decibel è un'unità di misura logaritmica del rapporto fra due grandezze fisiche omogenee.
     Al raddoppio del volume percepito corrispondono quindi 10 dB, al quadruplicamento 20 dB e a otto volte 30 dB.

#### Scheda configurazione/pagina 2

Scheda configurazione/pagina 2

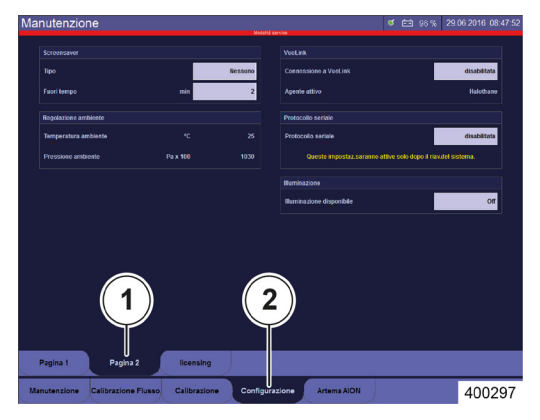

#### Illuminazione

Capitolo

1

Illuminazione
Illuminazione disponibile
On
400156

Nel menu di manutenzione selezionando **Configurazione/Pagina 2** è possibile configurare l'illuminazione del ripiano per scrittura come disponibile o non disponibile. In base alla selezione effettuata in Standby nella scheda **Config** compare il pulsante **Illuminazione**.

Per accedere a questa funzione nella Manutenzione è necessario effettuare il login mediante password.

Per queste impostazioni rivolgersi a un tecnico dell'assistenza autorizzato da Löwenstein Medical.

# Procedura per il salvataggio della configurazione di sistema

- **1.** Accendere il respiratore per anestesia Leon *plus*.
- **2.** Passare a Manutenzione.
- **3.** Effettuare il Login.

#### Impostazioni generali

- 1. Impostare la lingua.
- **2.** Impostare luminosità, volume, data e ora.
- **3.** Passare a Configurazione (scheda).
- 4. Impostare l'unità di misura dei valori di CO2.
- 5. Passare a standby (senza disconnettersi).
- 6. Avviare MAN/SPONT.
- 7. Configurare le curve in tempo reale.

#### Impostazioni in funzione della categoria di paziente

- 1. Passare in standby.
- **2.** Selezionare una categoria paziente (adulto, bambino oppure peso).
- 3. Avviare MAN/SPONT.
- 4. Configurare monitoraggio e allarmi.
- 5. Passare in standby.

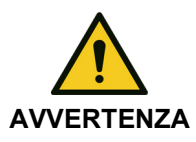

Differenti preimpostazioni di allarme!

#### Pericolo di danni ai pazienti

Tutti gli allarmi che si verificano da adesso in poi vengono segnalati solo visivamente.

- Controllare le impostazioni di default degli allarmi.
- (→ "Caricamento delle impostazioni standard" p. 143)

## Impostazioni in funzione della categoria paziente e della modalità di ventilazione

Per ogni modalità di ventilazione della categoria paziente eseguire le seguenti operazioni:

- **1.** Avviare la modalità di ventilazione.
- 2. Configurare le preimpostazioni dei parametri di ventilazione (solo con Adulto e Bambino, digitando Peso le preimpostazioni vengono calcolate).
- Prima di configurare le preimpostazioni della modalità di ventilazione successiva, tornare sempre indietro a MAN/SPONT.

Dopo la configurazione delle preimpostazioni di tutte le forme di ventilazione della categoria paziente:

**3.** Selezionare la modalità di ventilazione che deve essere attiva all'avvio del sistema una volta selezionata la categoria desiderata.

#### Memorizzazione della configurazione

Capitolo

- 1. Passare a Manutenzione.
- **2.** Salvare le impostazioni correnti come default (pulsante).
- Tornare a standby e ricominciare dal punto (→ "Impostazioni in funzione della categoria di paziente" p. 116) per configurare un'altra categoria di pazienti.

#### Configurazione attiva dopo l'avvio del sistema

- **1.** Passare in standby.
- **2.** Selezionare la categoria paziente che deve essere attiva all'avvio del sistema.
- **3.** Selezionare la modalità di ventilazione che deve essere attiva all'avvio del sistema.
- 4. Salva impost. attuali come default (pulsante).
- **5.** Riavviare il sistema.

#### Controllo dell'apparecchio

- Seguire l'autotest e il test di sistema in tutte le seguenti situazioni:
  - Una volta al giorno
  - Preliminarmente alla prima messa in servizio
  - Dopo ogni intervento di manutenzione e/o riparazione
  - Dopo aver cambiato luogo di utilizzo
  - Dopo un intervento all'impianto centralizzato dei gas
- Q Accertarsi che tutte le operazioni siano state eseguite correttamente in base a quanto descritto nella (→ "Operazioni preliminari" p. 68).

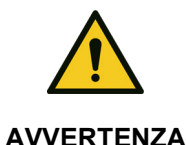

Malfunzionamento dell'apparecchio Morte del paziente o danni permanenti

Una volta al giorno deve essere eseguito un controllo dell'apparecchio.

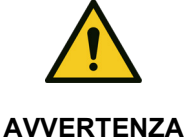

Il corretto stato dell'apparecchio non viene controllato, il test di sistema e l'autotest non sono stati effettuati o sono stati omessi.

#### Morte del paziente o danni permanenti

Effettuare l'autotest e il test di sistema.

Messaggio di allarme all'avvio del sistema: Malfunzionamento dell'apparecchio

#### Morte del paziente o danni permanenti

Assicurarsi che all'avvio del sistema non vengano emessi degli allarmi.

#### Autotest

Questo test viene lanciato automaticamente all'accensione dell'apparecchio.

- $(\rightarrow$  "Accensione" p. 120)
- Assicurarsi che l'ambiente sia acusticamente tranquillo.
- L'autotest (avvio mediante accensione dell'apparecchio) e il relativo controllo dell'hardware deve essere eseguito una volta al giorno.

3.11.12 - Aggiornato al 12.08.2021 - leon plus

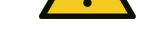

AVVERTENZA

#### Test di sistema

Una volta conclusosi correttamente l'autotest compare la schermata del test di sistema.

Capitolo

Test di sistema non superato.

#### Morte del paziente o danni permanenti

- Eliminare gli errori
- Eseguire di nuovo il test di sistema

Q

Se il test di sistema non viene superato correttamente, la disponibilità all'uso dell'apparecchio è limitata; pertanto l'apparecchio può essere utilizzato solo in caso di emergenza e non nelle modalità a bassi flussi o a flussi minimi.

Alla prima occasione occorre eliminare la causa che non ha permesso di concludere correttamente il test.

Se il test di sistema viene omesso per 15 volte, compare un allarme in colore rosso con il messaggio "Test sist. salt. troppo spesso". In aggiunta compare anche una barra rossa con il messaggio "Test sist. salt. troppo spesso" al di sotto della barra del titolo. Se il test di sistema viene superato correttamente, l'allarme e la barra rossa scompaiono.

#### Elenco di controlli brevi prima della messa in servizio

L'elenco, oltre ad essere appeso con una catenella al lato destro del respiratore per anestesia leon *plus*, è disponibile come modello riproducibile sotto la voce "Elenco dei controlli brevi prima della messa in servizio", allegato alla fine delle presenti istruzioni.

Questa lista deve essere compilata a mano. Una descrizione dei test richiesti nell'elenco dei controlli brevi e degli allarmi si trova nella sezione:

(→ "Test delle funzioni di allarme" p. 134)

Una descrizione dei controlli brevi (raccomandazioni della Società tedesca di anestesiologia e medicina intensiva, DGAI) si trova in questa sezione:

(→ "Controllo breve (come da raccomandazione della Società tedesca di anestesiologia e cure medicina intensiva, DGAI)" p. 95)

#### Messa in servizio limitata

- La messa in servizio limitata dell'apparecchio si può Q effettuare quando:
  - Sono disponibili solamente ARIA oppure O<sub>2</sub>.
  - Uno dei moduli del test di sistema viene superato . con la segnalazione di "semaforo giallo".

Astenersi dal mettere in servizio l'apparecchio quando la pressione di alimentazione dell'O2 è inferiore a 2,8 kPa × 100 (bar).

Il LED verde sotto il simbolo della spina, sulla tastiera a membrana, indica che è presente tensione di rete.

Tenere premuto il pulsante ON/OFF sulla tastiera a membrana fino a quando l'apparecchio non conferma il comando impartito con un segnale

#### Accensione

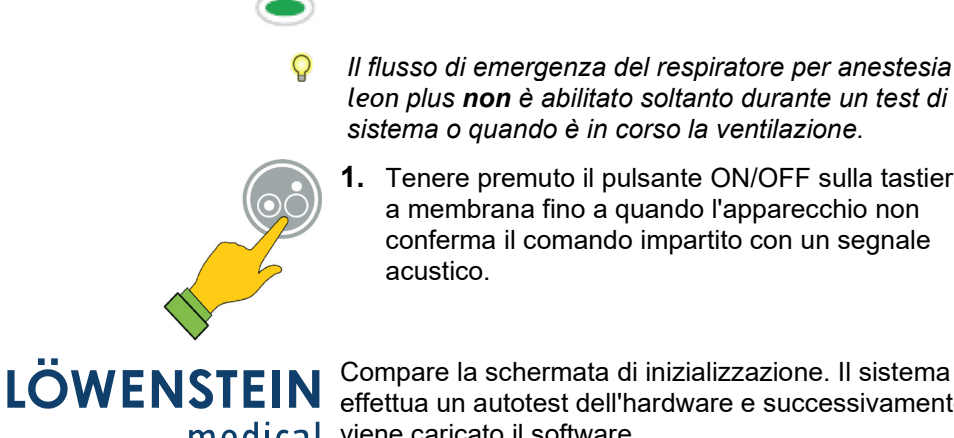

Compare la schermata di inizializzazione. Il sistema effettua un autotest dell'hardware e successivamente medical viene caricato il software.

acustico.

Autotest OK

Dopo circa un minuto compare il messaggio Stato: Autotest OK. Se l'autotest non si conclude correttamente viene emesso un messaggio.

Q Annotarsi il codice errore e informare un tecnico autorizzato del servizio assistenza di Löwenstein Medical.

Una volta concluso correttamente l'autotest, compare la schermata del test di sistema e l'apparecchio è pronto all'uso.

Q Si raccomanda di eseguire urgentemente il test di sistema.

Compare la schermata del test di sistema, dalla quale è possibile selezionare le seguenti funzioni:

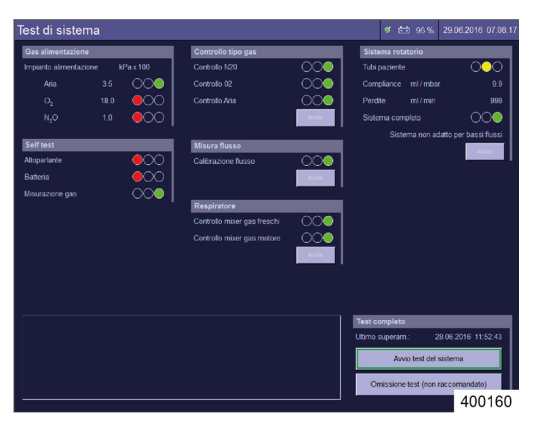

Stato:

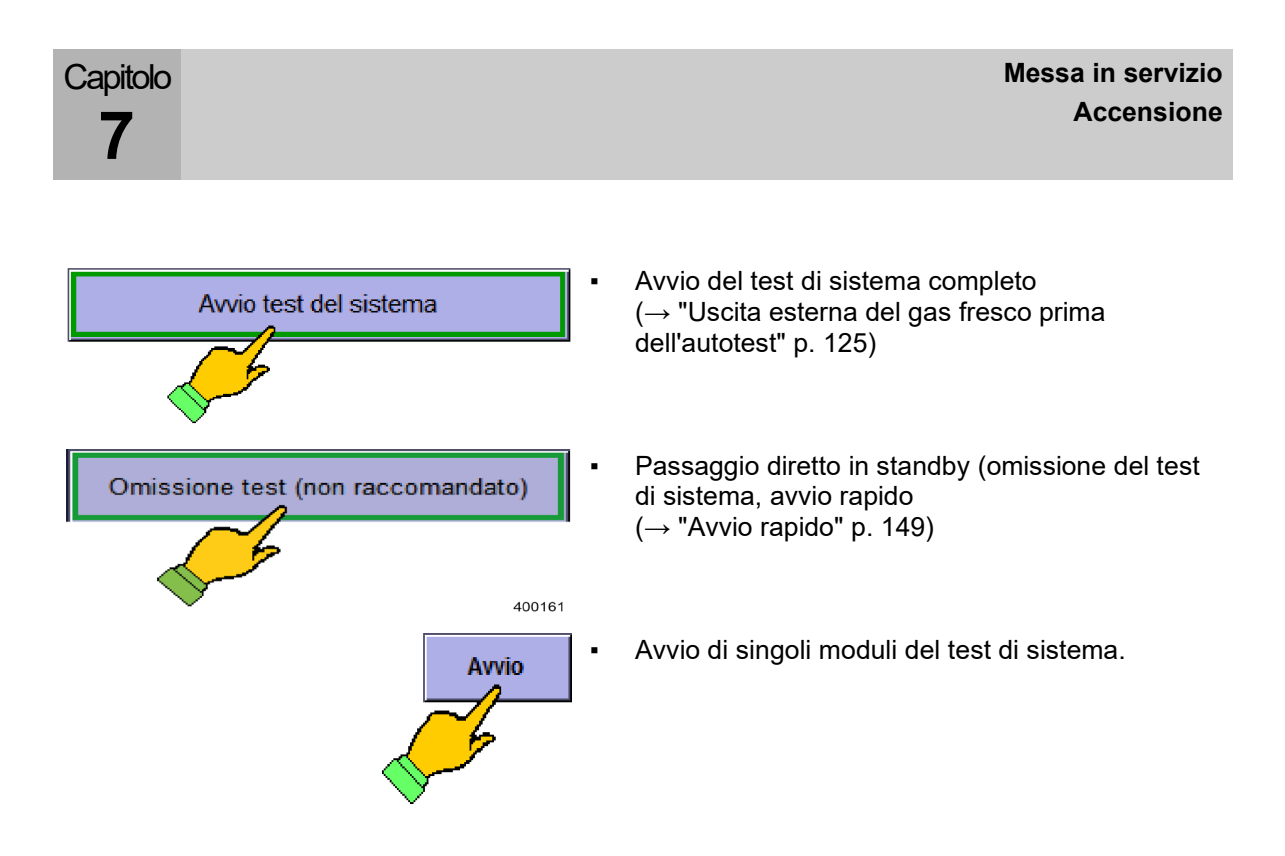

#### Test di sistema

#### Informazioni generali

#### Moduli del test di sistema

| Sistema rotatorio |                 |                            |  |  |
|-------------------|-----------------|----------------------------|--|--|
| Tubi paziente     |                 | 000                        |  |  |
| Compliance        | ml/mbar         | 9.9                        |  |  |
| Perdite           | ml / min        | 999                        |  |  |
| Sistema com       | oleto           | $\bigcirc\bigcirc\bigcirc$ |  |  |
| Sister            | ma non adatto p | oer bassi flussi           |  |  |
|                   |                 | Avvio                      |  |  |

La schermata del test di sistema è costituita da sei moduli.

Il primo modulo viene creato durante il test stesso. La ripetizione del test può avere luogo solamente se si ripete il test stesso (riavvio dell'apparecchio).

Il modulo **Alimentaz.Gas** viene aggiornato di continuo.

I rimanenti moduli del test di sistema possono essere lanciati singolarmente oppure tutti assieme.

Un modulo del test di sistema è formato da:

- Denominazione del test
- Contenuto del test
- Risultato del test
  - Indicatore "stile semaforo"
  - Valore alfanumerico
- Pulsante di avvio/arresto del test
- I diversi moduli del test di sistema si avviano singolarmente solo se il test di sistema è stato precedentemente eseguito una volta in modo integrale.

### Stati operativi di un modulo del test di sistema

| l'abella 19: stati operativi del test di sistema |          |                                                                                               |                  |                                                                       |
|--------------------------------------------------|----------|-----------------------------------------------------------------------------------------------|------------------|-----------------------------------------------------------------------|
| Stato operativo                                  | Semaforo |                                                                                               | Pulsante         |                                                                       |
| Non eseguito                                     | 000      | Semaforo<br>completamente<br>spento                                                           | Avvio            | È possibile avviare<br>un singolo test                                |
| In corso                                         | 000      | Le luci del<br>semaforo<br>diventano<br>bianche<br>alternatamente                             | Arresto<br>Avvio | È possibile<br>interrompere il test<br>Impossibile avviare il<br>test |
| Risultato                                        |          | concluso,<br>superato<br>concluso,<br>funzionamento<br>possibile<br>concluso, non<br>superato | Αννίο            | È possibile avviare<br>un singolo test                                |

Capitolo

7

#### Risultati dell'autotest

| Tabella 20: risultati dell'autotest |                                         |                                                               |  |  |
|-------------------------------------|-----------------------------------------|---------------------------------------------------------------|--|--|
|                                     | Nome del test                           | Descrizione                                                   |  |  |
| Gas alimentazione                   | Gas alimentazione                       | Controllo dei valori di                                       |  |  |
| Impianto alimentazione kPa x 100    | anche nel test di                       | $O_2$ , $N_2O$                                                |  |  |
| Aria 3.5 🔘                          | sistema)                                | Semaforo: sono possibili i                                    |  |  |
| 0 <sub>2</sub> 20.5                 |                                         | verde                                                         |  |  |
| N <sub>2</sub> O 3.0 ()             | 400163                                  | Controllo delle bombole<br>da 10 l: O₂, N₂O opp.<br>ARIA      |  |  |
|                                     |                                         | Semaforo: sono possibili i<br>colori rosso, giallo o<br>verde |  |  |
|                                     | ♀ Viene visualizzato<br>Manutenzione (→ | solo se configurato in<br>"Alimentazione gas" p. 111)         |  |  |
| Self test                           | Autotest                                | Controllo di: altoparlante,                                   |  |  |
| Altoparlante                        | $\circ$                                 | analisi dei gas Semaforo:                                     |  |  |
| Batteria                            | 0                                       | sono possibili i colori<br>rosso, giallo o verde              |  |  |
| Misurazione gas                     | 400164                                  | -                                                             |  |  |

#### Flusso di emergenza di O2 durante il test di sistema

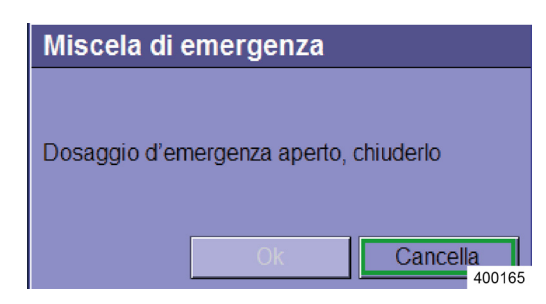

Prima di avviare il test dell'intero sistema viene verificato se è disattivato il flusso di emergenza di O<sub>2</sub>.

Durante il test di sistema il flusso di emergenza di
 O<sub>2</sub> è disattivato internamente e non è attivabile

#### Uscita esterna del gas fresco prima dell'autotest

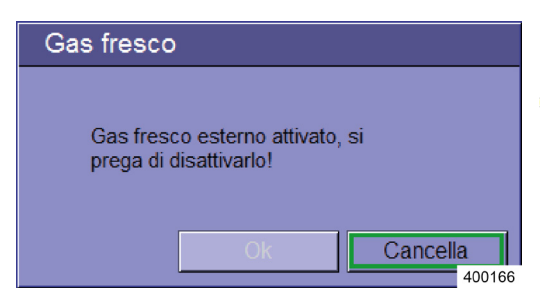

Prima di avviare il test dell'intero sistema viene verificato se è attiva l'uscita esterna del gas fresco.

Se l'uscita del gas fresco è aperta non è possibile avviare il test di sistema.

#### Avvio del test di sistema

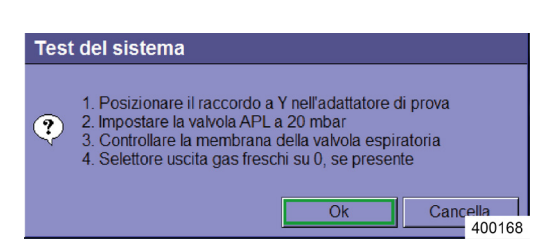

- 1. Premere il pulsante **Start** in basso a destra nella schermata del test di sistema e seguire le indicazioni che compaiono.
- **2.** Applicare il raccordo a Y all'adattatore per il test. (→ "Collegamento del pallone per ventilazione manuale" p. 86)
- 3. Impostare la valvola APL su 20 mbar.
- **4.** Controllare la membrana della valvola di espirazione.

 $(\rightarrow$  "Sostituzione (smontaggio) delle membrane della valvola di inspirazione/espirazione" p. 274)

- **5.** Se presente, impostare l'uscita del gas fresco in posizione 0.
- 6. Confermare con OK.

La scritta sul pulsante **Start** si trasforma in **Stop**. Premendo nuovamente il pulsante si interrompe il test di sistema.

14.00.50

#### Omissione/interruzione del test di sistema (avvio rapido)

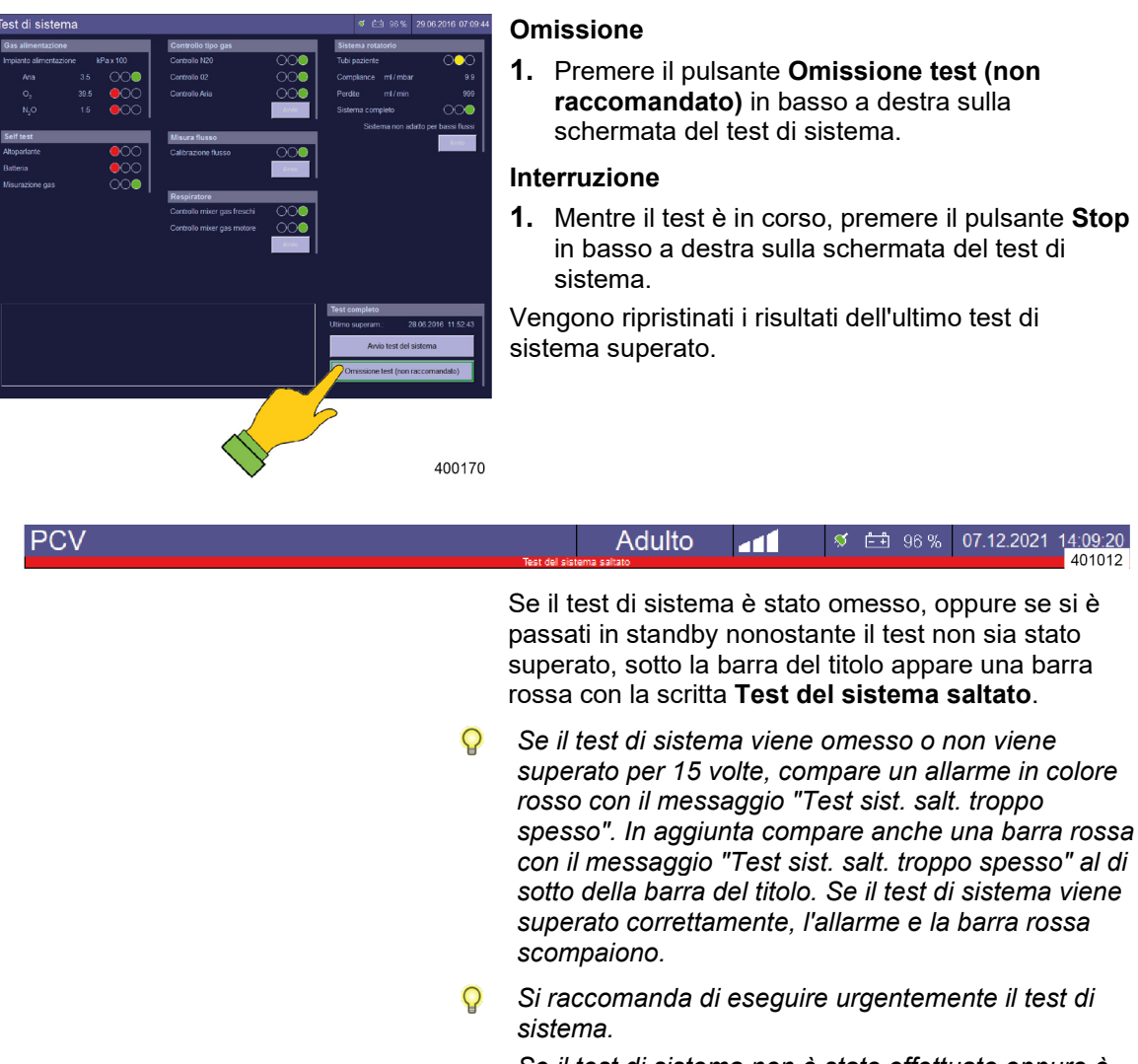

Se il test di sistema non è stato effettuato oppure è stato interrotto, si dovrà provvedere a eseguirlo quanto prima.

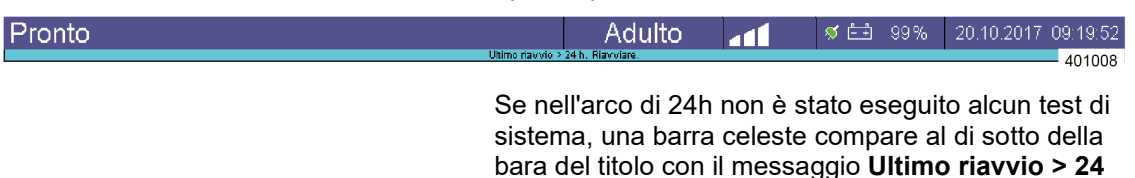

h. Riavviare.

Capitolo

### Passaggio da standby al test di sistema

Test Sistema

Per tornare indietro alla finestra del test di sistema, utilizzare il pulsante **Test Sistema** in basso a sinistra.

#### Esecuzione del test di sistema

Tabella 21: moduli del test di sistema

| Esecuzione                                                                                                    | Nome del test                                                                                                    | Descrizione                                                                                                    |
|----------------------------------------------------------------------------------------------------|----------------------------------------------------------------------------------------------------|----------------------------------------------------------------------------------------------------|
| Controllo tipo gas         Controllo N20         Controllo 02         Controllo Aria         Avvio         400175                                                                  | Controllo tipo gas<br>(attivo solo se in<br>Manutenzione è<br>presente N <sub>2</sub> O<br>come gas vettore<br>ed è attivo il<br>controllo del tipo<br>gas) | <ul> <li>Verifica dell'identificazione dei gas aria<br/>medicale, O<sub>2</sub>, N<sub>2</sub>O</li> <li>Semaforo: sono possibili i colori<br/>rosso, giallo o verde</li> </ul>                                                                           |
|                                                                                                    | Questo test pue<br>relativa configu<br>(→ "Alimentazio                                                                                                    | ò essere disattivato se è presente la<br>razione in Manutenzione<br>one gas" p. 111).                                                                                                    |
| Misura flusso Calibrazione flusso Awvio 400172                                                                                                    | Misura flusso                                                                                                    | <ul> <li>Calibratura dei sensori di flusso</li> <li>Semaforo: sono possibili solo i colori verde o rosso</li> </ul>                                                                                                    |
| Respiratore         Controllo mixer gas freschi         Controllo mixer gas motore         Oo         Avvio         400174                                                         | Respiratore                                                                                                    | <ul> <li>Controllo del miscelatore del gas fresco</li> <li>Semaforo: sono possibili i colori<br/>rosso, giallo o verde</li> <li>Controllo del generatore del gas<br/>motore:</li> <li>Semaforo: sono possibili solo i<br/>colori verde o rosso</li> </ul> |
| Sistema rotatorio         Tubi paziente         Compliance         ml / mbar         999         Sistema completo         Sistema non adatto per bassi flussi         Avvio 400453 | Sistema rotatorio                                                                                                    | <ul> <li>Determinazione della compliance</li> <li>Semaforo: sono possibili i colori<br/>rosso, giallo o verde</li> <li>Determinazione delle perdite</li> <li>Semaforo: sono possibili i colori<br/>rosso, giallo o verde</li> </ul>                       |

# Test di sistema superato e visualizzazione dei valori di compliance e delle perdite

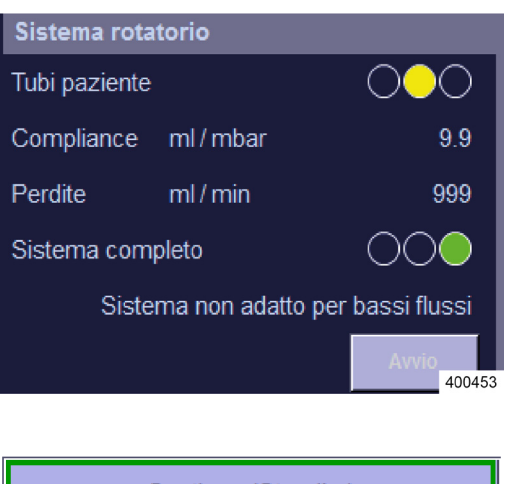

Continua (Standby)

Nella schermata del test di sistema in basso a destra è visualizzata l'ora dell'ultimo test superato. Nel modulo di test del sistema rotatorio, a fianco dei valori della compliance e delle perdite, viene visualizzato se il sistema è ermetico, adatto ai flussi minimi o ai bassi flussi.

- 1. Selezionare il pulsante **Continua (Standby)** in basso a destra nella schermata del test di sistema per mettere l'apparecchio in standby.
  - Il sistema è pronto al funzionamento sebbene i semafori siano gialli (perdite nel circuito dei tubi flessibili > 300 ml o perdite nel sistema rotatorio > 1000 ml). Tuttavia si consiglia di eliminare i punti non ermetici e di ripetere il test.

# Test non superato e visualizzazione dettagliata degli errori

Q

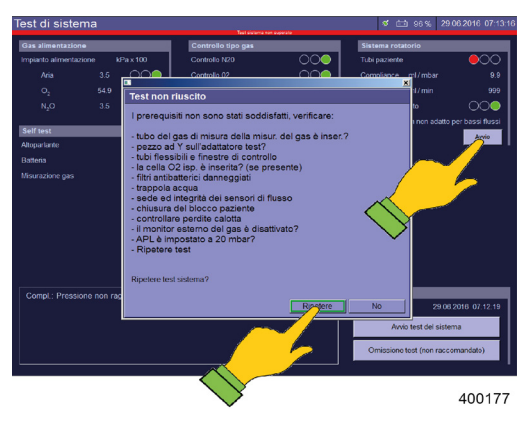

Se un test non riesce, in basso a sinistra nella schermata del test di sistema compare la descrizione degli errori che si sono verificati. In una finestra sono visualizzate delle proposte per eliminare l'errore.

- Selezionando il pulsante Ripetere nella schermata degli errori si ripete l'intero test di sistema.
- Selezionando il pulsante Avvio nel modulo del test di sistema non riuscito si ripete soltanto il relativo modulo.
- In caso di test di sistema non riuscito occorre eliminare la causa e ripetere il test.
- Se devono essere ripetuti dei singoli moduli del test di sistema perché non riusciti, nel registro degli eventi è possibile visualizzare i test di sistema non riusciti con i moduli andati a buon fine successivamente.

#### Visualizzazione dei valori di compliance e delle perdite

| Test Sistema            |                                          |
|-------------------------|------------------------------------------|
| Ultimo superato:        | 21.06.2016 07:06:57                      |
| Saltato:                | 1 / 15                                   |
| Test circuito rotatorio |                                          |
| Ultima esecuzione:      | 21.06.2016 07:07:36                      |
| Tenuta:                 | Sistema non adatto per bassi flussi      |
| Compliance:             | 9.9 ml / mbar a 30 r <mark>400178</mark> |

l valori relativi a compliance e perdite, con le relative date e gli orari si possono consultare in qualsiasi momento, con sistema in standby.

Vengono sempre visualizzati la data dell'ultimo test di sistema superato e il numero di test di sistema saltati.

Oltre a ciò anche la data e i risultati dell'ultimo test di sistema effettuato.

L'eventuale inadeguatezza del sistema per bassi flussi e flussi minimi viene segnalata indicando il dato delle perdite rilevate.

### Ripetizione di singoli moduli di test

Se il test di sistema non viene superato, i singoli moduli di test non andati a buon fine possono essere ripetuti in un secondo tempo. Se questi poi vengono superati in seconda battuta, il test risulterà superato integralmente. La barra rossa resta visualizzata se un modulo di test non viene superato.

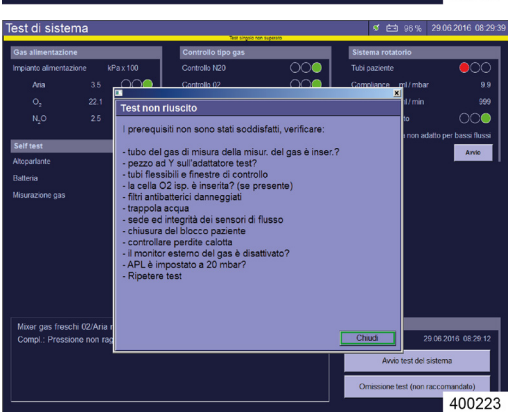

Se si passa dalla finestra di standby a quella del test di sistema (ad es. per determinare la compliance dopo la sostituzione del circuito respiratorio paziente) e in quest'ultima si lancia un singolo test che non viene superato, compare una barra gialla con la scritta **"test singolo non superato"**.

#### encyclic cause errore procedente encyclic cause errore procedente encyclic cause errore procedente encyclic cause errore procedente Encyclic cause errore procedente Encyclic cause errore errore errore errore errore errore errore errore errore errore errore errore errore errore errore errore errore errore errore errore errore errore errore errore errore errore errore errore errore errore errore errore error

# Tenuta del circuito dei tubi flessibili e del sistema completo

| Tabella 22: tenuta del circuito dei tubi flessibili |                                |          |  |
|-----------------------------------------------------|--------------------------------|----------|--|
| Valore in ml/min                                    | Stato                          | Semaforo |  |
| <150                                                | Ermetico                       | Verde    |  |
| ≤300                                                | Non idoneo per i flussi minimi | Verde    |  |
| >300 Non idoneo per i bassi flussi Giallo           |                                |          |  |
|                                                     |                                |          |  |
| Tabella 23: tenuta del sistema completo             |                                |          |  |

| Valore in ml/min | Stato                          | Semaforo |
|------------------|--------------------------------|----------|
| <500             | Ermetico                       | Verde    |
| <1000            | Non idoneo per i flussi minimi | Verde    |
| >1000            | Non idoneo per i bassi flussi  | Giallo   |

#### Ciclo del test di sistema

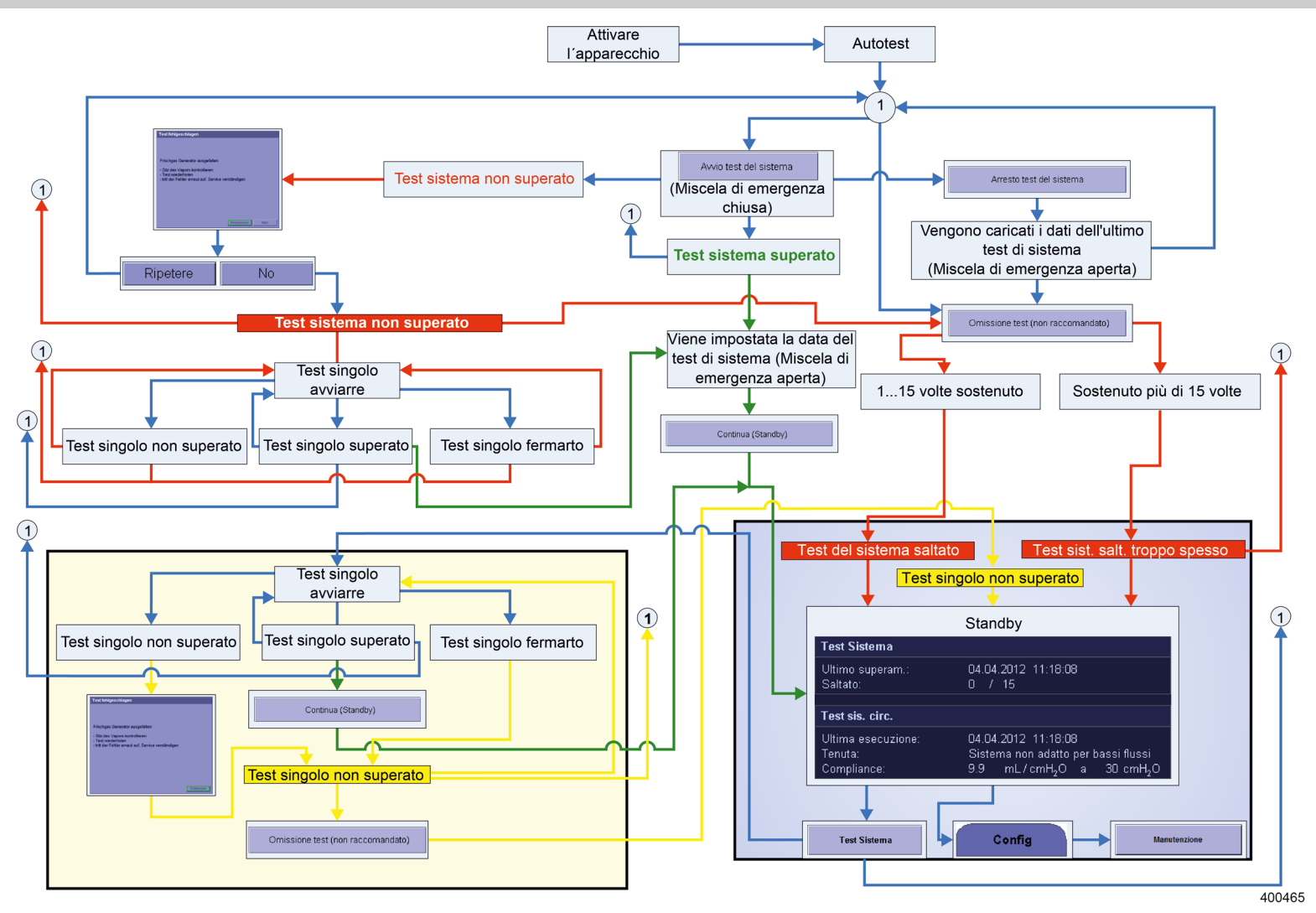

### Calibratura della FiO<sub>2</sub>

#### Avvio della calibratura della FiO<sub>2</sub>

Q

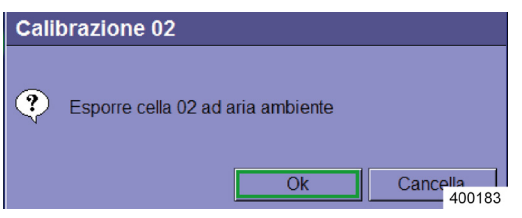

Premendo il pulsante "**Start**" in basso a destra nella schermata del test di sistema oppure nel modulo di test Calibratura della FiO<sub>2</sub>, compare la seguente richiesta:

"Esporre cella O2 ad aria ambiente."

Seguire l'indicazione e confermare con OK.

Questo modulo di test viene visualizzato solo quando è applicato un dispositivo esterno di misurazione dell'O<sub>2</sub> (cella O<sub>2</sub> tramite la membrana della valvola inspiratoria ( $\rightarrow$  "Misurazione della FiO<sub>2</sub>" p. 83)) e se così configurato nel menu Manutenzione.

#### Esecuzione della calibratura della FiO<sub>2</sub>

| Tabella 24: moduli del test di sistema |        |                                        |                                                                                 |  |
|----------------------------------------|--------|----------------------------------------|---------------------------------------------------------------------------------|--|
| Esecuzione                             |        | Nome del test                          | Descrizione                                                                     |  |
| Misura Fi02                            |        | Calibratura della                      | Calibratura della cella O <sub>2</sub>                                          |  |
| Calibrazione                           | 000    | 1102                                   | <ul> <li>Semaforo: sono possibili i<br/>colori rosso, giallo o verde</li> </ul> |  |
| Ultima calibrazione::                  |        | $\mathbf{Q} \ ( ightarrow$ "Misurazion | the della $FiO_2$ " p. 83)                                                      |  |
|                                        | 400184 |                                        |                                                                                 |  |

#### Calibratura FiO<sub>2</sub> superata

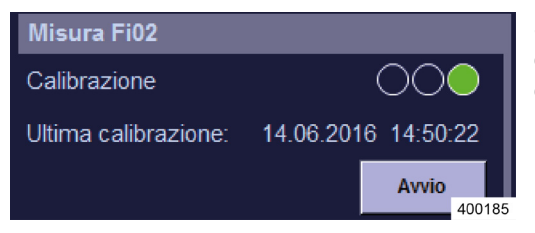

Se il test viene concluso correttamente il "semaforo" è verde e non viene emesso alcun messaggio di errore.

#### Calibratura FiO2 non superata

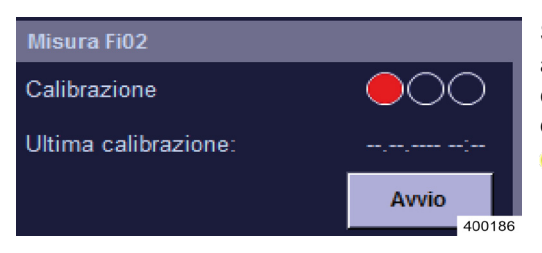

Se il test non riesce, il "semaforo" è rosso e in basso a sinistra nella schermata del test di sistema compare la descrizione precisa dell'errore verificatosi durante il test.

Messaggi di errore della calibrazione FiO₂
 (→ "Ricerca guasti calibratura FiO₂" p. 254)

#### Test degli allarmi

#### Informazioni generali

- Il costruttore consiglia di verificare giornalmente il corretto funzionamento dell'apparecchio.
  - Una volta al giorno per il funzionamento di routine giornaliero
  - Per ogni impiego programmato durante i periodi di reperibilità
  - Se possibile anche nei casi di emergenza e di utilizzo improvviso e non pianificato
  - **1.** Impostare le soglie di allarme dei dati monitorati secondo la tabella riportata a seguire.
  - 2. Avviare il test indicato.

Tutti gli allarmi scattati vengono memorizzati nel registro allarmi (log) e possono essere visionati qui: ( $\rightarrow$  "Registro allarmi" p. 206).

#### Test delle funzioni di allarme

La seguente descrizione della sequenza di verifica delle funzioni di allarme ha luogo a condizione che i test siano stati effettuati senza interruzioni. In caso di interruzione della verifica, è necessario osservare, all'avvio dei test singoli, i punti 1 - IV e al loro termine i punti VII e VIII o IX e X.

| Tabella 25: verifica delle funzioni di allarme |                                            |                                                                                                    |  |  |
|------------------------------------------------|--------------------------------------------|----------------------------------------------------------------------------------------------------|--|--|
| Allarme                                        | Impostazione<br>delle soglie di<br>allarme | Test                                                                                                    |  |  |
|                                                |                                            | <ol> <li>Accertarsi che lo scarico dei gas anestetici sia<br/>collegato e in funzione.</li> <li>Estrarre l'adattatore paziente dell'analisi dei gas<br/>dal raccordo a Y e inserire quest'ultimo<br/>nell'adattatore per test.</li> <li>Estrarre il tubo flessibile dal raccordo conico del<br/>pallone per ventilazione manuale (→ "Attacco<br/>per i tubi flessibili di ventilazione, per il sistema<br/>di evacuazione dell'anestetico e del pallone per<br/>ventilazione manuale" p. 65), collegare<br/>l'adattatore paziente dell'analisi dei gas al<br/>raccordo conico, quindi collegare il tubo<br/>flessibile con il pallone all'adattatore paziente<br/>dell'analisi dei gas.</li> <li>Impostare la valvola limitatrice di pressione su<br/>SP (Spont.).</li> <li>Selezionare aria medicale come gas vettore.</li> <li>Avviare la modalità di ventilazione MAN/SPONT.</li> </ol> |  |  |
| O <sub>2</sub> insp. [%] inferiore             | >50 %                                      | <ol> <li>Impostare un flusso di gas fresco di 10 l e 25 %<br/>O<sub>2</sub>.</li> <li>Impostare la soglia di allarme (inferiore)</li> </ol>                                                                                                    |  |  |
| FiO <sub>2</sub> [%] inferiore                 | >50 %                                      | <ol> <li>Premere più volte il pallone per ventilazione<br/>manuale, sino a quando non scatta l'allarme.</li> </ol>                                                                                                    |  |  |
| Anestetici volatili [%]<br>inferiore           | valore più alto<br>possibile               | <ol> <li>Impostare il vaporizzatore dell'anestetico su 2%<br/>circa.</li> <li>Impostare la soglia di allarme (inferiore).</li> <li>Premere più volte il pallone per ventilazione<br/>manuale, sino a quando non scatta l'allarme.</li> <li>Impostare il vaporizzatore dell'anestetico su 0%.</li> </ol>                                                                                                    |  |  |
| O <sub>2</sub> insp. [%] alto                  | <50 %                                      | <ol> <li>Impostare un flusso di gas fresco di 10 l e 100 %<br/>O<sub>2</sub>.</li> </ol>                                                                                                    |  |  |
| FiO <sub>2</sub> [%] superiore                 | <50 %                                      | <ol> <li>Impostare la soglia di allarme (superiore).</li> <li>Premere più volte il pallone per ventilazione<br/>manuale, sino a quando non scatta l'allarme.</li> </ol>                                                                                                    |  |  |

| Tabella 25: verifica de              | lle funzioni di allarme       |                                                                                                    |
|--------------------------------------|-------------------------------|----------------------------------------------------------------------------------------------------|
| Anestetici volatili [%]<br>inferiore | valore più basso<br>possibile | <b>1.</b> Impostare il vaporizzatore dell'anestetico su 2% circa.                                                                                                    |
|                                      |                               | <b>2.</b> Impostare la soglia di allarme (inferiore).                                                                                                    |
|                                      |                               | <b>3.</b> Premere più volte il pallone per ventilazione manuale, sino a guando non scatta l'allarme                                                                                                    |
|                                      |                               | <ul> <li>Impostare il vaporizzatore dell'anestetico su 0%</li> </ul>                                                                                                    |
|                                      |                               | VII Passare in standby                                                                                                    |
|                                      |                               | VIII Ripristinare le impostazioni di test per il test di                                                                                                    |
|                                      |                               | sistema.                                                                                                    |
|                                      |                               | 1. Disconnettere l'adattatore paziente dell'analisi dei gas, assieme al raccordo a Y, dall'adattatore per test.                                                                                                    |
|                                      |                               | <b>2.</b> Connettere un filtro di ventilazione all'adattatore paziente dell'analisi dei gas.                                                                                                    |
| CO <sub>2</sub> esp. [%] bassa       | >7,0 %                        | <b>1.</b> Impostare la soglia di allarme (inferiore).                                                                                                    |
|                                      |                               | 2. Espirare più volte nel filtro.                                                                                                    |
|                                      |                               | <b>3.</b> Attendere fino a quando non interviene l'allarme.                                                                                                    |
| CO <sub>2</sub> insp. [%]            | <0,5 %                        | <b>1.</b> Impostare la soglia di allarme (superiore).                                                                                                    |
| superiore                            | 4.0.04                        | <b>2.</b> Espirare più volte nel filtro.                                                                                                    |
| CO <sub>2</sub> esp.[%]<br>superiore | <1,0 %                        | <b>3.</b> Attendere fino a quando non interviene l'allarme.                                                                                                    |
| Apnea                                |                               | Dopo il test delle soglie di allarme (superiori)                                                                                                    |
|                                      |                               | attendere fino a quando non interviene l'allarme.                                                                                                    |
|                                      |                               | <ol> <li>Passare in standby.</li> <li>Premere il pulsante Reset impost.di default.<br/>(→ "Caricamento delle impostazioni standard"<br/>p. 143)</li> <li>Collegare al raccordo a Y un ventilatore<br/>polmonare comunemente reperibile in<br/>commercio.</li> <li>Avviare una ventilazione a volume controllato<br/>con f = 5/min, V<sub>Ti</sub> = 500 ml.</li> </ol> |
| MV [l/min] inferiore                 | > 5 l/min                     | <b>5.</b> Impostare la soglia di allarme (inferiore).                                                                                                    |
| VTe [ml] inferiore                   | >1000 ml                      | <ol> <li>Attendere fino a quando non intervengono gli<br/>allarmi.</li> </ol>                                                                                                    |
| MV [l/min] superiore                 | <2 l/min                      | 7. Impostare la soglia di allarme (superiore).                                                                                                    |
| Ppicco [mbar]                        | <20 mbar                      | 8. Attendere fino a quando non intervengono gli allarmi.                                                                                                    |
|                                      |                               | <ol> <li>Passare in standby.</li> <li>Premere il pulsante Reset impost.di default.<br/>(→ "Caricamento delle impostazioni standard"<br/>p. 143)</li> </ol>                                                                                                    |
| Disconnessione                       | /                             | <ol> <li>Collegare al raccordo a Y un ventilatore<br/>polmonare comunemente reperibile in<br/>commercio.</li> <li>Avviare una ventilazione meccanica e staccare il<br/>ventilatore polmonare.</li> <li>Attendere fino a quando non interviene l'allarme.</li> </ol>                                                                                                    |

| Tabella 25: verifica delle funzioni di allarme      |   |            |                                                                                                    |
|-----------------------------------------------------|---|------------|----------------------------------------------------------------------------------------------------|
| Scarico della<br>pressione durante<br>l'espirazione | / | 3.<br>4.   | Collegare al raccordo a Y un ventilatore<br>polmonare comunemente reperibile in<br>commercio.<br>Impostare un flusso di gas fresco di 5 l, chiudere<br>il collegamento all'impianto centralizzato dei gas<br>sul modulo paziente e avviare una ventilazione a<br>pressione controllata. |
| ICG                                                 | / | 3.<br>4.   | Estrarre gli innesti dell'ARIA, dell'O <sub>2</sub> e dell'N <sub>2</sub> O<br>dagli attacchi a parete.<br>Attendere fino a quando non intervengono gli<br>allarmi.                                                                                                    |
|                                                     |   | Rip<br>sis | oristinare le impostazioni di test per il test di<br>tema.                                                                                                    |
|                                                     | Q | IX         | . Lavare sufficientemente il sistema.                                                                                                    |

- X. Premere il pulsante Reset impost.di default.
   (→ "Caricamento delle impostazioni standard"
   p. 143)
- OR NON DIMENTICARE: Innestare l'adattatore paziente dell'analisi dei gas nel raccordo a Y.

Indipendentemente dall'elenco di controlli brevi eseguito sull'apparecchio, la DGAI consiglia di effettuare un breve controllo prima di attaccare un paziente a un respiratore per anestesia. L'elenco di controlli brevi costituisce un'ulteriore misura di sicurezza durante il funzionamento o in casi di emergenza; detta serie di controlli è tassativamente necessaria, ma non sostituisce l'approfondita prova di funzionalità delle apparecchiature, ivi compresi gli accessori, alla messa in funzione giornaliera.

### Qualora si presentino problemi durante la ventilazione è necessario:

 ricorrere velocemente al pallone per ventilazione manuale, presente obbligatoriamente in ogni postazione per anestesia quale opzione di ripiego e, se necessario, rimuovere la via aerea artificiale.

Questo controllo breve comprende tre fasi:

- 1. Controllo del circuito respiratorio con riguardo a:
  - funzionalità del flusso di gas ("test PaF" pressure and flow)
  - montaggio corretto
  - grosse perdite / occlusioni

Selezionare sul respiratore per anestesia la modalità di ventilazione "Man/Spont" e impostare la valvola APL su 30 mbar. Chiudere l'apertura di raccordo al paziente (raccordo a Y). Riempire il circuito respiratori e il pallone per ventilazione manuale con il flusso rapido di O<sub>2</sub>. Alla compressione manuale il pallone non deve svuotarsi (componente "pressure" del test). Alla riapertura del raccordo a Y si deve rilevare chiaramente un flusso di gas (componente "flow" del test).

Inoltre prima di avviare la ventilazione meccanica vengono erogati sempre come minimo alcuni atti respiratori manuali / assistiti.

- **2.** Mediante l'analisi della FiO<sub>2</sub> il sistema verifica se la miscela inodore e incolore inviata al paziente contiene ossigeno a sufficienza.
- **3.** Tramite capnometria si controlla se i polmoni sono ventilati.

In caso di dati non coerenti, il collegamento fra paziente e respiratore per anestesia viene interrotto, iniziando poi una ricerca sistematica degli errori. Nel frattempo i pazienti sono ventilati con il pallone per ventilazione manuale da tenere obbligatoriamente a portata di mano in postazione. Spegnimento

(?)

#### Spegnimento

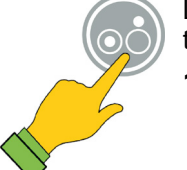

No

Sì

400187

L'apparecchio può essere spento solamente se si trova in standby.

- 1. Tenere premuto il pulsante **ON/OFF** sulla tastiera a membrana fino a quando l'apparecchio non conferma il comando impartito con un segnale acustico.
- 2. Confermare la finestra di dialogo sullo schermo tattile con SI.

Spegnimento (\* 25. 60 %) 2000/2016 (\* 35. 40 Spegnimento in corso Attedere dispositivo in spegnimento.

Si vuole spegnere l'apparecchio?

Sì

Mentre il sistema provvede a salvare i dati, sullo schermo compare una barra di avanzamento.

- **3.** Attendere fino a quando l'apparecchio è completamente spento.
- 4. Disconnettere l'apparecchio dall'alimentazione centralizzata dei gas (togliere gli innesti dagli attacchi a parete oppure metterli in posizione di parcheggio) per evitare un'eventuale contaminazione delle tubazioni.
- Se in corso di ventilazione si preme il tasto ON/OFF, compare la finestra di dialogo di standby (→ "Passaggio a standby (arresto della ventilazione)" p. 161). L'apparecchio è completamente disconnesso dalla rete elettrica una volta estratta la spina di alimentazione dalla presa.

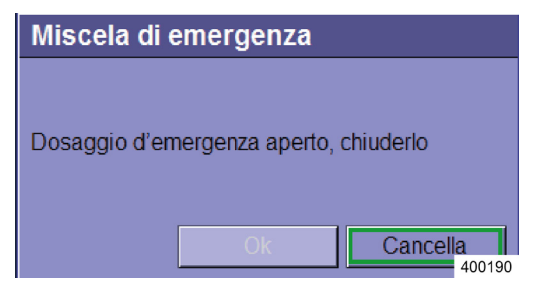

Capitolo

Quando l'apparecchio si disattiva e il flusso di emergenza inserito, compare la finestra di dialogo: **"Dosaggio d'emergenza aperto, chiuderlo**". Il pulsante **OK** è disattivato.

1. Se si vuole ventilare ulteriormente il paziente con l'apparecchio disattivato, confermare la finestra di dialogo con il pulsante **Lasciare attiva**, in caso contrario chiudere il flusso rapido.

Il pulsante OK diventa attivo.

2. Confermare la finestra di dialogo premendo il pulsante OK.

In entrambi i casi si ha poi il normale processo di spegnimento.

#### 8. Ventilazione

#### Informazioni generali

#### Compensazione della compliance

Durante l'inspirazione una parte del volume corrente, denominato volume di compliance, non arriva al paziente attraverso la compressione nel modulo paziente e nel circuito respiratorio. Per questo motivo nella ventilazione a volume controllato il respiratore per anestesia leon *plus* effettua una compensazione della compliance del volume corrente, aggiungendo il volume di compliance al volume corrente impostato. Durante la misurazione del volume la funzione tiene conto del volume di compliance presente nel circuito respiratorio del paziente. Durante una ventilazione a pressione controllata il volume di compliance viene considerato durante l'espirazione.

se necessario, dei circuiti respiratori adeguati, per ridurre il volume complessivo di gas nel sistema.

#### Categorie di paziente

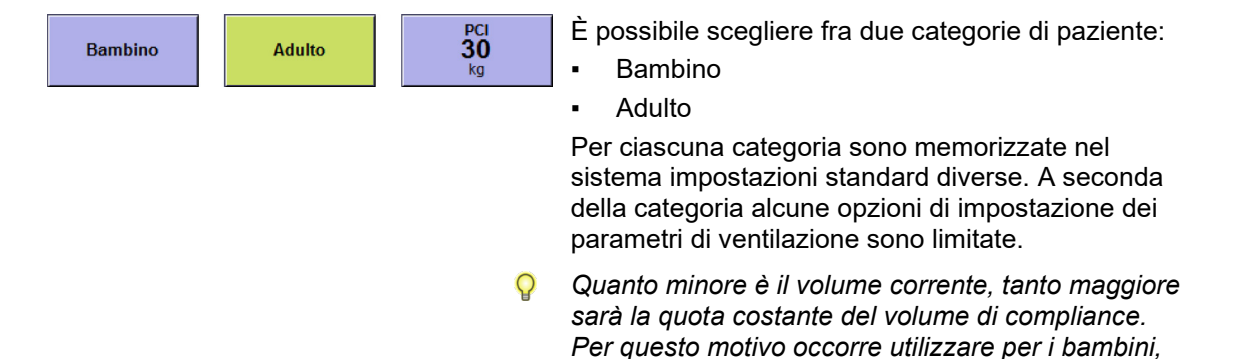

#### Peso (PCI)

| PCI |
|-----|
| 30  |
| kg  |

| Tabella 26: intervallo di regolazione e<br>incremento relativo al PCI |                       |     |  |
|-----------------------------------------------------------------------|-----------------------|-----|--|
|                                                                       | Intervallo Incremente |     |  |
| Peso [kg]                                                             | 1-5                   | 0,1 |  |
|                                                                       | 5-50                  | 1   |  |
|                                                                       | 50-99                 | 5   |  |

Con questo pulsante è possibile immettere il peso corporeo ideale [kg] del paziente. In funzione del dato immesso vengono calcolate le preimpostazioni dei seguenti parametri di ventilazione:

- Volume minuto MV [I/min]
- Volume corrente (insp.) V<sub>Ti</sub> V<sub>TG</sub> [ml]
- Frequenza f [/min]
- Quanto minore è il volume corrente, tanto maggiore sarà la quota costante del volume di compliance. Per questo motivo occorre utilizzare per i bambini, se necessario, dei circuiti respiratori adeguati, per ridurre il volume complessivo di gas nel sistema.

#### Parametri di ventilazione relativi al PCI

Se le preimpostazioni dei parametri di ventilazione vengono fatte in base al peso, viene meno la limitazione delle impostazioni dei parametri dovuta alle categorie di paziente.

| Parametri di ventilazione        | Ventilazione         |            |                          |            |
|----------------------------------|----------------------|------------|--------------------------|------------|
|                                  | a volume controllato |            | a pressione controllata  |            |
|                                  | Intervallo           | Incremento | Intervallo               | Incremento |
|                                  | 3-20<br>(Opzionale)  | 1          | OFF, 3-<br>20(opzionale) | 1          |
| V <sub>T</sub> ; [ml]            | 20-50                | 2          | 20-50                    | 2          |
| V <sub>TG</sub> [ml] (opzionale) | 50-100               | 5          | 50-100                   | 5          |
|                                  | 600-1000             | 10         | 600-1000                 | 10         |
|                                  | 1000-1600            | 50         | 1000-1600                | 50         |
| P <sub>max</sub> [mbar]          | 10-80                | 1          | 5-60                     | 1          |
| P <sub>insp</sub> [mbar]         | 5-60                 | 1          | 5-60                     | 1          |
| Frequenza [1/min]<br>(opzionale) | 4-80 (100)           | 1          | 4-80 (100)               | 1          |
| I:E                              | 1:4-4:1              | 0,1        | 1:4-4:1                  | 0,1        |
| Tinsp [S]                        | 0,2-10               | 0,1        | 0,2-10                   | 0,1        |
| PEEP [mbar]                      | OFF, 1-20            | 1          | OFF, 1-20                | 1          |
| Plateau [%]                      | OFF, 10-50           | 5          | 10-90                    | 5          |
|                                  | 0,1-0,5              | 0,1        | 0,1-0,5                  | 0,1        |
| Trigger [l/min]                  | 0,6-5                | 0,5        | 0,6-5                    | 0,5        |
|                                  | 6-10                 | 1          | 6-10                     | 1          |
|                                  | 4-10                 | 2          | 4-10                     | 2          |
| Backup [s]                       | 10-15                | 5          | 10-15                    | 5          |
|                                  | 15-45                | 15         | 15-45                    | 15         |

Tabella 27: intervallo di regolazione e incremento dei parametri di ventilazione relativi al PCI

#### Tabella 28: calcolo del PCI

| PCI                | Altezza [cm] | Formula di calcolo del PCI [kg]             |
|--------------------|--------------|---------------------------------------------|
| PCI bambini        | 50171        | = 2,05 × $e^{(0,02 \times altezza [cm])}$   |
| PCI adulto maschio | 152250       | = 50+ 2,3 × (altezza [cm] - 152,4) ÷ 2,54   |
| PCI adulto femmina | 152250       | = 45.5+ 2.3 × (altezza [cm] - 152,4) ÷ 2,54 |

Le formule di calcolo sono state tratte da:

- Traub SL, Comparison of methods of estimating creatine clearance in children
- Pai MP, The origin of the "ideal" body weight equations

#### Caricamento delle impostazioni standard

| Reset impost.di default                                                     |                       | Con l'apparecchio in standby, in basso a destra sullo<br>schermo si trova il pulsante <b>Reset impost.di default</b> .<br>Si considerano impostazioni di default (standard) le<br>impostazioni di base di cui l'apparecchio dispone<br>all'accensione. |  |
|-----------------------------------------------------------------------------|-----------------------|----------------------------------------------------------------------------------------------------|--|
| Reset impost.di default           Quali impostazioni è necessario resettare |                       | <ul><li>A scelta è possibile resettare:</li><li>Allarmi, parametri di ventilazione e miscelatore</li></ul>                                                                                                    |  |
| Allarmi e parametri di ventilazione<br>Curve e trend                        | Resettare             | <ul> <li>del gas</li> <li>Curve, trend curve, trend tabellare</li> <li>Tutte le impostazioni</li> </ul>                                                                                                    |  |
| Tutte le impostazioni                                                       | Resettare<br>Cancella | Vengono resettate solamente le impostazioni<br>della categoria paziente correntemente<br>selezionata.                                                                                                    |  |

## Comportamento dell'impostazione di $P_{insp}$ al variare dell'impostazione della PEEP

La modifica dell'impostazione della PEEP non influisce sulla  $P_{insp.}$  impostata. Impostazione (nella forma di ventilazione PCV). La differenza minima fra PEEP e  $P_{insp}$  è pari a 5 mbar.

All'aumento del valore impostato di PEEP deve corrispondere anche un aumento del valore impostato di P<sub>insp</sub>, altrimenti si avrebbe una diminuzione di V<sub>Ti</sub> o del volume minuto.

#### Umidità nel sistema di ventilazione

Nelle narcosi molto lunghe, se condotte a regime di flussi minimi o bassi flussi, l'umidità dei gas espiratori e l'acqua che si libera dall'assorbimento della CO2 si accumulano nel sistema di ventilazione.

L'umidità in eccesso si condensa in corrispondenza dei punti più freddi del sistema di ventilazione. Dato che il modulo paziente è riscaldato, questi non possono che essere il pallone per ventilazione manuale e la concertina. L'acqua presente nel tubo flessibile può essere eliminata staccandolo e svuotandolo, anche a ventilazione in corso. La concertina può essere svuotata solo se il modulo paziente è smontato.

Interponendo dei raccogli-condensa nei tubi flessibili è possibile intercettare una parte dell'umidità. I raccoglicondensa devono essere posizionati nel punto più basso (fra raccordo a Y, paziente e modulo paziente) del circuito respiratorio. Se necessario, utilizzare tubi flessibili di lunghezze diverse per ottenere questo risultato.

Un tasso di umidità molto elevato nel sistema di Q ventilazione può falsare la misurazione dei gas.

#### Bassi flussi e flussi minimi

Un sistema si definisce idoneo ai bassi flussi o ai flussi minimi quando risponde ai seguenti requisiti:

Se la somma del gas consumato dal paziente e delle perdite del sistema di ventilazione è maggiore del flusso di gas fresco, il sistema di ventilazione si svuota. Il flusso di gas fresco deve essere regolato di conseguenza. Se il flusso di gas fresco è troppo alto, questo si disperde attraverso la membrana di sovraccarico presente nel sistema di evacuazione dell'anestetico (SEA). Il livello di riempimento del sistema di ventilazione corrisponde al livello di riempimento del pallone per ventilazione manuale che funge da contenitore di riserva.

Tabella 29: condizioni per l'idoneità ai bassi flussi e ai flussi minimi Perdite del Intervallo Flusso impostabile circuito dei di gas fresco tubi flessibili Bassi ≤1000 l/min ≤300 ml/min flussi Flussi ≤500 ml/min ≤150 ml/min minimi

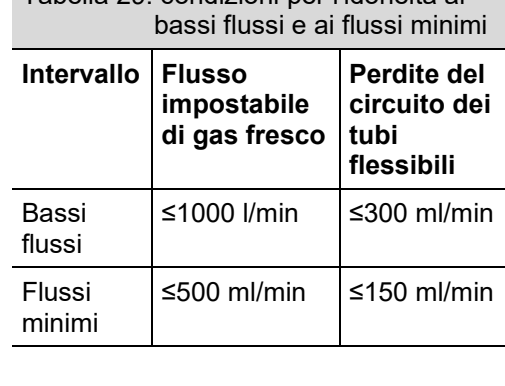
# Impostazione gas fresco

| 4.9 ⊶→ 4<br>kPa                                                                               | .6 ⊶→ 4.7             |
|-----------------------------------------------------------------------------------------------|-----------------------|
| 0, A                                                                                          | lria N₂O              |
| <b>1</b> 18.0 -<br>- 8.0 -<br>- 4.0 -<br>- 2.0 -<br>- 1.0 -<br>- 0.5 -<br><b>3.4</b><br>I/min | D.6                   |
| Aria                                                                                          | N <sub>2</sub> O      |
| O2effettivo r                                                                                 | nl/min 3520           |
| 0 <sub>2</sub><br>88                                                                          | Flusso<br><b>4.00</b> |
| %                                                                                             | 1/ min<br>400452      |

#### È possibile:

.

- selezionare il gas vettore ARIA o N<sub>2</sub>O
- impostare la percentuale di ossigeno nel flusso di gas fresco
- impostare il flusso del gas fresco

ecometro

Caratteristiche:

- l'intervallo di regolazione va da 0,2 l/min a 18 l/min (ad esclusione di HLM)
- come gas vettori sono disponibile ARIA o N2O
- garanzia di un flusso minimo di O<sub>2</sub> di 0,2 l/min (ad esclusione di HLM)
- garanzia di una concentrazione di O<sub>2</sub> nella miscela di O<sub>2</sub>/N<sub>2</sub>O di almeno il 25% (Ratio System)
- blocco dell'N<sub>2</sub>O in caso di carenza di O<sub>2</sub>
- passaggio automatico al 100% di ARIA con carenza di O<sub>2</sub> e flusso di gas fresco costante
- passaggio automatico all'O<sub>2</sub> con carenza di ARIA e flusso di gas fresco costante
- passaggio automatico al 100% di O<sub>2</sub> con carenza di N<sub>2</sub>O e flusso di gas fresco costante
- allarme acustico e ottico con carenza di O<sub>2</sub>, ARIA o N<sub>2</sub>O
- O<sub>2</sub> effettivo [ml/min] o [l/min] (quantità di ossigeno al 100% nel gas fresco impostato)
- rappresentazione di un flusso di gas fresco economico

La quantità di gas impostata è visualizzata in l/min sotto al relativo rotametro. Nel rotametro si ha una rappresentazione grafica della quantità sotto forma di grafico a barre.

Le preselezioni (in giallo) se non sono confermate, dopo 10 s vengono richiuse

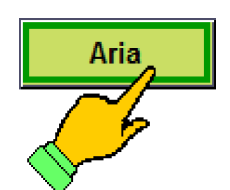

1. Selezionare il pulsante nella finestra del miscelatore di gas fresco per effettuare le impostazioni.

|       | Aria 1         | <ol> <li>Selezionare il pulsante del gas vettore (ARIA o<br/>N<sub>2</sub>O) nella finestra del miscelatore di gas fresco.</li> </ol>                                                                                                    |
|-------|----------------|----------------------------------------------------------------------------------------------------|
| START |                | <b>2.</b> Confermare il dato immesso.                                                                                                    |
| ~     | 02<br>100<br>% | 3. Selezionare il pulsante O₂.                                                                                                    |
|       |                | <ol> <li>Impostare la quota percentuale di O<sub>2</sub> nel flusso<br/>di gas fresco.</li> <li>Confermare il dato immesso.</li> </ol>                                                                                                    |
| ×     | Flusso<br>4.00 | <ol> <li>Selezionare il pulsante Flusso.</li> </ol>                                                                                                    |
|       |                | <ol> <li>Impostare il flusso di gas fresco.</li> <li>Confermare il dato immesso.</li> </ol>                                                                                                    |
|       | Ç              | Il livello di riempimento del sistema di ventilazione<br>corrisponde al livello di riempimento del pallone per<br>ventilazione manuale che funge da contenitore di<br>riserva. Se il pallone per ventilazione manuale si<br>svuota è necessario aumentare proporzionalmente<br>l'apporto di gas fresco. |
|       |                | standby.                                                                                                    |

In caso di guasto del miscelatore del gas fresco i relativi elementi di comando si disattivano. Garantire il flusso di gas fresco tramite l'alimentazione di emergenza di  $O_2$ 

| 4.9 ⊶→ 4                                                                                | .6 <b>⊶</b> → 4.7                                |
|-----------------------------------------------------------------------------------------|--------------------------------------------------|
| KPa<br>02<br>- 18.0 -<br>- 8.0 -<br>- 4.0 -<br>- 2.0 -<br>- 1.0 -<br>- 0.5 -<br>- 0.0 - | IX 100<br>IX Ian N <sub>2</sub> O<br>Ecom.<br>GF |
| 3.4 I                                                                                   | 0.6                                              |
| Aria                                                                                    | N <sub>2</sub> O                                 |
| O2effettivo r                                                                           | nl/min 3520                                      |
| 0 <sub>2</sub>                                                                          | Flusso                                           |
| 88<br>%                                                                                 | 4.00<br>I/min<br>400452                          |

A destra nella finestra del miscelatore di gas fresco è visibile un rotametro suddiviso in tre parti. A seconda dell'intensità del flusso di  $O_2$  e gas fresco il rotametro diventa di colore rosso, verde o giallo.

#### Carenza di gas fresco (rosso):

#### $O_2$ Effektiv < $\dot{V}_{O2eff} \times X_1$

il flusso di O<sub>2</sub>-gas fresco impostato è inferiore al consumo totale di ossigeno del sistema moltiplicato per un fattore  $x_1$ .

#### Gas fresco economico (verde):

#### $O_2$ Effektiv > = $\dot{V}_{O2eff} \times X_1$

il flusso di O<sub>2</sub> e gas fresco impostato è uguale o superiore al consumo totale di ossigeno del sistema moltiplicato per un fattore  $x_1$ .

(il valore massimo è il confine con l'area gialla)

#### Gas fresco non economico (giallo):

#### $O_2$ Effektiv > $\dot{V}_{O2eff} \times X_2$

il flusso di  $O_2$  e gas fresco impostato è superiore al consumo totale di ossigeno del sistema moltiplicato per un fattore  $x_2$ .

| V <sub>O2eff</sub> = consumo totale di ossigeno del sistema |
|-------------------------------------------------------------|
| (somma di assorbimento di O2 del paziente                   |
| e perdite del sistema)                                      |

x<sub>1</sub> e x<sub>2</sub> = fattori da modificare nella Manutenzione per impostare individualmente la soglia da rosso a verde, e da verde a giallo

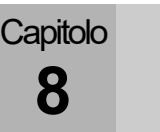

# Impostazioni limite del gas fresco

- Nel caso di impostazioni limite o di carenza dei gas di alimentazione (ICG) rispettare quanto segue:
  - il flusso minimo impostabile è 0,2 l/min (ad eccezione di HLM)
  - il flusso minimo di O<sub>2</sub> nel gas fresco è 0,2 l/min (ad eccezione di HLM)
  - per i motivi di cui sopra, con un flusso di gas fresco al di sotto di 0,8 l/min, la concentrazione di O<sub>2</sub> aumenta rispetto alla concentrazione di N<sub>2</sub>O
  - per i motivi di cui sopra non è possibile un dosaggio del 21 % di O<sub>2</sub> inferiore a 1 l/min
  - la concentrazione di O₂ nella miscela di O₂/N₂O è ≥25 % (Ratio System)
  - Blocco dell'N<sub>2</sub>O in caso di una carenza di O<sub>2</sub>
     < 0,6-0,8 kPa × 100 (bar)</li>
  - in caso di carenza di O<sub>2</sub> < 2,8 kPa x 100 (bar) si ha il automatico all'ARIA con flusso di gas fresco invariato
  - in caso di carenza di ARIA < 2,8 kPa× 100 (bar) si ha il passaggio automatico all'O<sub>2</sub> (100 %) con flusso di gas fresco invariato
  - in caso di carenza di N<sub>2</sub>O < 2,8 kPa × 100 (bar) si ha il passaggio automatico all'O<sub>2</sub> (100 %) con flusso di gas fresco invariato

### Impostazione del vaporizzatore dell'anestetico

Utilizzare il vaporizzatore dell'anestetico attenendosi alle relative istruzioni per l'uso.

|         | Avvio rapido                                                                                   |                                                                                                    |  |  |  |  |  |
|---------|------------------------------------------------------------------------------------------------|----------------------------------------------------------------------------------------------------|--|--|--|--|--|
|         |                                                                                                | In caso di emergenza l'apparecchio è pronto per<br>erogare una ventilazione anche senza aver eseguito il<br>test di sistema.                                                                                                    |  |  |  |  |  |
|         | Avvio rapido, il test di<br>Alcune funzioni non<br>Prestare sempre la ma                       | sistema non viene eseguito<br><b>vengono controllate</b><br>assima attenzione.                                                                                                    |  |  |  |  |  |
| CAUTELA | Nella barra del titolo compare una barra rossa con il messaggio "Test del<br>sistema saltato". |                                                                                                    |  |  |  |  |  |
|         | Avvio rapido: il test di<br><b>Alcune funzioni non</b><br>Non è possibile effettu              | sistema non viene eseguito<br><b>vengono controllate</b><br>are ventilazioni a flussi minimi o a bassi flussi                                                                                                    |  |  |  |  |  |
|         | Q                                                                                              | Il flusso di emergenza di O <sub>2</sub> del respiratore per<br>anestesia leon plus è attivo ad apparecchio spento.<br>Se è aperto prima dell'avvio e si omette il test di<br>sistema, il flusso di emergenza resta attivo fintanto<br>che non si avvia una ventilazione. |  |  |  |  |  |

Durante l'esecuzione del test di sistema il flusso di emergenza di  $O_2$  non è attivo.

**1.** Accendere il respiratore per anestesia Leon *plus*.

# Funzionamento manuale durante la fase di inizializzazione e dell'autotest

| Autotest of 2106 2016 09 22 20<br>Autotest | <ol> <li>Impostare la valvola APL sul valore massimo di<br/>pressione di ventilazione desiderato.</li> </ol>                                             |
|--------------------------------------------|----------------------------------------------------------------------------------------------------|
| Stato: Autotest OK                         | <b>2.</b> Regolare il flusso di emergenza di O <sub>2</sub> sul flusso di gas fresco desiderato.                                                         |
|                                            | <b>3.</b> Impostare il vaporizzatore dell'anestetico sulla concentrazione desiderata.                                                                    |
|                                            | <b>4.</b> Ventilare manualmente il paziente per breve tempo.                                                                                             |
| 400136                                     | Dopo circa 1 minuto il monitoraggio e le modalità di<br>ventilazione controllata del respiratore per anestesia<br>leon <i>plus</i> sono già disponibili. |
| Omissione test (non raccomandato)          | Dalla schermata del test di sistema è possibile anche<br>passare direttamente in standby (omissione del test<br>di sistema)                              |
| Ŷ                                          | Si sconsiglia di omettere il test di sistema.                                                                                                    |
| <b>Q</b>                                   | Impostare il flusso di emergenza di O₂ su 0.                                                                                                    |

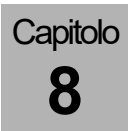

# Effettuazione dell'avvio rapido

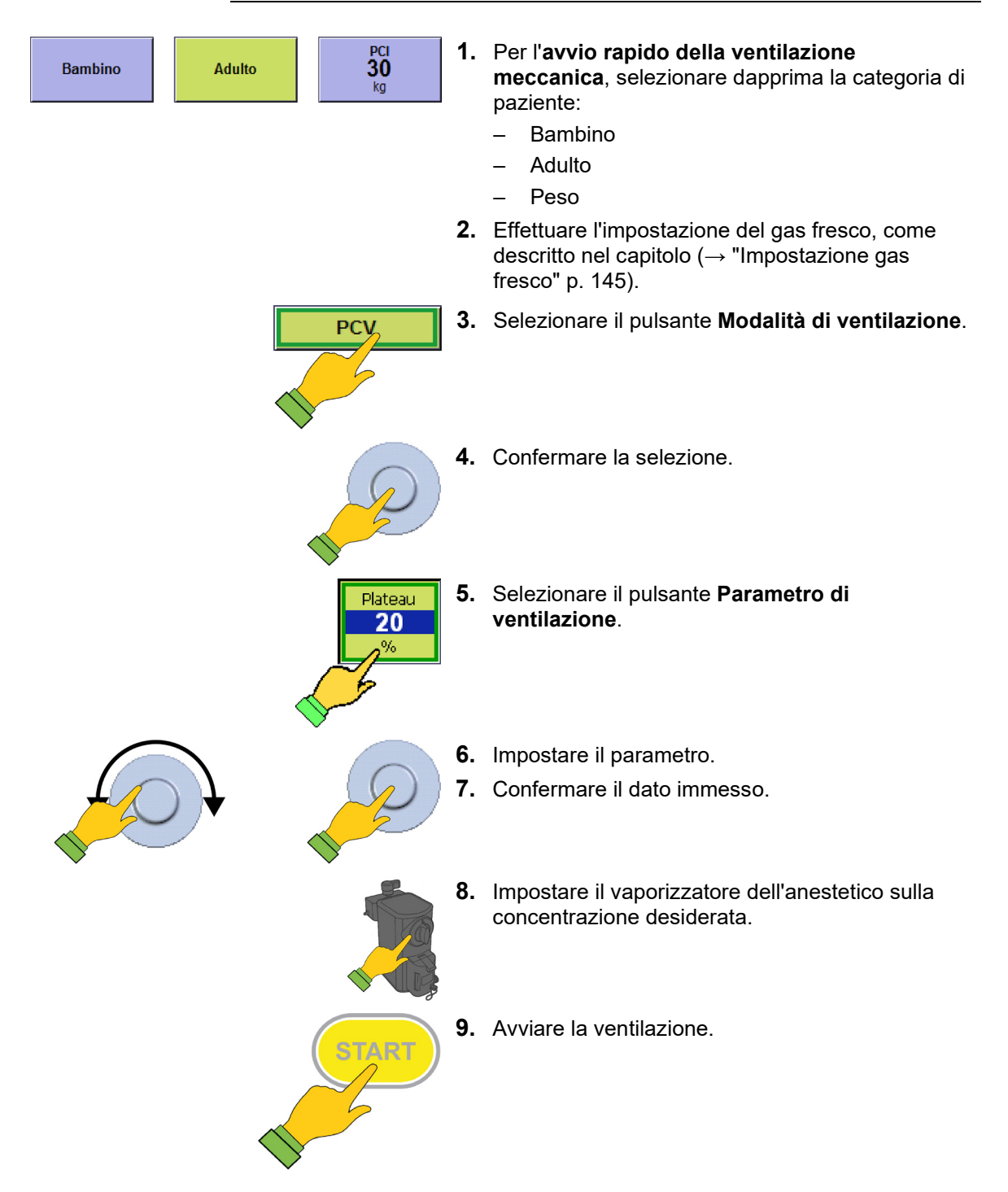

# Modalità di ventilazione

# Ventilazione manuale

| Avvio della ventilazione manuale/spontanea MAN/SPONT |    |                                                                                                    |  |  |  |  |  |
|------------------------------------------------------|----|----------------------------------------------------------------------------------------------------|--|--|--|--|--|
| Bambino Adulto PCI<br>30<br>kg                       | 1. | Per l'avvio rapido della ventilazione manuale o<br>spontanea, selezionare dapprima la categoria di<br>paziente:<br>– Bambino<br>– Adulto<br>– Peso   |  |  |  |  |  |
|                                                      | 2. | Effettuare l'impostazione del gas fresco, come descritto nel capitolo ( $\rightarrow$ "Impostazione gas fresco" p. 145).                             |  |  |  |  |  |
| MAN / SPONT                                          | 3  | Selezionare il pulsante <b>MAN/SPONT</b> nella finestra delle modalità di ventilazione.                                                              |  |  |  |  |  |
| 5 SP 10 1                                            | 4. | Sul modulo paziente impostare la valvola<br>limitatrice di pressione su un valore adeguato per<br>limitare la pressione (ad es. 20 Pa × 100 (mbar)). |  |  |  |  |  |
|                                                      | 5. | Impostare il vaporizzatore dell'anestetico sulla concentrazione desiderata.                                                                          |  |  |  |  |  |
| START                                                | 6. | Avviare il monitoraggio e ventilare il paziente con<br>il pallone per ventilazione manuale.                                                          |  |  |  |  |  |
| $\overline{\mathbf{O}_2}$                            | 7. | Azionare sul lato anteriore dell'apparecchio il flusso rapido di O <sub>2</sub> , per riempire velocemente il                                        |  |  |  |  |  |

sistema.

Tabella 30: parametri di impostazione, intervallo di regolazione e incremento della modalità di ventilazione MAN/SPONT

| Parametri di                                                                            | Bam        | bino       | Adulto     |            |
|-----------------------------------------------------------------------------------------|------------|------------|------------|------------|
| ventilazione                                                                            | Intervallo | Incremento | Intervallo | Incremento |
| Flusso di gas fresco                                                                    | 0,2-1      | 0,05       | 0,2-1      | 0,05       |
| [i/min]                                                                                 | 1-18       | 0,1        | 1-18       | 0,1        |
| Gas fresco O₂ [% del<br>flusso di gas fresco]                                           | 25(21)-100 | 1          | 25(21)-100 | 1          |
| V <sub>Ti</sub> [ml]                                                                    | /          | /          | /          | /          |
| V <sub>TG</sub> [ml] (opzionale)                                                        | 1          | /          | 1          | /          |
| P <sub>max</sub> [mbar]                                                                 | 1 1        |            | /          | /          |
| P <sub>insp</sub> [mbar] (si imposta<br>tramite la valvola<br>limitatrice di pressione) | 0-90       | senza      | 0-90       | senza      |
| Frequenza [1/min]                                                                       | 1          | /          | 1          | /          |
| I:E                                                                                     | 1          | 1          | 1          | /          |
| T <sub>insp</sub> [s]                                                                   | /          | 1          | 1          | /          |
| PEEP [mbar]                                                                             | 1          | 1          | /          | /          |
| Plateau [%]                                                                             | /          | 1          | 1          | /          |
| Trigger [l/min]                                                                         | 1          | 1          | /          | 1          |
| Backup [s]                                                                              | 1          | 1          | 1          | 1          |

Parametri gas fresco  $O_2$  [% del flusso di gas fresco], concentrazione minima di  $O_2$  nel miscelatore del gas fresco:

con gas vettore ARIA 21 %

con gas vettore N<sub>2</sub>O 25 %

#### HML (ventilazione con macchina cuore-polmoni)

Se il respiratore per anestesia leon plus viene impiegato assieme a una macchina cuore-polmoni, è disponibile la modalità di ventilazione HLM. La modalità di ventilazione HLM è simile alla MAN/SPONT, con la differenza che nella prima il monitoraggio di tutti i valori soglia è disattivato (ad eccezione del CPAP). Oltre al CPAP (Continous Positive Airway Pressure) vengono visualizzati altri cinque valori di misura:

- Volume minuto MV
- Volume corrente (esp.) V<sub>Te</sub>
- Pressione di ventilazione Ppicco
- Pressione di plateau PPlateau

Durante la ventilazione è necessario prestare la massima attenzione.

Frequenza CO2 .

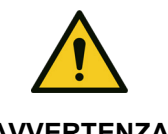

Capitolo

8

Allarmi disinseriti

#### Pericolo di insufficiente alimentazione di ossigeno

**AVVERTENZA** 

Q Se non viene rilevato alcun atto respiratorio per HLM più di 30 secondi i valori di monitoraggio passano a --.- (eccetto CPAP). 1. Sul modulo paziente impostare la valvola limitatrice di pressione su un valore adeguato per limitare la pressione (ad es. 10 PaPa × 100 (mbar)). 2. Effettuare l'impostazione del gas fresco, come descritto nel capitolo ( $\rightarrow$  "Impostazione gas fresco" p. 145) (è possibile anche 0 l/min). 3. Selezionare il pulsante HLM nella finestra delle HLM modalità di ventilazione. 4. Avviare il monitoraggio. Il sistema si regola sulla CPAP. 5. Impostare l'allarme CPAP. 6. Azionare sul lato anteriore dell'apparecchio il flusso rapido di O<sub>2</sub>, per raggiungere velocemente il valore di CPAP.

Tabella 31: parametri di impostazione, intervallo di regolazione e incremento della modalità di ventilazione HLM

| Parametri di                                                                            | Bam         | bino       | Adı         | Adulto     |  |
|-----------------------------------------------------------------------------------------|-------------|------------|-------------|------------|--|
| ventilazione                                                                            | Intervallo  | Incremento | Intervallo  | Incremento |  |
| Flusso del gas fresco                                                                   | OFF o 0,2-1 | 0,05       | OFF o 0,2-1 | 0,05       |  |
| [l/min]                                                                                 | 1-18        | 0,1        | 1-18        | 0,1        |  |
| Gas fresco O <sub>2</sub> [% del<br>flusso di gas fresco]                               | 25(21)-100  | 1          | 25(21)-100  | 1          |  |
| V <sub>Ti</sub> [ml]                                                                    | 1           | /          | 1           | 1          |  |
| V <sub>TG</sub> [ml]                                                                    | / /         |            | 1           | 1          |  |
| P <sub>max</sub> [mbar]                                                                 | 1 1         |            | 1           | 1          |  |
| P <sub>insp</sub> [mbar] (si imposta<br>tramite la valvola<br>limitatrice di pressione) | 0-90        | senza      | 0-90        | senza      |  |
| Frequenza [1/min]                                                                       | 1           | /          | 1           | 1          |  |
| I:E                                                                                     | 1           | /          | 1           | 1          |  |
| T <sub>insp</sub> [s]                                                                   | 1           | /          | 1           | 1          |  |
| PEEP [mbar]                                                                             | 1           | /          | 1           | 1          |  |
| Plateau [%]                                                                             | 1           | /          | 1           | 1          |  |
| Trigger [l/min]                                                                         | 1           | /          | 1           | 1          |  |
| Backup [s]                                                                              | 1           | /          | 1           | 1          |  |

Parametri gas fresco  $O_2$  [% del flusso di gas fresco], concentrazione minima di  $O_2$  nel miscelatore del gas fresco:

con gas vettore ARIA 21%

Capitolo

8

con gas vettore N<sub>2</sub>O 25%

#### Modalità MON

Per anestesie locali (con sufficiente respirazione spontanea) oppure per il monitoraggio di un paziente vigile il respiratore per anestesia leon *plus* dispone della modalità di ventilazione MON (monitoraggio). È possibile erogare O<sub>2</sub> al paziente mediante una maschera collegata all'uscita O<sub>2</sub> interna all'apparecchio, oppure con una fonte di alimentazione di O<sub>2</sub> esterna. Non è possibile fornire gas fresco mediante il miscelatore. Il monitoraggio di tutti i valori soglia (eccetto CPAP, O<sub>2</sub> inspiratorio, CO<sub>2</sub> espiratorio e Frequenza<sub>CO2</sub>) è disattivato. Condizione per il controllo e la visualizzazione dei valori di monitoraggio (eccetto CPAP) è il collegamento del dispositivo di analisi dei gas dell'apparecchio alla maschera di ventilazione.

Vengono visualizzati sei valori di misura

- Volume minuto MV
- Volume corrente (esp.) V<sub>Te</sub>
- Pressione di ventilazione P<sub>picco</sub>
- Pressione di plateau P<sub>Plateau</sub>
- Freq<sub>CO2</sub>
- CPAP
- Nella modalità di ventilazione MON non è possibile effettuare impostazioni dei parametri di ventilazione.

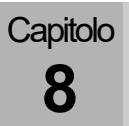

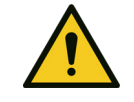

Numerosi allarmi paziente disattivati

#### Pericolo di insufficiente alimentazione di ossigeno

**AVVERTIMENTO** 

Durante la ventilazione è necessario prestare la massima attenzione.

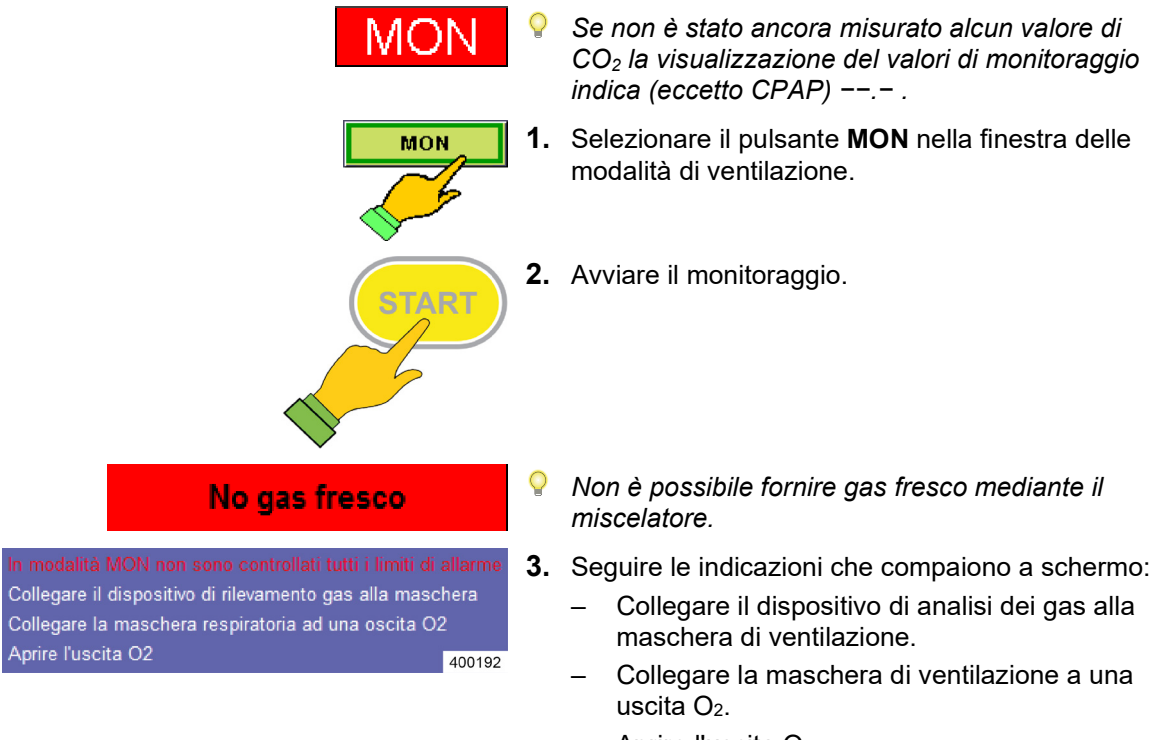

Aprire l'uscita O<sub>2</sub>.

# Ventilazione meccanica

Capitolo

8

#### Selezione di una modalità di ventilazione meccanica

Il respiratore per anestesia leon *plus* consente di attuare le seguenti modalità di ventilazione meccanica:

- Ventilazione a volume controllato: IMV
- Ventilazione a pressione controllata: PCV
- Ventilazione obbligata intermittente sincronizzata: S-IMV
- Ventilazione sincronizzata a pressione controllata: S-PCV
- Ventilazione in pressione di supporto: PSV

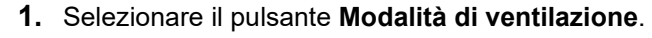

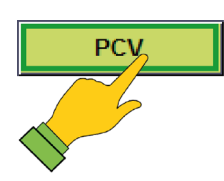

#### Parametri di ventilazione

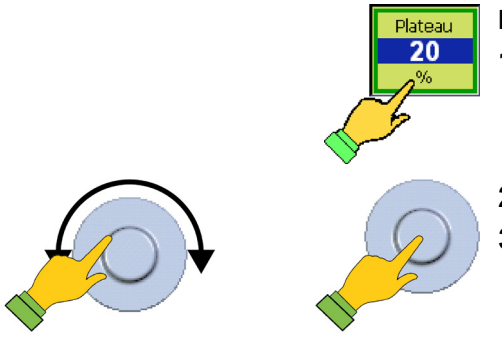

#### Impostazione dei parametri di ventilazione

- 1. Selezionare il pulsante Parametro di ventilazione.
- 2. Impostare il parametro.
- 3. Confermare il dato immesso.

| IMV, PCV generici                                                                                                    |                      |                                     |                                                                                                    |                                                                               |                  |                                                                                                    |
|----------------------------------------------------------------------------------------------------|----------------------|-------------------------------------|----------------------------------------------------------------------------------------------------|-------------------------------------------------------------------------------|------------------|----------------------------------------------------------------------------------------------------|
|                                                                                                    | Freq                 | I:E                                 | Plateau                                                                                                    | PEEP                                                                          | Freq.            | Frequenza di ventilazione                                                                                                    |
|                                                                                                    | <b>10</b><br>rpm     | 1:2                                 | 10<br>%                                                                                                    | 5<br>mbar                                                                     | I:E              | Rapporto temporale fra inspirazione ed espirazione                                                                                                   |
|                                                                                                    |                      | Plateau                             | Quota percentuale del tempo di<br>inspirazione durante il quale la<br>pressione di ventilazione nei polmoni<br>del paziente viene mantenuta costante |                                                                               |                  |                                                                                                    |
|                                                                                                    |                      |                                     |                                                                                                    |                                                                               | PEEP             | Pressione positiva che viene<br>mantenuta nel circuito respiratorio del<br>paziente durante l'espirazione                                            |
| IMV (s                                                                                                    | suppleme             | ntare)                              |                                                                                                    |                                                                               |                  |                                                                                                    |
|                                                                                                    |                      |                                     | V <sub>Ti</sub><br>710                                                                                                    | P <sub>Max</sub><br>50                                                        | V <sub>Ti</sub>  | Volume di ventilazione inspiratorio da raggiungere ad ogni atto resp.                                                                                |
|                                                                                                    |                      |                                     | ml                                                                                                    | mbar                                                                          | P <sub>max</sub> | Limite di pressione a partire dal quale<br>si sviluppa il plateau                                                                                    |
| PCV (                                                                                                    | suppleme             | entare)                             |                                                                                                    |                                                                               |                  |                                                                                                    |
|                                                                                                    |                      |                                     | P <sub>Insp</sub><br>14                                                                                                    | V <sub>TG</sub><br>Off                                                        | Pinsp            | Pressione inspiratoria da raggiungere ad ogni atto resp.                                                                                             |
| Imbar         Iml           mbar         ml           PMax         VTG           19         590           mbar         ml |                      | ml                                  | Vtg                                                                                                    | Volume corrente garantito (opzionale)                                         |                  |                                                                                                    |
|                                                                                                    |                      | V <sub>TG</sub><br><b>590</b><br>ml | P <sub>max</sub>                                                                                                    | Limite di pressione a partire dal quale<br>si sviluppa il plateau (opzionale) |                  |                                                                                                    |
| S-IMV                                                                                                    | , S-PCV,             | PSV gen                             | erici                                                                                                    |                                                                               |                  |                                                                                                    |
|                                                                                                    |                      |                                     | PEEP<br>5<br>mbar                                                                                                    | Trigger<br><b>3.0</b><br>I/min                                                | Trigger          | Flusso generato dal paziente e in<br>corrispondenza del quale viene<br>innescato un atto respiratorio                                                |
|                                                                                                    |                      |                                     |                                                                                                    |                                                                               | PEEP             | Pressione positiva che viene<br>mantenuta nel circuito respiratorio del<br>paziente durante l'espirazione                                            |
| S-IMV                                                                                                    | / (suppler           | nentare)                            |                                                                                                    |                                                                               |                  |                                                                                                    |
| Fr                                                                                                    | req T <sub>Ins</sub> | p Platea                            | u V <sub>Ti</sub>                                                                                                    | P <sub>Max</sub>                                                              | Freq.            | Frequenza di ventilazione                                                                                                    |
| 1<br>rp                                                                                                    | 2 1.7<br>om s        | 7   10                              | 500 ml                                                                                                    | 35<br>mbar                                                                    | Tinsp            | Tempo di inspirazione                                                                                                    |
|                                                                                                    |                      |                                     |                                                                                                    | ]                                                                             | Plateau          | Quota percentuale del tempo di<br>inspirazione durante il quale la<br>pressione di ventilazione nei polmoni<br>del paziente viene mantenuta costante |
| V <sub>Ti</sub>                                                                                                    |                      |                                     |                                                                                                    |                                                                               | VTi              | Volume di ventilazione inspiratorio da raggiungere ad ogni atto resp.                                                                                |
| Ρ                                                                                                    |                      |                                     |                                                                                                    |                                                                               | P <sub>max</sub> | Limite di pressione a partire dal quale<br>si sviluppa il plateau                                                                                    |

#### Pulsanti per l'impostazione dei parametri di ventilazione

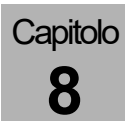

| S-PCV (supplementare) |                     |         |                                 |                    |                                                                                                    |       |                       |
|-----------------------|---------------------|---------|---------------------------------|--------------------|----------------------------------------------------------------------------------------------------|-------|-----------------------|
| Frec                  | Turn                | Plateau | P <sub>Insp</sub><br>12<br>mbar | Freq               | Frequenza di ventilazione                                                                                                    |       |                       |
| 10                    | 20                  | 40      |                                 | 12                 | 12                                                                                                    | Tinsp | Tempo di inspirazione |
| bpm                   | S                   | %       |                                 | P <sub>insp</sub>  | Pressione inspiratoria da raggiungere<br>ad ogni atto resp.                                                                                          |       |                       |
|                       |                     |         |                                 | Plateau            | Quota percentuale del tempo di<br>inspirazione durante il quale la<br>pressione di ventilazione nei polmoni<br>del paziente viene mantenuta costante |       |                       |
| PSV (supp             | PSV (supplementare) |         |                                 |                    |                                                                                                    |       |                       |
| PInsp                 | Backu               | р       | Respiro                         | P <sub>insp</sub>  | Pressione inspiratoria da raggiungere<br>ad ogni atto resp.                                                                                          |       |                       |
| 10<br>mbar            | 15<br>s             |         | Manuale                         | Backup             | Durata del tempo di apnea fino al momento in cui leon <i>plus</i> innesca                                                                            |       |                       |
|                       |                     |         |                                 |                    | autonomamente un atto respiratorio                                                                                                    |       |                       |
|                       |                     |         |                                 | Respiro<br>manuale | L'operatore stesso può erogare un atto respiratorio                                                                                                  |       |                       |
|                       |                     |         |                                 |                    |                                                                                                    |       |                       |

#### Pulsanti per l'impostazione dei parametri di ventilazione

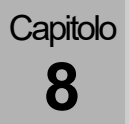

1. Per l'avvio della ventilazione meccanica, PCI 30 Bambino Adulto selezionare dapprima la categoria di paziente: kg Bambino Adulto \_ Peso \_ 2. Effettuare l'impostazione del gas fresco, come descritto nel capitolo (→ "Impostazione gas fresco" p. 145). 3. Selezionare il pulsante Modalità di ventilazione. PCV 4. Confermare la selezione. 5. Selezionare il pulsante Parametro di Plateau ventilazione nella finestra delle modalità e 20 parametri di ventilazione. 6. Impostare il parametro. 7. Confermare il dato immesso. 8. Impostare il vaporizzatore dell'anestetico sulla concentrazione desiderata. 9. Avviare la ventilazione. ART

#### Avvio della ventilazione meccanica

#### Cambio della modalità di ventilazione

Capitolo

8

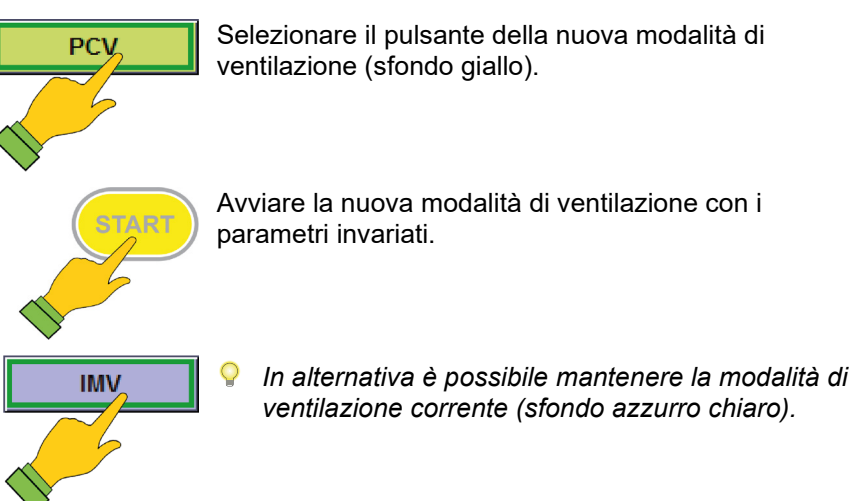

#### Modifica di un parametro di ventilazione

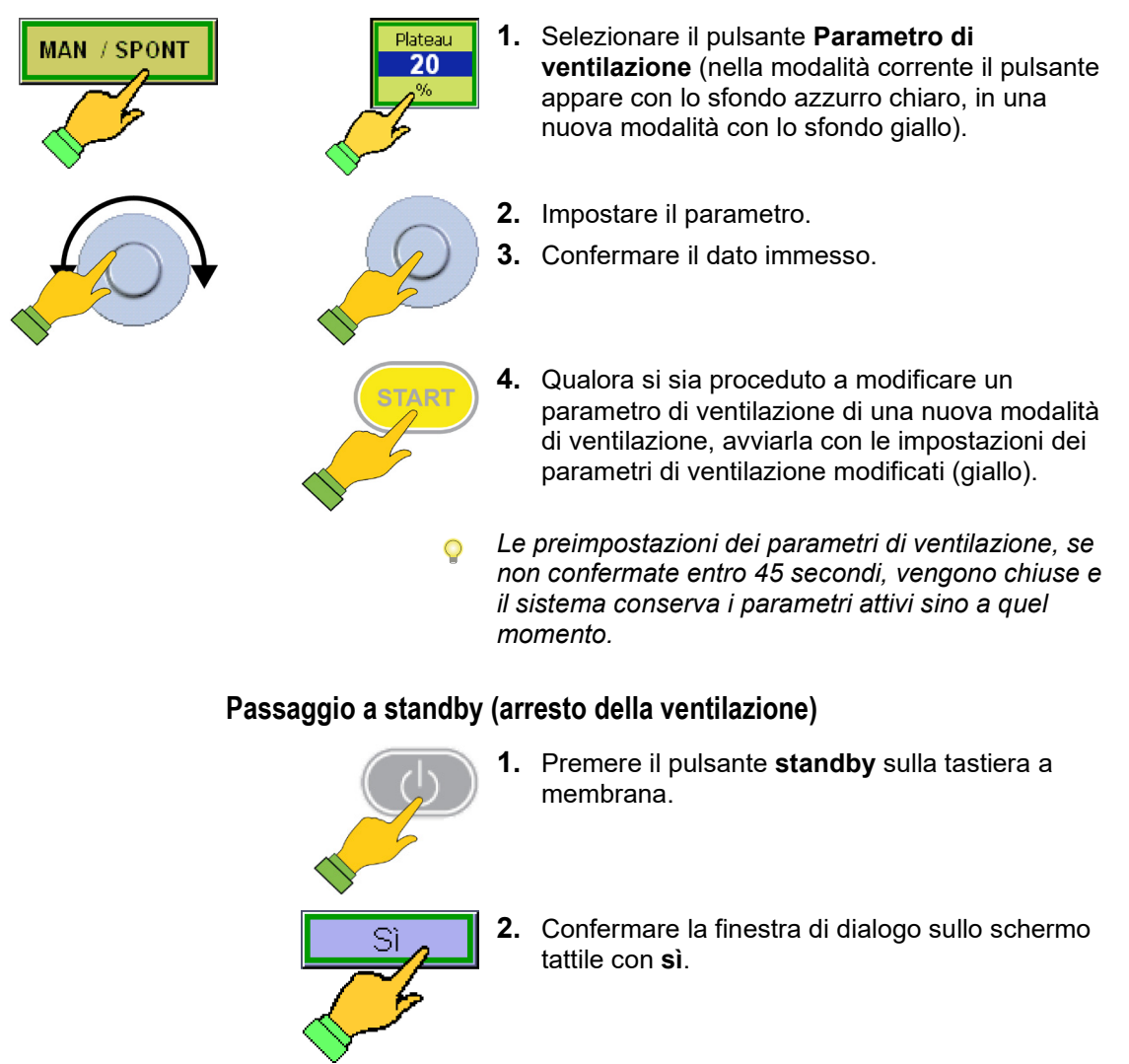

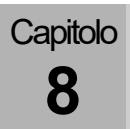

# Descrizione delle modalità di ventilazione

P

mbar

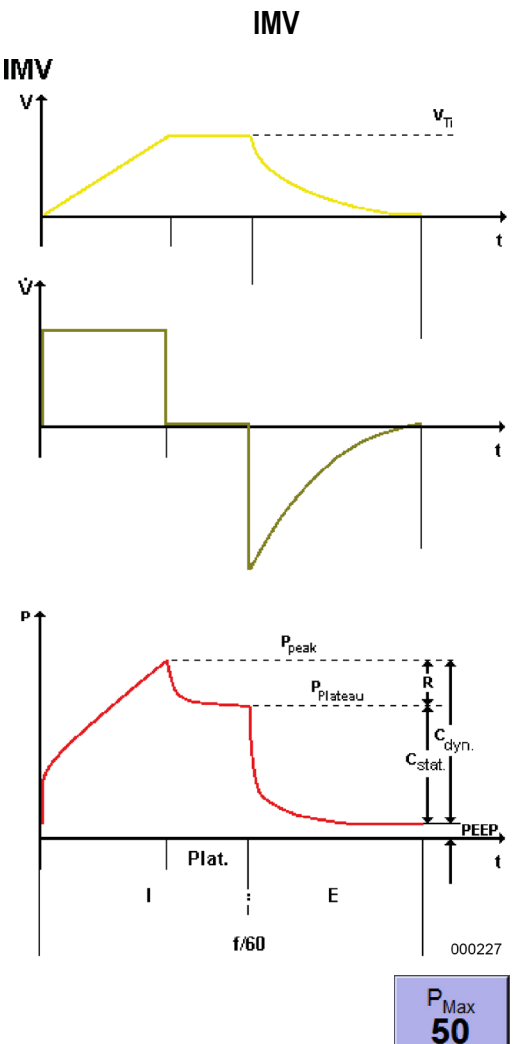

La IMV (Intermittent **M**andatory **V**entilation) è una modalità di ventilazione a volume controllato finalizzato a mantenere un volume costante.

In questa modalità di ventilazione l'impostazione del respiratore per anestesia leon *plus* determina il volume corrente V**Ti** e il decorso temporale, il rapporto **I:E** e la **frequenza** di ventilazione. Sono inoltre disponibili l'impostazione di una PEEP e di una fase di **plateau** come percentuale del tempo di inspirazione.

Se la pressione raggiunge la soglia di allarme P<sub>picco</sub> l'atto ventilatorio si interrompe.

Se compare il messaggio di allarme " $P_{max}$ raggiunta troppo presto" significa che V<sub>Ti</sub> è stato selezionato così alto che la pressione di ventilazione  $P_{aw}$  supera la soglia  $P_{max}$ . impostata. Dato che l'atto ventilatorio non viene completato (al superamento di  $P_{max}$  si forma il plateau), il valore impostato di V<sub>Ti</sub> e il volume minuto che ne consegue non vengono raggiunti. Questo può causare degli allarmi volumetrici che non si eliminano con l'incremento di V<sub>Ti</sub>, ma innalzando la soglia di  $P_{max}$  e/o la frequenza di ventilazione e/o modificando il rapporto I:E.

#### Limitazione della pressione P<sub>max</sub> nella IMV

Per motivi di sicurezza, nella modalità di ventilazione IMV è possibile impostare una limitazione massima della pressione  $P_{max}$ . In caso di superamento di questa soglia di pressione  $P_{max}$  la fase di plateau viene introdotta anticipatamente e **il volume corrente impostato non viene erogato completamente.** Si avrà quindi una modalità di ventilazione a volume controllato e pressione limitata. Tabella 32: parametri di impostazione, intervallo di regolazione e incremento della modalità di ventilazione IMV

| Parametri di                                              | Bam                     | bino | Adulto     |            |
|-----------------------------------------------------------|-------------------------|------|------------|------------|
| ventilazione                                              | Intervallo Incremento   |      | Intervallo | Incremento |
| Flusso del gas fresco                                     | 0,2-1                   | 0,05 | 0,2-1      | 0,05       |
| [l/min]                                                   | 1-18                    | 0,1  | 1-18       | 0,1        |
| Gas fresco O <sub>2</sub> [% del<br>flusso di gas fresco] | 25(21)-100 1 25(21)-100 |      | 25(21)-100 | 1          |
| V <sub>Ti</sub> [ml]                                      | 3-20<br>(opzionale)     | 1    | 300-1000   | 10         |
|                                                           | 20-50                   | 2    |            |            |
|                                                           | 50-100                  | 5    | 4000 4000  | 50         |
|                                                           | 100-600                 | 10   | 1000-1600  | 50         |
| V <sub>TG</sub> [ml] (opzionale)                          | 1                       | /    | 1          | 1          |
| P <sub>max</sub> [mbar]                                   | 10-80                   | 1    | 10-80      | 1          |
| P <sub>insp</sub> [mbar]                                  | 1                       | /    | 1          | 1          |
| Frequenza [1/min]<br>(opzionale)                          | 14-80 (100)             | 1    | 4-40       | 1          |
| I:E                                                       | 1:4-4:1                 | 0,1  | 1:4-4:1    | 0,1        |
| T <sub>insp</sub> [s]                                     | 1                       | /    | 1          | 1          |
| PEEP [mbar]                                               | OFF, 1-15               | 1    | OFF, 1-20  | 1          |
| Plateau [%]                                               | OFF, 10-50              | 10   | OFF, 10-50 | 10         |
| Trigger [l/min]                                           | 1                       | /    | 1          | 1          |
| Backup [s]                                                | /                       | /    | /          | /          |

Parametri gas fresco  $O_2$  [% del flusso di gas fresco], concentrazione minima di  $O_2$  nel miscelatore del gas fresco:

con gas vettore ARIA 21 %

con gas vettore N<sub>2</sub>O 25 %

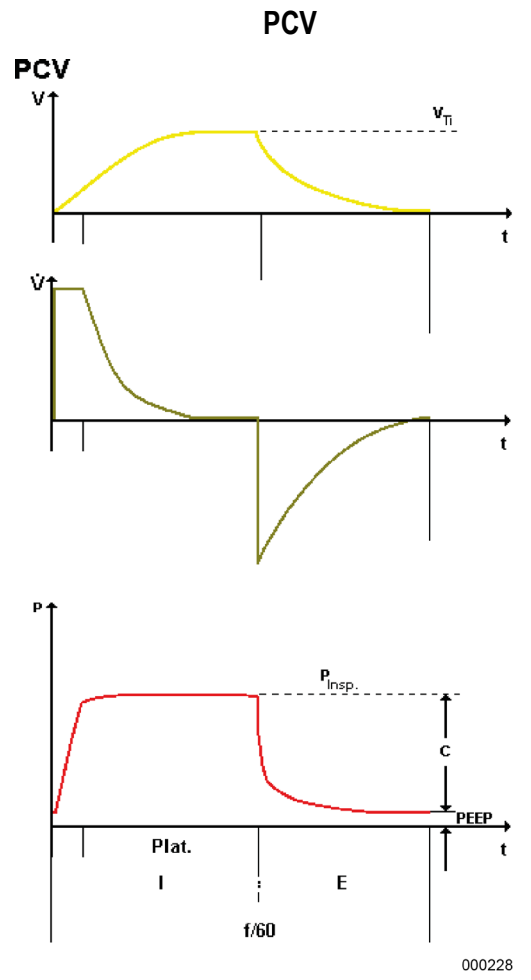

La PCV (**P**ressure **C**ontrolled **V**entilation) è una modalità di ventilazione a pressione controllata il cui scopo è raggiungere la pressione di ventilazione In questa modalità di ventilazione l'impostazione del respiratore per anestesia leon *plus* determina la pressione di ventilazione P<sub>insp</sub> e il decorso temporale, il rapporto **I:E** e la **frequenza** di ventilazione. Sono inoltre disponibili l'impostazione di una PEEP e di una fase di **plateau** come percentuale del tempo di inspirazione.

Il respiratore per anestesia leon *plus* ventila il paziente dapprima con un flusso costante ed elevato fino al raggiungimento del valore di pressione di ventilazione P<sub>insp</sub> impostato e poi con un flusso decelerato per mantenere costante la pressione di ventilazione impostata.

- Di particolare importanza in questa modalità è il monitoraggio del volume minuto.
- Si hanno impostazioni limite quando il tempo di inspirazione è troppo breve per raggiungere la pressione di ventilazione desiderata P<sub>insp</sub>.

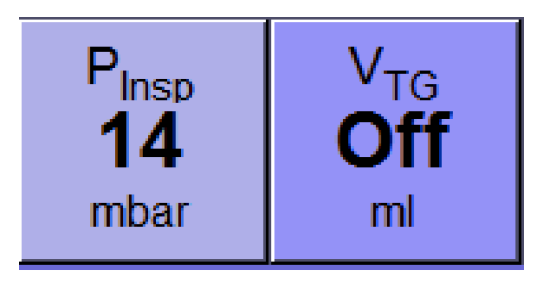

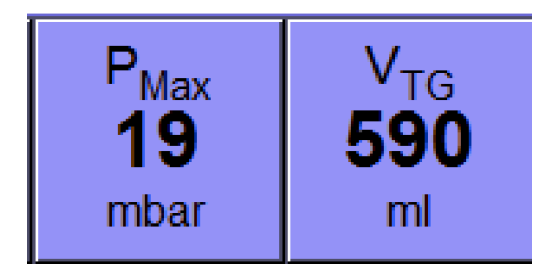

#### Volume garantito V<sub>TG</sub> nella PCV

Nella PCV è disponibile il parametro di ventilazione V<sub>TG</sub> (Tidal Volume Garantee). Di norma, all'avvio della PCV, il parametro V<sub>TG</sub> è impostato su OFF. Se si attiva il parametro V<sub>TG</sub> il parametro di ventilazione  $P_{insp}$  diventa  $P_{max}$ . P II valore viene impostato su  $P_{insp}$  + 5 mbar. A V<sub>TG</sub> viene assegnato, come valore iniziale, il valore di monitoraggio V<sub>TE</sub>.

Una volta corretti e confermati il valore  $V_{TG}$  come volume corrente e il valore  $P_{max}$  come limitazione della pressione, il volume definito viene erogato al paziente in base alla pressione. In caso di superamento della soglia massima di limitazione della pressione impostata  $P_{max}$ , la fase di plateau viene introdotta anticipatamente e **il volume corrente impostato non viene erogato completamente** 

#### (→ "IMV" p. 162).

Questa forma di ventilazione a pressione limitata e controllata con volume corrente garantito non dovrebbe essere utilizzata in questo modo; è opportuno, invece, adeguare i parametri di ventilazione in modo tale da non raggiungere possibilmente un P<sub>max</sub>.

Se si disattiva  $V_{TG}$ , il parametro di ventilazione  $P_{max}$ . ritorna a  $P_{insp.}$  e a  $P_{insp.}$  viene assegnato, come valore iniziale, il valore di monitoraggio  $P_{picco}$ . Tabella 33: parametri di impostazione, intervallo di regolazione e incremento della modalità di ventilazione PCV

| Parametri di                                              | Bam          | bino                          | Adulto        |            |  |
|-----------------------------------------------------------|--------------|-------------------------------|---------------|------------|--|
| ventilazione                                              | Intervallo   | ervallo Incremento Intervallo |               | Incremento |  |
| Flusso del gas fresco                                     | 0,2-1        | 0,05                          | 0,2-1         | 0,05       |  |
| [i/min]                                                   | 1-18         | 0,1                           | 1-18          | 0,1        |  |
| Gas fresco O <sub>2</sub> [% del<br>flusso di gas fresco] | 25(21) - 100 | 1                             | 25(21) - 100  | 1          |  |
| V <sub>Ti</sub> [ml]                                      | 1            | /                             | 1             | /          |  |
|                                                           | OFF, 3-20    | 1                             | OFF 200 1000  | 10         |  |
| V <sub>TG</sub> [ml] (opzionale)                          | 20-50        | 2                             | OFF, 300-1000 | 10         |  |
|                                                           | 50-100       | 5                             | 1000 1600     | 50         |  |
|                                                           | 100-600      | 10                            | 1000-1600     | 50         |  |
| P <sub>max</sub> [mbar]                                   | 5-60         | 1                             | 5-60          | 1          |  |
| P <sub>insp</sub> [mbar]                                  | 5-60         | 1                             | 5-60          | 1          |  |
| Frequenza [1/min]<br>(opzionale)                          | 14-80 (100)  | 1                             | 4-40          | 1          |  |
| I:E                                                       | 1:4-4:1      | 0,1                           | 1:4-4:1       | 0,1        |  |
| T <sub>insp</sub> [s]                                     | 1            | /                             | /             | /          |  |
| PEEP [mbar]                                               | OFF, 1-15    | 1                             | OFF, 1-20     | 1          |  |
| Plateau [%]                                               | 10-90        | 5                             | 10-90         | 5          |  |
| Trigger [l/min]                                           | 1            | /                             | 1             | /          |  |
| Backup [s]                                                | 1            | 1                             | 1             | /          |  |

Parametri gas fresco  $O_2$  [% del flusso di gas fresco], concentrazione minima di  $O_2$  nel miscelatore del gas fresco:

con gas vettore ARIA 21%

con gas vettore N<sub>2</sub>O 25%

# Capitolo

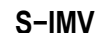

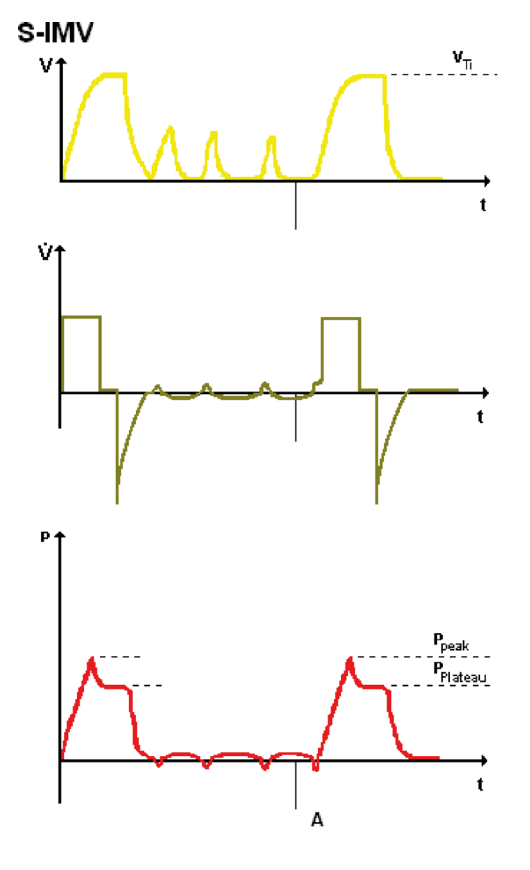

000230

Nella modalità S-IMV (**S**ynchronized Intermittent **M**andatory Ventilation) vengono combinati atti respiratori meccanici con la respirazione spontanea. Il paziente può respirare al proprio ritmo mentre riceve un numero predeterminato di atti respiratori forzati in funzione della **frequenza** di ventilazione impostata, erogati da leon *plus* e sincronizzati in base all'innesco fornito dal paziente.

Nella S-IMV l'atto di ventilazione controllato in modo forzato viene erogato mediante  $V_{Ti}$  in base al volume. Sono inoltre disponibili l'impostazione del tempo di inspirazione T<sub>insp</sub>, di una PEEP e di una fase di plateau come percentuale del tempo di inspirazione. Quando, in base alla frequenza impostata, giunge il momento in cui viene erogato l'atto di ventilazione, il respiratore per anestesia leon plus attiva un "trigger" (anche il paziente può dare inizio a un trigger). Il successivo sforzo inspiratorio del paziente porta all'erogazione dell'atto di ventilazione. Il lasso di tempo a partire dalla metà del tempo complessivo per l'atto respiratorio (T<sub>insp</sub> + T<sub>esp</sub>) fino al termine del tempo di espirazione, e comunque almeno 500 ms dopo l'inizio del tempo di inspirazione, a disposizione per l'attivazione della sincronizzazione viene denominato come "finestra di attesa". Se il trigger non viene attivato entro il termine di guesta finestra di attesa, l'atto di ventilazione viene somministrato non sincronizzato. Segue poi un periodo in cui è possibile la respirazione spontanea fino all'inizio della "finestra di attesa" successiva.

- È necessario fare attenzione a effettuare un adeguato controllo del volume.
- In questa modalità di ventilazione la durata della fase controllata è fissa, vale a dire che durante l'atto di ventilazione non è possibile l'espirazione del paziente. Questo può provocare, durante i tentativi di espirazione del paziente, aumenti della pressione che tuttavia vengono limitati dall'allarme P<sub>picco</sub>

Tabella 34: parametri di impostazione, intervallo di regolazione e incremento della modalità di ventilazione S-IMV

| Parametri di                                              | Bam                 | bino       | Adulto     |            |  |
|-----------------------------------------------------------|---------------------|------------|------------|------------|--|
| ventilazione                                              | Intervallo          | Incremento | Intervallo | Incremento |  |
| Flusso di gas fresco                                      | 0,2-1               | 0,05       | 0,2-1      | 0,05       |  |
| [i/min]                                                   | 1-18                | 0,1        | 1-18       | 0,1        |  |
| Gas fresco O <sub>2</sub> [% del<br>flusso di gas fresco] | 25(21)-100          | 1          | 25(21)-100 | 1          |  |
| V <sub>Ti</sub> [ml]                                      | 3-20<br>(opzionale) | 1          | 300-1000   | 10         |  |
|                                                           | 20-50               | 2          |            |            |  |
|                                                           | 50-100              | 5          | 1000 1600  | 50         |  |
|                                                           | 100-600             | 10         | 1000-1600  | 00         |  |
| V <sub>TG</sub> [ml] (opzionale)                          | 1                   | 1          | 1          | 1          |  |
| P <sub>max</sub> [mbar]                                   | 10-80               | 1          | 10-80      | 1          |  |
| P <sub>insp</sub> [mbar]                                  | 1                   | 1          | 1          | /          |  |
| Frequenza [1/min]                                         | 6-60                | 1          | 4-40       | 1          |  |
| I:E                                                       | 1                   | 1          | 1          | /          |  |
| T <sub>insp</sub> [s]                                     | 0,2-2,9             | 0,1        | 0,3-10     | 0,1        |  |
| PEEP [mbar]                                               | OFF, 1-15           | 1          | OFF, 1-20  | 1          |  |
| Plateau [%]                                               | OFF, 10-50          | 10         | OFF, 10-50 | 10         |  |
| Trigger [l/min]                                           | 0,1-0,5             | 0,1        | 0,1-0,5    | 0,1        |  |
|                                                           | 0,6-5               | 0,5        | 0,6-5      | 0,5        |  |
|                                                           | 6-10                | 1          | 6-10       | 1          |  |
| Backup [s]                                                | 1                   | 1          | 1          | 1          |  |

Parametri gas fresco  $O_2$  [% del flusso di gas fresco], concentrazione minima di  $O_2$  nel miscelatore del gas fresco:

con gas vettore ARIA 21 %

con gas vettore N<sub>2</sub>O 25 %

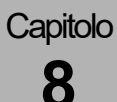

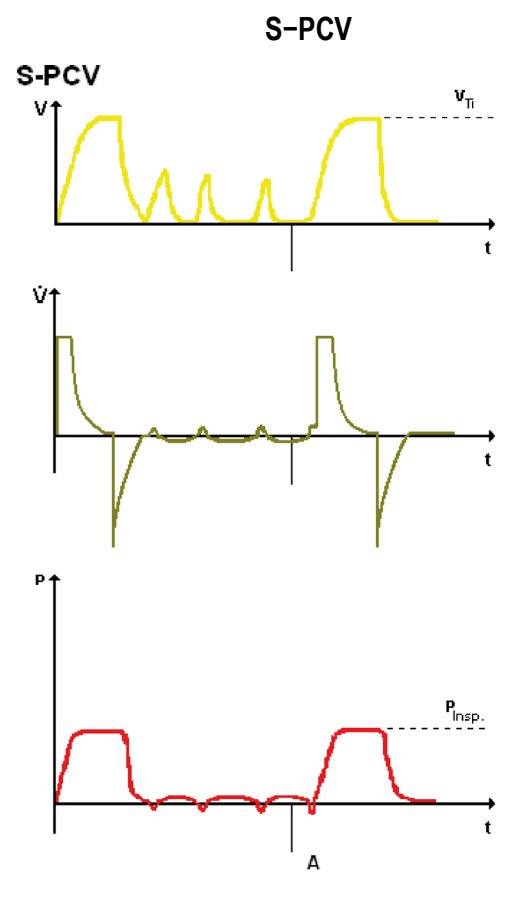

000231

Nella modalità S-PCV(**S**ynchronized **P**ressure **C**ontrolled **V**entilation) vengono combinati atti respiratori meccanici con la respirazione spontanea. Il paziente può respirare al proprio ritmo mentre riceve un numero predeterminato di atti respiratori forzati in funzione della **frequenza** di ventilazione impostata, erogati da leon *plus* e sincronizzati in base all'innesco fornito dal paziente.

Nella **S-PCV** l'atto di ventilazione controllato in modo forzato viene erogato mediante  $P_{insp}$  in base alla pressione. Sono inoltre disponibili l'impostazione del tempo di inspirazione  $T_{insp}$ , di una **PEEP** e di una fase di **plateau** come percentuale del tempo di inspirazione.

Quando, in base alla frequenza impostata, giunge il momento in cui viene erogato l'atto di ventilazione, il respiratore per anestesia leon plus attiva un "trigger" (anche il paziente può dare inizio a un trigger). Il successivo sforzo inspiratorio del paziente porta all'erogazione dell'atto di ventilazione. Il lasso di tempo a partire dalla metà del tempo complessivo per l'atto respiratorio (T<sub>insp</sub> + T<sub>esp</sub>) fino al termine del tempo di espirazione, e comunque almeno 500 ms dopo l'inizio del tempo di inspirazione, a disposizione per l'attivazione della sincronizzazione viene definito come "finestra di attesa". Se il trigger non viene attivato entro il termine di guesta finestra di attesa, l'atto di ventilazione viene somministrato non sincronizzato. Segue poi un periodo in cui è possibile la respirazione spontanea fino all'inizio della "finestra di attesa" successiva.

- È necessario fare attenzione a effettuare un adeguato controllo del volume.
- In questa modalità di ventilazione la durata della fase controllata è fissa, vale a dire che durante l'atto di ventilazione non è possibile l'espirazione del paziente. Questo può provocare, durante i tentativi di espirazione del paziente, aumenti della pressione che tuttavia vengono limitati dall'allarme P<sub>picco</sub>.

Tabella 35: parametri di impostazione, intervallo di regolazione e incremento della modalità di ventilazione S-PCV

| Parametri di                                           | Bam         | bino       | Adulto      |            |  |
|--------------------------------------------------------|-------------|------------|-------------|------------|--|
| ventilazione                                           | Intervallo  | Incremento | Intervallo  | Incremento |  |
| Flusso di gas fresco                                   | 0,2-1       | 0,05       | 0,2-1       | 0,05       |  |
| [l/min]                                                | 1-18        | 0,1        | 1-18        | 0,1        |  |
| Gas fresco O <sub>2</sub> [% del flusso di gas fresco] | 25 (21)-100 | 1          | 25 (21)-100 | 1          |  |
| V⊤i [ml]                                               | 1           | /          | /           | /          |  |
| V <sub>TG</sub> [ml] (opzionale)                       | 1           | /          | 1           | 1          |  |
| P <sub>max</sub> [mbar]                                | 1           | /          | /           | 1          |  |
| P <sub>insp</sub> [mbar]                               | 5-60        | 1          | 5-60        | 1          |  |
| Frequenza [1/min]                                      | 6-60        | 1          | 4-40        | 1          |  |
| I:E                                                    | 1           | 1          | 1           | 1          |  |
| T <sub>insp</sub> [s]                                  | 0,2-2,9     | 0,1        | 0,3-10      | 0,1        |  |
| PEEP [mbar]                                            | OFF, 1-15   | 1          | OFF, 1-20   | 1          |  |
| Plateau [%]                                            | 10-90       | 5          | 10-90       | 5          |  |
| Trigger [l/min]                                        | 0,1-0,5     | 0,1        | 0,1-0,5     | 0,1        |  |
|                                                        | 0,6-5       | 0,5        | 0,6-5       | 0,5        |  |
|                                                        | 6-10        | 1          | 6-10        | 1          |  |
| Backup [s]                                             | /           | /          | /           | /          |  |

Parametri gas fresco  $O_2$  [% del flusso di gas fresco], concentrazione minima di  $O_2$  nel miscelatore del gas fresco:

con gas vettore ARIA 21 %

con gas vettore N<sub>2</sub>O 25 %

# Capitolo

#### PSV PSV $\int \frac{v_{T}}{v_{T}}$ $\int \frac{v_{T}}{v_{T}}$

La PSV (**P**ressure **S**upport **V**entilation) serve a fornire pressione di supporto a una respirazione spontanea insufficiente. La frequenza di ventilazione viene determinata dal paziente, leon *plus* svolge tuttavia una parte, regolabile, del lavoro di respirazione. Ogni tentativo spontaneo di inspirazione viene sostenuto meccanicamente (**trigger** impostabile) mediante una pressione positiva impostabile **P**<sub>insp</sub>. Mentre il paziente dà inizio all'inspirazione, leon *plus* avvia l'espirazione nel momento in cui il flusso inspiratorio è sceso al 25% del valore massimo raggiunto precedentemente.

È possibile impostare una PEEP.

Se leon *plus*, non viene attivato dal paziente dopo un periodo di apnea impostabile, (**backup**), leon *plus* avvia autonomamente un'inspirazione.

Inoltre è possibile avviare tramite pulsante un **atto respiratorio manuale** non attivato dal paziente.

Se il tempo di inspirazione oltrepassa 4 s, leon plus avvia autonomamente l'espirazione.

Tabella 36: parametri di impostazione, intervallo di regolazione e incremento della modalità di ventilazione PSV

| Parametri di                                              | Bam        | bino        | Adulto     |            |  |
|-----------------------------------------------------------|------------|-------------|------------|------------|--|
| ventilazione                                              | Intervallo | Incremento  | Intervallo | Incremento |  |
| Flusso di gas fresco                                      | 0,2-1      | 0,05        | 0,2-1      | 0,05       |  |
| [l/min]                                                   | 1-18       | 0,1         | 1-18       | 0,1        |  |
| Gas fresco O <sub>2</sub> [% del<br>flusso di gas fresco] | 25(21)-100 | 1           | 25(21)-100 | 1          |  |
| V⊤i [ml]                                                  | 1          | /           | 1          | /          |  |
| V <sub>TG</sub> [ml] (opzionale)                          | 1          | 1           | 1          | /          |  |
| P <sub>max</sub> [mbar]                                   | 1          | /           | 1          | /          |  |
| P <sub>insp</sub> [mbar]                                  | 5-60       | 5-60 1 5-60 |            | 1          |  |
| Frequenza [1/min]                                         | 1          | /           | 1          | /          |  |
| I:E                                                       | 1          | 1           | 1          | /          |  |
| T <sub>insp</sub> [s]                                     | 1          | /           | 1          | /          |  |
| PEEP [mbar]                                               | OFF, 1-15  | 1           | OFF, 1-20  | 1          |  |
| Plateau [%]                                               | 1          | 1           | 1          | /          |  |
|                                                           | 0,1-0,5    | 0,1         | 0,1-0,5    | 0,1        |  |
| Trigger [l/min]                                           | 0,6-5      | 0,5         | 0,6-5      | 0,5        |  |
|                                                           | 6-10       | 1           | 6-10       | 1          |  |
|                                                           | 4-10       | 2           | 4-10       | 2          |  |
| Backup [s]                                                | 10-15      | 5           | 10-15      | 5          |  |
|                                                           | 15-45      | 15          | 15-45      | 15         |  |

Parametri gas fresco  $O_2$  [% del flusso di gas fresco], concentrazione minima di  $O_2$  nel miscelatore del gas fresco:

con gas vettore ARIA 21 %

con gas vettore N<sub>2</sub>O 25 %

#### Parametri di ventilazione bloccati

#### Visualizzazione di un blocco

Se l'impostazione di un parametro di ventilazione è bloccata, ciò è segnalato da una freccia sul pulsante del parametro che impedisce l'impostazione. Per togliere il blocco, il parametro di ventilazione interessato deve essere modificato "nella direzione" della freccia.

| Visualizzazione | di un blocco | dovuto a | a frequenza |
|-----------------|--------------|----------|-------------|
| troppo bassa    |              |          |             |

Per incrementare la quota l in un rapporto l:E di 2:1, è necessario dapprima aumentare la frequenza di ventilazione.

# Visualizzazione di un blocco, nella PCV, dovuto a PEEP troppo alta rispetto a $P_{\text{insp.}}$

Qualora nella PCV, con pressione di inspirazione P<sub>insp</sub> impostata su 16, si voglia ottenere una PEEP maggiore di 11, è necessario dapprima aumentare P<sub>insp</sub>.

Frequenza di ventilazione massima con rapporto IE noto (adulto)

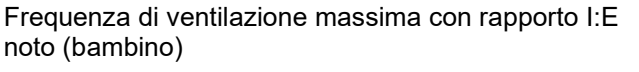

| MAN/SPONT | IMA                                        | 1                                      | S-IMV                          | PCV                                          | S-PCV                    | PSV | MON                              |
|-----------|--------------------------------------------|----------------------------------------|--------------------------------|----------------------------------------------|--------------------------|-----|----------------------------------|
| Treo s    | 10.0 T <sub>Ess</sub><br>I:E<br><b>2:1</b> | s 5.0 I:E<br>Plateau<br><b>10</b><br>% | P <sub>Max</sub><br>12<br>mbar | 2:1 MV 1/min<br>V <sub>TG</sub><br>650<br>ml | 2.6<br>PEEP<br>5<br>mbar |     | Avvio<br>00:00:00<br>ore:min:sec |

| MAN/SPONT          | r IMV                | /         | S-IMV   | PCV             | S-PCV | PSV | MON         |
|--------------------|----------------------|-----------|---------|-----------------|-------|-----|-------------|
| T <sub>map</sub> s | 1.7 T <sub>Eso</sub> | s 3.3 I:E | 1       | :2 MV 1/min     | 7.8   |     | Avvio       |
| Freq               | I:E                  | Plateau   | <b></b> | V <sub>TG</sub> | PEEP  |     | 00.00.00    |
| 12                 | 1:2                  | 10        | 16      | 650             | 11    |     | 00.00.00    |
| rpm                |                      | %         | mbar    | mi              | mbar  |     | ore:min:sec |

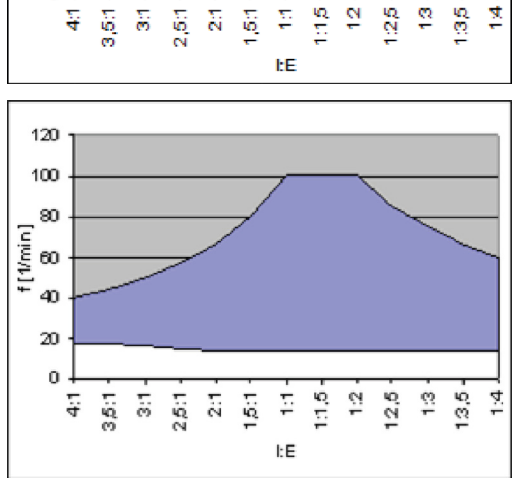

45

40 35 30

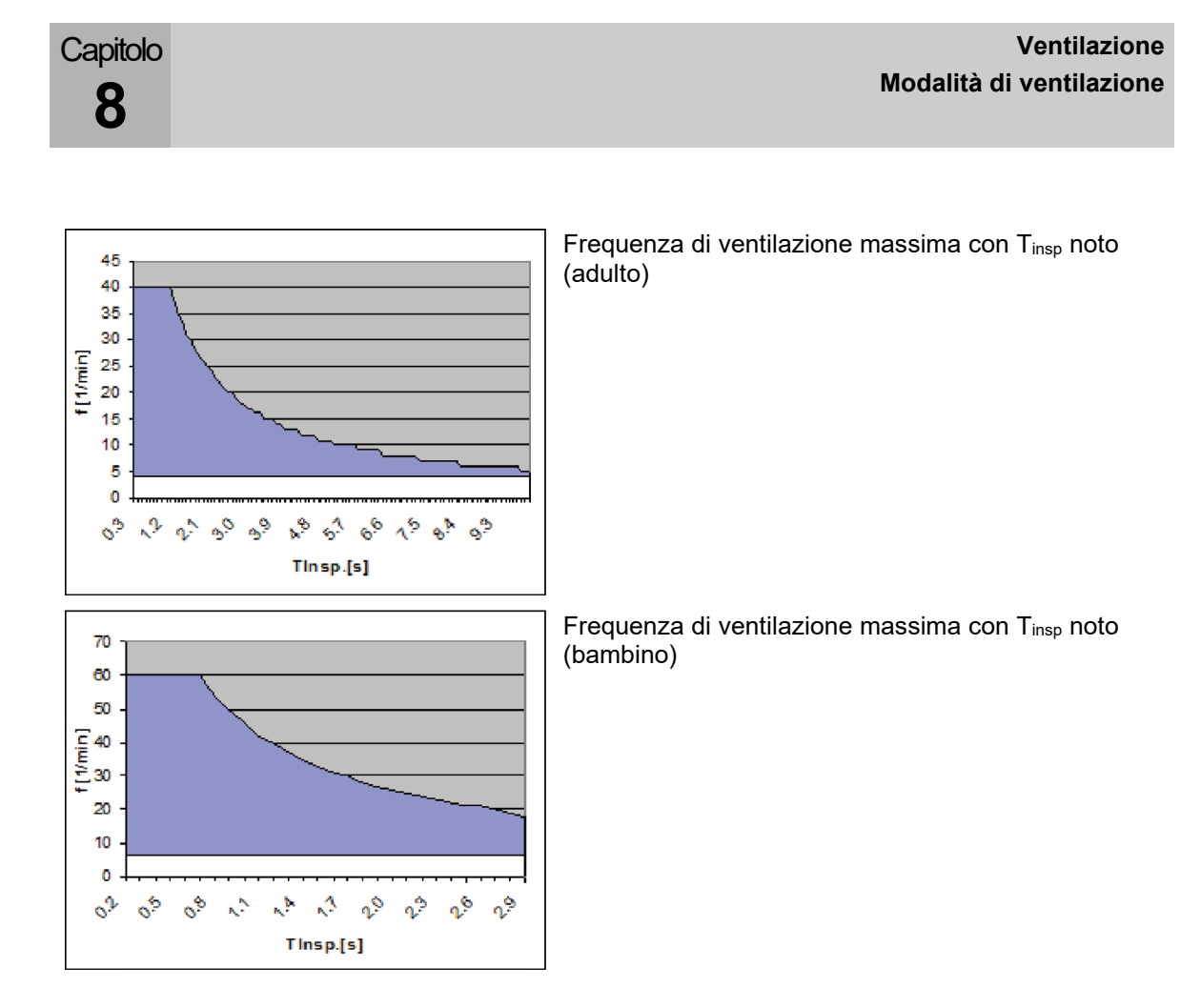

#### Adozione di parametri di ventilazione

- Passando da ventilazione a pressione controllata a ventilazione a volume controllato, il volume raggiunto viene adottato come valore preimpostato di V<sub>Ti</sub>.
- Passando da ventilazione a volume controllato a ventilazione a pressione controllata, P<sub>plat</sub> viene adottata come valore preimpostato di P<sub>insp</sub>.
- Nel passaggio da ventilazione a volume controllato a ventilazione a pressione controllata e viceversa l'impostazione del plateau non viene adottata.
- Nel passaggio verso e dalle modalità di ventilazione PSV e HLM non vengono trasmessi né adottati parametri.
- Altri parametri vengono adottati solo se sono validi e disponibili come impostazioni nella nuova modalità di ventilazione.

# 9. Monitoraggio

# Informazioni generali

Tutti i valori di misura vengono visualizzati adeguati alle condizioni BTPS. Flusso, pressione e concentrazioni vengono misurati mediate sensori. Tutte le altre grandezze derivano da questi valori di misura. Dati

Ai fini del monitoraggio vengono visualizzati sullo schermo i seguenti dati:

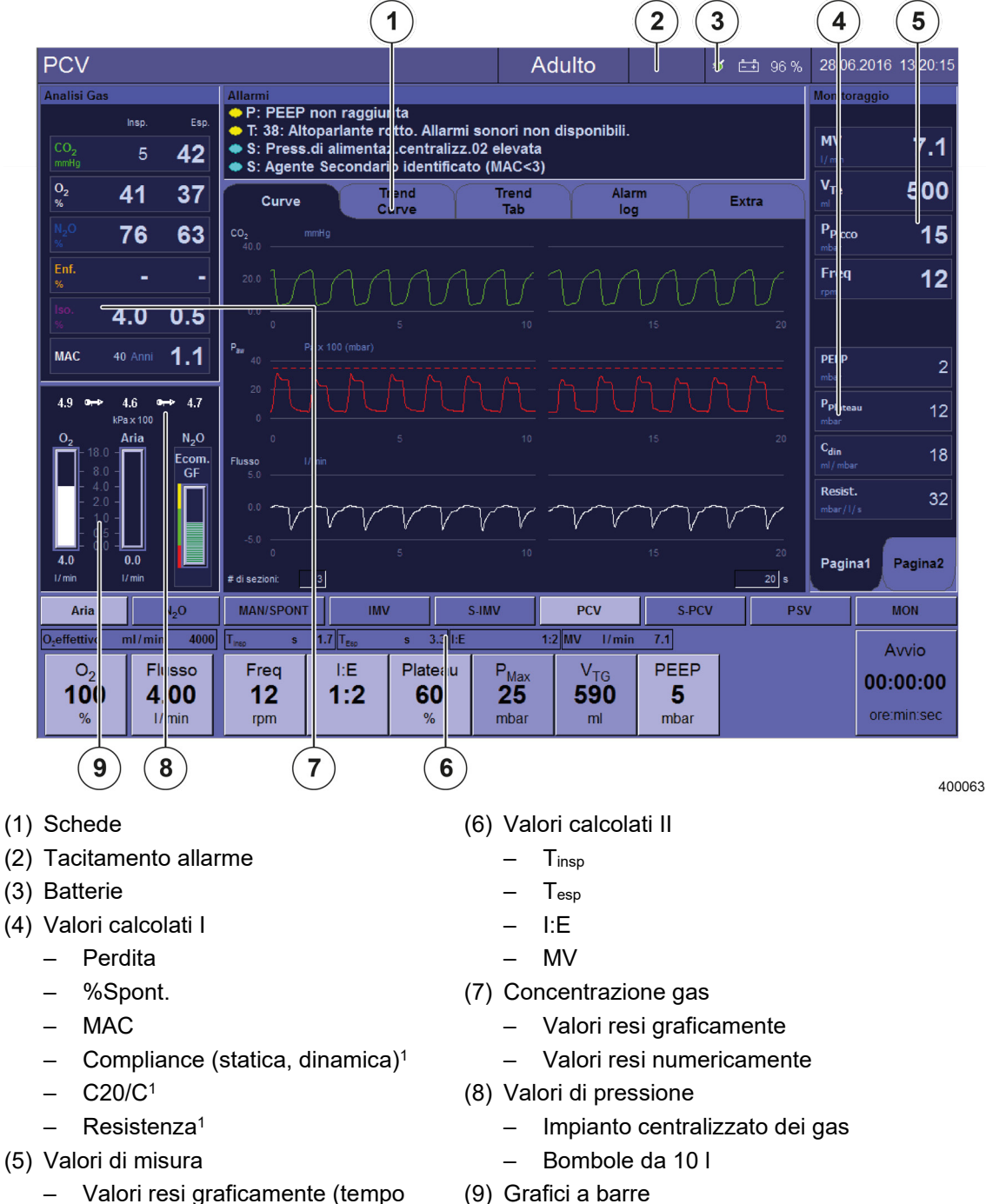

- Valori resi graficamente (tempo reale, trend)
- Valori resi numericamente (monitoraggio, tabelle)

<sup>-</sup> Quantità di gas fresco (O2, N2O, ARIA)

<sup>&</sup>lt;sup>1)</sup> visualizzato solo se esiste un plateau.

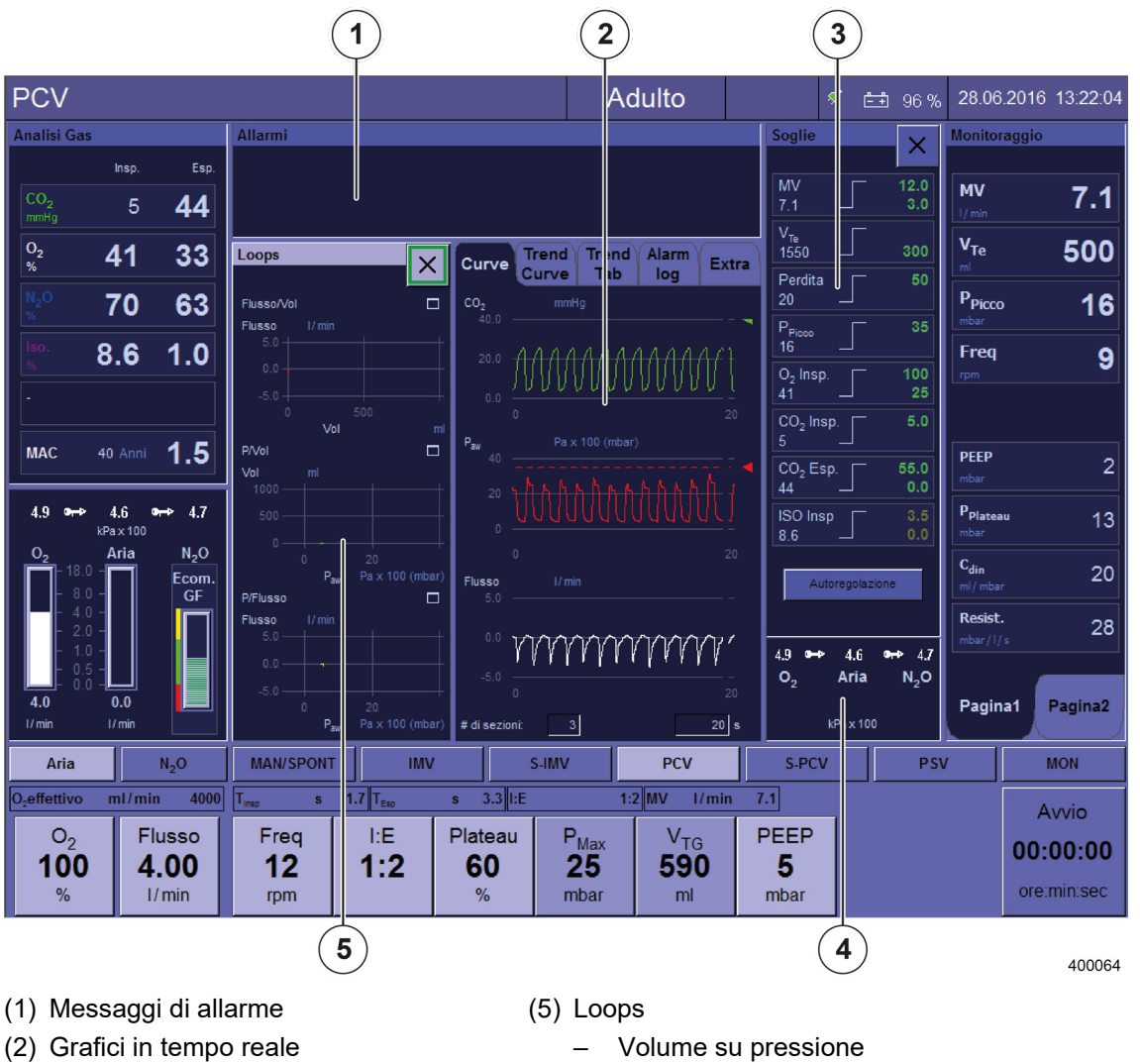

- (3) Valori soglia
- (4) Valori di pressione di alimentazione
  - Impianto centralizzato dei gas
  - Bombole da 10 l

- Flusso su pressione
- Flusso su volume

# **Tacitamento allarme (mute)**

( $\rightarrow$  "Tacitamento allarmi" p. 204)

## Valori soglia

( $\rightarrow$  "Valori soglia (soglie di allarme del paziente)" p. 207)

Messaggi di allarme

 $(\rightarrow$  "Elenco dei messaggi di allarme" p. 214)

**Batterie** 

(→ "Batterie" p. 199)

## Funzioni dell'apparecchio

( $\rightarrow$  "Monitoraggio delle funzioni dell'apparecchio" p. 192)

# Dati monitorati

# Valori di misura resi graficamente

#### Dati resi come curve in tempo reale

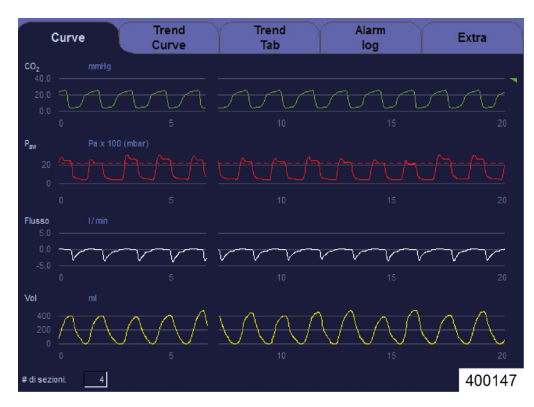

Per il monitoraggio vengono visualizzati sotto forma di curve i seguenti valori di misura (è possibile raffigurare in forma di curva da un minimo di uno a un massimo di quattro valori di misura): Pressione delle vie aeree [mbar]

Flusso [l/min]

Volume (inspiratorio) [ml]

Gas inalatori

- O<sub>2</sub> [%]
- CO<sub>2</sub> [%, mmHg, hPa, kPa]
- N<sub>2</sub>O [%]
- Anestetici volatili
  - Alotano [%]
  - Enflurano [%]
  - Isoflurano [%]
  - Sevoflurano [%]
  - Desflurano [%]

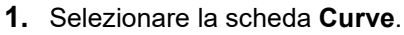

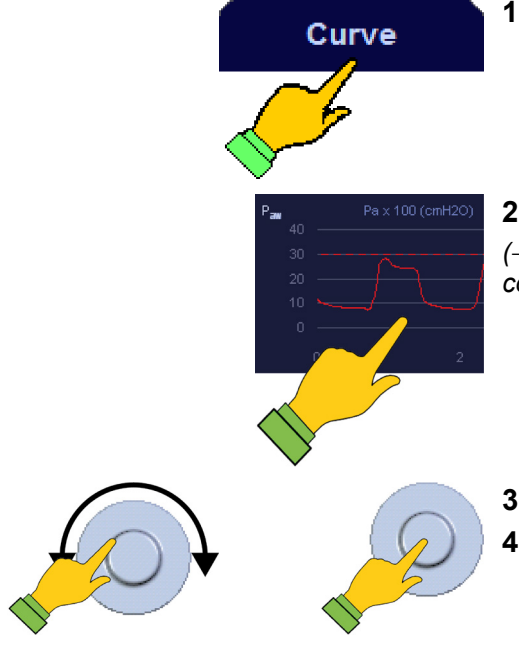

- **2.** Selezionare il pulsante nella finestra. (→ "Tabella 12: simboli/schermo (elementi di comando)" p. 44)
- 3. Impostare il parametro.
- 4. Confermare il dato immesso.

#### Dati resi come curve di trend

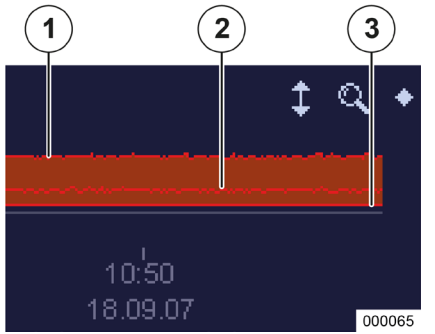

Per il monitoraggio vengono visualizzati sotto forma di curve trend i seguenti valori di misura (è possibile raffigurare in forma di diagrammi a barre da un minimo di uno a un massimo di quattro valori di misura). I valori vengono riportati ogni cinque secondi:

Valori di pressione delle vie aeree [mbar]

Volume minuto [ml]

Frequenza

Gas inalatori

- O<sub>2</sub> [%]/FiO<sub>2</sub> [%]
- CO<sub>2</sub> [%, mmHg, hPa, kPa]
- N<sub>2</sub>O [%]
  - Anestetici volatili
  - Alotano [%]
  - Enflurano [%]
  - Isoflurano [%]
  - Sevoflurano [%]
  - Desflurano [%]

Valori calcolati I

- MAC
- Compliance
  - statica<sup>1</sup> [ml/mbar]
  - dinamica [ml/mbar]
- Resistenza<sup>1</sup> [mbar/l/s]
- (1) P<sub>picco</sub>
- (2) P<sub>media</sub>
- (3) PEEP

<sup>1)</sup> visualizzato solo se esiste un plateau.
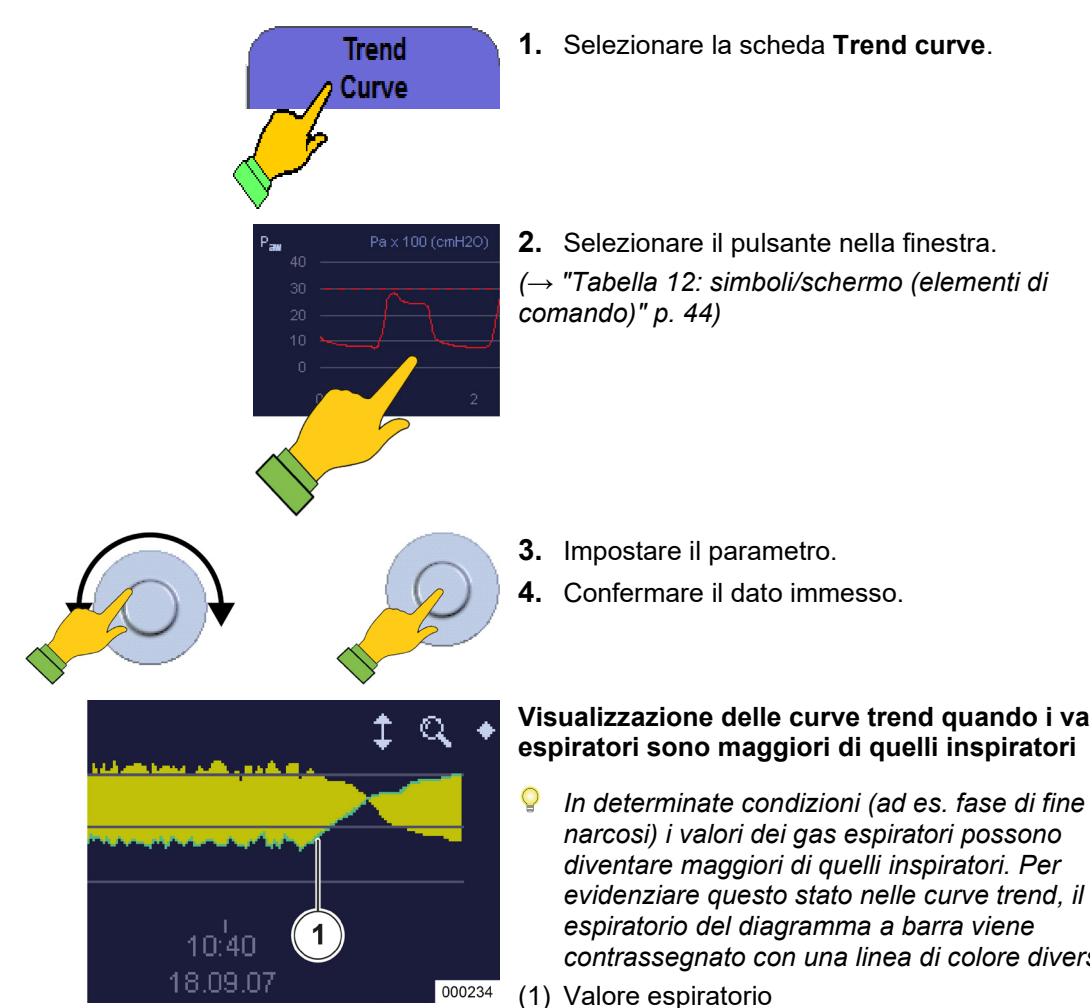

| Visualizzazione delle curve trend quando i valor |
|--------------------------------------------------|
| espiratori sono maggiori di quelli inspiratori   |

- narcosi) i valori dei gas espiratori possono diventare maggiori di quelli inspiratori. Per evidenziare questo stato nelle curve trend, il lato contrassegnato con una linea di colore diverso.

| Curva in tempo                                  | Intervallo max. | Risoluzione | Aut                 | oadattamento                      |
|-------------------------------------------------|-----------------|-------------|---------------------|-----------------------------------|
| Teale                                           |                 | max.        | Soglia<br>inferiore | Soglia superiore                  |
| P <sub>aw</sub> [mbar]                          | -10 - +100      | 5           | -5                  | Allarme P <sub>picco</sub> + 5    |
| Flusso [l/min]                                  | -200 - +200     | 5           | 0                   | Flusso max. × 1,25                |
| Volume [ml]                                     | 0 - + 2000      | 10          | 0                   | V <sub>Te</sub> max. × 1,25       |
| O <sub>2</sub> [%]                              | 0 - +100        | 5           | 15                  | Allarme O <sub>2</sub> insp. alto |
| CO <sub>2</sub> [%]                             | 0 - +10         | 0,5         | 0                   | Allarme O <sub>2</sub> esp. alto  |
| Anestetici volatili [%]<br>(eccetto desflurano) | 0 - +10         | 0,1         | 0                   | Vol. anest. insp. alto            |
| DES [%]                                         | 0 - +22         | 1           | 0                   | Allarme DES insp. alto            |
| N <sub>2</sub> O [%]                            | 0 - +100        | 1           | 0                   | Conc. nel gas fresco              |

Tabella 37: intervallo, risoluzione e autoadattamento delle curve intempo reale

Impostazione di fabbrica della curva della CO2: autoadattamento = OFF, intervallo asse X=0-40 mmHg

Capitolo

9

# **Trend tabellare**

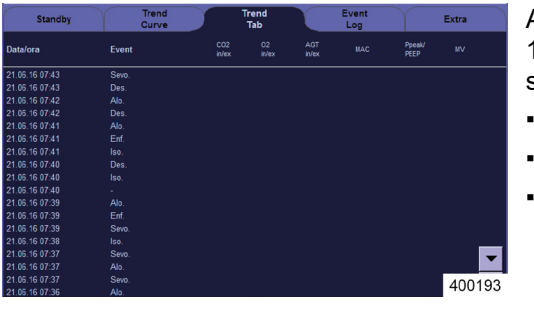

Capitolo

9

A scelta (configurabile) è possibile visualizzare fino a 12 valori in forma tabellare, aggiornati ogni cinque secondi:

- Data
- Ora
- Evento
  - Avvio e arresto di una ventilazione
  - Cambio di anestetico
- Valori di misura
  - CO<sub>2</sub> [%, mmHg, hPa, kPa] insp./esp.
  - O<sub>2</sub> [%] insp./esp./FiO<sub>2</sub> [%]
  - N<sub>2</sub>O [%] insp./esp.
  - Agente anestetico [%] insp./esp.
  - Ppicco/PEEP [mbar]
  - P<sub>media</sub> [mbar]
  - MV [l/min]
  - Frequenza [1/min]
- Valori calcolati I
  - MAC
  - Compliance statica<sup>1</sup>/dinamica [ml/mbar]
  - Resistenza [mbar/l/s]<sup>1</sup>

<sup>&</sup>lt;sup>1)</sup> visualizzato solo se esiste un plateau.

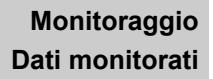

# Registro degli eventi (event log)

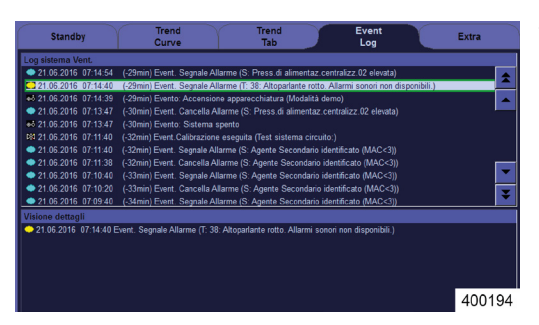

Capitolo

9

Tutte le impostazioni effettuate sul respiratore per anestesia leon *plus*, assieme agli allarmi e agli eventi che si verificano, vengono raffigurati nel registro eventi (event log). Gli eventi possono essere riportati in una visualizzazione dettagliata:

- Visualizzazione
  - Codice
  - Data
  - Ora
  - Tempo trascorso fino all'ora attuale
  - Evento
- Codice
  - Allarmi
- (→ "Priorità degli allarmi" p. 201)
  - Eventi

#### Possibili eventi

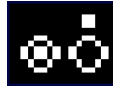

Accensione/spegnimento dell'apparecchio

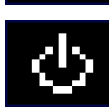

Avvio/arresto di una ventilazione

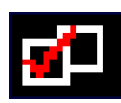

Modifica di una modalità di ventilazione

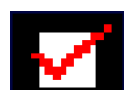

Modifica dei parametri di ventilazione

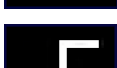

Modifica delle soglie di allarme

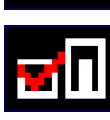

Modifiche del gas fresco, del gas vettore, (solo nel modello leon *plus*)

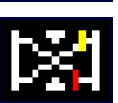

Calibratura

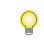

*Il registro eventi può essere consultato solamente con l'apparecchio in standby.* 

# Valori di misura resi numericamente

7.1

500

16

13

340

20

20

30

Pagina2 400151 .

| Monitoraggio               |         | Monitora                     |
|----------------------------|---------|------------------------------|
| MV                         | 71      | MV                           |
|                            | 1.1     | 1/min                        |
| V <sub>Te</sub><br>ml      | 500     | V <sub>Te</sub>              |
| P <sub>Picco</sub><br>mbar | 15      | P <sub>Picco</sub><br>mbar   |
| P <sub>Plateau</sub>       | 12      | P <sub>Platea</sub><br>mbar  |
|                            |         |                              |
| PEEP<br>mbar               | 2       | V <sub>Ti</sub>              |
| P <sub>mean</sub><br>mbar  | 6       | C <sub>stat</sub><br>ml/mbar |
| Perdita<br>%               | 19      | C <sub>din</sub><br>ml/mbar  |
| Freq<br>rpm                | 12      | Resist.<br>mbar/1/s          |
|                            |         |                              |
| Pagina1                    | Pagina2 | Pagina                       |

Capitolo

9

#### Monitoraggio valori di misura della ventilazione e valori calcolati I

Ai fini del monitoraggio vengono visualizzati i seguenti valori di misura della ventilazione:

- Valori di pressione
- Pressione di picco P<sub>picco</sub> [mbar]
- Pressione media P<sub>media</sub> [mbar]
- Pressione di plateau P<sub>Plateau</sub> [mbar]
- PEEP [mbar]
- CPAP [mbar]
- Volumi
  - Volume minuto (MV) esp. [l/min]
  - Volume corrente insp. VTi [ml]
  - Volume corrente esp. V<sub>Te</sub> [ml]
- Frequenze
  - Frequenza di ventilazione Freq. [1/min]
  - Frequenza respiratoria calcolata in base alla CO<sub>2</sub> Freq<sub>CO2</sub> [1/min]
  - Frequenza respiratoria spontanea Freq<sub>spont</sub> [1/min]
  - Quota di atti respiratori spontanei %Spont.
     [%]
  - Tempo di inspirazione degli atti respiratori spontanei T<sub>i</sub> Spont. [s]
- Valori calcolati I
  - Perdita [%]
  - MAC
  - Compliance (statica [mbar/ml]<sup>1</sup>, dinamica [mbar/ml])
  - C20/C1
  - Resistenza [mbar/l/s]<sup>1</sup>

<sup>1)</sup> visualizzato solo se esiste un plateau.

A scelta (configurabile) i valori sono visualizzati su due pagine, 8 su ciascuna pagina. 4 valori nella parte superiore della finestra di monitoraggio sono rappresentati con caratteri ingranditi. Qui dovrebbero comparire i valori di misura principali. Questi 4 valori sono identici su entrambe le pagine.

Nella modalità MAN/SPONT, una volta trascorso il tempo di apnea, i valori di monitoraggio passano a --.-.

# Elementi di comando monitoraggio, ventilazione e valori calcolati l

- **1.** Visualizzare la finestra.
- 2. Selezionare il valore di misura nella finestra.
- 3. Modificare il valore.
- 4. Confermare il dato immesso.
- **5.** Richiamare i valori di misura a pagina 1 o 2.
- La finestra monitoraggio può essere selezionata esclusivamente tramite lo schermo tattile.

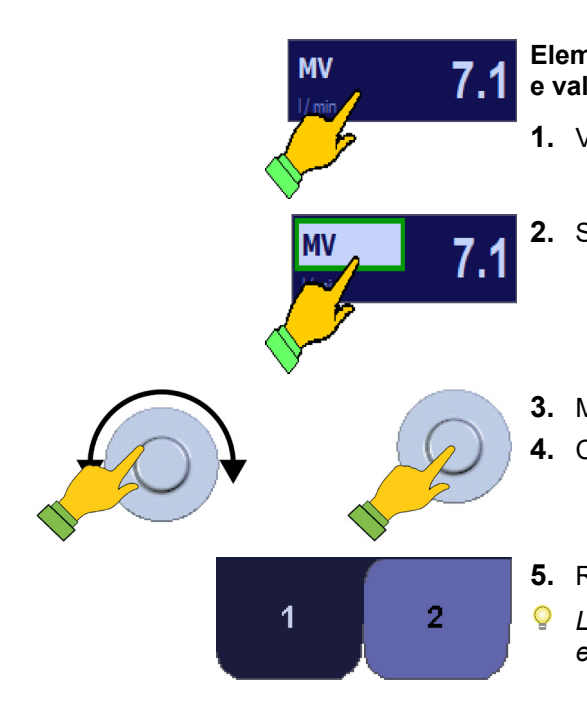

| Valore di misura            |             | Intervallo | Risoluzione |  |  |  |  |  |  |
|-----------------------------|-------------|------------|-------------|--|--|--|--|--|--|
| MV [l/min]                  |             | 0-50       | 0,1         |  |  |  |  |  |  |
|                             |             | 0-1000     | 10          |  |  |  |  |  |  |
|                             | Adulto, PCI | 1000-5000  | 50          |  |  |  |  |  |  |
| VTi [MI] ea VTe [MI]        | Dombine     | 0-100      | 1           |  |  |  |  |  |  |
|                             | Bambino     | 100-5000   | 10          |  |  |  |  |  |  |
| P <sub>picco</sub> [mbar]   | ·           | -50-200    | 1           |  |  |  |  |  |  |
| P <sub>plateau</sub> [mbar] |             | -50-200    | 1           |  |  |  |  |  |  |
| P <sub>media</sub> [mbar]   | ]           | -50-200    | 1           |  |  |  |  |  |  |
| PEEP [mbar]                 |             | -50-200    | 1           |  |  |  |  |  |  |
| CPAP [mbar]                 |             | -50-200    | 1           |  |  |  |  |  |  |
| Freq [1/min]                |             | 0-300      | 1           |  |  |  |  |  |  |
| Freq.spont [1/min]          |             | 0-300      | 1           |  |  |  |  |  |  |
| Freq <sub>CO2</sub> [1/min] |             | 0-100      | 1           |  |  |  |  |  |  |
| Ti Spont [s]                |             | 0-10       | 0,1         |  |  |  |  |  |  |
| MAC                         |             | 0-10       | 0,1         |  |  |  |  |  |  |
| Compl. stat. [ml/mba        | ar]         | 0-1000     | 1           |  |  |  |  |  |  |
| Compl. din. [ml/mba         | r]          | 0-1000     | 1           |  |  |  |  |  |  |
| C20/C                       |             | 0-200      | 1           |  |  |  |  |  |  |
| Resist. [mbar/l/s]          |             | 0-1000     | 1           |  |  |  |  |  |  |
| %Spont [%]                  |             | 0-100      | 1           |  |  |  |  |  |  |
| Perdita [%]                 |             | 10-100     | 1           |  |  |  |  |  |  |

Tabella 38: intervallo e risoluzione dei valori di misura resi numericamente

O<sub>2</sub>effettivo

2.0 T<sub>E</sub>

#### Monitoraggio valori calcolati II

Vengono visualizzati i seguenti valori di ventilazione, calcolati in base alle impostazioni effettuate: Miscelatore . ml/min 4000 O2effettivo [ml/min] o [l/min] \_ 4.0 I:E 1:2 .

Rapporto tempo inspiratorio/espiratorio

- Tinsp. [S]
- Texsp. [S]
- I:E \_
- Volume

\_ MV (solo se è possibile impostare un valore di V<sub>Ti</sub> o di V<sub>TG</sub>)

O2 effettivo è la quantità di ossigeno al 100% nel gas fresco impostato.

#### Analisi dei gas

I/min

1.2

ΜV

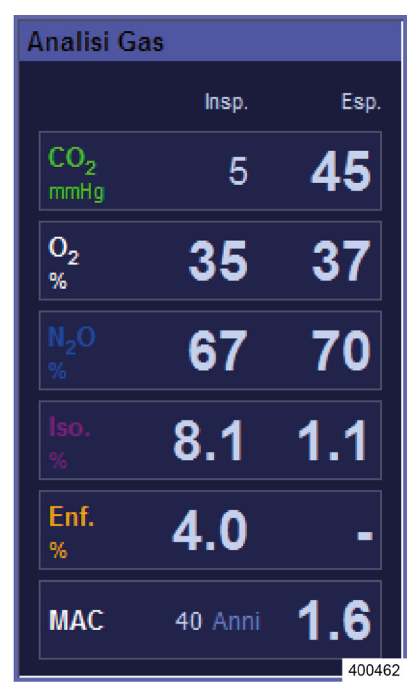

Ai fini del monitoraggio vengono visualizzati i seguenti valori di misura inspiratori ed espiratori dei gas:

- $CO_2$
- O<sub>2</sub> opp. FiO<sub>2</sub>
- N<sub>2</sub>O
- Anestetici volatili
  - Alotano \_
  - Enflurano \_
  - Isoflurano
  - Sevoflurano
  - Desflurano \_

La misurazione di O2, N2O e anestetici volatili è opzionale.

Il rilevamento e la visualizzazione opzionali degli anestetici volatili (di inspirazione ed espirazione) avvengono automaticamente a partire da una concentrazione pari a 0,15% (Auto ID - rilevamento automatico dei gas anestetici).

Nella finestra Analisi gas viene immessa l'età per il calcolo del valore della MAC.

La codifica dei gas anestetici avviene in base al colore:

- Alotano: rosso
- Enflurano: arancione
- Isoflurano: lilla
- Sevoflurano: giallo
- Desflurano: blu
- È possibile determinare la presenza di un secondo gas anestetico solo se il dispositivo di analisi dei gas è dotato di rilevamento automatico dei gas anestetici.
- È possibile che il dispositivo di analisi dei gas visualizzi dei falsi valori di alotano sebbene non sia stato impiegato come anestetico volatile. Si tratta di un fenomeno che si presenta più frequentemente nell'anestesia a bassi flussi. La fermentazione microbica dei carboidrati produce metano che il corpo elimina attraverso i polmoni. A parità di lunghezza d'onda, le righe spettrali di assorbimento del metano sono come quelle dell'alotano e ciò influisce sulla determinazione della concentrazione dell'alotano.
- Anche l'utilizzo di detergenti a base di alcol rischia di falsare la misurazione.

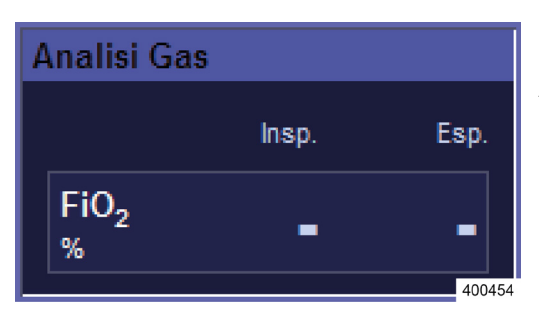

#### Finestra di analisi dei gas con la sola FiO2

Ai fini del monitoraggio viene visualizzata solo la FiO<sub>2</sub> inspiratoria.

MAC

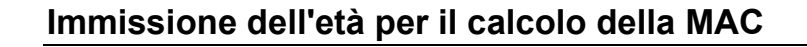

Sia la visualizzazione del valore della MAC che la digitazione dell'età hanno luogo nella finestra di analisi dei gas.

1. Visualizzare la finestra Analisi gas.

- 2. Selezionare il campo MAC all'interno della finestra.
- **3.** Modificare il valore.
- 4. Confermare il dato immesso.

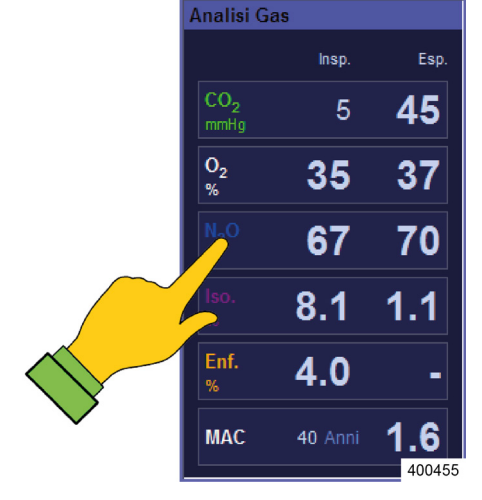

39 Anni

Ζ.

400203

## Selezione manuale del gas anestetico

Se il dispositivo di analisi dei gas non è dotato di

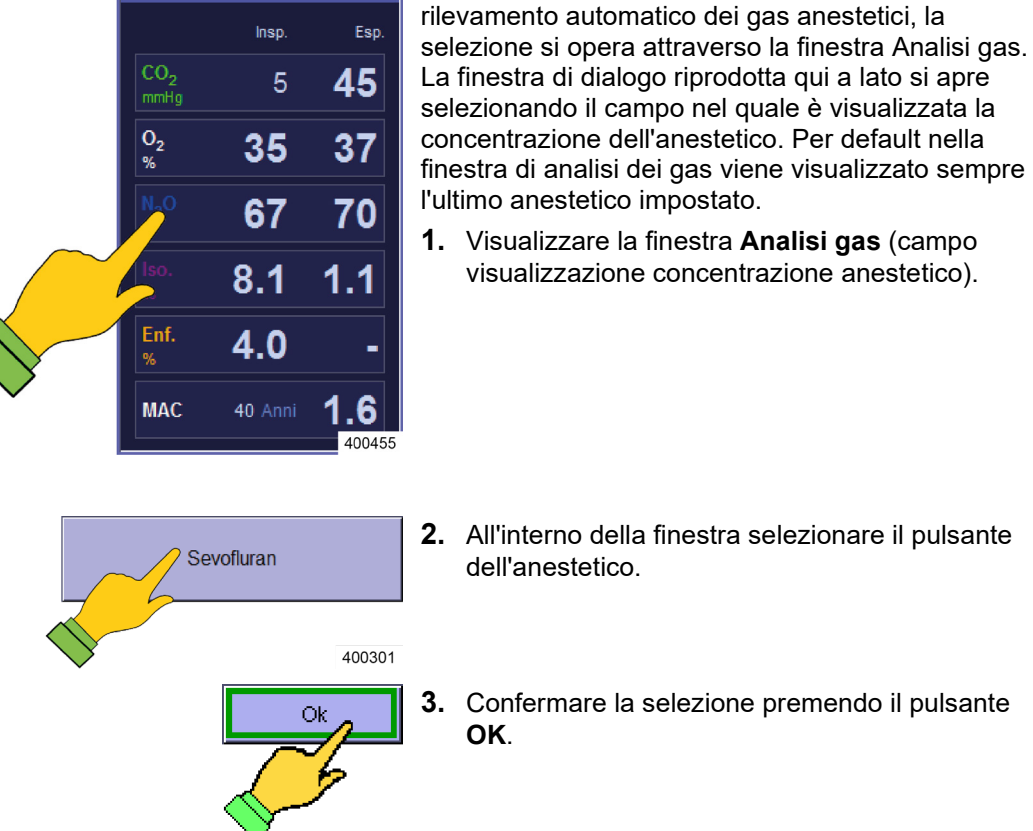

Capitolo

Analisi Gas

Selezione errata del gas anestetico

#### Morte del paziente o danni permanenti

CAUTELA

- Se si effettua una selezione manuale errata, la concentrazione di anestetico non è più corretta.
- Prestare estrema attenzione alla corretta selezione.

### Rilevamento di atti respiratori innescati dal paziente

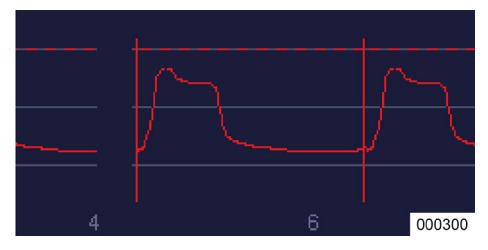

Nelle modalità di ventilazione S-IMV, S-PCV e PSV, nelle quali il paziente può dare inizio a un atto respiratorio meccanico, il punto di innesco viene evidenziato nelle curve in tempo reale con una linea verticale dello stesso colore della rispettiva curva.

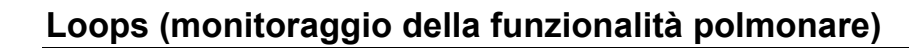

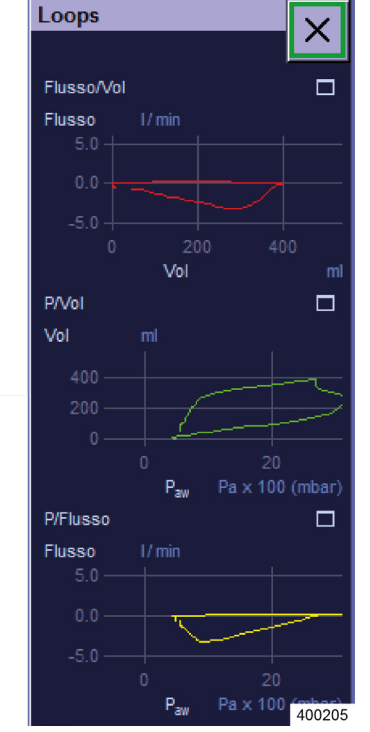

#### Finestra dei tre loops

Capitolo

9

Per sorvegliare la funzionalità polmonare è possibile visualizzare contemporaneamente tre loops:

- Flusso su volume
- Volume su pressione
- Flusso su pressione

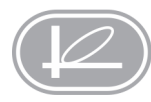

Questo pulsante consente di aprire o chiudere la finestra con i tre loops, oppure di chiudere lo schermo intero con un loop.

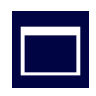

Questo pulsante consente di aprire una delle tre finestre dei loops in modalità schermo intero

La finestra dei tre loops deve essere già aperta per poterne visualizzare uno in modalità a schermo intero.

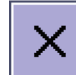

Questo pulsante consente di chiudere la finestra a schermo intero o la finestra con i tre loops.

*Q* Altri elementi di comando: (→ "Tabella 12: simboli/schermo (elementi di comando)" p. 44) (→ "Tabella 13: simboli/schermo (pulsanti)" p. 44)

#### 2 1 28.06.2016 13:22:04 PCV Adulto ي م Est мν 7.1 44 V<sub>Te</sub> 1550 V<sub>Te</sub> 500 41 33 X Extra 70 63 16 8.6 1.0 Freq 9 1.5 PEEP 4.7 ISO Insp C<sub>din</sub> 100: CE 28 nannanna 4.9 0 Pagina PCV Avvio Plateau 60 Flusso 4.00 I:E 1:2 P<sub>Max</sub> 25 PEEP Freq 12 00:00:00 100 590 5 I/min mba mba 3 4 400067

## 10. Monitoraggio delle funzioni dell'apparecchio

Ai fini del monitoraggio vengono visualizzate sullo schermo le seguenti funzioni:

- Miscelatore del gas fresco
- Batterie
- Alimentazione del gas vettore
- Valori della pressione di alimentazione dei gas
- Valori della pressione di alimentazione delle bombole da 10 l
- Funzionamento con bombole di riserva del gas (solo come messaggio di allarme)
- Generatore del gas propellente (solo come messaggio di allarme)
- Analisi dei gas (solo come messaggio di allarme)
- Mancanza di gas fresco (solo come messaggio di allarme)
- Modulo paziente (solo come messaggio di allarme)
- Assorbitore di CO<sub>2</sub> (solo come messaggio di allarme)
- Ventola (solo come messaggio di allarme)
- (1) Messaggi di allarme
- (2) Batterie
- (3) Miscelatore del gas fresco
- (4) Valori della pressione di alimentazione dei gas
- $(\rightarrow$  "Errori e provvedimenti per la loro eliminazione" p. 239)

# Capitolo **10**

# Miscelatore del gas fresco

# Miscelatore del gas fresco intatto

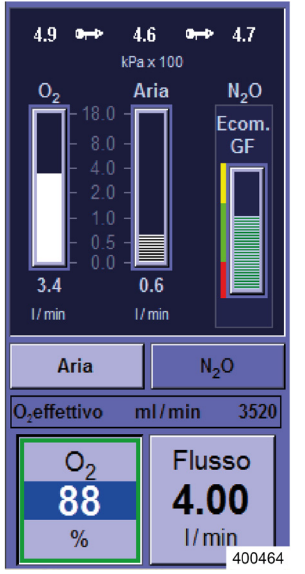

Con il miscelatore del gas fresco intatto all'interno dei rotametri si ha la rappresentazione grafica della quantità di O<sub>2</sub>, ARIA e N<sub>2</sub>O in circolo.

Sono attivi i seguenti pulsanti:

- selezione del gas vettore
- impostazione della percentuale di O<sub>2</sub> nel flusso di gas fresco
- flusso di gas fresco
- I valori di pressione di mandata di gas per il miscelatore di gas fresco devono essere pari ad almeno 1,1 kPa × 100 (bar), altrimenti il relativo gas viene disattivato.

# Miscelatore di gas fresco in caso di mancanza di un gas vettore

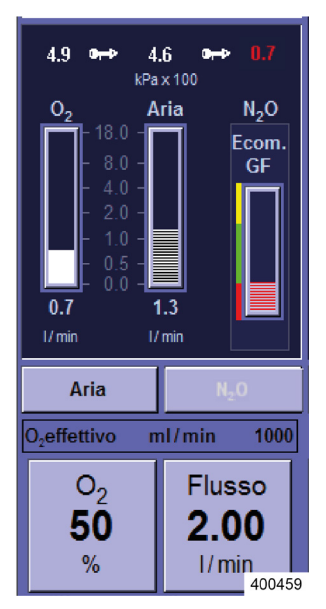

Il pulsante per la selezione del gas mancante (in questo caso l'N<sub>2</sub>O) come gas vettore è rappresentato come inattivo con l'apposito colore. Il gas non deve più essere usato come gas vettore. In caso di guasto dell'ICG, N<sub>2</sub>O e O<sub>2</sub> possono essere messi a disposizione tramite bombole di riserva. Se viene a mancare l'ARIA si usa l'O<sub>2</sub> come gas motore.

- Presupposto per il funzionamento con bombole di riserva:
  - disponibilità di bombole di riserva
  - bombole di riserva sufficientemente piene
  - bombole di riserva aperte

# Visualizzazione in caso di miscelatore di gas fresco difettoso

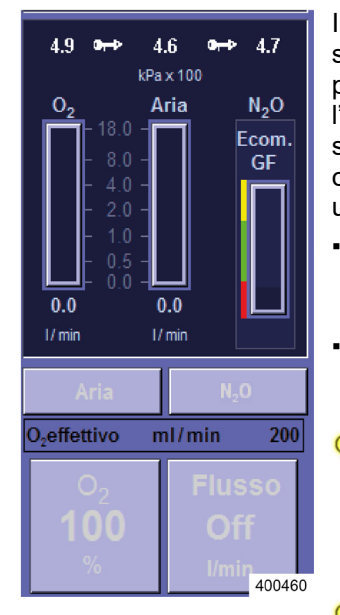

In caso di guasto al miscelatore, i pulsanti di selezione dell'ARIA o dell'N<sub>2</sub>O come gas vettore, il pulsante di regolazione del flusso e quello per l'impostazione della percentuale di O<sub>2</sub> nel gas fresco sono rappresentati come inattivi con l'apposito colore. L'ARIA e l'N<sub>2</sub>O non devono più essere utilizzati come gas vettore.

- i pulsanti per l'impostazione della percentuale di O<sub>2</sub> nel flusso di gas fresco e del flusso di gas fresco sono inattivi
- il flusso di gas fresco nel sistema è composto al 100% da O<sub>2</sub> e può essere regolato solo tramite il flusso di emergenza di O<sub>2</sub>
- In caso di guasto del miscelatore: regolare il flusso di emergenza di O<sub>2</sub> sul flusso di gas fresco desiderato. Controllare la regolazione del vaporizzatore dell'anestetico, poiché il flusso di gas fresco è variato.
- Il tasto sulla tastiera a membrana per la visualizzazione della finestra del miscelatore di gas fresco è inattivo.

# Valori della pressione di alimentazione dei gas

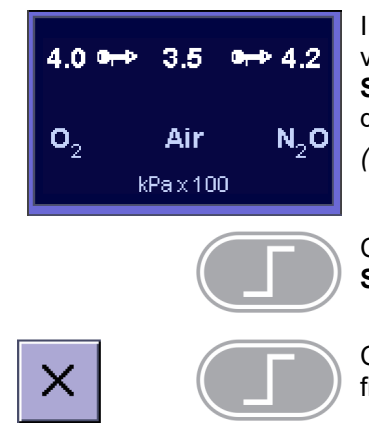

I valori della pressione di alimentazione dei gas vengono indicati nella parte bassa della finestra **Soglie.** Inoltre sono visualizzati anche nella finestra del miscelatore di gas fresco.

 $(\rightarrow$  "Miscelatore del gas fresco" p. 193)

Con questo pulsante è possibile aprire la finestra **Soglie**.

Con uno di questi due pulsanti è possibile chiudere la finestra **Soglie**.

# Valori di pressione dell'alimentazione centralizzata dei gas

| Guasto dell'alimenta Pericolo di insuffic         | Guasto dell'alimentazione centralizzata dei gas<br>Pericolo di insufficiente alimentazione di ossigeno                                                                                                    |  |  |  |  |  |  |  |  |  |
|---------------------------------------------------|----------------------------------------------------------------------------------------------------|--|--|--|--|--|--|--|--|--|
| AVVERTENZA • Aprire le bombo<br>• Passare alla ve | le di riserva sul lato posteriore dell'apparecchio.<br>ntilazione manuale.                                                                                                    |  |  |  |  |  |  |  |  |  |
|                                                   | Visualizzazione della pressione con impianto centralizzato dei gas intatto                                                                                                    |  |  |  |  |  |  |  |  |  |
| 4.0 •⊶ 3.5 •⊷ 4.2                                 | Con l'alimentazione centralizzata dei gas in perfette<br>condizioni i relativi valori di pressione vengono<br>visualizzati in bianco nella porzione inferiore della<br>finestra <b>Soglie</b> .            |  |  |  |  |  |  |  |  |  |
| 0 <sub>2</sub> Ап № <sub>2</sub> 0<br>kPax100     | Il simbolo dell'innesto evidenzia che il sistema sta<br>visualizzando i valori di pressione dell'alimentazione<br>centralizzata dei gas.                                                                   |  |  |  |  |  |  |  |  |  |
|                                                   | Affinché il sistema rilevi la presenza di un gas<br>dell'alimentazione centralizzata, esso deve avere<br>una pressione superiore a 1,1 kPa × 100 (bar).<br>Una pressione inferiore a 2,5 kPa × 100 (bar) è |  |  |  |  |  |  |  |  |  |

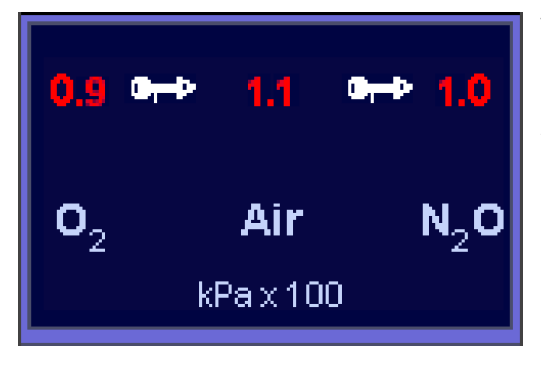

# Visualizzazione della pressione con impianto centralizzato dei gas guasto

considerata bassa.

Con l'impianto centralizzato dei gas guasto i relativi valori di pressione vengono visualizzati in rosso.

Se il respiratore per anestesia leon *plus* viene alimentato con gas fresco unicamente tramite bombole da 2 o 3 l, questa condizione viene segnalata solo da un messaggio nella finestra degli allarmi.

- Se sono collegate solo bombole di riserva da 2 o 3 l, l'aria medicale non è disponibile come gas motore. In queste condizioni è possibile effettuare solamente la modalità di ventilazione MAN/SPONT. La pressione delle bombole di riserva può essere letta sui manometri posti sul lato anteriore del respiratore per anestesia leon plus.
- $\begin{array}{l} \bigcirc & (\rightarrow "Flusso \ rapido \ di \ O_2, \ vuoto, \ manometro" \\ p. \ 55). \end{array}$

# Visualizzazione della pressione con alimentazione mediante bombole da 10 l

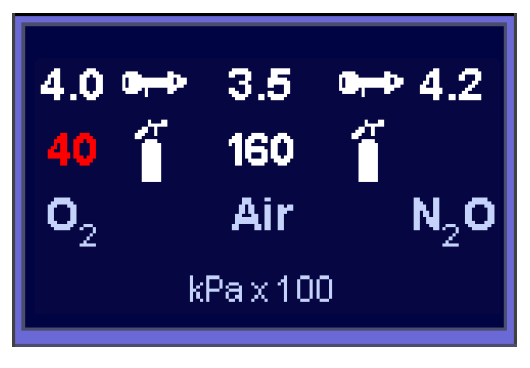

Se l'alimentazione di gas fresco del respiratore per anestesia leon *plus* avviene mediante bombole da 10 I e se la pressione delle bombole è monitorata, tale stato è indicato dal simbolo di una bombola di gas. Il valore (40 kPa × 100 (bar)) accanto al simbolo della bombola rappresenta la pressione della bombola da 10 l. Il valore accanto al simbolo dell'innesto (4,0 kPa × 100 (bar)) rappresenta la pressione all'ingresso gas del respiratore per anestesia leon *plus*.

Nel formato bombola da 10 l è possibile collegare le seguenti combinazioni di gas:

- Solo O<sub>2</sub>
- Solo N<sub>2</sub>O
- Solo aria medicale
- O<sub>2</sub>, aria medicale
- O<sub>2</sub>, N<sub>2</sub>O
- Affinché una bombola di aria medicale o di O<sub>2</sub> possa essere considerata piena, è necessario che la sua pressione superi 120 kPa × 100 (bar), mentre per la bombola di N<sub>2</sub>O deve essere superiore a 40 kPa × 100 (bar).
- Il simbolo della bombola da 10 l con il relativo valore di pressione viene visualizzato solo previa configurazione nella finestra Manutenzione (→ "Alimentazione gas" p. 111).
- Collegamento delle bombole da 10 l al posto dell'ICG

 $(\rightarrow$  "Collegamento delle bombole da 10 l al posto dell'ICG" p. 74)

I valori della pressione di alimentazione misurata all'attacco dell'apparecchio devono essere compresi fra 2,8 e 6,0 kPa × 100 (bar). Se non è collegata alcuna bombola da 10 l di aria medicale, viene utilizzato  $O_2$  come gas motore. ( $\rightarrow$  "Collegamento ARIA da bombole da 10 l e da ICG" p. 76).

#### Collegamento delle bombole da 10 I come bombole di riserva

(→ "Collegamento delle bombole da 10 l come bombole di riserva" p. 75) l valori della pressione di alimentazione misurata all'attacco dell'apparecchio devono essere compresi fra 1,8 e 2,0 kPa × 100 (bar). Se l'aria medicale da usare come gas motore non è disponibile e le bombole di riserva erogano O<sub>2</sub>, l'unica modalità di ventilazione possibile è MAN/SPONT.

## Generatore del gas propellente

 $N_2O$ 

In caso di guasto del generatore di gas motore i pulsanti preposti alla selezione delle modalità di ventilazione meccaniche sono disattivati. Il sistema passa automaticamente alla modalità di ventilazione MAN/SPONT. Compare il messaggio di allarme "Guasto miscelatore gas propellente, possibile solo Man / Spont".

#### Gas motore: aria medicale

Di regola (alimentazione di gas fresco tramite l'impianto centralizzato) viene utilizzato come gas motore l'aria medicale. Se leon *plus* viene alimentato con gas fresco da bombole da 10 l di  $O_2$  e aria medicale, quest'ultima viene utilizzata come gas motore.

I valori di pressione di mandata dei gas (aria medicale oppure O<sub>2</sub>) per il generatore di gas motore devono essere pari ad almeno 1,5 kPa × 100 (bar), altrimenti il generatore viene disattivato. In tal caso è possibile eseguire solo la modalità di ventilazione MAN/SPONT.

#### Gas motore: O<sub>2</sub>

Se l'aria medicale usata come gas motore viene a mancare (guasto dell'ICG) o se leon *plus* viene alimentato con gas fresco mediante bombole da 10 I di  $O_2$  e  $N_2O$ , come gas motore viene utilizzato  $O_2$ .

Se l'aria medicale da usare come gas motore non è disponibile e le bombole di riserva erogano O<sub>2</sub>, l'unica modalità di ventilazione possibile è MAN/SPONT.

# Analisi dei gas

Il monitoraggio riguarda:

- Guasto del dispositivo di analisi dei gas
- Calibratura O<sub>2</sub>
- Occlusione della linea di campionamento dei gas
- Sostituzione del raccogli-condensa
- La calibratura delle concentrazioni dei gas rispetto all'aria ambiente avviene automaticamente durante il funzionamento.

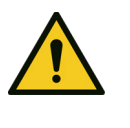

Guasto del dispositivo di analisi dei gas

#### Alimentazione di ossigeno insufficiente

CAUTELA

 Monitoraggio esterno, controllo delle concentrazioni di O<sub>2</sub>, CO<sub>2</sub> e gas anestetici

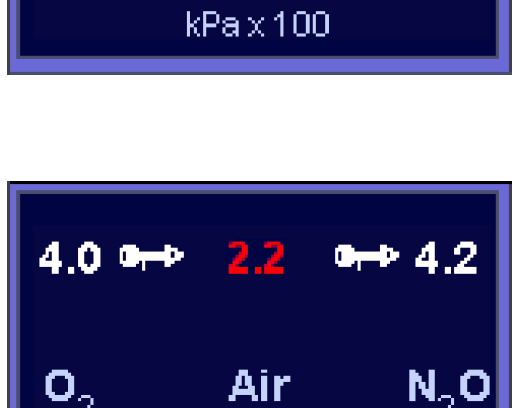

kPax100

Air

#### Mancanza di gas fresco

Il riempimento del sistema viene controllato visualmente. In caso di mancanza di gas fresco (il sistema "funziona a vuoto" per una perdita, o il paziente consuma più gas fresco di quanto ne venga apportato) viene emesso il messaggio di allarme "Apporto di gas fresco troppo basso".

#### Modulo paziente su braccio

Il corretto bloccaggio del modulo paziente all'apparecchio viene controllato elettronicamente. Se il modulo paziente posizionato su braccio non è bloccato in maniera corretta sull'apparecchio, viene emesso il messaggio di allarme **"Modulo paziente non bloccato. Ventilazione arrestata"**.

# Assorbitore di CO<sub>2</sub>

La posizione dell'assorbitore di CO<sub>2</sub> viene controllata elettronicamente. Se l'assorbitore non è ruotato fino alla battuta, viene emesso il messaggio di allarme "Assorbitore di CO<sub>2</sub> rimosso o non bloccato. Sistema rotatorio in cortocircuito".

#### Ventola

La massima concentrazione di O<sub>2</sub> nell'involucro del respiratore per anestesia leon *plus* non deve superare il 25 %. Per garantire tale livello l'involucro viene aerato da una ventola. Un effetto positivo di tale ventilazione è il raffreddamento dei componenti interni all'involucro. In caso di guasto della ventola viene emesso il messaggio di allarme **"Guasto ventola"**.

## Batterie

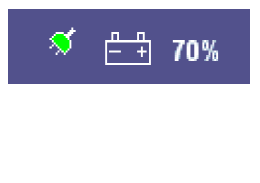

#### Carica delle batterie (tensione di rete disponibile)

Sulla barra del titolo, a destra, compaiono il simbolo verde della spina, che significa "tensione di rete disponibile"; il simbolo della batteria, in bianco, assieme all'indicazione in percentuale dello stato di carica delle batterie.

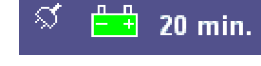

#### Funzionamento a batteria

Sulla barra del titolo, a destra, compaiono il simbolo bianco della spina, che significa "tensione di rete non disponibile"; il simbolo della batteria, in verde, assieme all'indicazione in minuti della carica rimanente delle batterie.

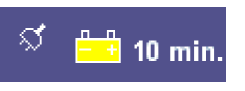

🕂 0 min.

#### Livello basso di carica della batteria

Nella barra del titolo a destra compare il simbolo della batteria, in giallo, con l'indicazione della durata residua di 10 minuti.

#### Batteria difettosa

Nella barra del titolo a destra compare il simbolo della batteria, in rosso, ad indicare "batteria difettosa".

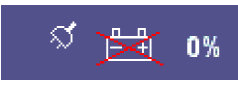

ୟ

#### Batterie non collegate

Nella barra del titolo compare a destra il simbolo della batteria, in rosso e barrato, a indicare "Batteria non collegata" o "Batteria assente".

♀ (→ "Caduta dell'alimentazione della rete elettrica" p. 258)

#### Cronometro

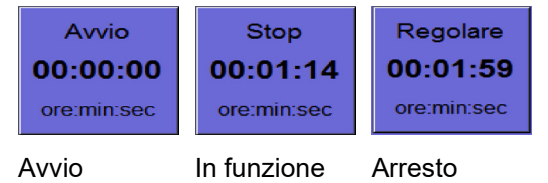

Nella finestra delle modalità di ventilazione e dei parametri di ventilazione, a destra, è posizionato un cronometro. La misurazione del tempo avviene nel formato hh:mm:ss. Il tempo massimo misurabile è 99:59:59. Il cronometro si usa così:

- Avvio: toccare brevemente il cronometro sullo schermo tattile
- Arresto: toccare brevemente il cronometro sullo schermo tattile ancora una volta
- Azzerare: toccare e tenere premuto il cronometro sullo schermo tattile per più di due secondi
- La conferma è possibile anche mediante la manopola.

### 11. Allarmi

#### Informazioni generali

Cautela! - L'apparecchio può avere altre impostazioni delle soglie di allarme o altre configurazioni rispetto ad apparecchi simili o dello stesso tipo.

#### Rappresentazione degli allarmi correnti

| Allarmi<br>• T: 38: Altoparlante rotto. Allarmi sonori non disponibili.<br>• S: Press.di alimentaz.centralizz.02 elevata<br>400211 | È cc<br>se<br>•<br>•<br>•<br>•<br>•<br>•<br>•<br>•<br>•<br>•<br>•<br>•<br>•<br>•<br>•<br>•<br>•<br>• |
|----------------------------------------------------------------------------------------------------|----------------------------------------------------------------------------------------------------|
| <b>▼</b>                                                                                                    | Q<br>cc<br>pc<br>i p                                                                                 |
|                                                                                                    | Le<br>cc<br>tra                                                                                      |

#### Rappresentazione degli allarmi sullo schermo

È possibile visualizzare al massimo quattro allarmi contemporaneamente. Gli allarmi posseggono le seguenti caratteristiche:

- Priorità
- Tipo
- Testo
- Suono

Vengono ordinati in base alla loro priorità, quindi a parità di priorità in base ai loro effetti sulle funzioni dell'apparecchio e vengono visualizzati in una finestra al di sopra del sistema di schede. Gli allarmi tecnici e di sistema sono inoltre muniti di un codice errore.

Qualora si verifichino più di quattro allarmi contemporaneamente, per visualizzare gli altri è possibile far scorrere l'elenco nella finestra mediante i pulsanti.

Le soglie di allarme dei valori di misura raffigurati come curve in tempo reale sono tracciate con linea ratteggiata nel colore della rispettiva curva.

# Capitolo

#### Priorità degli allarmi

| Tabella 39: Classificazione delle priorità degli allarmi |                   |                                                       |  |  |  |  |  |  |
|----------------------------------------------------------|-------------------|-------------------------------------------------------|--|--|--|--|--|--|
| Priorità                                                 | Colore<br>ovale   | Codifica acustica                                     |  |  |  |  |  |  |
| alta                                                     | rosso             | sequenza continua<br>di suoni<br>intermittenti        |  |  |  |  |  |  |
| media                                                    | giallo            | sequenza di suoni<br>intermittenti ogni<br>30 secondi |  |  |  |  |  |  |
| informativa                                              | azzurro<br>chiaro | nessuna sequenza<br>di suoni                          |  |  |  |  |  |  |

Gli allarmi sono suddivisi in base a tre diverse priorità. A seconda della priorità ogni allarme è caratterizzato da:

- Un ovale colorato che lo precede
- Un suono (eccetto quelli informativi)

All'interno di una medesima priorità gli allarmi sono ordinati in ulteriori sei priorità, in base agli effetti che hanno sulle funzioni dell'apparecchio.

Esistono tre allarmi che in standby hanno carattere **informale**, ma che durante una ventilazione hanno **priorità alta**:

- Flusso di emergenza O<sub>2</sub> attivo
- Assorbitore di CO<sub>2</sub> in cortocircuito
- Nessuna trappola per l'acqua
- Blocco paziente non chiuso (Modulo paziente non bloccato)

#### Tipi di allarme

| Tabella 40: tipi di allarme |        |                 |                       |  |  |  |  |  |  |
|-----------------------------|--------|-----------------|-----------------------|--|--|--|--|--|--|
| Тіро                        | Codice | Innescato<br>da | Eliminabile<br>da     |  |  |  |  |  |  |
| Paziente                    | Ρ      | Paziente        | l Itilizzatoro        |  |  |  |  |  |  |
| Sistema                     | S      | Errore          | Olinzzalore           |  |  |  |  |  |  |
| Tecnico                     | Т      | tecnico         | Löwenstein<br>Medical |  |  |  |  |  |  |

Gli allarmi sono suddivisi in tre tipi, a seconda della causa che li ha originati e alla possibile risoluzione. Gli allarmi tecnici e di sistema sono inoltre muniti di un codice errore.

Annotarsi il codice errore prima di informare un tecnico autorizzato del servizio assistenza di Löwenstein Medical.

#### Intensità sonora degli allarmi

 $(\rightarrow$  "Scheda Volume" p. 98)

#### Salvataggio dei messaggi di allarme

Allo spegnimento dell'apparecchio tutti i messaggi di allarme vengono salvati. In caso di caduta dell'alimentazione della rete elettrica l'apparecchio passa automaticamente al funzionamento a batteria e dopo altri 100 minuti di funzionamento, se l'alimentazione della rete elettrica non viene ripristinata, si spegne autonomamente emettendo un messaggio.

#### Impostazioni di fabbrica degli allarmi

Tabella 41: impostazioni di fabbrica degli allarmi

|                                  | Modalità di ventilazione |       |     |       |     |           |     |     |        |       |     |       |     |           |     |     |
|----------------------------------|--------------------------|-------|-----|-------|-----|-----------|-----|-----|--------|-------|-----|-------|-----|-----------|-----|-----|
|                                  | Bambino                  |       |     |       |     |           |     |     | Adulto |       |     |       |     |           |     |     |
| Allarme                          | IMV                      | S-IMV | PCV | S-PCV | PSV | MAN/SPONT | HLM | MON | IMV    | S-IMV | PCV | S-PCV | PSV | MAN/SPONT | HLM | MON |
| O₂ insp. [%] alto                |                          |       |     |       |     |           |     | 1(  | 00     |       |     |       |     |           |     |     |
| O2 insp. [%] basso               |                          |       |     |       |     |           |     | 2   | 25     |       |     |       |     |           |     |     |
| CO <sub>2</sub> insp.[mmHg] alta |                          |       |     | 5,0   |     |           |     | /   | 5,0    |       |     |       |     |           |     | /   |
| CO <sub>2</sub> esp.[mmHg] alta  |                          |       | Į   | 50,0  |     |           |     |     | 55,0   |       |     |       |     |           |     |     |
| CO <sub>2</sub> esp.[mmHg] bassa |                          | 0     |     |       |     |           |     |     | 0      |       |     |       |     |           |     |     |
| ALO insp. [%] alto               |                          | 3,0 / |     |       |     |           |     |     | 3,0    |       |     |       |     |           | /   |     |
| ALO insp. [%] basso              |                          | 0 /   |     |       |     |           |     |     | 0      |       |     |       |     |           |     | /   |
| ENF insp. [%] alto               |                          |       |     | 5,0   |     |           |     | /   | 5,0    |       |     |       |     |           | /   |     |
| ENF insp. [%] basso              |                          | 0 /   |     |       |     |           |     |     |        | 0     |     |       |     |           |     | /   |
| ISO insp. [%] alto               |                          | 3,5 / |     |       |     |           |     |     | / 3,5  |       |     |       |     |           |     | /   |
| ISO insp. [%] basso              |                          | 0 /   |     |       |     |           |     | /   | 0      |       |     |       |     |           |     | /   |
| SEV insp. [%] alto               |                          | 3,5 / |     |       |     |           |     | /   | 3,5    |       |     |       |     |           |     | /   |
| SEV insp. [%] basso              |                          |       |     | 0     |     |           |     | /   | 0      |       |     |       |     |           |     | /   |
| DES insp. [%] alto               |                          |       |     | 10,0  |     |           |     | /   | 10,0   |       |     |       |     | /         |     |     |

#### Allarmi Informazioni generali

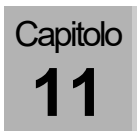

|                                | Modalità di ventilazione |                                             |     |       |     |           |     |                                             |         |       |     |       |     |           |     |     |
|--------------------------------|--------------------------|---------------------------------------------|-----|-------|-----|-----------|-----|---------------------------------------------|---------|-------|-----|-------|-----|-----------|-----|-----|
|                                | Bambino                  |                                             |     |       |     |           |     |                                             | Adulto  |       |     |       |     |           |     |     |
| Allarme                        | IMV                      | S-IMV                                       | PCV | S-PCV | PSV | MAN/SPONT | HLM | MON                                         | IMV     | S-IMV | PCV | S-PCV | PSV | MAN/SPONT | HLM | MON |
| DES insp. [%] basso            |                          | 0                                           |     |       |     |           |     |                                             | 0       |       |     |       |     |           |     | /   |
| FiO <sub>2</sub> [%] superiore |                          | 100                                         |     |       |     |           |     |                                             |         | 100 / |     |       |     |           |     |     |
| FiO <sub>2</sub> [%] inferiore |                          | 25                                          |     |       |     |           |     |                                             | 25      |       |     |       |     |           |     | /   |
| Perdita [%]                    |                          |                                             | Į   | 50    |     |           | /   | /                                           | 50 /    |       |     |       |     |           | /   | /   |
| Apnea [s]                      |                          |                                             |     | /     |     | 30        | /   | /                                           | /       |       |     |       |     | 30        | /   | /   |
| MV [l/min] superiore           |                          |                                             |     | 9,0   |     | /         | /   | /                                           | 12,0    |       |     |       |     | /         | /   | /   |
| MV [I/min] inferiore           |                          |                                             |     | 2,0   |     | /         | /   | /                                           | 3,0     |       |     |       |     | /         | /   | /   |
| V <sub>Te</sub> [ml] inferiore |                          | 100 / /                                     |     |       |     |           | /   | /                                           | 300 / / |       |     |       |     | /         | /   |     |
| P <sub>picco</sub> [mbar]      | Pmax                     | P <sub>max</sub> + 5 P <sub>insp</sub> + 10 |     |       | 35  | /         | /   | P <sub>max</sub> + 5 P <sub>insp</sub> + 10 |         |       | 10  | 40    | /   | /         |     |     |
| CPAP [mbar]                    | /                        |                                             |     |       |     | 20        | /   | /                                           |         |       |     |       | 20  | /         |     |     |
| Freq <sub>CO2</sub> alta       |                          | 1                                           |     |       |     |           | 100 | /                                           |         |       |     |       |     | 100       |     |     |
| Freq <sub>CO2</sub> bassa      |                          |                                             |     | /     |     |           |     | 4                                           | 1       |       |     |       |     |           | 4   |     |

Tacitamento allarmi

# Tacitamento allarmi 2 minuti

Allarmi silenziati

#### Pericolo di insufficiente alimentazione di ossigeno

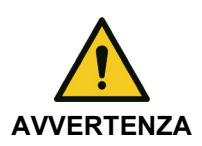

Tutti gli allarmi che si verificano da adesso in poi vengono segnalati solo visivamente.

- Tenere sotto controllo la ventilazione quando gli allarmi sono tacitati.
- Durante la ventilazione è necessario prestare la massima attenzione.

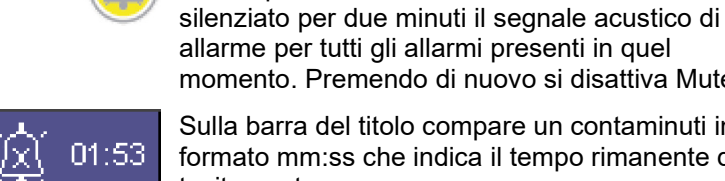

momento. Premendo di nuovo si disattiva Mute. Sulla barra del titolo compare un contaminuti in formato mm:ss che indica il tempo rimanente di tacitamento.

A destra in basso sulla tastiera a membrana si trova il pulsante **Mute**. Premendo **Mute** viene

 $(\rightarrow$  "Tacitamento 2 min" p. 54)

- Se si tratta di allarmi con priorità alta o • media, questi verranno nuovamente segnalati acusticamente dopo 120 secondi.
- Se durante il tacitamento si verifica un nuovo allarme con priorità più alta di quelli già presenti, questo viene immediatamente segnalato. Il tacitamento viene disattivato.
- Se durante il tacitamento si verifica un nuovo allarme con priorità uguale o più bassa di quelli già presenti, questo viene segnalato al termine del tempo di tacitamento. Quanto detto vale per allarmi con priorità media o informativa. Gli allarmi con priorità alta vengono sempre passati. Il tacitamento in quel caso viene disattivato.
- Se durante il tacitamento non si verifica alcun allarme, la funzione Mute viene disattivata anticipatamente. L'allarme che si verifica successivamente viene segnalato conformemente alla sua priorità.
- Gli allarmi con priorità informativa vengono cancellati dalla finestra degli allarmi quando si preme il pulsante Mute.

### Tacitamento allarmi 10 minuti

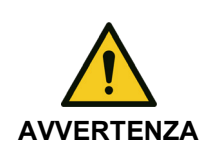

Capitolo

Allarmi silenziati

#### Pericolo di insufficiente alimentazione di ossigeno

Tutti gli allarmi che si verificano da adesso in poi vengono segnalati solo visivamente.

- Tenere sotto controllo la ventilazione quando gli allarmi sono tacitati.
- Durante la ventilazione è necessario prestare la massima attenzione.

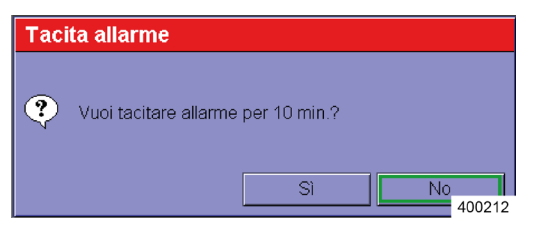

Se durante la modalità di ventilazione MAN/SPONT si preme il pulsante Mute per più di due secondi compare la finestra di dialogo riportata a lato. Se si conferma la finestra di dialogo con Si, tutti gli allarmi paziente vengono silenziati per 10 minuti. Premendo di nuovo il pulsante si disattiva Mute.

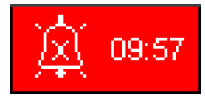

0

Sulla barra del titolo ( $\rightarrow$  "Tacitamento 10 min" p. 54) compare un contaminuti in formato mm:ss con sfondo rosso che indica il tempo rimanente di tacitamento.

Gli allarmi di sistema e quelli tecnici vengono segnalati acusticamente e Mute viene resettato.

# **Registro allarmi**

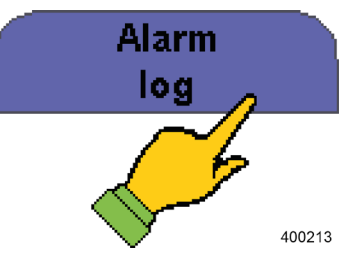

**1.** Selezionare la scheda per richiamare il registro allarmi.

Nel registro allarmi vengono archiviati e salvati tutti gli allarmi in ordine cronologico. Davanti a ciascun testo di allarme vengono visualizzati l'ora della comparsa e il tempo trascorso fino all'ora corrente. Sono contrassegnati in base alla loro priorità da un ovale colorato ( $\rightarrow$  "Priorità degli allarmi" p. 201) e da un suffisso in base al tipo ( $\rightarrow$  "Tipi di allarme" p. 201). Se le dimensioni della finestra non sono sufficienti per visualizzare tutti gli allarmi verificatisi, è possibile scorrere l'elenco.

- Se l'apparecchio viene spento correttamente i dati restano conservati e nuovamente disponibili dopo il riavvio. Viene registrata anche l'ora di spegnimento dell'apparecchio. In caso di caduta della rete elettrica andranno persi i dati nuovi che si sono aggiunti dall'ultimo spegnimento corretto.
- Q Una volta raggiunta la capacità massima della memoria del registro, il sistema inizia a cancellare i dati più vecchi (first in-first out).
- Il registro allarmi è consultabile solamente durante la ventilazione. In stato di standby invece è parte del registro degli eventi (event log).

# Valori soglia (soglie di allarme del paziente)

# Impostazione manuale delle soglie di allarme del paziente

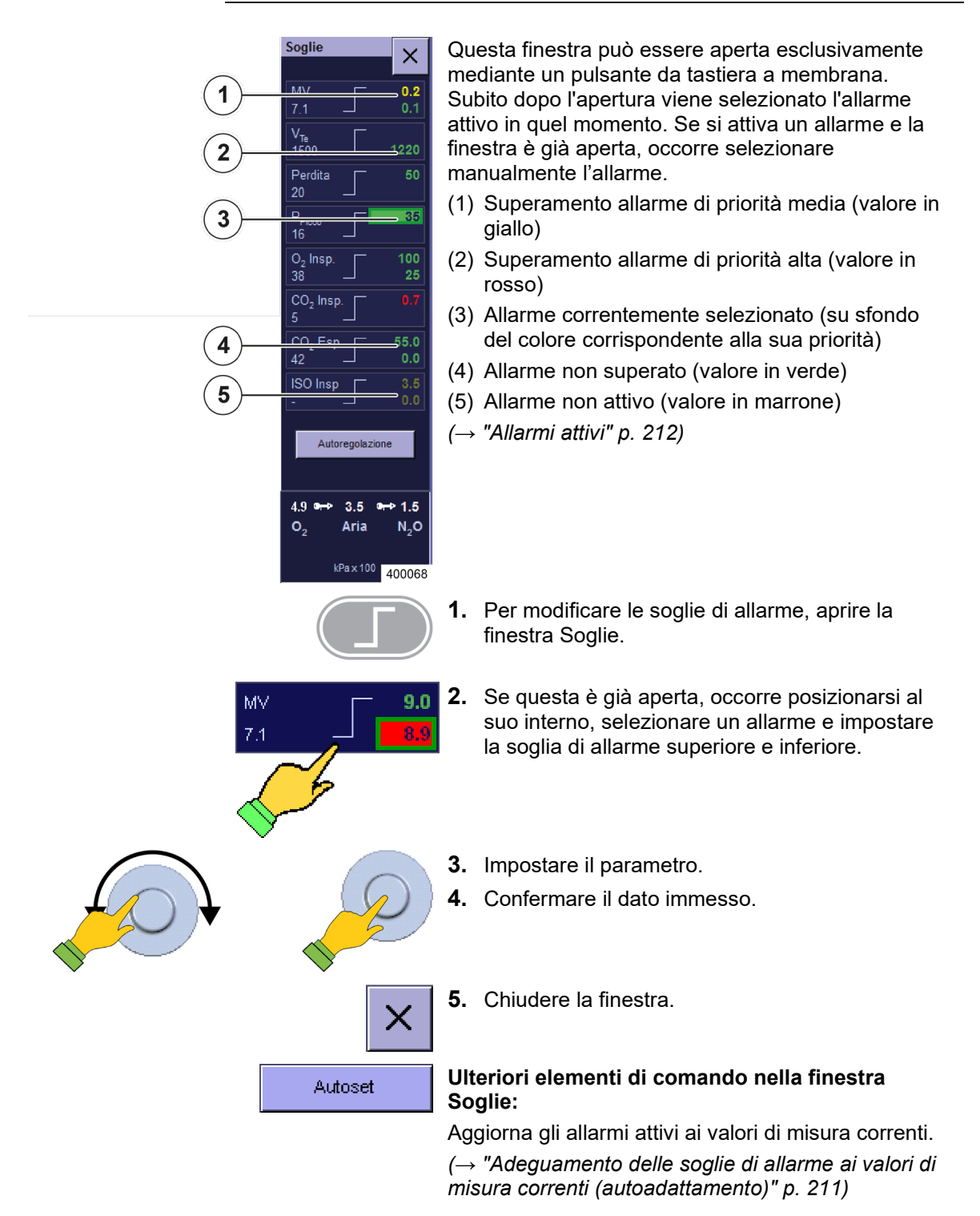

### Soglie di allarme impostabili

Queste sono le soglie di allarme che possono essere modificate nella finestra:

Valori di pressione

- Pressione di ventilazione P<sub>aw</sub>
  - CPAP

Volumi

- Volume minuto (MV) espiratorio
- Volume corrente espiratorio V<sub>Te</sub>

#### Gas inalatori

- CO<sub>2</sub> (inspiratoria ed espiratoria)
- O<sub>2</sub> (inspiratorio)/ FiO<sub>2</sub>
- Anestetici volatili (inspiratori)
  - Alotano
  - Enflurano
  - Isoflurano
  - Sevoflurano
  - Desflurano

Perdita

Apnea

Freq<sub>CO2</sub>

#### Visualizzazione della durata dell'apnea

| Apnea | Г | 30 |
|-------|---|----|
| 1     |   |    |

Nella modalità di ventilazione MAN/SPONT viene mostrata, nella finestra Soglie sotto la voce "apnea", in basso a sinistra, il tempo trascorso dall'ultimo atto respiratorio (durata dell'apnea).

In basso a destra si trova la soglia di allarme impostabile per "Apnea".

Nella modalità di ventilazione MAN/SPONT il valore soglia del volume minuto (MV) non viene visualizzato.

Capitolo

# Intervallo di impostazione e incremento degli allarmi

| Tabella 42: interval                   | lo di      | rego              | lazio                                      | ne e | incre | emer | nto de    | egli a | allarn | ni      |       |     |       |      |           |     |     |
|----------------------------------------|------------|-------------------|--------------------------------------------|------|-------|------|-----------|--------|--------|---------|-------|-----|-------|------|-----------|-----|-----|
|                                        |            |                   | Modalità di ventilazione<br>Bambino Adulto |      |       |      |           |        |        |         |       |     |       |      |           |     |     |
|                                        |            |                   |                                            |      | Bam   | bino | )         |        |        |         |       |     | Ad    | ulto |           |     |     |
| Allarme                                | Incremento | IMV               | S-IMV                                      | PCV  | S-PCV | PSV  | MAN/SPONT | MON    | НГМ    | IMV     | S-IMV | PCV | S-PCV | PSV  | MAN/SPONT | MON | HLM |
| O <sub>2</sub> insp. [%] superiore     | 1          |                   |                                            | 19   | -99   |      |           | /      | /      |         |       | 19  | -99   |      |           | 1   | /   |
| O2 insp. [%] inferiore                 | 1          |                   |                                            | 18   | -98   |      |           |        |        |         |       | 18  | -98   |      |           |     |     |
| CO <sub>2</sub> insp. [%]<br>superiore | 0,1        |                   |                                            | 0-   | 1,5   |      |           | /      | /      |         |       | 0-  | 1,5   |      |           | 1   | /   |
| CO <sub>2</sub> esp.[%]<br>superiore   | 0,1        |                   | 0,1-10 / / 0,1-10                          |      |       |      |           |        |        |         |       |     | 1     | 1    |           |     |     |
| CO <sub>2</sub> esp.[%] inferiore      | 0,1        |                   | 0-9,9 / / 0-9,9                            |      |       |      |           |        |        |         |       | 1   | 1     |      |           |     |     |
| ALO insp. [%]<br>superiore             | 0,1        |                   | 0,1-10                                     |      |       |      |           |        | /      |         |       | 0,1 | -10   |      |           | 1   | 1   |
| ALO insp. [%]<br>inferiore             | 0,1        |                   |                                            | 0-   | 9,9   |      |           | /      | /      |         |       | 0-9 | 9,9   |      |           | /   | /   |
| ENF insp. [%]<br>superiore             | 0,1        |                   |                                            | 0-   | 10    |      |           | /      | /      |         |       | 0-  | 10    |      |           | /   | /   |
| ENF insp. [%]<br>inferiore             | 0,1        |                   |                                            | 0-   | 9,9   |      |           | /      | /      |         |       | 0-9 | 9,9   |      |           | /   | /   |
| ISO insp. [%] alto                     | 0,1        |                   |                                            | 0,1  | -10   |      |           | 1      | 1      |         |       | 0,1 | -10   |      |           | /   | 1   |
| ISO insp. [%] basso                    | 0,1        |                   |                                            | 0-   | 9,9   |      |           | 1      | /      |         |       | 0-9 | 9,9   |      |           | /   | 1   |
| SEV insp. [%] alto                     | 0,1        |                   |                                            | 0,1  | -10   |      |           | /      | /      | 0,1-10  |       |     |       |      |           | 1   | 1   |
| SEV insp. [%] basso                    | 0,1        |                   | 0-9,9                                      |      |       |      |           |        | /      | 0-9,9 / |       |     |       |      |           | 1   | 1   |
| DES insp. [%] alto                     | 0,1        | 0,1-22 / / 0,1-22 |                                            |      |       |      |           |        | /      | 1       |       |     |       |      |           |     |     |
| DES insp. [%]<br>inferiore             | 0,1        |                   |                                            | 0-2  | 21,9  |      |           | /      | /      |         |       | 0-2 | 21,9  |      |           | 1   | /   |
| FiO <sub>2</sub> [%] superiore         | 1          |                   |                                            | 19   | -99   |      |           | 1      | /      |         |       | 19  | -99   |      |           | 1   | 1   |
| FiO <sub>2</sub> [%] inferiore         | 1          |                   | 18-98 / / 18-98 /                          |      |       |      |           |        |        |         | /     | 1   |       |      |           |     |     |

| Tabella 42: intervallo di regolazione e i | incremento degli allarmi |
|-------------------------------------------|--------------------------|
|-------------------------------------------|--------------------------|

|                                |            |                                                                          |        |      |       |       | Мос       | lalit | à di '               | vent                                                                               | ilazio       | one   |       |       |           |      |      |
|--------------------------------|------------|--------------------------------------------------------------------------|--------|------|-------|-------|-----------|-------|----------------------|------------------------------------------------------------------------------------|--------------|-------|-------|-------|-----------|------|------|
|                                |            |                                                                          |        | •    | Bam   | bino  | )         |       |                      |                                                                                    |              |       | Ad    | ulto  | •         |      |      |
| Allarme                        | Incremento | IMV                                                                      | S-IMV  | PCV  | S-PCV | PSV   | MAN/SPONT | NOM   | MLM                  | IMV                                                                                | <b>NMI-S</b> | PCV   | S-PCV | PSV   | TNO4S/NAM | NOM  | HLM  |
| Perdita [%]                    | 1          |                                                                          |        | 10-  | 100   |       |           | /     | /                    |                                                                                    |              | 10-   | 100   |       |           | /    | /    |
| Apnea [s]                      | 1          |                                                                          | 1      |      |       |       |           | /     | /                    |                                                                                    |              | /     |       |       | 10-60     | /    | /    |
| MV [l/min] superiore           | 0,1        |                                                                          | 0,2-30 |      |       |       |           | /     | /                    |                                                                                    | C            | ),1-3 | 0     |       | 1         | /    | /    |
| MV [l/min] inferiore           | 0,1        |                                                                          | 0,     | 1-19 | ,9    |       | /         | /     | /                    | 0-19,9                                                                             |              |       |       |       | /         | /    | /    |
| V <sub>Te</sub> [ml] inferiore | 10         |                                                                          | 1      | 0-60 | 0     |       | /         | /     | /                    | 50-1600                                                                            |              |       |       |       | /         | /    | /    |
| P <sub>picco</sub> [mbar]      | 1          | PEEP + 5<br>- 85<br>- 85<br>- 85<br>- 85<br>- 10<br>- 000-01<br>- 000-01 |        |      |       | 10-85 | /         | /     | P <sub>max</sub> + 5 | P <sub>max</sub> + 5<br>- 85<br>- 85<br>PEEP + 5<br>- 10<br>P <sub>insp</sub> + 10 |              |       |       | 10-85 | /         | /    |      |
| CPAP [mbar]                    | 1          |                                                                          | /      |      |       |       |           | 5-60  | 5-60                 |                                                                                    |              | ,     | /     |       |           | 5-60 | 5-60 |
| Freq <sub>CO2</sub> superiore  | 1          |                                                                          | 1      |      |       |       |           | /     | /                    | / /                                                                                |              |       |       |       |           | /    | /    |
| Freq <sub>CO2</sub> inferiore  | 1          |                                                                          | 1      |      |       |       |           | /     | /                    |                                                                                    | /            |       |       |       |           |      | /    |

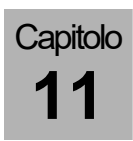

# Adeguamento delle soglie di allarme ai valori di misura correnti (autoadattamento)

Mediante la funzione di autoadattamento è possibile adeguare le soglie di allarme dei seguenti valori di misura:

Tabella 43: autoadattamento degli allarmi

|                                   |                                  |                 |                              |                              | Moda | lità di             | ventila               | zione               |     |                  |     |                     |
|-----------------------------------|----------------------------------|-----------------|------------------------------|------------------------------|------|---------------------|-----------------------|---------------------|-----|------------------|-----|---------------------|
|                                   |                                  |                 | Bam                          | bino                         |      |                     |                       |                     | Ad  | ulto             |     |                     |
| Allarme                           | MV                               | S-IMV           | PCV                          | S-PCV                        | ٨Sd  | MAN/SPONT, MON, HLM | MV                    | S-IMV               | PCV | S-PCV            | NSd | MAN/SPONT, MON, HLM |
| MV [l/min]<br>superiore           | V <sub>Te</sub> ×                | f × 1,4         | N                            | //∨ × 1, <sup>,</sup><br>2 0 | 4    | /                   | V <sub>Te</sub> ×     | f × 1,4             | N   | //V × 1,-<br>2 0 | 4   | /                   |
| MV [l/min]<br>inferiore<br>almeno | 2,0<br>V <sub>Te</sub> × f × 0,6 |                 | 2,0<br>MV × 0,6              |                              |      | /                   | V <sub>Te</sub> ×     | ,0<br>f × 0,6<br>,5 | N   | 6                | /   |                     |
| V <sub>Te</sub> [ml] inferiore    | V V                              |                 | 0,5<br>V <sub>Ti</sub> × 0,6 |                              |      | /                   | V <sub>Ti</sub> × 0,6 |                     |     |                  | /   |                     |
| P <sub>picco</sub> [mbar]         | P <sub>max</sub>                 | <sub>x</sub> +5 | PP                           | lateau +                     | 10   | /                   | P <sub>ma</sub>       | .+ 5                | PP  | /                |     |                     |

 La soglia di allarme viene adeguata automaticamente solo se il valore impostato viene superato.

### Soglie di allarme che vengono adeguate in automatico

| Tabella 4                                   | 4: allarmi adeguati in a                                | utomatico  | Per evitare che vengano attivati degli allarmi in                                                                                                    |
|---------------------------------------------|---------------------------------------------------------|------------|----------------------------------------------------------------------------------------------------|
| Allarme                                     | <b>Intervallo</b> (impostabile nella finestra Servizio) | Incremento | seguito a impostazioni intenzionali, nelle modalità di<br>ventilazione a pressione controllata l'allarme di<br>pressione P <sub>picco</sub> viene adeguato in automatico.      |
| P <sub>picco</sub><br>[cm H <sub>2</sub> O] | P <sub>insp</sub> + 5 - P <sub>insp.</sub> + 30         | 1          | <ul> <li>Allarme pressione delle vie aeree P<sub>picco</sub> in caso di<br/>modifica di P<sub>insp</sub> nelle modalità di ventilazione a<br/>pressione controllata</li> </ul> |

## Allarmi attivi

Gli allarmi attivi variano in funzione del fatto che sia effettuata una ventilazione meccanica, manuale o che il paziente respiri spontaneamente. Gli allarmi inattivi vengono rappresentati nella finestra Soglie in colore marrone.

 $(\rightarrow$  "Impostazione manuale delle soglie di allarme del paziente" p. 207)

Per tacitare gli allarmi vedi:

(→ "Tacitamento allarmi" p. 204)

|                                                     | attivo                                                  |                                                         |     |                                               |  |  |  |  |  |  |  |
|-----------------------------------------------------|---------------------------------------------------------|---------------------------------------------------------|-----|-----------------------------------------------|--|--|--|--|--|--|--|
| Allarme                                             | IMV, PCV, S-IMV,<br>S-PCV, PSV                          | MAN/SPONT                                               | HLM | MON                                           |  |  |  |  |  |  |  |
| O <sub>2</sub> insp. [%] alto                       | subito dopo l'avvio di<br>una ventilazione              | subito dopo l'avvio<br>di una ventilazione              | no  | subito dopo<br>l'avvio di una<br>ventilazione |  |  |  |  |  |  |  |
| O₂insp. [%] basso                                   | 30 s dopo l'avvio di<br>una ventilazione                | 30 s dopo l'avvio di<br>una ventilazione                | no  | 30 s dopo l'avvio<br>di una<br>ventilazione   |  |  |  |  |  |  |  |
| CO <sub>2</sub> insp. [%] alta                      | dopo il primo<br>rilevamento di un<br>atto respiratorio | dopo il primo<br>rilevamento di un<br>atto respiratorio | no  | non visualizzato                              |  |  |  |  |  |  |  |
| CO <sub>2</sub> esp.[%]<br>alta/bassa               | subito dopo l'avvio di<br>una ventilazione              | subito dopo l'avvio<br>di una ventilazione              | no  | subito dopo<br>l'avvio di una<br>ventilazione |  |  |  |  |  |  |  |
| Anestetici vol.<br>insp. [%]<br>superiore/inferiore | dopo il primo<br>rilevamento di un<br>atto respiratorio | dopo il primo<br>rilevamento di un<br>atto respiratorio | no  | non visualizzato                              |  |  |  |  |  |  |  |
| FiO <sub>2</sub> [%] alta                           | subito dopo l'avvio di<br>una ventilazione              | subito dopo l'avvio<br>di una ventilazione              | no  | non visualizzato                              |  |  |  |  |  |  |  |

Tabella 45: allarmi attivi

#### Tabella 45: allarmi attivi

|                                            | arme IMV PCV S-IMV MAN/SPONT HI M MON      |                                            |                                                         |                                               |  |  |  |  |  |  |
|--------------------------------------------|--------------------------------------------|--------------------------------------------|---------------------------------------------------------|-----------------------------------------------|--|--|--|--|--|--|
| Allarme                                    | IMV, PCV, S-IMV,<br>S-PCV, PSV             | MAN/SPONT                                  | HLM                                                     | MON                                           |  |  |  |  |  |  |
| $FiO_2$ [%] inferiore                      | 30 s dopo l'avvio di<br>una ventilazione   | 30 s dopo l'avvio di<br>una ventilazione   | no                                                      | non visualizzato                              |  |  |  |  |  |  |
| MV [l/min]<br>inferiore                    | 30 s dopo l'avvio di<br>una ventilazione   | non visualizzato                           | non<br>visualizzat<br>o                                 | non visualizzato                              |  |  |  |  |  |  |
| MV [l/min]<br>superiore                    | subito dopo l'avvio di<br>una ventilazione | non visualizzato                           | non<br>visualizzat<br>o                                 | non visualizzato                              |  |  |  |  |  |  |
| $V_{Te}$ [ml] inferiore                    | 30 s dopo l'avvio di<br>una ventilazione   | no                                         | no                                                      | non visualizzato                              |  |  |  |  |  |  |
| P <sub>picco</sub> [mbar]                  | subito dopo l'avvio di<br>una ventilazione | subito dopo l'avvio<br>di una ventilazione | non<br>visualizzat<br>o                                 | non visualizzato                              |  |  |  |  |  |  |
| CPAP [mbar]                                | non visualizzato                           | non visualizzato                           | subito<br>dopo<br>l'avvio di<br>una<br>ventilazion<br>e | subito dopo<br>l'avvio di una<br>ventilazione |  |  |  |  |  |  |
| Perdita [%]                                | 30 s dopo l'avvio di<br>una ventilazione   | 30 s dopo l'avvio di<br>una ventilazione   | no                                                      | non visualizzato                              |  |  |  |  |  |  |
| Apnea [s]                                  | non visualizzato                           | 30 s dopo l'avvio di<br>una ventilazione   | non<br>visualizzat<br>o                                 | non visualizzato                              |  |  |  |  |  |  |
| Freq <sub>CO2</sub><br>superiore/inferiore | non visualizzato                           | non visualizzato                           | non<br>visualizzat<br>o                                 | subito dopo<br>l'avvio di una<br>ventilazione |  |  |  |  |  |  |

# Elenco dei messaggi di allarme

Tabella 46: elenco di tutti i messaggi di allarme

|                                                             |     |                                                      |                                                                                                    |                                 |        |          |         |           | 0<br>1/0 =  | ) = in<br>1 = a<br>= disa | attiv<br>Ittivo<br>attiva | o<br>abile |     |     |     | di <b>d</b> ialogo<br>ia, <b>A</b> lta)               | e, Tecnica,                        |
|-------------------------------------------------------------|-----|------------------------------------------------------|----------------------------------------------------------------------------------------------------|---------------------------------|--------|----------|---------|-----------|-------------|---------------------------|---------------------------|------------|-----|-----|-----|-------------------------------------------------------|------------------------------------|
| Messaggio di<br>allarme                                     | No. | Descrizione                                          | Eliminazione                                                                                                    | Valore soglia                   | Filtro | Autotest | Standby | MAN/SPONT | IMV         | S-IMV                     | PCV                       | S-PCV      | PSV | HLM | NON | <b>Priorità</b> (finestra<br>Informativa, <b>M</b> ed | <b>Codice</b> (Pazient<br>Sistema) |
| Alimentaz. aria guasta.<br>Gas fresco = 100% O <sub>2</sub> | 177 | Alimentazione<br>dell'aria interrotta                | Ripristinare<br>l'alimentazione<br>centralizzata dell'aria                                                                                                 | < 1,1 bar                       | 2 s    | 0        | 1/0     | 1/0       | <b>1</b> /0 | 1/0                       | 1/0                       | 1/0        | 1/0 | 1/0 | 1/0 | I                                                     | S                                  |
| Aria e N₂O mancanti.<br>Gas fresco = O₂                     | 183 | Interruzione<br>alimentazione aria e<br>N₂O          | Ripristinare<br>l'alimentazione di aria e<br>N <sub>2</sub> O dell'ICG                                                                                     | ARIA < 1,1 bar<br>N₂O < 1,1 bar | 2 s    | 0        | 1/0     | 1/0       | <b>1</b> /0 | 1/0                       | 1/0                       | 1/0        | 1/0 | 1/0 | 1/0 | I                                                     | S                                  |
| Alimentazione dell'aria<br>interrotta                       | 178 | Alimentazione<br>dell'aria interrotta                | Ripristinare<br>l'alimentazione<br>centralizzata dell'aria                                                                                                 | ARIA < 1,1 bar                  | 2 s    | 0        | 1/0     | 1/0       | <b>1</b> /0 | 1/0                       | 1/0                       | 1/0        | 1/0 | 1/0 | 1/0 | Ι                                                     | S                                  |
| Aria di alimentaz.<br>elevata                               | 160 | Pressione di<br>alimentazione<br>dell'aria eccessiva | Verificare la pressione<br>dell'aria nell'ICG                                                                                                    | ARIA > 7,5 bar                  | > 10 s | 0        | 1       | 1         | 1           | 1                         | 1                         | 1          | 1   | 1   | 1   | I                                                     | S                                  |
| Batteria scarica                                            | 133 | Raggiunto tempo<br>residuo batteria = 0<br>min       | Ripristinare<br>l'alimentazione della<br>rete elettrica.<br>Impossibile durante il<br>funzionamento.<br>Ripristino solo mediante<br>nuova inizializzazione | 1 min                           | -      | 0        | 1       | 1         | 1           | 1                         | 1                         | 1          | 1   | 1   | 1   | A                                                     | S                                  |

|                         |     |                             |                                                                                                    |               |        |          |         |           | 0<br>1/0 = | ) = in<br>1 = a<br>= disa | attivo<br>attivo<br>attiva | o<br>abile |
|-------------------------|-----|-----------------------------|----------------------------------------------------------------------------------------------------|---------------|--------|----------|---------|-----------|------------|---------------------------|----------------------------|------------|
| Messaggio di<br>allarme | No. | Descrizione                 | Eliminazione                                                                                                    | Valore soglia | Filtro | Autotest | Standby | MAN/SPONT | IMV        | S-IMV                     | PCV                        | S-PCV      |
| Batteria scarica        | 134 | Tensione batteria <<br>21 V | Ripristinare<br>l'alimentazione della<br>rete elettrica.<br>Impossibile durante il<br>funzionamento.<br>Ripristino solo mediante<br>nuova inizializzazione | 22,1 V        | > 20 s | 0        | 1       | 1         | 1          | 1                         | 1                          | 1          |

Tabella 46: elenco di tutti i messaggi di allarme

|                                         |     |                                                                  | Eliminazione                                                                                                    |               |               |          |         |           | 0<br>1/0 = | ) = in<br>1 = a<br>= disa | attiv<br>ttivo<br>attiva | o<br>abile | 1   |     |     | di <b>d</b> ialogo<br>ia, <b>A</b> lta)               | e, Tecnica,                         |
|-----------------------------------------|-----|------------------------------------------------------------------|----------------------------------------------------------------------------------------------------|---------------|---------------|----------|---------|-----------|------------|---------------------------|--------------------------|------------|-----|-----|-----|-------------------------------------------------------|-------------------------------------|
| Messaggio di<br>allarme                 | No. | Descrizione                                                      |                                                                                                    | Valore soglia | Filtro        | Autotest | Standby | MAN/SPONT | IMV        | S-IMV                     | PCV                      | S-PCV      | PSV | HLM | MON | <b>Priorità</b> (finestra<br>Informativa, <b>M</b> ed | <b>Codice (P</b> azient<br>Sistema) |
| Batteria scarica                        | 134 | Tensione batteria <<br>21 V                                      | Ripristinare<br>l'alimentazione della<br>rete elettrica.<br>Impossibile durante il<br>funzionamento.<br>Ripristino solo mediante<br>nuova inizializzazione | 22,1 V        | > 20 s        | 0        | 1       | 1         | 1          | 1                         | 1                        | 1          | 1   | 1   | 1   | A                                                     | S                                   |
| Batterie difettose.                     | 1   | Batteria danneggiata                                             | Sostituirla / ripararla                                                                                                    | -             | -             | 0        | 1       | 1         | 1          | 1                         | 1                        | 1          | 1   | 1   | 1   | М                                                     | Т                                   |
| Sostituirie.                            | 2   | Hardware di carica /<br>monitoraggio della<br>batteria difettoso |                                                                                                    |               |               | 0        | 1       | 1         | 1          | 1                         | 1                        | 1          | 1   | 1   | 1   | М                                                     | т                                   |
| Batteria connessa<br>male o danneggiata | 3   | Batterie non collegate<br>correttamente                          | Collegare<br>correttamente le<br>batterie                                                                                                    | -             | -             | 0        | 1       | 1         | 1          | 1                         | 1                        | 1          | 1   | 1   | 1   | М                                                     | Т                                   |
| Batteria quasi scarica 1                | 131 | 1 Durata residua < 10 F<br>min l                                 | Ripristinare<br>l'alimentazione della                                                                                                    | 11 min        | - 0 1 1 1 1 1 |          | 1       | 1         | 1          | 1                         | М                        | S          |     |     |     |                                                       |                                     |
| 1:                                      |     | Tensione delle<br>batterie insufficiente                         | rete elettrica                                                                                                    | 22,5 V        | > 20 s        | 0        | 1       | 1         | 1          | 1                         | 1                        | 1          | 1   | 1   | 1   | М                                                     | S                                   |

|  | Tabella 46: | elenco | di | tutti | i. | messaggi | di | allarme |
|--|-------------|--------|----|-------|----|----------|----|---------|
|--|-------------|--------|----|-------|----|----------|----|---------|

|                                                                     |     |                                                                              |                                                                                                    |                                                                          |        |          |         |           | 0<br>1/0 = | ) = in<br>1 = a<br>= disa | attiv<br>Ittivo<br>attiva | o<br>abile |     |     |     | di <b>d</b> ialogo<br>ia, <b>A</b> lta)                | e, Tecnica,                         |
|---------------------------------------------------------------------|-----|------------------------------------------------------------------------------|----------------------------------------------------------------------------------------------------|--------------------------------------------------------------------------|--------|----------|---------|-----------|------------|---------------------------|---------------------------|------------|-----|-----|-----|--------------------------------------------------------|-------------------------------------|
| Messaggio di<br>allarme                                             | No. | Descrizione                                                                  | Eliminazione                                                                                         | Valore soglia                                                            | Filtro | Autotest | Standby | MAN/SPONT | IMV        | S-IMV                     | PCV                       | S-PCV      | PSV | HLM | MON | <b>Priorità</b> (finestra<br>Informativa, <b>M</b> edi | <b>Codice</b> (Paziente<br>Sistema) |
| Batterie<br>completamente<br>scariche. Eseguire una<br>calibratura. | 41  | Batterie<br>completamente<br>scariche /<br>danneggiate<br>(capacità ridotta) | Sostituire le batterie                                                                               | -                                                                        | -      | 1        | 0       | 0         | 0          | 0                         | 0                         | 0          | 0   | 0   | 0   | М                                                      | Т                                   |
| Allarmlog pieno.<br>Registrazioni più<br>vecchie rimosse.           | 191 | -                                                                            | -                                                                                                    | 1000                                                                     | -      | 1        | 1       | 1         | 1          | 1                         | 1                         | 1          | 1   | 1   | 1   | I                                                      | S                                   |
| Apnea                                                               | 354 | Nessun atto<br>respiratorio rilevato<br>per lungo tempo                      | Controllare i tubi<br>flessibili del circuito di<br>ventilazione                                     | (→ "Intervallo di<br>impostazione e incremento<br>degli allarmi" p. 209) | -      | 0        | 0       | 1         | 0          | 0                         | 0                         | 0          | 0   | 0   | 0   | A                                                      | Ρ                                   |
| Respiraz. di backup<br>apnea triggerata                             | 301 | Erogato atto<br>respiratorio di backup<br>in modalità PSV<br>(apnea)         | Il paziente non innesca<br>l'atto respiratorio, la<br>macchina eroga un atto<br>respiratorio forzato | -                                                                        | -      | 0        | 0       | 0         | 0          | 0                         | 0                         | 0          | 1   | 0   | 0   | I                                                      | Р                                   |
| Apnea CO <sub>2</sub>                                               | 353 | Disconnessione<br>AION/IRMA                                                  | Controllare i tubi<br>flessibili del dispositivo<br>di analisi dei gas                               | -                                                                        | -      | 0        | 0       | 1         | 0          | 0                         | 0                         | 0          | 0   | 0   | 1   | A                                                      | Р                                   |
| Tabella 46: | elenco | di | tutti i | messaggi | di allar | me |
|-------------|--------|----|---------|----------|----------|----|
|             |        |    |         |          |          |    |

|                                                     |     |                                                            |                                                                                                    |               |        |          |         |           | 0<br>1/0 = | ) = in<br>1 = a<br>= dis | attiv<br>Ittivo<br>attiva | o<br>abile | ļ   |     |     | di <b>d</b> ialogo<br>ia, <b>A</b> lta)               | e, Tecnica,                          |
|-----------------------------------------------------|-----|------------------------------------------------------------|----------------------------------------------------------------------------------------------------|---------------|--------|----------|---------|-----------|------------|--------------------------|---------------------------|------------|-----|-----|-----|-------------------------------------------------------|--------------------------------------|
| Messaggio di<br>allarme                             | No. | Descrizione                                                | Eliminazione                                                                                                    | Valore soglia | Filtro | Autotest | Standby | MAN/SPONT | IMV        | S-IMV                    | PCV                       | S-PCV      | PSV | HLM | MON | <b>Priorità</b> (finestra<br>Informativa, <b>M</b> ed | <b>Codice (P</b> aziente<br>Sistema) |
| Misura del gas fallita                              | 81  | Misurazione<br>(presumibilmente)<br>errata                 | Impossibile durante il<br>funzionamento.<br>Ripristino solo mediante<br>nuova inizializzazione<br>(se nec.<br>sostituire/riparare) | -             | -      | 0        | 1       | 1         | 1          | 1                        | 1                         | 1          | 1   | 1   | 1   | A                                                     | Т                                    |
| Errore sensore<br>ossigeno. Sostituire la<br>cella. | 18  | Tensione della cella<br>O₂ insufficiente. Cella<br>vecchia | Sostituire la cella                                                                                                    | 75 ADC        | 6 s    | 0        | 1       | 1         | 1          | 1                        | 1                         | 1          | 1   | 1   | 1   | A                                                     | Т                                    |
| Misura del gas fallita                              | 82  | Guasto di Artema<br>AION                                   | Sostituire / riparare                                                                                                    | -             | -      | 1        | 1       | 1         | 1          | 1                        | 1                         | 1          | 1   | 1   | 1   | A                                                     | Т                                    |

|  | Tabella 46: | elenco | di tu | utti i | messaggi | di | allarme |
|--|-------------|--------|-------|--------|----------|----|---------|
|--|-------------|--------|-------|--------|----------|----|---------|

| Vessaggio di                                                             |                                                                             |                                                                                                    |                                                                |                                |        |          |         |           | 0<br>1/0 = | ) = in<br>1 = a<br>= dis | attivo<br>Ittivo<br>attiva | o<br>abile |     |     |     | di <b>d</b> ialogo<br>a, <b>A</b> lta)  | e, Tecnica,                         |
|--------------------------------------------------------------------------|-----------------------------------------------------------------------------|----------------------------------------------------------------------------------------------------|----------------------------------------------------------------|--------------------------------|--------|----------|---------|-----------|------------|--------------------------|----------------------------|------------|-----|-----|-----|-----------------------------------------|-------------------------------------|
| Messaggio di<br>allarme                                                  | No.                                                                         | Descrizione                                                                                                    | Eliminazione                                                   | Valore soglia                  | Filtro | Autotest | Standby | MAN/SPONT | IMV        | S-IMV                    | PCV                        | S-PCV      | PSV | HLM | MON | Priorità (finestra<br>Informativa, Medi | <b>Codice</b> (Paziente<br>Sistema) |
| Miscelat. gas fresco<br>guasto (flusso                                   | 72                                                                          | Flusso di gas fresco<br>troppo elevato                                                                                                    | Controllo con esito<br>corretto durante il test                | 170 (non per %<br>V< 2 I/ min) | 120 s  | 0        | 1       | 1         | 1          | 1                        | 1                          | 1          | 1   | 1   | 1   | A                                       | Т                                   |
| miscela di emergenza!                                                    | iscela di emergenza!<br>73 Flusso di<br>troppo b<br>76 Miscelat<br>fresco - | Flusso di gas fresco<br>troppo basso                                                                                                    | di sistema                                                     | 30 (non per %<br>└< 2 l/ min)  | 120 s  | 0        | 1       | 1         | 1          | 1                        | 1                          | 1          | 1   | 1   | 1   | A                                       | Т                                   |
|                                                                          | 76                                                                          | Miscelatore gas<br>fresco - controllo O <sub>2</sub><br>durante il test di<br>sistema non riuscito                                                                                                    |                                                                | -                              | -      | 0        | 1       | 1         | 1          | 1                        | 1                          | 1          | 1   | 1   | 1   | A                                       | Т                                   |
|                                                                          | 80                                                                          | Dispositivo di<br>misurazione del<br>flusso di gas fresco<br>disconnesso.<br>Presumibilmente è<br>stato scollegato<br>anche il cavo delle<br>valvole di<br>miscelazione del gas<br>fresco -> Guasto<br>dosaggio gas fresco |                                                                | < 20 ADC                       | 30 s   | 0        | 1       | 1         | 1          | 1                        | 1                          | 1          | 1   | 1   | 1   | A                                       | Т                                   |
| Calibrazione ossigeno<br>necessaria. Calibrare<br>cella O <sub>2</sub> . | 135                                                                         | Il sensore Servomex<br>deve essere calibrato<br>(assieme al modulo<br>di analisi dei gas)                                                                                                    | Calibratura del modulo<br>di analisi dei gas<br>(Manutenzione) | -                              | -      | 0        | 1       | 1         | 1          | 1                        | 1                          | 1          | 1   | 1   | 1   | A                                       | S                                   |

| Tabella | 46: | elenco | di | tutti i | messaggi | di | allarme |
|---------|-----|--------|----|---------|----------|----|---------|
|         |     |        |    |         |          |    |         |

| Messaggio di                                                          |     |                                                                                                    |                                                                                                    |                                                                                                    |                 |          |         |           | 0<br>1/0 = | ) = in<br>1 = a<br>= dis | attiv<br>attivo<br>attiva | o<br>abile |     |     |     | di <b>d</b> ialogo<br>ia, <b>A</b> lta)               | e, Tecnica,                         |
|-----------------------------------------------------------------------|-----|----------------------------------------------------------------------------------------------------|----------------------------------------------------------------------------------------------------|----------------------------------------------------------------------------------------------------|-----------------|----------|---------|-----------|------------|--------------------------|---------------------------|------------|-----|-----|-----|-------------------------------------------------------|-------------------------------------|
| Messaggio di<br>allarme                                               | No. | Descrizione                                                                                                    | Eliminazione                                                                                             | Valore soglia                                                                                                    | Filtro          | Autotest | Standby | MAN/SPONT | IMV        | S-IMV                    | PCV                       | S-PCV      | PSV | HLM | NON | <b>Priorità</b> (finestra<br>Informativa, <b>M</b> ed | <b>Codice</b> (Paziente<br>Sistema) |
| Gas propellente<br>mancante, possibile<br>solo MAN/SPONT              | 165 | Gas vettore per<br>ventilazione<br>meccanica non<br>disponibile                                                                                                  | Controllo con esito<br>corretto durante il test<br>di sistema                                            | O <sub>2</sub> < 1,5 bar<br>ARIA < 1,5 bar                                                                                                    | 2 s             | 0        | 1       | 1         | 1          | 1                        | 1                         | 1          | 1   | 1   | 1   | A                                                     | S                                   |
| 16<br>Gas propellente 65                                              | 166 | Gas vettore per<br>ventilazione<br>meccanica non<br>disponibile                                                                                                  |                                                                                                    | O <sub>2</sub> < 1,1 bar                                                                                                    | 2 s             | 0        | 1       | 0         | 1          | 1                        | 1                         | 1          | 1   | 0   | 0   | A                                                     | S                                   |
| Gas propellente<br>mancante, possibile<br>solo Man/ Spont.            | 69  | Controllo generatore<br>gas motore durante il<br>test di sistema non<br>riuscito                                                                                 | Controllo con esito<br>corretto durante il test<br>di sistema                                            | -                                                                                                    | -               | 0        | 1       | 1         | 1          | 1                        | 1                         | 1          | 1   | 1   | 1   | A                                                     | Т                                   |
| Guasto miscelatore<br>gas propellente,<br>possibili solo<br>MAN/SPONT | 79  | Nessuna erogazione<br>di gas motore (guasto<br>al generatore,<br>distacco/caduta del<br>relativo tubo<br>flessibile, occlusione<br>del canale del gas<br>motore) | Controllo del<br>miscelatore del gas<br>motore conclusosi<br>correttamente durante il<br>test di sistema | V <sub>Ti</sub> < 3 ml<br>V <sub>max</sub> , < 500 ml/min<br>P <sub>max</sub> -p <sub>Peep</sub> < 1 mbar<br>V <sub>Te</sub> ≥ V <sub>Ti</sub> × 0,5 % | 5 atti<br>resp. | 0        | 0       | 0         | 1          | 1                        | 1                         | 1          | 1   | 0   | 0   | A                                                     | Т                                   |

|--|

| Messannio di                       |     |                                                                                                    |                                                                                                    |               |        |          |         | 0<br>1/0 = | ) = in<br>1 = a<br>= disa | attivo<br>Ittivo<br>attiva | o<br>abile |       |     |     | di <b>d</b> ialogo<br>a, <b>A</b> lta) | e, Tecnica,                             |                                     |
|------------------------------------|-----|----------------------------------------------------------------------------------------------------|----------------------------------------------------------------------------------------------------|---------------|--------|----------|---------|------------|---------------------------|----------------------------|------------|-------|-----|-----|----------------------------------------|-----------------------------------------|-------------------------------------|
| Messaggio di<br>allarme            | No. | Descrizione                                                                                                    | Eliminazione                                                                                                    | Valore soglia | Filtro | Autotest | Standby | MAN/SPONT  | IMV                       | S-IMV                      | PCV        | S-PCV | PSV | HLM | MON                                    | Priorità (finestra<br>Informativa, Medi | <b>Codice</b> (Paziente<br>Sistema) |
| Stop ventilazione e<br>gas fresco. | 45  | Qualora l'errore non<br>possa essere<br>eliminato con un<br>riavvio oppure si<br>ripresenti<br>ripetutamente,<br>annotarsi il relativo<br>codice e informare un<br>tecnico autorizzato<br>del servizio<br>assistenza di<br>Löwenstein Medical | Impossibile durante il<br>funzionamento.<br>Ripristino solo mediante<br>nuova inizializzazione<br>Utilizzare il flusso di<br>emergenza di O <sub>2</sub> | -             | -      | 1        | 1       | 1          | 1                         | 1                          | 1          | 1     | 1   | 1   | 1                                      | A                                       | Т                                   |
| Errore somma di<br>controllo       | 84  | File errato o difettoso                                                                                                    | Reinstallare il software                                                                                                    | -             | -      | 1        | 1       | 1          | 1                         | 1                          | 1          | 1     | 1   | 1   | 1                                      | A                                       | Т                                   |
| Assorbitore di CO <sub>2</sub> in  | 148 | L'assorbitore di CO <sub>2</sub>                                                                                                    | Applicare l'assorbitore                                                                                                    | -             | -      | 0        | 0       | 1          | 1                         | 1                          | 1          | 1     | 1   | 1   | 1                                      | А                                       | S                                   |
| cortocircuito                      | 149 | e stato rimosso. Il<br>sistema rotatorio è in<br>cortocircuito                                                                                                    |                                                                                                    |               |        | 0        | 1       | 0          | 0                         | 0                          | 0          | 0     | 0   | 0   | 0                                      | I                                       | S                                   |

| Tabella 46: | elenco | di | tutti i | messaggi | di allar | me |
|-------------|--------|----|---------|----------|----------|----|
|             |        |    |         |          |          |    |

|                            |     |                                             |                                                   |                                                |                 |          |         | -         | 0<br>1/0 = | ) = in<br>1 = a<br>= disa | attiv<br>Ittivo<br>attiva | o<br>abile |     |     |     | di <b>d</b> ialogo<br>ia, <b>A</b> lta)               | e, Tecnica,                         |
|----------------------------|-----|---------------------------------------------|---------------------------------------------------|------------------------------------------------|-----------------|----------|---------|-----------|------------|---------------------------|---------------------------|------------|-----|-----|-----|-------------------------------------------------------|-------------------------------------|
| Messaggio di<br>allarme    | No. | Descrizione                                 | Eliminazione                                      | Valore soglia                                  | Filtro          | Autotest | Standby | MAN/SPONT | IMV        | S-IMV                     | PCV                       | S-PCV      | PSV | HLM | MON | <b>Priorità</b> (finestra<br>Informativa, <b>M</b> ed | <b>Codice</b> (Paziente<br>Sistema) |
| CO <sub>2</sub> esp. alta  | 312 | CO <sub>2</sub> espiratoria<br>troppo alta  | Modificare il parametro<br>di ventilazione        | (→ "Intervallo di<br>impostazione e incremento | 3 atti<br>resp. | 0        | 0       | 1         | 1          | 1                         | 1                         | 1          | 1   | 0   | 1   | A                                                     | Р                                   |
| CO <sub>2</sub> esp. bassa | 313 | CO <sub>2</sub> espiratoria<br>troppo bassa |                                                   | degli allarmi" p. 209)                         |                 | 0        | 0       | 1         | 1          | 1                         | 1                         | 1          | 1   | 0   | 1   | М                                                     | Р                                   |
| CO <sub>2</sub> insp. alta | 311 | CO <sub>2</sub> inspiratoria<br>troppo alta |                                                   |                                                |                 | 0        | 0       | 1         | 1          | 1                         | 1                         | 1          | 1   | 0   | 1   | A                                                     | Р                                   |
| DES insp. troppo alto      | 322 | Desflurano<br>inspiratorio troppo<br>alto   | Modificare<br>l'impostazione del<br>vaporizzatore |                                                |                 | 0        | 0       | 1         | 1          | 1                         | 1                         | 1          | 1   | 0   | 1   | A                                                     | Р                                   |
| DES insp.basso             | 323 | Desflurano<br>inspiratorio troppo<br>basso  |                                                   |                                                |                 | 0        | 0       | 1         | 1          | 1                         | 1                         | 1          | 1   | 0   | 1   | М                                                     | Р                                   |

| rabena fer eleffee al tata i meeeaqqi al anannie | Tabella 46: | elenco | di | tutti | i messaggi | di | allarme |
|--------------------------------------------------|-------------|--------|----|-------|------------|----|---------|
|--------------------------------------------------|-------------|--------|----|-------|------------|----|---------|

|                                                                                                    |                                                             |                                                                                                    |                                                                                                |                                |                 |          |         |           | 0<br>1/0 = | ) = in<br>1 = a<br>= disa | attiv<br>Ittivo<br>attiva | o<br>abile |     |     |     | di <b>d</b> ialogo<br>ia, <b>A</b> lta)                | e, Tecnica,                         |
|----------------------------------------------------------------------------------------------------|-------------------------------------------------------------|----------------------------------------------------------------------------------------------------|------------------------------------------------------------------------------------------------|--------------------------------|-----------------|----------|---------|-----------|------------|---------------------------|---------------------------|------------|-----|-----|-----|--------------------------------------------------------|-------------------------------------|
| Messaggio di<br>allarme                                                                                                    | No.                                                         | Descrizione                                                                                           | Eliminazione                                                                                   | Valore soglia                  | Filtro          | Autotest | Standby | MAN/SPONT | IMV        | S-IMV                     | PCV                       | S-PCV      | PSV | HLM | NON | <b>Priorità</b> (finestra<br>Informativa, <b>M</b> edi | <b>Codice</b> (Paziente<br>Sistema) |
| Disconnessione.<br>Controllare il circuito<br>dei tubi flessibili.                                                                                                    | 350                                                         | Circuito dei tubi<br>flessibili interrotto<br>(lato inspirazione)                                     | Controllare il circuito dei<br>tubi flessibili di<br>ventilazione                              | 3 mbar                         | 2 atti<br>resp. | 0        | 0       | 0         | 1          | 1                         | 1                         | 1          | 1   | 0   | 0   | A                                                      | Р                                   |
|                                                                                                    | 351                                                         | Circuito dei tubi<br>flessibili interrotto<br>(lato espirazione)                                      |                                                                                                | < impostazione mbar<br>PEEP +2 | 2 atti<br>resp. | 0        | 0       | 0         | 1          | 1                         | 1                         | 1          | 1   | 0   | 0   | A                                                      | Р                                   |
| (lato espirazione)352Circuito dei tubi<br>flessibili interrotto (fra<br>il raccordo a Y e il<br>tubo endotracheale<br>oppure fra tubo<br>endotracheale e<br>paziente) |                                                             | V> 2000 (adulti) ml<br>V> 700 (bambini)<br>se (p <sub>picco</sub> –<br>impostazione<br>PEEP) < 7 mbar | 2 atti<br>resp.                                                                                | 0                              | 0               | 0        | 0       | 0         | 1          | 1                         | 1                         | 0          | 0   | A   | Ρ   |                                                        |                                     |
| 357 Circuito dei tubi<br>flessibili interrotto<br>(flusso)                                                                                                    | V <sub>Te</sub> < 25% di V <sub>Ti</sub> %<br>PEEP < 2 mbar | -                                                                                                    | 0                                                                                              | 0                              | 0               | 1        | 1       | 1         | 1          | 1                         | 0                         | 0          | A   | Р   |     |                                                        |                                     |
| Manopola senza<br>funzioni                                                                                                    | 85                                                          | La manopola è senza<br>funzioni                                                                       | Impossibile durante il<br>funzionamento.<br>Ripristino solo mediante<br>nuova inizializzazione | -                              |                 | 1        | 1       | 1         | 1          | 1                         | 1                         | 1          | 1   | 1   | 1   | A                                                      | Т                                   |

| Tabella 40 | 6: elenco | di tutti i | messaddi | di allarme |
|------------|-----------|------------|----------|------------|
|            |           |            |          |            |

| Messaggio di                                    |     |                                                                                                    |                                                                                             |                                                |                 |          |         | 0<br>1/0 = | ) = in<br>1 = a<br>= disa | attivo<br>httivo<br>attiva | o<br>abile |       |     |     | di <b>d</b> ialogo<br>a, <b>A</b> lta) | e, Tecnica,                                       |                                     |
|-------------------------------------------------|-----|----------------------------------------------------------------------------------------------------|---------------------------------------------------------------------------------------------|------------------------------------------------|-----------------|----------|---------|------------|---------------------------|----------------------------|------------|-------|-----|-----|----------------------------------------|---------------------------------------------------|-------------------------------------|
| Messaggio di<br>allarme                         | No. | Descrizione                                                                                                    | Eliminazione                                                                                | Valore soglia                                  | Filtro          | Autotest | Standby | MAN/SPONT  | IMV                       | S-IMV                      | PCV        | S-PCV | PSV | HLM | MON                                    | Priorità (finestra (<br>Informativa, <b>M</b> edi | <b>Codice</b> (Paziente<br>Sistema) |
| Press. impostata non<br>raggiungibile.          | 307 | valore di pressione<br>non raggiunto                                                                                                    | Modificare il parametro<br>di ventilazione                                                  | -                                              | 2 atti<br>resp. | 0        | 0       | 0          | 0                         | 0                          | 1          | 1     | 1   | 0   | 0                                      | М                                                 | Р                                   |
| Volume impost. non<br>raggiungibile.            | 305 | Valore di volume non<br>raggiunto                                                                                                    |                                                                                             |                                                |                 | 0        | 0       | 0          | 1                         | 1                          | 0          | 0     | 0   | 0   | 0                                      | М                                                 | Р                                   |
| ENF insp. troppo alto                           | 316 | Enflurano inspiratorio<br>troppo alto                                                                                                    | Modificare<br>l'impostazione del                                                            | (→ "Intervallo di<br>impostazione e incremento | 3 atti<br>resp. | 0        | 0       | 1          | 1                         | 1                          | 1          | 1     | 1   | 0   | 1                                      | A                                                 | Ρ                                   |
| ENF insp.basso                                  | 317 | Enflurano inspiratorio<br>troppo basso                                                                                                    | vaporizzatore                                                                               | degli allarmi" p. 209)                         |                 | 0        | 0       | 1          | 1                         | 1                          | 1          | 1     | 1   | 0   | 1                                      | М                                                 | Р                                   |
| Condizione di<br>espirazione non<br>soddisfatta | 302 | Condizione di<br>espirazione nella<br>modalità PSV non<br>raggiunta (25% del<br>flusso di picco, valore<br>di pressione non<br>raggiunto) | Modificare il parametro<br>di ventilazione                                                  | 25% di V <sub>max.</sub>                       | 2 atti<br>resp. | 0        | 0       | 0          | 0                         | 0                          | 0          | 0     | 1   | 0   | 0                                      | I                                                 | Ρ                                   |
| Uscita esterna gas                              | 112 | Commutazione                                                                                                    | Regolare il selettore                                                                       | -                                              | -               | 0        | 1       | 1          | 0                         | 0                          | 0          | 0     | 0   | 1   | 1                                      | I                                                 | S                                   |
|                                                 | 113 | gas fresco est.                                                                                                    | gas nesco est. su o                                                                         |                                                |                 | 0        | 0       | 0          | 1/0                       | 1/0                        | 1/0        | 1/0   | 1/0 | 0   | 0                                      | А                                                 | S                                   |
| Controllo mis. esterna<br>O <sub>2</sub>        | 229 | Nessuna analisi<br>dell'ossigeno sul<br>paziente                                                                                          | Consentire l'analisi<br>esterna dell'O <sub>2</sub><br>(applicare la cella O <sub>2</sub> ) | -                                              | 30 s            | 1        | 0       | 0          | 0                         | 0                          | 0          | 0     | 0   | 0   | 0                                      | Ι                                                 | S                                   |

|  | Tabella 46: | elenco | di | tutti i | messaggi | di allarme |
|--|-------------|--------|----|---------|----------|------------|
|--|-------------|--------|----|---------|----------|------------|

| Messaggio di                                            |     |                                                                                                   |                                                               | 0                                              | o = inattivo<br>1 = attivo<br>1/0 = disattivabile<br>o |          |         |           |     |       |     |       |     |     |     |                                           |                                     |
|---------------------------------------------------------|-----|---------------------------------------------------------------------------------------------------|---------------------------------------------------------------|------------------------------------------------|--------------------------------------------------------|----------|---------|-----------|-----|-------|-----|-------|-----|-----|-----|-------------------------------------------|-------------------------------------|
| Messaggio di<br>allarme                                 | No. | Descrizione                                                                                       | Eliminazione                                                  | Valore soglia                                  | Filtro                                                 | Autotest | Standby | MAN/SPONT | IMV | S-IMV | PCV | S-PCV | PSV | HLM | MON | Priorità (finestra (<br>Informativa, Medi | <b>Codice</b> (Paziente<br>Sistema) |
| Errore durante<br>comunicazione<br>VueLink              | 193 | La connessione con<br>VueLink è presente,<br>ma i dati non<br>vengono trasferiti<br>correttamente | Richieste valide<br>conservate/ VueLink<br>disabilitato       | -                                              | -                                                      | 0        | 1       | 1         | 1   | 1     | 1   | 1     | 1   | 1   | 1   | I                                         | S                                   |
| Cella FiO₂ calibrata<br>male                            | 140 | Il sensore della FiO <sub>2</sub><br>non è calibrato o lo è<br>in maniera non<br>corretta         | Calibrare la cella                                            | 105 %                                          | > 3 s                                                  | 0        | 1       | 1         | 1   | 1     | 1   | 1     | 1   | 1   | 1   | A                                         | S                                   |
| FiO <sub>2</sub> alta                                   | 331 | Concentrazione insp.<br>ossigeno troppo alta                                                      | Modificare il parametro<br>di ventilazione                    | (→ "Intervallo di<br>impostazione e incremento | 3 atti<br>resp.                                        | 0        | 0       | 1         | 1   | 1     | 1   | 1     | 1   | 0   | 0   | М                                         | Р                                   |
| FiO <sub>2</sub> bassa                                  | 330 | Concentrazione insp.<br>ossigeno troppo<br>bassa                                                  |                                                               | degli allarmi" p. 209)                         |                                                        | 0        | 0       | 1         | 1   | 1     | 1   | 1     | 1   | 0   | 0   | A                                         | Р                                   |
| Sensore flusso<br>disconn.Nessuna<br>misura del volume. | 66  | Il sensore di flusso<br>non è presente<br>(= disconnesso)                                         | Controllo con esito<br>corretto durante il test<br>di sistema | V< = 15 ADC                                    | 90 s                                                   | 0        | 0       | 0         | 1   | 1     | 1   | 1     | 1   | 0   | 0   | A                                         | Т                                   |
| FreqCO <sub>2</sub> troppo alta                         | 360 | Frequenza<br>respiratoria troppo<br>alta                                                          | -                                                             | 100 1/min                                      | -                                                      | 0        | 0       | 0         | 0   | 0     | 0   | 0     | 0   | 0   | 1   | A                                         | Р                                   |
| FreqCO₂ troppo bassa                                    | 361 | Frequenza<br>respiratoria troppo<br>bassa                                                         | -                                                             | 0 1/min                                        | -                                                      | 0        | 0       | 0         | 0   | 0     | 0   | 0     | 0   | 0   | 1   | A                                         | P                                   |
| Mancanza gas fresco                                     | 341 | Mancanza gas fresco                                                                               | Aumentare il flusso di<br>gas fresco                          | -                                              | 5 atti<br>resp.                                        | 0        | 0       | 0         | 1   | 1     | 1   | 1     | 1   | 0   | 0   | A                                         | Р                                   |

| Tabella 46: | elenco | di | tutti | i. | messaggi | di | allarm | e |
|-------------|--------|----|-------|----|----------|----|--------|---|
|             |        |    |       |    |          |    |        |   |

| Messaggio di                             |     |                                                                                                    |                                                                                                    |                                                |                 |          |         |           | 0<br>1/0 = | ) = in<br>1 = a<br>= dis | attiv<br>httivo<br>attiva | o<br>abile |     |     |     | di <b>d</b> ialogo<br>ia, <b>A</b> lta) | e, Tecnica,                         |
|------------------------------------------|-----|----------------------------------------------------------------------------------------------------|----------------------------------------------------------------------------------------------------|------------------------------------------------|-----------------|----------|---------|-----------|------------|--------------------------|---------------------------|------------|-----|-----|-----|-----------------------------------------|-------------------------------------|
| Messaggio di<br>allarme                  | No. | Descrizione                                                                                          | Eliminazione                                                                                                    | Valore soglia                                  | Filtro          | Autotest | Standby | MAN/SPONT | IMV        | S-IMV                    | PCV                       | S-PCV      | PSV | HLM | MON | Priorità (finestra<br>Informativa, Medi | <b>Codice</b> (Paziente<br>Sistema) |
| Misura gas inaffidabile                  | 136 | Impossibile garantire<br>l'analisi dei gas.                                                          | Impossibile durante il<br>funzionamento.<br>Ripristino solo mediante<br>nuova inizializzazione<br>(se nec.<br>sostituire/riparare) | -                                              | -               | 0        | 1       | 1         | 1          | 1                        | 1                         | 1          | 1   | 1   | 1   | М                                       | S                                   |
| Misura gas: cella O2<br>esausta          | 137 | cella O2 esausta                                                                                     | Utilizzare una nuova<br>cella O2                                                                                                   | -                                              | -               | 0        | 1       | 1         | 1          | 1                        | 1                         | 1          | 1   | 1   | 1   | А                                       | S                                   |
| ALO insp. alto                           | 314 | Alotano inspiratorio<br>troppo alto                                                                  | Modificare<br>l'impostazione del                                                                                                   | (→ "Intervallo di<br>impostazione e incremento | 3 atti<br>resp. | 0        | 0       | 1         | 1          | 1                        | 1                         | 1          | 1   | 0   | 1   | A                                       | Р                                   |
| ALO insp. basso                          | 315 | Alotano inspiratorio<br>troppo basso                                                                 | vaporizzatore                                                                                                    | degli allarmi" p. 209)                         |                 | 0        | 0       | 1         | 1          | 1                        | 1                         | 1          | 1   | 0   | 1   | М                                       | Р                                   |
| ISO insp. troppo alto                    | 318 | Isoflurano inspiratorio<br>troppo alto                                                               |                                                                                                    |                                                |                 | 0        | 0       | 1         | 1          | 1                        | 1                         | 1          | 1   | 0   | 1   | А                                       | Р                                   |
| ALO insp. basso                          | 319 | Isoflurano inspiratorio<br>troppo basso                                                              |                                                                                                    |                                                |                 | 0        | 0       | 1         | 1          | 1                        | 1                         | 1          | 1   | 1   | 1   | М                                       | Р                                   |
| Nessun gas anestetico<br>rilevato.       | 122 | Anestetico non più<br>rilevato                                                                       | -                                                                                                    | -                                              | -               | 0        | 1       | 1         | 1          | 1                        | 1                         | 1          | 1   | 1   | 1   | I                                       | S                                   |
| N₂O non rilevato<br>durante test sistema | 75  | Miscelatore gas<br>fresco - controllo N <sub>2</sub> O<br>durante il test di<br>sistema non riuscito | Controllo con esito<br>corretto durante il test<br>di sistema                                                                      | -                                              | -               | 0        | 1       | 1         | 1          | 1                        | 1                         | 1          | 1   | 1   | 1   | Ι                                       | Т                                   |

| Tabella 46: | elenco | di | tutti | i. | messaggi | di | allarme |
|-------------|--------|----|-------|----|----------|----|---------|
|             |        |    |       |    |          |    |         |

| Messaggio di                                                |     |                                                                             |                                                               |                               |          |          |         |           | (<br>1/0 = | ) = in<br>1 = a<br>= dis | attiv<br>attivo<br>attiva | o<br>abile |     |     |     | di <b>d</b> ialogo<br>a, <b>A</b> lta)                   | e, Tecnica,                         |
|-------------------------------------------------------------|-----|-----------------------------------------------------------------------------|---------------------------------------------------------------|-------------------------------|----------|----------|---------|-----------|------------|--------------------------|---------------------------|------------|-----|-----|-----|----------------------------------------------------------|-------------------------------------|
| Messaggio di<br>allarme                                     | No. | Descrizione                                                                 | Eliminazione                                                  | Valore soglia                 | Filtro   | Autotest | Standby | MAN/SPONT | IMV        | S-IMV                    | PCV                       | S-PCV      | PSV | HLM | MON | <b>Priorità</b> (finestra c<br>Informativa, <b>M</b> edi | <b>Codice</b> (Paziente<br>Sistema) |
| Nessun agente<br>secondario<br>identificato.                | 124 | Anestetico non più<br>rilevato                                              | -                                                             | -                             | -        | 0        | 1       | 1         | 1          | 1                        | 1                         | 1          | 1   | 1   | 1   | I                                                        | S                                   |
| Altoparlante rotto.<br>Allarmi sonori non<br>disponibili.   | 38  | Altoparlante guasto                                                         | Sostituire / riparare                                         | -                             | -        | 1        | 1       | 1         | 1          | 1                        | 1                         | 1          | 1   | 1   | 1   | М                                                        | Т                                   |
| Nessuno scarico della<br>pressione durante<br>l'espirazione | 190 | Impossibile diminuire<br>la pressione del<br>sistema (valvola<br>inceppata) | Controllare la valvola<br>PEEP                                | impostazione mbar<br>PEEP + 5 | > = 16 s | 0        | 0       | 0         | 1          | 1                        | 1                         | 1          | 1   | 0   | 0   | A                                                        | S                                   |
| Nessuna misurazione<br>del volume espiratorio               | 65  | Sensore di flusso<br>espiratorio guasto                                     | Controllo con esito<br>corretto durante il test<br>di sistema | Vcost.< = 15 ADC              | 90 s     | 0        | 0       | 0         | 1          | 1                        | 1                         | 1          | 1   | 0   | 0   | A                                                        | Т                                   |
|                                                             | 118 | Valore ADC a fondo<br>scala per lungo<br>tempo                              | Pulire il sensore di<br>flusso                                | > 2750 ADC                    | 4 s      | 0        | 1       | 1         | 1          | 1                        | 1                         | 1          | 1   | 1   | 1   | A                                                        | S                                   |
| Nessuna misurazione<br>del volume inspiratorio              | 64  | Sensore di flusso<br>inspiratorio guasto                                    | Controllo con esito<br>corretto durante il test<br>di sistema | Vcost. < = 15 ADC             | 90 s     | 0        | 0       | 0         | 1          | 1                        | 1                         | 1          | 1   | 0   | 0   | A                                                        | Т                                   |
|                                                             | 117 | Valore ADC a fondo<br>scala per lungo<br>tempo                              | Pulire il sensore di<br>flusso                                | > 2750 ADC                    | 4 s      | 0        | 1       | 1         | 1          | 1                        | 1                         | 1          | 1   | 1   | 1   | A                                                        | S                                   |
| Microfono rotto.<br>Mancanza controllo<br>allarmi           | 83  | Microfono guasto                                                            | Sostituire / riparare                                         | -                             | -        | 1        | 0       | 0         | 0          | 0                        | 0                         | 0          | 0   | 0   | 0   | М                                                        | Т                                   |

|--|

| Messaggio di                                                  |     |                                                            |                                                          |                                                                          |                 |          |         | C<br>1/0 = | ) = in<br>1 = a<br>= dis | attiv<br>Ittivo<br>attiva | o<br>abile |       |     |     | di <b>d</b> ialogo<br>a, <b>A</b> lta) | e, Tecnica,                               |                                     |
|---------------------------------------------------------------|-----|------------------------------------------------------------|----------------------------------------------------------|--------------------------------------------------------------------------|-----------------|----------|---------|------------|--------------------------|---------------------------|------------|-------|-----|-----|----------------------------------------|-------------------------------------------|-------------------------------------|
| Messaggio di<br>allarme                                       | No. | Descrizione                                                | Eliminazione                                             | Valore soglia                                                            | Filtro          | Autotest | Standby | MAN/SPONT  | IMV                      | S-IMV                     | PCV        | S-PCV | PSV | HLM | MON                                    | Priorità (finestra o<br>Informativa, Medi | <b>Codice</b> (Paziente<br>Sistema) |
| Nessuna misur. del<br>volume. Eseguire un<br>test di sistema. | 130 | Punto zero del<br>sensore di flusso non<br>calibrato       | Calibratura con esito<br>positivo nel test di<br>sistema | .∨ <sub>Offset.</sub> > 0,5 I/m<br>_0,5 I/m                              | > 2 s           | 0        | 1       | 0          | 0                        | 0                         | 0          | 0     | 0   | 0   | 0                                      | A                                         | S                                   |
| Nessuna trappola per                                          | 127 | Raccogli-condensa                                          | Inserire il raccogli-                                    | -                                                                        | -               | 0        | 0       | 1          | 1                        | 1                         | 1          | 1     | 1   | 1   | 1                                      | А                                         | S                                   |
| l'acqua                                                       | 128 | mancante                                                   | condensa                                                 |                                                                          |                 | 0        | 1       | 0          | 0                        | 0                         | 0          | 0     | 0   | 0   | 0                                      | I                                         | S                                   |
| Falla troppo elevata                                          | 358 | 2 × V <sub>Ti</sub> > V <sub>Te</sub>                      | Ricercare la perdita                                     | (→ "Intervallo di<br>impostazione e incremento<br>degli allarmi" p. 209) | 3 atti<br>resp. | 0        | 0       | 1          | 1                        | 1                         | 1          | 1     | 1   | 0   | 0                                      | М                                         | Р                                   |
| Guasto ventola                                                | 5   | Guasto alla ventola                                        | Sostituire / riparare                                    | -                                                                        | -               | 0        | 1       | 1          | 1                        | 1                         | 1          | 1     | 1   | 1   | 1                                      | I                                         | Т                                   |
| Occlusione misura<br>Gas                                      | 126 | La linea di<br>campionamento del<br>gas è occlusa          | Eliminare l'occlusione                                   | -                                                                        | -               | 0        | 1       | 1          | 1                        | 1                         | 1          | 1     | 1   | 1   | 1                                      | A                                         | S                                   |
| Miscelat. difettoso.<br>Gas fresco = 100% O <sub>2</sub>      | 19  | Tensione della cella<br>O₂ insufficiente. Cella<br>vecchia | Sostituire la cella                                      | 75 ADC                                                                   | 30 s            | 0        | 0       | 1          | 1                        | 1                         | 1          | 1     | 1   | 1   | 1                                      | A                                         | Т                                   |

|--|

| Messaggio di                                                   |          |                                                                                                    |                                                                        | 2                                              |                                                       |          |         | 0<br>1/0 =  | ) = in<br>1 = a<br>= dis | attiv<br>attivo<br>attiva | o<br>abile |        |        |        | di <b>d</b> ialogo<br>ia, <b>A</b> lta) | e, Tecnica,                                           |                                     |
|----------------------------------------------------------------|----------|----------------------------------------------------------------------------------------------------|------------------------------------------------------------------------|------------------------------------------------|-------------------------------------------------------|----------|---------|-------------|--------------------------|---------------------------|------------|--------|--------|--------|-----------------------------------------|-------------------------------------------------------|-------------------------------------|
| Messaggio di<br>allarme                                        | No.      | Descrizione                                                                                                 | Eliminazione                                                           | Valore soglia                                  | Filtro                                                | Autotest | Standby | MAN/SPONT   | IMV                      | S-IMV                     | PCV        | S-PCV  | PSV    | HLM    | NON                                     | <b>Priorità</b> (finestra<br>Informativa, <b>M</b> ed | <b>Codice</b> (Paziente<br>Sistema) |
| Miscelat. difettoso.<br>Gas fresco = 100% O <sub>2</sub>       | 70       | Scostamento fra il<br>valore nominale e il<br>valore effettivo di<br>ossigeno all'uscita<br>del miscelatore | Controllo con esito<br>corretto durante il test<br>di sistema          | < 20 %                                         | 30 s<br>verso il<br>basso<br>120 s<br>verso<br>l'alto | 0        | 0       | 1           | 1                        | 1                         | 1          | 1      | 1      | 1      | 1                                       | A                                                     | Т                                   |
|                                                                | 71<br>74 | Calibratura gas<br>fresco O <sub>2</sub> durante il<br>test di sistema non<br>riuscita                      |                                                                        | -                                              | -                                                     | 0        | 1       | 1<br>1      | 1<br>1                   | 1<br>1                    | 1<br>1     | 1<br>1 | 1<br>1 | 1<br>1 | 1<br>1                                  | A<br>A                                                | T<br>T                              |
|                                                                | 141      | Sensore gas fresco<br>O <sub>2</sub> non calibrato o<br>calibrato non<br>correttamente                      |                                                                        | < 16 %                                         | > 30 s                                                | 0        | 1       | 1           | 1                        | 1                         | 1          | 1      | 1      | 1      | 1                                       | A                                                     | S                                   |
| MV alto                                                        | 334      | Volume minuto<br>troppo elevato                                                                             | Modificare il parametro<br>di ventilazione                             | (→ "Intervallo di<br>impostazione e incremento | 3 atti<br>resp                                        | 0        | 0       | 1/ <b>0</b> | 1/0                      | 1/0                       | 1/0        |        | 1/0    | 0      | 0                                       | М                                                     | Р                                   |
| MV basso                                                       | 333      | Volume minuto<br>troppo basso                                                                               |                                                                        | degli allarmi" p. 209)                         |                                                       | 0        | 0       | 1/ <b>0</b> | 1                        | 1                         | 1          | 1      | 1      | 0      | 0                                       | A                                                     | Р                                   |
| N <sub>2</sub> O mancante. Gas<br>fresco = 100% O <sub>2</sub> | 179      | Alimentazione di N₂O<br>(ICG e riserva)<br>guasta                                                           | Ripristinare<br>l'alimentazione di N <sub>2</sub> O<br>(ICG o riserva) | < 1,1 bar                                      | 2 s                                                   | 0        | 1/0     | 1/0         | 1/0                      | 1/0                       | 1/0        | 1/0    | 1/0    | 1/0    | 1/0                                     | I                                                     | S                                   |
| Alimentaz. N₂O dalla<br>riserva                                | 182      | Alimentazione<br>centralizzata di N₂O<br>guasta. Riserva ok                                                 | Ripristinare<br>l'alimentazione<br>centralizzata dell'N₂O              | PS5 > 1,1 bar<br>PS4 < PS5 e<br>PS4 < 2,5      | 10 s                                                  | 0        | 1/0     | 1/0         | 1/0                      | 1/0                       | 1/0        | 1/0    | 1/0    | 1/0    | 1/0                                     | I                                                     | S                                   |

| Messaggio di                                                                |     | Descrizione                                                                                                    |                                                           |                                                                                                    | 0 = inattivo<br>1 = attivo<br>1/0 = disattivabile |          |         |           |             |       |             |             |             |             |             | e, Tecnica,                                       |                                     |
|-----------------------------------------------------------------------------|-----|----------------------------------------------------------------------------------------------------|-----------------------------------------------------------|----------------------------------------------------------------------------------------------------|---------------------------------------------------|----------|---------|-----------|-------------|-------|-------------|-------------|-------------|-------------|-------------|---------------------------------------------------|-------------------------------------|
| Messaggio di<br>allarme                                                     | No. |                                                                                                    | Eliminazione                                              | Valore soglia                                                                                                 | Filtro                                            | Autotest | Standby | MAN/SPONT | IMV         | S-IMV | PCV         | S-PCV       | PSV         | HLM         | MON         | Priorità (finestra (<br>Informativa, <b>M</b> edi | <b>Codice</b> (Paziente<br>Sistema) |
| Alimentaz. №O guasta                                                        | 180 | Alimentazione di N₂O<br>(ICG e riserva)<br>guasta                                                                                  | Ripristinare<br>l'alimentazione di N₂O<br>(ICG o riserva) | < 1,1 bar                                                                                                    | 2 s                                               | 0        | 1/0     | 1/0       | <b>1</b> /0 | 1/0   | <b>1</b> /0 | <b>1</b> /0 | <b>1</b> /0 | <b>1</b> /0 | <b>1</b> /0 | I                                                 | S                                   |
| Pressione di entrata<br>N <sub>2</sub> O di ZGA troppo<br>elevata           | 161 | Pressione di<br>alimentazione N <sub>2</sub> O<br>dall'ICG troppo<br>elevata                                                       | Verificare la pressione<br>dell'N₂O nell'ICG              | > 7,5 bar                                                                                                    | > 10 s                                            | 0        | 1       | 1         | 1           | 1     | 1           | 1           | 1           | 1           | 1           | I                                                 | S                                   |
| Alimentaz.N₂O<br>centralizz. bassa                                          | 181 | La pressione in<br>ingresso<br>dell'alimentazione<br>centralizzata di N <sub>2</sub> O è<br>bassa, tuttavia<br>fornisce ancora gas | Controllare<br>l'alimentazione di N₂O<br>dall'ICG         | 1,1 < PS4 < 2,5 bar<br>con cons. di N <sub>2</sub> O<br>> 0<br>PS4 < 2,5 con<br>cons. di N <sub>2</sub> O = 0 | 10 s                                              | 0        | 1/0     | 1/0       | 1/0         | 1/0   | 1/0         | 1/0         | 1/0         | 1/0         | 1/0         | I                                                 | S                                   |
| Alimentazione elettrica<br>assente.<br>L'apparecchio<br>funziona a batteria | 101 | Caduta<br>dell'alimentazione<br>della rete elettrica                                                                               | Ripristinare<br>l'alimentazione della<br>rete elettrica   | -                                                                                                    | 1 s                                               | 0        | 1       | 1         | 1           | 1     | 1           | 1           | 1           | 1           | 1           | I                                                 | S                                   |

| Messaggio di                                  |     |                                                                                                    |                                                                                                    | Valore soglia                                                            |                 | 0 = inattivo<br>1 = attivo<br>1/0 = disattivabile |             |             |             |             |             |             |             |             |             |                                                 | te, Tecnica,                        |
|-----------------------------------------------|-----|----------------------------------------------------------------------------------------------------|----------------------------------------------------------------------------------------------------|--------------------------------------------------------------------------|-----------------|---------------------------------------------------|-------------|-------------|-------------|-------------|-------------|-------------|-------------|-------------|-------------|-------------------------------------------------|-------------------------------------|
| Messaggio di<br>allarme                       | No. | Descrizione                                                                                         | Eliminazione                                                                                       |                                                                          | Filtro          | Autotest                                          | Standby     | MAN/SPONT   | IMV         | S-IMV       | PCV         | S-PCV       | PSV         | HLM         | MON         | Priorità (finestra<br>Informativa, <b>M</b> edi | <b>Codice</b> (Paziente<br>Sistema) |
| Miscela di emergenza<br>attiva                | 102 | Durante la procedura<br>di inizializzazione è<br>stato rilevato un<br>flusso di emergenza<br>attivo | Chiudere miscela di<br>emergenza                                                                   | > 2 lpm                                                                  | -               | 0                                                 | 1           | 0           | 0           | 0           | 0           | 0           | 0           | 0           | 0           | I                                               | S                                   |
|                                               | 103 | Miscela di<br>emergenza attiva<br>durante la<br>ventilazione e<br>manopola aperta                   | Controllo del<br>miscelatore del gas<br>fresco con esito positivo<br>durante il test di<br>sistema |                                                                          |                 | 0                                                 | 0           | 1           | 1           | 1           | 1           | 1           | 1           | 1           | 1           | I                                               | S                                   |
| Dosaggio<br>d'emergenza aperto,<br>chiuderlo. | 104 | Durante la procedura<br>di arresto è stato<br>rilevato un flusso di<br>emergenza attivo             | Chiudere la miscela di<br>emergenza oppure<br>confermarla con "si"                                 | > 2 lpm                                                                  | -               | 0                                                 | 1           | 0           | 0           | 0           | 0           | 0           | 0           | 0           | 0           | D                                               | S                                   |
| Alimentazione O <sub>2</sub>                  | 170 | Alimentazione di O <sub>2</sub>                                                                     | Ripristinare                                                                                       | O <sub>2</sub> < 1,1 bar                                                 | 2 s             | 0                                                 | <b>1</b> /0 | <b>1</b> /0 | <b>1</b> /0 | <b>1</b> /0 | <b>1</b> /0 | <b>1</b> /0 | <b>1</b> /0 | 1/0         | <b>1</b> /0 | Α                                               | S                                   |
| guasta. Gas Fresco =<br>aria medicale.        | 172 | (ICG e riserva)<br>guasta, aria medicale<br>ok                                                      | l'alimentazione di O <sub>2</sub><br>(ICG o riserva)                                               | riserva > = 1,1 bar                                                      |                 | 0                                                 | <b>1</b> /0 | 1/0         | <b>1</b> /0 | 1/0         | <b>1</b> /0 | <b>1</b> /0 | <b>1</b> /0 | <b>1</b> /0 | 1/0         | A                                               | S                                   |
| O <sub>2</sub> insp. alto                     | 309 | O <sub>2</sub> inspiratorio troppo<br>alto                                                          | Modificare il parametro<br>di ventilazione                                                         |                                                                          | 3 atti<br>resp. | 0                                                 | 0           | 1           | 1           | 1           | 1           | 1           | 1           | 0           | 1           | М                                               | Р                                   |
| O <sub>2</sub> insp. basso                    | 310 | O <sub>2</sub> inspiratorio troppo<br>basso                                                         | Modificare il parametro<br>di ventilazione                                                         | (→ "Intervallo di<br>impostazione e incremento<br>degli allarmi" p. 209) | 3 atti<br>resp. | 0                                                 | 0           | 1           | 1           | 1           | 1           | 1           | 1           | 0           | 1           | A                                               | Р                                   |

| Tabella 40 | 6: elenco | di tutti i | messaddi | di allarme |
|------------|-----------|------------|----------|------------|
|            |           |            |          |            |

| Messaggio di                                                                             |     |                                                                                                    |                                                                      | Valore soglia                                                                          | 0 = inattivo<br>1 = attivo<br>1/0 = disattivabile |          |             |             |             |             |             |             |             |             |             | e, Tecnica,                                           |                                     |
|------------------------------------------------------------------------------------------|-----|----------------------------------------------------------------------------------------------------|----------------------------------------------------------------------|----------------------------------------------------------------------------------------|---------------------------------------------------|----------|-------------|-------------|-------------|-------------|-------------|-------------|-------------|-------------|-------------|-------------------------------------------------------|-------------------------------------|
| Messaggio di<br>allarme                                                                  | No. | Descrizione                                                                                                    | Eliminazione                                                         |                                                                                        | Filtro                                            | Autotest | Standby     | MAN/SPONT   | IMV         | S-IMV       | PCV         | S-PCV       | PSV         | HLM         | MON         | <b>Priorità</b> (finestra<br>Informativa, <b>M</b> ed | <b>Codice</b> (Paziente<br>Sistema) |
| Calibr. O <sub>2</sub> necessaria:<br>Rimuovere<br>brevemente la<br>trappola per l'acqua | 125 | È necessario<br>effettuare una<br>calibratura<br>dell'ossigeno                                                             | Calibratura                                                          | -                                                                                      | -                                                 | 0        | 1           | 1           | 1           | 1           | 1           | 1           | 1           | 1           | 1           | A                                                     | S                                   |
| Alim. O <sub>2</sub> e aria                                                              | 171 | Alimentazione di O <sub>2</sub>                                                                                            | Ripristinare                                                         | O <sub>2</sub> < 1,1 bar                                                               | 2 s                                               | 0        | <b>1</b> /0 | 1/0         | <b>1/</b> 0 | 1/0         | 1/0         | 1/0         | 1/0         | 1/0         | <b>1</b> /0 | А                                                     | S                                   |
| mancanti. Gas fresco<br>assente.                                                         | 173 | (ICG e riserva)<br>interrotta, aria<br>medicale interrotta                                                                 | (ICG o riserva) e<br>dell'aria medicale                              | ARIA < 1,1 bar                                                                         |                                                   | 0        | 1/0         | <b>1</b> /0 | 1/0         | 1/0         | <b>1</b> /0 | <b>1</b> /0 | <b>1/</b> 0 | <b>1</b> /0 | 1/0         | A                                                     | S                                   |
| Alimentaz.O₂ dalla<br>riserva                                                            | 176 | Alimentazione<br>centralizzata di O <sub>2</sub><br>guasta. Riserva ok                                                     | Ripristinare<br>l'alimentazione<br>centralizzata dell'O₂             | PS3 > 1 ,1 bar<br>PS2 < PS3 e,<br>PS2 < 2,5                                            | 10 s                                              | 0        | 1/0         | <b>1</b> /0 | 1/0         | <b>1</b> /0 | <b>1</b> /0 | 1/0         | 1/0         | 1/0         | 1/0         | I                                                     | S                                   |
| Alimentaz.O₂ guasta                                                                      | 174 | L'alimentazione di O <sub>2</sub><br>è interrotta, al<br>momento però non<br>viene utilizzata                              | Ripristinare<br>l'alimentazione di O <sub>2</sub><br>(ICG o riserva) | < 1,1 bar                                                                              | 2 s                                               | 0        | 1/0         | 1/0         | 1/0         | 1/0         | 1/0         | 1/0         | 1/0         | 1/0         | 1           | A                                                     | S                                   |
| Press.di<br>alimentaz.centralizz.O₂<br>elevata                                           | 162 | La pressione di<br>alimentazione<br>centralizzata di O <sub>2</sub> è<br>troppo alta                                       | Verificare la pressione<br>dell'O <sub>2</sub> nell'ICG              | > 7,5 bar                                                                              | > 10 s                                            | 0        | 1           | 1           | 1           | 1           | 1           | 1           | 1           | 1           | 1           | I                                                     | S                                   |
| Alimentaz.O <sub>2</sub><br>centralizz.bassa                                             | 175 | La pressione in<br>ingresso<br>dell'alimentazione<br>centralizzata di O <sub>2</sub> è<br>bassa, ma fornisce<br>ancora gas | Controllare<br>l'alimentazione<br>centralizzata di O <sub>2</sub>    | 1,1 < PS2 < 2,5  bar<br>con cons.<br>$O_2 > 0$<br>PS2 < 2,5  con<br>cons.<br>$O_2 = 0$ | 10 s                                              | 0        | 1/0         | 1/0         | 1/0         | 1/0         | 1/0         | 1/0         | 1/0         | 1/0         | 1/0         | A                                                     | S                                   |

| Messaggio di<br>allarme                             |     |                                                                           |                                                                           |               |        | 0 = inattivo<br>1 = attivo<br>1/0 = disattivabile |         |           |     |       |             |       |     |     |             |                                                          | e, Tecnica,                         |
|-----------------------------------------------------|-----|---------------------------------------------------------------------------|---------------------------------------------------------------------------|---------------|--------|---------------------------------------------------|---------|-----------|-----|-------|-------------|-------|-----|-----|-------------|----------------------------------------------------------|-------------------------------------|
|                                                     | No. | Descrizione                                                               | Eliminazione                                                              | Valore soglia | Filtro | Autotest                                          | Standby | MAN/SPONT | IMV | S-IMV | PCV         | S-PCV | PSV | HLM | MON         | <b>Priorità</b> (finestra (<br>Informativa, <b>M</b> edi | <b>Codice</b> (Paziente<br>Sistema) |
| Blocco paziente non<br>chiuso. Stop<br>ventilazione | 111 | -                                                                         | Bloccare il modulo<br>paziente                                            | -             | -      | 0                                                 | 0       | 1/0       | 1/0 | 1/0   | <b>1</b> /0 | 1/0   | 1/0 | 1/0 | <b>1</b> /0 | A                                                        | S                                   |
| Blocco paziente non<br>chiuso                       | 110 | -                                                                         | Bloccare il modulo<br>paziente                                            | -             | -      | 0                                                 | 1       | 0         | 0   | 0     | 0           | 0     | 0   | 0   | 0           | I                                                        | S                                   |
| Patientsafe:<br>necessario riavvio                  | 55  | Impossibile<br>comandare<br>l'apparecchio. La<br>ventilazione<br>prosegue |                                                                           |               |        | 1                                                 | 1       | 1         | 1   | 1     | 1           | 1     | 1   | 1   | 1           | A                                                        | Т                                   |
| Paw < -10 mbar                                      | 362 | Pressione di<br>ventilazione<br>< -10 mbar                                | Modificare il parametro<br>di ventilazione                                | 10 mbar       |        | 0                                                 | 0       | 1         | 1   | 1     | 1           | 1     | 1   | 0   | 0           | A                                                        | Ρ                                   |
| Paw > limite di allarme<br>CPAP                     | 359 | Pressione di<br>ventilazione > della<br>soglia di allarme                 | Modificare<br>l'impostazione della<br>valvola limitatrice di<br>pressione | 20 mbar       | -      | 0                                                 | 0       | 0         | 0   | 0     | 0           | 0     | 0   | 1   | 1           | A                                                        | Ρ                                   |

| Maaaaania di                                 |     |                                                                    | Eliminazione                                                             | Valore soglia                                                                                          |                 | 0 = inattivo<br>1 = attivo<br>1/0 = disattivabile |         |           |     |       |     |       |     |     |     |                                                          | e, Tecnica,                         |
|----------------------------------------------|-----|--------------------------------------------------------------------|--------------------------------------------------------------------------|----------------------------------------------------------------------------------------------------|-----------------|---------------------------------------------------|---------|-----------|-----|-------|-----|-------|-----|-----|-----|----------------------------------------------------------|-------------------------------------|
| Messaggio di<br>allarme                      | No. | Descrizione                                                        |                                                                          |                                                                                                    | Filtro          | Autotest                                          | Standby | MAN/SPONT | IMV | S-IMV | PCV | S-PCV | PSV | HLM | MON | <b>Priorità</b> (finestra (<br>Informativa, <b>M</b> edi | <b>Codice</b> (Paziente<br>Sistema) |
| Ppicco alta                                  | 304 | Pressione di<br>ventilazione > della<br>soglia di allarme          | Modificare il parametro<br>di ventilazione                               | IMV, SIMV: mbar<br>P <sub>max</sub> + 5<br>PCV, SPCV:<br>Pinsp + 10<br>Manspont: 20                    | -               | 0                                                 | 0       | 1/0       | 1   | 1     | 1   | 1     | 1   | 0   | 0   | A                                                        | Р                                   |
|                                              | 337 |                                                                    |                                                                          | IMV, SIMV: P <sub>max</sub> mbar<br>+ 10 PCV, SPCV:<br>Pinsp + 10<br>Manspont: adulti<br>40 bambini 35 | 3 atti<br>resp. | 0                                                 | 0       | 1/0       | 1   | 1     | 1   | 1     | 1   | 0   | 0   | A                                                        | Р                                   |
| PEEP non raggiunta                           | 335 | Il valore impostato di<br>PEEP non è stato<br>raggiunto            | Modificare il parametro<br>di ventilazione<br>Aumentare P <sub>max</sub> | Impostazione mbar<br>PEEP - 2                                                                          | 5 atti<br>resp. | 0                                                 | 0       | 0         | 1   | 1     | 1   | 1     | 1   | 0   | 0   | М                                                        | Р                                   |
| P <sub>max</sub> raggiunta troppo<br>presto. | 306 | La pressione di<br>plateau è stata<br>raggiunta troppo<br>presto   |                                                                          | -                                                                                                    | 2 atti<br>resp. | 0                                                 | 0       | 0         | 1   | 1     | 0   | 0     | 0   | 0   | 0   | М                                                        | Р                                   |
| Agente primario<br>identificato.             | 120 | 1. Rilevato primo gas<br>anestetico (in<br>precedenza:<br>nessuno) | -                                                                        | -                                                                                                    | -               | 0                                                 | 1       | 1         | 1   | 1     | 1   | 1     | 1   | 1   | 1   | I                                                        | S                                   |
|                                              | 121 | 1. Rilevato primo gas<br>anestetico (in<br>precedenza: altro)      |                                                                          |                                                                                                    |                 | 0                                                 | 1       | 1         | 1   | 1     | 1   | 1     | 1   | 1   | 1   | Ι                                                        | S                                   |

| Tabella 46: | elenco | di | tutti | i | messaggi | di | allarme |
|-------------|--------|----|-------|---|----------|----|---------|
|             |        |    |       |   |          |    |         |

| Messaggio di                                            |     | . Descrizione                                                                                                    |                                                                                                |               |                 | 0 = inattivo<br>1 = attivo<br>1/0 = disattivabile |         |           |     |       |     |       |     |     |     | t di <b>d</b> ialogo<br>dia, <b>A</b> lta) |                                     |
|---------------------------------------------------------|-----|----------------------------------------------------------------------------------------------------|------------------------------------------------------------------------------------------------|---------------|-----------------|---------------------------------------------------|---------|-----------|-----|-------|-----|-------|-----|-----|-----|--------------------------------------------|-------------------------------------|
| Messaggio di<br>allarme                                 | No. |                                                                                                    | Eliminazione                                                                                   | Valore soglia | Filtro          | Autotest                                          | Standby | MAN/SPONT | IMV | S-IMV | PCV | S-PCV | PSV | HLM | MON | Priorità (finestra<br>Informativa, Medi    | <b>Codice</b> (Paziente<br>Sistema) |
| Agente Secondario<br>identificato (MAC<3)               | 123 | Miscela di gas<br>narcotici rilevata con<br>MAC<3                                                                                            | -                                                                                              | -             | -               | 0                                                 | 1       | 1         | 1   | 1     | 1   | 1     | 1   | 1   | 1   | I                                          | S                                   |
| Agente Secondario<br>identificato (MAC>3)               | 119 | Miscela di gas<br>narcotici rilevata con<br>MAC>3                                                                                            | -                                                                                              | -             | -               | 0                                                 | 1       | 1         | 1   | 1     | 1   | 1     | 1   | 1   | 1   | I                                          | М                                   |
| Guasto sensore,<br>possibili solo modalità<br>MAN/SPONT | 4   | Sensore di pressione<br>difettoso o non<br>calibrato                                                                                         | Impossibile durante il<br>funzionamento.<br>Ripristino solo mediante<br>nuova inizializzazione | +/- 5 mbar    | -               | 0                                                 | 1       | 1         | 1   | 1     | 1   | 1     | 1   | 1   | 1   | A                                          | Т                                   |
| Guasto sensore,<br>possibili solo modalità<br>MAN/SPONT | 77  | Valore di pressione<br>del generatore di gas<br>motore bloccato (tubo<br>flessibile del sensore<br>assente o staccato,<br>sensore difettoso) | Controllo con esito<br>corretto durante il test<br>di compliance                               | -             | 3 atti<br>resp. | 0                                                 | 0       | 1         | 1   | 1     | 1   | 1     | 1   | 1   | 1   | A                                          | Т                                   |
|                                                         | 78  | Valore di pressione<br>della scheda madre<br>bloccato (tubo<br>flessibile del sensore<br>assente o staccato,<br>sensore difettoso)           |                                                                                                |               |                 | 0                                                 | 0       | 1         | 1   | 1     | 1   | 1     | 1   | 1   | 1   | A                                          | Т                                   |

| Tabella 46: | elenco | di | tutti | i | messaggi | di | allarme |
|-------------|--------|----|-------|---|----------|----|---------|
|             |        |    |       |   |          |    |         |

|                         |     |                                              |                                                   |                                                                          |                 | 0 = inattivo<br>1 = attivo<br>1/0 = disattivabile |         |           |     |       |     |       |     |     |     | di <b>d</b> ialogo<br>a, <b>A</b> lta)                 | ı di <b>d</b> ialogo<br>dia, <b>A</b> lta)<br>te, <b>T</b> ecnica, |   |   |   |   |   |   |   |   |   |   |   |   |
|-------------------------|-----|----------------------------------------------|---------------------------------------------------|--------------------------------------------------------------------------|-----------------|---------------------------------------------------|---------|-----------|-----|-------|-----|-------|-----|-----|-----|--------------------------------------------------------|--------------------------------------------------------------------|---|---|---|---|---|---|---|---|---|---|---|---|
| Messaggio di<br>allarme | No. | Descrizione                                  | Eliminazione                                      | Valore soglia                                                            | Filtro          | Autotest                                          | Standby | MAN/SPONT | IMV | S-IMV | PCV | S-PCV | PSV | HLM | MON | <b>Priorità</b> (finestra<br>Informativa, <b>M</b> edi | <b>Codice</b> (Paziente<br>Sistema)                                |   |   |   |   |   |   |   |   |   |   |   |   |
| SEVO insp. troppo alto  | 320 | Sevoflurano<br>inspiratorio troppo<br>alto   | Modificare<br>l'impostazione del<br>vaporizzatore | (→ "Intervallo di<br>impostazione e incremento<br>degli allarmi" p. 209) | 3 atti<br>resp. | 0                                                 | 0       | 1         | 1   | 1     | 1   | 1     | 1   | 0   | 1   | A                                                      | Р                                                                  |   |   |   |   |   |   |   |   |   |   |   |   |
| SEVO insp. basso        | 321 | Sevoflurano<br>inspiratorio troppo<br>basso  |                                                   |                                                                          |                 | 0                                                 | 0       | 1         | 1   | 1     | 1   | 1     | 1   | 0   | 1   | М                                                      | Р                                                                  |   |   |   |   |   |   |   |   |   |   |   |   |
| Errore tecnico          | 7   | Qualora l'errore non                         | Impossibile durante il<br>funzionamento           | -                                                                        | -               | 1                                                 | 0       | 0         | 0   | 0     | 0   | 0     | 0   | 0   | 0   | A                                                      | Т                                                                  |   |   |   |   |   |   |   |   |   |   |   |   |
|                         | 8   | eliminato con un                             | Ripristino solo mediante                          |                                                                          |                 | 1                                                 | 0       | 0         | 0   | 0     | 0   | 0     | 0   | 0   | 0   | A                                                      | T                                                                  |   |   |   |   |   |   |   |   |   |   |   |   |
|                         | 9   | ripresenti                                   | Utilizzare il flusso di                           |                                                                          |                 | 1                                                 | 1       | 1         | 1   | 1     | 1   | 1     | 1   | 1   | 1   | A                                                      | Т                                                                  |   |   |   |   |   |   |   |   |   |   |   |   |
|                         | 10  | ripetutamente,<br>annotarsi il relativo      | emergenza di O <sub>2</sub>                       |                                                                          |                 | 1                                                 | 1       | 1         | 1   | 1     | 1   | 1     | 1   | 1   | 1   | A                                                      | і<br>т                                                             |   |   |   |   |   |   |   |   |   |   |   |   |
|                         | 12  | codice e informare un<br>tecnico autorizzato |                                                   |                                                                          |                 | 1                                                 | 1       | 1         | 1   | 1     | 1   | 1     | 1   | 1   | 1   | Α                                                      | Т                                                                  |   |   |   |   |   |   |   |   |   |   |   |   |
|                         | 13  | del servizio                                 |                                                   |                                                                          |                 |                                                   |         |           |     |       |     |       |     | 0   | 1   | 1                                                      | 1                                                                  | 1 | 1 | 1 | 1 | 1 | 1 | A | т |   |   |   |   |
|                         | 15  | Löwenstein Medical                           |                                                   |                                                                          |                 |                                                   |         |           |     |       |     |       |     | 0   | 0   | 0                                                      | 0                                                                  | 0 | 0 | 0 | 0 | 0 | A | Т |   |   |   |   |   |
|                         | 16  |                                              |                                                   |                                                                          |                 | ŀ                                                 | -       | -         | -   |       |     |       |     |     |     |                                                        |                                                                    | 0 | 1 | 1 | 1 | 1 | 1 | 1 | 1 | 1 | 1 | A | Т |
|                         | 17  |                                              |                                                   |                                                                          |                 |                                                   |         |           |     |       |     |       |     |     |     |                                                        |                                                                    |   |   |   |   | 0 | 1 | 1 | 1 | 1 | 1 | 1 | 1 |
|                         | 20  | 1                                            |                                                   |                                                                          |                 |                                                   |         |           |     |       |     |       |     |     |     |                                                        |                                                                    |   |   |   |   |   |   |   |   |   |   |   | 0 |
|                         | 21  | ]                                            |                                                   |                                                                          |                 | 1                                                 | 0       | 0         | 0   | 0     | 0   | 0     | 0   | 0   | 1   | А                                                      | Т                                                                  |   |   |   |   |   |   |   |   |   |   |   |   |

| Tabella 4 | 46: elenco | di tutti i | messaddi | di allarme |
|-----------|------------|------------|----------|------------|
|           |            |            |          |            |

|                |     |                                                                                                    | Eliminazione                                                                                                    |               |        | 0 = inattivo<br>1 = attivo<br>1/0 = disattivabile |         |           |     |       |     |       |     |     |     | di <b>d</b> ialogo<br>ia, <b>A</b> lta)               | e, Tecnica,                         |   |   |   |   |   |   |   |   |   |   |   |   |   |   |   |   |   |
|----------------|-----|----------------------------------------------------------------------------------------------------|----------------------------------------------------------------------------------------------------|---------------|--------|---------------------------------------------------|---------|-----------|-----|-------|-----|-------|-----|-----|-----|-------------------------------------------------------|-------------------------------------|---|---|---|---|---|---|---|---|---|---|---|---|---|---|---|---|---|
| allarme        | No. | Descrizione                                                                                                    |                                                                                                    | Valore soglia | Filtro | Autotest                                          | Standby | MAN/SPONT | IMV | S-IMV | PCV | S-PCV | PSV | HLM | NON | <b>Priorità</b> (finestra<br>Informativa, <b>M</b> ed | <b>Codice</b> (Paziente<br>Sistema) |   |   |   |   |   |   |   |   |   |   |   |   |   |   |   |   |   |
| Errore tecnico | 22  | Qualora l'errore non                                                                                                    | Impossibile durante il                                                                                                    | -             | -      | 1                                                 | 1       | 1         | 1   | 1     | 1   | 1     | 1   | 1   | 1   | А                                                     | Т                                   |   |   |   |   |   |   |   |   |   |   |   |   |   |   |   |   |   |
|                | 23  | possa esserefunzionamentoeliminato con unRipristino soloriavvio oppure sinuova inizializzripresentiUtilizzare il flusripetutamente,emergenza di di | funzionamento.<br>Ripristino solo mediante<br>nuova inizializzazione.<br>Utilizzare il flusso di<br>emergenza di O <sub>2</sub> |               |        | 1                                                 | 0       | 0         | 0   | 0     | 0   | 0     | 0   | 0   | 0   | A                                                     | Т                                   |   |   |   |   |   |   |   |   |   |   |   |   |   |   |   |   |   |
|                | 30  | annotarsi il relativo<br>codice e informare un                                                                                                    | Sostituzione/riparazione                                                                                                    |               |        | 1                                                 | 1       | 1         | 1   | 1     | 1   | 1     | 1   | 1   | 1   | А                                                     | Т                                   |   |   |   |   |   |   |   |   |   |   |   |   |   |   |   |   |   |
|                | 31  | tecnico autorizzato                                                                                                    | Jtilizzare il flusso di<br>emergenza di O <sub>2</sub>                                                                          |               | 1      | 1                                                 | 1       | 1         | 1   | 1     | 1   | 1     | 1   | 1   | А   | Т                                                     |                                     |   |   |   |   |   |   |   |   |   |   |   |   |   |   |   |   |   |
|                | 32  | assistenza di                                                                                                    |                                                                                                    |               |        |                                                   | 1       | 1         | 1   | 1     | 1   | 1     | 1   | 1   | 1   | 1                                                     | А                                   | Т |   |   |   |   |   |   |   |   |   |   |   |   |   |   |   |   |
|                | 33  | Löwenstein Medical                                                                                                    |                                                                                                    |               |        | 1                                                 | 1       | 1         | 1   | 1     | 1   | 1     | 1   | 1   | 1   | А                                                     | Т                                   |   |   |   |   |   |   |   |   |   |   |   |   |   |   |   |   |   |
|                | 34  |                                                                                                    |                                                                                                    |               |        |                                                   |         |           |     |       |     |       |     |     |     |                                                       |                                     |   |   |   |   |   | 1 | 1 | 1 | 1 | 1 | 1 | 1 | 1 | 1 | 1 | А | Т |
|                | 35  |                                                                                                    |                                                                                                    |               |        |                                                   |         |           |     |       |     |       |     |     |     |                                                       |                                     |   | 1 | 1 | 1 | 1 | 1 | 1 | 1 | 1 | 1 | 1 | А | Т |   |   |   |   |
|                | 36  |                                                                                                    |                                                                                                    |               |        |                                                   |         |           |     |       | 1   | 1     | 1   | 1   | 1   | 1                                                     | 1                                   | 1 | 1 | 1 | А | Т |   |   |   |   |   |   |   |   |   |   |   |   |
|                | 37  | 37                                                                                                    |                                                                                                    |               |        | 1                                                 | 1       | 1         | 1   | 1     | 1   | 1     | 1   | 1   | 1   | А                                                     | Т                                   |   |   |   |   |   |   |   |   |   |   |   |   |   |   |   |   |   |
|                | 44  |                                                                                                    |                                                                                                    |               |        | 0                                                 | 1       | 1         | 1   | 1     | 1   | 1     | 1   | 1   | 1   | А                                                     | Т                                   |   |   |   |   |   |   |   |   |   |   |   |   |   |   |   |   |   |

| Tabella | 46: | elenco | di | tutti | i | messaggi | di | allarme |
|---------|-----|--------|----|-------|---|----------|----|---------|
|         |     |        |    |       | - |          |    |         |

|                                                                               |                 |                                                                                                 |                                                                      |                                                                          |                 |          |         |             | 0<br>1/0 =  | ) = in<br>1 = a<br>= disa | attiv<br>httivo<br>attiva | o<br>abile |     |             |     | di <b>d</b> ialogo<br>ia, <b>A</b> lta) | e, Tecnica,                         |
|-------------------------------------------------------------------------------|-----------------|-------------------------------------------------------------------------------------------------|----------------------------------------------------------------------|--------------------------------------------------------------------------|-----------------|----------|---------|-------------|-------------|---------------------------|---------------------------|------------|-----|-------------|-----|-----------------------------------------|-------------------------------------|
| Messaggio di<br>allarme                                                       | No.             | Descrizione                                                                                     | Eliminazione                                                         | Valore soglia                                                            | Filtro          | Autotest | Standby | MAN/SPONT   | IMV         | S-IMV                     | PCV                       | S-PCV      | PSV | HLM         | NON | Priorità (finestra<br>Informativa, Medi | <b>Codice</b> (Paziente<br>Sistema) |
| Errore tecnico                                                                | 46              | Qualora l'errore non                                                                            | Sostituzione/riparazione                                             | -                                                                        | -               | 1        | 1       | 1           | 1           | 1                         | 1                         | 1          | 1   | 1           | 1   | A                                       | Т                                   |
|                                                                               | 47              | eliminato con un                                                                                | emergenza di O <sub>2</sub>                                          |                                                                          |                 | 1        | 1       | 1           | 1           | 1                         | 1                         | 1          | 1   | 1           | 1   | A                                       | Т                                   |
|                                                                               | 60              | ripresenti                                                                                      | Impossibile durante il                                               |                                                                          |                 | 0        | 0       | 1           | 1           | 1                         | 1                         | 1          | 1   | 1           | 1   | Α                                       | Т                                   |
|                                                                               | 61              | ripetutamente,<br>annotarsi il relativo                                                         | Ripristino solo mediante                                             | pristino solo mediante                                                   |                 | 1        | 0       | 0           | 0           | 0                         | 1                         | 0          | 0   | 0           | 0   | Α                                       | Т                                   |
|                                                                               | 62              | odice e informare un <sup>nuc</sup><br>ecnico autorizzato                                       | nuova inizializzazione.<br>Utilizzare il flusso di                   |                                                                          |                 | 1        | 1       | 1           | 1           | 1                         | 1                         | 1          | 1   | 1           | 1   | Α                                       | Т                                   |
| 63 tecnico autorizzato<br>del servizio<br>assistenza di<br>Löwenstein Medical | emergenza di O₂ |                                                                                                 |                                                                      | 1                                                                        | 1               | 1        | 1       | 1           | 1           | 1                         | 1                         | 1          | 1   | A           | Т   |                                         |                                     |
| Alimentaz.O2 ZGA<br>guasta. Il gas motore è<br>aria                           | 167             | Alimentazione<br>centralizzata di O <sub>2</sub><br>guasta.<br>Commutazione su<br>aria medicale | Ripristinare<br>l'alimentazione<br>centralizzata dell'O <sub>2</sub> | -                                                                        | 2 s             | 0        | 1/0     | 1/0         | 1/0         | 1/0                       | 1/0                       | 1/0        | 1/0 | 1/0         | 1/0 | I                                       | S                                   |
| Alimentaz.aria<br>guasta.II gas motore è<br>O <sub>2</sub>                    | 168             | Alimentazione<br>dell'aria interrotta.<br>Commutazione su O <sub>2</sub>                        | Ripristinare<br>l'alimentazione<br>centralizzata dell'aria           | -                                                                        | 2 s             | 0        | 1/0     | 1/0         | <b>1</b> /0 | 1/0                       | 1/0                       | 1/0        | 1/0 | <b>1</b> /0 | 1/0 | I                                       | S                                   |
| Versione non<br>compatibile.                                                  | 40              | La verifica della<br>versione segnala<br>incompatibilità                                        | Sostituire / riparare                                                | -                                                                        | -               | 1        | 1       | 1           | 1           | 1                         | 1                         | 1          | 1   | 1           | 1   | A                                       | Т                                   |
| V <sub>Te</sub> basso                                                         | 332             | Volume corrente<br>troppo basso                                                                 | Modificare il parametro<br>di ventilazione                           | (→ "Intervallo di<br>impostazione e incremento<br>degli allarmi" p. 209) | 3 atti<br>resp. | 0        | 0       | 1/ <b>0</b> | 1           | 1                         | 1                         | 1          | 1   | 0           | 0   | М                                       | Р                                   |

Tabella 46: elenco di tutti i messaggi di allarme

|                                |     |                                                                           |                                                         | 0             | 0 = inattivo<br>1 = attivo<br>1/0 = disattivabile |          |         |           |     |       |     | di <b>d</b> ialogo<br>a, <b>A</b> lta) | e, Tecnica, |     |     |                                                        |                                     |
|--------------------------------|-----|---------------------------------------------------------------------------|---------------------------------------------------------|---------------|---------------------------------------------------|----------|---------|-----------|-----|-------|-----|----------------------------------------|-------------|-----|-----|--------------------------------------------------------|-------------------------------------|
| Messaggio di<br>allarme        | No. | Descrizione                                                               | Eliminazione                                            | Valore soglia | Filtro                                            | Autotest | Standby | MAN/SPONT | IMV | S-IMV | PCV | S-PCV                                  | PSV         | HLM | MON | <b>Priorità</b> (finestra<br>Informativa, <b>M</b> edi | <b>Codice</b> (Paziente<br>Sistema) |
| VueLink non connesso           | 192 | VueLink non è<br>connesso oppure è<br>connesso in maniera<br>non corretta | Richieste valide<br>conservate/ VueLink<br>disabilitato | -             | 60 s                                              | 0        | 1       | 1         | 1   | 1     | 1   | 1                                      | 1           | 1   | 1   | I                                                      | S                                   |
| Cambia trappola per<br>l'acqua | 129 | Raccogli-condensa<br>occluso oppure pieno                                 | Sostituire il raccogli-<br>condensa                     | -             | -                                                 | 0        | 1       | 1         | 1   | 1     | 1   | 1                                      | 1           | 1   | 1   | М                                                      | S                                   |

12. Errori e provvedimenti per la loro eliminazione

Informazioni generali

#### Monitoraggio del paziente

Gli errori tecnici e di sistema sono muniti di un codice errore. Gli errori di sistema generalmente possono essere eliminati dall'utilizzatore stesso. Per l'eliminazione di un errore tecnico è necessario avvalersi di un tecnico autorizzato del servizio assistenza di Löwenstein Medical.

#### Valvole per lo scarico della pressione

Tabella 47: valvole per lo scarico della pressione

| Valvola<br>(descrizione<br>breve)<br>(→ "Schemi di<br>flusso dei gas"<br>p. 298) | Descrizione                                                                                                    | Max. pressione<br>di esercizio<br>[Pa × 100] (mbar)      | Comando    | Stato in caso di<br>malfunzionamento |
|----------------------------------------------------------------------------------|----------------------------------------------------------------------------------------------------|----------------------------------------------------------|------------|--------------------------------------|
| APL                                                                              | Controllo della<br>pressione delle<br>vie aeree nelle<br>modalità di<br>ventilazione<br>MAN/SPONT,<br>HLM e MON | 90 (senza sfiato<br>rapido)<br>80 (con sfiato<br>rapido) | manuale    | regolabile<br>manualmente            |
| Valvola PEEP<br>(VC2)                                                            | Controllo della<br>pressione delle<br>vie aeree nella<br>ventilazione<br>meccanica                              | 125                                                      | elettrico  | aperta senza<br>tensione             |
| Valvola di plateau<br>(VC1)                                                      | Generazione di<br>un plateau<br>inspiratorio<br>nella<br>ventilazione<br>meccanica                              | 125                                                      | elettrico  | aperta senza<br>tensione             |
| Membrana di<br>sovraccarico (PV)                                                 | Fuoriuscita del<br>gas fresco in<br>eccesso                                                                     | 2                                                        | pneumatico | aperta senza<br>pressione            |

Le elettrovalvole, in condizione di riposo (senza tensione), sono aperte. Quando vengono comandate, a seconda del tipo di valvola, (mediante limitazione della corrente) è possibile generare una pressione delle vie aeree al massimo di 125 Pa × 100 (mbar).

Nelle modalità di ventilazione MAN/SPONT, HLM e MON il controllo della pressione delle vie aeree viene effettuato esclusivamente dalla valvola limitatrice di pressione (APL). Durante la ventilazione meccanica la valvola limitatrice di pressione è disaccoppiata. Il gas fresco in eccesso fuoriesce attraverso la membrana di sovraccarico. In caso di malfunzionamento delle valvole un'eventuale pressione pericolosa per il paziente può essere scaricata attraverso la valvola della pressione di plateau o la valvola PEEP.

#### Stato sicuro definito

Capitolo

Nel respiratore per anestesia leon *plus* l'unità di ventilazione, l'interfaccia utente e il monitoraggio sono moduli indipendenti l'uno dall'altro. Vengono definiti due stati sicuri:

- Patientsafe (sicuro per il paziente): in caso di guasto dell'interfaccia utente, compreso il monitoraggio, l'unità di ventilazione continua a funzionare.
- Failsafe (a prova di guasto): in caso di guasto all'unità di ventilazione e all'interfaccia utente, compreso il monitoraggio, è possibile effettuare comunque una ventilazione manuale con il respiratore per anestesia leon *plus*.

Presupposto per lo stato sicuro definito è che leon *plus* non possa più essere utilizzato nel suo stato regolare.

In funzione dell'entità del guasto, il respiratore per anestesia leon *plus* passa quindi automaticamente in uno dei due stati sicuri definiti.

È possibile uscire da questo stato in seguito allo spegnimento volontario manuale da parte dell'operatore. Una volta spento l'apparecchio leon *plus*, è possibile la ventilazione manuale.

 $(\rightarrow$  "Spegnimento" p. 138)

#### Stato sicuro definito - patientsafe

- L'apparecchio non può più essere comandato tramite schermo tattile o tastiera a membrana (eccetto per lo spegnimento)
- La ventilazione continua con gli ultimi parametri di ventilazione impostati
- L'apporto di gas fresco avviene in base alle ultime impostazioni del miscelatore di gas fresco
- ARIA e N<sub>2</sub>O sono disponibili
- Il flusso rapido di O<sub>2</sub> è disponibile
- I vaporizzatori di anestetico sono disponibili

### Stato sicuro definito - failsafe

- L'apparecchio non può più essere comandato tramite schermo tattile o tastiera a membrana (eccetto per lo spegnimento)
- Il monitoraggio della ventilazione e dei gas non è possibile
- Tutte le elettrovalvole sono senza tensione
- Tutte le valvole azionate pneumaticamente sono senza pressione
- La ventilazione meccanica viene arrestata, il paziente deve essere ventilato manualmente con leon *plus*.
- L'apporto di gas fresco avviene in base alle impostazioni del flusso di emergenza di O<sub>2</sub>
- Il flusso rapido di O<sub>2</sub> è disponibile
- I vaporizzatori di anestetico sono disponibili

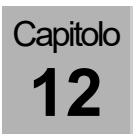

#### Non operabilità o guasto dell'apparecchio

# Reazione del sistema e provvedimenti da adottare in caso di non operabilità dell'apparecchio (patientsafe)

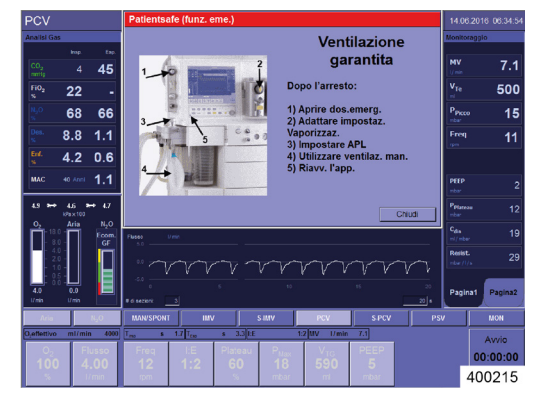

Messaggi/provvedimenti (patientsafe (funzionamento d'emergenza)): Dopo l'arresto:

- 1) Aprira la missola di am
- 1) Aprire la miscela di emergenza
- 2) Adeguare le impostazioni dei vaporizzatori
- 3) Impostare APL
- 4) Utilizzare la ventilazione manuale
- 5) Riavviare l'apparecchio

Deve seguire quanto prima un riavvio dell'apparecchio.

#### l punti 1) a 5) devono essere eseguiti dopo l'arresto.

- L'apparecchio passa allo stato sicuro definito patientsafe. La modifica dei parametri è possibile solo previo riavvio dell'apparecchio. La ventilazione continua con le ultime impostazioni del gas fresco e gli ultimi parametri di ventilazione impostati.
- Il flusso di emergenza di O2 è abilitato.

Close

Chiude la finestra di dialogo **Patientsafe** (funzionamento di emergenza).

- La ventilazione continua con le ultime impostazioni del gas fresco e gli ultimi parametri di ventilazione impostati. Il flusso di emergenza di O<sub>2</sub> è abilitato.
- $\bigcirc$  ( $\rightarrow$  "Effettuazione dell'avvio rapido" p. 150)

## Reazione del sistema e provvedimenti da adottare in caso guasto dell'apparecchio (failsafe)

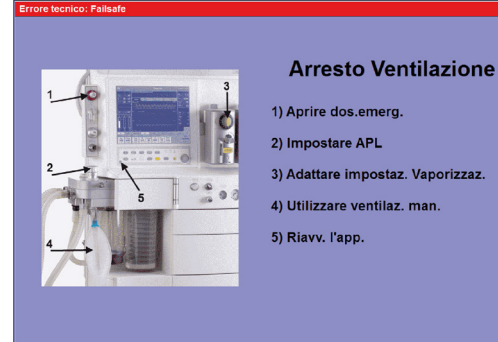

Messaggi/provvedimenti (errori tecnici; failsafe)

- 1) Aprire la miscela di emergenza
- 2) Impostare APL

400217

- 3) Adeguare le impostazioni dei vaporizzatori
- 4) Utilizzare la ventilazione manuale
- 5) Riavviare l'apparecchio

## l punti 1) e 5) devono essere eseguiti immediatamente.

- L'apparecchio passa allo stato sicuro definito failsafe. La modifica dei parametri è possibile solo previo riavvio dell'apparecchio.
- **?** Il paziente deve essere ventilato manualmente con il respiratore per anestesia leon plus.
- Il dosaggio del gas fresco avviene in base alle impostazioni del flusso di emergenza di O<sub>2</sub>.

Vedi anche la descrizione della ventilazione manuale

 $(\rightarrow$  "Avvio della ventilazione manuale/spontanea MAN/SPONT" p. 151).

Se l'apparecchio non si spegne normalmente (dopo aver premuto il pulsante ON/OFF sulla tastiera a membrana, trascorre del tempo prima che lo schermo diventi scuro), tenere premuto il pulsante ON/OFF per circa 40 secondi.

A seconda della versione del software, l'apparecchio si comporta come descritto di seguito:

- Fino alle versioni di software 3.5.24, 3.10.8, 3.11.7
  L'apparecchio si spegne.
- A partire dalle versioni di software 3.5.25, 3.10.9 3.11.9
- 1. Rilasciare il pulsante ON/OFF.
- 2. Entro 30 secondi andare sul lato posteriore dell'apparecchio ed estrarre la spina di collegamento alla rete elettrica. L'apparecchio si spegne.
- **3.** Reinserire la spina di collegamento alla rete elettrica.

L'apparecchio può essere nuovamente avviato in maniera normale.

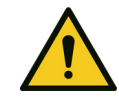

#### Apparecchio guasto

#### Morte del paziente o danni permanenti

AVVERTIMENTO

- Impiegare un sistema di ventilazione alternativo Utilizzare un sistema esterno di monitoraggio dei gas
- Verificare un'eventuale alternativa per continuare l'anestesia

Qualora non sia possibile eliminare da soli il guasto, informare un tecnico autorizzato del servizio assistenza di Löwenstein Medical.

 $(\rightarrow$  "Effettuazione dell'avvio rapido" p. 150)

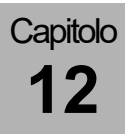

## Ricerca guasti autotest

### Ricerca guasti alimentazione dei gas

| Tabella 48: messaggi di errore |                        |             |                                                                                                    |  |  |  |  |  |  |  |
|--------------------------------|------------------------|-------------|----------------------------------------------------------------------------------------------------|--|--|--|--|--|--|--|
| Test                           | Messaggio di<br>errore | Descrizione | Possibile causa                                                                                                  |  |  |  |  |  |  |  |
| ARIA                           |                        |             | <ul> <li>ICG non connesso</li> <li>Pressione dell'ICG troppo<br/>bassa</li> </ul>                                |  |  |  |  |  |  |  |
| O <sub>2</sub>                 | ll semaforo è<br>rosso | 1           | <ul> <li>ICG non connesso</li> <li>Pressione dell'ICG troppo<br/>bassa</li> </ul>                                |  |  |  |  |  |  |  |
| N <sub>2</sub> O               |                        |             | <ul> <li>Impianto centralizzato dei gas<br/>non connesso</li> <li>Pressione dell'ICG troppo<br/>bassa</li> </ul> |  |  |  |  |  |  |  |

### Ricerca guasti autotest

| Tabella 49: messaggi di errore autotest |                         |             |                                                                                           |  |  |  |  |  |  |  |
|-----------------------------------------|-------------------------|-------------|-------------------------------------------------------------------------------------------|--|--|--|--|--|--|--|
| Test                                    | Messaggio di<br>errore  | Descrizione | Possibile causa                                                                           |  |  |  |  |  |  |  |
| Altoparlanti                            | Il semaforo è<br>rosso  |             | <ul><li>Difettosi</li><li>Cablaggio difettoso</li></ul>                                   |  |  |  |  |  |  |  |
| Batteria                                | Il semaforo è<br>rosso  |             | <ul><li>Difettosa</li><li>Cablaggio difettoso</li></ul>                                   |  |  |  |  |  |  |  |
|                                         | ll semaforo è<br>giallo | /           | Tensione della batteria bassa                                                             |  |  |  |  |  |  |  |
| Analisi dei gas                         | Il semaforo è<br>rosso  |             | <ul><li>Difettosa</li><li>Cablaggio difettoso</li><li>Tubi flessibili difettosi</li></ul> |  |  |  |  |  |  |  |

## Ricerca guasti test di sistema

### Ricerca guasti controllo tipo gas

#### Tabella 50: controllo tipo gas

| Test                       | Messaggio di errore                                                                           | Descrizione                                                                  | Possibile causa                                                                                         |
|----------------------------|-----------------------------------------------------------------------------------------------|------------------------------------------------------------------------------|----------------------------------------------------------------------------------------------------|
| Controllo N <sub>2</sub> O | Controllo N <sub>2</sub> O: non eseguito causa errore precedente                              | L'errore del test precedente non è stato eliminato                           | /                                                                                                    |
|                            | Controllo N <sub>2</sub> O: Nessun N <sub>2</sub> O rilevato                                  | La concentrazione di ossigeno non è < 10%<br>quando il gas esilarante scorre | <ul> <li>N<sub>2</sub>O collegato in modo errato</li> </ul>                                             |
|                            | Controllo N2O: pressione di entrata N2O fuori<br>dal limite ammesso                           | Pressione ICG eccessiva o insufficiente                                      | <ul> <li>Verificare l'attacco a parete dell'N<sub>2</sub>O<br/>nell'ICG</li> </ul>                      |
|                            | Controllo N <sub>2</sub> O: pressione di entrata N <sub>2</sub> O fuori<br>dal limite ammesso | Pressione ICG eccessiva o insufficiente                                      | <ul> <li>Verificare l'attacco a parete dell'O<sub>2</sub><br/>nell'ICG</li> </ul>                       |
|                            | Controllo N2O: N2O e pressione di entrata O2<br>fuori dal limite ammesso                      | Pressione ICG eccessiva o insufficiente                                      | <ul> <li>Verificare l'attacco a parete dell'N<sub>2</sub>O e<br/>dell'O<sup>2</sup> nell'ICG</li> </ul> |
| Controllo O <sub>2</sub>   | Controllo O <sub>2</sub> : Nessun O <sub>2</sub> rilevato                                     | La concentrazione di ossigeno non è > 35%<br>quando l'ossigeno scorre        | <ul> <li>O<sub>2</sub> collegato in modo errato</li> </ul>                                              |
|                            | Controllo O <sub>2</sub> : pressione di entrata O <sub>2</sub> fuori dal limite ammesso       | Pressione ICG eccessiva o insufficiente                                      | <ul> <li>Verificare l'attacco a parete dell'O<sub>2</sub><br/>nell'ICG</li> </ul>                       |
| Controllo Aria             | Controllo Aria: nessuna ARIA rilevata:                                                        | Concentrazione di ossigeno > 35% o < 10%<br>quando l'ARIA scorre             | <ul> <li>ARIA collegata in modo errato</li> </ul>                                                       |
|                            | Controllo Aria: pressione di ingresso ARIA al di fuori dell'intervallo ammissibile            | Pressione ICG eccessiva o insufficiente                                      | <ul> <li>Verificare l'attacco a parete dell'ARIA<br/>nell'ICG</li> </ul>                                |

## Ricerca guasti miscelatore di gas fresco

| Tabella 51: messaggi di errore miscelatore di gas fresco                                |                                                                    |                                                                     |                                                                                                |  |  |  |  |  |  |  |  |
|-----------------------------------------------------------------------------------------|--------------------------------------------------------------------|---------------------------------------------------------------------|------------------------------------------------------------------------------------------------|--|--|--|--|--|--|--|--|
| Test                                                                                    | Messaggio di errore                                                | Descrizione                                                         | Possibile causa                                                                                |  |  |  |  |  |  |  |  |
| Calibratura cella<br>O <sub>2</sub> del<br>miscelatore del<br>gas fresco 21% o<br>100 % | Non eseguito causa errore precedente                               | L'errore del test precedente non è stato eliminato                  | 1                                                                                              |  |  |  |  |  |  |  |  |
|                                                                                         | Calibratura O <sub>2</sub> : aria e O <sub>2</sub> non disponibili | <ul> <li>O<sub>2</sub> e ARIA collegati in modo errato</li> </ul>   |                                                                                                |  |  |  |  |  |  |  |  |
|                                                                                         | Calibratura O <sub>2</sub> : sistema sotto pressione               | Pressione durante la calibratura dell'ossigeno<br>> 4 mbar          | <ul> <li>Miscelatore del gas fresco non ermetico</li> </ul>                                    |  |  |  |  |  |  |  |  |
|                                                                                         | Calibratura O <sub>2</sub> : cella O <sub>2</sub> quasi esausta    | Con calibratura 21% o 100% valore troppo<br>basso (semaforo giallo) | <ul> <li>Cella O<sub>2</sub> quasi esausta</li> </ul>                                          |  |  |  |  |  |  |  |  |
|                                                                                         | Calibratura O <sub>2</sub> : Segnale troppo basso                  | Con calibratura 21% o 100% valore decisamente troppo basso          | <ul> <li>Cella O<sub>2</sub> difettosa</li> <li>Nessun O<sub>2</sub> rilevato</li> </ul>       |  |  |  |  |  |  |  |  |
|                                                                                         | Calibratura O <sub>2</sub> : segnale troppo alto                   | Con calibratura 21% o 100% valore decisamente troppo alto           | <ul> <li>Cella O<sub>2</sub> difettosa</li> <li>Miscelatore gas fresco non ermetico</li> </ul> |  |  |  |  |  |  |  |  |
|                                                                                         | Calibratura O <sub>2</sub> : dati instabili                        | Segnale instabile                                                   | Cella O <sub>2</sub> difettosa                                                                 |  |  |  |  |  |  |  |  |

| Tabella 51: messaggi di errore miscelatore di gas fresco                      |                                                                                                    |                                                                                                    |  |
|-------------------------------------------------------------------------------|----------------------------------------------------------------------------------------------------|----------------------------------------------------------------------------------------------------|--|
| Messaggio di errore                                                           | Descrizione                                                                                                    | Possibile causa                                                                                                    |  |
| Miscelatore del gas fresco: O2 non disponibile                                | Nessun O₂ rilevato nel controllo del tipo di<br>gas                                                                                                    | <ul> <li>O<sub>2</sub> collegato in modo errato</li> </ul>                                                                                                    |  |
| Miscelatore del gas fresco: Flusso al di fuori<br>dell'intervallo ammissibile | Flusso di una valvola al di fuori dell'intervallo<br>ammissibile, oppure ostruzione                                                                                                    | <ul> <li>Valvola del miscelatore del gas fresco<br/>difettosa</li> <li>Valvola flusso di emergenza di O<sub>2</sub> non<br/>ermetica</li> <li>ICG non collegato o pressione troppo<br/>bassa</li> <li>Occlusione del ramo del gas fresco</li> </ul>                                                                                                    |  |
| Miscelatore del gas fresco: ARIA e N₂O non<br>disponibili                     | Nessuna ARIA, N₂O rilevati nel controllo del tipo di gas                                                                                                    | <ul> <li>N<sub>2</sub>O, ARIA collegati in modo errato</li> </ul>                                                                                                    |  |
| Miscelatore del gas fresco: Flusso al di fuori<br>dell'intervallo ammissibile | Flusso di una valvola al di fuori dell'intervallo<br>ammissibile                                                                                                    | <ul> <li>Valvola del miscelatore del gas fresco<br/>difettosa</li> <li>Valvola flusso di emergenza di O<sub>2</sub> non<br/>ermetica</li> <li>ICG non collegato o pressione troppo<br/>bassa</li> <li>Occlusione del ramo del gas fresco</li> </ul>                                                                                                    |  |
|                                                                               | Messaggio di errore         Miscelatore del gas fresco: O2 non disponibile         Miscelatore del gas fresco: Flusso al di fuori dell'intervallo ammissibile         Miscelatore del gas fresco: ARIA e N2O non disponibili         Miscelatore del gas fresco: Flusso al di fuori dell'intervallo ammissibile | Image: git di errore miscelatore di gas fresco         Descrizione           Messaggio di errore         Descrizione           Miscelatore del gas fresco: O2 non disponibile         Nessun O2 rilevato nel controllo del tipo di gas           Miscelatore del gas fresco: Flusso al di fuori dell'intervallo ammissibile         Flusso di una valvola al di fuori dell'intervallo ammissibile, oppure ostruzione           Miscelatore del gas fresco: ARIA e N2O non disponibili         Nessuna ARIA, N2O rilevati nel controllo del tipo di gas           Miscelatore del gas fresco: Flusso al di fuori dell'intervallo ammissibile         Flusso di una valvola al di fuori dell'intervallo additipo di gas |  |

## Ricerca guasti respiratore

#### Tabella 52: Messaggi di errore respiratore

| Test                         | Messaggio di errore                                                                                  | Descrizione                                                                                      | Possibile causa                                                                                                    |
|------------------------------|----------------------------------------------------------------------------------------------------|--------------------------------------------------------------------------------------------------|----------------------------------------------------------------------------------------------------|
| Generatore del<br>gas motore | Generatore del gas motore: non eseguito a causa di un errore precedente                              | L'errore del test precedente non è stato<br>eliminato                                            | /                                                                                                    |
|                              | Generatore del gas motore: Flusso al di fuori<br>dell'intervallo ammissibile                         | Gas motore - flusso di una valvola al di fuori<br>dell'intervallo ammissibile, oppure ostruzione | <ul> <li>Valvola dell'aria di emergenza non ermetica</li> <li>Sensore di flusso inspiratorio non ermetico</li> <li>Sensore di flusso inspiratorio difettoso</li> <li>Valvola generatore di gas propellente<br/>difettosa</li> <li>Valvola plateau difettosa</li> <li>Valvola plateau difettosa</li> <li>Membrana di disaccoppiamento non<br/>ermetica</li> <li>Cupoletta della valvola inspiratoria non<br/>ermetica</li> <li>O-ring attacco gas propellente mancante o<br/>difettoso</li> <li>Modulo paziente non bloccato</li> <li>Campana non correttamente applicata</li> <li>Impianto centralizzato dei gas non connesso</li> <li>Vaporizzatore</li> <li>Malfunzionamento della valvola PEEP.<br/>Membrana PEEP</li> </ul> |
|                              | Generatore gas motore: differenza insp./esp.                                                         | Differenza fra flusso insp. ed esp perdita                                                       | <ul> <li>Sensore di flusso inspiratorio ed espiratorio<br/>difettoso</li> <li>Raccordo a Y non montato sull'adattatore<br/>per test</li> </ul>                                                                                                    |
|                              | Generatore del gas motore: pressione troppo<br>alta                                                  | Occlusione                                                                                       | <ul> <li>Resistenza elevata a valle del sensore di flusso insp.</li> <li>Valvola PEEP inceppata</li> </ul>                                                                                                    |
|                              | Generatore del gas motore: aria, O <sub>2</sub> non disponibili (solo nel modello leon <i>plus</i> ) | Generatore del gas motore: ARIA, O <sub>2</sub> non disponibili                                  | <ul> <li>O<sub>2</sub> e aria non collegati o collegati non<br/>correttamente</li> </ul>                                                                                                    |

## Ricerca dei guasti sensori di flusso

Tabella 53: messaggi di errore misurazione di flusso

| Test               | Messaggio di errore                | Descrizione                                          | Possibile causa                                                                               |
|--------------------|------------------------------------|------------------------------------------------------|-----------------------------------------------------------------------------------------------|
| Calibratura flusso | Flusso non 0                       | Durante la calibratura è stato rilevato un<br>flusso | <ul><li>Miscelatore del gas fresco non ermetico</li><li>Sensore di flusso difettoso</li></ul> |
|                    | Non connesso                       | 1                                                    | <ul> <li>Connettore o cablaggio del sensore di<br/>flusso difettoso</li> </ul>                |
|                    | Sensore contaminato (inspirazione) | 1                                                    | Sensore di flusso sporco (insp.)                                                              |
|                    | Sensore contaminato (espirazione)  | 1                                                    | Sensore di flusso sporco (esp.)                                                               |
|                    | Guasto (inspirazione)              | 1                                                    | Sensore di flusso difettoso (insp.)                                                           |
|                    | Guasto (inspirazione)              | 1                                                    | Sensore di flusso difettoso (esp.)                                                            |

\_

## Ricerca dei guasti sistema rotatorio

#### Tabella 54: messaggi di errore sistema rotatorio

| Test                            | Messaggio di errore                                      | Descrizione                                                 | Possibile causa                                                                                                    |
|---------------------------------|----------------------------------------------------------|-------------------------------------------------------------|----------------------------------------------------------------------------------------------------|
| Circuito dei tubi<br>flessibili | Compl.: non eseguito causa errore<br>precedente          | L'errore del test precedente non è stato eliminato          | /                                                                                                    |
|                                 | Compl.: pressione non raggiunta                          | Grossa perdita                                              | Valvola dell'aria di emergenza non                                                                                                    |
|                                 | Compl.: perdita elevata                                  |                                                             | <ul> <li>ermetica</li> <li>Sensore di flusso non ermetico</li> <li>Tubi corrugati non ermetici</li> <li>Cupoletta della valvola inspiratoria,<br/>espiratoria non ermetica</li> <li>Modulo paziente non bloccato</li> <li>Campana non correttamente applicata</li> <li>Guarnizione della campana non<br/>correttamente inserita o difettosa</li> <li>Linea di campionamento dei gas non<br/>innestata (solo con analisi dei gas)</li> <li>Raccordo a Y non montato sull'adattatore<br/>per test</li> <li>Valvola PEEP non ermetica</li> <li>Membrana di disaccoppiamento non<br/>ermetica</li> </ul> |
|                                 | Compl.: pressione vicina a flusso zero                   | Aumento di pressione anche se il flusso è stato interrotto. | <ul> <li>Generatore gas motore non ermetico</li> <li>Valvola di commutazione auto/manuale<br/>non ermetica</li> </ul>                                                                                                    |
|                                 | Compl.:compliance oltre limite                           | Compliance troppo elevata                                   | Linea inspiratoria chiusa                                                                                                    |
|                                 | Compl.: valvola unidirezionale inspirazione non ermetica | Membrana blu della valvola di inspirazione<br>non ermetica  | <ul> <li>Membrana blu della valvola di<br/>inspirazione mancante, difettosa o non<br/>correttamente applicata</li> </ul>                                                                                                    |

| l abella 54: messaggi di errore sistema rotatorio |                                                                         |                                                            |                                                                                                    |
|---------------------------------------------------|-------------------------------------------------------------------------|------------------------------------------------------------|----------------------------------------------------------------------------------------------------|
| Test                                              | Messaggio di errore                                                     | Descrizione                                                | Possibile causa                                                                                                    |
|                                                   | Compl.: valvola insp.: valore di pressione<br>non raggiunto             | Membrana blu della valvola di inspirazione<br>non ermetica | <ul> <li>Membrana blu della valvola di<br/>inspirazione mancante, difettosa o non<br/>correttamente applicata</li> </ul>                                                                                                    |
|                                                   | Compl.: Generatore gas motore inoperativo                               | /                                                          | Vedi Ricerca guasti respiratore                                                                                                    |
|                                                   | Compl.: gas motore non disponibile (solo nel modello leon <i>plus</i> ) | Nessun rilevamento aria oppure O <sub>2</sub>              | O <sub>2</sub> e aria medicale non collegati o collegati<br>non correttamente                                                                                                    |
| Sistema completo                                  | Compl.: non eseguito causa errore<br>precedente                         | L'errore del test precedente non è stato eliminato         | /                                                                                                    |
|                                                   | Perdita: il pallone non viene riemp.                                    |                                                            | <ul> <li>Pallone per ventilazione manuale non più<br/>idoneo, sostituirlo</li> </ul>                                                                                                    |
|                                                   | Compl.: pressione non raggiunta                                         | Grossa perdita                                             | <ul> <li>Pallone per ventilazione manuale /<br/>relativo tubo flessibile non ermetico</li> </ul>                                                                                                    |
|                                                   | Compl.: perdita elevata                                                 | /                                                          | <ul> <li>Valvola plateau non ermetica</li> <li>Assorbitore di CO<sub>2</sub> non ermetico o non<br/>correttamente applicato</li> <li>Membrana di sovraccarico non ermetica</li> <li>Valvola limitatrice di pressione non<br/>ermetica</li> <li>O-ring della valvola di commutazione<br/>Manuale/Auto mancante o difettoso</li> </ul> |
|                                                   | Compl.: pressione vicina a flusso zero                                  | Aumento di pressione anche se il flusso è stato interrotto | <ul> <li>Miscelatore del gas fresco non ermetico</li> <li>Attacco della pressione sulla membrana<br/>di sovraccarico non ermetico</li> <li>Valvola di commutazione, APL</li> </ul>                                                                                                    |
| Tabella 34. Messayyi di endre sistema totatono |                                               |                                                                               |                                                                                                    |  |  |
|------------------------------------------------|-----------------------------------------------|-------------------------------------------------------------------------------|----------------------------------------------------------------------------------------------------|--|--|
| Test                                           | Messaggio di errore                           | Descrizione                                                                   | Possibile causa                                                                                                    |  |  |
| Valvola limitatrice di<br>pressione            | Perdita, APL: avvio press.non raggiunta       | Perdita, press. di mand., pallone non riempito                                | <ul> <li>Vedi ricerca guasti sistema rotatorio/Sistema<br/>completo/Compl.: pressione non raggiunta</li> </ul>                                                                                                    |  |  |
|                                                | Perdita, APL: fine press.non raggiunta        | Perdita, pressione > 20 mbar non raggiunta                                    | <ul> <li>Vedi ricerca guasti sistema rotatorio/Sistema completo/ Compl.: pressione non raggiunta</li> <li>La valvola limitatrice di pressione non è impostata su 20 mbar</li> <li>Vaporizzatore o relativo supporto non ermetico</li> </ul>                                            |  |  |
|                                                | Perdita, APL troppo alta                      | La valvola APL apre sopra il valore impostato o<br>prima del valore impostato | <ul> <li>Valvola limitatrice di pressione difettosa</li> <li>Valvola di commutazione auto/manuale</li> <li>Pallone per ventilazione manuale troppo vecchio</li> <li>Perdita massiccia a livello di sistema completo</li> <li>Vaporizzatore o relativo supporto non ermetici</li> </ul> |  |  |
| Concertina                                     | Perdita, concertina: flusso Min.non raggiunto | La concertina non si solleva                                                  | <ul> <li>Generatore gas motore difettoso</li> <li>Sensore di flusso inspiratorio difettoso</li> <li>Campana non ermetica o non correttamente applicata</li> <li>O-ring sull'alloggiamento della campana difettoso o mancante</li> </ul>                                                |  |  |
|                                                | Perdita, concertina:non rilevata              | Concertina non rilevata                                                       | Concertina mancante o caduta                                                                                                    |  |  |

# Ricerca guasti calibratura FiO<sub>2</sub>

Tabella 55: messaggi di errore calibratura O2

| Test                                                                      | Messaggio di errore                                             | Descrizione                                                         | Possibile causa                                   |  |
|---------------------------------------------------------------------------|-----------------------------------------------------------------|---------------------------------------------------------------------|---------------------------------------------------|--|
| Calibratura O <sub>2</sub> : non eseguita a causa di un errore precedente |                                                                 | L'errore del test precedente non è stato eliminato                  | /                                                 |  |
|                                                                           | Calibratura O <sub>2</sub> : Cella O <sub>2</sub> quasi esausta | Con calibratura 21% e 100% valore troppo<br>basso (semaforo giallo) | • Cella O <sub>2</sub> quasi esausta              |  |
|                                                                           | Calibratura O <sub>2</sub> : segnale troppo basso               | Con calibratura 21% e 100% valore decisamente troppo basso          | <ul> <li>Cella O<sub>2</sub> difettosa</li> </ul> |  |
|                                                                           | Calibratura O <sub>2</sub> : segnale troppo alto                | Con calibratura 21% e 100% valore decisamente troppo alto           | Cella O <sub>2</sub> difettosa                    |  |
|                                                                           | Calibratura O <sub>2</sub> : dati instabili                     | Segnale instabile                                                   | Cella O <sub>2</sub> difettosa                    |  |

Solo con l'opzione "cella O2 esterna"

# Guasto delle unità di alimentazione esterne

# Guasto all'impianto centralizzato dei gas

Si consiglia di tenere a disposizione delle bombole di riserva di O<sub>2</sub> e N<sub>2</sub>O collegate all'apparecchio.

Qualora la pressione dell'impianto centralizzato dei gas scenda sotto  $2,3 \pm 0,3$  kPa × 100 (bar), il sistema considera l'evento come un guasto e passa al funzionamento con bombole di riserva. A seconda che le bombole di riserva siano collegate e piene, il sistema reagisce in base alla seguente tabella:

# Reazione del sistema in caso di guasto dell'impianto centralizzato dei gas

| ICG    |                |                  | Riserva |                  | Conc. O₂ se il gas<br>vettore<br>è: |                      | Gas<br>vettore        | Possibili<br>messaggi<br>(vedi<br>tabella |
|--------|----------------|------------------|---------|------------------|-------------------------------------|----------------------|-----------------------|-------------------------------------------|
| ARIA   | O <sub>2</sub> | N <sub>2</sub> O | O2      | N <sub>2</sub> O | ARIA                                | N <sub>2</sub> O     |                       | successiva)                               |
| ОК     | ОК             | ОК               | chiuso  | chiuso           | Impost.<br>miscelat.                | Impost.<br>miscelat. | ARIA                  | Nessuna                                   |
| ОК     | ОК             | guasto           | chiuso  | aperta           | Impost.<br>miscelat.                | Impost.<br>miscelat. | ARIA                  | 3.2, 3.3                                  |
| ОК     | ОК             | guasto           | chiuso  | vuoto            | Impost.<br>miscelat.                | 100%                 | ARIA                  | 3.2, 3.3                                  |
| guasto | ОК             | ОК               | chiuso  | chiuso           | 100%                                | Impost.<br>miscelat. | O <sub>2</sub>        | 1.1, 1.2                                  |
| guasto | OK             | guasto           | chiuso  | chiuso           | 100%                                |                      | <b>O</b> <sub>2</sub> | 3.4                                       |
| ОК     | guasto         | ОК               | chiuso  | chiuso           | Impost.<br>miscelat.                | Impost.<br>miscelat. | ARIA                  | 2.1                                       |
| ОК     | guasto         | ОК               | aperta  | chiuso           | Impost.<br>miscelat.                | Impost.<br>miscelat. | ARIA                  | 2.2                                       |
| ОК     | guasto         | ОК               | vuoto   | chiuso           | 21% (ARI                            | IA)                  | ARIA                  | 2.2, 2.3                                  |

Tabella 56: alimentazione dei gas in caso di guasto all'impianto centralizzato dei gas

| Tabella 56: alimentazione dei gas in caso di guasto all'impianto centralizzato dei gas |                |                  |                |                  |                                       |                      |                                 |                                           |
|----------------------------------------------------------------------------------------|----------------|------------------|----------------|------------------|---------------------------------------|----------------------|---------------------------------|-------------------------------------------|
| ICG                                                                                    |                |                  | Riserva        |                  | Conc. O₂ se il gas<br>vettore<br>è:   |                      | Gas<br>vettore                  | Possibili<br>messaggi<br>(vedi<br>tabella |
| ARIA                                                                                   | O <sub>2</sub> | N <sub>2</sub> O | O <sub>2</sub> | N <sub>2</sub> O | ARIA                                  | N <sub>2</sub> O     |                                 | successiva)                               |
| OK                                                                                     | guasto         | guasto           | aperta         | aperta           | Impost.miscelat. Impost.<br>miscelat. |                      | ARIA                            | 2.2, 3.2                                  |
| OK                                                                                     | guasto         | guasto           | aperta         | vuoto            | Impost.<br>miscelat.                  | 100%                 | ARIA                            | 2.2, 3.2                                  |
| OK                                                                                     | guasto         | guasto           | vuoto          | aperta           | 21% (ARI                              | A)                   | ARIA                            | 2.2, 2.3, 3.2                             |
| OK                                                                                     | guasto         | guasto           | vuoto          | vuoto            | 21% (ARI                              | A)                   | ARIA                            | 2.2, 2.3, 3.2                             |
| guasto                                                                                 | guasto         | ОК               | chiuso         | chiuso           | funzion. impossibile                  |                      | funzion.<br>impossibile         | 4                                         |
| guasto                                                                                 | guasto         | ОК               | aperta         | chiuso           | 100%                                  | Impost.<br>miscelat. | ventil.<br>mecc.<br>impossibile | 1.2, 2.2                                  |
| guasto                                                                                 | guasto         | ОК               | vuoto          | chiuso           | funzion. impossibile                  |                      | funzion.<br>impossibile         | 4                                         |
| guasto                                                                                 | guasto         | guasto           | aperta         | aperta           | 100%                                  | Impost.<br>miscelat. | ventil.<br>mecc.<br>impossibile | 1.2, 2.2, 3.2                             |
| guasto                                                                                 | guasto         | guasto           | aperta         | vuoto            | 100%                                  |                      | ventil.<br>mecc.<br>impossibile | 2, 3.2                                    |
| guasto                                                                                 | guasto         | guasto           | vuoto          | aperta           | funzion. impossibile                  |                      | funzion.<br>impossibile         | 4, 3.2                                    |
| guasto                                                                                 | guasto         | guasto           | vuoto          | vuoto            | funzion. impossibile                  |                      | funzion.<br>impossibile         | 4                                         |

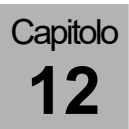

| Tabella 57: po | Tabella 57: possibili messaggi                                                                                                    |  |  |  |  |
|----------------|----------------------------------------------------------------------------------------------------|--|--|--|--|
| 1.1            | Alimentaz.aria guasta.ll gas motore è O <sub>2</sub>                                                                              |  |  |  |  |
| 1.2            | Interruzione ARIA. Gas fresco al 100% di O <sub>2</sub> (solo nel respiratore per anestesia leon <i>plus</i> )                    |  |  |  |  |
| 2.1            | Alimentaz.O2 guasta                                                                                                    |  |  |  |  |
| 2.2            | Alimentazione O <sub>2</sub> interrotta. Gas fresco con ARIA (solo nel respiratore per anestesia leon <i>plus</i> )               |  |  |  |  |
| 2.3            | Alimentaz.O₂ dalla riserva                                                                                                    |  |  |  |  |
| 2.4            | Alimentaz.O2 ZGA guasta.II gas motore è aria                                                                                      |  |  |  |  |
| 3.1            | Alimentaz. N <sub>2</sub> O guasta                                                                                                |  |  |  |  |
| 3.2            | Alimentaz. N <sub>2</sub> O dalla riserva                                                                                         |  |  |  |  |
| 3.3            | $N_2O$ guasto. Gas fresco al 100% di $O_2$ (solo nel respiratore per anestesia leon <i>plus</i> )                                 |  |  |  |  |
| 3.4            | Interruzione aria e N <sub>2</sub> O. Gas fresco al 100% di O <sub>2</sub> (solo nel respiratore per anestesia leon <i>plus</i> ) |  |  |  |  |
| 4              | Alim. $O_2$ e ARIA interrotta. Gas fresco interrotto (solo nel respiratore per anestesia leon <i>plus</i> )                       |  |  |  |  |

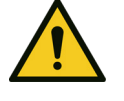

Apparecchio guasto

Morte del paziente o danni permanenti

#### **AVVERTIMENTO**

- Impiegare un sistema di ventilazione alternativoUtilizzare un sistema esterno di monitoraggio dei gas
- Verificare un'eventuale alternativa per continuare l'anestesia

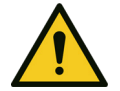

#### Apparecchio guasto

#### Morte del paziente o danni permanenti

**AVVERTENZA** 

Solo quando si verificano contemporaneamente i seguenti guasti all'alimentazione del gas, leon *plus* non deve essere più utilizzato: la pressione di alimentazione di  $O_2$  dell'ICG è assente, la bombola di riserva di  $O_2$  è assente o vuota e la pressione di alimentazione dell'ARIA dell'ICG è assente

> La ventilazione meccanica è possibile solamente se è presente l'alimentazione di O<sub>2</sub> oppure di aria medicale dall'impianto centralizzato o ancora O<sub>2</sub> o aria medicale dalla bombola da 10 l. In caso contrario il sistema passa automaticamente alla modalità di ventilazione MAN/SPONT, consentendo di continuare a ventilare il paziente con il pallone per ventilazione manuale.

I pulsanti per la selezione delle modalità di ventilazione vengono disattivati.

# Provvedimenti da adottare in caso di guasto all'alimentazione centralizzata dei gas

- **1.** Aprire le bombole di riserva sul lato posteriore dell'apparecchio.
- 2. Qualora non sia possibile eliminare da soli il guasto, occorre annotarsi il codice errore e informare un tecnico autorizzato del servizio assistenza di Löwenstein Medical.

### Caduta dell'alimentazione della rete elettrica

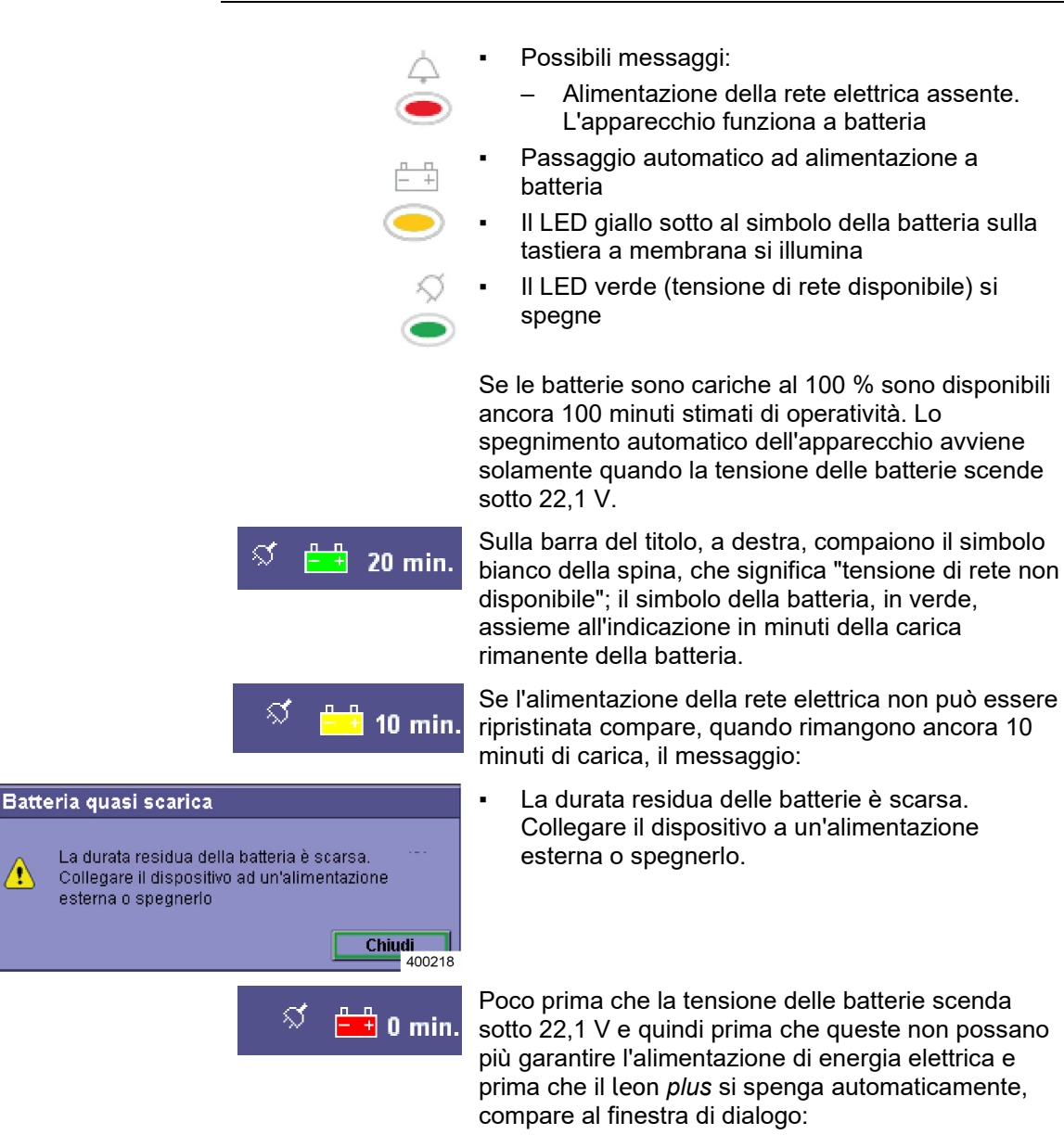

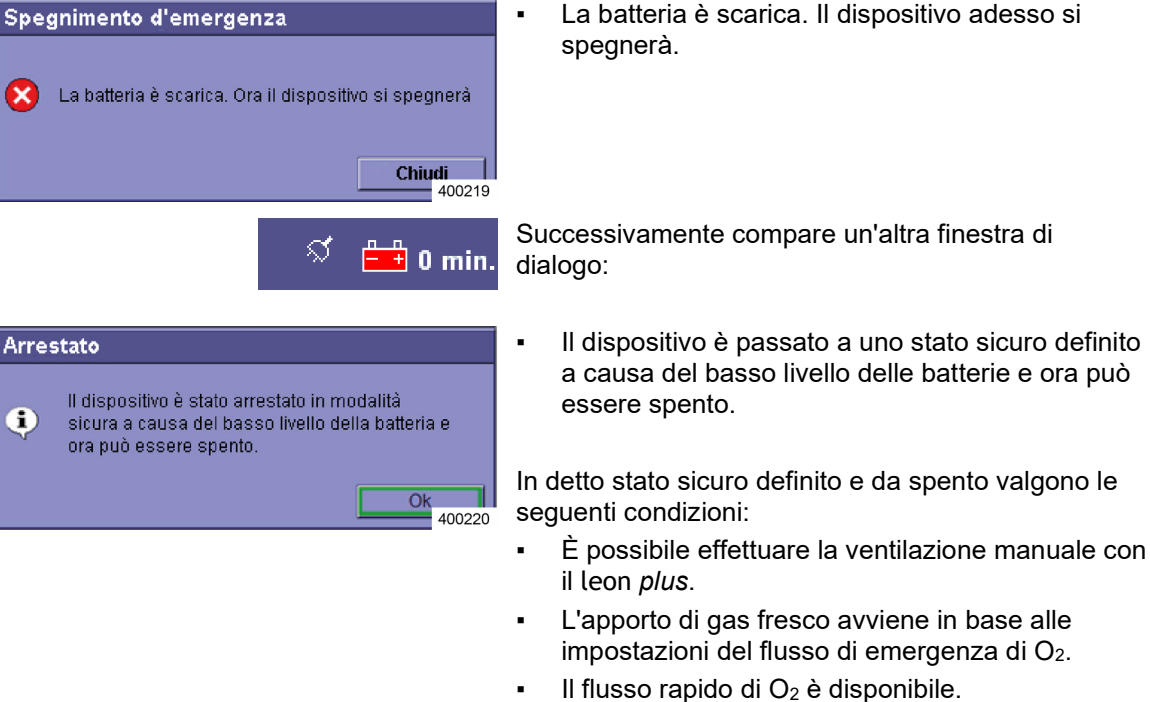

l vaporizzatori di anestetico sono disponibili.

Caduta dell'alimentazione della rete elettrica

#### Passaggio automatico ad alimentazione a batteria

#### ATTENZIONE

.

Le seguenti utenze non vengono più alimentate:

- Prese di corrente ausiliarie sul retro dell'apparecchio
- Riscaldamento del modulo paziente
- Illuminazione della postazione di lavoro

# Provvedimenti da adottare in caso di caduta dell'alimentazione della rete elettrica

Con le batterie completamente cariche tutte le funzioni del respiratore per anestesia leon *plus* sono disponibili senza limitazioni per una durata di 100 minuti.

Qualora non sia possibile eliminare da soli il guasto, occorre annotarsi il codice errore e informare un tecnico autorizzato del servizio assistenza di Löwenstein Medical.

- Se l'apparecchio emette il messaggio "Alimentazione della rete elettrica assente. Apparecchio funzionante a batteria", controllare anche i fusibili del connettore maschio del leon plus.
- La sostituzione delle batterie deve essere effettuata da un tecnico del servizio assistenza autorizzato da Löwenstein Medical.

### Guasto del sistema di evacuazione dell'anestetico

# Reazione del sistema in caso di guasto del sistema di evacuazione dell'anestetico

Dato che l'uscita del modulo paziente verso il sistema di evacuazione dell'anestetico non è monitorato, un eventuale guasto non viene rilevato né segnalato. Il monitoraggio deve essere effettuato mediante l'impiego di un idoneo sistema di evacuazione con indicazione della potenza di aspirazione.

# Provvedimenti da adottare in caso di guasto del sistema di evacuazione dell'anestetico

- Verificare che i tubi flessibili del sistema di evacuazione non siano piegati o staccati.
- Verificare se la potenza di aspirazione del sistema di evacuazione dell'anestetico è sufficiente.
- Verificare se l'impianto di aspirazione è funzionante (spia verde presso il punto di prelievo).
- Qualora non sia possibile eliminare l'errore da soli, occorre informare subito la manutenzione interna o il costruttore del sistema di evacuazione dell'anestetico.
- Fare attenzione al protossido di azoto e agli anestetici volatili: se rilasciati nell'aria dell'ambiente possono alterare il vostro stato di coscienza.

Attenersi anche alle indicazioni fornite nelle istruzioni per l'uso del sistema di evacuazione dell'anestetico.

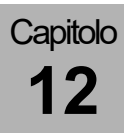

# Guasto di unità interne

# Guasto dello schermo tattile

#### Reazione del sistema in caso di guasto dello schermo tattile

In caso di guasto dello schermo tattile tutte le funzioni dell'apparecchio sono selezionabili ed eseguibili anche mediante la tastiera a membrana e la manopola, al fine di garantire la sicurezza operativa.

#### Provvedimenti da adottare in caso di guasto dello schermo tattile

Utilizzare l'apparecchio tramite la tastiera a membrana e la manopola. Le sequenze operative vengono descritte nei rispettivi capitoli e sono riportate nella colonna di destra della tabella.

# Interruzione dosaggio del gas fresco

#### Guasto al miscelatore di gas fresco

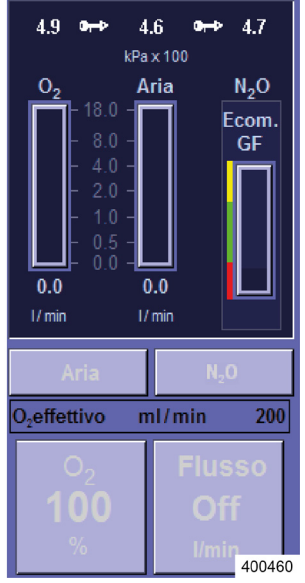

# Reazione del sistema in caso di guasto al miscelatore di gas fresco

Possibili messaggi:

- Miscelat. gas fresco guasto. Impostare miscela di emergenza!
- Miscelat. gas fresco guasto. Gas fresco = 100% O<sub>2</sub>

Allarme acustico e visivo

La modalità di ventilazione attuale resta attiva.

La finestra del miscelatore di gas fresco diventa inattiva.

Il tasto sulla tastiera a membrana per selezionare la finestra del miscelatore di gas fresco diventa inattivo.

Provvedimenti da adottare in caso di guasto del miscelatore di gas fresco

# Compare il messaggio: Miscelat. gas fresco guasto. Impostare miscela di emergenza!

- **1.** Impostare il flusso di emergenza di O<sub>2</sub> sul flusso di gas fresco desiderato.
- 2. Verificare l'impostazione del vaporizzatore di anestetico perché il flusso di gas fresco varia.
- Portare a termine l'anestesia.
   Compare il messaggio: Miscelat. gas fresco guasto. Gas fresco = 100% O<sub>2</sub>
- **1.** Non appena possibile effettuare un test di sistema.
- 2. Verificare l'alimentazione di O<sub>2</sub>.
- **3.** Eventualmente informare la manutenzione interna o il produttore dell'impianto centralizzato dei gas.
- Qualora non sia possibile eliminare da soli il guasto, occorre annotarsi il codice errore e informare un tecnico autorizzato del servizio assistenza di Löwenstein Medical.

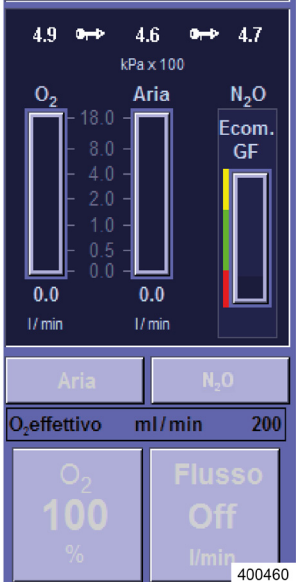

#### Guasto dei sistemi di sorveglianza del miscelatore di gas fresco

#### Reazione del sistema in caso di guasto dei sistemi di monitoraggio del miscelatore di gas fresco

Possibili messaggi:

- Guasto miscelatore, gas fresco al 100% di O2
- N<sub>2</sub>O non rilevato durante il test sistema

Allarme acustico e visivo

La modalità di ventilazione attuale resta attiva.

Provvedimenti da adottare in caso di guasto del sistema di sorveglianza del miscelatore di gas fresco

Compare il messaggio: Guasto miscelatore gas fresco al 100% di O<sub>2</sub>

1. Non appena possibile effettuare un test di sistema.

Compare il messaggio: N2O non rilevato durante test sistema

- **1.** Verificare l'alimentazione di N<sub>2</sub>O.
- 2. Eventualmente informare la manutenzione interna o il produttore dell'impianto centralizzato dei gas.
- Qualora non sia possibile eliminare da soli il guasto, Q occorre annotarsi il codice errore e informare un tecnico autorizzato del servizio assistenza di Löwenstein Medical.

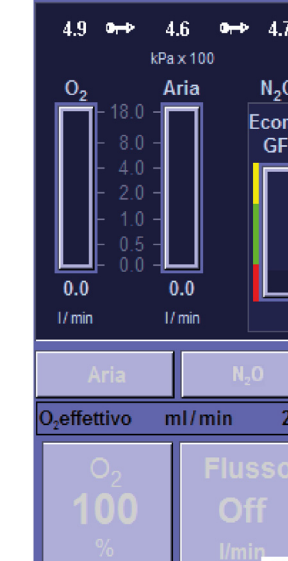

MAN/SPONT IMV S-IMV PCV S-PCV

# Guasto dell'unità di ventilazione

•

00:00:00

400287

### Reazione del sistema in caso di guasto dell'unità di ventilazione

- Possibili messaggi:
  - Gas propellente mancante, possibile solo MAN/ SPONT
- Il sistema passa automaticamente alla modalità di ventilazione MAN/SPONT
- I pulsanti per la selezione delle modalità di ventilazione meccanica vengono disattivati.
- Allarme acustico e visivo
- Non è possibile il funzionamento con un sistema semiaperto.

#### Provvedimenti da adottare in caso di guasto dell'unità di ventilazione

Continuare la ventilazione del paziente con il pallone per ventilazione manuale.

Qualora non sia possibile eliminare da soli il guasto, occorre annotarsi il codice errore e informare un tecnico autorizzato del servizio assistenza di Löwenstein Medical.

# Guasto del dispositivo di analisi dei gas

Capitolo

#### Reazione del sistema in caso di guasto del dispositivo di analisi dei gas

Possibili messaggi:

- Misura del Gas fallita
- Calibr. O<sub>2</sub> necessaria: Rimuovere brevemente la trappola per l'acqua
- Occlusione misura gas
- Cambia trappola per l'acqua
- P Allarme acustico e visivo

# Provvedimenti da adottare in caso di guasto del dispositivo di analisi dei gas

La funzionalità dell'apparecchio non è messa a repentaglio.

Guasto del dispositivo di analisi dei gas:

- Collegare un dispositivo esterno di analisi dei gas, al fine di monitorare:
  - La concentrazione di O2
  - La concentrazione dei gas anestetici
  - La concentrazione di CO2

Calibratura dell'O<sub>2</sub> necessaria. Rimuovere brevemente il raccogli-condensa:

 Togliere e riposizionare subito dopo il raccoglicondensa per attivare la procedura di calibratura.

Linea di campionamento dei gas occlusa:

- Verificare se il tubo sia piegato o rimasto intrappolato.
- LM-Watertrap: Se necessario sostituire il raccogli-condensa completo di linea fissa di campionamento dei gas

**DRYLINE™-Watertrap**: Se necessario sostituire la linea di campionamento dei gas

Sostituzione del raccogli-condensa per l'analisi dei gas:

- Svuotare il raccogli-condensa (→ "Manutenzione analisi dei gas (analisi del flusso laterale di campionamento)" p. 269).
- Se necessario sostituirlo.
- Qualora non sia possibile eliminare da soli il guasto, occorre annotarsi il codice errore e informare un tecnico autorizzato del servizio assistenza di Löwenstein Medical.

### Guasto della funzione di misurazione del flusso

# Reazione del sistema in caso di guasto della funzione di misurazione del flusso inspiratorio

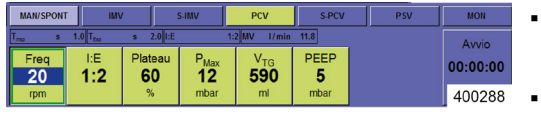

- Possibili messaggi:
- Nessuna misurazione del volume inspiratorio
- L'apparecchio continua la ventilazione nella modalità corrente
- Allarme acustico e visivo
- Sono attivi solamente i pulsanti per la selezione delle modalità di ventilazione MAN/SPONT e PCV.

# Provvedimenti da adottare in caso di guasto della funzione di misurazione del flusso inspiratorio

Passare alla modalità di ventilazione a pressione controllata PCV oppure ventilare il paziente con il pallone per ventilazione manuale.

- Non è più possibile eseguire la misurazione del volume inspiratorio: verificare quanto prima che sensore di flusso inspiratorio non sia sporco o danneggiato. Se necessario sostituirlo.
- Non appena possibile effettuare un test di sistema.
- Qualora non sia possibile eliminare da soli il guasto, occorre annotarsi il codice errore e informare un tecnico autorizzato del servizio assistenza di Löwenstein Medical.

# Reazione del sistema in caso di guasto della funzione di misurazione del flusso espiratorio

- Possibili messaggi:
  - Nessuna misurazione del volume espiratorio
- L'apparecchio continua la ventilazione nella modalità corrente
- Allarme acustico e visivo

# Provvedimenti da adottare in caso di guasto della funzione di misurazione del flusso espiratorio

L'apparecchio continua a ventilare nella modalità corrente (nessuna visualizzazione del volume minuto e di  $V_{Te}$ , solo le curve del flusso e del volume inspiratorio).

- Verificare quanto prima che sensore di flusso espiratorio non sia sporco o danneggiato. Se necessario sostituirlo.
- Non appena possibile effettuare un test di sistema.
- Qualora non sia possibile eliminare da soli il guasto, occorre annotarsi il codice errore e informare un tecnico autorizzato del servizio assistenza di Löwenstein Medical.

# Guasto della funzione di misurazione della pressione

Reazione del sistema in caso di guasto della funzione di misurazione della pressione

- Possibili messaggi:
  - Guasto sensore, possibile solo modalità MAN/SPONT
- Il sistema passa automaticamente alla modalità di ventilazione MAN/SPONT.
- I pulsanti per la selezione delle modalità di ventilazione vengono disattivati.

# Provvedimenti da adottare in caso di guasto della funzione di misura della pressione

Continuare la ventilazione del paziente con il pallone per ventilazione manuale.

Qualora non sia possibile eliminare da soli il guasto, occorre annotarsi il codice errore e informare un tecnico autorizzato del servizio assistenza di Löwenstein Medical.

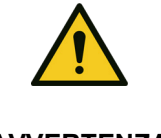

Guasto della funzione di misurazione della pressione

# Valori troppo elevati della pressione di ventilazione danneggiano i polmoni

AVVERTENZA II D

- Il paziente può essere ventilato con il pallone per ventilazione manuale.
  - Impiegare una funzione alternativa di misurazione della pressione di ventilazione.

### 13. Riparazione e manutenzione

### Informazioni generali

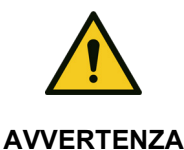

Malfunzionamento dell'apparecchio durante gli interventi di manutenzione e assistenza

#### Morte del paziente o danni permanenti

 Non eseguire interventi di assistenza o manutenzione mentre l'apparecchio viene utilizzato sul paziente.

> leon *plus* deve essere sottoposto a regolare manutenzione (→ "Intervalli di manutenzione" p. 282) da parte di un tecnico autorizzato del servizio assistenza di Löwenstein Medical. Tutti i provvedimenti adottati per la manutenzione devono essere riportati in un registro che deve essere sempre a disposizione, come previsto dalle leggi vigenti. Si consiglia di effettuare la manutenzione nell'ambito di un apposito contratto stipulato con Löwenstein Medical. Il diritto alla garanzia si estingue qualora vengano eseguiti interventi, modifiche o riparazioni sull'apparecchio da parte di persone non autorizzate, oppure se l'apparecchio viene utilizzato con accessori o pezzi di ricambio di provenienza diversa dal costruttore.

Manutenzione ad opera del personale ospedaliero

### Sostituzione dell'assorbitore di CO<sub>2</sub>

( $\rightarrow$  "Rimozione e inserimento dell'assorbitore di CO<sub>2</sub>" p. 79)

### Sostituzione del filtro della broncoaspirazione

(→ "Attacco per la broncoaspirazione" p. 91)

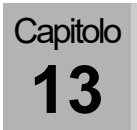

# Manutenzione analisi dei gas (analisi del flusso laterale di campionamento)

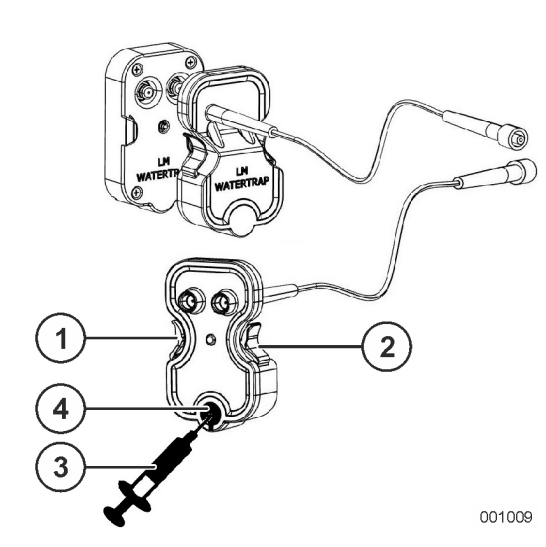

#### Sostituzione o svuotamento del raccoglicondensa(LM-Watertrap)

- **1.** Premere verso l'interno le linguette a destra e a sinistra del raccogli-condensa e rimuoverlo.
- 2. Prendere una siringa con pistone completamente inserito e applicarvi una cannula, quindi innestarla nel piccolo inlay nero rotondo sul lato posteriore del raccogli-condensa.
- Svuotare il raccogli-condensa tirando lentamente il pistone della siringa. In alternativa smaltire l'intero raccogli-condensa. Se il raccogli-condensa è in uso da più di un mese, smaltirlo comunque.
- **4.** Reinserire il raccogli-condensa o uno nuovo spingendolo dal davanti nel suo supporto, fino a udirne l'innesto da ambo i lati.
- (1) Linguetta
- (2) Linguetta
- (3) Siringa con cannula
- (4) Inlay

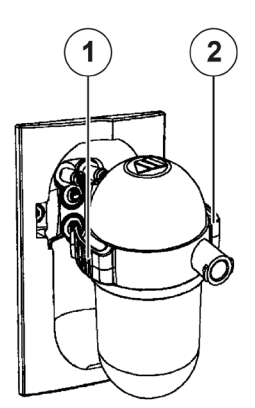

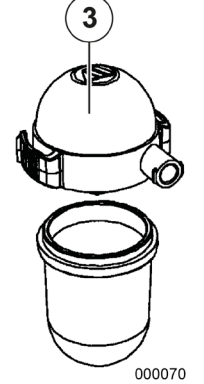

#### Sostituzione o svuotamento del raccoglicondensa(DRYLINE™-Watertrap)

- **1.** Premere verso l'interno le linguette a destra e a sinistra del raccogli-condensa e rimuoverlo.
- 2. Aprire il raccogli-condensa togliendo il coperchio.
- Svuotare il raccogli-condensa e inserire nuovamente il coperchio, oppure avviarlo allo smaltimento se è stato utilizzato per più di un mese.
- **4.** Reinserire il raccogli-condensa o uno nuovo spingendolo dal davanti nel suo supporto, fino a udirne l'innesto da ambo i lati.
- (1) Linguetta
- (2) Linguetta
- (3) Coperchio
- Per la ventilazione di neonati utilizzare il raccoglicondensa per neonati (codifica colore blu (→ "Collegamento della linea di campionamento dei gas (solo con la variante DRYLINE<sup>™</sup>-Watertrap)" p. 85)).

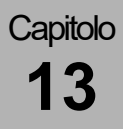

Intervalli massimi ammissibili fra due interventi da parte dell'operatore sul sistema di raccolta della condensa

- in caso di specifica minima del flusso di gas di campionamento (120 opp. 70 ml/min)
  - Adulti: 28 h
  - Neonati: 34 h
- in caso di specifica massima del flusso di gas di campionamento (solo nella variante DRYLINE™-Watertrap) (200 opp. 120 ml/min)
  - Adulti: 17 h
  - Neonati: 20 h

#### O<sub>2</sub> Sensor

Capitolo

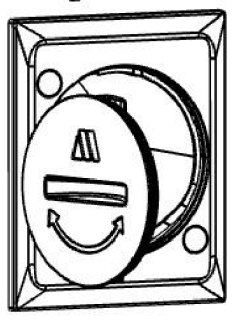

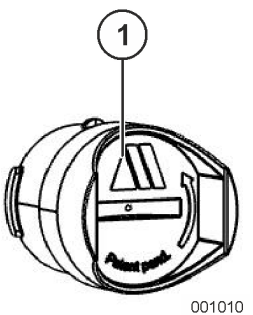

# Sostituzione e calibratura cella $O_2$ (in preparazione)

- 1. Accendere l'apparecchio leon plus.
- Sulla parete posteriore dell'apparecchio rimuovere il coperchio della cella O<sub>2</sub> posto al centro sulla destra (utilizzando una moneta, svitare il coperchio ruotandolo verso sinistra).
- **3.** Rimuovere la cella O<sub>2</sub> (utilizzare una moneta per ruotare la cella O<sub>2</sub> verso sinistra, estraendola).
- 4. Reinserire la cella O<sub>2</sub> nuova.
- 5. Chiudere il coperchio.
- **6.** Rimuovere la linea di campionamento dei gas dall'adattatore del paziente.
- 7. Accendere l'apparecchio leon plus.
- **8.** Lasciate che l'apparecchio esegua una ventilazione per almeno 20 secondi, quindi arrestate la ventilazione.
- 9. Avviare la procedura di calibratura.
- **10.** Attendere la conferma che la calibratura si è conclusa correttamente.
- (1) Cella O2

# Sostituzione e calibratura della cella O₂ (con DRYLINE™-Watertrap)

- 1. Accendere l'apparecchio leon plus .
- **2.** Lasciate che l'apparecchio esegua una ventilazione per almeno 20 secondi, quindi arrestate la ventilazione.
- 3. Rimuovere il raccogli-condensa.
- **4.** Rimuovere la cella O<sub>2</sub> (utilizzare una moneta per ruotare la cella O<sub>2</sub> verso sinistra, estraendola).
- 5. Reinserire la cella O<sub>2</sub> nuova.
- **6.** Rimuovere la linea di campionamento dei gas dall'adattatore del paziente.
- 7. Applicare di nuovo il raccogli-condensa con annessa linea di campionamento dei gas.
- **8.** Attendere per circa 20 secondi.
- (1) cella O<sub>2</sub>

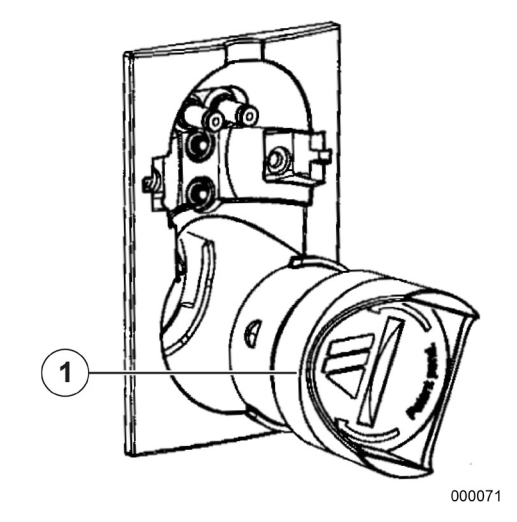

# Manutenzione dei sensori di flusso

I sensori di flusso vengono controllati e calibrati ad ogni test di sistema. Se la verifica o la calibratura non si sono conclusi correttamente, controllare:

- La presenza di sporcizia
- L'eventuale errato collegamento del connettore
- La presenza di difetti (conduttore di misurazione rotto, rottura dell'involucro, rottura del connettore, O-ring)

Prima di eseguire una pulizia o una disinfezione i sensori di flusso devono essere smontati e, se difettosi, sostituiti.

#### Sostituzione (smontaggio) dei sensori di flusso

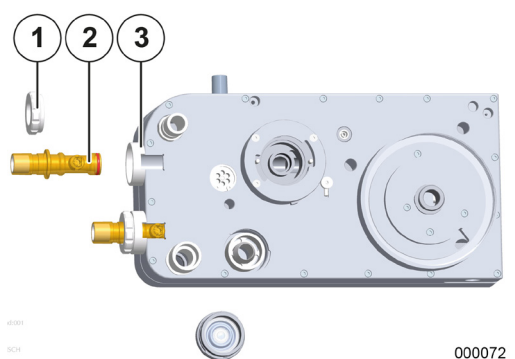

- 1. Rimuovere l'assorbitore di CO<sub>2</sub>.
- **2.** Togliere il modulo paziente dal braccio e rimuoverlo dall'apparecchio.
- **3.** Appoggiare il modulo paziente su un supporto stabile.
- **4.** Rimuovere le ghiere filettate (ruotandole verso sinistra) che trattengono i sensori di flusso in sede nel modulo paziente.
- 5. Estrarre i sensori di flusso dal loro alloggiamento.
- 112
  - (1) Ghiera filettata
  - (2) Sensore di flusso
  - (3) Alloggiamento del sensore

Il montaggio si effettua nell'ordine inverso.

(→ "Attacco per concertina, campana e assorbitore di CO<sub>2</sub>, coperchio della membrana della valvola PEEP, sensori di flusso" p. 66)

Spingere il sensore di flusso nel modulo paziente con il lato su cui poggia l'O-ring. All'atto dell'inserimento fare attenzione che il connettore posto sul sensore vada a inserirsi nella scanalatura dell'alloggiamento del modulo paziente.

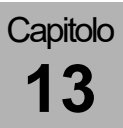

### Manutenzione della membrana della valvola PEEP

Prima di eseguire una pulizia o una disinfezione la membrana della valvola PEEP deve essere smontata e, se difettosa, sostituita.

#### Sostituzione (smontaggio) della membrana della valvola PEEP

#### Rimozione della membrana della valvola PEEP

- 1. Rimuovere l'assorbitore di CO<sub>2</sub>.
- **2.** Togliere il modulo paziente dal braccio e rimuoverlo dall'apparecchio.
- **3.** Appoggiare il modulo paziente su un supporto stabile.
- **4.** Rimuovere il coperchio della membrana della valvola PEEP (ruotare la chiusura baionetta verso sinistra) che trattiene la membrana nel modulo paziente.
- 5. Estrarre la membrana della valvola PEEP.
- (1) Alloggiamento della membrana della valvola PEEP
- (2) Coperchio della membrana della valvola PEEP
- (3) Membrana della valvola PEEP

Il montaggio si effettua nell'ordine inverso.

(→ "Attacco per concertina, campana e assorbitore di CO<sub>2</sub>, coperchio della membrana della valvola PEEP, sensori di flusso" p. 66)

#### Montaggio della membrana della valvola PEEP

- (1) Membrana della valvola PEEP
- (2) Disco metallico
- (3) Coperchio della membrana della valvola PEEP

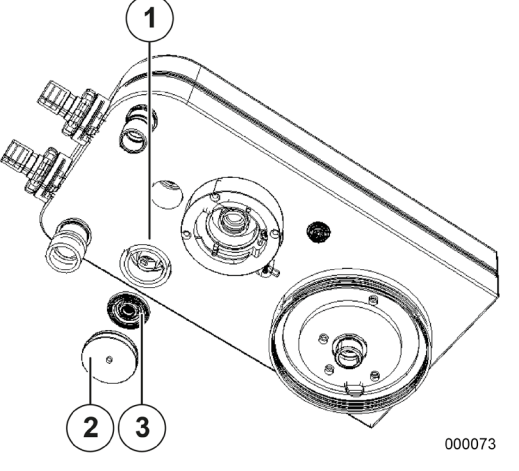

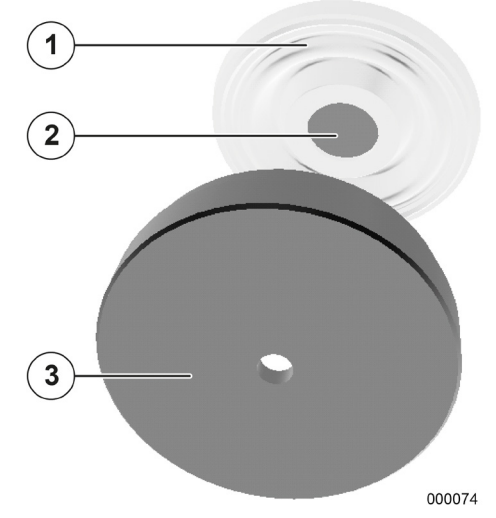

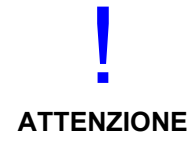

Montaggio non corretto della membrana della valvola PEEP

#### Malfunzionamento dell'apparecchio

• Applicare la membrana nel coperchio in modo che il disco metallico inserito nella membrana sia visibile attraverso il foro del coperchio.

# Manutenzione delle membrane della valvola di inspirazione/espirazione

Prima di eseguire una pulizia o una disinfezione le membrane della valvola di inspirazione/espirazione devono essere smontate e, se difettose, sostituite.

# Sostituzione (smontaggio) delle membrane della valvola di inspirazione/espirazione

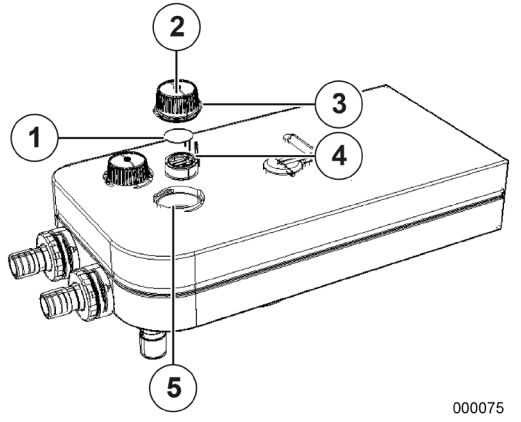

#### Sostituzione delle membrane delle valvole

- 1. Rimuovere la cupoletta ruotandola verso sinistra e sollevarla.
- **2.** Tirare il portamembrana della valvola fuori dal suo alloggiamento nel modulo paziente afferrandolo per l'apposito perno.
- **3.** Strappare la vecchia membrana della valvola dal portamembrana. Rimuovere eventuali residui dal portamembrana.
- **4.** Tirare entrambi i peduncoli della nuova membrana attraverso gli appositi fori posti sul portamembrana, fino a quando la membrana poggia completamente in piano sul portamembrana.
- **5.** Accorciare il più possibile entrambi i peduncoli che sporgono sul lato interno del portamembrana.
- (1) Membrana della valvola
- (2) Cupoletta
- (3) O-ring
- (4) Perno
- (5) Alloggiamento nel modulo paziente

Montaggio non corretto della membrana della valvola

#### Malfunzionamento dell'apparecchio

- Tagliare i peduncoli sporgenti della membrana sul lato interno del portamembrana.
- Se le membrane sono state rimosse dal portamembrana, queste non potranno essere più riutilizzate e devono essere sostituite con delle nuove.

ATTENZIONE

# Capitolo

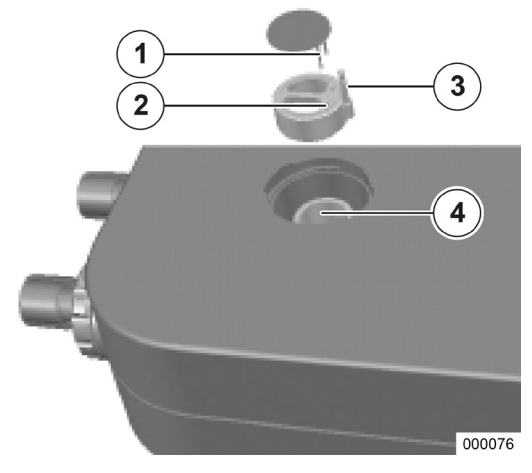

#### Montaggio della membrana della valvola

- (1) Peduncoli della membrana della valvola
- (2) Fori sul portamembrana
- (3) Perno del portamembrana
- (4) Alloggiamento del portamembrana

### Manutenzione della ventola

In caso di evidente sporcizia sostituire il tappetino filtrante della ventola sul lato posteriore dell'apparecchio.

- **1.** Togliere verticalmente la griglia di protezione dal suo supporto.
- **2.** Sostituire il tappetino filtrante.
- **3.** Premere la griglia di protezione sul suo supporto.

# Manutenzione delle bombole di riserva del gas e delle bombole da 10 l

### Controlli regolari delle bombole di riserva del gas e delle bombole da 10 I

 (→ "Collegamento delle bombole da 10 l al posto dell'ICG" p. 74)

#### Sicurezza

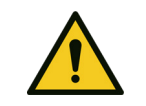

AVVERTENZA

- Valvole delle bombole, riduttore di pressione e raccorderia collegata **Pericolo di esplosione**
- Non utilizzare utensili per aprire le valvole delle bombole.
- L'olio e il grasso possono dare luogo a violente reazioni a contatto con alcuni gas sotto pressione (O<sub>2</sub>, N<sub>2</sub>O (gas esilarante), aria compressa e altre miscele).
  - Non ingrassare né oliare gli attacchi per le bombole di riserva.
  - Evitare di portare a contatto la raccorderia con creme per le mani.

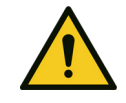

A contatto con sostanze infiammabili o mescolato ad esse l' $O_2$  favorisce fortemente ogni tipo di combustione.

#### Pericolo di ustioni

AVVERTENZA

- Prima di provvedere all'allacciamento occorre assicurarsi assolutamente che il tipo di gas del riduttore di pressione sia lo stesso dell'alimentazione.
- Garantire una buona aerazione.
- Vietato fumare e usare fiamme libere.

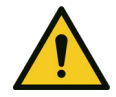

 $L'N_2O$  ha un forte effetto narcotizzante e incrementa l'infiammabilità di tutte le sostanze combustibili.

#### Pericolo di mancanza di O<sub>2</sub> e di arresto respiratorio

AVVERTENZA

- Prima di provvedere all'allacciamento occorre assicurarsi assolutamente che il tipo di gas del riduttore di pressione sia lo stesso dell'alimentazione.
- Garantire una buona aerazione.
- Vietato fumare e usare fiamme libere.

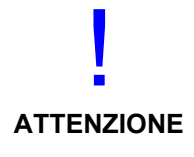

Negli apparecchi collegati al riduttore di pressione è necessario garantire, mediante l'impiego di dispositivi di sicurezza speciali, che al loro interno non si formino livelli di pressione pericolosa. La valvola di sfiato del riduttore di pressione non rappresenta una protezione adeguata per questi apparecchi.

Il riduttore di pressione non è equipaggiato con un manometro di bassa pressione. Se si desidera il monitoraggio della bassa pressione in fase di esercizio, si dovrà monitorare quella dell'apparecchio collegato.

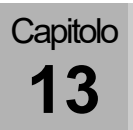

#### Sostituzione delle bombole di riserva del gas e delle bombole da 10 I

Preparazione delle bombole di riserva del gas

La valvola della bombola pulita e l'utilizzo di gas secchi senza particelle di polvere costituiscono il presupposto per il corretto funzionamento del riduttore di pressione.

- Verificare sulla targhetta dati se il riduttore di pressione è adatto all'utilizzo previsto (tipo di gas, pressione). La massima pressione di ingresso del riduttore deve essere uguale o più alta della pressione di riempimento della bombola.
- (→ "Dati tecnici" p. 325)
- 2. In ambienti ben ventilati o all'aria aperta: Prima di collegare il riduttore di pressione aprire lentamente ma di poco la valvola della bombola del gas, per eliminare le impurità.
- **3.** Togliere i cappucci protettivi dagli attacchi del riduttore e conservarli.
- 4. Avvitare il riduttore alla bombola.
  - Gli attacchi devono essere compatibili.
  - Non utilizzare raccordi
- Tutti gli attacchi devono essere puliti, privi di olio e grasso. Non utilizzare lubrificanti. Questi possono imbrattare il riduttore di pressione e se lo si utilizza per O<sub>2</sub> o N<sub>2</sub>O c'è il rischio di combustione.
- Inserire i connettori dei sensori di alta pressione nelle prese sulla parete posteriore dell'apparecchio (solo per le bombole da 10 l).
- (→ "Dati tecnici" p. 325)

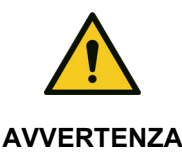

Pericolo di colpo d'ariete in caso di apertura repentina

#### Pericolo di esplosione

Mai dirigere il getto di gas sulle persone.

Attacco manuale del riduttore di pressione

Il riduttore è munito di un attacco manuale che facilita il collegamento fra riduttore di pressione e valvola della bombola.

Si tenga presente che detto attacco deve essere avvitato senza l'ausilio di utensili.

Al momento di staccare il collegamento, questo deve essere senza pressione. Solo in caso d'emergenza è consentito staccare il collegamento sotto pressione e con l'ausilio di un utensile. Così facendo infatti l'anello di tenuta si danneggia irreparabilmente.

### Pulizia e disinfezione del riduttore di pressione

| Prima di una pulizia o di una<br>disinfezione | Se il riduttore non è collegato a una bombola, coprire<br>l'attacco di ingresso con un cappuccio adeguato.                                                                                         |
|-----------------------------------------------|----------------------------------------------------------------------------------------------------|
| Pulizia del riduttore di pressione            | Pulire la superficie del riduttore con un panno monouso.                                                                                                    |
| Disinfezione del riduttore di pressione       | Per la disinfezione utilizzare prodotti omologati<br>comunemente reperibili in commercio, appartenenti<br>al gruppo dei disinfettanti superficiali. Attenersi alle<br>prescrizioni del produttore. |
|                                               | Il riduttore di pressione non deve essere immerso nei liquidi né sterilizzato.                                                                                                    |
| Manutan-iana dal riduttara di prossiana       | (                                                                                                    |

Manutenzione del riduttore di pressione ( $\rightarrow$  "Manutenzione del riduttore di pressione" p. 285)

### Riduttore di pressione e bombole di riserva del gas - eliminazione dei guasti

|        | Problema                                                                       | Possibile causa                                    | Rimedio                                                                                            |
|--------|--------------------------------------------------------------------------------|----------------------------------------------------|----------------------------------------------------------------------------------------------------|
| Caso 1 | Il collegamento fra<br>bombola e riduttore di<br>pressione non è ermetico      | Anello di tenuta<br>danneggiato                    | Sostituire l'anello di tenuta                                                                      |
| Caso 2 | La pressione a valle del<br>riduttore aumenta, la<br>valvola di sfiato si apre | La sede della<br>valvola è sporca o<br>danneggiata | Riparazione ad opera di un tecnico<br>autorizzato del servizio assistenza<br>di Löwenstein Medical |
| Caso 3 | Perdita in corrispondenza<br>del cappuccio della molla                         | Membrana difettosa                                 | Riparazione ad opera di un tecnico<br>autorizzato del servizio assistenza<br>di Löwenstein Medical |
| Caso 4 | Il flusso massimo non viene raggiunto                                          | Il filtro all'attacco di<br>ingresso è otturato    | Riparazione ad opera di un tecnico<br>autorizzato del servizio assistenza<br>di Löwenstein Medical |

Tabella 58: guasti e loro eliminazione

### **Smaltimento**

Per il corretto smaltimento dei reflui liquidi (ad es. i liquidi dei raccogli-condensa riutilizzabili), attenersi alle linee guida dell'ospedale in materia di igiene.

### Smaltimento dei gas

| Corretta evacuazione dei gas di<br>calibratura | Effettuare la calibratura esclusivamente in ambienti<br>ben aerati. Attenersi alle linee guida dell'ospedale in<br>materia di igiene. |
|------------------------------------------------|----------------------------------------------------------------------------------------------------|
| Corretta evacuazione dei campioni di           | Collegare l'apparecchio all'aspirazione dei gas                                                                                       |
| gas                                            | anestetici per smaltire il campione di gas prelevato.                                                                                 |

### Smaltimento della calce sodata

La calce sodata può essere contaminata dai gas espirati dal paziente. Per lo smaltimento attenersi alle linee guida dell'ospedale in materia di igiene.

### Smaltimento del filtro della broncoaspirazione

Il filtro può essere contaminato da gas espirati dal paziente, sangue, secreto gastrico e tracheale. Per lo smaltimento attenersi alle linee guida dell'ospedale in materia di igiene.

# Smaltimento del raccogli-condensa e del tubo di analisi dei gas

Il raccogli-condensa e il tubo di analisi dei gas possono essere contaminati dai gas espirati dal paziente. Per lo smaltimento attenersi alle linee guida dell'ospedale in materia di igiene.

# Smaltimento del sensore O<sub>2</sub>

Il sensore O<sub>2</sub> contiene piombo. Per questo non può essere smaltito con i rifiuti urbani. Per lo smaltimento attenersi alle linee guida dell'ospedale in materia di smaltimento.

### Smaltimento dei sensori di flusso

I sensori di flusso possono essere contaminati dai gas espirati dal paziente. I sensori di flusso non possono essere riparati. Per lo smaltimento attenersi alle linee guida dell'ospedale in materia di igiene.

### Smaltimento della membrana della valvola

Le membrane delle valvole possono essere contaminate dai gas espirati dal paziente. Per lo smaltimento attenersi alle linee guida dell'ospedale in materia di igiene.

### Smaltimento del tappetino filtrante della ventola

Può essere smaltito con i rifiuti urbani.

# Smaltimento di componenti elettrici ed elettronici dell'apparecchio

Di regola si producono rifiuti elettrici ed elettronici da smaltire solo in occasione di interventi del servizio assistenza.

In tutti gli altri casi smaltire questo materiale, se contrassegnato, in ottemperanza alle norme. Nel dubbio comportarsi in base alle linee guida del proprio ospedale in materia di smaltimento, oppure rivolgersi a un rappresentante di Löwenstein Medical.

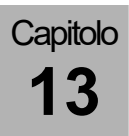

# Smaltimento delle batterie

Smaltire questo materiale, se contrassegnato, in ottemperanza alle norme. Nel dubbio comportarsi in base alle linee guida del proprio ospedale in materia di smaltimento, oppure rivolgersi a un rappresentante di Löwenstein Medical.

# Sostituzione e riempimento delle bombole di riserva del gas o di quelle da 10 l

Attenersi alle linee guida dell'ospedale in materia.

Manutenzione a cura del tecnico autorizzato del servizio assistenza

### Informazioni generali

Per la manutenzione è necessaria la stipula di un apposito contratto. Rivolgersi a un tecnico autorizzato del servizio assistenza di Löwenstein Medical oppure a un rappresentante della stessa.

Per la manutenzione utilizzare solamente pezzi di ricambio originali Löwenstein Medical.

Prima di effettuare la manutenzione è necessaria un'ispezione (per rilevare lo stato effettivo del sistema), durante la quale si determina se oltre alla manutenzione vera e propria sono necessari altri provvedimenti per conservare o ripristinare il corretto stato operativo dell'apparecchio.

# Intervalli di manutenzione

#### Ogni 12 mesi (manutenzione):

- CPS (STK, controlli periodici di sicurezza) per il rilevamento di difetti
- Manutenzione annuale
- Regolazione/calibratura del sistema
- CPS (verifica degli interventi eseguiti)

# Ogni 3 anni oppure ogni 10.000 ore di esercizio (revisione generale):

- CPS (per il rilevamento di difetti)
- Manutenzione annuale
- Manutenzione triennale
- Regolazione/calibratura del sistema
- CPS (verifica degli interventi eseguiti)

# Ogni 6 anni oppure ogni 20.000 ore di esercizio (revisione generale):

- CPS (per il rilevamento di difetti)
- Manutenzione annuale
- Manutenzione triennale
- Manutenzione dei 6 anni
- Regolazione/calibratura del sistema
- CPS (verifica degli interventi eseguiti)

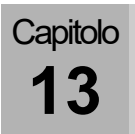

#### Manutenzione dell'analizzatore del flusso laterale di campionamento

# Calibratura (analisi del flusso laterale di campionamento)

Si consiglia dia effettuare una calibratura:

- ogni anno (nell'ambito di un intervento del servizio assistenza)
- qualora si sospettino grossi scostamenti nei valori di misura

#### Equipaggiamento di prova per la calibratura (LM-Watertrap)

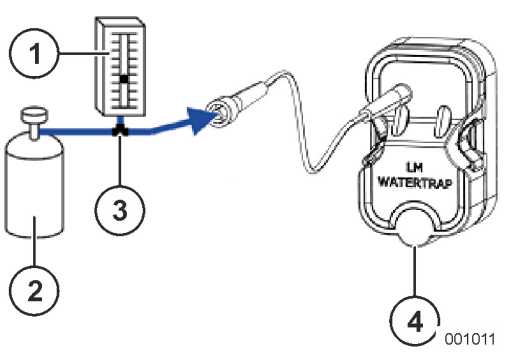

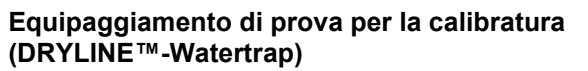

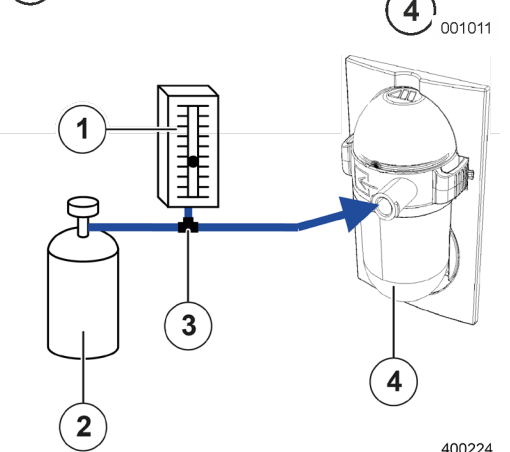

Sono necessari:

- (1) Flussometro: (intervallo di misura 0-200 ml/min)
- (2) Gas di calibratura
- (3) Raccordo a Y: (per tubi con diametro interno da 2 mm)
- (4) Raccogli-condensa
- Il flussometro serve per stabilire che il modulo di analisi dei gas non incameri, parallelamente al gas, anche aria ambiente.

Tabella 59: concentrazione del gas di calibratura

| Gas              | Concentrazione<br>[%] | Tolleranza<br>[%] |
|------------------|-----------------------|-------------------|
| CO <sub>2</sub>  | 6                     | ±0,06             |
| N <sub>2</sub> O | 45                    | ±0,45             |
| O <sub>2</sub>   | 45                    | ±0,45             |
| Desflurano       | 4                     | ±0,04             |

I componenti del gas di calibratura utilizzato devono avere le seguenti concentrazioni:

# Esecuzione della calibratura (analisi del flusso laterale di campionamento)

- 1. Raccogliere l'equipaggiamento di prova
- (→ "Equipaggiamento di prova per la calibratura" p. 283).
- 2. Accendere l'apparecchio.
- 3. Avviare la modalità di ventilazione MAN/SPONT.
- Aprire la valvola della bombola di gas di calibratura fino a raggiungere sul flussometro un valore compreso fra 0-10 ml/min (per assicurarsi che il modulo di analisi incameri solo gas di taratura).
- **5.** Attendere 30 secondi, fino a quando il sistema si stabilizza.
- **6.** Confrontare i valori di misura, inclusa la tolleranza, con quelli indicati sulla bombola del gas di calibratura.

# ATTENZIONE

.

#### Immagazzinaggio del gas di taratura

La temperatura di immagazzinaggio è compresa fra 18 °C e 25 °C.

Se la temperatura effettiva è inferiore di 5° C a una delle due soglie, si renderà necessaria una miscelazione (a 18°C - 25 C) per un'ora, prima che le concentrazioni indicate siano affidabili.

Ruotare o rivoltare il contenitore

Qualora i valori siano al di fuori delle tolleranze, informare un tecnico autorizzato del servizio assistenza di Löwenstein Medical.

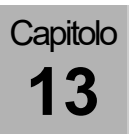

# Manutenzione del riduttore di pressione

La manutenzione deve essere effettuata solamente da personale specializzato istruito allo scopo e utilizzando pezzi di ricambio originali di Löwenstein Medical.

Con livelli normali di sollecitazioni si dovrà eseguire un'ispezione ogni 12 mesi, con la quale verificare la presenza di danni esterni e la funzionalità dell'apparecchio.

Inoltre ogni 6 anni deve essere eseguita una revisione generale che includa la sostituzione di tutti i componenti soggetti a usura.

In caso di sollecitazioni particolarmente intense possono rendersi necessari intervalli di manutenzione più brevi.

# Controllo tecnico di sicurezza

#### Informazioni generali

Entità e scadenze dei controlli tecnici di sicurezza sono fissati nelle relative legislazioni nazionali che recepiscono le direttive europee in materia.

L'entità dei controlli riportati di seguito deve essere come minimo quella indicata.

I controlli riportati di seguito devono essere eseguiti almeno una volta all'anno sul presente apparecchi. I controlli tecnici di sicurezza devono essere effettuati esclusivamente da personale che, sulla scorta della propria formazione e dell'esperienza maturata sul campo, offra la garanzia di corretta esecuzione senza necessità di ricevere istruzioni da terzi, e disponga di adeguati dispositivi di misura e prova.

Tutti i risultati delle prove e delle misurazioni devono essere protocollati nell'apposito libro dei prodotti medicali.

Scadenze

Entità delle prove e documentazione

### Sicurezza meccanica

| Tabella 60: prove - sicurezza meccanica                |                                                                                                    |
|--------------------------------------------------------|----------------------------------------------------------------------------------------------------|
| Tubi flessibili per gli attacchi dei gas               | Controllare i tubi flessibili per gli attacchi di O <sub>2</sub> , ARIA<br>e N <sub>2</sub> O alla ricerca di eventuali danni meccanici e<br>perdite. |
| Tastiera a membrana                                    | Verificare la leggibilità, la funzionalità e la presenza<br>di eventuali danni meccanici.                                                             |
| Schermo tattile                                        | Verificare la funzionalità e la presenza di eventuali<br>danni meccanici.                                                                             |
| Modulo paziente                                        | Verificare la presenza di eventuali danni meccanici.                                                                                                  |
| Unità bag-in-bottle                                    | Verificare la presenza di eventuali danni meccanici.                                                                                                  |
| Assorbitore di CO <sub>2</sub>                         | Verificare la presenza di eventuali danni meccanici.                                                                                                  |
| Vaporizzatore dell'anestetico (se presente)            | Controllare il corretto fissaggio e la presenza di eventuali danni meccanici.                                                                         |
| Braccio portaschermo (se presente)                     | Verificarne le perfette condizioni meccaniche                                                                                                    |
| Braccio porta tubi flessibili (se presente)            | Verificarne le perfette condizioni meccaniche                                                                                                    |
| Braccio portacavi (se presente)                        | Verificarne le perfette condizioni meccaniche                                                                                                    |
| Illuminazione della postazione di lavoro (se presente) | Verificare la funzionalità e le perfette condizioni<br>meccaniche                                                                                     |
| Carrello                                               | Verificare le perfette condizioni meccaniche di ruote e freni                                                                                         |

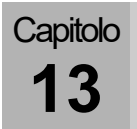

#### Sicurezza elettrica

Requisiti generali (CPS, controlli periodici di sicurezza)

Prova, valutazione dei risultati e documentazione relativa alle procedure/risultati sono da eseguire in conformità alla norma DIN EN 62353; anche gli strumenti di misura impiegati devono rispondere ai medesimi requisiti.

| Tabella 61: CPS (valori di misura)                                                              |                                                                                                    |            |  |  |  |
|-------------------------------------------------------------------------------------------------|----------------------------------------------------------------------------------------------------|------------|--|--|--|
| Linee elettriche                                                                                | Controllare lo stato di tutte le linee elettriche per verificarne integrità, fragilità e scarico della trazione.                                                                                                    |            |  |  |  |
| Resistenza del<br>conduttore di protezione<br>del respiratore per<br>anestesia leon <i>plus</i> | La resistenza del conduttore di protezione fra il<br>contatto di terra della spina del respiratore per<br>anestesia leon <i>plus</i> e tutte le parti metalliche<br>accessibili che in caso di guasto possono<br>condurre direttamente tensione di rete, non deve<br>superare                                                                 | 0,2 Ohm    |  |  |  |
| Corrente di dispersione<br>sull'involucro del<br>respiratore per<br>anestesia leon <i>plus</i>  | La corrente di dispersione sull'involucro del<br>respiratore per anestesia leon <i>plus</i> deve essere<br>misurata con un apposito dispositivo conforme<br>alla norma IEC 60601-1. La misura si effettua sul<br>conduttore di protezione oppure su parti ad esso<br>connesse, comprese eventuali utenze collegabili,<br>e non deve superare: | 1,0 mA     |  |  |  |
| Resistenza di<br>isolamento                                                                     | La resistenza di isolamento deve essere misurata<br>fra L + N verso il conduttore di protezione e deve<br>essere:                                                                                                    | > 2,0 MOhm |  |  |  |

#### Sicurezza funzionale

Tabella 62: verifica della sicurezza funzionale

| Controllo della tenuta        |                                 |    | Eseguire un test di sistema.<br>(→ "Test di sistema" p. 119)                                                                                                    |
|-------------------------------|---------------------------------|----|----------------------------------------------------------------------------------------------------|
| Allarmi                       |                                 | 2. | Verificare le funzioni di allarme.<br>(→ "Test delle funzioni di allarme" p. 134)                                                                                      |
| Valvola PEEP                  |                                 |    | Collegare un dispositivo esterno di misura della<br>pressione al raccordo a Y e quindi un ventilatore<br>polmonare comunemente reperibile in<br>commercio.             |
|                               |                                 | 4. | Avviare una ventilazione controllata.                                                                                                    |
|                               |                                 | 5. | Impostare diversi valori di PEEP e confrontare i valori visualizzati con quelli del dispositivo esterno di misura.                                                     |
| Pressione di ventilazione     |                                 |    | Collegare un dispositivo esterno di misura della<br>pressione al raccordo a Y e quindi un ventilatore<br>polmonare comunemente reperibile in<br>commercio.             |
|                               |                                 | 7. | Avviare una ventilazione controllata.                                                                                                    |
|                               |                                 | 8. | Impostare sul respiratore per anestesia leon <i>plus</i> diversi valori di pressione e confrontare i valori visualizzati con quelli del dispositivo esterno di misura. |
| Miscelatore del<br>gas fresco | Flusso                          | 9. | Collegare sul raccordo per il gas fresco un flussometro esterno.                                                                                                    |
|                               |                                 | 10 | Impostare sul respiratore per anestesia leon <i>plus</i> diversi valori di pressione e confrontare i valori visualizzati con quelli del flussometro esterno.           |
|                               | Valori di<br>concentrazione dei | 11 | . Collegare sul raccordo per il gas fresco un<br>dispositivo esterno di analisi dei gas.                                                                               |
|                               | gas                             | 12 | Impostare sul respiratore per anestesia leon <i>plus</i> un flusso di O <sub>2</sub> pari a 2 l/min.                                                                   |
|                               |                                 | 13 | Impostare sul respiratore per anestesia leon <i>plus</i> diverse concentrazione di O <sub>2</sub> .                                                                    |
|                               |                                 | 14 | . Confrontare i valori impostati con quelli del<br>dispositivo esterno di analisi dei gas.                                                                             |
| Vaporizzatore dell'anestetico |                                 |    | . Collegare sul raccordo per il gas fresco un<br>dispositivo esterno di analisi dei gas.                                                                               |
|                               |                                 |    | Impostare sul respiratore per anestesia leon <i>plus</i> un flusso pari a 2 l/min.                                                                                     |
|                               |                                 | 17 | Impostare diversi valori di concentrazione sul<br>vaporizzatore e confrontare i valori visualizzati<br>con quelli del dispositivo esterno.                             |
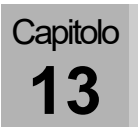

| Tabella 62: verifica della sicurezza funzionale |                                      |                                                                                                    |
|-------------------------------------------------|--------------------------------------|----------------------------------------------------------------------------------------------------|
| Analisi dei gas                                 |                                      | <b>18.</b> Controllare la calibratura<br>(→ "Calibratura (analisi del flusso laterale di<br>campionamento)" p. 283)                                                                                                    |
|                                                 | Ratio System                         | <ol> <li>Avviare una ventilazione controllata.</li> <li>Selezionare ARIA come gas vettore e impostare<br/>una concentrazione di O<sub>2</sub> pari a 21%.</li> <li>Selezionare N<sub>2</sub>O come gas vettore.<br/>L'impostazione della concentrazione di O<sub>2</sub> passa<br/>a 25%.</li> </ol>                                               |
| O <sub>2</sub>                                  | Blocco del<br>protossido di<br>azoto | <ul> <li>22. Avviare una ventilazione controllata.</li> <li>23. Estrarre l'innesto dell'O<sub>2</sub> dall'impianto centralizzato dei gas e attendere fino a quando la pressione dell'O<sub>2</sub> è scesa a &lt;0,6 kPa × 100 (bar).</li> <li>La somministrazione di N<sub>2</sub>O non è più possibile.</li> </ul>                              |
|                                                 | Flusso rapido                        | <ul> <li>24. Prima della messa in servizio del respiratore per anestesia leon <i>plus</i> effettuare le verifiche previste dall'elenco dei controlli brevi (→ "Elenco di controlli brevi prima della messa in servizio del respiratore per anestesia leon <i>plus</i>" p. 324).</li> </ul>                                                         |
| Riserva                                         | Commutazione                         | <ul> <li>25. Avviare una ventilazione controllata.</li> <li>26. Estrarre gli innesti dell'O<sub>2</sub> e dell'N<sub>2</sub>O dall'impianto centralizzato dei gas e attendere fino a quando la pressione dell'O<sub>2</sub> e dell'N<sub>2</sub>O è scesa a &lt;2,5 kPa × 100 (bar).</li> <li>27. Aprire le bombole di riserva del gas.</li> </ul> |
|                                                 | Flusso di ritorno                    | <ul> <li>28. Con l'alimentazione centralizzata dei gas collegata all'apparecchio, connettere a scelta all'attacco della bombola di riserva dell'O<sub>2</sub> e dell'N<sub>2</sub>O un flussometro esterno.</li> <li>Dagli attacchi non deve fuoriuscire gas.</li> </ul>                                                                           |
| Valvola limitatrice di pressione                |                                      | <ul> <li>29. Avviare MAN/SPONT. Impostare il gas fresco a 6 l/min. Impostare l'APL su 20 mbar. La curva pressoria P<sub>aw</sub> sale a 20 mbar.</li> <li>Solo per APL con sfiato rapido: Tirare il portavalvola dell'APL verso l'alto. La curva pressoria P<sub>aw</sub> scende a 0 mbar.</li> <li>(→ "Valvola APL" p. 67)</li> </ul>             |
| Batterie                                        |                                      | <ul> <li>30. Prima della messa in servizio del respiratore per anestesia leon <i>plus</i>. effettuare le verifiche previste dall'elenco dei controlli brevi</li> <li>(→ "Elenco di controlli brevi prima della messa in servizio del respiratore per anestesia leon <i>plus</i>" p. 324).</li> </ul>                                               |

Varie

- Controllo visivo per la ricerca di cambiamenti esteriori dell'apparecchio/del sistema. Dopo la modifica di un sistema i valori misurati devono essere registrati come valori di prima misurazione.
- Controllo visivo per la ricerca di difetti o danni esteriori.
- Le istruzioni per l'uso devono essere presenti e corrispondere alla versione del software installato.
- Devono essere presenti segnali di avvertimento.
- Il libro dei prodotti medicali deve essere presente.

#### Valutazione e documentazione

Se i valori di corrente di dispersione misurati superano di 0,9 volte i valori ammissibili, andranno confrontati con i dati della misurazione precedente o della prima misurazione. Se non fossero disponibili può essere necessario abbreviare gli intervalli di verifica. Se la sicurezza di un apparecchio/sistema non è garantita, ad es. per il mancato superamento delle prove, ciò deve essere opportunamente segnalato indicando per iscritto al gestore i pericoli che possono scaturire dall'apparecchio.

### Lista di controllo del respiratore per anestesia leon *plus* Controlli periodici di sicurezza

All'ultima pagina del presente documento si trova un modello riproducibile di "lista dei controlli periodici di sicurezza" per il respiratore per anestesia leon *plus*.

#### 14. Accessori

#### Informazioni generali

in caso di materiale di altri produttori tenere conto anche dei documenti di spedizione.

Con il respiratore per anestesia leon *plus* si devono utilizzare solamente gli accessori e i materiali di ricambio elencati qui di seguito:

 Elenco accessori e materiale di ricambio leon plus, leon e leon mri

L'utilizzo di accessori e materiali di ricambio diversi da quelli qui specificati può limitare le prestazioni e la sicurezza del sistema. Gli accessori e i materiali di consumo impiegati con leon *plus* devono rispondere ai requisiti della norma DIN EN 60601-1 o DIN EN ISO 80601-2-13 oppure alla direttiva 93/42/CEE o MDR (EU) 2017/745.

I seguenti componenti, che vengono a contatto con il paziente ma non possono definirsi parti applicate, devono, tuttavia rispondere ai requisiti per le parti applicate.

- Circuito respiratorio paziente (tipo B)
- Linea di campionamento dei gas (tipo B)

È precisa responsabilità dell'utente assicurarsi che tutti gli accessori e i materiali di ricambio siano compatibili con il sistema e non ne compromettano la normale funzionalità.

#### ATTENZIONE

In caso di dubbi rivolgersi a un rappresentante di Löwenstein Medical.

Non applicare nulla sull'apparecchio (ad es. etichette adesive) per evitare che restino nascoste informazioni importanti, il che può comportare una riduzione della sicurezza per il paziente.

### Materiale di ricambio

 $(\rightarrow$  Elenco accessori e materiale di ricambio leon plus, leon e leon mri)

Accessori

 $(\rightarrow$  Elenco accessori e materiale di ricambio leon plus, leon e leon mri)

#### 15. Combinazioni di prodotti

Capitolo

#### Informazioni generali

Con il respiratore per anestesia leon *plus* si devono utilizzare solamente gli apparecchi supplementari elencati qui a seguire. L'utilizzo di apparecchi supplementari diversi da quelli qui specificati può limitare le prestazioni e la sicurezza del sistema. Gli accessori e il materiale di ricambio impiegati con leon *plus* devono rispondere ai requisiti della norma DIN EN ISO 80601-2-13.

È precisa responsabilità dell'utente assicurarsi che tutti gli apparecchi supplementari siano compatibili con il sistema e non ne compromettano la normale funzionalità.

In caso di dubbi rivolgersi a un rappresentante di Löwenstein Medical.

#### Apparecchi supplementari

Se si collegano al respiratore per anestesia leon *plus* apparecchi di altri produttori, la sicurezza di questi dispositivi deve rispondere ai requisiti dei seguenti standard:

- IEC 60601-1
- IEC 60601-1-2
- IEC 80601-2-13

Prima di utilizzare le prese di corrente ausiliarie, rimuovere la copertura applicata alle stesse

L'assorbimento di corrente complessivo dell'apparecchio, incluse le 4 prese di corrente ausiliarie sul retro dello stesso, non deve superare 9 A.

La postazione di lavoro non deve avere altre prese oltre le quattro summenzionate.

La corrente di dispersione a terra totale, con gli apparecchi supplementari collegati, di norma non deve superare 5 mA. Si consiglia di effettuare una misurazione.

Se si collegano gli apparecchi alle prese di corrente ausiliarie e vi è un conduttore di protezione difettoso, i valori della corrente di dispersione a terra totale possono superare i livelli ammessi di 10 mA.

Il peso complessivo degli schermi montati su un braccio di supporto e sul piano di appoggio superiore è limitato.

In presenza di rotametri con procedimento di analisi del flusso laterale di campionamento, accertarsi che la reimmissione del gas campionato non avvenga nella stanza.

In caso di dubbi rivolgersi a un rappresentante di Löwenstein Medical.

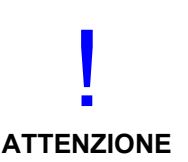

#### Installazione di schermi aggiuntivi

Eventuali schermi aggiuntivi devono essere posizionati esclusivamente sul piano di appoggio superiore oppure su un braccio di supporto montato di lato sull'apparecchio. I monitor che vengono sistemati sul ripiano superiore devono essere messi in sicurezza per evitarne la caduta. Il peso complessivo degli schermi poggiati sul ripiano non deve superare 20 kg per motivi di sicurezza (ribaltamento). Rispettare anche l'altezza massima di ingombro < 1800 mm (altezza di attraversamento delle porte). Il peso complessivo degli schermi montati su braccio (lunghezza massima 500 mm) non deve superare 15 kg per motivi di sicurezza (ribaltamento).

Nel dubbio rivolgersi a un rappresentante di Löwenstein Medical.

#### Vaporizzatore dell'anestetico

Si possono impiegare tutti i vaporizzatori dell'anestetico con sistema di sospensione compatibile Selectatec o Dräger che rispondono ai requisiti delle seguenti norme:

- ISO 5358
- ISO 80601-2-13
- ISO 5360
- ISO 5356-1
- 93/42/CEE o MDR (EU) 2017/745

In caso di dubbi rivolgersi a un rappresentante di Löwenstein Medical.

#### **Broncoaspirazione**

Si possono collegare all'apparecchio solo sistemi di broncoaspirazione a vuoto. Nel dubbio rivolgersi a un rappresentante di Löwenstein Medical.

Capitolo

### Bracci di supporto

Utilizzare unicamente bracci di supporto omologati da Löwenstein Medical.

- Braccio portaschermo
- Braccio portacavi
- Braccio porta tubi flessibili
- Braccio porta-PC

Nel dubbio rivolgersi a un rappresentante di Löwenstein Medical.

| PDMS |                                                                                                    |
|------|----------------------------------------------------------------------------------------------------|
|      | Su richiesta.                                                                                                    |
| SIO  |                                                                                                    |
|      | Su richiesta.                                                                                                    |
| SEA  |                                                                                                    |
|      | Il sistema di evacuazione dell'anestetico deve<br>rispondere ai requisiti della norma<br>DIN EN ISO 80601-2-13.<br>Nel dubbio rivolgersi a un rappresentante di<br>Löwenstein Medical. |

16. Allegato

### Annotazioni

| Tabella 63: annotazioni |       |  |
|-------------------------|-------|--|
| Numero                  | Testo |  |
|                         |       |  |
|                         |       |  |
|                         |       |  |
|                         |       |  |
|                         |       |  |
|                         |       |  |
|                         |       |  |
|                         |       |  |
|                         |       |  |
|                         |       |  |
|                         |       |  |
|                         |       |  |
|                         |       |  |
|                         |       |  |
|                         |       |  |
|                         |       |  |
|                         |       |  |
|                         |       |  |
|                         |       |  |
|                         |       |  |
|                         |       |  |
|                         |       |  |

| Tabella 63: annotazioni |       |  |
|-------------------------|-------|--|
| Numero                  | Testo |  |
|                         |       |  |
|                         |       |  |
|                         |       |  |
|                         |       |  |
|                         |       |  |
|                         |       |  |
|                         |       |  |
|                         |       |  |
|                         |       |  |
|                         |       |  |
|                         |       |  |
|                         |       |  |
|                         |       |  |
|                         |       |  |
|                         |       |  |
|                         |       |  |
|                         |       |  |
|                         |       |  |
|                         |       |  |
|                         |       |  |
|                         |       |  |
|                         |       |  |
|                         |       |  |
|                         |       |  |
|                         |       |  |

Schemi di flusso dei gas

#### Legenda degli schemi di flusso dei gas

| Tabella 64: legenda degli schemi di flusso dei gas 1 |                                     |  |
|------------------------------------------------------|-------------------------------------|--|
| <b>\$</b>                                            | Valvola unidirezionale aperta       |  |
| •                                                    | Valvola unidirezionale chiusa       |  |
| Voice<br>Coil                                        | Elettrovalvola aperta               |  |
| Voice<br>Coil                                        | Elettrovalvola chiusa               |  |
| +                                                    | Flusso del gas e relativa direzione |  |
|                                                      | Tubazioni sotto pressione           |  |
|                                                      | Gas in eccesso                      |  |

| Tabella 65: legenda degli schemi di flusso dei gas 2 |                                                 |     |                                                      |
|------------------------------------------------------|-------------------------------------------------|-----|------------------------------------------------------|
| PM                                                   | Modulo paziente                                 | В   | Pallone per ventilazione manuale                     |
| G1                                                   | Flusso di emergenza                             | NV  | Vaporizzatore dell'anestetico                        |
| G2                                                   | Gas fresco                                      | AB  | Assorbitore di CO <sub>2</sub>                       |
| G3                                                   | Flusso rapido di O2                             | Paw | Pressione di ventilazione                            |
| G4                                                   | Gas motore                                      | D   | Campana                                              |
| RV1                                                  | Valvola di disaccoppiamento                     | FG  | Uscita del gas fresco                                |
| RV2                                                  | Valvola dell'aria di emergenza                  | SV1 | Valvola di commutazione auto/manuale 1               |
| RV3                                                  | Membrana della valvola di<br>inspirazione       | SV2 | Valvola di commutazione auto/manuale 2               |
| RV4                                                  | Membrana della valvola di<br>espirazione        | SV3 | Valvola di commutazione sistema aperto               |
| RV5                                                  | Valvola di disaccoppiamento<br>dell'assorbitore | SV4 | Valvola di commutazione uscita gas fresco            |
| VC1                                                  | Valvola plateau                                 | F1  | Sensore di flusso inspiratorio                       |
| VC2                                                  | Valvola PEEP                                    | F2  | Sensore di flusso espiratorio                        |
| Valvola<br>limitatrice<br>di<br>pressione            | Valvola limitatrice di pressione manuale        | SEA | Attacco al sistema di evacuazione<br>dell'anestetico |
| PV                                                   | Membrana di sovraccarico                        |     |                                                      |

Capitolo

16

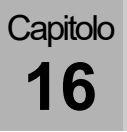

#### Ventilazione manuale (modulo paziente 0209100)

Inspirazione (manuale)

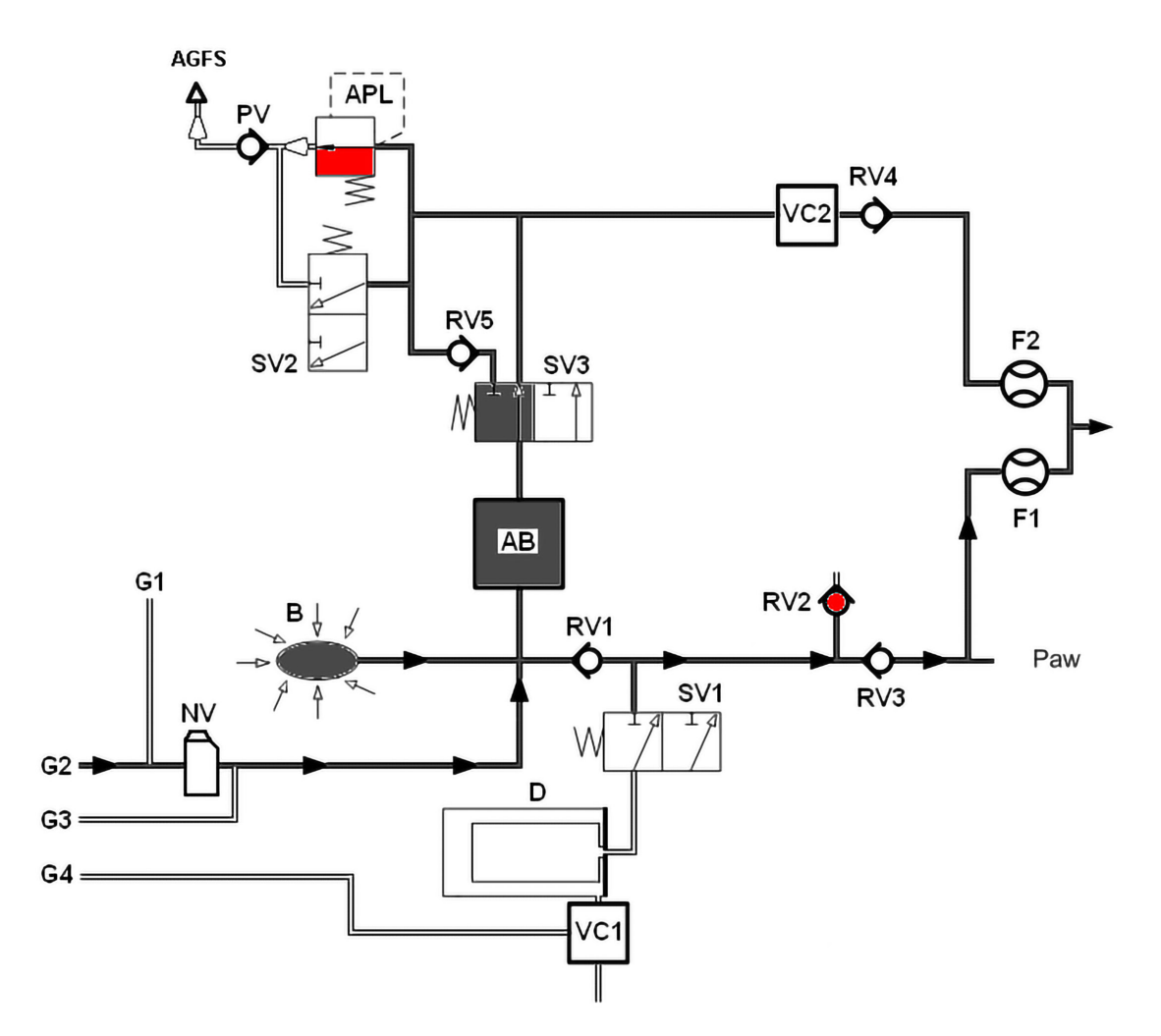

Fig. 1: ventilazione manuale, inspirazione modulo paziente

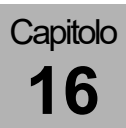

#### Espirazione (manuale)

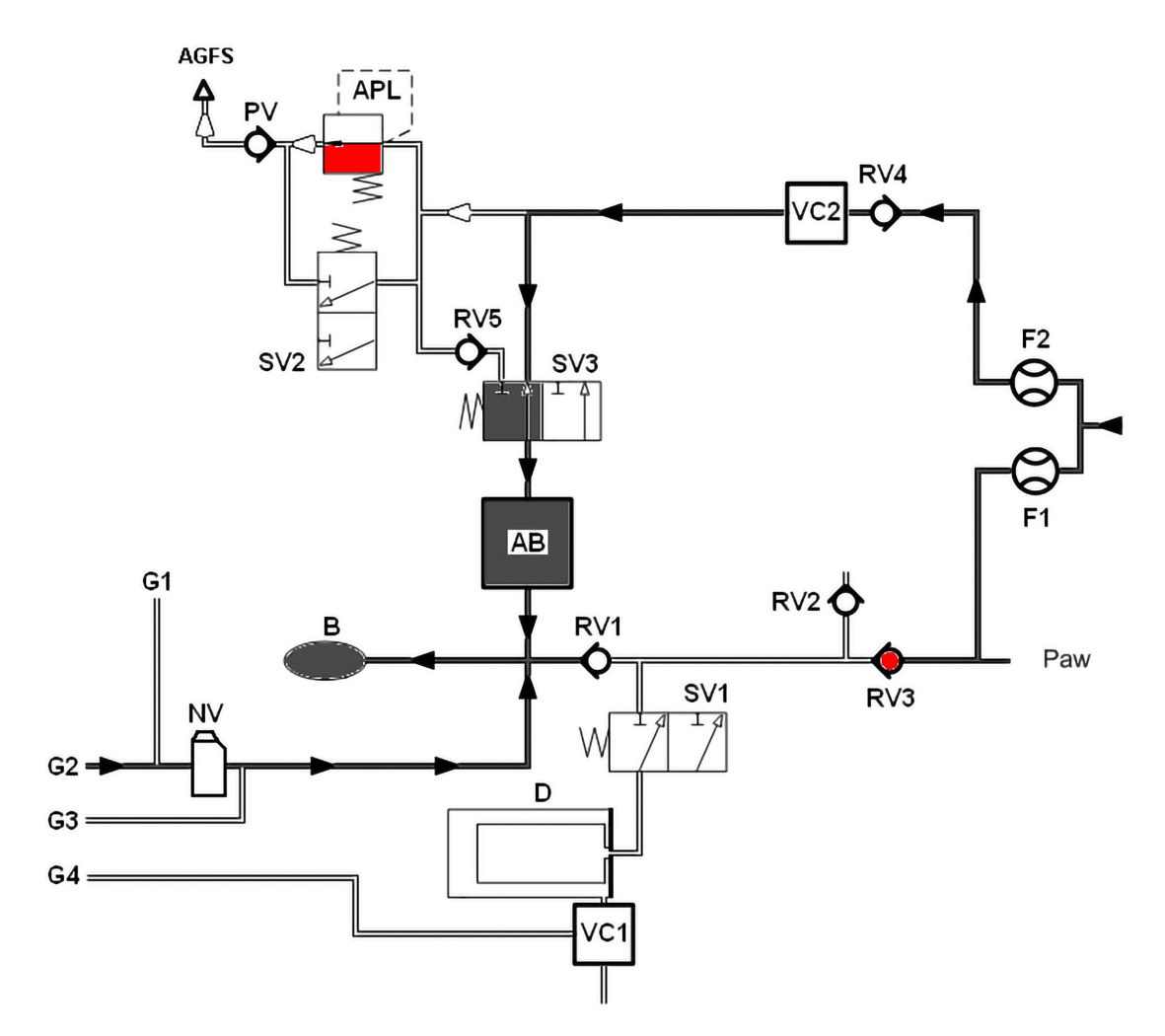

Fig. 2: ventilazione manuale, espirazione modulo paziente

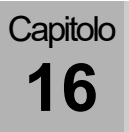

#### Ventilazione meccanica (modulo paziente 0209100)

Inspirazione (circuito semiaperto)

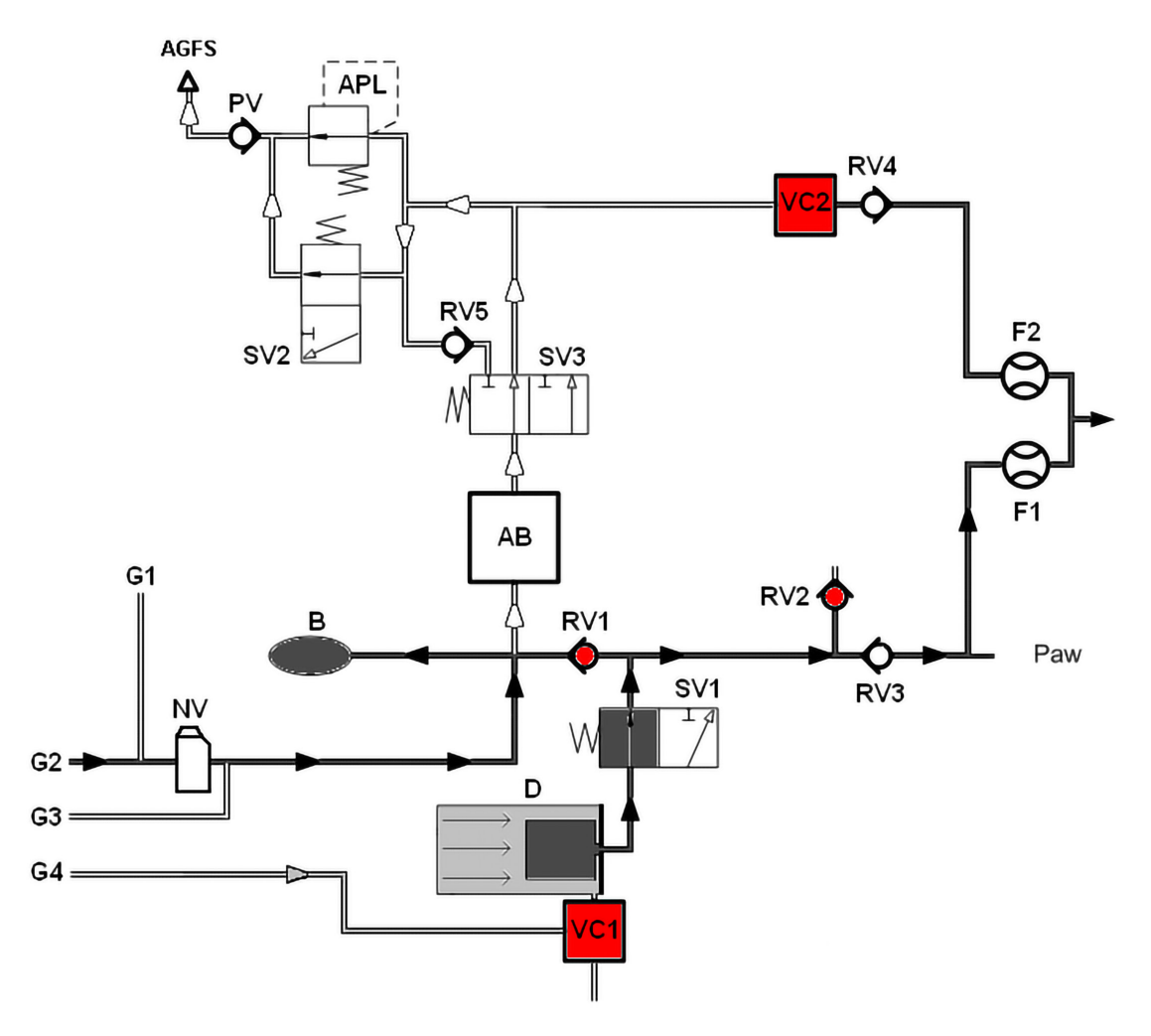

Fig. 3: inspirazione modulo paziente (circuito semiaperto)

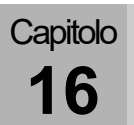

#### Espirazione (circuito semiaperto)

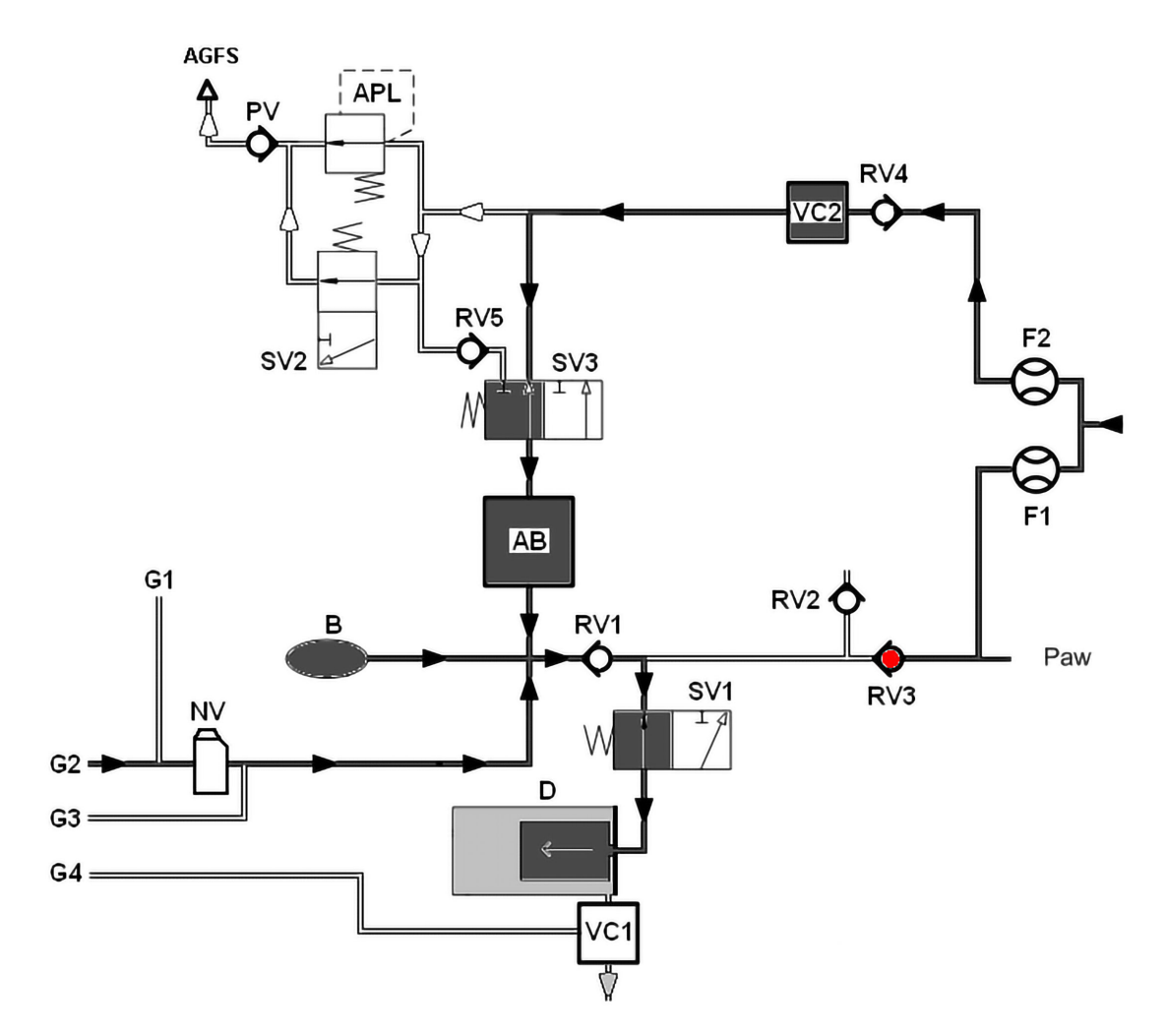

Fig. 4: espirazione modulo paziente (circuito semiaperto)

Capitolo **16** 

#### PEEP

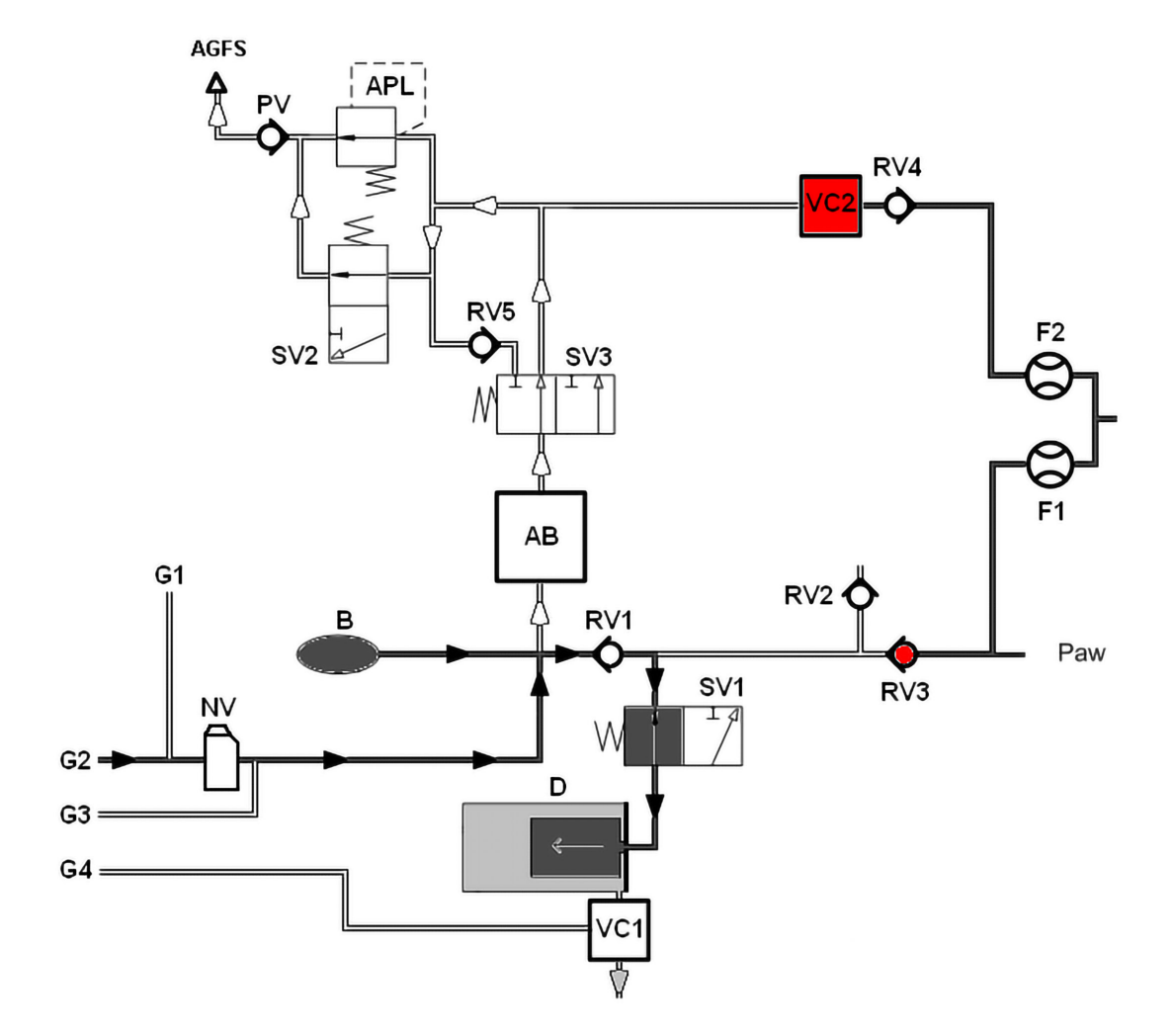

Fig. 5: PEEP modulo paziente

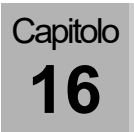

Plateau

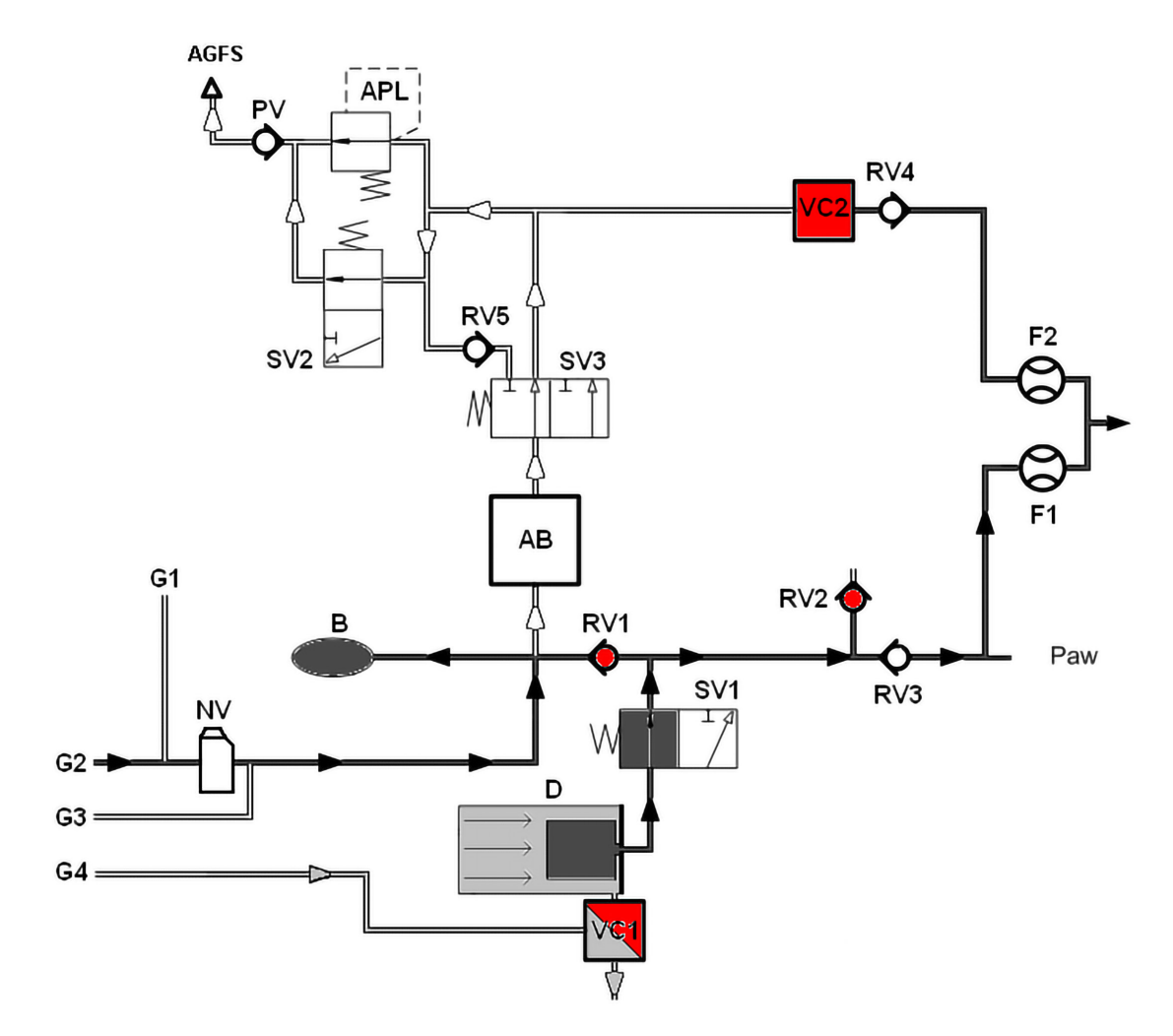

Fig. 6: Plateau modulo paziente

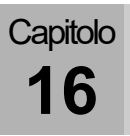

#### Ventilazione manuale (modulo paziente 0209100hul200)

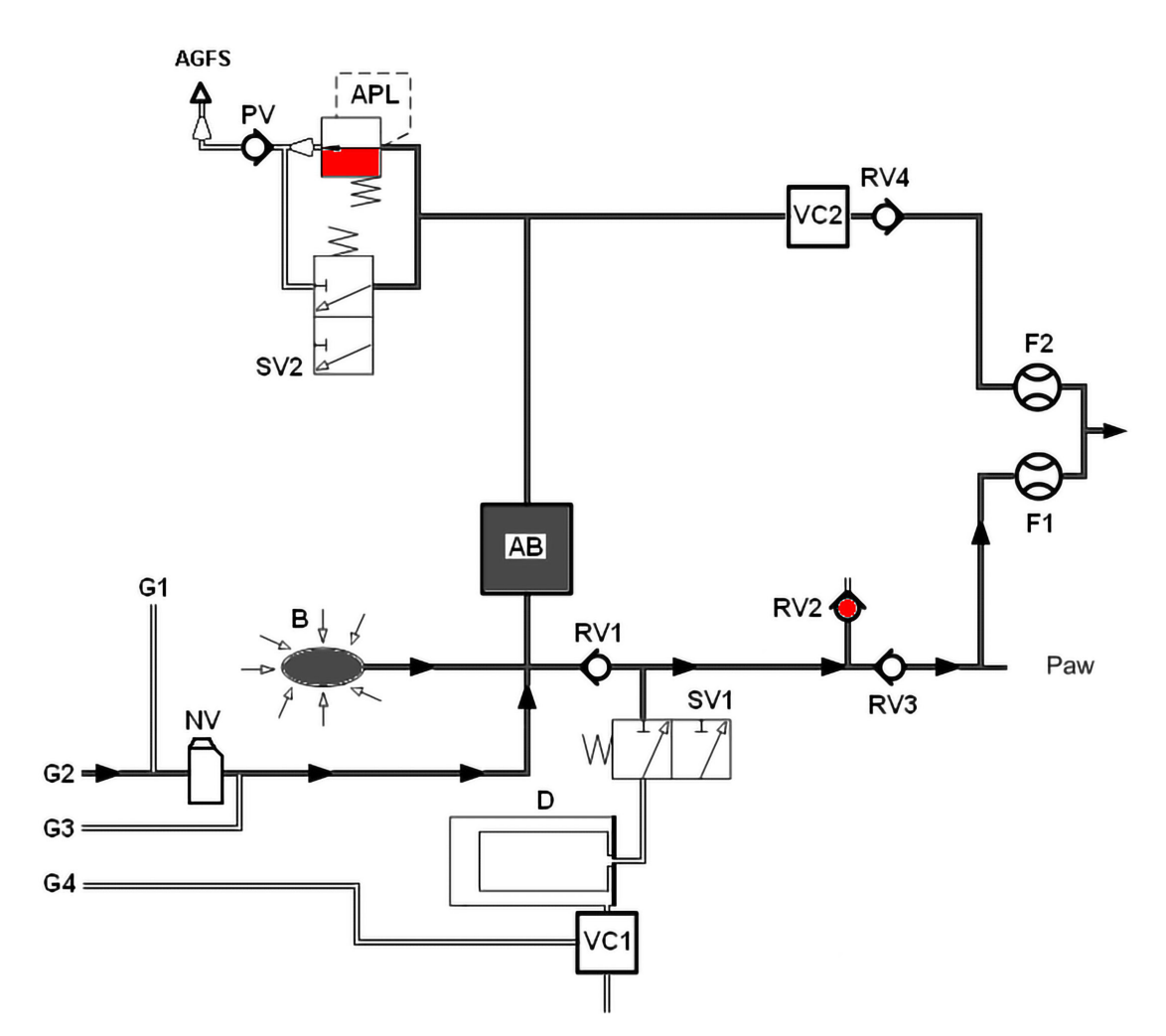

Inspirazione (manuale)

Fig. 7: ventilazione manuale, inspirazione modulo paziente hul200

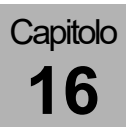

#### Espirazione (manuale)

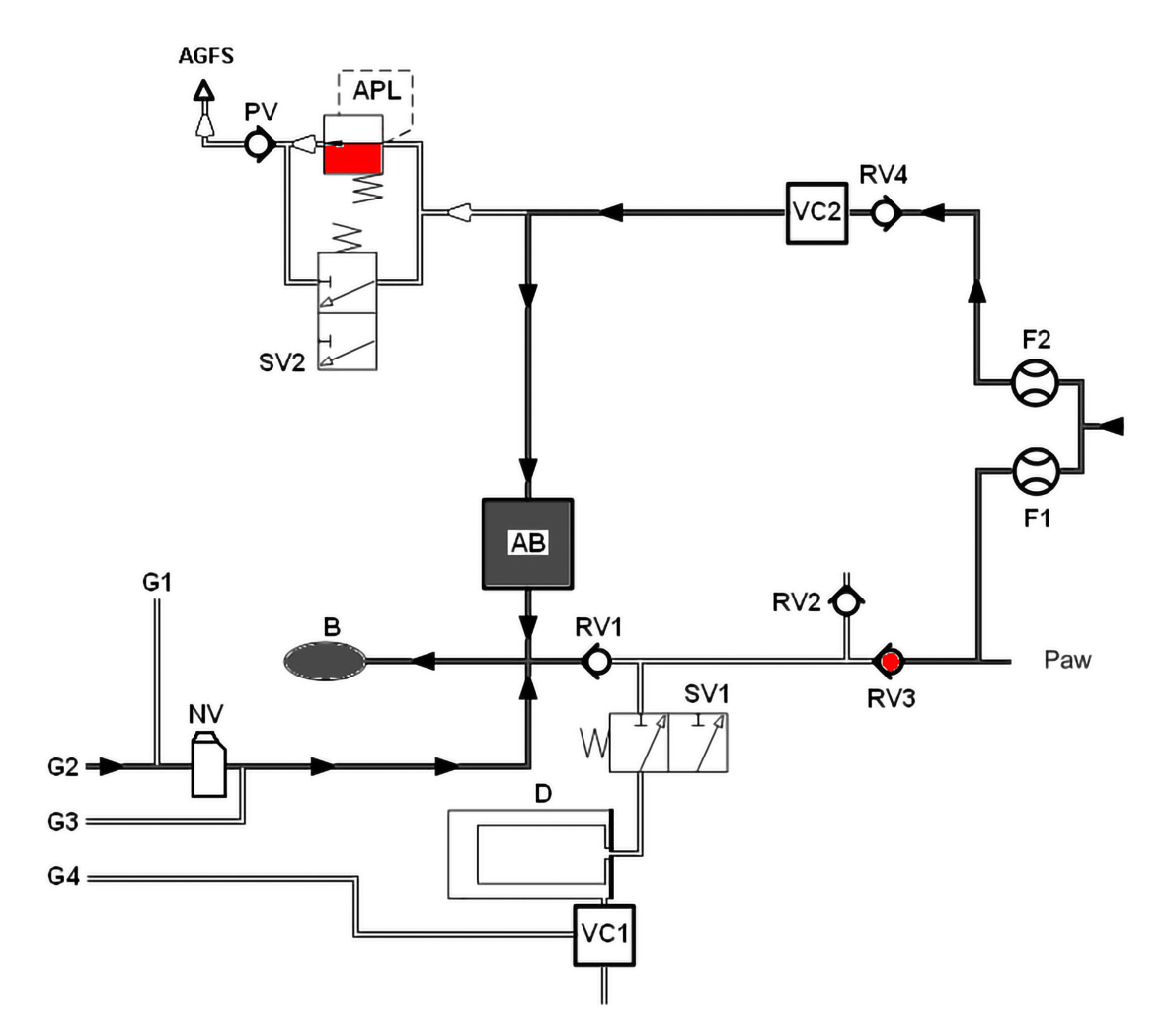

Fig. 8: ventilazione manuale, espirazione modulo paziente hul200

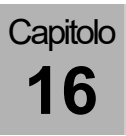

#### Ventilazione meccanica (modulo paziente 0209100hul200)

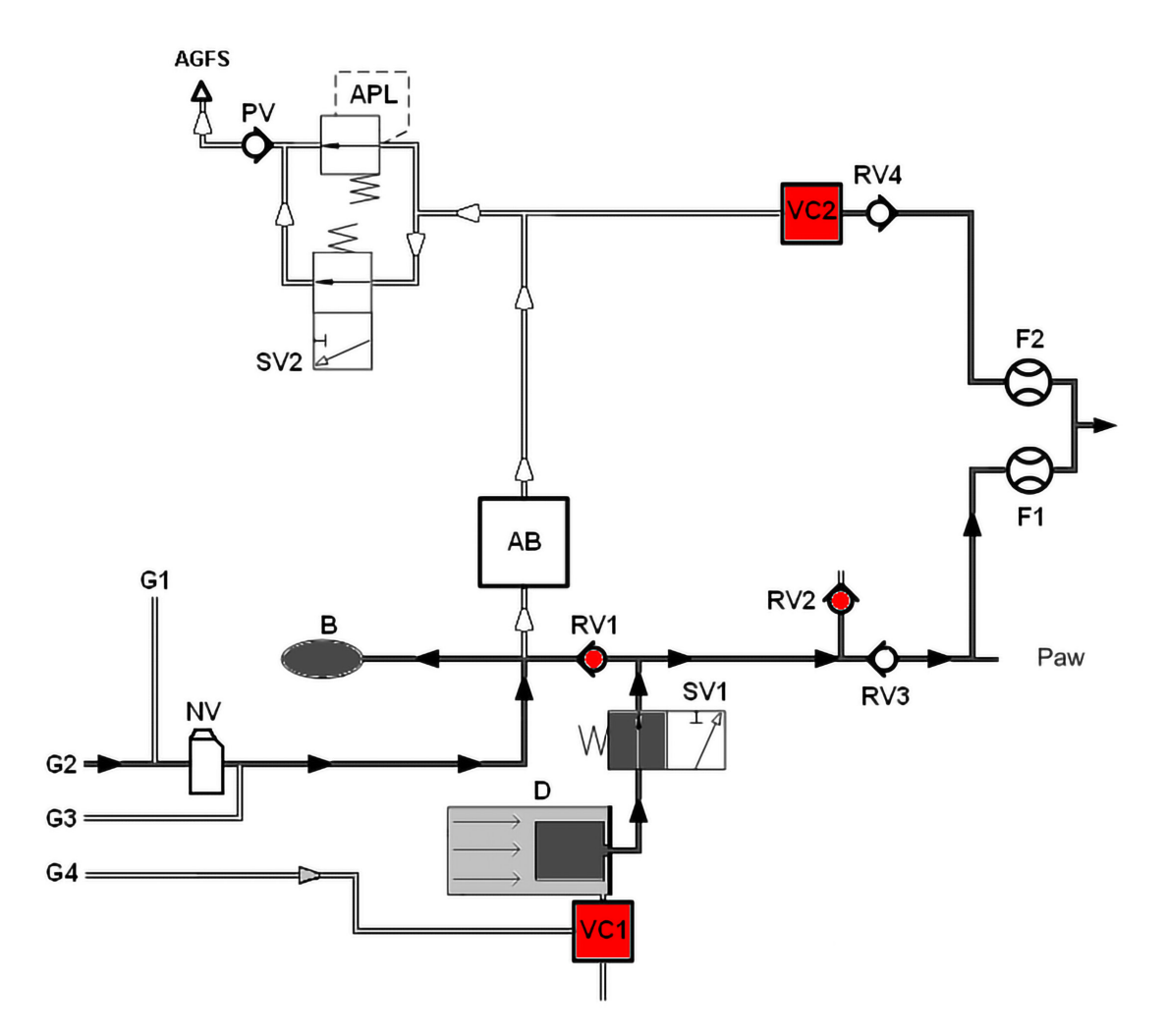

#### Inspirazione (circuito semiaperto)

Fig. 9: inspirazione modulo paziente hul200 (circuito semichiuso)

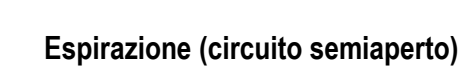

Capitolo

16

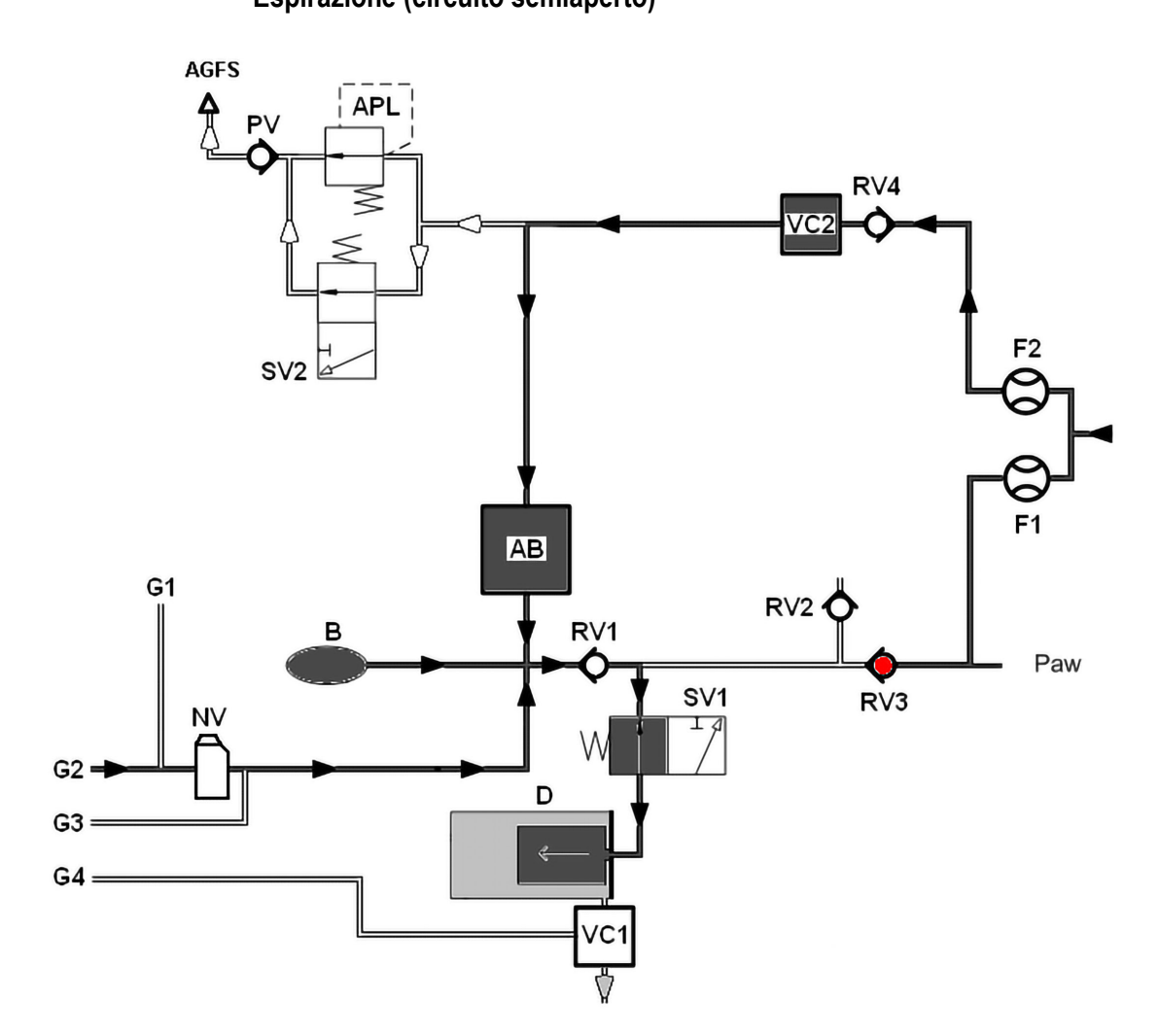

Fig. 10: espirazione modulo paziente (circuito semichiuso)

Capitolo **16** 

#### PEEP

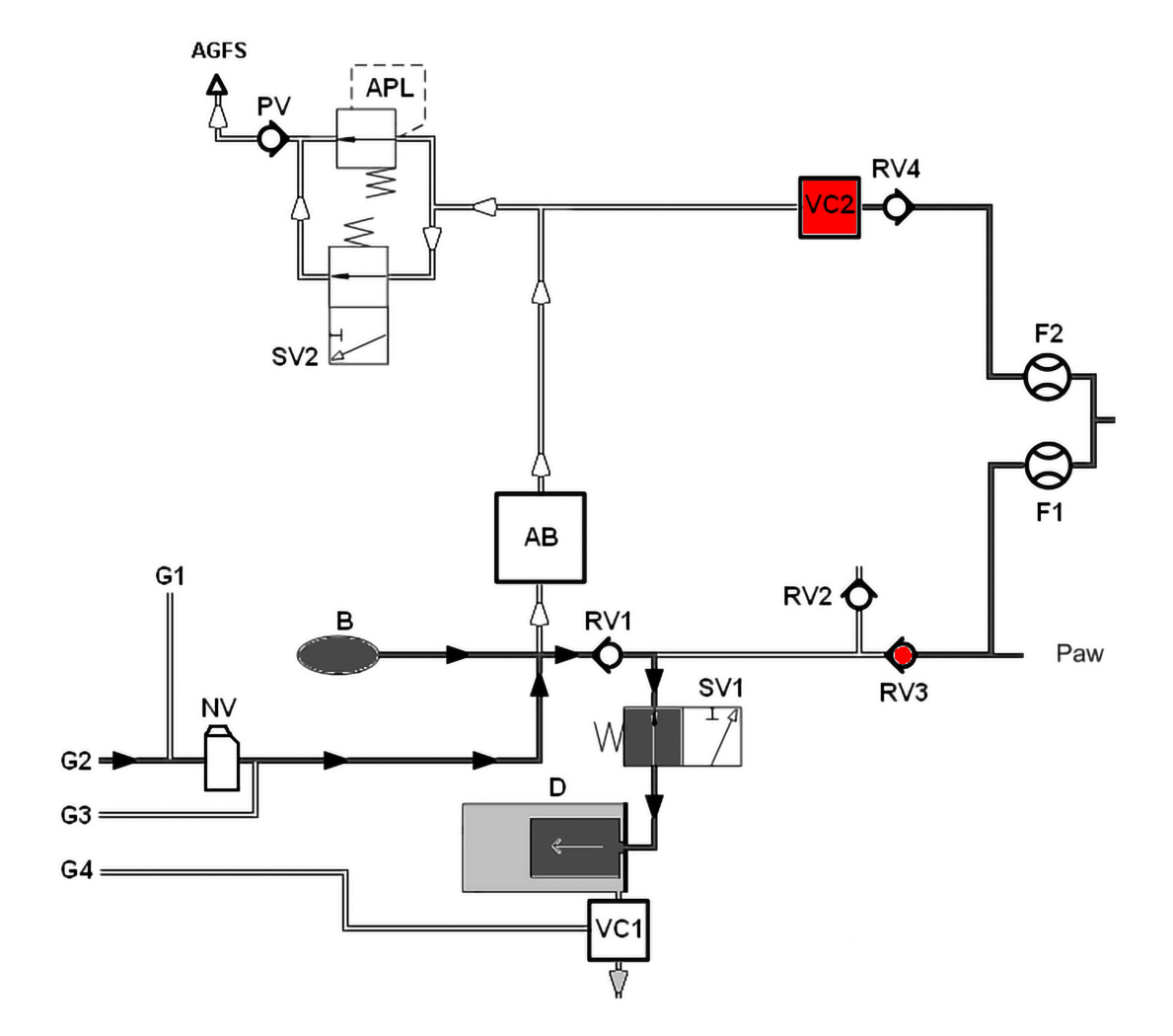

Fig. 11: PEEP modulo paziente hul200

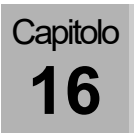

Plateau

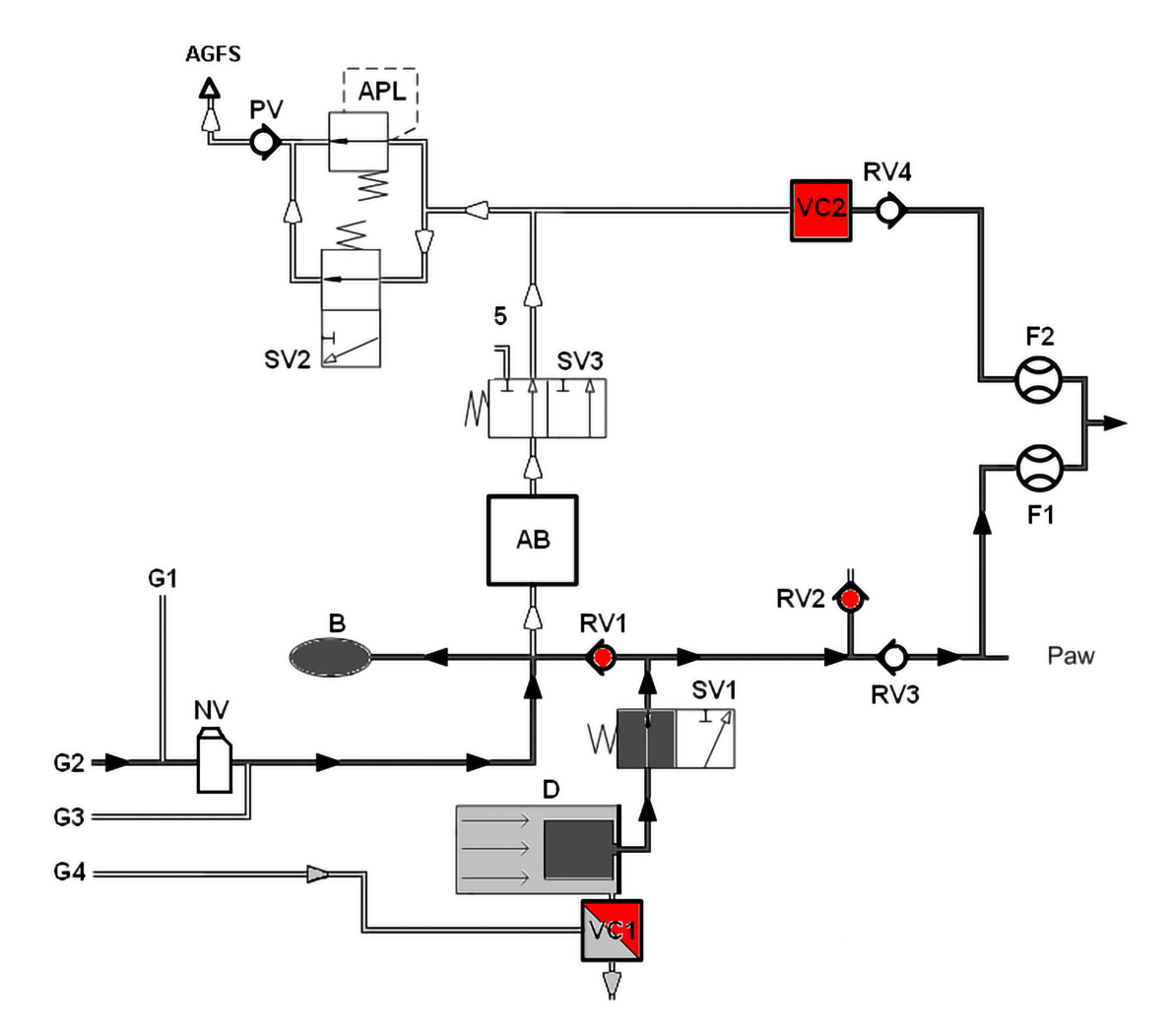

Fig. 12: Plateau modulo paziente hul200

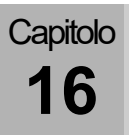

#### Ventilazione manuale (modulo paziente 0209100lm300)

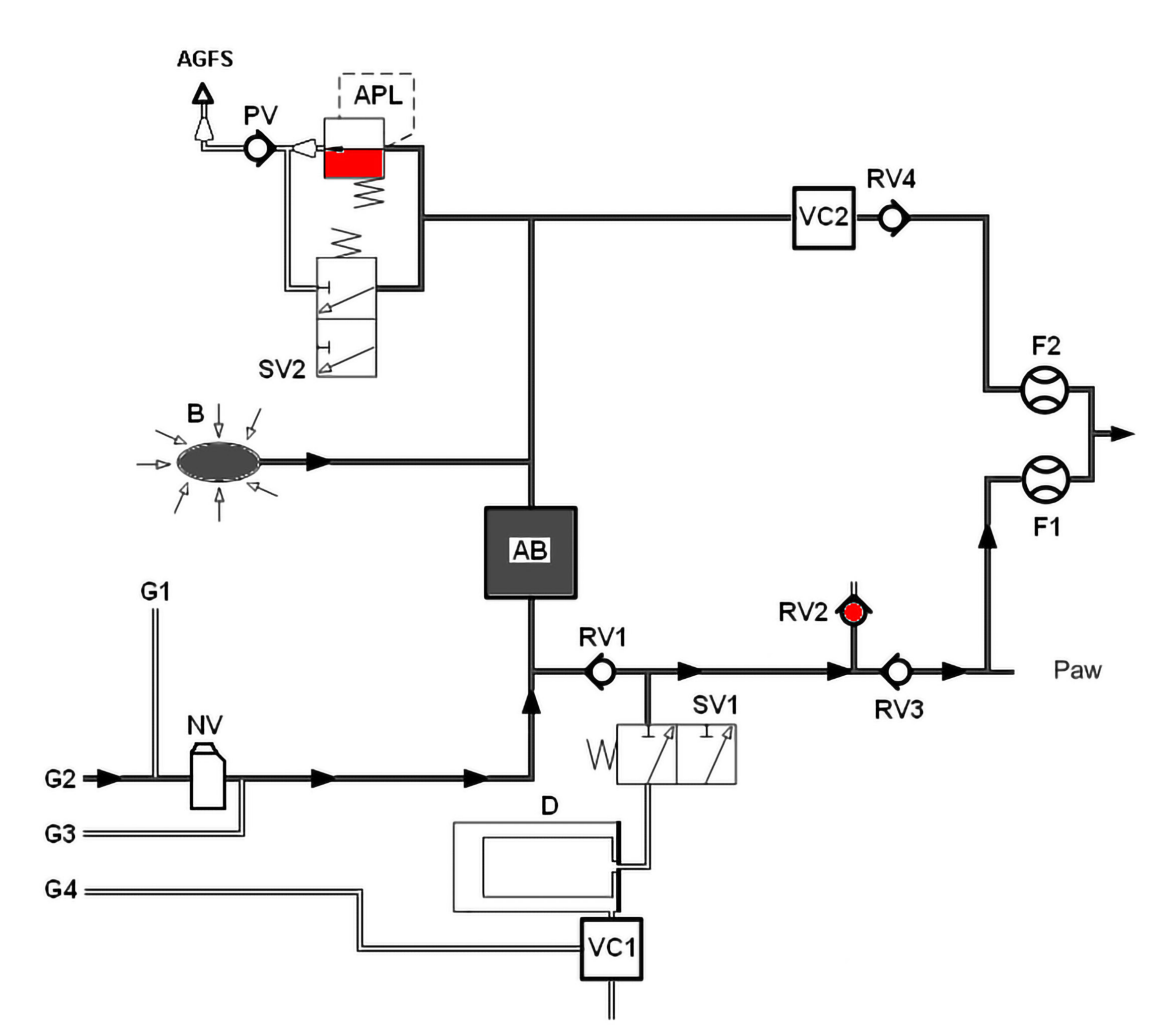

#### Inspirazione (manuale)

Fig. 13: ventilazione manuale, inspirazione modulo paziente Im300

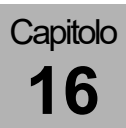

#### Espirazione (manuale)

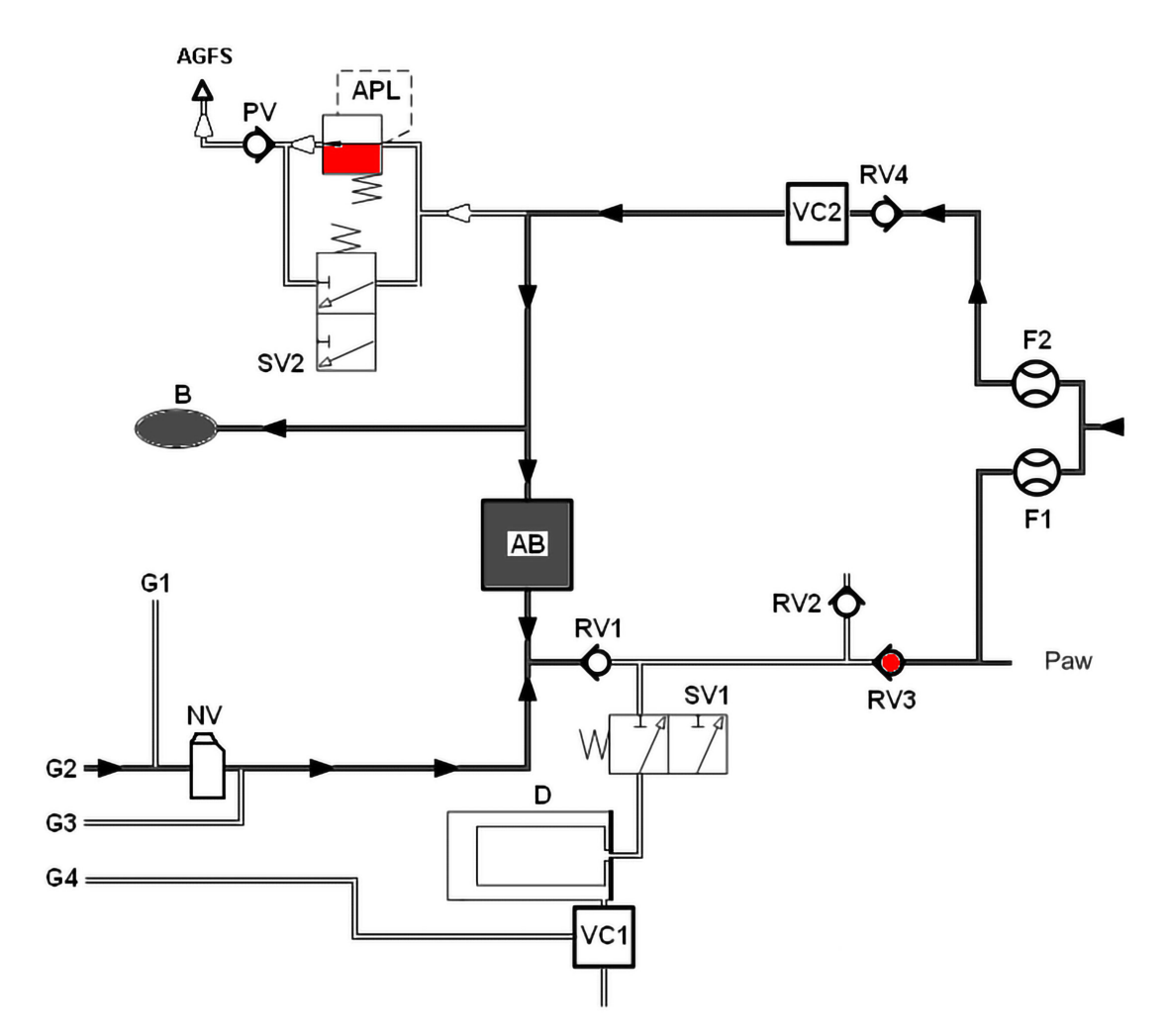

Fig. 14: ventilazione manuale, espirazione modulo paziente Im300

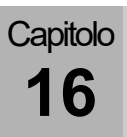

#### Ventilazione meccanica (modulo paziente 0209100lm300)

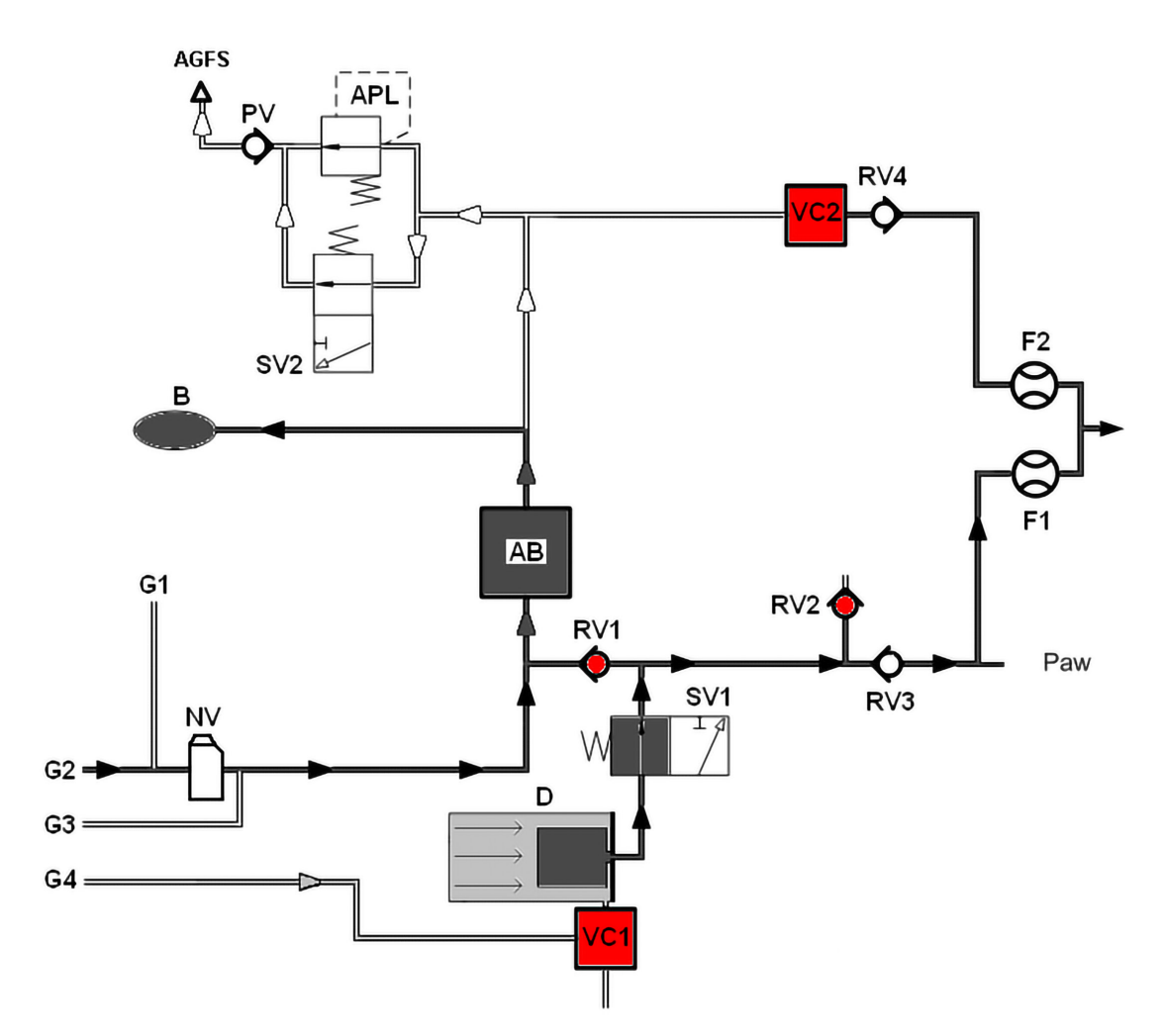

#### Inspirazione (circuito semiaperto)

Fig. 15: inspirazione modulo paziente Im300 (circuito semichiuso)

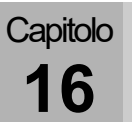

Espirazione (circuito semiaperto)

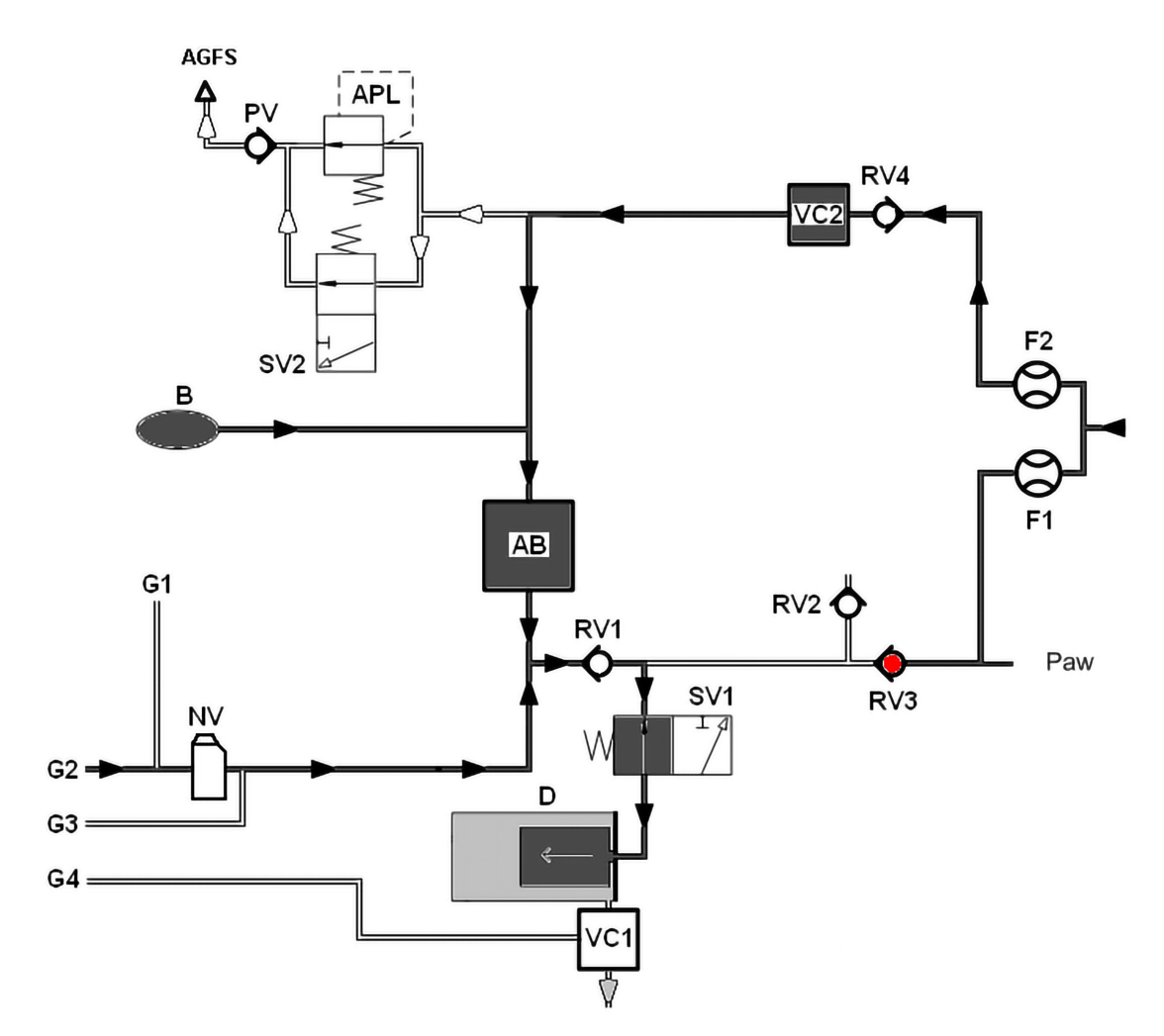

Fig. 16: espirazione modulo paziente (circuito semichiuso)

Capitolo **16** 

#### PEEP

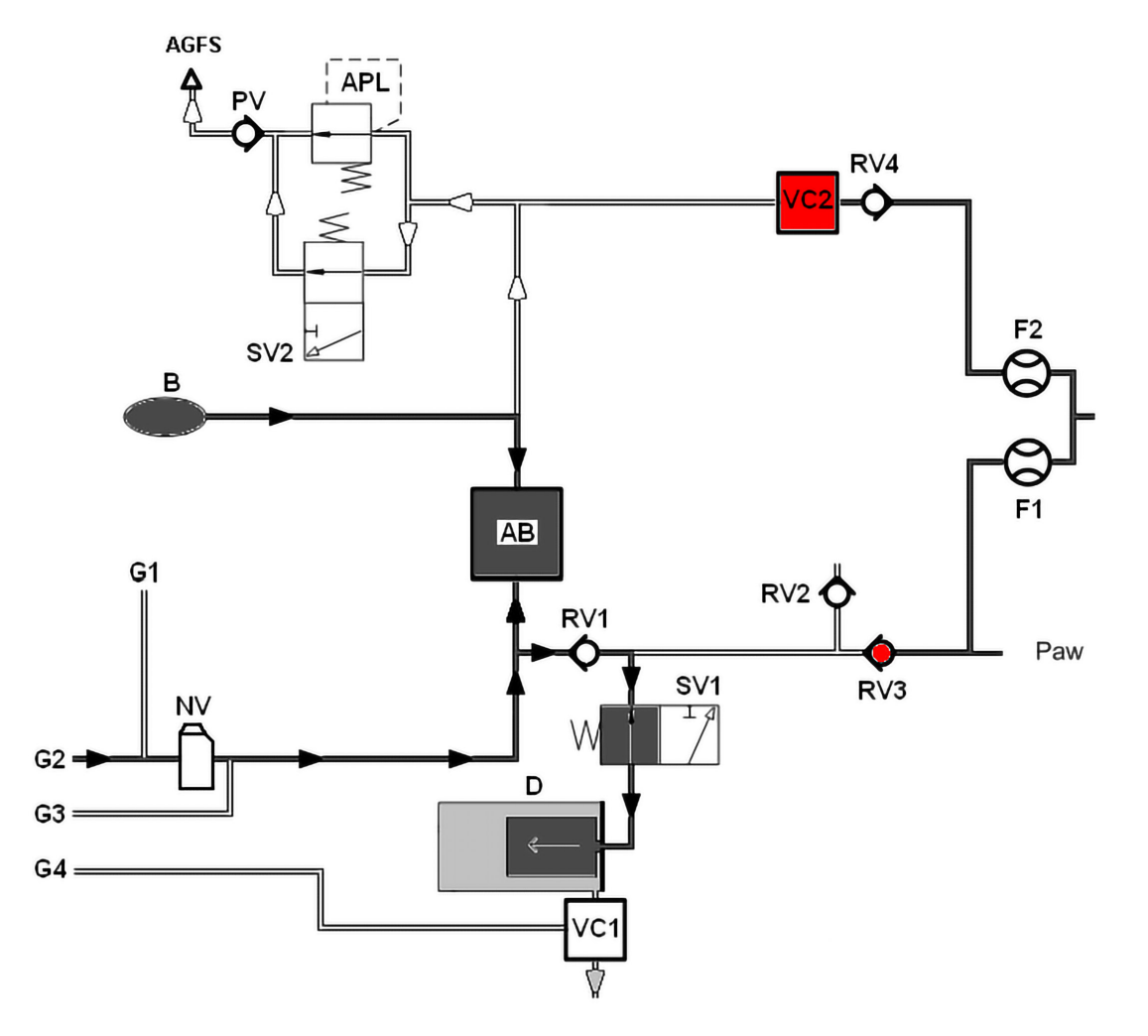

Fig. 17: PEEP modulo paziente Im300

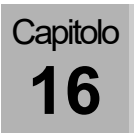

Plateau

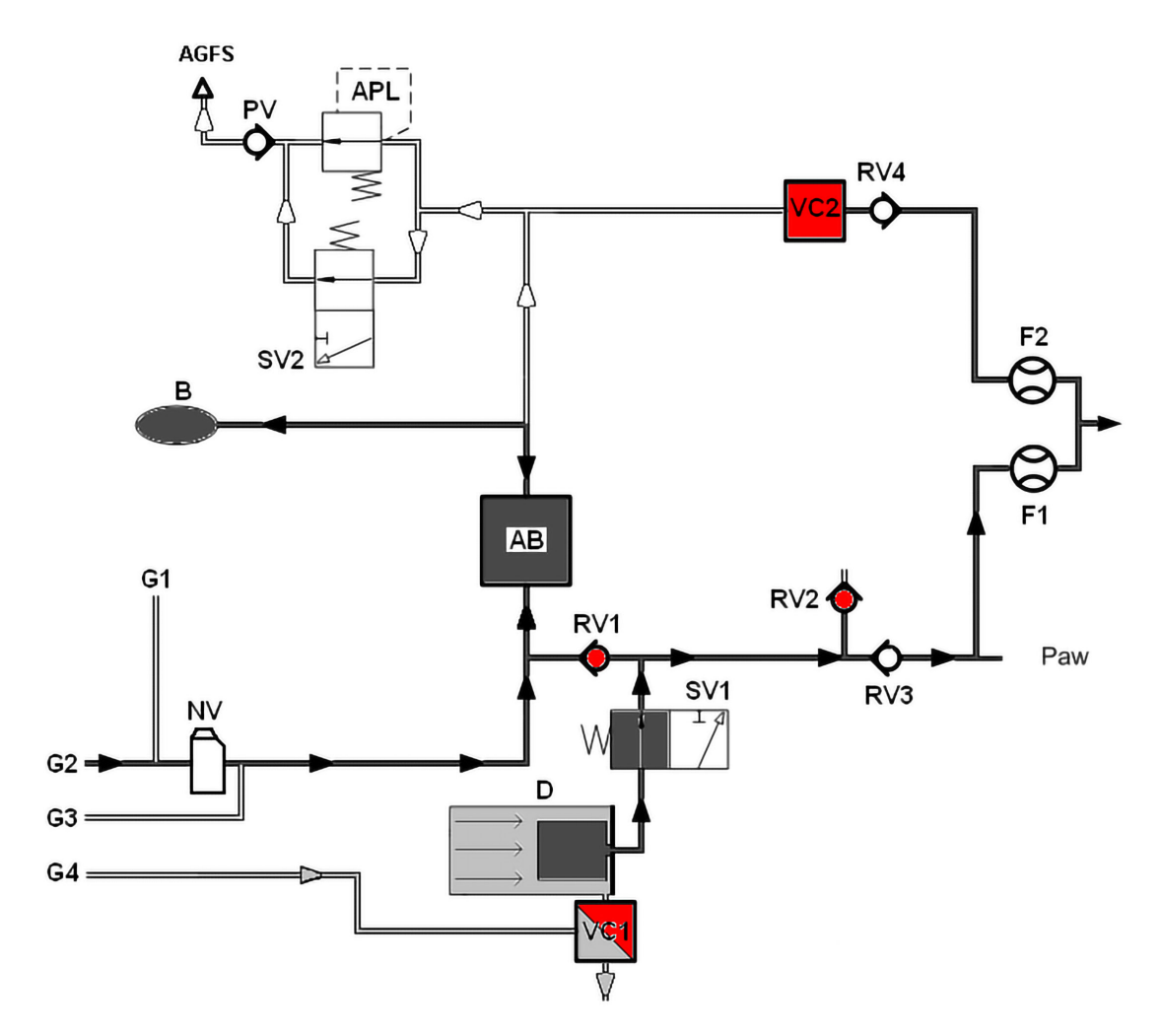

Fig. 18: Plateau modulo paziente Im300

#### Metodi di calcolo

| Tabella 66: concentrazione alveolare<br>per MAC = 1 |                       |  |
|-----------------------------------------------------|-----------------------|--|
| AA                                                  | MAC <sub>40</sub> [%] |  |
| N <sub>2</sub> O                                    | 100,00                |  |
| Alotano                                             | 0,75                  |  |
| Enflurano                                           | 1,70                  |  |
| Isoflurano                                          | 1,15                  |  |
| Sevoflurano                                         | 2,05                  |  |
| Desflurano                                          | 6,00                  |  |
|                                                     |                       |  |

$$MAC = \frac{EtAA_{1}[\%]}{xAA_{1}} + \frac{EtAA_{2}[\%]}{xAA_{2}} + \frac{EtN_{2}O[\%]}{xN_{2}O}$$

| AA <sub>1,2</sub>         | = anestetici inalatori                                         |
|---------------------------|----------------------------------------------------------------|
| Et                        | = concentrazione di fine<br>espirazione                        |
| <b>xAA</b> <sub>1,2</sub> | = MAC <sub>40</sub> × $10^{(-0,00263 \times (\text{età-40}))}$ |

. . . . .

A 7) /

| AZ V trig            | paziente                               |
|----------------------|----------------------------------------|
| AZV <sub>spont</sub> | = numero di atti respiratori spontanei |

$$\text{\%Spont.[\%]} = \frac{100 \times (\text{AZV}_{\text{trig}} + \text{AZV}_{\text{spont}})}{\text{AZV}_{\text{trig}} + \text{AZV}_{\text{spont}} + \text{AZV}_{\text{mech}}}$$

| AZV <sub>trig</sub>  | = numero di atti respiratori<br>sostenuti innescati dal<br>paziente |
|----------------------|---------------------------------------------------------------------|
| AZV <sub>spont</sub> | = numero di atti respiratori<br>spontanei                           |
| AZV <sub>mecc</sub>  | = numero di atti respiratori<br>meccanici (non innescati)           |

| $Leck[\%] = \frac{MV_i - MV_e}{MV_i} \times 100$ |     |                              |
|--------------------------------------------------|-----|------------------------------|
|                                                  | MVe | = volume minuto espiratorio  |
|                                                  | MVi | = volume minuto inspiratorio |

%Spont.:

frequenza complessiva.

**MAC** = concentrazione alveolare minima; Definizione:

dall'inglese minimal alveolar concentration;

MAC è la concentrazione alveolare di un narcotico inalatorio in corrispondenza della quale il 50% dei pazienti non reagisce più con un movimento di difesa all'esecuzione dell'incisione chirurgica della cute. MAC è una misura diretta dell'efficacia di un anestetico.

MAC è un valore rilevato empiricamente che varia in base all'età.

La concentrazione minima alveolare indicata viene calcolata in base alla formula riportata di lato e si applica unicamente a pazienti di età > 1 anno (formula secondo W. W. Mapleson).

La somministrazione simultanea di N<sub>2</sub>O riduce la concentrazione minima alveolare (MAC).

#### Freq.spont

Numero degli atti respiratori spontanei.

Quota di atti respiratori spontanei rispetto alla

#### Perdita

Differenza fra il volume minuto inspiratorio e quello espiratorio.

# Capitolo **16**

| C (stat.) | $= \frac{V_{Te}[ml]}{(D [mbor] DEED[mbor])}$ |
|-----------|----------------------------------------------|
|           | (FPlat.[IIIDal] - FEEF[IIIDal])              |
| stat.     | = statica                                    |
| VTe       | = volume corrente espiratorio                |
| Pplat     | = pressione di plateau                       |

C (dyn.)=
$$\frac{V_{Te}[ml]}{(P_{Peak}[mbar] - PEEP[mbar])}$$

| din.            | = dinamica                    |
|-----------------|-------------------------------|
| V <sub>Te</sub> | = volume corrente espiratorio |
| Ppicco          | = pressione di picco          |

$$C20 = \frac{V_{Ti}[ml] - V_{Ti}80\%[ml]}{(P_{Plat}[mbar] - P80\%[mbar])}$$

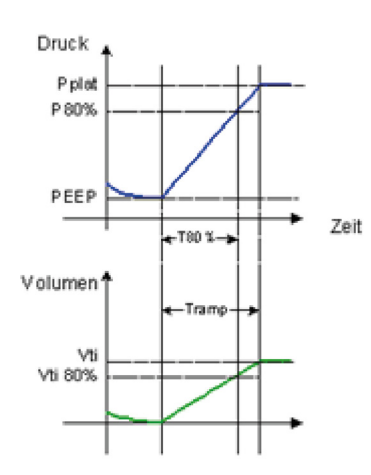

$$R (stat.) = \frac{(P_{Plat.}[mbar] - PEEP[mbar])}{\dot{V}_{max.}[ml/s]}$$
stat. = statica
$$P_{Plat.} = pressione di plateau$$

$$\dot{V}_{max.} = flusso espiratorio massimo$$

<sup>1)</sup> visualizzato solo se esiste un plateau.

**Compliance C**<sub>stat.</sub><sup>1</sup>: Distensibilità polmonare (statica)

#### **Compliance C**<sub>stat.</sub><sup>1</sup>: Distensibilità polmonare (dinamica)

#### C20:

Compliance durante l'ultimo 20 % della fase di inspirazione

#### C20/C<sup>1</sup>:

Compliance durante l'ultimo 20 % della fase di inspirazione rapportata alla distensibilità totale (misura della sovradistensione del polmone)

#### Resistenza<sup>1</sup>:

Resistenza inspiratoria statica dei polmoni e del circuito dei tubi flessibili/dell'apparecchio

#### Curve caratteristiche pressione-portata

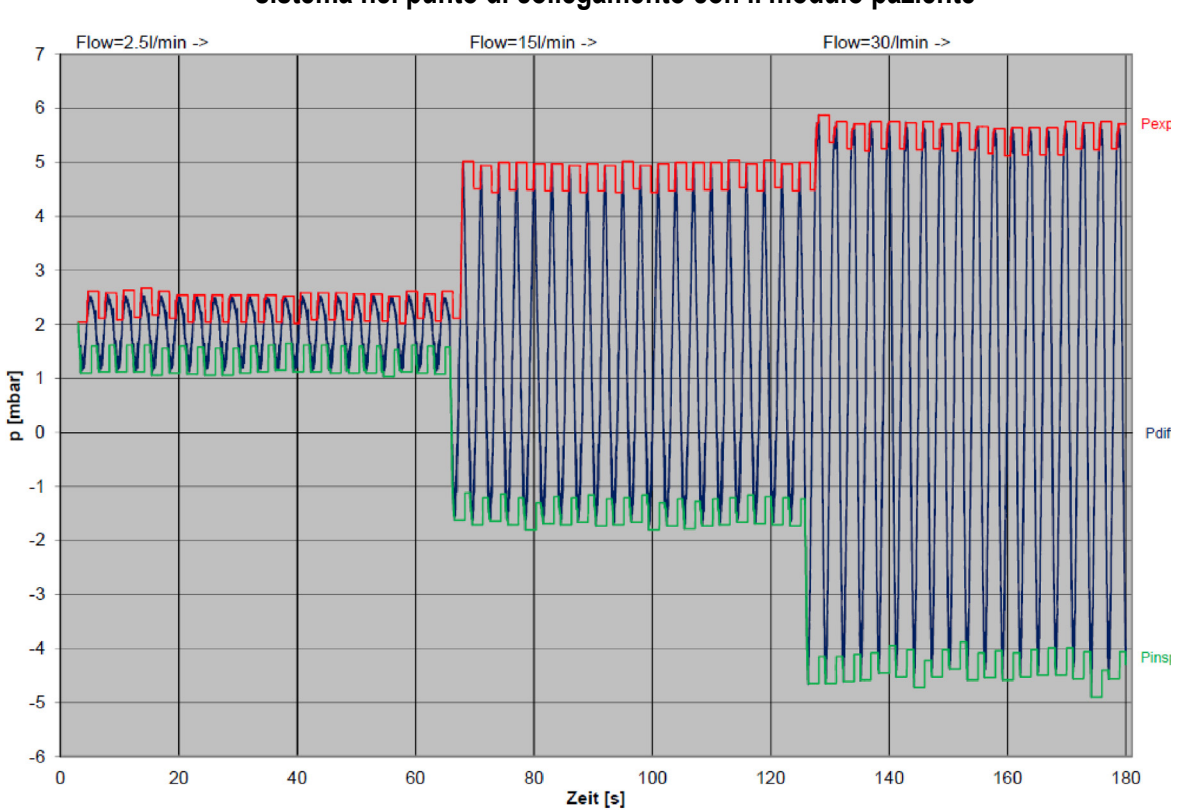

### Curva caratteristica pressione-portata inspiratoria ed espiratoria del sistema nel punto di collegamento con il modulo paziente

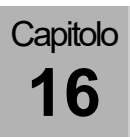

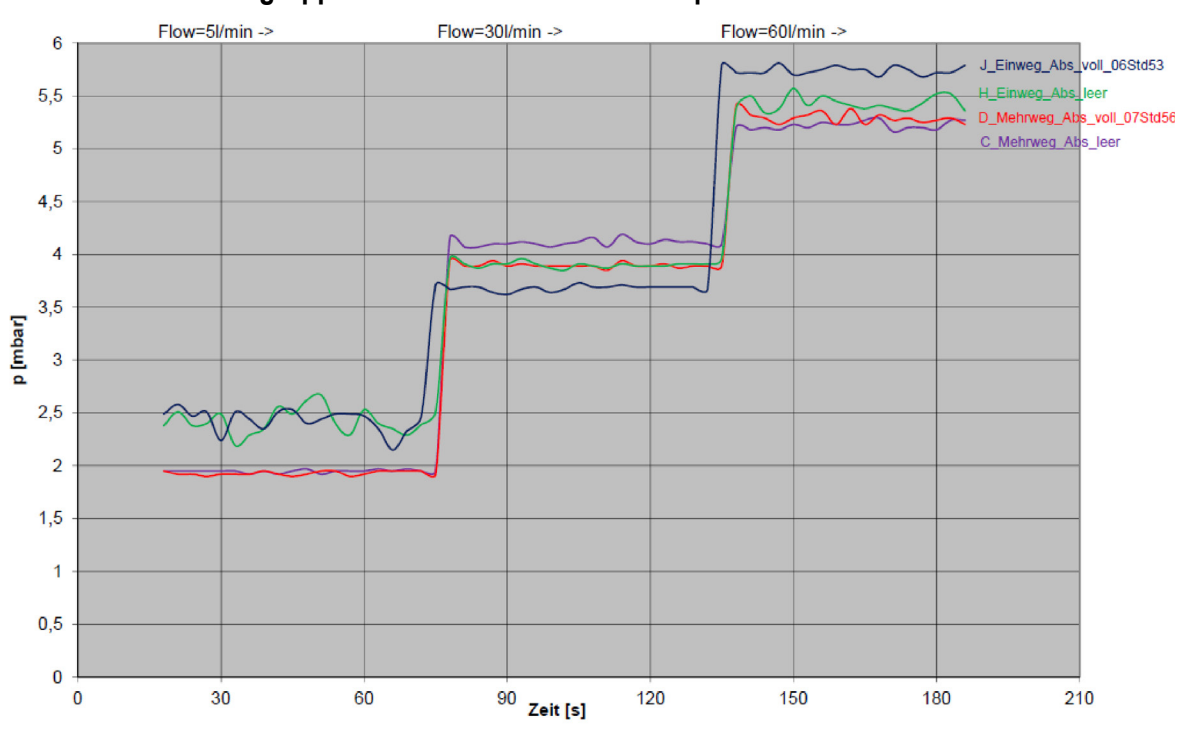

Curva caratteristica pressione-portata inspiratoria ed espiratoria del gruppo assorbitore del circuito respiratorio

#### Vita utile del materiale di ricambio

#### Durata della calce sodata

- Viraggio cromatico della calce sodata
- Incremento del valore di misura della CO<sub>2</sub> inspiratoria

#### Durata del filtro della broncoaspirazione

- 2 mesi
- In caso di sporcizia evidente
- Diminuzione della potenza di aspirazione
- Difettoso

#### **Misurazione gas**

Durata del raccogli-condensa e del tubo di analisi dei gas

- 1 mese
- Difettoso

Se il raccogli-condensa e il tubo di analisi dei gas non vengono sostituiti entro l'intervallo di tempo prescritto (mensilmente), decade la garanzia relativa al modulo di analisi dei gas.

#### Vita utile della cella O<sub>2</sub> (analisi del flusso laterale di campionamento, cella)

- 10000 h @ 100% O<sub>2</sub>
- difettoso

#### Vita utile della cella FiO 2 (cella senza piombo)

- 20000 h @ 100% O<sub>2</sub>
- difettoso

#### Durata dei sensori di flusso

Capitolo

16

- Sporcizia impossibile da rimuovere
- Difettosi

Sull'involucro del sensore di flusso viene concessa una garanzia di 1 anno oppure un massimo di 52 cicli di pulizia. I danni dovuti a negligenza sono esclusi dalla garanzia.

L'azienda non concede alcuna garanzia per danni ai componenti elettrici del sensore di flusso dovuti a trattamento non corretto, in particolare durante la pulizia.

#### Durata della membrana della valvola PEEP

- manutenzione annuale
- non ermetico
- difettoso

## Durata delle membrane della valvola di inspirazione/espirazione

- Manutenzione annuale
- Difettose

#### Durata del tappetino filtrante della ventola

- Manutenzione annuale
- Sporco
- Difettoso

#### Vita utile dell'assorbitore di CO2 riutilizzabile

- Sporcizia impossibile da rimuovere
- difettoso

Sull'assorbitore di CO<sub>2</sub> riutilizzabile viene concessa una garanzia di 1 anno oppure per un massimo di 52 cicli di pulizia. I danni dovuti a negligenza sono esclusi dalla garanzia.

#### Elenchi e guide rapide

#### Ordinazione di materiale di ricambio

 $(\rightarrow Nell'elenco accessori e materiale di ricambio leon plus, leon e leon mri) è presente una panoramica di materiale di ricambio e di consumo.$ 

#### Ordinazione di accessori

In ( $\rightarrow$  leon *plus*, leon *e* leon *mri Elenco accessori e pezzi di ricambio*) è presente una panoramica di accessori e pezzi di ricambio opzionali.

### Elenco di controlli brevi prima della messa in servizio del respiratore per anestesia leon *plus*

Un modello riproducibile dell'"elenco di controlli brevi prima della messa in servizio" del respiratore per anestesia leon *plus* si trova nelle ultime pagine del documento.

#### Guida rapida del respiratore per anestesia leon plus

Un modello riproducibile della "Guida rapida" del respiratore per anestesia leon *plus* si trova alle ultime pagine del documento.

## Lista dei controlli periodici di sicurezza (CPS) per il respiratore per anestesia leon *plus*

Un modello riproducibile di "lista dei controlli periodici di sicurezza" per il respiratore per anestesia leon *plus* si trova alle ultime pagine del presente documento.
### 17. Dati tecnici

Nei dati tecnici è descritta la dotazione massima del respiratore per anestesia leon *plus*. Per informazioni relative alla dotazione di base e alle opzioni, rivolgersi a un rappresentante di Löwenstein Medical.

| Tabella 67: dati di base, peso, dimensioni |                                                 |                                                                         |
|--------------------------------------------|-------------------------------------------------|-------------------------------------------------------------------------|
| Carrello                                   | Carrello con 4 ruote antistatiche               |                                                                         |
|                                            | Freni                                           | Tutte le ruote sono<br>bloccabili                                       |
|                                            |                                                 | Freno centrale per tutte le<br>4 ruote (opzionale)                      |
|                                            | Peso di base                                    | Tipicamente 145 kg, il<br>peso può variare a<br>seconda della dotazione |
|                                            | Dimensioni (H x L x P) 140 x 92 x 67 cm         |                                                                         |
|                                            | Ingombro minimo = 70 cm                         | -                                                                       |
|                                            | Ripiano per scrittura<br>estraibile (L x P)     | 43 x 30 cm                                                              |
|                                            | 3 cassetti (H x L x P) 14 x 2                   | 27 x 30 cm                                                              |
| Apparecchio da parete                      | Peso base 100 kg<br>Dimensioni (H x L x P) 93 x | x 85 x 48 cm                                                            |
| Montaggio a parete                         | opzionale                                       |                                                                         |
| Montaggio a sospensione su soffitto        | opzionale                                       |                                                                         |
| Livello sonoro                             | Standby 34,5 dBA, ventilazione 40 dBA           |                                                                         |
|                                            | Allarmi con priorità alta                       | min. (50 %) 50 dBA<br>max. (100 %) 70 dBA                               |
|                                            | Allarmi con priorità media                      | min. (50 %) 50 dBA<br>max. (100 %) 70 dBA                               |
| Durata                                     | 10 anni                                         |                                                                         |

| Tabella 68: Condizioni ambientali operative |                                         |
|---------------------------------------------|-----------------------------------------|
| Temperatura ambiente                        | +15 °C – +35 °C                         |
| Umidità relativa                            | 20 – 80 %, senza formazione di condensa |
| Pressione dell'aria                         | 700 – 1060 Pa × 100                     |
|                                             |                                         |

Tabella 69: condizioni ambientali per immagazzinaggio e trasporto

| Temperatura ambiente | -15 °C − +60 °C (senza batteria)<br>-15 °C − +50 °C (con sensore O₂)<br>-15 °C − +40 °C (con batteria) |
|----------------------|----------------------------------------------------------------------------------------------------|
| Umidità relativa     | 20 – 80 %, senza formazione di condensa                                                                |
| Pressione dell'aria  | 500 - 1060 Pa × 100                                                                                    |

| Tabella 70: compatibilità elettromagnetica |                      |
|--------------------------------------------|----------------------|
| Conforme allo standard                     | EN 60601-1-2:2016-05 |

| Tabella 71: classe di isolamento |                                         |
|----------------------------------|-----------------------------------------|
|                                  | l tipo B conforme alla norma EN 60601-1 |

| Tabella 72: classificazione |                                               |
|-----------------------------|-----------------------------------------------|
|                             | II b conforme alla norma 93/42/CE allegato IX |

| Tabella 73: tensione di alimentazione e alimentazione elettrica |                                                      |  |
|-----------------------------------------------------------------|------------------------------------------------------|--|
| Tensione di rete                                                | 100-240 V <sub>CA</sub> , 50/60 Hz                   |  |
| Potenza assorbita                                               | 140 VA (di cui 20 W per riscaldamento)               |  |
| Alimentazione da batterie                                       | 2 x 12 V <sub>CC</sub> , ciascuna da 7,2 Ah          |  |
| Durata batterie                                                 | Almeno 100 minuti (a batterie completamente cariche) |  |
| Prese ausiliarie                                                | 4, ciascuna protetta da 2 fusibili T 2 AL            |  |

| Tabella 74: attacchi del gas   |                                                                                                    |
|--------------------------------|----------------------------------------------------------------------------------------------------|
| Impianto centralizzato dei gas | Attacchi O <sub>2</sub> , N <sub>2</sub> O e ARIA                                                                                                    |
| Bombole di riserva             | Attacchi O <sub>2</sub> e N <sub>2</sub> O<br>Indicazione della pressione delle bombole di riserva<br>intervallo pressione di mandata ammissibile:<br>O <sub>2</sub> , N <sub>2</sub> O <5 – 200 kPa × 100 (bar)                                              |
| Bombole da 10 l                | O <sub>2</sub> , N <sub>2</sub> O opp. ARIA<br>Monitoraggio dei valori di pressione dell'alimentazione<br>con visualizzazione su schermo<br>intervallo pressione di mandata ammissibile:<br>O <sub>2</sub> , N <sub>2</sub> O, ARIA, <5 - 200 kPa × 100 (bar) |
| Pressione di alimentazione     | 2,8 – 6,0 kPa × 100 (bar)<br>Monitoraggio dei valori di pressione dell'alimentazione<br>con visualizzazione su schermo                                                                                                    |
| Tipo di attacco (standard)     | NIST standard                                                                                                    |
| Aspirazione                    | Generatore del vuoto integrato per la broncoaspirazione, con indicatore del vuoto                                                                                                    |

| Tabella 75: gestione dei gas          |                                                                                                    |                                                                                           |
|---------------------------------------|----------------------------------------------------------------------------------------------------|-------------------------------------------------------------------------------------------|
| Generatore di gas fresco              | Miscelatore elettronico di gas fresco per 3 gas<br>Selezione della miscela e impostazioni del flusso via<br>display                                                                                          |                                                                                           |
| Concentrazione di O <sub>2</sub>      | Intervallo di regolazione da 21 a 100 Vol%<br>se N <sub>2</sub> O = gas vettore: tra 25 e 100% in vol. (Ratio<br>System)<br>100 % di O <sub>2</sub> con flusso di gas fresco = 200 ml/min<br>Precisione ±5 % |                                                                                           |
| Flusso di gas fresco                  | Intervallo di regolazione<br>Precisione                                                                                                    | 0,2 – 18 l/min<br>0 – 18 l/min (solo HLM)<br><0,5 l/min ±0,05 l/min e<br>>0,5 l/min ±10 % |
| Flusso rapido di O <sub>2</sub>       | > 35 l/min                                                                                                    |                                                                                           |
| Flusso di emergenza di O <sub>2</sub> | OFF, 4, 5, 6, 7, 8, 9, 10, 12 ,15 l/min                                                                                                    |                                                                                           |
| Altri attacchi                        | uscita del gas fresco est.                                                                                                    | Raccordi conici ISO 22<br>mm esterno/15 mm interno                                        |
|                                       | Est. Uscita esterna O <sub>2</sub>                                                                                                    | Raccordi conici ISO 22<br>mm esterno/15 mm interno                                        |

Tabella 76: modulo paziente

| Conforme allo standard                                                 | DIN EN ISO 80601-2-13                                                                                                    |                       |
|------------------------------------------------------------------------|----------------------------------------------------------------------------------------------------|-----------------------|
| Sistema rotatorio                                                      | Disaccoppiato dal gas fresco, riscaldato<br>Completo di assorbitore (sostituibile a macchina in<br>funzione)<br>Misurazione del flusso insp. ed esp., valvola APL<br>disaccoppiata |                       |
| Circuito respiratorio                                                  | Tutti i componenti totalmente                                                                                                    | esenti da lattice     |
| Attacchi del modulo paziente                                           | Raccordi conici ISO 22 mm esterno/15 mm interno                                                                                                    |                       |
| Dimensioni L x H x P                                                   | 190 mm, 70 mm, 365 mm (altezza senza APL)                                                                                                    |                       |
| Peso                                                                   | Senza assorbitore                                                                                                    | 9,3 kg                |
| <b>Volume</b> (senza tubi flessibili e pallone, con assorbitore)       | Modalità di ventilazione<br>MAN/SPONT                                                                                                    | circa 2,6 l           |
|                                                                        | Ventilazione meccanica                                                                                                    | circa 5,3 l           |
| <b>Compliance</b><br>(senza tubi flessibili e pallone, con             | Modalità di ventilazione<br>MAN/SPONT                                                                                                    | circa 2,6 ml/Pa × 100 |
| assorbitore)                                                           | Ventilazione meccanica                                                                                                    | circa 5,3 ml/Pa × 100 |
| Perdite                                                                | conforme alla norma DIN EN ISO 80601-2-13<br>< 150 ml/min a 30 Pa × 100 (mbar)                                                                                                    |                       |
| Resistenza insp./esp.<br>con 2,5 l/min<br>con 15 l/min<br>con 30 l/min | conforme alla norma DIN EN ISO 80601-2-13<br>2,5 Pa × 100<br>5,0 Pa × 100<br>5,4 Pa × 100                                                                                          |                       |

Tabella 77: valvola limitatrice di pressione (APL)

| Intervallo di regolazione | Respirazione s<br>ventilazione in<br>un'impostazion<br>scatti<br>• APL senza<br>Impostazio<br>• APL con s<br>Impostazio | spontanea e valori di pressione di<br>npostabili fino ad almeno<br>ne max. con suddivisione della scala a<br>a sfiato rapido<br>one max. 90 Pa × 100 (mbar)<br>fiato rapido<br>one max. 80 Pa × 100 (mbar) |
|---------------------------|----------------------------------------------------------------------------------------------------|----------------------------------------------------------------------------------------------------|
|                           | Precisione                                                                                                    | ±10 Pa × 100 (mbar) oppure<br>max. ±15 %                                                                                                    |

Tabella 78: supporto vaporizzatore dell'anestetico

| Tipo di attacco | Supporto vaporizzatore dell'anestetico compatibile<br>Selectatec® opp. Dräger, per 2 vaporizzatori<br>compatibili Inter-Lok |
|-----------------|----------------------------------------------------------------------------------------------------|
|-----------------|----------------------------------------------------------------------------------------------------|

| Tabella 79: Assorbitore di CO <sub>2</sub>            |                                           |                                                                                                    |
|-------------------------------------------------------|-------------------------------------------|----------------------------------------------------------------------------------------------------|
| Dimensioni                                            | Ø 140 mm altezza 265 mm                   |                                                                                                    |
| Peso                                                  | 550 g                                     |                                                                                                    |
| Materiale                                             | Polisulfonato/PBT                         |                                                                                                    |
| Volume                                                | 2000 ml (utile: 1750 ml)                  |                                                                                                    |
| Garanzia                                              | 1 anno oppure massimo 52 cicli di pulizia |                                                                                                    |
| Specifiche per i mezzi di<br>assorbimento consigliati | SofnoLime:                                | 3% in peso di idrossido di sodio<br>> 75% in peso di idrossido di calcio<br>solido, bianco o colorato<br>pH 12 - 14                      |
|                                                       | Sodasorb:                                 | 2% in peso di idrossido di sodio<br>> 80% in peso di idrossido di calcio<br>solido, bianco o colorato<br>pH 12 - 14                      |
|                                                       | Spherasorb:                               | 2% in peso di idrossido di sodio<br>75 - 80% in peso di idrossido di calcio<br>sferule solide di colore bianco<br>pH basico in soluzione |

| Tabella 80: respiratore per anestesia   |                                                                                                    |                                                               |
|-----------------------------------------|----------------------------------------------------------------------------------------------------|---------------------------------------------------------------|
| Conforme allo standard                  | DIN EN ISO 80601-2-13                                                                                                   |                                                               |
| Unità di ventilazione                   | Azionamento pneumatico e controllo elettronico<br>Concertina discendente<br>Pressione limitata<br>Compliance compensata |                                                               |
| Consumo gas motore                      | ≥volume minuto MV                                                                                                    |                                                               |
| Precisione del generatore di gas motore | Volume                                                                                                    | fino a 150 ml ±10 % min. ±10 ml<br>da 150 ml ±5 % min. ±15 ml |
|                                         | Frequenza                                                                                                    | ±10 % del valore impostato o ±1                               |
| Schermo                                 | Display TFT da 15", schermo tattile                                                                                     |                                                               |

| Tabella 80: respiratore per anestesia |                                                                                                    |
|---------------------------------------|----------------------------------------------------------------------------------------------------|
| Rappresentazioni grafiche             | Selezione della rappresentazione contemporanea di<br>quattro grafici in tempo reale<br>Gestione completa dei dati con visualizzazione delle<br>tendenze                                                                                                    |
| Rappresentazione grafici              | Pressione<br>Flusso<br>Volume<br>O <sub>2</sub><br>CO <sub>2</sub><br>N <sub>2</sub> O<br>Anestetici volatili                                                                                                    |
| Impostazioni respiratore              | 2 modalità di ventilazione regolate in base al volume<br>(IMV, S-IMV)<br>2 modalità di ventilazione regolate in base alla<br>pressione (PCV, S-PCV)<br>1 modalità di ventilazione regolata in base alla<br>pressione/al flusso (PSV)<br>1 modalità di ventilazione per le macchine cuore-<br>polmoni (HLM)<br>1 ventilazione manuale/respirazione spontanea<br>(MAN/SPONT)<br>1 monitoraggio (MON) |
| Flusso inspiratorio                   | massimo 180 l/min                                                                                                    |
| MV                                    | massimo 30 l/min                                                                                                    |

| Tabella 81: ventilazione regolata in base al volume IMV                   |                                                                                 |  |
|---------------------------------------------------------------------------|---------------------------------------------------------------------------------|--|
| <b>Volume corrente V</b> <sub>Ti</sub><br>Numeri tra parentesi: opzionali | 20 (3) – 600 ml (bambini)<br>300 – 1600 ml (adulti)<br>20 (3) – 1600 ml (PCI)   |  |
| Frequenza di ventilazione<br>Numeri tra parentesi: opzionali              | 14 – 80 (100) /min (bambini)<br>4 – 40 /min (adulti)<br>4 – 80 (100) /min (PCI) |  |
| Rapporto I:E                                                              | 1:4 - 4:1 (a incrementi di 0,1)                                                 |  |
| PEEP                                                                      | OFF, 1 − 20 Pa × 100 (mbar)                                                     |  |
| Plateau                                                                   | OFF, 10 - 50 % (a incrementi del 10 %)                                          |  |
| Limitazione della pressione (P <sub>max</sub> )                           | 10 - 80 Pa × 100 (mbar)                                                         |  |

Tabella 82: ventilazione sincronizzata regolata in base al volume S-IMV

| <b>Volume corrente V</b> Ti<br>Numeri tra parentesi: opzionali | 20 (3) – 600 ml (bambini)<br>300 – 1600 ml (adulti)<br>20 (3) – 1600 ml (PCI) |
|----------------------------------------------------------------|-------------------------------------------------------------------------------|
| Tempo di inspirazione T <sub>insp</sub>                        | 0,2 – 2,9 s (bambini)<br>0,3 – 10 s (adulti)<br>0,2 – 10 s (PCI)              |
| Frequenza di ventilazione                                      | 6 – 60 /min (bambini)<br>4 – 40 /min (adulti)<br>4 – 60 /min (PCI)            |
| PEEP                                                           | OFF, 1 − 20 Pa × 100 (mbar)                                                   |
| Plateau                                                        | OFF, 10 – 50 % (a incrementi del 10 %)                                        |
| Limitazione della pressione (P <sub>max</sub> )                | 10 - 80 Pa × 100 (mbar)                                                       |
| Soglia di trigger                                              | 0,1 – 10 l/min                                                                |

Tabella 83: ventilazione regolata in base alla pressione PCV

| Frequenza di ventilazione<br>Numeri tra parentesi: opzionali                          | 14 – 80 (100) /min<br>4 – 40 /min (adulti)<br>4 – 80 (100) /min (I | (bambini)<br>PCI)                                                                            |
|---------------------------------------------------------------------------------------|--------------------------------------------------------------------|----------------------------------------------------------------------------------------------|
| Rapporto I:E                                                                          | 1:4 - 4:1 (a increm                                                | enti di 0,1)                                                                                 |
| Plateau                                                                               | 10 – 90 % (a increr                                                | nenti del 5 %)                                                                               |
| Pressione di ventilazione P <sub>insp</sub>                                           | 5 - 60 Pa × 100 (m                                                 | bar)                                                                                         |
| PEEP                                                                                  | OFF, 1 – 20 Pa × 1                                                 | 00 (mbar)                                                                                    |
| <b>Volume garantito V</b> <sub>TG</sub> (optional)<br>Numeri tra parentesi: opzionali | Volume garantito<br>V <sub>TG</sub>                                | OFF, 20 (3) - 600 ml (bambini)<br>OFF, 300 - 1600 ml (adulti)<br>OFF, 20 (3) - 1600 ml (PCI) |
|                                                                                       | Limitazione della pressione (P <sub>max</sub> )                    | 5 - 60 Pa × 100 (mbar)                                                                       |

Tabella 84: ventilazione sincronizzata regolata in base alla pressione S-PCV

| Pressione di ventilazione P <sub>max.</sub> | 5 – 60 Pa × 100 (mbar)                                             |
|---------------------------------------------|--------------------------------------------------------------------|
| Tempo di inspirazione T <sub>insp.</sub>    | 0,2 – 2,9 s (bambini)<br>0,3 – 10 s (adulti)<br>0,2 – 10 s (PCI)   |
| Frequenza di ventilazione                   | 6 – 60 /min (bambini)<br>4 – 40 /min (adulti)<br>4 – 60 /min (PCI) |
| PEEP                                        | OFF, 1 − 20 Pa × 100 (mbar)                                        |
| Plateau                                     | 10 – 90 % (a incrementi del 5 %)                                   |
| Soglia di trigger                           | 0,1 – 10 l/min                                                     |

| Tabella 85: Respirazione spontanea con pressione di supporto PSV (ASSIST) |                                           |  |
|---------------------------------------------------------------------------|-------------------------------------------|--|
| Pressione di supporto P <sub>insp</sub>                                   | 5 – 60 Pa × 100 (mbar) (adulti e bambini) |  |
| PEEP                                                                      | OFF, 1 − 20 Pa × 100 (mbar)               |  |
| Soglia di trigger                                                         | 0,1 – 10 l/min                            |  |
| Backup                                                                    | 4, 6, 8, 10, 15, 30, 45 secondi           |  |
|                                                                           |                                           |  |

| Tabella 86: ventilazione manuale MAN/SPONT |                                                                                                    |
|--------------------------------------------|----------------------------------------------------------------------------------------------------|
| Pallone per ventilazione manuale           | La ventilazione manuale viene erogata mediante il<br>pallone per ventilazione che serve da riserva |
|                                            | Visualizzazione della durata dell'apnea                                                            |

Tabella 87: ventilazione con impiego di macchina cuore-polmoni (HLM)

| Pallone per ventilazione manuale | La ventilazione manuale viene erogata mediante il pallone per ventilazione che serve da riserva |
|----------------------------------|-------------------------------------------------------------------------------------------------|
|                                  | CPAP tramite valvola APL                                                                        |
|                                  | Sono possibili impostazioni del gas fresco fino a 0<br>I/min                                    |

| Tabella 88: Modalità di monitoraggio MON | l                                                                                                   |
|------------------------------------------|----------------------------------------------------------------------------------------------------|
|                                          | Modalità di monitoraggio di pazienti sufficientemente<br>in grado di respirare in maniera spontanea |
|                                          | Allarme frequenza <sub>CO2</sub>                                                                    |

| Tabella 89: dispositivi di sicurezza                               |                                                                                                    |
|--------------------------------------------------------------------|----------------------------------------------------------------------------------------------------|
| Concentrazione minima di O <sub>2</sub>                            | Regolazione elettronica dell'impostazione del gas<br>fresco in modo tale che in una miscela gassosa di<br>$O_2/N_2O$ la concentrazione di $O_2$ non sia inferiore al<br>25%<br>È garantito un flusso di gas fresco $O_2$ (100%) di<br>almeno 200 ml/min (tranne HLM)<br>Blocco dell'N <sub>2</sub> O in caso di carenza di $O_2$ |
| Valvole di sicurezza                                               | Valvole con scarico della pressione regolabile<br>Valvola di sicurezza automatica per prevenire i<br>pericoli causati da una pressione eccessiva<br>Valvola di sicurezza automatica per prevenire i<br>pericoli causati da una pressione insufficiente                                                                           |
| <b>Controllo tipo di gas</b> (può essere attivato in Manutenzione) | ICG O <sub>2</sub> , N <sub>2</sub> O, ARIA,                                                                                                    |

| Tabella 90: monitoraggio ventilazione             |                                                                                                    |                             |  |
|---------------------------------------------------|----------------------------------------------------------------------------------------------------|-----------------------------|--|
| Pressione delle vie aeree                         | Picco, media, PEEP, plateau, CPAP                                                                                                    |                             |  |
|                                                   | Тіро                                                                                                    | piezoresistivo              |  |
|                                                   | Intervallo                                                                                                    | -10 - 100 Pa × 100 (mbar)   |  |
|                                                   | Precisione                                                                                                    | ±4 % min. 2 Pa × 100 (mbar) |  |
|                                                   | Risoluzione della visualizzazione                                                                                                    | 1 mbar                      |  |
| Volume corrente V <sub>Ti</sub> , V <sub>Te</sub> | Intervallo                                                                                                    | 0 – 5000 ml                 |  |
|                                                   | Precisione della visualizzazione                                                                                                    | ±10 % o 5 ml                |  |
|                                                   | Risoluzione                                                                                                    | 1 ml                        |  |
| Volume minuto                                     | Intervallo                                                                                                    | 0 – 50 l                    |  |
|                                                   | Precisione della visualizzazione                                                                                                    | ±10 % o 50 ml               |  |
|                                                   | Risoluzione                                                                                                    | 10 ml                       |  |
| Frequenza (spontanea)                             | Intervallo                                                                                                    | 0 – 150 /min                |  |
|                                                   | Precisione                                                                                                    | ± 1/min                     |  |
|                                                   | Risoluzione della visualizzazione                                                                                                    | 1/min                       |  |
| Misurazione flusso                                | Тіро                                                                                                    | Anemometria a filo caldo    |  |
|                                                   | Intervallo                                                                                                    | -200 – 200 l/min            |  |
|                                                   | Precisione                                                                                                    | ±10 %                       |  |
|                                                   | Risoluzione della visualizzazione                                                                                                    | 0,1 l/min                   |  |
| Funzionalità polmonare                            | Compliance statica/dinamica<br>C20/C<br>Resistenza<br>Loops                                                                                                    |                             |  |
| Altro                                             | Frequenza respiratoria spontanea, quota di atti respiratori<br>spontanei, tempo di inspirazione degli atti respiratori spontanei ,<br>T <sub>insp.</sub> , T <sub>esp.</sub> , I:E, MV, O <sub>2</sub> effettivo |                             |  |

| Tabella 91: | monitoraggio | alimentazione | dei gas |
|-------------|--------------|---------------|---------|
|             |              |               |         |

| Pressione impianto centralizzato dei | Тіро                                 | piezoresistivo                   |
|--------------------------------------|--------------------------------------|----------------------------------|
| gas                                  | Intervallo                           | 0 - 10 kPa × 100 (bar)           |
|                                      | Precisione                           | ±3 %, min. 0,1 Pa × 100 (mbar)   |
|                                      | Risoluzione della<br>visualizzazione | 0,1 kPa × 100 (bar)              |
| Pressione bombole                    | Tipo                                 | Sensore a film sottile metallico |
|                                      | Intervallo                           | 0 – 250 kPa × 100 (bar)          |
|                                      | Precisione                           | ±4 %, oppure 2 kPa × 100 (bar)   |
|                                      | Risoluzione della<br>visualizzazione | 1 kPa × 100 (bar)                |

| Tabella 92: spe                         |                                                  |                                                    |                                                     |  |
|-----------------------------------------|--------------------------------------------------|----------------------------------------------------|-----------------------------------------------------|--|
| Gas                                     | Concentrazione <sup>1)</sup> [% <sub>rel</sub> ] | Scostamento <sup>2), 3</sup> ) [% <sub>ass</sub> ] | Interferenza <sup>4), 5</sup> ) [% <sub>ass</sub> ] |  |
|                                         | 0 – 1                                            | ±0,1                                               |                                                     |  |
|                                         | 1 – 5                                            | ±0,2                                               | N <sub>2</sub> O 0,1                                |  |
| CO <sub>2</sub>                         | 5 – 7                                            | ±0,3                                               | O <sub>2</sub> 0,1                                  |  |
|                                         | 7 – 10                                           | ±0,5                                               | qualsiasi agente 0,1 <sup>6)</sup>                  |  |
|                                         | >10                                              | non specificato                                    |                                                     |  |
|                                         | 0 20                                             | 10                                                 | CO <sub>2</sub> 0,1                                 |  |
| N <sub>2</sub> O                        | 0 - 20                                           | ±2                                                 | O <sub>2</sub> 0,1                                  |  |
|                                         | 20 - 100                                         | IS                                                 | qualsiasi agente 0,1 <sup>6)</sup>                  |  |
|                                         | 0.1                                              | 10.45                                              | CO2 0                                               |  |
| ALO <sup>9)</sup> , ENF <sup>9)</sup> , | 0-1                                              | ±0,15                                              | N <sub>2</sub> O 0,1                                |  |
| ISO <sup>9)</sup>                       | 1-5                                              | ±0,2                                               | O <sub>2</sub> 0,1                                  |  |
|                                         | >5                                               | non specificato                                    | 2° agente 0,1 (tipico) <sup>7</sup>                 |  |
|                                         | 0 – 1                                            | ±0,15                                              | CO2 0                                               |  |
| SEV <sup>9)</sup>                       | 1 – 5                                            | ±0,2                                               | N <sub>2</sub> O 0,1                                |  |
|                                         | 5 – 8                                            | ±0,4                                               | O <sub>2</sub> 0,1                                  |  |
|                                         | >8                                               | non specificato                                    | 2° agente 0,1 (tipico) <sup>7</sup>                 |  |
|                                         | 0 – 1                                            | ±0,15                                              |                                                     |  |
|                                         | 1 – 5                                            | ±0,2                                               | CO2 0                                               |  |
|                                         | 5 – 10                                           | ±0,4                                               | N <sub>2</sub> O 0,1                                |  |
|                                         | 10 – 15                                          | ±0,6                                               | O <sub>2</sub> 0,1                                  |  |
|                                         | 15 – 18                                          | ±1                                                 | 2° agente  0,1 (tipico) <sup>7</sup> )              |  |
|                                         | >18                                              | non specificato                                    |                                                     |  |
| <b>O</b> <sub>2</sub>                   | 0 - 25                                           | +1                                                 | $CO_{2}$ 0.2                                        |  |
| Hummingbird                             | 25 - 80                                          | +2                                                 | $O_2 0.2$                                           |  |
| PM1111E                                 | 80 - 100                                         | +3                                                 | aualsiasi agente 1.0                                |  |
| (opzionale)                             | 00 - 100                                         | ±0                                                 | Yuaisiasi ayenice 1,0                               |  |
| 0.                                      | 0-40                                             | ± (1 %ass +1 %rel)                                 |                                                     |  |
| OXIMA™                                  | 40 - 60                                          | ± (1 %ass +2 %rel)                                 | 0.38)                                               |  |
|                                         | 60 - 80                                          | ± (1 %ass +3 %rel)                                 | 0,0*/                                               |  |
| (opzioliale)                            | 80 – 100                                         | ± (1 %ass +4 %rel)                                 |                                                     |  |

Tabella 92: specifiche normalizzate (precisione totale)

#### Note

- (1) I dati relativi ai gas vengono riportati uguali a zero se la concentrazione misurata è al di sotto del livello-soglia impostato per più di 3 secondi:  $CO_2$ -0,1/0,3 %; N<sub>2</sub>O -3,3 %; O<sub>2</sub>-0/0 %, agente -0,15/0,3 % (precisione totale/ISO).
- (2) Utilizzando un sistema di prelievo campioni DRYLINE ™, l'approssimazione a temperatura operativa compresa fra 10 e 55 gradi è specificata, e di regola per una pressione parziale di H<sub>2</sub>O pari a 11 mbar viene compensata (vale a dire alle condizioni ambientali di 22 °C con 40 % di umidità relativa). Per la compensazione automatica degli effetti dell'umidità ambiente sulla composizione del campione di gas è possibile immettere dall'host, mediante l'interfaccia di trasmissione dati dell'AION™, la pressione parziale ambiente effettiva dell'H<sub>2</sub>O.
- (3) Le specifiche dell'approssimazione comprendono stabilità e drift.
- (4) Massima interferenza da parte di ciascun gas con concentrazioni entro l'intervallo di precisione specificato per ognuno di essi.
- (5) I guasti multipli riferiti a CO<sub>2</sub>, N<sub>2</sub>O e O<sub>2</sub> di regola sono uguali ai guasti singoli.

- (6) Per AION™ 03, 02 e 01 ERP: richiede l'immissione dell'agente utilizzato.
- (7) Non si applica ad AION<sup>™</sup> 03, 02 e 01 ERP.
- (8) Massima interferenza per concentrazioni di gas fino a 5 % CO<sub>2</sub>, 80 % N<sub>2</sub>O (bal N2), 5 % ALO, 5 % ISO, 5 % ENF, 8 % SEV, 18 % DES.

(9) Non utilizzabile per AION<sup>™</sup> 01.

| Tabe | Tabella 93: specifiche estese <sup>1, 2, 3, 4)</sup> (precisione totale) |                                   |                                                      |                                                |  |
|------|--------------------------------------------------------------------------|-----------------------------------|------------------------------------------------------|------------------------------------------------|--|
| Gas  | Intervallo<br>[% <sub>rel</sub> ]                                        | Scostamento [% <sub>ass</sub> ]   | Rumore di<br>fondo [% <sub>ass</sub> ] <sup>5)</sup> | Interferenza [% <sub>ass</sub> ] <sup>6)</sup> |  |
|      | <5                                                                       | vedi specifica intervallo normale |                                                      |                                                |  |
|      | 5 – 6                                                                    | ±0,2                              | 0,05                                                 |                                                |  |
| ISO  | 6 – 10                                                                   | ±0,6                              | 0,1                                                  | N <sub>2</sub> O + O <sub>2</sub> 0,4          |  |
|      | 10 – 15 <sup>7)</sup>                                                    | ±2,0                              | 0,22                                                 | 2° agente non specificato                      |  |
|      | >15                                                                      | non specificato                   | non specificato                                      |                                                |  |
|      | <8                                                                       | vedi specifica intervallo normale |                                                      |                                                |  |
|      | 8 – 12                                                                   | ±0,6                              | 0,09                                                 |                                                |  |
| SEV  | 12 – 16                                                                  | ±1,0                              | 0,12                                                 | N <sub>2</sub> O + O <sub>2</sub> 0,4          |  |
| SEV  | 16 – 20 <sup>7)</sup>                                                    | ±2,0                              | 0,17                                                 | 2° agente non specificato                      |  |
|      | 20 - 247)                                                                | ±2,5                              | 0,24                                                 |                                                |  |
|      | >24 non specificato                                                      |                                   | non specificato                                      |                                                |  |
|      | <18                                                                      | vedi specifica intervallo normale |                                                      |                                                |  |
|      | 18 – 24                                                                  | ±2,2                              | 0,44                                                 |                                                |  |
| DES  | $24 - 30^{7)}$                                                           | -2,2/+6,0                         | 0,86                                                 | N <sub>2</sub> O + O <sub>2</sub> 0,4          |  |
|      | 30 - 327)                                                                | -2,2/+8,0                         | 1,10                                                 | 2° agente non specificato                      |  |
|      | >32 non specificato non sp                                               |                                   |                                                      |                                                |  |

|             |              | •            |                       |              |
|-------------|--------------|--------------|-----------------------|--------------|
|             |              | [%ass]       |                       |              |
|             | @ 700 hPa    | @ 850 hPa    | @ 1013 hPa            | @ 1100 hPa   |
| @ 7,5 % ISO | -0,0<br>+0,6 | -0,0<br>+0,2 |                       | -0,1<br>+0,2 |
| @ 13 % SEV  | -0,0<br>+0,2 | -0,0<br>+0,3 | vedi tabella<br>sopra | -0,3<br>+0,0 |
| @ 15 % DES  | -1,0<br>+0,0 | -0,5<br>+0,0 |                       | -0,0<br>+0,5 |

Tabella 94: Intervallo esteso effetti della pressione<sup>8)</sup>

#### Note

(1) Specifica estesa non valida se in modalità ISO

(2) Con pressione ambiente pari a 1013 hPa

(3) L'intervallo esteso deve essere impostato con un comando speciale che richiede anche l'immissione dell'agente utilizzato. INDICAZIONE: digitando un agente errato la specifica della precisione non è più valida.

(4) I dati riferiti a CO<sub>2</sub> e N<sub>2</sub>O non sono validi se viene attivato l'intervallo esteso.

(5) Specifica tipica per il rumore di fondo. Il rumore di fondo viene calcolato come deviazione standard da 600 valori di scansione (intervallo 80 ms).

(6) L'interferenza si assomma alla specifica della precisione.

(7) Gli intervalli sopra 10 % ISO, 16 % e 24 % SEV DES non sono concepiti per il funzionamento normale o continuativo, ma solo per le condizioni di errore.

(8) Gli effetti della pressione ambiente sono specificati in 1,5 volte l'intervallo normale della concentrazione massima (eccetto DES). Gli effetti si assommano alla specifica dell'approssimazione. Gli effetti della pressione ambiente aumentano all'aumentare della concentrazione e sono specificati in 1,5 volte l'intervallo normale.

### Tabella 95: interferenze dovute alla contaminazione del gas

|                                                  | Interferenza [% <sub>ass</sub> ] |                    |                    |                                                         |                          |
|--------------------------------------------------|----------------------------------|--------------------|--------------------|---------------------------------------------------------|--------------------------|
| Contaminazione                                   | CO2                              | N <sub>2</sub> O   | Agenti             | Hummingbird<br>O <sub>2</sub><br>PM1111E<br>(opzionale) | OXIMA™ O₂<br>(opzionale) |
| <100 % Xenon                                     | 0,1                              | 0                  | 0                  | 0,5                                                     | 0,3                      |
| <50 % He                                         | 0,1                              | 0                  | 0                  | 0,5                                                     | 0,3                      |
| Aerosol di dosaggio<br>azionato da gas<br>motore | non<br>specificato               | non<br>specificato | non<br>specificato | 0,5                                                     | non<br>specificato       |
| <0,1 % etanolo                                   | 0                                | 0                  | 0                  | 0,5                                                     | 0,3                      |
| Vapore saturo di<br>alcol isopropilico           | 0,1                              | 0                  | non<br>specificato | 0,5                                                     | non<br>specificato       |
| <1 % acetone                                     | 0,1                              | 0,1                | 0                  | 0,5                                                     | 0,3                      |
| <1 % metano                                      | 0,1                              | 0,1                | 0                  | 0,5                                                     | 0,3                      |

| Tabella 96: analisi dei gas |
|-----------------------------|
|-----------------------------|

| FiO <sub>2</sub>                 | Opzionale        | Cella inspiratoria                                                                                                    |
|----------------------------------|------------------|----------------------------------------------------------------------------------------------------|
| Analisi del flusso campionamento | laterale di      | standard                                                                                                    |
|                                  | O <sub>2</sub>   | Misurazione paramagnetica o cella<br>inspiratoria/espiratoria                                                                                         |
|                                  | CO <sub>2</sub>  | Analisi con spettrofotometria a infrarossi<br>inspiratoria/fine espirazione                                                                           |
|                                  | N <sub>2</sub> O | Analisi con spettrofotometria a infrarossi<br>inspiratoria/fine espirazione                                                                           |
|                                  | Gas anestetici   | Analisi con spettrofotometria a infrarossi<br>inspiratoria/fine espirazione<br>alotano, enflurano, isoflurano, sevoflurano e<br>desflurano<br>Auto ID |

### Tabella 96: analisi dei gas

| <ul> <li>Valore soglia per una definizione precisa della frequenza respiratoria</li> <li>sulla base dei valori di fine espirazione</li> <li>per rapporto I:E 1:1</li> </ul> |                       | <ul> <li>60/min</li> <li>a 200 ml/min per la variante di raccogli-condensa<br/>DRYLINE<sup>™</sup>. Raccogli-condensa / tubo flessibile<br/>per campionatura gas, tipo per adulti</li> <li>a 120 ml/min per la variante di raccogli-condensa<br/>DRYLINE<sup>™</sup> tipo per neonati con tubo flessibile<br/>per campionatura gas tipo per neonati e raccogli-<br/>condensa variante LM-Watertrap</li> </ul> |
|----------------------------------------------------------------------------------------------------|-----------------------|----------------------------------------------------------------------------------------------------|
| Tempo di                                                                                                    | CO <sub>2</sub>       | 250 ms (tempo di decremento 200 ms)                                                                                                    |
| (t <sub>10-90%</sub> )                                                                                                    | N <sub>2</sub> O      | 250 ms                                                                                                    |
|                                                                                                    | O <sub>2</sub>        | 600 ms                                                                                                    |
|                                                                                                    | ALO, ISO, SEV,<br>DES | 300 ms                                                                                                    |
|                                                                                                    | ENF                   | 350 ms                                                                                                    |
| Tempo di                                                                                                    | CO <sub>2</sub>       | 250 ms (tempo di decremento 200 ms)                                                                                                    |
| incremento<br>(t <sub>10-90%</sub> )<br>@ 200 ml/min                                                                                                    | N <sub>2</sub> O      | 250 ms                                                                                                    |
|                                                                                                    | <b>O</b> <sub>2</sub> | 500 ms                                                                                                    |
|                                                                                                    | ALO, ISO, SEV,<br>DES | 300 ms                                                                                                    |
|                                                                                                    | ENF                   | 350 ms                                                                                                    |
| Ritardo                                                                                                    |                       | <4 s                                                                                                    |
| Flusso                                                                                                    | Adulti                | 120 – 200 ml/min                                                                                                    |
|                                                                                                    | Neonati               | 70 – 120 ml/min                                                                                                    |
| Allarme occlusio                                                                                                    | ne                    | Flusso <40 ml/min                                                                                                    |
| Raccogli-condensa pieno                                                                                                    |                       | Flusso <75 % del flusso impostato                                                                                                    |
| Durata della fase zero (calibratura)                                                                                                    |                       | 5 s, max 9 s ogni 4 ore                                                                                                    |
| Precisione                                                                                                    |                       | ISO (11196) dopo 45 s, piena dopo 10 min                                                                                                    |
| Valori nominali della frequenza respiratoria                                                                                                    |                       | 2 – 100/min                                                                                                    |
| MAC                                                                                                    |                       | Rilevazione della concentrazione alveolare minima                                                                                                    |

| Tabella 97: interfacce |                                                                                |
|------------------------|--------------------------------------------------------------------------------|
| Seriale                | COM1, COM2<br>Connettore D-Sub (standard, 9 pin)<br>isolamento galvanico, 3 kV |
| Ethernet               | IEE 802.3, 100BaseT, CAT5                                                      |
| USB                    | 1,0                                                                            |
| CFO                    | Connettore LC (opzionale)                                                      |

| Tabella 98: protocolli |                                                   |
|------------------------|---------------------------------------------------|
| Philips VueLink        | COM1                                              |
| Philips Intellibridge  | COM1                                              |
| HuLBus                 | COM2                                              |
| HL7                    | Ethernet                                          |
| USB                    | Aggiornamento, file di registro                   |
| CFO                    | Replicare l'interfaccia utente su schermo esterno |

| Tabella 99: norme applicate |                                                                                                    |
|-----------------------------|----------------------------------------------------------------------------------------------------|
| 93/42/CEE                   | Direttiva del Consiglio del 14 giugno 1993<br>concernente i dispositivi medici                                                                                                    |
| DIN EN 60601-1              | Apparecchi elettromedicali - Parte 1: prescrizioni<br>generali relative alla sicurezza fondamentale e alle<br>prestazioni essenziali (IEC 60601-1:2005 + Cor.:2006<br>+ Cor.:2007 + A1:2012); versione tedesca EN 60601-<br>1:2006 + Cor.:2010 + A1:2013                                          |
| DIN EN 60601-1-2            | Apparecchi elettromedicali - Parte 1 - 2: prescrizioni<br>generali relative alla sicurezza fondamentale e alle<br>prestazioni essenziali - Norma collaterale:<br>Compatibilità elettromagnetica - Prescrizioni e prove<br>(IEC 60601-1-2:2007, modificata); versione tedesca<br>EN 60601-1-2:2007 |
| DIN EN ISO 80601-2-13       | Apparecchi elettromedicali - Parte 2 - 13: requisiti<br>particolari per la sicurezza di base e le prestazioni<br>essenziali di un sistema di anestesia<br>(ISO 80601-2-13:2011); versione tedesca<br>EN ISO 80601-2-13:2012                                                                       |
| DIN EN ISO 80601-2-55: 2018 | Apparecchi elettromedicali - Parte 2-55: requisiti<br>particolari per la sicurezza di base e le prestazioni<br>essenziali dei monitor dei gas respiratori<br>(ISO 80601-2-55:2018)                                                                                                    |

### 18. Indice

| %Spont                                         |
|------------------------------------------------|
| Accensione                                     |
| Accessori                                      |
| Adozione di parametri di ventilazione174       |
| Alimentazione elettrica di emergenza70         |
| Alimentazione gas                              |
| Allarme 200                                    |
| attivo 212                                     |
| intensità sonora 202                           |
| messaggi 178 21/                               |
| Mossaggi 214                                   |
|                                                |
|                                                |
| registro allarmi                               |
| Registro allarmi46, 133                        |
| tacitamento54, 178, 204                        |
| tacitamento 10 minuti205                       |
| tacitamento 2 minuti204                        |
| test                                           |
| test di funzionamento134                       |
| Allarmi                                        |
| tipi201                                        |
| Allegato 295                                   |
| Alotano 22                                     |
| Ambiente elettromagnetico                      |
| quida 26                                       |
| analisi dei das 62                             |
| Analisi dei gao 61 111 197 199 107 261         |
| Analisi del gas01, 144, 107, 100, 197, 204     |
|                                                |
| Analisi dei flusso laterale di campionamento   |
|                                                |
| Analisi della FiO263                           |
| Annotazioni295                                 |
| Aperture per tubi flessibili e cavi            |
| Apparecchi supplementari292                    |
| Apparecchio                                    |
| attacchi59                                     |
| controllo118                                   |
| descrizione29                                  |
| funzioni178                                    |
| panoramica                                     |
| Applicazione                                   |
| campana 70                                     |
| concertina 70                                  |
| Applicazione del vaporizzatore dell'apostetico |
|                                                |
|                                                |
|                                                |
| Come gas motore                                |
|                                                |
| Assorbitore di CO264, 66, 198, 272, 285, 298   |
| riempimento80                                  |
| rimozione e inserimento79                      |
| sostituzione80                                 |
|                                                |

| svuotamento80                                |
|----------------------------------------------|
| Attacchi                                     |
| trasmissione dati93                          |
| Attacchi del gas71                           |
| Attacco                                      |
| assorbitore di CO <sub>2</sub> 66            |
| broncoaspirazione91                          |
| campana 66                                   |
| concertina66                                 |
| coperchio della membrana della valvola       |
| PEEP 66                                      |
| ICG72                                        |
| illuminazione della postazione di lavoro. 78 |
| pallone per ventilazione manuale             |
| sensori di flusso 66                         |
| sistema di evacuazione dell'anestetico 65    |
| sistema evacuazione anestetico lato          |
| posteriore65                                 |
| tubi flessibili di ventilazione              |
| uscite esterne del gas ad alta pressione 77  |
| vuoto                                        |
| Attenersi alle Istruzioni per l'uso          |
| Autorità                                     |
| Messaggi                                     |
| Autotest                                     |
| Avvio rapido                                 |
| Barra del titolo                             |
| Bassi ilussi                                 |
| Dallella                                     |
| Carica 100                                   |
| Difottoco 100                                |
| funzionamento 70.78                          |
|                                              |
|                                              |
| Non collegata                                |
| Bracci di supporto 32 204                    |
| Broncoaspirazione 67 01 203                  |
| Calibratura                                  |
| analisi del flusso laterale di               |
| campionamento 282                            |
| Analisi del flusso laterale di               |
| campionamento                                |
| Equipaggiamento di prova 282                 |
| Equipaggiamento di prova                     |
| Cella $\Omega^2$ 270                         |
| Calibratura della $FiO_2$ 132                |
| avvio 132                                    |
| esecuzione                                   |
| non superata                                 |
| superata                                     |
| Calibratura O                                |
|                                              |

| Cambio della modalità di ventilazione        | 161         |
|----------------------------------------------|-------------|
| Cambio della password                        | 110         |
| Caricamento delle impostazioni standard.     | 143         |
| Cassetti                                     | . 33        |
| Categorie di paziente                        | 140         |
| Classificazione dell'apparecchio             | . 21        |
| Collegamento                                 |             |
| Adattatore paziente                          | 85          |
| alimentazione di rete                        | 77          |
| annarecchi elettrici                         | 77          |
| apparecchi supplementari                     | 92          |
|                                              | 76          |
| hombolo da 10 l                              | 70          |
| come hombole di riserva                      | 75          |
| bombolo do 10 Lol posto doll'ICC             | . 73        |
| bombole da 101 al posto dell'ICG             | . 74        |
|                                              | 70          |
| 21                                           | . 73        |
| 31                                           | . 73        |
| equipotenziale                               | . 78        |
| ICG                                          | . 76        |
| Modulo rotametri                             | . 85        |
| pallone per ventilazione manuale             | . 86        |
| Raccogli-condensa                            | . 84        |
| SEA                                          |             |
| sul lato posteriore                          | . 88        |
| sistema di evacuazione dell'anestetico       | . 87        |
| sistema evacuazione anestetico               |             |
| modulo paziente                              | . 87        |
| tubi flessibili di ventilazione              | . 82        |
| Comando                                      | . 48        |
| schermo tattile                              | . 50        |
| tastiera a membrana                          | . 51        |
| Combinazioni di prodotti                     | 292         |
| Compartimento portaoggetti                   | . 33        |
| Compensazione della compliance               | 140         |
| Compliance 11, 180, 250, 3                   | 318         |
| Condizioni ambientali                        |             |
| adattamento                                  | 68          |
| Condizioni di funzionamento                  | 22          |
| Condizioni preliminari sul luogo di impiego  | 69          |
| Config                                       | 96          |
| Configurazione                               | . 50        |
| durante la ventilazione                      | 100         |
| in standby                                   | 001         |
| momorizzaziono                               | . 30<br>117 |
| miscolatoro di gas fresco                    | 117<br>102  |
| modelità di ventilezione                     | 100         |
|                                              | 105         |
| monitoraggio                                 | 105         |
|                                              | 100         |
| valori di misura ventilazione                | 105         |
|                                              | 104         |
| Configurazione attiva dopo l'avvio del siste | ma          |
| ······································       | 117         |
| Configurazione di sistema                    |             |
| interfaccia utente                           | 101         |
| salvataggio                                  | 116         |
| Conservazione della documentazione           | . 16        |
| Controindicazioni                            | . 23        |
|                                              |             |

| Controlli brevi                         |              |
|-----------------------------------------|--------------|
| prima della messa in servizio           | . 323        |
| Controllo                               |              |
| bombole da 10 l                         | . 275        |
| bombole di riserva del gas              | . 275        |
| Controllo breve                         |              |
| Bombole di riserva                      | 73           |
| DGAI                                    | 95           |
| ICG                                     | 5, 76        |
| prima della messa in servizio           | . 119        |
| Prima della messa in servizio           | 119          |
|                                         | 204          |
| Cronometro                              | 100          |
| Curve caratteristiche pressione-portata | 319          |
| Curve in tempo reale e curve trend      | 102          |
| Data                                    |              |
| Dati50, 133,                            | 176          |
| come curve in tempo reale               | . 179        |
| come curve trend                        | . 180        |
| Dati monitorati                         | . 179        |
| Dati tecnici                            | . 324        |
| Descrizione                             |              |
| attacchi sull'apparecchio               | 59           |
| dispositivi opzionali                   | 16           |
| modalità di ventilazione                | . 162        |
| Destlurano                              | 22           |
| DGAI<br>Controllo brovo                 | 05           |
| Disinfezione                            | 90<br>777    |
| riduttore di pressione                  | . 211<br>277 |
| Dotazione di fornitura                  | 35           |
| Durata                                  |              |
| calce sodata                            | . 321        |
| filtro della broncoaspirazione          | . 321        |
| membrana della valvola PEEP             | . 322        |
| membrane della valvola di               |              |
| inspirazione/espirazione                | . 322        |
| raccogli-condensa                       | . 321        |
| sensori di flusso                       | . 322        |
| tappetino filtrante della ventola       | . 322        |
| tubo di analisi dei gas                 | . 321        |
| Valori limito                           | . 147<br>110 |
| Effettuazione dell'avvio ranido         | . 11Z<br>150 |
| Elementi di comando                     | 55           |
| Monitoraggio valori calcolati I         | 185          |
| Monitoraggio ventilazione               | . 185        |
| Elementi di visualizzazione             | 55           |
| Elenchi                                 | . 323        |
| Elenco delle abbreviazioni              | 11           |
| Eliminazione dei guasti                 |              |
| bombole di riserva del gas              | . 277        |
| riduttore di pressione                  | . 277        |
| Enflurano                               | 22           |
| Errori e provvedimenti per la loro      |              |
|                                         | .238         |
| Esecuzione                              |              |

| test di sistema127, 1                                                                                                    | 49                                                                                                    |
|----------------------------------------------------------------------------------------------------|----------------------------------------------------------------------------------------------------|
| Esempio                                                                                                    |                                                                                                    |
| impostazione valore soglia mancanza ga                                                                                                    | s                                                                                                    |
| fresco e consumo economico1                                                                                                    | 13                                                                                                    |
| impostazione valore soglia mancanza ga                                                                                                    | s                                                                                                    |
| fresco e consumo non economico1                                                                                                    | 13                                                                                                    |
| Espirazione                                                                                                    |                                                                                                    |
| circuito semiaperto                                                                                                    | 14                                                                                                    |
| manuale 300, 306, 3                                                                                                    | 12                                                                                                    |
| Failsafe 2                                                                                                    | 43                                                                                                    |
| FCR                                                                                                    | 22                                                                                                    |
| Finestra                                                                                                    |                                                                                                    |
| Analisi dei das 1                                                                                                    | 88                                                                                                    |
| tro loops                                                                                                    | 00                                                                                                    |
| Lie 100ps                                                                                                    | 91                                                                                                    |
| Fissaggio del sistema di raccolta del gas                                                                                                    | ~~                                                                                                    |
|                                                                                                    | 89                                                                                                    |
| Flussi minimi                                                                                                    | 44                                                                                                    |
| Flusso di emergenza                                                                                                    |                                                                                                    |
| O <sub>2</sub>                                                                                                    |                                                                                                    |
| durante il test di sistema1                                                                                                    | 24                                                                                                    |
| Flusso di emergenza di O <sub>2</sub> durante lo                                                                                                    |                                                                                                    |
| spegnimento1                                                                                                    | 39                                                                                                    |
| Flusso rapido di O <sub>2</sub>                                                                                                    | 55                                                                                                    |
| FregSpont                                                                                                    | 17                                                                                                    |
| Frequenza di ventilazione massima                                                                                                    |                                                                                                    |
| con rapporto noto I/                                                                                                    |                                                                                                    |
| F173                                                                                                    |                                                                                                    |
| con Tinsp. noto 1                                                                                                    | 74                                                                                                    |
| Funzionamento 62 70 101 120 255 26                                                                                                    | 80                                                                                                    |
|                                                                                                    | 00,                                                                                                    |
| 062 076                                                                                                    |                                                                                                    |
| 263, 275<br>Bombolo do 10 l                                                                                                    | 71                                                                                                    |
| 263, 275<br>Bombole da 10 I                                                                                                    | 71<br>71                                                                                                    |
| 263, 275<br>Bombole da 10 l<br>Bombole di riserva                                                                                                    | 71<br>71                                                                                                    |
| 263, 275<br>Bombole da 10 I<br>Bombole di riserva<br>Funzionamento del flusso di emergenza di                                                                                                    | 71<br>71<br>O2                                                                                                    |
| 263, 275<br>Bombole da 10 I<br>Bombole di riserva<br>Funzionamento del flusso di emergenza di                                                                                                    | 71<br>71<br>O2<br>60                                                                                                    |
| 263, 275<br>Bombole da 10 I<br>Bombole di riserva<br>Funzionamento del flusso di emergenza di<br>Funzionamento manuale                                                                                                    | 71<br>71<br>O <sub>2</sub><br>60                                                                                                    |
| 263, 275<br>Bombole da 10 I<br>Bombole di riserva<br>Funzionamento del flusso di emergenza di<br>Funzionamento manuale<br>autotest                                                                                                    | 71<br>71<br>02<br>60<br>49                                                                                                    |
| 263, 275<br>Bombole da 10 I<br>Bombole di riserva<br>Funzionamento del flusso di emergenza di<br>Funzionamento manuale<br>autotest                                                                                                    | 71<br>71<br>02<br>60<br>49<br>49                                                                                                    |
| 263, 275<br>Bombole da 10 I<br>Bombole di riserva<br>Funzionamento del flusso di emergenza di<br>Funzionamento manuale<br>autotest                                                                                                    | 71<br>71<br>02<br>60<br>49<br>49<br>78                                                                                                |
| 263, 275<br>Bombole da 10 I<br>Bombole di riserva<br>Funzionamento del flusso di emergenza di<br>Funzionamento manuale<br>autotest                                                                                                    | 71<br>72<br>60<br>49<br>49<br>78<br>48                                                                                                |
| 263, 275<br>Bombole da 10 I<br>Bombole di riserva<br>Funzionamento del flusso di emergenza di<br>Funzionamento manuale<br>autotest                                                                                                    | 71<br>71<br>0 <sup>2</sup><br>60<br>49<br>49<br>78<br>48<br>56                                                                        |
| 263, 275<br>Bombole da 10 I<br>Bombole di riserva<br>Funzionamento del flusso di emergenza di<br>funzionamento manuale<br>autotest                                                                                                    | 71<br>71<br>02<br>60<br>49<br>49<br>78<br>248<br>56                                                                                   |
| 263, 275<br>Bombole da 10 I<br>Bombole di riserva<br>Funzionamento del flusso di emergenza di<br>funzionamento manuale<br>autotest                                                                                                    | 71<br>71<br>02<br>60<br>49<br>49<br>78<br>49<br>78<br>56                                                                              |
| 263, 275<br>Bombole da 10 I<br>Bombole di riserva<br>Funzionamento del flusso di emergenza di<br>funzionamento manuale<br>autotest                                                                                                    | 71<br>71<br>02<br>60<br>49<br>49<br>78<br>248<br>56                                                                                   |
| 263, 275<br>Bombole da 10 I<br>Bombole di riserva<br>Funzionamento del flusso di emergenza di<br>funzionamento manuale<br>autotest                                                                                                    | 71<br>71<br>02<br>60<br>49<br>49<br>78<br>48<br>56                                                                                    |
| 263, 275<br>Bombole da 10 I<br>Bombole di riserva<br>Funzionamento del flusso di emergenza di<br><br>Funzionamento manuale<br>autotest                                                                                                    | 71<br>71<br>0 <sup>2</sup><br>60<br>49<br>49<br>78<br>56<br>56<br>58<br>58                                                            |
| 263, 275<br>Bombole da 10 I<br>Bombole di riserva<br>Funzionamento del flusso di emergenza di<br><br>Funzionamento manuale<br>autotest                                                                                                    | 71<br>71<br>0 <sup>2</sup><br>60<br>49<br>49<br>78<br>248<br>56<br>258<br>258                                                         |
| 263, 275         Bombole da 10 I         Bombole di riserva         Funzionamento del flusso di emergenza di                                                                                                    | 71<br>71<br>02<br>60<br>49<br>49<br>78<br>248<br>56<br>258<br>264<br>264<br>264                                                       |
| 263, 275         Bombole da 10 I         Bombole di riserva         Funzionamento del flusso di emergenza di            Funzionamento manuale         autotest         1         fase di inizializzazione         1         Fusibili del collegamento alla rete elettrica         Generatore del gas propellente197, 2         Generazione e dosaggio del vuoto         alimentazione della rete elettrica         provvedimenti       2         analisi gas         provvedimenti       2         apparecchio       2         provvedimenti       2                                                                                                    | 71<br>71<br>02<br>60<br>49<br>49<br>78<br>56<br>258<br>264<br>242<br>243                                                              |
| 263, 275         Bombole da 10 I         Bombole di riserva         Funzionamento del flusso di emergenza di                                                                                                    | 71<br>71<br>0 <sup>2</sup><br>60<br>49<br>78<br>49<br>78<br>49<br>78<br>56<br>56<br>58<br>64<br>42<br>43<br>43                        |
| 263, 275         Bombole da 10 I         Bombole di riserva         Funzionamento del flusso di emergenza di                                                                                                    | 71<br>71<br>0 <sup>2</sup><br>60<br>49<br>78<br>249<br>78<br>248<br>56<br>258<br>264<br>243<br>243                                    |
| 263, 275         Bombole da 10 I         Bombole di riserva         Funzionamento del flusso di emergenza di         Funzionamento manuale         autotest         fase di inizializzazione         I fase di inizializzazione         Generatore del gas propellente         Guasto         alimentazione della rete elettrica         provvedimenti         2         analisi gas         provvedimenti         2         apparecchio         2         acaduta dell'alimentazione della rete                                                                                                    | 71<br>71<br>0 <sup>2</sup><br>60<br>49<br>78<br>56<br>258<br>264<br>264<br>243<br>243<br>243                                          |
| 263, 275         Bombole da 10 I         Bombole di riserva         Funzionamento del flusso di emergenza di         Funzionamento manuale         autotest         fase di inizializzazione         I fase di inizializzazione         Generatore del gas propellente         Guasto         alimentazione della rete elettrica         provvedimenti         2         analisi gas         provvedimenti         2         apparecchio         2         caduta dell'alimentazione della rete         elettrica         2         apparecchio         2         provvedimenti         2         apparecchio         2         acaduta dell'alimentazione della rete         elettrica         2         caduta dell'alimentazione della rete                                                                                                    | 71<br>71<br>0 <sup>2</sup><br>60<br>49<br>78<br>56<br>56<br>258<br>64<br>243<br>243<br>243<br>243                                     |
| 263, 275         Bombole da 10 I         Bombole di riserva         Funzionamento del flusso di emergenza di         Funzionamento manuale         autotest         fase di inizializzazione         I fase di inizializzazione         Generatore del gas propellente         197, 2         Generazione e dosaggio del vuoto         Guasto         alimentazione della rete elettrica         provvedimenti         2         apparecchio         provvedimenti         2         apparecchio         2         adutta dell'alimentazione della rete         elettrica         2         apparecchio         2         appositivo di analisi gas         2         dispositivo di analisi gas                                                                                                    | 71<br>71<br>0 <sup>2</sup><br>60<br>49<br>78<br>56<br>56<br>258<br>64<br>243<br>243<br>257<br>264                                     |
| 263, 275         Bombole da 10 I         Bombole di riserva         Funzionamento del flusso di emergenza di         Funzionamento manuale         autotest       1         fase di inizializzazione       1         Fusibili del collegamento alla rete elettrica       1         Generatore del gas propellente       197, 2         Generazione e dosaggio del vuoto       197, 2         Guasto       alimentazione della rete elettrica         provvedimenti       2         analisi gas       2         provvedimenti       2         reazione del sistema       2         apparecchio       2         provvedimenti       2         reazione del sistema       2         apparecchio       2         provvedimenti       2         reazione del sistema       2         aduta dell'alimentazione della rete       2         elettrica       2         dispositivo di analisi gas       2         funzione di misurazione del flusso       2                                                                                                    | 71<br>71<br>0 <sup>2</sup><br>60<br>49<br>49<br>78<br>56<br>258<br>64<br>243<br>257<br>264<br>243<br>257<br>264<br>265                |
| 263, 275         Bombole da 10 I         Bombole di riserva         Funzionamento del flusso di emergenza di         Funzionamento manuale         autotest       1         fase di inizializzazione       1         Fusibili del collegamento alla rete elettrica       1         Generatore del gas propellente       197, 2         Generazione e dosaggio del vuoto       197, 2         Guasto       alimentazione della rete elettrica         provvedimenti       2         analisi gas       provvedimenti         provvedimenti       2         apparecchio       2         provvedimenti       2         reazione del sistema       2         apparecchio       2         provvedimenti       2         reazione del sistema       2         auto dell'alimentazione della rete       elettrica         guasto       2         funzione di misurazione del flusso       2         funzione di misurazione della pressione 2                                                                                                    | 71<br>71<br>02<br>60<br>49<br>78<br>248<br>56<br>258<br>264<br>243<br>265<br>264<br>265<br>266                                        |
| 263, 275         Bombole da 10 I         Bombole di riserva         Funzionamento del flusso di emergenza di         Funzionamento manuale         autotest         fase di inizializzazione         Fusibili del collegamento alla rete elettrica         Generatore del gas propellente         Guasto         alimentazione della rete elettrica         provvedimenti         2         analisi gas         provvedimenti         2         apparecchio         2         aduta dell'alimentazione della rete         elettrica         2         analisi gas         provvedimenti         2         apparecchio         2         prosvedimenti         2         auto del sistema         2         provvedimenti         2         provvedimenti         2         gaparecchio         2         provvedimenti         2         reazione del sistema         2         inpositivo di analisi gas         2         funzione di misurazione de                                                                                                    | 71<br>71<br>0 <sup>2</sup><br>60<br>49<br>49<br>78<br>56<br>258<br>64<br>243<br>243<br>257<br>264<br>265<br>266                       |
| 263, 275         Bombole da 10 I         Bombole di riserva         Funzionamento del flusso di emergenza di         Funzionamento manuale         autotest       1         fase di inizializzazione       1         Fusibili del collegamento alla rete elettrica       197, 2         Generatore del gas propellente       197, 2         Generazione e dosaggio del vuoto       197, 2         Generazione della rete elettrica       provvedimenti         ganalisi gas       provvedimenti         provvedimenti       2         apparecchio       2         provvedimenti       2         reazione del sistema       2         abparecchio       2         provvedimenti       2         reazione del sistema       2         apparecchio       2         inzione del sistema       2         caduta dell'alimentazione della rete       elettrica         elettrica       2         funzione di misurazione del flusso       2         funzione di misurazione della pressione 2       impianto centralizzato dei gas         provvedimenti       2 | 71<br>71<br>02<br>60<br>49<br>49<br>78<br>56<br>58<br>64<br>49<br>56<br>64<br>49<br>56<br>64<br>49<br>65<br>64<br>65<br>66<br>65<br>7 |
| 263, 275         Bombole da 10 I         Bombole di riserva         Funzionamento del flusso di emergenza di         Funzionamento manuale         autotest         autotest         fase di inizializzazione         Tusibili del collegamento alla rete elettrica         Generatore del gas propellente         Guasto         alimentazione della rete elettrica         provvedimenti         2         analisi gas         provvedimenti         2         apparecchio         2         aduta dell'alimentazione della rete         elettrica         2         apparecchio         2         provvedimenti         2         ispositivo di analisi gas         2         funzione di misurazione del flusso         2         funzione di misurazione della pressione 2         impianto centralizzato dei gas         provvedimenti         2         reazione del sistema                                                                                                    | 71<br>71<br>02<br>60<br>49<br>78<br>56<br>258<br>264<br>258<br>264<br>243<br>257<br>264<br>257<br>266<br>257<br>254                   |

| Provvedimenti                                                                              | 261                                      |
|--------------------------------------------------------------------------------------------|------------------------------------------|
| Reazione del sistema                                                                       | 261                                      |
| miscelatore di gas fresco                                                                  | 261                                      |
| misurazione flusso                                                                         |                                          |
| provvedimenti                                                                              | 266                                      |
| reazione del sistema                                                                       | 265                                      |
| misurazione pressione                                                                      |                                          |
| provvedimenti                                                                              | 266                                      |
| reazione dei sistema                                                                       | 266                                      |
| Monitoraggio del miscelatore di gas fres                                                   | 000                                      |
| Provvedimenti                                                                              | 262                                      |
|                                                                                            | 202                                      |
|                                                                                            | 200                                      |
| schermo lallie                                                                             | 260                                      |
|                                                                                            | 200                                      |
| provodimenti                                                                               | 260                                      |
| SEA                                                                                        | 200                                      |
| provvedimenti                                                                              | 259                                      |
| reazione del sistema                                                                       | 259                                      |
| sistema di sorveglianza del miscelatore                                                    | di                                       |
| gas fresco                                                                                 | 262                                      |
| unità di alimentazione esterne                                                             | 254                                      |
| unità di ventilazione                                                                      | 263                                      |
| provvedimenti                                                                              | 263                                      |
| reazione del sistema                                                                       | 263                                      |
| unità interne                                                                              | 260                                      |
| Guasto all'impianto centralizzato dei gas.<br>Guato                                        | 254                                      |
| sistema evacuazione anestetico (SEA)                                                       | 259                                      |
| Guida rapida                                                                               | 323                                      |
| Guide                                                                                      | . 32                                     |
| HLM 12, 67, 153, 174,                                                                      | 214                                      |
| Illuminazione                                                                              |                                          |
| ripiano per scrittura                                                                      | . 97                                     |
| Immissione dell'età per il calcolo della MA                                                | С                                        |
|                                                                                            | 189                                      |
| Impostazione                                                                               | 115                                      |
| gas liesco                                                                                 | 140                                      |
| Vaporizzatore dell'anestetico                                                              | 140                                      |
| del pazionto                                                                               | 207                                      |
|                                                                                            | 207                                      |
| deperali                                                                                   | 116                                      |
| in funzione della categoria naziente                                                       | 116                                      |
| 117                                                                                        | 110,                                     |
| in funzione della modalità di ventilazione                                                 | э                                        |
|                                                                                            | 117                                      |
| Parametri di ventilazione                                                                  | 158                                      |
| Soglie di allarme                                                                          | 134                                      |
| Impostazioni di fabbrica degli allarmi                                                     | 202                                      |
| Impostazioni limite del gas fresco                                                         |                                          |
| Impostazioni nella finestra Manutenzione                                                   | 148                                      |
| IMV                                                                                        | 148<br>109                               |
| 1. Rec. 1                                                                                  | 148<br>109<br>214                        |
| Indicazioni per il funzionamento                                                           | 148<br>109<br>214<br>. 36                |
| Indicazioni per il funzionamento<br>Indicazioni relative alla manutenzione                 | 148<br>109<br>214<br>. 36<br>. 21        |
| Indicazioni per il funzionamento<br>Indicazioni relative alla manutenzione<br>Info Sistema | 148<br>109<br>214<br>. 36<br>. 21<br>109 |

| nella finestra Manutenzione                                 | 9<br>},  |
|-------------------------------------------------------------|----------|
| Informazioni relative alle presenti Istruzioni<br>per l'uso | 5        |
| Inspirazione<br>circuito semiaperto                         | 3        |
| manuale                                                     | 1<br>3   |
| Intensità sonora degli allarmi                              | 4        |
| Interruzione                                                | 0        |
| dosaggio del gas fresco                                     | 1<br>1   |
| Intervallo di impostazione e incremento degli<br>allarmi    | 9        |
| Isoflurano                                                  | 2        |
| struttura e scopo10                                         | 6        |
| Lato anteriore                                              | 5        |
| Legenda degli schemi di flusso dei gas 29                   | 7        |
| Limitazione della pressione Pmax nella IMV                  | 2        |
| Linee guida                                                 | _        |
| immunità elettromagnetica 2                                 | 5        |
| Dichiarazione del produttore                                | 0        |
| Emissioni elettromagnetiche                                 | 4        |
| Lingua 109, 110                                             | o        |
| controlli periodici di sicurezza 289, 323                   | 3        |
| Livelli di funzioni                                         | 7        |
| Login 107, 110, 111, 112, 11                                | 5        |
| Loops                                                       | 1        |
| MAC                                                         | 1        |
| 263, 265                                                    | ),<br>~  |
| Mancanza di gas fresco                                      | 8        |
| Manopola                                                    | 0        |
| Manutenzione 106, 280                                       | 0        |
| a cura del tecnico autorizzato del servizio                 |          |
| assistenza280                                               | 0        |
| ad opera del personale ospedaliero 26                       | 7        |
| analisi dei gas (analisi del flusso laterale di             | ĺ        |
| campionamento)                                              | 8        |
| campionamento 28                                            | 2        |
| bombole da 10 l                                             | 5        |
| bombole di riserva del gas                                  | 5        |
| informazioni100                                             | 6        |
| insp/esp Membrane della valvola                             | 3        |
| membrana della valvola PEEP                                 | 2        |
| riduttore di pressione                                      | <u> </u> |
| · · · · · · · · · · · · · · · · · · ·                       | 4        |
| sensori di flusso                                           | 4<br>1   |

| Materiale di ricambio                                                                                                    | 291                                                                   |
|----------------------------------------------------------------------------------------------------|-----------------------------------------------------------------------|
| Messa fuori servizio                                                                                                    |                                                                       |
| Bombole da 10 I                                                                                                    | 71                                                                    |
| Bombole di riserva                                                                                                    | 71                                                                    |
| Messa fuori servizio per tempi prolungati.                                                                                                    | 70                                                                    |
| Messa in servizio                                                                                                    | 94                                                                    |
| Bombole da 10 l                                                                                                    | 71                                                                    |
| Bombole di riserva                                                                                                    |                                                                       |
| Mossa in convizio limitata                                                                                                    | / I<br>120                                                            |
| Metadi di seleste                                                                                                    | 247                                                                   |
| Misseletere del ree frages                                                                                                    | 317                                                                   |
| Miscelatore del gas fresco 193,                                                                                                    | 249                                                                   |
| Miscelatore di gas fresco                                                                                                    |                                                                       |
| mancanza di un gas vettore                                                                                                    | 193                                                                   |
| Misurazione della FiO <sub>2</sub> 61                                                                                                    | , 83                                                                  |
| Misurazione gas83,                                                                                                    | 321                                                                   |
| Modalità di ventilazione 149, 151, 157, 7                                                                                                    | 174,                                                                  |
| 197, 256, 263, 265                                                                                                    |                                                                       |
| MON                                                                                                    | 53                                                                    |
| Modalità di ventilazione HLM (con macchi                                                                                                    | na                                                                    |
| cuore-polmoni)                                                                                                    | 53                                                                    |
| Modalità MON                                                                                                    | 155                                                                   |
| Modalità vontilatoria                                                                                                    | 22                                                                    |
| Modifico                                                                                                    | 22                                                                    |
|                                                                                                    |                                                                       |
|                                                                                                    |                                                                       |
| comportamento di Pinsp Impostazione                                                                                                    | 143                                                                   |
| Moduli                                                                                                    | 240                                                                   |
| Moduli del test di sistema                                                                                                    | 122                                                                   |
| modulo paziente151, 153, 248,                                                                                                    | 298                                                                   |
| Modulo paziente.31, 64, 79, 83, 90, 140, 2                                                                                                    | 271,                                                                  |
| 272, 273, 285                                                                                                    |                                                                       |
| Modulo paziente su braccio                                                                                                    | 198                                                                   |
| MON 12                                                                                                    | 67                                                                    |
| Monitoraggio 54                                                                                                    | 175                                                                   |
| funzionalità nolmonaro                                                                                                    | 101                                                                   |
|                                                                                                    | 100                                                                   |
|                                                                                                    | 192                                                                   |
|                                                                                                    | 184                                                                   |
| valori calcolati II                                                                                                    | 187                                                                   |
| valori di misura ventilazione                                                                                                    | 184                                                                   |
| Monitoraggio del paziente                                                                                                    | 238                                                                   |
| Mute                                                                                                    | 54                                                                    |
| 10 min                                                                                                    | 54                                                                    |
| 2 min                                                                                                    | 54                                                                    |
| Non operabilità                                                                                                    |                                                                       |
| apparecchio                                                                                                    | 242                                                                   |
| provvedimenti                                                                                                    |                                                                       |
|                                                                                                    | 242                                                                   |
| reazione del sistema                                                                                                    | 242<br>242                                                            |
|                                                                                                    | 242<br>242                                                            |
| O2<br>Como aco metoro                                                                                                    | 242<br>242<br>107                                                     |
| O2<br>Come gas motore                                                                                                    | 242<br>242<br>197                                                     |
| O2<br>Come gas motore                                                                                                    | 242<br>242<br>197<br>112                                              |
| Come gas motore                                                                                                    | 242<br>242<br>197<br>112<br>112                                       |
| O2<br>Come gas motore<br>O2                                                                                                    | 242<br>242<br>197<br>112<br>112<br>68                                 |
| O2<br>Come gas motore<br>O2                                                                                                    | 242<br>242<br>197<br>112<br>112<br>68<br>276                          |
| O2<br>Come gas motore<br>O2<br>paz<br>Operazione preliminare<br>Bombole di riserva<br>Ora                                                                                                    | 242<br>242<br>197<br>112<br>112<br>68<br>276<br>99                    |
| O2<br>Come gas motore<br>O2<br>paz<br>Operazione preliminare<br>Bombole di riserva<br>Ora<br>Ordinazione                                                                                                    | 242<br>242<br>197<br>112<br>112<br>68<br>276<br>99                    |
| O2<br>Come gas motore<br>O2<br>paz<br>Operazione preliminare<br>Bombole di riserva<br>Ora<br>Ordinazione<br>Accessori                                                                                                    | 242<br>242<br>197<br>112<br>112<br>68<br>276<br>99<br>323             |
| O2<br>Come gas motore                                                                                                    | 242<br>242<br>197<br>112<br>112<br>68<br>276<br>99<br>323<br>323      |
| reazione del sistema         O2         Come gas motore         O2         paz.         Operazione preliminare         Bombole di riserva         Ora         Ordinazione         Accessori         Materiale di ricambio         Pannello per dispositivi opzionali                    | 242<br>242<br>197<br>112<br>68<br>276<br>99<br>323<br>323<br>84       |
| reazione del sistema         O2         Come gas motore         O2         paz.         Operazione preliminare         Bombole di riserva         Ora         Ordinazione         Accessori         Materiale di ricambio         Pannello per dispositivi opzionali         Panoramica | 242<br>242<br>197<br>112<br>68<br>276<br>99<br>323<br>323<br>84<br>29 |

| Parametri di ventilazione48, 50, 105, 152, 157, 163, 168, 170, 172, 173, 183<br>PCI |
|-------------------------------------------------------------------------------------|
| Parametri di ventilazione bloccati                                                  |
| Parametro di ventilazione 154 161 166                                               |
| Pareto postorioro                                                                   |
|                                                                                     |
| Passacavi e passatubi fiessibili                                                    |
| Passacavi per i cavi di alimentazione dei                                           |
| monitor supplementari34                                                             |
| Passaggio a standby (arresto della                                                  |
| ventilazione)161                                                                    |
| Passaggio da standby al test di sistema 127                                         |
| Patientsafe 242                                                                     |
|                                                                                     |
|                                                                                     |
| PCV 12, 13, 48, 158, 164, 166, 173, 214, 265                                        |
| PDMS12, 294                                                                         |
| PEEP 13, 66, 152, 154, 158, 163, 166, 168,                                          |
| 170, 172, 173, 272, 298, 303, 309, 315                                              |
| Per la vostra sicurezza e quella dei pazienti                                       |
| 17                                                                                  |
| Derdita 13 250 251 252 317                                                          |
|                                                                                     |
|                                                                                     |
| Peso (PCI)141                                                                       |
| Plateau 13, 152, 154, 158, 162, 163, 166,                                           |
| 168, 170, 172, 304, 310, 316                                                        |
| Porta dispositivi opzionali57                                                       |
| versione uscita esterna das fresco 58                                               |
| versione uscita esterna $\Omega_2$ 58                                               |
| Portadispositivi opzionali 62.84                                                    |
|                                                                                     |
| Variante DRYLINE <sup>IIII</sup> -watertrap                                         |
| Variante LM-Watertrap57                                                             |
| Preparazione alla prima messa in servizio71                                         |
| Pressione                                                                           |
| alimentazione centralizzata dei gas195                                              |
| Impianto centralizzato dei gas                                                      |
| Prima di una pulizia o di una disinfezione 271                                      |
|                                                                                     |
| ZIZ, ZIJ                                                                            |
| Prima installazione                                                                 |
| Produttore                                                                          |
| Messaggi19                                                                          |
| PSV13, 158, 159, 171, 174                                                           |
| Pulizia277                                                                          |
| riduttore di pressione277                                                           |
| Pulsanti                                                                            |
| impostazione narametri di ventilazione 18                                           |
| Representazione                                                                     |
| Rappresentazione                                                                    |
| aliarmi correnti                                                                    |
| allarmi sullo schermo200                                                            |
| Registro degli eventi46, 183                                                        |
| Resistenza13, 318                                                                   |
| Responsabilità e garanzia legale                                                    |
| Ricerca degli errori                                                                |
| Sistema rotatorio                                                                   |
| Diserse dei questi                                                                  |
|                                                                                     |
| sistema rotatorio                                                                   |
| Ricerca dei guasti sensori di flusso                                                |
| Ricerca guasti                                                                      |
| •                                                                                   |
| alimentazione dei gas244                                                            |

| autotest                                                                                                    | 244   |
|----------------------------------------------------------------------------------------------------|-------|
| calibratura FiO2                                                                                                    | 253   |
| controllo tipo gas                                                                                                    | 245   |
| miscelatore di gas fresco                                                                                                    | 246   |
| respiratore                                                                                                    | 248   |
| Ricerca quasti test di sistema                                                                                                    | 245   |
| Rilevamento di atti respiratori innescati da                                                                                                    | al    |
| paziente                                                                                                    | 190   |
| Rimozione del modulo naziente                                                                                                    | 64    |
| Rinetizione di singoli moduli di test                                                                                                    | 120   |
| Ripiano per scrittura                                                                                                    | 23    |
| Picultati dell'autotost                                                                                                    | 124   |
|                                                                                                    | 54    |
|                                                                                                    | 34    |
| Salvataggio del messaggi di allarme                                                                                                    | 202   |
| Salvataggio della corrente configurazione                                                                                                    |       |
| sistema                                                                                                    | 110   |
| Scheda                                                                                                    |       |
| config                                                                                                    | 100   |
| manutenzione                                                                                                    | 108   |
| opzione 100,                                                                                                    | 101   |
| ora di sistema                                                                                                    | 99    |
| volume                                                                                                    | 101   |
| Scheda configurazione/pagina 1                                                                                                    | 111   |
| Scheda configurazione/pagina 2                                                                                                    | 115   |
| Schemi di flusso dei gas                                                                                                    | 298   |
| Schermata ampliata                                                                                                    | 49    |
| Schermata di base                                                                                                    | 49    |
| Schermo                                                                                                    |       |
| luminosità                                                                                                    | 97    |
| Luminosità                                                                                                    | . 97  |
| Schermo tattile 47 49 50 138                                                                                                    | 285   |
| SEA 13 22 65 69 87 88 89 144 259                                                                                                    | 294   |
| 298                                                                                                    | _0 ., |
| Segnali di avvertimento                                                                                                    | 17    |
| Selezione                                                                                                    |       |
| modalità di ventilazione meccanica                                                                                                    | 157   |
| Selezione manuale del das anestetico                                                                                                    | 100   |
| Sevelurano                                                                                                    | 22    |
|                                                                                                    | 202   |
| Sicurezza elettrica 285                                                                                                    | 286   |
| Sicurezza elettrica                                                                                                    | 200   |
| Sicurezza fulizionale<br>Significato doi divorsi colori utilizzati                                                                                                    | 207   |
| Simboli 20 42 42 44 46 102 170 181                                                                                                    | 101   |
| $\begin{array}{c} \text{Simboli 59, 42, 43, 44, 40, 102, 179, 101,} \\ \text{Simboli 59, 42, 43, 44, 40, 102, 179, 101,} \\ \text{Simboli 59, 42, 43, 44, 40, 102, 179, 101,} \\ \end{array}$ | 101   |
| 5-11VIV 13, 130,                                                                                                    | 107   |
| SIU                                                                                                    | IS    |
| Sistema a schede                                                                                                    | 52    |
| Sistema di comando                                                                                                    | 37    |
| Sistema di guide                                                                                                    | 32    |
|                                                                                                    | 23    |
| Smaltimento                                                                                                    | 279   |
| batterie                                                                                                    | 280   |
| calce sodata                                                                                                    | 278   |
| componenti elettrici ed elettronici                                                                                                    |       |
| dell'apparecchio                                                                                                    | 279   |
| filtro della broncoaspirazione                                                                                                    | 278   |
| gas                                                                                                    | 278   |
| membrana della valvola                                                                                                    | 279   |
| raccogli-condensa                                                                                                    | 278   |

| sensore O <sub>2</sub>                                                                                                    | 279                                                                                                    |
|----------------------------------------------------------------------------------------------------|----------------------------------------------------------------------------------------------------|
| sensori di flusso                                                                                                    | 279                                                                                                    |
| tappetino filtrante della ventola                                                                                                    | 279                                                                                                    |
| tubo di analisi dei gas                                                                                                    | 278                                                                                                    |
| Smontaggio                                                                                                    |                                                                                                    |
| insp/esp Membrane della valvola                                                                                                    | 273                                                                                                    |
| membrana della valvola PEEP                                                                                                    | 272                                                                                                    |
| sensori di flusso                                                                                                    | 271                                                                                                    |
| Software                                                                                                    |                                                                                                    |
| versione                                                                                                    | 106                                                                                                    |
| Soglie di allarme                                                                                                    |                                                                                                    |
| adeguamento                                                                                                    | 211                                                                                                    |
| adeguamento in automatico                                                                                                    | 212                                                                                                    |
| autoadattamento                                                                                                    | 211                                                                                                    |
| Soglie di allarme impostabili                                                                                                    | 208                                                                                                    |
| Sostituzione                                                                                                    |                                                                                                    |
| assorbitore di CO <sub>2</sub>                                                                                                    | 267                                                                                                    |
| bombole da 10 l                                                                                                    | 280                                                                                                    |
| Bombole da 10 l                                                                                                    | 276                                                                                                    |
| Bombole di riserva                                                                                                    | 276                                                                                                    |
| bombole di riserva del gas                                                                                                    | 280                                                                                                    |
| Cella O2                                                                                                    | 270                                                                                                    |
| insp/esp Membrane della valvola                                                                                                    | 273                                                                                                    |
| membrana della valvola PEEP                                                                                                    | 272                                                                                                    |
| sensori di flusso                                                                                                    | 271                                                                                                    |
| Sostituzione del filtro della broncoaspirazi                                                                                                    | one                                                                                                    |
|                                                                                                    | 267                                                                                                    |
| S-PCV 13, 158, 159,                                                                                                    | 169                                                                                                    |
| Spegnimento 101, 138, 183,                                                                                                    | 240                                                                                                    |
|                                                                                                    |                                                                                                    |
| Stati operativi di un modulo dei test di                                                                                                    |                                                                                                    |
| stati operativi di un modulo dei test di sistema                                                                                                    | 123                                                                                                    |
| Stati operativi di un modulo dei test di<br>sistema<br>Stato sicuro definito                                                                                                    | 123<br>240                                                                                                    |
| Stati operativi di un modulo dei test di<br>sistema<br>Stato sicuro definito<br>patientsafe                                                                                                    | 123<br>240<br>240                                                                                                    |
| Stati operativi di un modulo dei test di<br>sistema<br>Stato sicuro definito<br>patientsafe<br>Stato sicuro definito - failsafe                                                                                                    | 123<br>240<br>240<br>241                                                                                                    |
| Stati operativi di un modulo dei test di<br>sistema<br>Stato sicuro definito<br>patientsafe<br>Stato sicuro definito - failsafe<br>Supporto del vaporizzatore dell'anestetico                                                                                                    | 123<br>240<br>240<br>241<br>241<br>0. 31                                                                                                    |
| Stati operativi di un modulo dei test di<br>sistema<br>Stato sicuro definito<br>patientsafe<br>Stato sicuro definito - failsafe<br>Supporto del vaporizzatore dell'anestetico<br>Supporto per tubi flessibili                                                                                                    | 123<br>240<br>240<br>241<br>0.31<br>34                                                                                                    |
| Stati operativi di un modulo dei test di<br>sistema<br>Stato sicuro definito<br>patientsafe<br>Stato sicuro definito - failsafe<br>Supporto del vaporizzatore dell'anestetico<br>Supporto per tubi flessibili<br>Tastiera a membrana. 47, 48, 54, 70, 77,                                                                                                    | 123<br>240<br>240<br>241<br>0.31<br>34<br>120,                                                                                                    |
| Stati operativi di un modulo dei test di<br>sistema<br>Stato sicuro definito<br>patientsafe<br>Stato sicuro definito - failsafe<br>Supporto del vaporizzatore dell'anestetico<br>Supporto per tubi flessibili<br>Tastiera a membrana. 47, 48, 54, 70, 77,<br>138, 204, 207, 260, 285                                                                                                    | 123<br>240<br>240<br>241<br>0.31<br>34<br>120,                                                                                                    |
| Stati operativi di un modulo dei test di<br>sistema<br>Stato sicuro definito<br>patientsafe<br>Stato sicuro definito - failsafe<br>Supporto del vaporizzatore dell'anestetico<br>Supporto per tubi flessibili<br>Tastiera a membrana. 47, 48, 54, 70, 77,<br>138, 204, 207, 260, 285<br>Tematiche principali affrontate in queste                                                                                                    | 123<br>240<br>240<br>241<br>. 31<br>. 34<br>120,                                                                                                    |
| <ul> <li>Stati operativi di un modulo dei test di sistema</li></ul>                                                                                                    | 123<br>240<br>240<br>241<br>31<br>34<br>120,<br>15                                                                                                    |
| Stati operativi di un modulo dei test di<br>sistema<br>Stato sicuro definito<br>patientsafe<br>Supporto del vaporizzatore dell'anestetico<br>Supporto per tubi flessibili<br>Tastiera a membrana. 47, 48, 54, 70, 77,<br>138, 204, 207, 260, 285<br>Tematiche principali affrontate in queste<br>istruzioni per l'uso<br>Tenuta                                                                                                    | 123<br>240<br>240<br>241<br>0.31<br>34<br>120,<br>15                                                                                                    |
| <ul> <li>Stati operativi di un modulo dei test di sistema</li></ul>                                                                                                    | 123<br>240<br>240<br>241<br>. 31<br>34<br>120,<br>15<br>130                                                                                                    |
| <ul> <li>Stati operativi di un modulo dei test di sistema</li></ul>                                                                                                    | 123<br>240<br>241<br>. 31<br>. 34<br>120,<br>. 15<br>130<br>130                                                                                                    |
| <ul> <li>Stati operativi di un modulo dei test di sistema</li></ul>                                                                                                    | 123<br>240<br>241<br>. 31<br>. 34<br>120,<br>. 15<br>130<br>130<br>124,                                                                                                    |
| <ul> <li>Stati operativi di un modulo dei test di sistema</li></ul>                                                                                                    | 123<br>240<br>241<br>31<br>34<br>120,<br>15<br>130<br>130                                                                                                    |
| <ul> <li>Stati operativi di un modulo dei test di sistema</li></ul>                                                                                                    | 123<br>240<br>240<br>241<br>34<br>120,<br>15<br>130<br>130<br>124,<br>125                                                                                                   |
| <ul> <li>Stati operativi di un modulo dei test di sistema</li></ul>                                                                                                    | 123<br>240<br>240<br>241<br>34<br>120,<br>15<br>130<br>124,<br>125<br>131                                                                                                   |
| <ul> <li>Stati operativi di un modulo dei test di sistema</li></ul>                                                                                                    | 123<br>240<br>240<br>241<br>34<br>120,<br>15<br>130<br>124,<br>125<br>131<br>126                                                                                            |
| Stati operativi di un modulo dei test di<br>sistema<br>Stato sicuro definito<br>patientsafe<br>Stato sicuro definito - failsafe<br>Supporto del vaporizzatore dell'anestetico<br>Supporto per tubi flessibili<br>Tastiera a membrana. 47, 48, 54, 70, 77,<br>138, 204, 207, 260, 285<br>Tematiche principali affrontate in queste<br>istruzioni per l'uso<br>Tenuta<br>circuito dei tubi flessibili<br>sistema completo<br>Test di sistema38, 94, 119, 120, 122,<br>125, 126, 127, 129, 132, 271<br>avvio<br>ciclo<br>Esecuzione | 123<br>240<br>241<br>0.31<br>34<br>120,<br>130<br>124,<br>125<br>131<br>126<br>126                                                                                          |
| <ul> <li>Stati operativi di un modulo dei test di sistema</li></ul>                                                                                                    | 123<br>240<br>241<br>0.31<br>34<br>120,<br>130<br>124,<br>125<br>131<br>126<br>126<br>126                                                                                   |
| <ul> <li>Stati operativi di un modulo dei test di sistema</li></ul>                                                                                                    | 123<br>240<br>241<br>241<br>241<br>241<br>120,<br>120,<br>130<br>120,<br>130<br>124,<br>125<br>131<br>126<br>128<br>126                                                     |
| <ul> <li>Stati operativi di un modulo dei test di sistema</li></ul>                                                                                                    | 123<br>240<br>241<br>241<br>241<br>120,<br>120,<br>120,<br>120,<br>120,<br>120,<br>121<br>120<br>120<br>121<br>126<br>128<br>126<br>128<br>126<br>128                       |
| <ul> <li>Stati operativi di un modulo dei test di sistema</li></ul>                                                                                                    | 123<br>240<br>241<br>241<br>241<br>120,<br>120,<br>120,<br>120,<br>121<br>120,<br>121<br>120<br>124,<br>125<br>131<br>126<br>128<br>128<br>128<br>128<br>128                |
| Stati operativi di un modulo dei test di<br>sistema                                                                                                    | 123<br>240<br>241<br>241<br>120,<br>1120,<br>120,<br>121,<br>125<br>131<br>126<br>128<br>128<br>128<br>128<br>128                                                           |
| Stati operativi di un modulo dei test di<br>sistema                                                                                                    | 123<br>240<br>241<br>241<br>241<br>120,<br>120,<br>120,<br>120,<br>120,<br>121,<br>125<br>130<br>124,<br>125<br>131<br>126<br>128<br>128<br>128<br>128<br>128<br>128<br>128 |
| Stati operativi di un modulo dei test di<br>sistema                                                                                                    | 123<br>240<br>240<br>241<br>0.31<br>120,<br>130<br>124,<br>125<br>131<br>126<br>128<br>128<br>128<br>128<br>128<br>128<br>128<br>128<br>128                                 |
| Stati operativi di un modulo dei test di<br>sistema                                                                                                    | 123<br>240<br>240<br>241<br>0.31<br>120,<br>130<br>124,<br>125<br>131<br>126<br>128<br>128<br>128<br>128<br>128<br>128<br>128<br>128<br>128<br>128                          |

| Uscita esterna del gas fresco<br>prima dell'autotest | 125      |
|------------------------------------------------------|----------|
| Uscita esterna das fresco                            | . 60     |
| Uscita esterna O2 41 59                              | 60       |
|                                                      | ,        |
| attacchi sull'annarecchio                            | 60       |
|                                                      | 00<br>   |
| Velidità delle istruzioni per l'use                  | 22       |
|                                                      | ID       |
|                                                      | 180      |
| Valori della pressione di alimentazione del          | 1        |
| gas                                                  | 194      |
| Valori di misura                                     |          |
| resa grafica                                         | 179      |
| resa numerica                                        | 184      |
| Valori soglia74, 76, 178, 195,                       | 207      |
| Valutazione e documentazione                         | 289      |
| Valvola APL67, 90,                                   | 149      |
| Valvola limitatrice di pressione (APL)               | 67       |
| Valvole per lo scarico della pressione               | 239      |
| Vaporizzatore dell'anestetico, 14, 59, 90, 1         | 148.     |
| 149 150 151 160 285 293 298                          | ,        |
| Varie                                                | 280      |
| Ventilazione                                         | 140      |
| Ventilazione manuale                                 | 151      |
| Modulo pozionto 0200100                              | 200      |
| Modulo paziente 0209100                              | 299      |
|                                                      | 305      |
| Modulo paziente 0209100im300                         | 311      |
| Ventilazione manuale/spontanea                       |          |
| avvio                                                | 151      |
| Ventilazione meccanica                               | 157      |
| avvio                                                | 160      |
| Modulo paziente 0209100                              | 301      |
| Modulo paziente 0209100hul200                        | 307      |
| Modulo paziente 0209100lm300                         | 313      |
| Ventola63,                                           | 198      |
| Visualizzazione                                      |          |
| Blocco                                               | 173      |
| compliance                                           | 129      |
| durata apnea                                         | 208      |
| miscelatore di gas fresco difettoso                  | 194      |
| perdite 128                                          | 129      |
| Trend curve                                          | 181      |
| Visualizzazione della pressione                      | 101      |
| alimentazione mediante hombolo da 10                 |          |
|                                                      | 106      |
| Vieualizzaziona progeiona                            | 190      |
| Cuesta all'impiente contralizzato dei dei            | _        |
| Guasio ali impianto centralizzato del gas            | 3<br>40E |
|                                                      | 195      |
|                                                      | 195      |
|                                                      | ~~~      |
| Assorbitore di CO2 riutilizzabile                    | 322      |
| Cella FIO2                                           | 321      |
| Cella O2                                             | 321      |
| Materiale di ricambio                                | 321      |
| Volume                                               | 116      |
| Volume garantito VTG nella PCV                       | 165      |
| Vuoto                                                | 55       |
|                                                      |          |

### leon *plus* Elenco di controlli brevi prima della messa in servizio

| Tes | st                                                                     | Descrizione Superato                                                                                                    | Sì  | No       |
|-----|------------------------------------------------------------------------|----------------------------------------------------------------------------------------------------|-----|----------|
| 1.  | Controllo visivo                                                       | Danni, installazione completa e corretta, igienicamente pulito,                                                                                 |     |          |
|     |                                                                        | accessori idonei, timbro dei controlli tecnici effettuati                                                                                       |     |          |
| Spe | egnere l'apparecchio                                                   |                                                                                                    |     | _        |
| 2.  | Collegare il connettore                                                | e dell'ICG e il cavo di alimentazione                                                                                                    |     |          |
| 3.  | Alimentazione elettrica                                                | presente (il LED verde di controllo della tensione di rete è acceso)                                                                            |     |          |
| 4.  | Flusso di emergenza                                                    | Flusso di emergenza di O <sub>2</sub> a 15 l/min, rumore percepibile del flusso in                                                              |     |          |
|     | di O2                                                                  | entrata nel pallone per ventilazione manuale. Flusso di emergenza di                                                                            |     |          |
|     |                                                                        | O <sub>2</sub> impostato a 0 I/min                                                                                                    |     |          |
| Acc | cendere l'apparecchi                                                   | 0                                                                                                    |     |          |
| 5.  | Collegamento                                                           | effettuato (sull'apparecchio e sull'attacco a parete)                                                                                           |     |          |
| _   | equipotenziale*                                                        |                                                                                                    |     | <u> </u> |
| 6.  | Assorbitore di CO <sub>2</sub>                                         | Vaglio con guarnizione correttamente inserito, coperchio di protezione presente,                                                                |     |          |
| 7   | Concerting nelle                                                       | nemplio, dala di nemplinenio, calce non cambiala di colore, bioccalo                                                                            |     | <u> </u> |
| 7.  |                                                                        |                                                                                                    |     |          |
| 8   | Campana                                                                | fissata serrata a mano ermetica                                                                                                    |     | <u> </u> |
| 0.  | Modulo naziente                                                        | Componenti annessi completi e fissati in modo stabile, membrana blu                                                                             |     | <u> </u> |
| 9.  |                                                                        | della valvola di insp /esp. presente sui supporti, correttamente installata                                                                     |     |          |
|     |                                                                        | braccio con modulo paziente bloccato correttamente sull'apparecchio                                                                             |     |          |
| 10. | Valvola limitatrice di                                                 | presente, impostata a 20 mbar Fiato rapido controllato*                                                                                         |     |          |
|     | pressione                                                              |                                                                                                    |     |          |
| 11. | Circuito respiratorio                                                  | Tubi flessibili collegati ai raccordi conici Ø 22 mm sul frontale del                                                                           |     |          |
|     | paziente                                                               | modulo paziente (attenzione a non mettere in cortocircuito), pallone                                                                            |     |          |
|     |                                                                        | per ventilazione manuale connesso al raccordo conico Ø 22 mm sul                                                                                |     |          |
|     |                                                                        | lato inferiore del modulo paziente, raccordo a Y presente, innestato su                                                                         |     |          |
|     | 001.051                                                                | adattatore per test, filtro del circuito respiratorio nuovo*                                                                                    |     | <u> </u> |
| 12. | SGA, SEA                                                               | collegato correttamente (con adattatore su raccordo conico da Ø 30 mm                                                                           |     |          |
| 40  | Analisi dai gas                                                        | sul lato inferiore del modulo paziente), potenza di aspirazione controllata                                                                     |     | <u> </u> |
| 13. |                                                                        | presente (interna o esterna), collegata, (adattatore paziente , intea di<br>campionamento dei das* raccodi.condensa*) correttamente funzionante |     |          |
|     | (02, 002, 102)                                                         | controllare il livello di riempimento e la data di scadenza del raccogli-condensa*                                                              |     |          |
| 14  | Vaporizzatore                                                          | correttamente in sede, livello di riempimento, impostato a 0, connesso                                                                          |     | <u> </u> |
|     | anestetico*                                                            | alla rete elettrica*                                                                                                    |     |          |
| 15. | Eseguire un test di s                                                  | sistema                                                                                                    |     |          |
| 16  | Controllo O <sub>2</sub>                                               | Estrarre l'adattatore paziente* dell'analisi del gas con il raccordo a Y                                                                        |     |          |
|     |                                                                        | dall'adattatore di prova, avviare la modalità MAN/SPONT, impostare il                                                                           |     |          |
|     |                                                                        | gas fresco al 100 % di $O_2$ e 5 l/min. Il valore di misura dell' $O_2$ deve                                                                    |     |          |
|     | aumentare in modo riconoscibile. Reinserire l'adattatore paziente* con |                                                                                                    |     |          |
|     |                                                                        | il raccordo a Y sull'adattatore di prova.                                                                                                    |     | <u> </u> |
| 17. | Flusso rapido di O <sub>2</sub>                                        | Azionare il pulsante del flusso rapido di $O_2$ , rumore percepibile del flusso in entrata                                                      |     |          |
| 40  | Llogita pat O *                                                        | nei pailone per ventilazione manuale, il puisante ritoma nella posizione di partenza                                                            |     | <u> </u> |
| 18. | Uscila est. $O_2$                                                      | $ c  _{1}$                                                                                                    |     |          |
| 19  | Liscita del das fresco*                                                | Selettore uscita esterna das fresco su 1 (ON), azionare il nulsante del                                                                         |     | <u> </u> |
| 13. | Coold dol guo nooco                                                    | flusso rapido di O <sub>2</sub> , il gas fluisce in modo percepibile dall'uscita del gas                                                        |     |          |
|     |                                                                        | fresco. Selettore uscita esterna gas fresco su 0 (OFF)                                                                                          |     |          |
| 20. | Broncoaspirazione                                                      | Collegata, filtro presente, funzionante -> valore visualizzato VAC                                                                              |     |          |
|     | •                                                                      | ≤(−0,7) bar con tubo di aspirazione chiuso                                                                                                    |     |          |
| 21. | Batteria carica                                                        | Scollegare il cavo di alimentazione. Indicazione tempo residuo = 60                                                                             |     |          |
|     |                                                                        | min, = 100 min dalla vers. software ≥ 3.11.x                                                                                                    |     |          |
| 22. | Bombole di riserva*                                                    | Verificare la tenuta, i raccordi e i livelli                                                                                                    |     |          |
| 23. | Segnale di allarme                                                     | Attivare un allarme, il LED sulla tastiera a membrana si accende, si                                                                            |     |          |
|     | visivo e acustico                                                      | sente un allarme acustico                                                                                                    |     |          |
| 24. | Apparecchi                                                             | messi in sicurezza, verificare seguendo le rispettive istruzioni per l'uso                                                                      |     |          |
|     | supplementari*                                                         |                                                                                                    |     | <u> </u> |
| 25. | Dispositivo di ventilazio                                              | one indipendente, ad es. pallone per ventilazione manuale con                                                                                   |     |          |
| 20  | maschera presente, co                                                  | unionalo<br>Ne negli apparecchi supplementari*)                                                                                                 |     | <u> </u> |
| 20. |                                                                        | nie riegii appareconi suppretirentari )<br>ante a dai tubi flagolibili, agaguira un tast DaC                                                    |     | <u> </u> |
| 27. |                                                                        |                                                                                                    |     |          |
| "Se |                                                                        |                                                                                                    |     |          |
|     | Nome de                                                                | el controllore Firma Data del cont                                                                                                    | rol | lo       |

### leon plus Guida rapida

| Tastiera a n | nembrana                                                      | Schermo tattile                                                                                                    |                                                                  |
|--------------|---------------------------------------------------------------|----------------------------------------------------------------------------------------------------|------------------------------------------------------------------|
|              | leon <i>plus</i> ON e OFF                                     | ≪ ఊ 70%<br>☞ 음 20 min.                                                                                                    | Visualizzazione<br>funzionamento in rete /<br>a batteria         |
|              | Standby (arresto della<br>ventilazione)                       | Bambino Adulto Bambino I Adulto I Adult | Selezione della<br>categoria paziente                            |
| START        | Avvio di una modalità di<br>ventilazione                      | IMV         S-IMV           T <sub>Ess</sub> s         3.3         I:E         1:2           Plateau         V <sub>Ti</sub> 300         ml           %         ml         Ml         Ml                                                                                                    | Preimpostazione<br>modalità e parametri di<br>ventilazione       |
|              | Selezione miscelatore di gas<br>fresco                        | Aria         N20           O2effettivo         ml/min         1000           O2         Flusso           50         2.00           %         I/min                                                                                                    | Impostazione<br>miscelatore di gas<br>fresco                     |
| (f)          | Selezione modalità e<br>parametri di ventilazione             | IMV         S-IMV           T <sub>Exx</sub> s         1.7         I:E         1:2           Plateau         V <sub>Ti</sub> 300         ml           %         ml         Ml         Ml                                                                                                    | Impostazione modalità<br>e parametri di<br>ventilazione correnti |
|              | Apertura e chiusura della<br>finestra delle soglie di allarme | Autoset                                                                                                    | Adeguamento<br>automatico delle soglie<br>di allarme             |
| P            | Selezione della modalità di<br>ventilazione MAN/SPONT         | MAN/SPONT                                                                                                    | Selezione della<br>modalità di<br>ventilazione<br>MAN/SPONT      |
|              | Selezione curve in tempo<br>reale                             | Pana Pa x 100 (mbar) ‡ Q ♦<br># di sezioni: 4 10 s                                                                                                    | Elementi di comando<br>curve in tempo reale                      |
|              | Apertura e chiusura della<br>finestra Loops                   |                                                                                                    | Elementi di comando<br>Loops                                     |
|              | Scorrimento tra le finestre                                   | Curve Trend Trend Alarm Extra                                                                                                    | Scorrimento tra le finestre                                      |
|              | Tacitamento tono di allarme<br>per 2 o 10 min.                | <u> </u>                                                                                                    | Visualizzazione<br>tacitamento allarme<br>per 2 o 10 min.        |

Controlli periodici di sicurezza effettuati in conformità alla norma DIN EN 62353 da:

Ditta / reparto

Nome del controllore

Denominazione dell'apparecchio (n° di serie / n° di inventario)

| Sicurezza meccanica                      |  | Superato |  |
|------------------------------------------|--|----------|--|
|                                          |  | No       |  |
| Tubi flessibili per gli attacchi dei gas |  |          |  |
| Tastiera a membrana                      |  |          |  |
| Schermo tattile                          |  |          |  |
| Modulo paziente                          |  |          |  |
| Unità bag-in-bottle                      |  |          |  |
| Assorbitore di CO <sub>2</sub>           |  |          |  |
| Vaporizzatore dell'anestetico            |  |          |  |
| Bracci di supporto per PC o schermi      |  |          |  |
| Braccio porta tubi flessibili            |  |          |  |
| Braccio portacavi                        |  |          |  |
| Illuminazione della postazione di lavoro |  |          |  |
| Carrello                                 |  |          |  |

| Sigurgazza glattriga                                    |              | Superat             | to   |
|---------------------------------------------------------|--------------|---------------------|------|
| Sicurezza elettrica                                     |              | Sì                  | No   |
| Conduttori elettrici (condizioni)                       |              |                     |      |
|                                                         |              | Valore o<br>misura: | li   |
| Resistenza del conduttore di protezione                 | max. 0,2 Ohm |                     | Ohm  |
| Corrente di dispersione sull'involucro dell'apparecchio | max. 1,0 mA  |                     | mA   |
| Resistenza di isolamento                                | > 2 MOhm     |                     | MOhm |

|                                       |                                  | Superato |    |
|---------------------------------------|----------------------------------|----------|----|
| Sicurezza funzionale                  |                                  |          | No |
| Controllo della tenuta                |                                  |          |    |
| Allarmi LED tastiera a membrana, acus | stici                            |          |    |
| Valvola PEEP                          |                                  |          |    |
| Pressione di ventilazione             |                                  |          |    |
| Miscelatore del gas fresco            | Flusso                           |          |    |
|                                       | Valori di concentrazione dei gas |          |    |
| Vaporizzatore dell'anestetico         |                                  |          |    |
| Misurazione gas                       |                                  |          |    |
| O <sub>2</sub>                        | Ratio System                     |          |    |
|                                       | Blocco del protossido di azoto   |          |    |
|                                       | Flusso rapido                    |          |    |
| Riserva                               | Commutazione                     |          |    |
|                                       | Flusso di ritorno                |          |    |
| Valvola limitatrice di pressione      |                                  |          |    |
| Batterie                              |                                  |          |    |

| Varia                                                                                                | Supera | ito |
|----------------------------------------------------------------------------------------------------|--------|-----|
|                                                                                                    | Sì     | No  |
| Controllo visivo per la ricerca di cambiamenti esteriori                                             |        |     |
| Controllo visivo per la ricerca di difetti o danni esteriori                                         |        |     |
| Verifica delle combinazioni di apparecchi                                                            |        |     |
| Scritte complete e leggibili                                                                         |        |     |
| Le istruzioni per l'uso devono essere presenti e corrispondere alla versione del software installato |        |     |
| Devono essere presenti segnali di avvertimento in lingua italiana                                    |        |     |
| Funzioni di allarme e di sicurezza conformi alle istruzioni per l'uso                                |        |     |
| Deve essere presente il libro dei prodotti medicali                                                  |        |     |

| Apparecchiatura di prova | Тіро | N° di serie | Calibrato fino a |
|--------------------------|------|-------------|------------------|
|                          |      |             |                  |
|                          |      |             |                  |
|                          |      |             |                  |
|                          |      |             |                  |

| Risultato della prova                                                                                                    | Annotazioni relative alla prova |
|----------------------------------------------------------------------------------------------------|---------------------------------|
| Nessun difetto di sicurezza                                                                                                    |                                 |
| l difetti sono stati eliminati<br>immediatamente                                                                                                    |                                 |
| Difetti che implicano una riparazione                                                                                                    |                                 |
| Difetti importanti, l'apparecchio può<br>essere utilizzato solo dopo<br>l'eliminazione dei difetti. Pericolo i<br>pazienti, gli utilizzatori o terzi |                                 |

Nome del controllore

Firma

Data del controllo

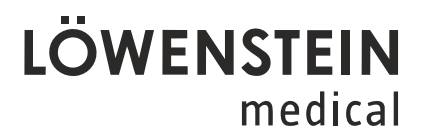

Löwenstein Medical SE & Co. KG Arzbacher Straße 80 56130 Bad Ems/Germania

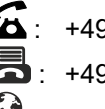

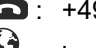

**S**: +49 2603/9600-0 +49 2603/9600-50

🚱 : loewensteinmedical.com

Lista dei controlli periodici di sicurezza del respiratore per anestesia leon plus

Con riserva di modifiche

Aggiornato al 12.08.2021

### LÖWENSTEIN medical

#### Löwenstein Medical SE & Co. KG Arzbacher Straße 80 56130 Bad Ems/Germania

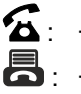

**조**: +49 2603/9600-0

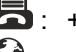

+49 2603/9600-50

😧 : loewensteinmedical.com

Istruzioni per l'uso leon plus

Codice no.: Ba-0304v311

**C €** 0197